# HƯỚNG DẪN SỬ DỤNG vBHXH

## PHẦN MỀM KHAI BẢO HIỂM XÃ HỘI VIETTEL

## MỤC LỤC

| I.              | Hướng dẫn tạo tài khoản sử dụng phần mềm kê khai                                                                                                    | 5              |
|-----------------|----------------------------------------------------------------------------------------------------|----------------|
| 1.              | Tải và cài đặt phần mềm                                                                                                    | .5             |
| II.             | Hướng dẫn đăng ký Giao dịch BHXH điện tử                                                                                                    | 7              |
| 1.              | Đăng ký                                                                                                    | .7             |
| 2.              | Thay đổi thông tin                                                                                                    | .9             |
| 3.              | Ngưng sử dụng dịch vụ                                                                                                    | 10             |
| III.            | Hướng dẫn kê khai phân hệ thu BHXH, BHXYT, BHTN1                                                                                                    | 2              |
| 1.              | Thủ tục báo tăng lao động                                                                                                    | 12             |
| 2.              | Báo giảm lao động và xác nhận sổ BHXH đối với các trường hợp ngừng việc                                                                                                    | 19             |
| 3.<br>nh        | Thay đổi lao động và xác nhận sổ BHXH đối với đơn vị thay đổi pháp nhân, chuyển quyền sở hữu, sáp<br>ập                                                                                                    | 22             |
| 4.<br>ch<br>Iươ | Người lao động thay đổi một trong các yếu tố: tiền lương, tiền công, phụ cấp đóng BHXH; chức vụ,<br>ức danh nghề, điều kiện công việc, nơi làm việc; mức đóng BHXH bắt buộc, BHYT, BHTN; điều chỉnh tiền<br>ơng đã đóng BHXH | 27             |
| 5.<br>kh        | Người lao động nghỉ việc hưởng chế độ ốm đau, thai sản từ 14 ngày làm việc trở lên trong tháng và<br>ông hưởng tiền lương, tiền công tháng                                                                                   | 34             |
| 6.<br>xu        | Truy thu các trường hợp vi phạm quy định của pháp luật về đóng BHXH, BHYT, thời gian từ 03 tháng tr<br>ống                                                                                                    | rở<br>38       |
| 7.              | Truy thu các trường hợp vi phạm quy định của pháp luật về đóng BHXH, BHYT, thời gian trên 3 tháng 4                                                                                                    | 43             |
| 8.              | Truy thu do điều chỉnh tiền lương, tiền công đã đóng BHXH của người lao động                                                                                                    | 18             |
| 9.<br>Lu        | Truy thu trường hợp hết thời hạn được tạm dừng đóng vào quỹ hưu trí và tử tuất theo quy định của<br>ật BHXH                                                                                                    | 53             |
| 10              | . Truy thu BHXH đối với người lao động có thời hạn ở nước ngoài                                                                                                    | 58             |
| 11<br>the       | .     Đối tượng chỉ tham gia BHXH bắt buộc (phu nhân, phu quân; lao động có thời hạn nước ngoài, đón<br>ông qua đơn vị)                                                                                                    | र<br>32        |
| 12              | . Giải quyết ngừng đóng đối với đơn vị bị giải thể, phá sản, di chuyển khỏi địa bàn                                                                                                    | 56             |
| 13<br>luậ       | . Hoàn trả tiền đóng thừa đối với đơn vị giải thể, phá sản, chấm dứt hoạt động theo quy định của phá<br>làt hoặc di chuyển nơi đăng ký tham gia đã đóng thừa tiền                                                            | э́р<br>71      |
| 14              | . Tạm dừng đóng vào quỹ hưu trí và tử tuất                                                                                                    | 73             |
| 15              | . Đối tượng tham gia BHXH tự nguyện, đăng ký lần đầu hoặc đăng ký lại (Thủ tục 201)                                                                                                    | 77             |
| 16<br>gia       | . Đóng thủ tục đang thực hiện: Nhấn nút [Đóng (F12)] để đóng thủ tục đang thao tácĐối tượng tham<br>a BHXH tự nguyện, thay đổi mức đóng, phương thức đóng (Thủ tục 201)                                                      | 36             |
| 17              | . Đối tượng tự nguyện tham gia BHYT , đăng ký tham gia (Thủ tục 202)                                                                                                    | <del>)</del> 0 |
| 18              | . Đối tượng tham gia BHXH tự nguyện, hoàn trả tiền đóng (Thủ tục 203)                                                                                                    | 96             |

|                                                                                                    | TÀI LIỆU HƯỚNG DÂN SỨ DỤNGPHẦN MỀM KÊ KHAI<br>BẢO HIỂM XÃ HỘI                                                                                                    | Version: 2.1                                                                                 |
|----------------------------------------------------------------------------------------------------|----------------------------------------------------------------------------------------------------|----------------------------------------------------------------------------------------------|
| 19.                                                                                                    | Đối tượng tự nguyện tham gia BHYT, hoàn trả tiền đóng (Thủ tục                                                                                                    | 203)99                                                                                       |
| IV.F                                                                                                    | lướng dẫn kê khai phân hệ Sổ BHXH                                                                                                    |                                                                                              |
| 1.                                                                                                    | Cấp lại, đổi sổ BHXH hỏng, do thay đổi, cải chính họ tên, ngày tháng                                                                                                    | g năm sinh102                                                                                |
| 2.                                                                                                    | Cấp lại, đổi sổ BHXH hỏng, do đơn vị làm mất                                                                                                    |                                                                                              |
| 3.                                                                                                    | Cấp lại, đổi sổ BHXH hỏng, do đơn vị làm hỏng                                                                                                    |                                                                                              |
| 4.                                                                                                    | Cấp lại, đổi sổ BHXH hỏng, do người tham gia làm mất                                                                                                    |                                                                                              |
| 5.                                                                                                    | Cấp lại, đổi sổ BHXH hỏng, do người tham gia làm hỏng (Thủ tục 30                                                                                                    | 6)114                                                                                        |
| 6.<br>(Thủ                                                                                                    | Điều chỉnh nội dung đã ghi trên sổ BHXH, người tham gia BHXH bắt<br>tục 302)                                                                                                    | buộc-Điều chỉnh thông tin cá nhân<br>117                                                     |
| 7.<br>nhâi                                                                                                    | Điều chỉnh nội dung đã ghi trên sổ BHXH, người tham gia BHXH bắt<br>n (thủ tục 303)                                                                                                    | buộc-Điều chỉnh thông tin thân<br>120                                                        |
| 8.                                                                                                    | Điều chỉnh nội dung đã ghi trên sổ BHXH, người tham gia BHXH bắt                                                                                                    | buộc (Thủ tục 311)123                                                                        |
| 9.<br>(Thủ                                                                                                    | Điều chỉnh nội dung đã ghi trên sổ BHXH, người tham gia BHXH tự n<br>tục 302)                                                                                                    | nguyện-Điều chỉnh thông tin cá nhân<br>126                                                   |
| 10.<br>nhâi                                                                                                    | Điều chỉnh nội dung đã ghi trên sổ BHXH, người tham gia BHXH t<br>n (Thủ tục 303)                                                                                                    | ự nguyện-Điều chỉnh thông tin thân<br>129                                                    |
| 11.                                                                                                    | Điều chỉnh nội dung đã ghi trên sổ BHXH, người tham gia BHXH t                                                                                                    | ự nguyện (Thủ tục 311)132                                                                    |
|                                                                                                    |                                                                                                    |                                                                                              |
| <b>V.</b> E                                                                                                    | lướng dân kê khai phân hệ Thẻ BHYT                                                                                                    |                                                                                              |
| <b>V. h</b><br>1.<br>thẻ∣                                                                                                    | <b>lướng dân kế khai phân hệ Thé BHYT</b><br>Cấp lại, đổi thẻ BHYT do đơn vị làm mất, hỏng hoặc kê khai không ở<br>3HYT                                                                                                    | 135<br>lúng – Thay đổi thông tin ghi trên<br>                                                |
| V. E<br>1.<br>thể<br>2.<br>khár                                                                                                    | <b>lướng dân kế khai phân hệ Thé BHYT</b><br>Cấp lại, đổi thẻ BHYT do đơn vị làm mất, hỏng hoặc kê khai không ở<br>3HYT<br>Cấp lại, đổi thẻ BHYT do đơn vị làm mất, hỏng hoặc kê khai không ở<br>n chữa bệnh                                                                                                    | lúng – Thay đổi thông tin ghi trên<br>135<br>lúng – Điều chỉnh và thay đổi nơi<br>139        |
| <ul> <li>V. F.</li> <li>1.</li> <li>thẻ</li> <li>2.</li> <li>khár</li> <li>3.</li> </ul>                                                                                                    | <b>Lướng dân kế khai phân hệ Thé BHYT.</b><br>Cấp lại, đổi thẻ BHYT do đơn vị làm mất, hỏng hoặc kê khai không đ<br>BHYT<br>Cấp lại, đổi thẻ BHYT do đơn vị làm mất, hỏng hoặc kê khai không đ<br>n chữa bệnh<br>Cấp lại, đổi thẻ BHYT do người tham gia BHYT làm mất                                                                                                    | lúng – Thay đổi thông tin ghi trên<br>135<br>lúng – Điều chỉnh và thay đổi nơi<br>139<br>142 |
| V. H.<br>1.<br>thể l<br>2.<br>khár<br>3.<br>VI.H                                                                                                    | <b>Lướng dân kế khai phân hệ Thé BHYT.</b><br>Cấp lại, đổi thẻ BHYT do đơn vị làm mất, hỏng hoặc kê khai không đ<br>BHYT<br>Cấp lại, đổi thẻ BHYT do đơn vị làm mất, hỏng hoặc kê khai không đ<br>n chữa bệnh<br>Cấp lại, đổi thẻ BHYT do người tham gia BHYT làm mất<br><b>Lướng dẫn phân hệ Quản lý lao động</b>                                                                                                    | 135<br>Iúng – Thay đổi thông tin ghi trên<br>                                                |
| V. F.<br>1.<br>thể l<br>2.<br>khár<br>3.<br>VI.F.<br>1.                                                                                                    | lướng dân kế khai phân hệ Thé BHYT.<br>Cấp lại, đổi thẻ BHYT do đơn vị làm mất, hỏng hoặc kê khai không ở<br>BHYT<br>Cấp lại, đổi thẻ BHYT do đơn vị làm mất, hỏng hoặc kê khai không ở<br>n chữa bệnh<br>Cấp lại, đổi thẻ BHYT do người tham gia BHYT làm mất<br>Cấp lại, đổi thẻ BHYT do người tham gia BHYT làm mất<br><b>Lướng dẫn phân hệ Quản lý lao động</b><br>Hồ sơ nhân viên                                                                                                    | 135<br>Iúng – Thay đổi thông tin ghi trên<br>                                                |
| V. F.<br>1.<br>thể l<br>2.<br>khár<br>3.<br>VI.F.<br>1.<br>2.                                                                                                    | lướng dân kế khai phân hệ Thé BHYT.<br>Cấp lại, đổi thẻ BHYT do đơn vị làm mất, hỏng hoặc kê khai không ở<br>BHYT<br>Cấp lại, đổi thẻ BHYT do đơn vị làm mất, hỏng hoặc kê khai không ở<br>n chữa bệnh<br>Cấp lại, đổi thẻ BHYT do người tham gia BHYT làm mất<br>Cấp lại, đổi thẻ BHYT do người tham gia BHYT làm mất<br><b>Lướng dẫn phân hệ Quản lý lao động<br/>Hồ sơ nhân viên</b>                                                                                                    | 135<br>Iúng – Thay đổi thông tin ghi trên<br>                                                |
| V. F.<br>1.<br>thể l<br>2.<br>khár<br>3.<br>VI.F.<br>1.<br>2.<br>3.                                                                                                    | lướng dân kế khai phân hệ Thé BHYT.<br>Cấp lại, đổi thẻ BHYT do đơn vị làm mất, hỏng hoặc kê khai không ở<br>BHYT<br>Cấp lại, đổi thẻ BHYT do đơn vị làm mất, hỏng hoặc kê khai không ở<br>n chữa bệnh<br>Cấp lại, đổi thẻ BHYT do người tham gia BHYT làm mất<br>Cấp lại, đổi thẻ BHYT do người tham gia BHYT làm mất<br><b>Lướng dẫn phân hệ Quản lý lao động<br/>Hồ sơ nhân viên</b><br><b>Tìm kiếm chi tiết</b><br><b>Danh sách nhân sự chưa có hợp đồng</b>                                                                                                    | 135<br>Iúng – Thay đổi thông tin ghi trên<br>                                                |
| V. F.<br>1.<br>thể l<br>2.<br>khár<br>3.<br>VI.F.<br>1.<br>2.<br>3.<br>4.                                                                                                    | lướng dân kế khai phân hệ Thé BHYT.<br>Cấp lại, đổi thẻ BHYT do đơn vị làm mất, hỏng hoặc kê khai không ở<br>BHYT<br>Cấp lại, đổi thẻ BHYT do đơn vị làm mất, hỏng hoặc kê khai không ở<br>n chữa bệnh<br>Cấp lại, đổi thẻ BHYT do người tham gia BHYT làm mất<br>Cấp lại, đổi thẻ BHYT do người tham gia BHYT làm mất<br><b>Lướng dẫn phân hệ Quản lý lao động<br/>Hồ sơ nhân viên</b><br><b>Tìm kiếm chi tiết</b><br><b>Danh sách nhân sự chưa có hợp đồng</b><br><b>Danh sách nhân sự sắp hết hợp đồng</b>                                                                                                    | 135<br>Iúng – Thay đổi thông tin ghi trên<br>                                                |
| V. F.<br>1.<br>thể l<br>2.<br>khár<br>3.<br>VI.F.<br>1.<br>2.<br>3.<br>4.<br>5.                                                                                                    | lướng dân kế khai phân hệ Thé BHYT.<br>Cấp lại, đổi thẻ BHYT do đơn vị làm mất, hỏng hoặc kê khai không ở<br>BHYT<br>Cấp lại, đổi thẻ BHYT do đơn vị làm mất, hỏng hoặc kê khai không ở<br>n chữa bệnh<br>Cấp lại, đổi thẻ BHYT do người tham gia BHYT làm mất<br>Cấp lại, đổi thẻ BHYT do người tham gia BHYT làm mất<br><b>Lướng dẫn phân hệ Quản lý lao động<br/>Hồ sơ nhân viên</b><br>Tìm kiếm chi tiết<br>Danh sách nhân sự chưa có hợp đồng<br>Danh sách nhân sự sắp hết hợp đồng                                                                                                    | 135<br>Iúng – Thay đổi thông tin ghi trên<br>                                                |
| <ol> <li>V. F.</li> <li>1.</li> <li>2.</li> <li>khár</li> <li>3.</li> <li>VI.F.</li> <li>1.</li> <li>2.</li> <li>3.</li> <li>4.</li> <li>5.</li> <li>6.</li> </ol>                                                                | Lướng dân kế khai phân hệ Thẻ BHYT. Cấp lại, đổi thẻ BHYT do đơn vị làm mất, hỏng hoặc kê khai không ở BHYT Cấp lại, đổi thẻ BHYT do đơn vị làm mất, hỏng hoặc kê khai không ở n chữa bệnh. Cấp lại, đổi thẻ BHYT do người tham gia BHYT làm mất. Cấp lại, đổi thẻ BHYT do người tham gia BHYT làm mất. <b>Lướng dẫn phân hệ Quản lý lao động</b> Hồ sơ nhân viên Tìm kiếm chi tiết. Danh sách nhân sự chưa có hợp đồng Danh sách nhân sự sắp nghỉ hưu. Danh sách nhân sự đã thôi việc                                                                                                    | 135<br>Iúng – Thay đổi thông tin ghi trên<br>                                                |
| <ol> <li>V. H.</li> <li>1.</li> <li>2.</li> <li>khár</li> <li>3.</li> <li>VI.H</li> <li>1.</li> <li>2.</li> <li>3.</li> <li>4.</li> <li>5.</li> <li>6.</li> <li>7.</li> </ol>                                                     | Lướng dân kế khai phân hệ Thẻ BHYT Cấp lại, đổi thẻ BHYT do đơn vị làm mất, hỏng hoặc kê khai không ở BHYT Cấp lại, đổi thẻ BHYT do đơn vị làm mất, hỏng hoặc kê khai không ở n chữa bệnh Cấp lại, đổi thẻ BHYT do người tham gia BHYT làm mất Cấp lại, đổi thẻ BHYT do người tham gia BHYT làm mất Lướng dẫn phân hệ Quản lý lao động Hồ sơ nhân viên Tìm kiếm chi tiết Danh sách nhân sự chưa có hợp đồng Danh sách nhân sự sắp nghỉ hưu Danh sách nhân sự đã thôi việc                                                                                                    | 135<br>Iúng – Thay đổi thông tin ghi trên<br>                                                |
| <ol> <li>V. H.</li> <li>1.</li> <li>2.</li> <li>khár</li> <li>3.</li> <li>VI.H</li> <li>1.</li> <li>2.</li> <li>3.</li> <li>4.</li> <li>5.</li> <li>6.</li> <li>7.</li> <li>8.</li> </ol>                                         | Lướng dân kế khai phân hệ Thé BHYT.         Cấp lại, đổi thẻ BHYT do đơn vị làm mất, hỏng hoặc kê khai không ở         BHYT.         Cấp lại, đổi thẻ BHYT do đơn vị làm mất, hỏng hoặc kê khai không ở         n chữa bệnh.         Cấp lại, đổi thẻ BHYT do người tham gia BHYT làm mất .         Cấp lại, đổi thẻ BHYT do người tham gia BHYT làm mất .         Cấp lại, đổi thẻ BHYT do người tham gia BHYT làm mất .         Lướng dẫn phân hệ Quản lý lao động.         Hồ sơ nhân viên         Tìm kiếm chi tiết         Danh sách nhân sự chưa có hợp đồng         Danh sách nhân sự sắp nghỉ hưu.         Danh sách nhân sự sắp nghỉ hưu.         Danh sách nhân sự dã thôi việc         Danh sách nhân sự nghỉ thai sắn         Danh sách nhân sự khen thưởng - kỉ luật              | 135<br>Iúng – Thay đổi thông tin ghi trên<br>                                                |
| <ol> <li>V. H.</li> <li>1.</li> <li>thẻ l</li> <li>2.</li> <li>khár</li> <li>3.</li> <li>VI.H</li> <li>1.</li> <li>2.</li> <li>3.</li> <li>4.</li> <li>5.</li> <li>6.</li> <li>7.</li> <li>8.</li> <li>9.</li> </ol>              | Lướng dân kế khải phân hệ Thé BHYT.         Cấp lại, đổi thẻ BHYT do đơn vị làm mất, hỏng hoặc kê khai không ở         BHYT         Cấp lại, đổi thẻ BHYT do đơn vị làm mất, hỏng hoặc kê khai không ở         n chữa bệnh.         Cấp lại, đổi thẻ BHYT do đơn vị làm mất, hỏng hoặc kê khai không ở         n chữa bệnh.         Cấp lại, đổi thẻ BHYT do người tham gia BHYT làm mất         Lướng dẫn phân hệ Quản lý lao động.         Hồ sơ nhân viên         Tìm kiếm chi tiết         Danh sách nhân sự chưa có hợp đồng         Danh sách nhân sự sắp nghỉ hưu         Danh sách nhân sự sắp nghỉ hưu         Danh sách nhân sự sắp nghỉ thai sản         Danh sách nhân sự nghỉ thai sản         Danh sách nhân sự sinh nhật                                                        | 135<br>Iúng – Thay đổi thông tin ghi trên<br>                                                |
| <ul> <li>V. H.</li> <li>1.</li> <li>thẻ l</li> <li>2.</li> <li>khár</li> <li>3.</li> <li>VI.H</li> <li>1.</li> <li>2.</li> <li>3.</li> <li>4.</li> <li>5.</li> <li>6.</li> <li>7.</li> <li>8.</li> <li>9.</li> <li>10.</li> </ul> | Lướng dân kẽ khai phân hệ Thẻ BHYT.         Cấp lại, đổi thẻ BHYT do đơn vị làm mất, hỏng hoặc kê khai không ở         3HYT         Cấp lại, đổi thẻ BHYT do đơn vị làm mất, hỏng hoặc kê khai không ở         n chữa bệnh         Cấp lại, đổi thẻ BHYT do người tham gia BHYT làm mất         Cấp lại, đổi thẻ BHYT do người tham gia BHYT làm mất         Cấp lại, đổi thẻ BHYT do người tham gia BHYT làm mất         Mớng dẫn phân hệ Quản lý lao động         Hồ sơ nhân viên         Tìm kiếm chi tiết         Danh sách nhân sự chưa có hợp đồng         Danh sách nhân sự sắp nghỉ hưu         Danh sách nhân sự sắp nghỉ hưu         Danh sách nhân sự nghỉ thai sản         Danh sách nhân sự nghỉ thai sản         Danh sách nhân sự sinh nhật         Danh sách nhân sự sinh nhật | 135<br>Iúng – Thay đổi thông tin ghi trên<br>                                                |

|      | TÀI LIỆU HƯỚNG DẪN SỬ DỤNGPHẦN MỀM KÊ KHAI<br>BẢO HIỂM XÃ HỘI | Version: 2.1 |
|------|---------------------------------------------------------------|--------------|
| 12.  | Quá trình hoạt động của nhân viên                             | 247          |
| VII. | Kết xuất báo cáo                                              |              |

#### I. Hướng dẫn tạo tài khoản sử dụng phần mềm kê khai

#### 1. Tải và cài đặt phần mềm

- Click vào file cài đặt, chọn Tiếp tục ở màn hình đầu tiên

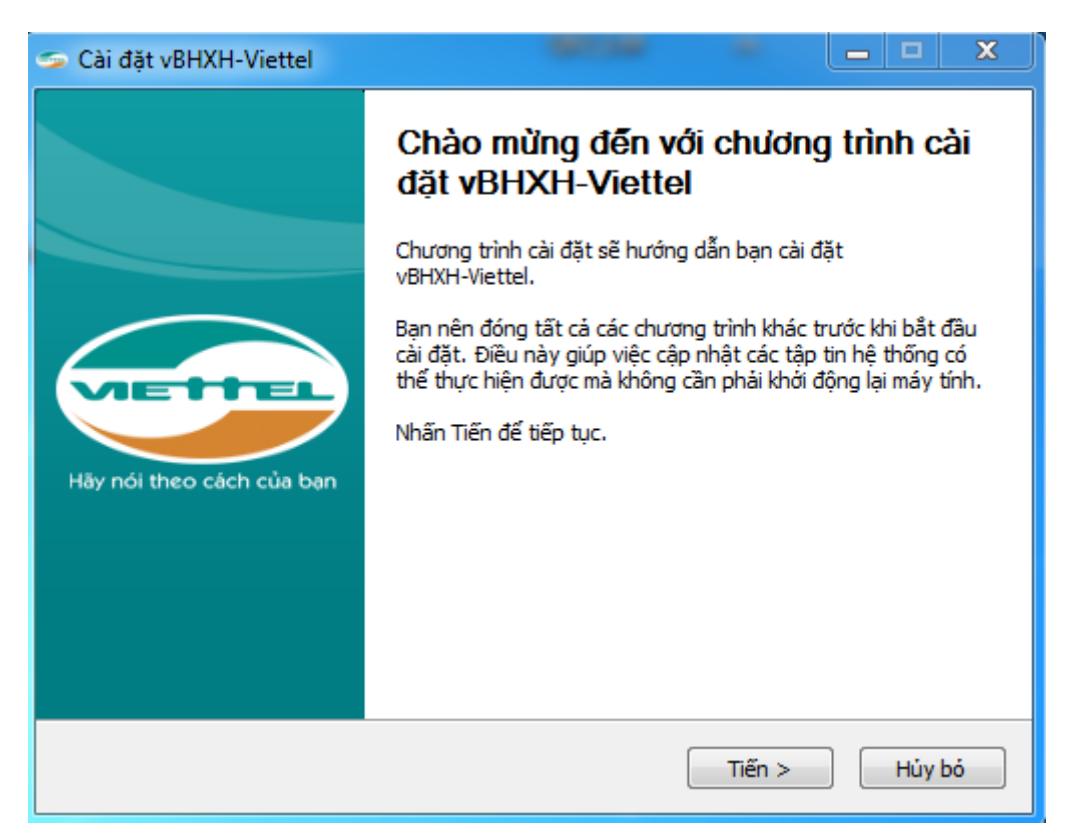

- Chọn vị trí cài đặt ứng dụng, nên để mặc định và nhấn "Cài đặt"

| S Cài đặt vBHXH-Viettel                                                                                                    | x   |
|----------------------------------------------------------------------------------------------------|-----|
| Chọn thư mục cài đặt<br>Chọn thư mục để cài đặt vBHXH-Viettel.                                                                           |     |
| vBHXH-Viettel sẽ được cài đặt vào thư mục sau. Để cài đặt vào một thư mục khác, hãy nh<br>"" để chọn. Nhấn "Cài đặt" để bắt đầu cài đặt. | ıấn |
| Thư mục đích<br>C:\Viettel\vBHXH-Viettel<br>Duyệt                                                                                        |     |
| Dung lượng yêu cầu: 184.3MB<br>Dung lượng hiện có: 43.8GB<br>Viettel                                                                     |     |
| < Lủi Cài đặt Hủy                                                                                                    | bó  |

- Đợi trong ít phút để hoàn thành cài đặt

| 🥌 Cài đặt vBHXH-Viettel   |                                                                                                    |
|---------------------------|----------------------------------------------------------------------------------------------------|
|                           | Hoàn tất cài đặt vBHXH-Viettel                                                                         |
| Hãy nói theo cách của bạn | vBHXH-Viettel đã được cài đặt vào máy tính của bạn.<br>Nhấn "Hoàn thành" để đóng chương trình cài đặt. |
|                           | < Lùi Hoàn thành Hủy bó                                                                                |

Trong lần sử dụng đầu tiên, nếu ứng dụng thông báo thiếu thư viện: .Net Framework
3.5, cài đặt thư viện này trước khi sử dụng:

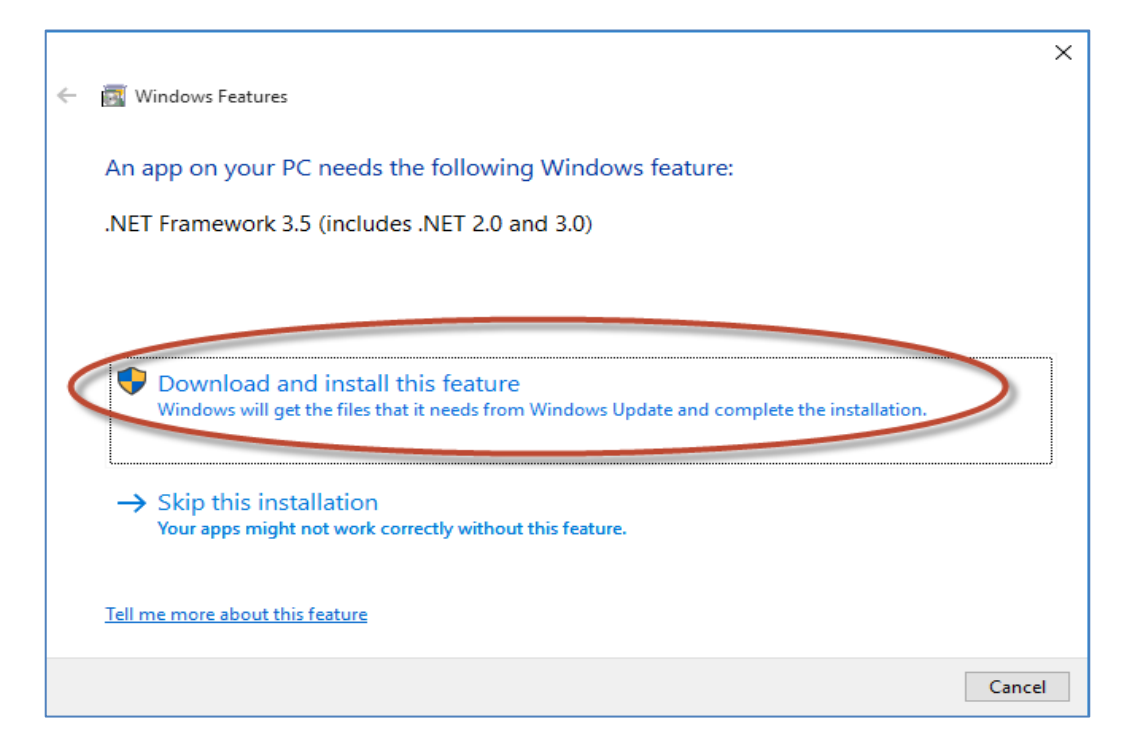

II. Hướng dẫn đăng ký Giao dịch BHXH điện tử

#### 1. Đăng ký

- Đăng nhập ứng dụng SDS-BHXH bằng tài khoản và mật khẩu đã đăng ký ở bước I

| ×                                                                                               |
|-------------------------------------------------------------------------------------------------|
| PHẦN MỀM KÊ KHAI BẢO HIỂM<br>XÃ HỘI<br>vBHXH Viettel                                            |
| Hãy nói theo cách của bạn                                                                       |
| Tài khoản                                                                                       |
| SD000015                                                                                        |
| Mật khẩu                                                                                        |
| ······ •                                                                                        |
| 🗹 Ghi nhớ                                                                                       |
| Đăng nhập                                                                                       |
| Dịch vụ kê khai Bảo hiểm xã hội trực tuyến<br>Cơ quan chú quán: Tập đoàn Viễn thông<br>Quân đội |
| Version: 2.1.5.6                                                                                |

Sau khi đăng nhập, trong Menu bên trái của ứng dụng, chọn chức năng: "Giao dịch BHXH", sau đó trong Menu con, chọn "Đăng ký dịch vụ BHXH"

| τống công tự việ     | N THÔNG VIETTEL            | Phần mềm k |
|----------------------|----------------------------|------------|
| Cấu hình tài khoản   | Đặng ký, dịch vụ BHXH      |            |
| Giao dịch BHXH       |                            |            |
| Thu BHXH, BHYT, BHTN | Thay đối thông tin         |            |
| Số BHXH              | Đăng ký ngừng dịch vụ BHXH |            |
| Thẻ BHYT             | Xuất tờ khai               |            |
| Quản lý lao động     |                            |            |
| Thông tin sản phẩm   |                            |            |
| Danh mục hệ thống    |                            |            |
|                      |                            |            |
|                      |                            |            |

- Các thông tin của khách hàng đã đăng ký trong bước I sẽ được hiển thị ở khung bên phải
  - Chọn chứng thư số, lưu ý: đã cắm Token và cài đặt phần mềm quản lý Token

| Thông tin đơn vị đăng ký              |                                      |                 |             |                      |
|---------------------------------------|--------------------------------------|-----------------|-------------|----------------------|
| Tên công ty:                          | Cty Soft Dream                       |                 |             |                      |
| Mã đơn vị:                            | YN8888Z                              | Mã số thuế:     | 0100691544  |                      |
| Cơ quan BHXH quản lý:                 | Quận 90100                           |                 |             |                      |
|                                       | Đăng <mark>ký</mark> giao dịch tất c | ả các thủ tục B | HXH điện tử |                      |
| Thông tin chữ ký số dùng để giao dịcl | h                                    |                 |             |                      |
| Tên chủ thế chứng thư số:             |                                      |                 | Chọn chứng  | thư                  |
| Tên tổ chức chứng thực chữ ký số:     |                                      |                 |             |                      |
| Số Serial chứng thư số:               |                                      |                 |             |                      |
| Thời hạn sử dụng chứng thư số:        | Từ ngày                              | *               | Đến ngày    | hon chứng thự số của |
| Địa chỉ thư điện tử:                  | ZerotheDeath@gmail.                  | com             | Ŭ           | đơn vi               |
| Số điện thoại:                        | (084)-2222222222                     |                 |             |                      |

- $\circ~$  Úng dụng sẽ tự động liệt kê các chứng thư số trong Token, chọn Chứng thư số
- Úng dụng sau đó tự động điền các thông tin của chứng thư số, hoàn tất bước Đăng ký, nhấn "Đăng ký"

#### 2. Thay đổi thông tin

- Trên Menu bên trái ứng dụng, Chọn "*Giao dịch BHXH*", trong menu con chọn "*Thay đổi thông tin*"

| τống công ty việ     | N THÔNG VIETTEL            | Phần mềm |
|----------------------|----------------------------|----------|
| Cấu hình tài khoàn   |                            |          |
| Giao dịch BHXH       |                            |          |
| Thu BHXH, BHYT, BHTN | Thay đối thông tin         |          |
| Số BHXH              | Đằng ký ngừng dịch vụ BHXI | н        |
| The BHYT             | Xuất tờ khai               |          |
| Quàn lý lao động     | Tra cứu giao dịch          |          |
| Thông tin sản phẩm   |                            |          |
| Danh mục hệ thống    |                            |          |
|                      |                            |          |
|                      |                            |          |

Các thông tin khách hàng cần thay đổi được liệt kê ở khung hình bên phải của ứng dụng. Sau khi thay đổi thông tin, nhấn "*Thay đổi*" để cập nhật và hoàn tất quá trình.

|                                       |          | PI       | i <mark>ần mềm kê khai</mark> Bả | o hiểm xã hội |
|---------------------------------------|----------|----------|----------------------------------|---------------|
| Thông tin đơn vị đăng ký              |          |          |                                  |               |
| Tên công ty:                          |          |          |                                  |               |
| Mã đơn vị:                            |          | Mã số    | thuế:                            |               |
| Cơ quan BHXH quản lý:                 |          |          |                                  |               |
| Thông tin chữ ký số đã đăng ký        |          |          |                                  |               |
| Tên chủ thế chứng thư số:             | 1        |          |                                  |               |
| Tên tố chức chứng thực chữ ký số:     |          |          |                                  |               |
| Số Serial chứng thư số:               |          |          |                                  |               |
| Thời hạn sử dụng chứng thư số:        | Từ ngày  | -        | Đến ngày                         |               |
| Ngày đăng ký chứng thư số:            |          |          |                                  |               |
| Địa chỉ thư điện tử:                  |          |          |                                  |               |
| Số điện thoại:                        |          |          |                                  |               |
| Thông tin chữ ký số dùng để giao dịcl | h        |          |                                  |               |
| Tên chủ thế chứng thự số:             |          |          | Ch                               | on chứng thự  |
| Tên tố chức chứng thực chữ ký số:     |          |          |                                  |               |
| Số Serial chứng thự số:               |          |          |                                  |               |
| Thời han sử dụng chứng thự số:        | Từ ngày  | <b>-</b> | Đến ngày                         |               |
| Địa chỉ thự điện tử:                  |          |          | ;-,                              |               |
| Số điện thoại:                        |          |          |                                  |               |
|                                       |          |          |                                  |               |
|                                       |          |          |                                  |               |
|                                       |          |          |                                  |               |
|                                       |          |          |                                  |               |
|                                       |          |          |                                  |               |
|                                       |          |          |                                  |               |
|                                       |          |          |                                  |               |
|                                       |          |          |                                  |               |
| Xem trước mẫu thay đối 🔵 📄 Thay đối   | 🕽 🛛 Đóng |          |                                  |               |

#### 3. Ngưng sử dụng dịch vụ

Trên Menu bên trái ứng dụng, Chọn "Giao dịch BHXH", trong menu con chọn "Đăng ký ngưng sử dụng dịch vụ BHXH"

| TốNG CÔNG TY VIỆN THÔNG VIETTEL Phần mềm |                            |  |  |  |
|------------------------------------------|----------------------------|--|--|--|
| Cấu hình tài khoản                       | Đặng ký dịch vụ BHXH       |  |  |  |
| Giao dịch BHXH                           |                            |  |  |  |
| Thu BHXH, BHYT, BHTN                     | Thay đối thông tin         |  |  |  |
| Số BHXH                                  | Đăng ký ngừng dịch vụ BHXH |  |  |  |
| Thẻ BHYT                                 | Xuất tờ khai               |  |  |  |
| Quản lý lao động                         | Tra cứu giao dịch          |  |  |  |
| Thông tin sản phẩm                       |                            |  |  |  |
| Danh mục hệ thống                        |                            |  |  |  |
|                                          |                            |  |  |  |
|                                          |                            |  |  |  |

Các thông tin khách hàng cần nhập để ngưng sử dụng được liệt kê ở khung hình bên phải của ứng dụng. Sau khi thay đổi thông tin, nhấn "*Ngưng dịch vụ*" để cập nhật và hoàn tất quá trình.

| Thông tin đơn vị đăng ký              |         |             |                |
|---------------------------------------|---------|-------------|----------------|
| Tên công ty:                          |         |             |                |
| Mã đơn vị:                            |         | Mã số thuế: |                |
| Cơ quan BHXH quản lý:                 |         |             |                |
| Lý do ngừng:                          |         |             |                |
| Thông tin chữ ký số đã đăng ký        |         |             |                |
| Tên chủ thế chứng thư số:             |         |             |                |
| ו en to cnưc cnưng thực chư ky<br>số· |         |             |                |
| Số Serial chứng thư số:               |         |             |                |
| Thời hạn sử dụng chứng thư số:        | Từ ngày | Ŧ           | Đến ngày 👻     |
| Ngày đăng ký chứng thư số:            | -       |             |                |
| Địa chỉ thư điện tử:                  |         |             |                |
| Số điện thoại:                        |         |             |                |
| Thông tin chữ ký số dùng để giao      | dịch    |             |                |
| Tên chủ thế chứng thư số:             |         |             | Chọn chứng thư |
| I en to cnưc cnưng thực chư ky        |         |             |                |
| Số Serial chứng thư số:               |         |             |                |
| Thời hạn sử dụng chứng thư số:        | Từ ngày | -           | Đến ngày 🗾 👻   |
| Địa chỉ thư điện tử:                  |         |             |                |
| Số điện thoại:                        |         |             |                |
|                                       |         |             |                |
|                                       |         |             |                |
|                                       |         |             |                |
|                                       |         |             |                |
|                                       |         |             |                |
|                                       | _       |             |                |

- III. Hướng dẫn kê khai phân hệ thu BHXH, BHXYT, BHTN
  - 1. Thủ tục báo tăng lao động
  - ➤ Chọn kỳ kê khai:

| Chọn kỳ kê khai             |  |
|-----------------------------|--|
| Tháng : 10 🔻 Năm : 2015 👻   |  |
| Dồng ý (Enter) 😣 Đóng (Esc) |  |

> Lập phiếu giao nhận hồ sơ

|    | PHIẾU GIAO NHẬN HỒ SƠ (103)                                                                                                |                                                                                                    |   |      |     |  |  |  |  |  |  |  |
|----|----------------------------------------------------------------------------------------------------|----------------------------------------------------------------------------------------------------|---|------|-----|--|--|--|--|--|--|--|
|    | Thu BHXH, BHYT bắt buộc                                                                                                    |                                                                                                    |   |      |     |  |  |  |  |  |  |  |
|    | Thời hạn giải quyết hồ sơ: 10 ngày làm việc.<br>Riêng hồ sơ điều chính chức danh, mức lương, gia hạn thẻ: 5 ngày làm việc. |                                                                                                    |   |      |     |  |  |  |  |  |  |  |
| ST | T P                                                                                                    | Loại giấy tờ, biểu mẫu                                                                                                    | ÷ | Chọn | -10 |  |  |  |  |  |  |  |
| •  | Ι                                                                                                    | Hồ sơ thu BHXH, BHYT khi có biến động:                                                                                                    |   |      |     |  |  |  |  |  |  |  |
|    | 1                                                                                                    | Danh sách lao động tham gia BHXH, BHYT (mẫu D02-TS, 01 bản)                                                                                                    |   | ✓    |     |  |  |  |  |  |  |  |
|    | 2                                                                                                    | Tờ khai tham gia BHXH, BHYT đối với người tham gia BHXH lần đầu (mẫu TK1-TS, 01 bản/người)                                                                                                    |   |      |     |  |  |  |  |  |  |  |
|    | II                                                                                                    | Hồ sơ khác:                                                                                                    |   |      |     |  |  |  |  |  |  |  |
|    |                                                                                                    | Đối với người lao động làm công việc nặng nhọc, độc hại: bản sao quyết định hoặc hợp đồng lao động, hợp đồng làm việc, giãy tờ có liên quan khác (theo hướng dẫn tại<br>công văn 2899/BHXH-THU) |   |      |     |  |  |  |  |  |  |  |
|    |                                                                                                    |                                                                                                    |   |      |     |  |  |  |  |  |  |  |

- Lựa chọn các hồ sơ cần kê khai bằng cách click vào ô chọn
- Có thể chọn hết các hồ sơ cần kê khai hoặc không
- > Lập danh sách lao động tham gia BHXH, BHYT
- Có thể lập trực tiếp danh sách lao động tham gia BHXH, BHYT trên phần mềm

|        | Mẫu số: DO2 - TS<br>DANH SÁCH LAO ĐỘNG THAM GIA BHXH, BHYT<br>Đợt: Tháng: 10 Năm: 2015 |                     |                     |                                                          |                            |                   |                            |                            |     |  |  |
|--------|----------------------------------------------------------------------------------------|---------------------|---------------------|----------------------------------------------------------|----------------------------|-------------------|----------------------------|----------------------------|-----|--|--|
| s<br>( | ат<br>(A)                                                                              | Họ và tên<br>(B)    | Số định danh<br>(1) | Cấp bậc, chức vụ, chức danh<br>nghề, nơi làm việc<br>(2) | Mức đóng tiên lương<br>(3) | Phụ cấp CV<br>(4) | Phụ cấp TNVK<br>(%)<br>(5) | Phụ cấp TN nghề (%)<br>(6) | Phụ |  |  |
|        | [                                                                                      | Tăng                |                     |                                                          |                            |                   |                            |                            |     |  |  |
| 1      | .1                                                                                     | Lao động            |                     |                                                          |                            |                   |                            |                            |     |  |  |
| 1      | .1.1                                                                                   | Nguyễn Văn A 🚽 👻    |                     |                                                          | θ                          |                   |                            |                            |     |  |  |
| 1      | .2                                                                                     | Mức đóng            |                     |                                                          |                            |                   |                            |                            |     |  |  |
| 1      | .2.1                                                                                   |                     |                     |                                                          |                            |                   |                            |                            |     |  |  |
| 1      | .3                                                                                     | Bảo hiểm y tế       |                     |                                                          |                            |                   |                            |                            |     |  |  |
| 1      | .3.1                                                                                   |                     |                     |                                                          |                            |                   |                            |                            |     |  |  |
| 1      | .4                                                                                     | Bảo hiểm thất nghiệ |                     |                                                          |                            |                   |                            |                            |     |  |  |
| 1      | .4.1                                                                                   |                     |                     |                                                          |                            |                   |                            |                            |     |  |  |
|        |                                                                                        | Cộng tăng           |                     |                                                          |                            |                   |                            |                            |     |  |  |
|        |                                                                                        |                     |                     | •                                                        |                            |                   |                            |                            |     |  |  |

- Hoặc nhập bằng cách nạp dữ liệu
  - Tải file mẫu về máy

| TÀI LIỆU HƯỚNG DẪN SỬ DỤNGPHẦN MỀM KÊ KHAI |  |
|--------------------------------------------|--|
| BẢO HIỂM XÃ HỘI                            |  |

|     |             |                     | DANH SA             | ÁCH LAO ĐỘNG TI                                          | HAM GIA BH                 | ХН, ВНҮТ            |                            | <u>Mẫu số: DO2 - 1</u>     | <u>'S</u> |
|-----|-------------|---------------------|---------------------|----------------------------------------------------------|----------------------------|---------------------|----------------------------|----------------------------|-----------|
|     |             |                     |                     | Đợt: Tháng                                               | : 10 <u>Năm:</u> 201       | 5                   |                            |                            |           |
|     | STT<br>(A)  | Họ và tên<br>(B)    | Số định danh<br>(1) | Cấp bậc, chức vụ, chức danh<br>nghề, nơi làm việc<br>(2) | Mức đóng tiên lương<br>(3) | j Phụ cấp CV<br>(4) | Phụ cấp TNVK<br>(%)<br>(5) | Phụ cấp TN nghề (%)<br>(6) | Phụ       |
|     | I           | Tăng                |                     |                                                          |                            |                     |                            |                            |           |
|     | I.1         | Lao động            |                     |                                                          |                            |                     |                            |                            |           |
| 2   | I.1.1       | Nguyễn Văn A 🚽      |                     |                                                          | 0                          |                     |                            |                            |           |
|     | I.2         | Mức đóng            |                     |                                                          |                            |                     |                            |                            |           |
|     | I.2.1       |                     |                     |                                                          |                            |                     |                            |                            |           |
|     | I.3         | Bảo hiểm y tế       |                     |                                                          |                            |                     |                            |                            |           |
|     | I.3.1       |                     |                     |                                                          |                            |                     |                            |                            |           |
|     | I.4         | Bảo hiểm thất nghiệ |                     |                                                          |                            |                     |                            |                            |           |
|     | I.4.1       |                     |                     |                                                          |                            |                     |                            |                            |           |
|     |             | Cộng tăng           |                     |                                                          |                            |                     |                            |                            |           |
|     |             |                     |                     |                                                          |                            |                     |                            |                            |           |
| 4   |             |                     |                     |                                                          |                            |                     |                            |                            | Þ         |
| Dar | nh mục hồ s | sơ D02-TS Đính kèm  |                     |                                                          |                            |                     |                            |                            |           |
| Nhấ | n F2: Thêm  | n dòng              |                     | File mẫu                                                 |                            |                     |                            |                            |           |
| Nhấ | n F11: Xóa  | dòng                |                     | Nạp dữ liệu (F8)                                         | 陷 Sao chép (F7)            | 5 Làm mới (Esc)     | 🕥 Xóa (F3) 📙               | Ghi (F5) 🤒 Đóng (F         | 12)       |

Nhập dữ liệu vào file

|   | STT<br>(A) | Họ và tên<br>(B)    | Số định danh<br>(1) | Cấp bậc, chức vụ, chức danh<br>nghề, nơi làm việc<br>(2) | Mức đóng tiên lương<br>(3) | Phụ cấp CV<br>(4) | Phụ cấp TNVK<br>(%)<br>(5) | Phụ cấp TN nghề (%)<br>(6) | Phụ |
|---|------------|---------------------|---------------------|----------------------------------------------------------|----------------------------|-------------------|----------------------------|----------------------------|-----|
|   | I          | Tăng                |                     |                                                          |                            |                   |                            |                            |     |
|   | I.1        | Lao động            |                     |                                                          |                            |                   |                            |                            |     |
| 2 | I.1.1      | Nguyễn Văn A 🚽 👻    |                     |                                                          | θ                          |                   |                            |                            |     |
|   | I.2        | Mức đóng            |                     |                                                          |                            |                   |                            |                            |     |
|   | I.2.1      |                     |                     |                                                          |                            |                   |                            |                            |     |
|   | I.3        | Bảo hiểm y tế       |                     |                                                          |                            |                   |                            |                            |     |
|   | I.3.1      |                     |                     |                                                          |                            |                   |                            |                            |     |
|   | I.4        | Bảo hiểm thất nghiệ |                     |                                                          |                            |                   |                            |                            |     |
|   | I.4.1      |                     |                     |                                                          |                            |                   |                            |                            |     |
|   |            | Cộng tăng           |                     |                                                          |                            |                   |                            |                            |     |

## • Tải file dữ liệu lên phần mềm

|     | STT<br>(A)  | Họ và tên<br>(B)    | Số định danh<br>(1) | Cấp bậc, chức vụ, chức danh<br>nghề, nơi làm việc<br>(2) | Mức đóng tiên lương<br>(3)                    | Phụ cấp CV<br>(4) | Phụ cấp TNVK<br>(%)<br>(5) | Phụ cấp TN nghề (%)<br>(6) | Phụ |
|-----|-------------|---------------------|---------------------|----------------------------------------------------------|-----------------------------------------------|-------------------|----------------------------|----------------------------|-----|
|     | п           | Giảm                |                     |                                                          |                                               |                   |                            |                            |     |
|     | II.1        | Lao động            |                     |                                                          |                                               |                   |                            |                            |     |
|     | II.1.1      | Nguyễn Văn A        |                     |                                                          | 10.000.000                                    |                   |                            |                            |     |
|     | II.2        | Mức đóng            |                     |                                                          |                                               |                   |                            |                            |     |
|     | II.2.1      |                     |                     |                                                          |                                               |                   |                            |                            |     |
|     | II.3        | Bảo hiểm y tế       |                     |                                                          |                                               |                   |                            |                            |     |
|     | II.3.1      |                     |                     |                                                          |                                               |                   |                            |                            |     |
|     | II.4        | Bảo hiểm thất nghiệ |                     |                                                          |                                               |                   |                            |                            |     |
|     | II.4.1      |                     |                     |                                                          |                                               |                   |                            |                            |     |
|     |             | Cộng giảm           |                     |                                                          | 10.000.000                                    |                   |                            |                            |     |
| 4   |             |                     |                     |                                                          | Chon nút "Nạp dữ liệu" để<br>tải file dữ liệu |                   |                            |                            | Þ   |
| Da  | nh muc hồ s | sơ D02-TS Đính kèm  |                     |                                                          |                                               |                   |                            |                            |     |
| Nhâ | n F2: Thêm  | n dòng              |                     | File mẫu                                                 |                                               |                   |                            |                            |     |
| Nhấ | n F11: Xóa  | dòng                |                     | Nạp dữ liệu (F8)                                         | ѐ Sao chép (F7) 🕚                             | Làm mới (Esc)     | 🛇 Xóa (F3) 💾               | Ghi (F5) 💈 Đóng (F         | 12) |

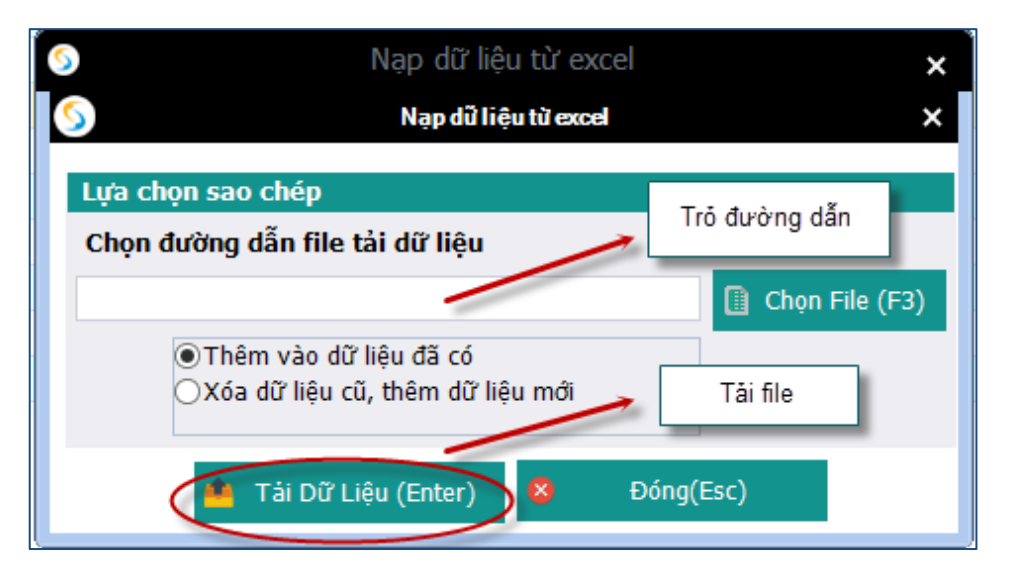

- Ghi dữ liệu

|      | STT<br>(A) | Họ và tên<br>(B)    | Số định danh<br>(1) | Cấp bậc, chức vụ, chức danh<br>nghề, nơi làm việc<br>(2) | Mức đóng tiên lương<br>(3) | Phụ cấp CV<br>(4) | Phụ cấp TNVK<br>(%)<br>(5) | Phụ cấp TN nghề (%)<br>(6) | Ph  |
|------|------------|---------------------|---------------------|----------------------------------------------------------|----------------------------|-------------------|----------------------------|----------------------------|-----|
| •    | п          | Giảm                |                     |                                                          |                            |                   |                            |                            |     |
|      | II.1       | Lao động            |                     |                                                          |                            |                   |                            |                            |     |
| I    | II.1.1     | Nguyễn Văn A        |                     |                                                          | 10.000.000                 |                   |                            |                            |     |
|      | II.2       | Mức đóng            |                     |                                                          |                            |                   |                            |                            |     |
|      | II.2.1     |                     |                     | <b>T</b> IA 14                                           | ×                          |                   |                            |                            |     |
|      | II.3       | Bảo hiểm y tế       |                     | Inong bao                                                |                            |                   |                            |                            |     |
|      | II.3.1     |                     |                     |                                                          |                            |                   |                            |                            |     |
|      | II.4       | Bảo hiểm thất nghiệ |                     | Cập nhật dữ liệu thành c                                 | ông.                       |                   |                            |                            |     |
|      | II.4.1     |                     |                     |                                                          |                            |                   |                            |                            |     |
|      |            | Cộng giảm           |                     |                                                          | 10.000.000                 |                   |                            |                            |     |
|      |            |                     |                     |                                                          |                            |                   |                            | Nhắn nút "Ghi" để          | lưu |
| •    |            |                     |                     |                                                          |                            |                   |                            | iại dư liệu                | _   |
| Dar  | nh mục hồ  | sơ D02-TS Đính kèm  |                     |                                                          |                            |                   |                            |                            |     |
| Nhấi | n F2: Thên | n dòng              |                     | File mẫu                                                 |                            |                   |                            |                            |     |
| Nhấi | n F11: Xóa | dòng                |                     | Nạp dữ liệu (F8)                                         | 🖹 Sao chép (F7) 🔱          | Làm mới (Esc)     | 👂 Xóa (F3) 🛛 🧧             | Ghi (F5) 😣 Đóng (F         | 12) |

 Nút "sao chép": để sao chép dữ liệu kê khai từ các kỳ kê khai khác sang kỳ kê khai đang thực hiện

| Sao chép dữ liệu 🗙                                      | Chọn kỳ kê khai cần sao                 |
|---------------------------------------------------------|-----------------------------------------|
| Lựa chọn sao chép                                       | chép                                    |
| Tháng Văm 2015 -                                        |                                         |
| Thêm vào dữ liệu đã có Xóa dữ liệu cũ, thêm dữ liệu mới |                                         |
| Chấp nhận (Enter) 😵 Đóng (Esc)                          | Chọn "Chấp nhận" để<br>bắt đầu sao chép |

- Nút "xóa": để xóa các dữ liệu của tờ khai vừa nhập, để có thể tiến hành nhập lại
- Lập tờ khai tham gia BHXH
- Có thể lập trực tiếp danh sách lao động tham gia BHXH, BHYT trên phần mềm

| BẢO HIỂM XÃ HÔI |  | TÀI LIỆU HƯỚNG DẪN SỬ DỤNGPHẦN MỀM KÊ KHAI<br>BẢO HIỂM XÃ HÔI | Version: 2.1 |
|-----------------|--|---------------------------------------------------------------|--------------|
|-----------------|--|---------------------------------------------------------------|--------------|

| TỜ KHAI THAM GIA BẢO HIỂM XÃ HỘI, BẢO HIỂM Y TẾ              |                   |           |           |           |                                |                   |                       |            |                         |                  | Mấu                        | <u>ső: TK01-TS</u>           |
|--------------------------------------------------------------|-------------------|-----------|-----------|-----------|--------------------------------|-------------------|-----------------------|------------|-------------------------|------------------|----------------------------|------------------------------|
| STT<br>1 Nguyễn<br>2 *                                       | Hợ tên<br>Văn A   | Số c      | lịnh danh | Ngày sinh | Giới tính                      | Dân tộc           | Quốc                  | tịch Quế   | ề quán tỉnh, thànl      | h Que qu<br>h hu | án <del>quộn,</del><br>yện | <del>Quê quán x</del> ã, phu |
|                                                              |                   |           |           |           |                                | Nhập d            | ữ liệu trực tiếp trên | ı phần mềm |                         |                  |                            |                              |
| ↓<br>Danh mục hồ sơ<br>Nhãn F2: Thêm dòr<br>Nhãn F1: Xóa dòn | D02-TS<br>ng<br>g | тко1 - тѕ | Đính kèm  |           | <u>File mẫu</u><br>Nap dữ liệt | u (F8) <b>≧</b> ` | Sao chéo (F7)         | ინ Làm mới | (Esc) <mark>6</mark> Xd | ia (F3)          | Ghi (F5)                   | 8 Đóng (F12)                 |

| TÀI LIỆU HƯỚNG DẪN SỬ DỤNGPHẦN MỀM KÊ KHAI<br>BẢO HIỂM XÃ HỘI | Version: 2.1 |
|---------------------------------------------------------------|--------------|
|---------------------------------------------------------------|--------------|

- Hoặc nhập bằng cách nạp dữ liệu
  - Tải file mẫu về máy

|              | TỜ KHAI THAM GIA BẢO HIỂM XÃ HỘI, BẢO HIỂM Y TẾ |           |          |           |                             |         |                          |                                 |             |                         |                  |  |
|--------------|-------------------------------------------------|-----------|----------|-----------|-----------------------------|---------|--------------------------|---------------------------------|-------------|-------------------------|------------------|--|
| ST<br>1<br>2 | T Họ tên<br>Nguyễn Văn A                        | Số đị     | ıh danh  | Ngày sinh | Giới tính                   | Dân tộc | Quốc tịch                | Quê quán t                      | tỉnh, thành | Quê quán quận,<br>huyện | Quê quán xã, phu |  |
|              |                                                 |           |          |           |                             |         |                          |                                 |             |                         |                  |  |
|              |                                                 |           |          |           |                             |         |                          |                                 |             |                         |                  |  |
|              |                                                 |           |          |           |                             |         |                          |                                 |             |                         |                  |  |
| ∢<br>Dani    | n mục hồ sơ D02-TS                              | ТК01 - Т5 | Đính kèm |           |                             |         | Tải file mẫ<br>cách nhấn | u về máy bằng<br>vào "File mẫu" |             |                         | Þ                |  |
| Nhấn<br>Nhấn | F2: Thêm dòng<br>F11: Xóa dòng                  |           |          |           | <u>File mẫ</u><br>Nạp dữ li | ệu (F8) | Sao chép (F7) 🚺          | Làm mới (Esc)                   | 🚫 Xóa (F3   | 3) 📙 Ghi (F5)           | 8 Đóng (F12)     |  |

#### • Nhập dữ liệu vào file

| ſ | STT | Họ tên                 | BHXHTN | Phương thức đóng BHXHTN | Đối tượng tham gia BHYT | Mức tiên làm căn cứđóng BHYT | Phương thức đóng BHYT | Chi tiết        |
|---|-----|------------------------|--------|-------------------------|-------------------------|------------------------------|-----------------------|-----------------|
|   | L   | Nguyễn Văn A           |        |                         |                         |                              |                       | 📄 Thêm chi tiết |
|   | 2   | Nguyễn Văn B           |        |                         |                         |                              |                       | 📄 Thêm chi tiết |
|   | 3 🥠 | Nguyễn Văn C           |        |                         |                         |                              |                       | 📄 Thêm chi tiết |
| ŀ | ŧ   |                        |        |                         |                         |                              |                       | 📄 Thêm chi tiết |
|   | *   | Bấm vào đây để thêm mớ | Ĵi     |                         |                         |                              |                       |                 |

#### • Tải file dữ liệu lên phần mềm

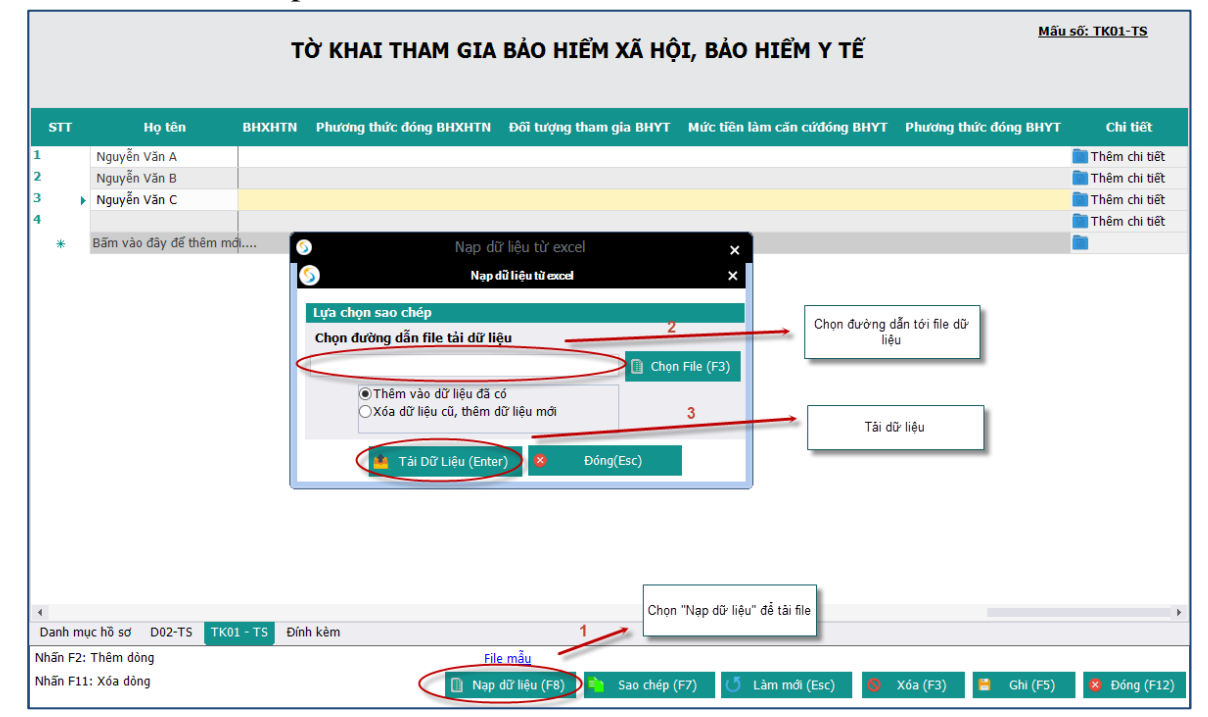

| TÀI LIỆU HƯỚNG DẪN SỬ DỤNGPHẦN MỀM KÊ KHAI<br>BẢO HIỂM XÃ HỘI | Version: 2.1 |
|---------------------------------------------------------------|--------------|

- Ghi dữ liệu

|            | TỜ KHAI THAM GIA BẢO HIỂM XÃ HỘI, BẢO HIỂM Y TẾ |            |           |               |                |              |             |            |                 |            |                 |                                        |
|------------|-------------------------------------------------|------------|-----------|---------------|----------------|--------------|-------------|------------|-----------------|------------|-----------------|----------------------------------------|
| STT        |                                                 | Họ tên     | BHXH      | IN Phương thu | rc đóng BHXHTN | Đối tượng th | am gia BHYT | Mức tiên l | àm căn cứđóng Đ | BHYT Phươn | g thức đóng BHY | r Chi tiết                             |
| 1          | Nguyễn                                          | Văn A      |           |               |                |              |             |            |                 |            |                 | 🛅 Thêm chi tiết                        |
| 2          | Nguyễn                                          | Văn B      |           |               |                |              |             |            |                 |            |                 | 🛅 Thêm chi tiết                        |
| 3          | Nguyễn                                          | Văn C      |           |               |                |              |             |            |                 |            |                 | 🛅 Thêm chi tiết                        |
| 4          |                                                 |            |           |               |                |              |             |            |                 |            |                 | 📄 Thêm chi tiết                        |
| *          | Bấm vào                                         | đây để thê | m mới     |               |                |              |             |            |                 |            |                 |                                        |
|            |                                                 |            |           |               |                |              |             |            |                 |            | 5               | المُعَمَّ "(كَانَ" هُمُّ العَامِ طَنَّ |
|            |                                                 |            |           |               |                |              |             |            |                 |            |                 | liệu                                   |
| 4<br>Donbu | muc hã cơ                                       | D02-T5     | TK01 - TC | Dính kàm      |                |              |             |            |                 |            |                 | · ·                                    |
| Nhốn 5     | D. Thôm đà                                      | 002-13     | 1801 - 15 | Dinit Kelli   | e0.            |              |             |            |                 |            |                 |                                        |
| Nihão E    | 2. Them do                                      | ing        |           |               | FII            | <u>e mau</u> |             |            |                 |            |                 |                                        |
| innan F    | .11: YO9 001                                    | iy         |           |               | Nap            | dữ liệu (F8) | Sao chép (  | F7) (Ö     | Làm mới (Esc)   | 🚺 Xóa (F3) | Ghi (F5)        | 🔰 😫 Đóng (F12)                         |

 Nút "sao chép": để sao chép dữ liệu kê khai từ các kỳ kê khai khác sang kỳ kê khai đang thực hiện

| , Sao chép dữ liệu 🗙 🗙                                  | Chọn kỳ kê khai cần sao                 |
|---------------------------------------------------------|-----------------------------------------|
| Lựa chọn sao chép                                       | chép                                    |
| Tháng 🗣 Năm 2015 🚽                                      |                                         |
| Thêm vào dữ liệu đã có Xóa dữ liệu cũ, thêm dữ liệu mới |                                         |
| Chấp nhận (Enter) 😣 Đóng (Esc)                          | Chọn "Chấp nhận" để<br>bắt đầu sao chép |

- Nút "xóa": để xóa các dữ liệu của tờ khai vừa nhập, để có thể tiến hành nhập lại

Lập hồ sơ đính kèm

| TÀI LIỆU HƯỚNG DẪN SỬ DỤNGPHẦN MỀM KÊ KHAI<br>BẢO HIỂM XÃ HỘI | Version: 2.1 |
|---------------------------------------------------------------|--------------|
|---------------------------------------------------------------|--------------|

| ĐÍNH KÈM                                                                     |                                   |                           |               |                    |                                         |  |  |  |  |  |  |
|------------------------------------------------------------------------------|-----------------------------------|---------------------------|---------------|--------------------|-----------------------------------------|--|--|--|--|--|--|
| STT <sub>q</sub><br>(1)                                                      | Lo                                | ại giấy tờ, biểu m<br>(1) | âu            |                    |                                         |  |  |  |  |  |  |
|                                                                              |                                   |                           |               |                    | Chọn tệp định kêm                       |  |  |  |  |  |  |
| Danh mục hồ sợi D02-TS TK01 - TS<br>Nhấn F2: Thêm dòng<br>Nhấn F11: Xóa dòng | Thêm dữ liệu đính kêm<br>Đính kèm | Nan dữ liêu (F8)          | Sao chén (FZ) | ر آل Làm mới (Esc) | Chọn "Ghi" để tải file đính<br>Xóa (F3) |  |  |  |  |  |  |

- 2. Báo giảm lao động và xác nhận sổ BHXH đối với các trường hợp ngừng việc
- > Chọn kỳ kê khai:

| Chọn kỳ kê khai             |
|-----------------------------|
| Tháng : 10 🔻 Năm : 2015 👻   |
| Đồng ý (Enter) 😣 Đóng (Esc) |

Lập phiếu giao nhận hồ sơ

|   |      | PHIẾU GIAO NHẬN HỒ SƠ (103)                                                                                                    |    |      |     |
|---|------|----------------------------------------------------------------------------------------------------|----|------|-----|
|   |      | Thu BHXH, BHYT bắt buộc                                                                                                    |    |      |     |
|   |      | Thời hạn giải quyết hồ sơ: 10 ngày làm việc.<br>Riêng hồ sơ điều chỉnh chức danh, mức lương, gia hạn thẻ: 5 ngày làm việc.                                           |    |      |     |
| S | FT P | Loại giấy tờ, biểu mẫu                                                                                                    | ÷Þ | Chọn | -1- |
| • | Ι    | Hồ sơ thu BHXH, BHYT khi có biến động:                                                                                                    |    |      |     |
|   | 1    | Danh sách lao động tham gia BHXH, BHYT (mẫu D02-TS, 01 bản)                                                                                                    |    | •    |     |
|   | п    | Hồ sơ khác:                                                                                                    |    |      |     |
|   | 1    | Chứng từ nộp tiền - nễu có (Bản sao)                                                                                                    |    |      |     |
|   | 2    | Thẻ BHYT còn thời hạn sử dụng (01 thẻ/người)                                                                                                    |    |      |     |
|   | 3    | Biên bản trả thẻ BHYT đối với trường hợp đơn vị đã nộp trước đó - nếu có (Bản chính)                                                                                 |    |      |     |
|   | 4    | Quyết định/Thông báo chấm dứt hợp đồng lao động (Bản sao, 01 bản/người) hoặc Quyết định/Thông báo chấm dứt hợp đồng lao động tập thể đính kèm danh sách<br>(Bản sao) |    |      |     |

> Lập danh sách tham giao bảo hiểm xã hội (danh sách các lao động ngừng việc)

- Có thể lập trực tiếp danh sách lao động tham gia BHXH, BHYT trên phần mềm

|   | Mẫu số: D02 - TS<br>DANH SÁCH LAO ĐỘNG THAM GIA BHXH, BHYT |                     |                     |                                                          |                            |                   |                            |                            |     |  |  |  |
|---|------------------------------------------------------------|---------------------|---------------------|----------------------------------------------------------|----------------------------|-------------------|----------------------------|----------------------------|-----|--|--|--|
|   |                                                            |                     |                     | ĐộC Inang                                                | <u>10 Nam: 2013</u>        |                   |                            |                            |     |  |  |  |
|   | STT<br>(A)                                                 | Họ và tên<br>(B)    | Số định danh<br>(1) | Cấp bậc, chức vụ, chức danh<br>nghề, nơi làm việc<br>(2) | Mức đóng tiền lương<br>(3) | Phụ cấp CV<br>(4) | Phụ cấp TNVK<br>(%)<br>(5) | Phụ cấp TN nghề (%)<br>(6) | Phụ |  |  |  |
|   | п                                                          | Giảm                |                     |                                                          |                            |                   |                            |                            |     |  |  |  |
|   | II.1                                                       | Lao động            |                     |                                                          |                            |                   |                            |                            |     |  |  |  |
| 2 | II.1.1                                                     | Nguyễn Văn A 🚽 👻    |                     |                                                          |                            |                   |                            |                            | >   |  |  |  |
|   | II.2                                                       | Muc dóng            |                     |                                                          |                            |                   |                            |                            |     |  |  |  |
|   | II.2.1                                                     |                     |                     |                                                          |                            |                   |                            |                            |     |  |  |  |
|   | II.3                                                       | Bảo hiểm y tế       |                     |                                                          |                            |                   |                            |                            |     |  |  |  |
|   | II.3.1                                                     |                     |                     |                                                          |                            |                   |                            |                            |     |  |  |  |
|   | II.4                                                       | Bảo hiểm thất nghiệ |                     |                                                          |                            |                   |                            |                            |     |  |  |  |
|   | II.4.1                                                     |                     |                     |                                                          |                            |                   |                            |                            |     |  |  |  |
|   |                                                            | Cộng giảm           |                     |                                                          |                            |                   |                            |                            |     |  |  |  |

- Hoặc nhập bằng cách nạp dữ liệu
  - Tải file mẫu về máy

|             | <u>Mẫu số: D02 - TS</u> |                     |                     |                                                          |                            |                   |                            |                            |      |  |  |  |
|-------------|-------------------------|---------------------|---------------------|----------------------------------------------------------|----------------------------|-------------------|----------------------------|----------------------------|------|--|--|--|
|             |                         |                     | DANH SA             | ÁCH LAO ĐỘNG TI                                          | HAM GIA BHX                | (Н, ВНҮТ          |                            |                            |      |  |  |  |
|             | Đợt: 10 Năm: 2015       |                     |                     |                                                          |                            |                   |                            |                            |      |  |  |  |
|             | STT<br>(A)              | Họ và tên<br>(B)    | Số định danh<br>(1) | Cấp bậc, chức vụ, chức danh<br>nghê, nơi làm việc<br>(2) | Mức đóng tiên lương<br>(3) | Phụ cấp CV<br>(4) | Phụ cấp TNVK<br>(%)<br>(5) | Phụ cấp TN nghề (%)<br>(6) | Ph   |  |  |  |
|             | п                       | Giảm                |                     |                                                          |                            |                   |                            |                            |      |  |  |  |
|             | II.1                    | Lao động            |                     |                                                          |                            |                   |                            |                            |      |  |  |  |
| 2           | п.1.1                   | Nguyễn Văn A 🚽 👻    |                     |                                                          | θ                          |                   |                            |                            |      |  |  |  |
|             | II.2                    | Mức đóng            |                     |                                                          |                            |                   |                            |                            |      |  |  |  |
|             | II.2.1                  |                     |                     |                                                          |                            |                   |                            |                            |      |  |  |  |
|             | п.3                     | Bảo hiểm y tế       |                     |                                                          |                            |                   |                            |                            |      |  |  |  |
|             | II.3.1                  |                     |                     |                                                          |                            |                   |                            |                            |      |  |  |  |
|             | II.4                    | Bảo hiểm thất nghiệ |                     |                                                          |                            |                   |                            |                            |      |  |  |  |
|             | II.4.1                  |                     |                     |                                                          |                            |                   |                            |                            |      |  |  |  |
|             |                         | Cộng giảm           |                     |                                                          |                            |                   |                            |                            |      |  |  |  |
|             |                         |                     |                     |                                                          |                            |                   |                            |                            |      |  |  |  |
|             |                         |                     |                     |                                                          |                            |                   |                            |                            |      |  |  |  |
|             |                         |                     |                     |                                                          |                            |                   |                            |                            |      |  |  |  |
|             |                         |                     |                     |                                                          |                            |                   |                            |                            |      |  |  |  |
|             |                         |                     |                     |                                                          |                            |                   |                            |                            |      |  |  |  |
|             |                         |                     |                     |                                                          |                            |                   |                            |                            |      |  |  |  |
|             |                         |                     |                     |                                                          |                            |                   |                            |                            |      |  |  |  |
|             |                         |                     |                     |                                                          |                            |                   |                            |                            |      |  |  |  |
| 4<br>Dar    | ah muc bã               | of D02-TS Đính kàm  |                     |                                                          |                            |                   |                            |                            | •    |  |  |  |
| Ddl<br>Nb.º | n nộc hộ s              | dène                |                     | CTL with                                                 |                            |                   |                            |                            |      |  |  |  |
| rvha        | n ⊢2: Them              | aong                |                     | File mäu                                                 |                            |                   |                            |                            | _    |  |  |  |
| rvha        | n FII: Xoa              | aong                |                     | 🚺 Nạp dữ liệu (F8)                                       | 📫 Sao chép (F7) 🕐          | Làm mới (Esc) 🤇   | 🕨 Xóa (F3) 🔡               | Ghi (F5) 🛛 😣 Đóng (I       | F12) |  |  |  |

• Nhập dữ liệu vào file

|   | STT<br>(A) | Họ và tên<br>(B)    | Số định danh<br>(1) | Cấp bậc, chức vụ, chức danh<br>nghề, nơi làm việc<br>(2) | Mức đóng tiên lương<br>(3) | Phụ cấp CV<br>(4) | Phụ cấp TNVK<br>(%)<br>(5) | Phụ cấp TN nghề (%)<br>(6) | Ph |
|---|------------|---------------------|---------------------|----------------------------------------------------------|----------------------------|-------------------|----------------------------|----------------------------|----|
|   | п          | Giảm                |                     |                                                          |                            |                   |                            |                            |    |
|   | II.1       | Lao động            |                     |                                                          |                            |                   |                            |                            |    |
|   | II.1.1     | Nguyễn Văn A        | 031233123           | Thư ký                                                   | 10.000.000                 |                   | 2 2                        |                            |    |
| • | II.2       | Mức đóng            |                     |                                                          |                            |                   |                            |                            |    |
|   | II.2.1     |                     |                     |                                                          |                            |                   |                            |                            |    |
|   | II.3       | Bảo hiểm y tế       |                     |                                                          |                            |                   |                            |                            |    |
|   | II.3.1     |                     |                     |                                                          |                            |                   |                            |                            |    |
|   | II.4       | Bảo hiểm thất nghiệ |                     |                                                          |                            |                   |                            |                            |    |
|   | II.4.1     |                     |                     |                                                          |                            |                   |                            |                            |    |
|   |            | Cộng giảm           |                     |                                                          | 10.000.000                 |                   | 2                          |                            |    |

• Tải file dữ liệu lên phần mềm

|     | STT<br>(A)  | Họ và tên<br>(B)    | Số định danh<br>(1) | Cấp bậc, chức vụ, chức danh<br>nghê, nơi làm việc<br>(2) | Mức đóng tiên lương<br>(3)                   | Phụ cấp CV<br>(4) | Phụ cấp TNVK<br>(%)<br>(5) | Phụ cấp TN nghề (%)<br>(6) | Phụ  |
|-----|-------------|---------------------|---------------------|----------------------------------------------------------|----------------------------------------------|-------------------|----------------------------|----------------------------|------|
|     | п           | Giảm                |                     |                                                          |                                              |                   |                            |                            |      |
|     | II.1        | Lao động            |                     |                                                          |                                              |                   |                            |                            |      |
|     | II.1.1      | Nguyễn Văn A        |                     |                                                          | 10.000.000                                   |                   |                            |                            |      |
| •   | II.2        | Mức đóng            |                     |                                                          |                                              |                   |                            |                            |      |
|     | II.2.1      |                     |                     |                                                          |                                              |                   |                            |                            |      |
|     | II.3        | Bảo hiểm y tế       |                     |                                                          |                                              |                   |                            |                            |      |
|     | II.3.1      |                     |                     |                                                          |                                              |                   |                            |                            |      |
|     | II.4        | Bảo hiểm thất nghiệ |                     |                                                          |                                              |                   |                            |                            |      |
|     | II.4.1      |                     |                     |                                                          |                                              |                   |                            |                            |      |
|     |             | Cộng giảm           |                     |                                                          | 10.000.000                                   |                   |                            |                            |      |
| 4   |             |                     |                     |                                                          | Chọn nút "Nạp dữ liệu" đ<br>tải file dữ liệu | ið                |                            |                            | •    |
| Da  | nh mục hồ s | sơ D02-TS Đính kèm  |                     |                                                          | 1                                            |                   |                            |                            |      |
| Nhâ | in F2: Thêm | n dòng              |                     | <u>File mẫu</u>                                          |                                              |                   |                            |                            |      |
| Nhâ | in F11: Xóa | dòng                |                     | 📔 Nạp dữ liệu (F8)                                       | 💼 Sao chép (F7) 🝼                            | Làm mới (Esc)     | 🛇 Xóa (F3) 📙               | Ghi (F5) 🛛 😣 Đóng (F       | -12) |

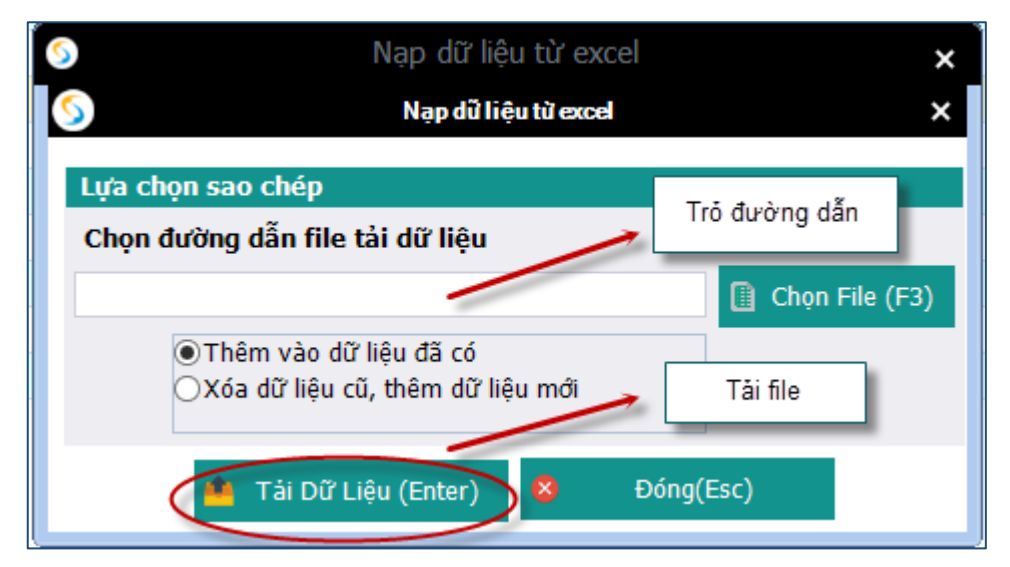

- Ghi dữ liệu

|     | STT<br>(A)                     | Họ và tên<br>(B)    | Số định danh<br>(1) | Cấp bậc, chức vụ, chức danh<br>nghề, nơi làm việc<br>(2) | Mức đóng tiên lương<br>(3) | Phụ cấp CV<br>(4) | Phụ cấp TNVK<br>(%)<br>(5) | Phụ cấp TN nghề (%)<br>(6)       | Phụ  |
|-----|--------------------------------|---------------------|---------------------|----------------------------------------------------------|----------------------------|-------------------|----------------------------|----------------------------------|------|
| •   | п                              | Giảm                |                     |                                                          |                            |                   |                            |                                  |      |
|     | II.1                           | Lao động            |                     |                                                          |                            |                   |                            |                                  |      |
| J   | II.1.1                         | Nguyễn Văn A        |                     |                                                          | 10.000.000                 |                   |                            |                                  |      |
|     | II.2                           | Mức đóng            |                     |                                                          |                            |                   |                            |                                  |      |
|     | II.2.1                         |                     |                     | Thê sa hé s                                              | ×                          |                   |                            |                                  |      |
|     | II.3                           | Bảo hiểm y tế       |                     | Thong bao                                                |                            |                   |                            |                                  |      |
|     | II.3.1                         |                     |                     |                                                          |                            |                   |                            |                                  |      |
|     | II.4                           | Bảo hiểm thất nghiệ |                     | 📔 👔 Cập nhật dữ liệu thành (                             | công.                      |                   |                            |                                  |      |
|     | II.4.1                         |                     |                     |                                                          |                            |                   |                            |                                  |      |
|     |                                | Cộng giảm           |                     |                                                          | 10.000.000                 |                   |                            |                                  |      |
|     |                                |                     |                     |                                                          | OK                         |                   |                            | Nhắn nút "Ghi" đễ<br>lại dữ liệu | luru |
| Da  | Danh muc hồ sợ D02-TS Đính kèm |                     |                     |                                                          |                            |                   | 1                          |                                  |      |
| Nhấ | ín F2: Thêm                    | n dòng              |                     | File mẫu                                                 |                            |                   |                            |                                  |      |
| Nhấ | Nhấn F11: Xóa dòng             |                     | Nạp dữ liệu (F8)    | 陷 Sao chép (F7)                                          | Làm mới (Esc)              | 🚫 Xóa (F3) 🦰      | Ghi (F5) 😣 Đóng (F         | 12)                              |      |

 Nút "sao chép": để sao chép dữ liệu kê khai từ các kỳ kê khai khác sang kỳ kê khai đang thực hiện

| Sao chép dữ liệu 🗙 🗙                                                                     | Chọn kỳ kê khai cần sao                 |
|------------------------------------------------------------------------------------------|-----------------------------------------|
| Lựa chọn sao chép                                                                        | chép                                    |
| Tháng     Năm     2015       Thêm vào dữ liệu đã có     Xóa dữ liệu cũ, thêm dữ liệu mới |                                         |
| Chấp nhận (Enter) 8 Đóng (Esc)                                                           | Chọn "Chấp nhận" để<br>bắt đầu sao chép |

- Nút "xóa": để xóa các dữ liệu của tờ khai vừa nhập, để có thể tiến hành nhập lại
- Lập hồ sơ đính kèm

|                                                                                      | ÐÍNH KÈM                                                        |                                                                       |
|--------------------------------------------------------------------------------------|-----------------------------------------------------------------|-----------------------------------------------------------------------|
| STT <sub>7</sub><br>(1)                                                              | Loại giãy tờ, biểu mẫu<br>(1)                                   | + Chọn tệp đính kèm + Xem +<br>(2) + ()                               |
|                                                                                      |                                                                 | Chọn tệp đính kèm                                                     |
| Danh mục hồ sợ D02-TS TK01 - TS Đính kẻm<br>Nhấn F2: Thêm dòng<br>Nhấn F11: Xóa dòng | liệu đính kèm<br>Nap dữ liệu (F8) 📑 Sao chép (F7) 🚺 Lâm mới (Es | Chọn "Ghị" để tải file đính<br>-) S Xóa (F3)<br>Ghi (F5) S Đóng (F12) |

- 3. Thay đổi lao động và xác nhận sổ BHXH đối với đơn vị thay đổi pháp nhân, chuyển quyền sở hữu, sáp nhập
- Chọn kỳ kê khai:

| TÀI LIỆU HƯỚNG DẪN SỬ DỤNGPHẦN MỀM KÊ KHAI | Varsian: 2.1 |
|--------------------------------------------|--------------|
| BẢO HIỂM XÃ HỘI                            | version. 2.1 |

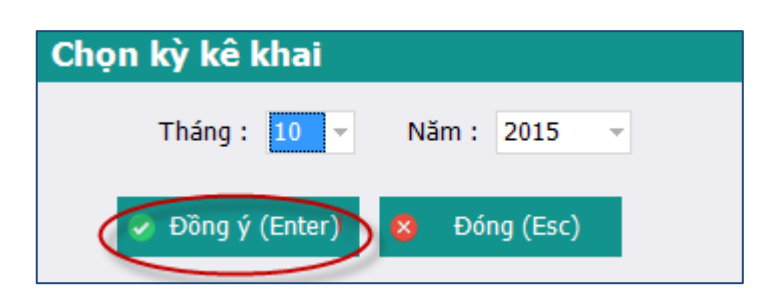

Lập phiếu giao nhận hồ sơ

|    |       | PHIẾU GIAO NHẬN HỒ SƠ (103)                                                                                                |
|----|-------|----------------------------------------------------------------------------------------------------|
|    |       | Thu BHXH, BHYT bắt buộc                                                                                                    |
|    |       | Thời hạn giải quyết hồ sơ: 10 ngày làm việc.<br>Riêng hồ sơ điều chỉnh chức danh, mức lương, gia hạn thẻ: 5 ngày làm việc. |
| S  | FT P  | Loại giấy tờ, biểu mẫu -> Chọn ->                                                                                          |
|    | Ι     | Hồ sơ thu BHXH, BHYT khi có biến động:                                                                                     |
|    | 1     | Danh sách lao động tham gia BHXH, BHYT (mâu D02-TS, 01 bản)                                                                |
|    | ш     | Ho sơ khac:                                                                                                    |
|    |       | Chọn hồ sơ cần kê<br>khai                                                                                                  |
| Da | nh mụ | C hỗ sơ D02-TS Đính kềm                                                                                                    |
|    |       |                                                                                                    |
|    |       | 🏢 Nạp dữ liệu (F8) 🖣 Sao chép (F7) 🕐 Làm mới (Esc) 🧕 Xóa (F3) 🧉 Ghi (F5) 😣 Đóng (F12)                                      |

- > Lập danh sách tham giao bảo hiểm xã hội (danh sách các lao động ngừng việc)
- Có thể lập trực tiếp danh sách lao động tham gia BHXH, BHYT trên phần mềm

| TÀI LIỆU HƯỚNG DẪN SỬ DỤNGPHẦN MỀM KÊ KHAI |  |
|--------------------------------------------|--|
| BẢO HIỂM XÃ HỘI                            |  |

|              |                       |                     |                                                          |                            |                   |                            | <u> Mẫu số: D02 - TS</u>     |
|--------------|-----------------------|---------------------|----------------------------------------------------------|----------------------------|-------------------|----------------------------|------------------------------|
|              |                       | DANH SA             | ACH LAO ĐỘNG TI                                          | HAM GIA BH                 | кн, внт і         |                            |                              |
|              |                       |                     | Đợt: Tháng                                               | : 10 Năm: 201              | 5                 |                            |                              |
|              |                       |                     |                                                          |                            |                   |                            |                              |
| STT<br>(A)   | Họ và tên<br>(B)      | Số định danh<br>(1) | Cấp bậc, chức vụ, chức danh<br>nghề, nơi làm việc<br>(2) | Mức đóng tiên lương<br>(3) | Phụ cấp CV<br>(4) | Phụ cấp TNVK<br>(%)<br>(5) | Phụ cấp TN nghề (%) P<br>(6) |
| I            | Tăng                  |                     |                                                          |                            |                   |                            |                              |
| I.1          | Lao động              |                     |                                                          |                            |                   |                            |                              |
| <b>I.1.1</b> | Nguyễn Văn A 🚽 👻      |                     |                                                          |                            |                   |                            |                              |
| I.2          | Mức đóng              |                     |                                                          |                            |                   |                            |                              |
| I.2.1        |                       |                     |                                                          |                            |                   |                            |                              |
| I.3          | Bảo hiểm y tế         |                     |                                                          |                            |                   |                            |                              |
| I.3.1        |                       |                     |                                                          |                            |                   |                            |                              |
| I.4          | Bảo hiểm thất nghiệ   |                     |                                                          |                            |                   |                            |                              |
| I.4.1        |                       |                     |                                                          |                            |                   |                            |                              |
|              | Cộng tăng             |                     |                                                          |                            |                   |                            |                              |
| п            | Giảm                  |                     |                                                          |                            |                   |                            |                              |
| II.1         | Lao động              |                     |                                                          |                            |                   |                            |                              |
| II.1.1       |                       |                     |                                                          |                            |                   |                            |                              |
| II.2         | Mức đóng              |                     |                                                          |                            |                   |                            |                              |
| II.2.1       |                       |                     |                                                          |                            |                   |                            |                              |
| II.3         | Bảo hiểm y tế         |                     |                                                          |                            |                   |                            |                              |
| II.3.1       |                       |                     |                                                          |                            |                   |                            |                              |
| II.4         | Bảo hiểm thất nghiệ   |                     |                                                          |                            |                   |                            |                              |
| II.4.1       |                       |                     |                                                          |                            |                   |                            | ¥                            |
| Danh mục     | hồ sơ D02-TS Đính kèm |                     |                                                          |                            |                   |                            |                              |
| Nhấn F2: T   | nêm dòng              |                     | <u>File mẫu</u>                                          |                            |                   |                            |                              |
| Nhấn F11: )  | (óa dòng              |                     | 📗 Nạp dữ liệu (F8)                                       | 🖹 Sao chép (F7) 🔍          | 5 Làm mới (Esc)   | 🚫 Xóa (F3) 📙               | Ghi (F5) 🛛 🙁 Đóng (F12)      |

## Hoặc nhập bằng cách nạp dữ liệuO Tải file mẫu về máy -

|      |            |                     | DANH SÁ             | ÁCH LAO ĐỘNG TI                                          | HAM GIA BHX                | (Н, ВНҮТ          |                            | <u>Mẫu số: D02 - 1</u>     | <u>TS</u> |
|------|------------|---------------------|---------------------|----------------------------------------------------------|----------------------------|-------------------|----------------------------|----------------------------|-----------|
|      |            |                     |                     | Đợt: Tháng                                               | : 10 Năm: 2015             |                   |                            |                            |           |
|      | STT<br>(A) | Họ và tên<br>(B)    | Số định danh<br>(1) | Cấp bậc, chức vụ, chức danh<br>nghề, nơi làm việc<br>(2) | Mức đóng tiên lương<br>(3) | Phụ cấp CV<br>(4) | Phụ cấp TNVK<br>(%)<br>(5) | Phụ cấp TN nghề (%)<br>(6) | Phụ       |
|      | п          | Giảm                |                     |                                                          |                            |                   |                            |                            |           |
|      | II.1       | Lao động            |                     |                                                          |                            |                   |                            |                            |           |
| 2    | II.1.1     | Nguyễn Văn A 🚽 👻    |                     |                                                          | 0                          |                   |                            |                            |           |
|      | II.2       | Mức đóng            |                     |                                                          |                            |                   |                            |                            |           |
|      | II.2.1     |                     |                     |                                                          |                            |                   |                            |                            |           |
|      | II.3       | Bảo hiểm y tế       |                     |                                                          |                            |                   |                            |                            |           |
|      | II.3.1     |                     |                     |                                                          |                            |                   |                            |                            |           |
|      | II.4       | Bảo hiếm thất nghiệ |                     |                                                          |                            |                   |                            |                            |           |
|      | II.4.1     |                     |                     |                                                          |                            |                   |                            |                            |           |
|      |            | Cộng giám           |                     |                                                          |                            |                   |                            |                            |           |
|      |            |                     |                     |                                                          |                            |                   |                            |                            |           |
|      |            |                     |                     |                                                          |                            |                   |                            |                            |           |
|      |            |                     |                     |                                                          |                            |                   |                            |                            |           |
|      |            |                     |                     |                                                          |                            |                   |                            |                            |           |
|      |            |                     |                     |                                                          |                            |                   |                            |                            |           |
|      |            |                     |                     |                                                          |                            |                   |                            |                            |           |
|      |            |                     |                     |                                                          |                            |                   |                            |                            |           |
| 4    |            |                     |                     |                                                          |                            |                   |                            |                            |           |
| Dan  | h muc hồ : | o D02-TS Đính kèm   |                     |                                                          |                            |                   |                            |                            | ,         |
| Nhấi | F2: Thêm   | dòng                |                     | File mẫu                                                 |                            |                   |                            |                            |           |
| Nhất | F11: Xóa   | dòna                |                     |                                                          | San cháp (E7)              | Làm mới (Ecc)     | 🚯 Váp (E2)                 | Chi (ES)                   | E12)      |

Nhập dữ liệu vào file

| STT<br>(A) | Họ và tên<br>(B)    | Số định danh<br>(1) | Cấp bậc, chức vụ, chức danh<br>nghề, nơi lầm việc<br>(2) | Mức đóng tiền lương<br>(3) | Phụ cấp CV<br>(4) | Phụ cấp TNVK<br>(%)<br>(5) | Phụ cấp TN nghề (%)<br>(6) | Phy |
|------------|---------------------|---------------------|----------------------------------------------------------|----------------------------|-------------------|----------------------------|----------------------------|-----|
| п          | Giảm                |                     |                                                          |                            |                   |                            |                            |     |
| II.1       | Lao động            |                     |                                                          |                            |                   |                            |                            |     |
| II.1.1     | Nguyễn Văn A        | 031233123           | Thư ký                                                   | 10.000.000                 |                   | 2 2                        |                            |     |
| II.2       | Mức đóng            |                     |                                                          |                            |                   |                            |                            |     |
| II.2.1     |                     |                     |                                                          |                            |                   |                            |                            |     |
| II.3       | Bảo hiểm y tế       |                     |                                                          |                            |                   |                            |                            |     |
| II.3.1     |                     |                     |                                                          |                            |                   |                            |                            |     |
| II.4       | Bảo hiểm thất nghiệ |                     |                                                          |                            |                   |                            |                            |     |
| II.4.1     |                     |                     |                                                          |                            |                   |                            |                            |     |
|            | Cộng giảm           |                     |                                                          | 10.000.000                 | :                 | 2                          |                            |     |

## • Tải file dữ liệu lên phần mềm

|     | STT<br>(A)  | Họ và tên<br>(B)    | Số định danh<br>(1) | Cấp bậc, chức vụ, chức danh<br>nghề, nơi làm việc<br>(2) | Mức đóng tiên lương<br>(3)                   | Phụ cấp CV<br>(4) | Phụ cấp TNVK<br>(%)<br>(5) | Phụ cấp TN nghề (%)<br>(6) | Phụ |
|-----|-------------|---------------------|---------------------|----------------------------------------------------------|----------------------------------------------|-------------------|----------------------------|----------------------------|-----|
|     | п           | Giảm                |                     |                                                          |                                              |                   |                            |                            |     |
|     | II.1        | Lao động            |                     |                                                          |                                              |                   |                            |                            |     |
|     | II.1.1      | Nguyễn Văn A        |                     |                                                          | 10.000.000                                   |                   |                            |                            |     |
|     | II.2        | Mức đóng            |                     |                                                          |                                              |                   |                            |                            |     |
|     | II.2.1      |                     |                     |                                                          |                                              |                   |                            |                            |     |
|     | II.3        | Bảo hiểm y tế       |                     |                                                          |                                              |                   |                            |                            |     |
|     | II.3.1      |                     |                     |                                                          |                                              |                   |                            |                            |     |
|     | II.4        | Bảo hiểm thất nghiệ |                     |                                                          |                                              |                   |                            |                            |     |
|     | II.4.1      |                     |                     |                                                          |                                              |                   |                            |                            |     |
|     |             | Cộng giảm           |                     |                                                          | 10.000.000                                   |                   |                            |                            |     |
| 4   |             |                     |                     |                                                          | Chọn nút "Nạp dữ liệu" đ<br>tài file dữ liệu | ė                 |                            |                            | Þ   |
| Da  | nh mục hồ s | sơ D02-TS Đính kèm  |                     |                                                          |                                              |                   |                            |                            |     |
| Nhâ | in F2: Thêm | n dòng              |                     | File mẫu                                                 |                                              |                   |                            |                            |     |
| Nhâ | in F11: Xóa | dòng                |                     | Nạp dữ liệu (F8)                                         | È Sao chép (F7) 🔱 🕚                          | Làm mới (Esc) 🔇   | 🕽 Xóa (F3) 📙               | Ghi (F5) 🛛 😣 Đóng (F       | 12) |

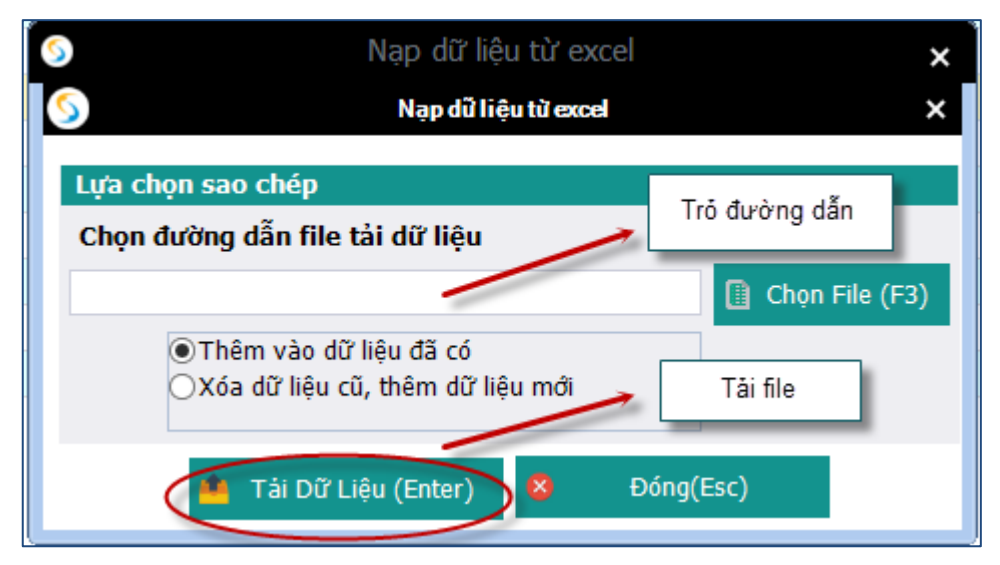

- Ghi dữ liệu

|     | STT<br>(A)                 | Họ và tên<br>(B)    | Số định danh<br>(1) | Cấp bậc, chức vụ, chức danh<br>nghề, nơi làm việc<br>(2) | Mức đóng tiên lương<br>(3) | Phụ cấp CV<br>(4) | Phụ cấp TNVK<br>(%)<br>(5) | Phụ cấp TN nghề (%)<br>(6)       | Phụ  |
|-----|----------------------------|---------------------|---------------------|----------------------------------------------------------|----------------------------|-------------------|----------------------------|----------------------------------|------|
| •   | п                          | Giảm                |                     |                                                          |                            |                   |                            |                                  |      |
|     | II.1                       | Lao động            |                     |                                                          |                            |                   |                            |                                  |      |
| 1   | II.1.1                     | Nguyễn Văn A        |                     |                                                          | 10.000.000                 |                   |                            |                                  |      |
|     | II.2                       | Mức đóng            |                     |                                                          |                            |                   |                            |                                  |      |
|     | II.2.1                     |                     |                     | Thông báo                                                | ×                          |                   |                            |                                  |      |
|     | II.3                       | Bảo hiểm y tế       |                     | Thong bao                                                |                            |                   |                            |                                  |      |
|     | II.3.1                     |                     |                     |                                                          |                            |                   |                            |                                  |      |
|     | II.4                       | Bảo hiểm thất nghiệ |                     | Cập nhật dữ liệu thành (                                 | công.                      |                   |                            |                                  |      |
|     | II.4.1                     |                     |                     |                                                          |                            |                   |                            |                                  |      |
|     |                            | Cộng giảm           |                     |                                                          | 10.000.000                 |                   |                            |                                  |      |
|     |                            |                     |                     |                                                          | OK                         |                   |                            |                                  |      |
| 4   | unh muc hã                 | cd D02-TS Diab kàm  |                     |                                                          |                            |                   |                            | Nhấn nút "Ghi" để<br>lại dữ liệu | lưu  |
| Nhi | inn nige fio               | a dàna              |                     | ett                                                      |                            |                   |                            |                                  |      |
| Nhà | an rz: Then<br>Za 511, Vás | n uong              |                     | File mau                                                 |                            |                   |                            |                                  |      |
| INU | au +11: X09                | aong                |                     | 📋 Nạp dữ liệu (F8)                                       | 📑 👌 Sao chép (F7) 🛛 🕚      | Làm mới (Esc)     | 🔰 Xóa (F3) 🛛 🦰             | Ghi (F5) 🌖 🙆 Đóng (F             | -12) |

 Nút "sao chép": để sao chép dữ liệu kê khai từ các kỳ kê khai khác sang kỳ kê khai đang thực hiện

| Sao chép dữ liệu 🗙 🗙                                                                     | Chọn kỳ kê khai cần sao                 |
|------------------------------------------------------------------------------------------|-----------------------------------------|
| Lựa chọn sao chép                                                                        | chép                                    |
| Tháng     Năm     2015       Thêm vào dữ liệu đã có     Xóa dữ liệu cũ, thêm dữ liệu mới |                                         |
| Chấp nhận (Enter) 😣 Đóng (Esc)                                                           | Chọn "Chấp nhận" để<br>bắt đầu sao chép |

- Nút "xóa": để xóa các dữ liệu của tờ khai vừa nhập, để có thể tiến hành nhập lại
- Lập hồ sơ đính kèm

| TÀI LIỆU HƯỚNG DẪN SỬ DỤNGPHẦN MỀM KÊ KHAI<br>BẢO HIỂM XÃ HỘI | Version: 2.1 |
|---------------------------------------------------------------|--------------|
|---------------------------------------------------------------|--------------|

|                                                                   |                       | ĐÌ                        | ÍNH KÈM       |                   |                                                |
|-------------------------------------------------------------------|-----------------------|---------------------------|---------------|-------------------|------------------------------------------------|
| STT 4<br>(1)                                                      |                       | Loại giấy tờ, biểu<br>(1) | mẫu           |                   | ↓ Chọn tệp đính kèm<br>(2) + Chọn tệp đính kèm |
|                                                                   |                       |                           |               |                   | Chọn tệp đính kẻm                              |
|                                                                   |                       |                           |               |                   |                                                |
|                                                                   | Thêm dữ liệu đính kêm |                           |               |                   | Chọn "Ghi" để tải file đính                    |
| Danh mục hồ sợ D02-TS<br>Nhấn F2: Thêm dòng<br>Nhấn F11: Xóa dòng | TK01 - TS Đính kèm    | Nạp dữ liệu (F8)          | Sao chép (F7) | لًا Làm mới (Esc) | 🛇 Xóa (F3) 불 Ghi (F5) 🗴 Đóng (F12)             |

- 4. Người lao động thay đổi một trong các yếu tố: tiền lương, tiền công, phụ cấp đóng BHXH; chức vụ, chức danh nghề, điều kiện công việc, nơi làm việc; mức đóng BHXH bắt buộc, BHYT, BHTN; điều chỉnh tiền lương đã đóng BHXH
- > Chọn kỳ kê khai:

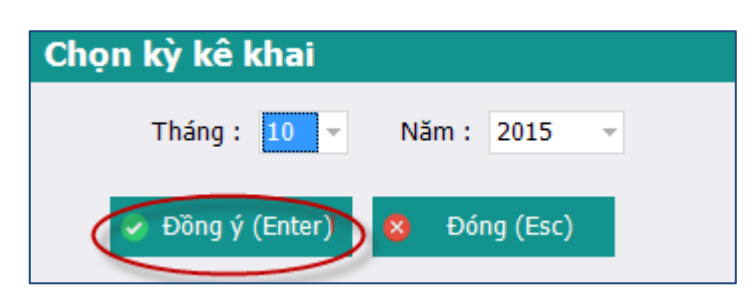

Lập phiếu giao nhận hồ sơ

| TÀI LIỆU HƯỚNG DẪN SỬ DỤNGPHẦN MỀM KÊ KHAI | Varsion: 2.1 |
|--------------------------------------------|--------------|
| BẢO HIỂM XÃ HÔI                            | Version. 2.1 |

|    |       | PHIẾU GIAO NHẬN HỒ SƠ (103)                                                                                                    |
|----|-------|----------------------------------------------------------------------------------------------------|
|    |       | Thu BHXH, BHYT bắt buộc                                                                                                    |
|    |       | Thời hạn giải quyết hồ sơ: 10 ngày làm việc.<br>Riêng hồ sơ điều chỉnh chức danh, mức lương, gia hạn thẻ: 5 ngày làm việc.          |
| S  | FT 4  | 무 Loại giấy tờ, biểu mẫu 中 Chọn ㅂ                                                                                                   |
|    | Ι     | Hồ sơ thu BHXH, BHYT khi có biến động:                                                                                              |
|    | 1     | Danh sách lao động tham gia BHXH, BHYT (mẫu D02-TS, 01 bản)                                                                         |
|    | 2     | Tờ khai thay đổi thông tin người tham gia BHXH, BHYT đôi với người đã có số BHXH từ tinh khác chuyển về (mẫu TKO2-TS, 01 bản/người) |
|    | II    | Hồ sơ khác:                                                                                                    |
|    | 1     | Quyết định điều chỉnh tiền lương (Bản sao, 01 bản/người)                                                                            |
| 2  | 2     | Quyết định điều chính chức danh công việc, Quyết định điều chính tiền lướng (Bán sao, 01 bán/người)                                 |
|    |       | Chọn hồ sơ cần kẽ khai                                                                                                    |
| Da | nh mụ | ic hō sơ D02-TS TK02 - TS 1 Đính kêm                                                                                                |
|    |       | Nạp dữ liệu (F8) Sao chép (F7) Làm mới (Esc) Xóa (F3) Ghi (F5) Ö Đóng (F12)                                                         |

- Lập danh sách tham giao bảo hiểm xã hội (danh sách các lao động thay đổi thông tin)
- Có thể lập trực tiếp danh sách lao động tham gia BHXH, BHYT trên phần mềm

|              |                     | DANH SÁ             | ÁCH LAO ĐỘNG TI                                          | HAM GIA BHX                | Н, ВНҮТ           |                            | <u>Mâu số: D02 - TS</u>      |
|--------------|---------------------|---------------------|----------------------------------------------------------|----------------------------|-------------------|----------------------------|------------------------------|
|              |                     |                     | Đợt: Tháng                                               | : <u>10 Năm:</u> 2015      |                   |                            |                              |
| STT<br>(A)   | Họ và tên<br>(B)    | Số định danh<br>(1) | Cấp bậc, chức vụ, chức danh<br>nghề, nơi làm việc<br>(2) | Mức đóng tiên lương<br>(3) | Phụ cấp CV<br>(4) | Phụ cấp TNVK<br>(%)<br>(5) | Phụ cấp TN nghề (%) I<br>(6) |
| I            | Tăng                |                     |                                                          |                            |                   |                            |                              |
| I.1          | Lao động            |                     |                                                          |                            |                   |                            |                              |
| I.1.1        | Nguyễn Văn A 🚽      |                     |                                                          |                            |                   |                            |                              |
| I.2          | Mức đóng            |                     |                                                          |                            |                   |                            |                              |
| I.2.1        |                     |                     |                                                          |                            |                   |                            |                              |
| I.3          | Bảo hiểm y tế       |                     |                                                          |                            |                   |                            |                              |
| I.3.1        |                     |                     |                                                          |                            |                   |                            |                              |
| I.4          | Bảo hiểm thất nghiệ |                     |                                                          |                            |                   |                            |                              |
| I.4.1        |                     |                     |                                                          |                            |                   |                            |                              |
|              | Cộng tăng           |                     |                                                          |                            |                   |                            |                              |
| п            | Giảm                |                     |                                                          |                            |                   |                            |                              |
| II.1         | Lao động            |                     |                                                          |                            |                   |                            |                              |
| II.1.1       |                     |                     |                                                          |                            |                   |                            |                              |
| II.2         | Mức đóng            |                     |                                                          |                            |                   |                            |                              |
| II.2.1       |                     |                     |                                                          |                            |                   |                            |                              |
| II.3         | Bảo hiểm y tế       |                     |                                                          |                            |                   |                            |                              |
| II.3.1       |                     |                     |                                                          |                            |                   |                            |                              |
| II.4         | Bảo hiểm thất nghiệ |                     |                                                          |                            |                   |                            |                              |
| II.4.1       |                     |                     |                                                          |                            |                   |                            | Þ                            |
| anh mục hồ   | sơ D02-TS Đính kèm  |                     |                                                          |                            |                   |                            |                              |
| hấn F2: Thên | n dòng              |                     | File mẫu                                                 |                            |                   |                            |                              |
| hấn F11: Xóa | a dòng              |                     | 🚺 Nạp dữ liệu (F8)                                       | 💼 Sao chép (F7) 😈          | Làm mới (Esc)     | 🌖 Xóa (F3) 💾               | Ghi (F5) 🛛 8 Đóng (F12       |

- Hoặc nhập bằng cách nạp dữ liệu
  - Tải file mẫu về máy

| TÀI LIỆU HƯỚNG DẪN SỬ DỤNGPHẦN MỀM KÊ KHAI |  |
|--------------------------------------------|--|
| BẢO HIỂM XÃ HỘI                            |  |

|          |             |                     | DANH S              | ÁCH LAO ĐÔNG TI                                          | HAM GIA BH                 | (Н, ВНҮТ          |                            | <u> Mẫu số: D02 -</u>      | <u>TS</u> |
|----------|-------------|---------------------|---------------------|----------------------------------------------------------|----------------------------|-------------------|----------------------------|----------------------------|-----------|
|          |             |                     |                     | Đợt: Tháng                                               | : 10 <u>Năm:</u> 201       | 5                 |                            |                            |           |
|          | STT<br>(A)  | Họ và tên<br>(B)    | Số định danh<br>(1) | Cấp bậc, chức vụ, chức danh<br>nghề, nơi làm việc<br>(2) | Mức đóng tiên lương<br>(3) | Phụ cấp CV<br>(4) | Phụ cấp TNVK<br>(%)<br>(5) | Phụ cấp TN nghề (%)<br>(6) | Phy       |
|          | п           | Giảm                |                     |                                                          |                            |                   |                            |                            |           |
|          | II.1        | Lao động            |                     |                                                          |                            |                   |                            |                            |           |
| 2        | II.1.1      | Nguyễn Văn A 🚽 👻    |                     |                                                          | θ                          |                   |                            |                            |           |
|          | II.2        | Mức đóng            |                     |                                                          |                            |                   |                            |                            |           |
|          | II.2.1      |                     |                     |                                                          |                            |                   |                            |                            |           |
|          | п.3         | Bảo hiểm y tế       |                     |                                                          |                            |                   |                            |                            |           |
|          | II.3.1      |                     |                     |                                                          |                            |                   |                            |                            |           |
|          | II.4        | Bảo hiểm thất nghiệ |                     |                                                          |                            |                   |                            |                            |           |
|          | II.4.1      |                     |                     |                                                          |                            |                   |                            |                            |           |
|          |             | Cộng giảm           |                     |                                                          |                            |                   |                            |                            |           |
|          |             |                     |                     |                                                          |                            |                   |                            |                            |           |
| ∢<br>Dar | ոհ mục hồ ։ | of D02-TS Đính kèm  |                     |                                                          |                            |                   |                            |                            | Þ         |
| Nhấi     | n F2: Thêm  | n dòng              |                     | File mẫu                                                 |                            |                   |                            |                            |           |
| Nhấi     | n F11: Xóa  | dòng                |                     | Nạp dữ liệu (F8)                                         | 💼 Sao chép (F7) 🌔          | 🕽 Làm mới (Esc)   | 🚫 Xóa (F3) 📙               | Ghi (F5) 🛛 😣 Đóng (        | (F12)     |

Nhập dữ liệu vào file

| STT<br>(A) | Họ và tên<br>(B)    | Số định danh<br>(1) | Cấp bậc, chức vụ, chức danh<br>nghề, nơi làm việc<br>(2) | Mức đóng tiền lương<br>(3) | Phụ cấp CV<br>(4) | Phụ cấp TNVK<br>(%)<br>(5) | Phụ cấp TN nghề (%)<br>(6) | Phụ |
|------------|---------------------|---------------------|----------------------------------------------------------|----------------------------|-------------------|----------------------------|----------------------------|-----|
| п          | Giảm                |                     |                                                          |                            |                   |                            |                            |     |
| II.1       | Lao động            |                     |                                                          |                            |                   |                            |                            |     |
| II.1.1     | Nguyễn Văn A        | 031233123           | Thư ký                                                   | 10.000.000                 | :                 | 2 2                        |                            |     |
| II.2       | Mức đóng            |                     |                                                          |                            |                   |                            |                            |     |
| II.2.1     |                     |                     |                                                          |                            |                   |                            |                            |     |
| II.3       | Bảo hiểm y tế       |                     |                                                          |                            |                   |                            |                            |     |
| II.3.1     |                     |                     |                                                          |                            |                   |                            |                            |     |
| II.4       | Bảo hiểm thất nghiệ |                     |                                                          |                            |                   |                            |                            |     |
| II.4.1     |                     |                     |                                                          |                            |                   |                            |                            |     |
|            | Cộng giảm           |                     |                                                          | 10.000.000                 | :                 | 2                          |                            |     |

## • Tải file dữ liệu lên phần mềm

|     | STT<br>(A)  | Họ và tên<br>(B)    | Số định danh<br>(1) | Cấp bậc, chức vụ, chức danh<br>nghề, nơi làm việc<br>(2) | Mức đóng tiên lương<br>(3)                    | Phụ cấp CV<br>(4) | Phụ cấp TNVK<br>(%)<br>(5) | Phụ cấp TN nghề (%)<br>(6) | Phụ |
|-----|-------------|---------------------|---------------------|----------------------------------------------------------|-----------------------------------------------|-------------------|----------------------------|----------------------------|-----|
|     | п           | Giảm                |                     |                                                          |                                               |                   |                            |                            |     |
|     | II.1        | Lao động            |                     |                                                          |                                               |                   |                            |                            |     |
|     | II.1.1      | Nguyễn Văn A        |                     |                                                          | 10.000.000                                    |                   |                            |                            |     |
|     | II.2        | Mức đóng            |                     |                                                          |                                               |                   |                            |                            |     |
|     | II.2.1      |                     |                     |                                                          |                                               |                   |                            |                            |     |
|     | II.3        | Bảo hiểm y tế       |                     |                                                          |                                               |                   |                            |                            |     |
|     | II.3.1      |                     |                     |                                                          |                                               |                   |                            |                            |     |
|     | II.4        | Bảo hiểm thất nghiệ |                     |                                                          |                                               |                   |                            |                            |     |
|     | II.4.1      |                     |                     |                                                          |                                               |                   |                            |                            |     |
|     |             | Cộng giảm           |                     |                                                          | 10.000.000                                    |                   |                            |                            |     |
| •   |             |                     |                     |                                                          | Chon nút "Nạp dữ liệu" đi<br>tài file dữ liệu | å                 |                            |                            | k   |
| Da  | nh mục hồ : | of D02-TS Đính kèm  |                     |                                                          |                                               |                   |                            |                            |     |
| Nhâ | in F2: Thêm | ı dòng              |                     | <u>File mẫu</u>                                          |                                               |                   |                            |                            |     |
| Nhâ | in F11: Xóa | dòng                |                     | 🔲 Nạp dữ liệu (F8)                                       | 陷 Sao chép (F7) 🕐                             | Làm mới (Esc) 🤇   | ) Xóa (F3) 💾               | Ghi (F5) 🛛 😣 Đóng (F       | 12) |

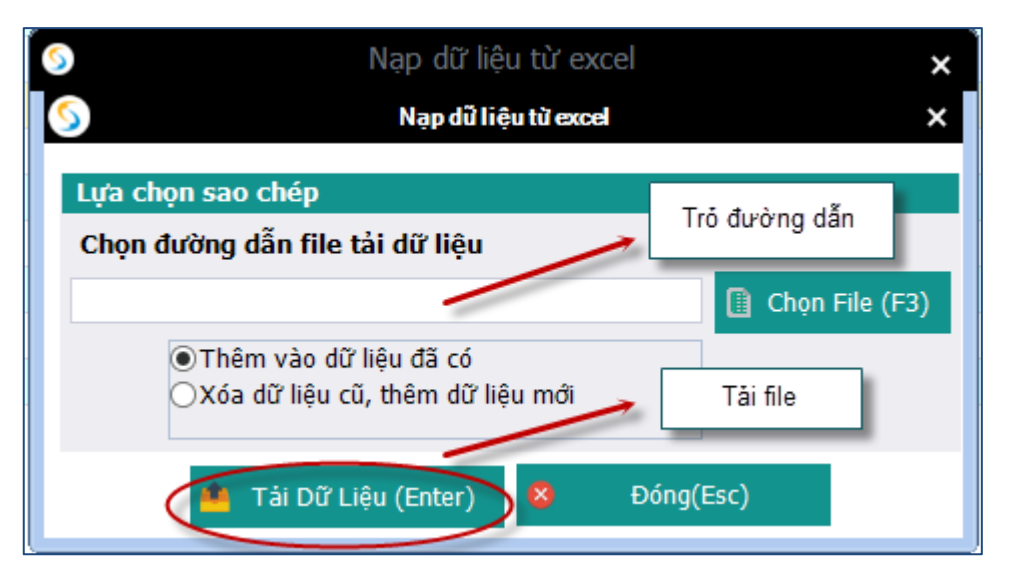

Ghi dữ liệu

|      | STT<br>(A)  | Họ và tên<br>(B)    | Số định danh<br>(1) | Cấp bậc, chức vụ, chức danh<br>nghề, nơi làm việc<br>(2) | Mức đóng tiên lương<br>(3) | Phụ cấp CV<br>(4) | Phụ cấp TNVK<br>(%)<br>(5) | Phụ cấp TN nghề (%)<br>(6) | Phụ  |
|------|-------------|---------------------|---------------------|----------------------------------------------------------|----------------------------|-------------------|----------------------------|----------------------------|------|
| •    | п           | Giảm                |                     |                                                          |                            |                   |                            |                            |      |
|      | II.1        | Lao động            |                     |                                                          |                            |                   |                            |                            |      |
| 1    | II.1.1      | Nguyễn Văn A        |                     |                                                          | 10.000.000                 |                   |                            |                            |      |
|      | II.2        | Mức đóng            |                     |                                                          |                            |                   |                            |                            |      |
|      | II.2.1      |                     |                     | TLA L                                                    | ×                          |                   |                            |                            |      |
|      | II.3        | Bảo hiểm y tế       |                     | Thong bao                                                |                            |                   |                            |                            |      |
|      | II.3.1      |                     |                     |                                                          |                            |                   |                            |                            |      |
|      | II.4        | Bảo hiểm thất nghiệ |                     | Cập nhật dữ liệu thành c                                 | ông.                       |                   |                            |                            |      |
|      | II.4.1      |                     |                     | Ŭ                                                        |                            |                   |                            |                            |      |
|      |             | Cộng giảm           |                     |                                                          | 10.000.000                 |                   |                            |                            |      |
|      |             |                     |                     |                                                          |                            |                   |                            | Nhận nút "Ghi" để          | luru |
| 4    |             |                     |                     |                                                          |                            |                   |                            | lại dữ liệu                |      |
| Dar  | ih mục hồ s | of D02-TS Đính kèm  |                     |                                                          |                            |                   |                            |                            |      |
| Nhấi | n F2: Thêm  | ı dòng              |                     | <u>File mẫu</u>                                          |                            |                   |                            |                            |      |
| Nhấi | n F11: Xóa  | dòng                |                     | 📔 Nạp dữ liệu (F8)                                       | ì Sao chép (F7) 🔱          | Làm mới (Esc)     | S Xóa (F3)                 | Ghi (F5) 😣 Đóng (F         | 12)  |

 Nút "sao chép": để sao chép dữ liệu kê khai từ các kỳ kê khai khác sang kỳ kê khai đang thực hiện

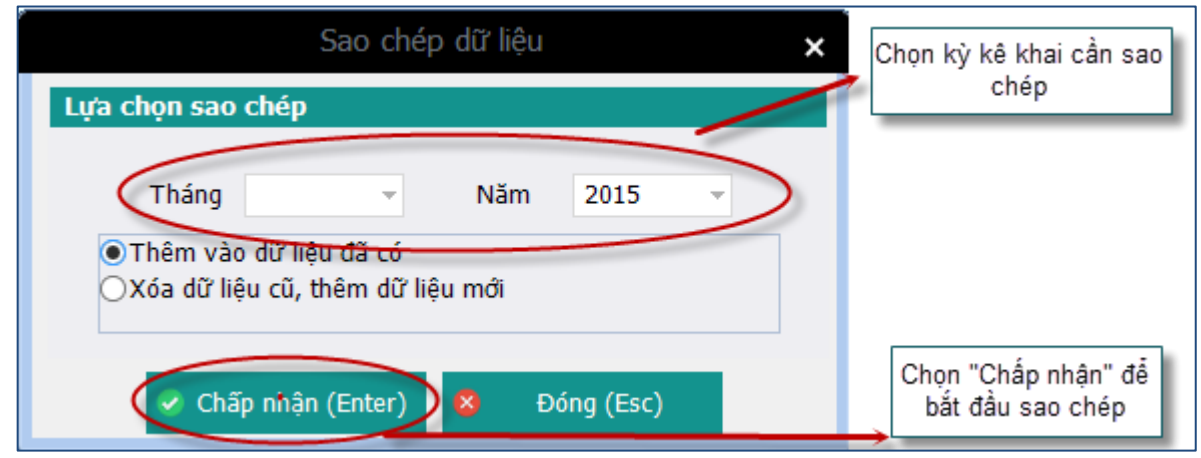

- Nút "xóa": để xóa các dữ liệu của tờ khai vừa nhập, để có thể tiến hành nhập lại
- Lập tờ khai thay đổi thông tin người tham gia BHXH, BHYT
- Có thể lập trực tiếp danh sách lao động tham gia BHXH, BHYT trên phần mềm

| TÀI LIỆU HƯỚNG DẪN SỬ DỤNGPHẦN MỀM KÊ KHAI<br>BẢO HIỂM XÃ HỘI | Version: 2.1 |
|---------------------------------------------------------------|--------------|
|---------------------------------------------------------------|--------------|

|                             |                                                 | Ĭ                 | <u>Mẫu số: TK02-TS</u> |                                         |              |                 |              |                         |           |
|-----------------------------|-------------------------------------------------|-------------------|------------------------|-----------------------------------------|--------------|-----------------|--------------|-------------------------|-----------|
| Kính gửi:                   | Bảo hiểm xã hội                                 |                   |                        |                                         |              |                 |              |                         |           |
| STT                         | Họ và tên<br>GUYỄN VĂN A<br>m vào đây để thêm m | Số định danh      | Họ và tên thay đổi     | iigày sinh Giới ứ                       | nh Dân tị    | jc Quốc         | tịch Cha hoạ | ặc mẹ hoặc người giám h | ộ Thân n  |
|                             |                                                 |                   | $\backslash$           |                                         |              |                 |              |                         |           |
|                             |                                                 |                   |                        | Nhập dữ liệu trực tiế<br>phần mềm       | p trên       |                 |              |                         |           |
|                             |                                                 |                   |                        |                                         |              |                 |              |                         |           |
|                             |                                                 |                   |                        |                                         |              |                 |              |                         |           |
| ▲<br>Danh mục h             | ο̂sơ D02-TS TK0                                 | 2 - TS 1 Dính kèn | n                      |                                         |              |                 |              |                         | Þ         |
| Nhấn F2: Thi<br>Nhấn F11: X | êm dòng<br>óa dòng                              |                   | [] Na                  | F <u>ile mẫu</u><br>ap dữ liệu (F8) 💼 S | ao chép (F7) | 🕑 Làm mới (Esc) | 💊 Xóa (F3)   | 💾 Ghi (F5) 🙁 Đơ         | óng (F12) |

- Hoặc nhập bằng cách nạp dữ liệuo Tải file mẫu về máy -

|       |            |                     | DANH SA             | ÁCH LAO ĐÔNG TI                                          | HAM GIA BHX                | Н. ВНҮТ           |                            | <u>Mẫu số: D02 - 1</u>     | <u>TS</u> |
|-------|------------|---------------------|---------------------|----------------------------------------------------------|----------------------------|-------------------|----------------------------|----------------------------|-----------|
|       |            |                     | 274111 07           | Đợt: Tháng                                               | <u>: 10 Năm: 2015</u>      | .,                |                            |                            |           |
|       | STT<br>(A) | Họ và tên<br>(B)    | Số định danh<br>(1) | Cấp bậc, chức vụ, chức danh<br>nghề, nơi làm việc<br>(2) | Mức đóng tiên lương<br>(3) | Phụ cấp CV<br>(4) | Phụ cấp TNVK<br>(%)<br>(5) | Phụ cấp TN nghề (%)<br>(6) | Ph        |
|       | п          | Giảm                |                     |                                                          |                            |                   |                            |                            |           |
|       | II.1       | Lao động            |                     |                                                          |                            |                   |                            |                            |           |
| 2     | II.1.1     | Nguyễn Văn A 🚽 👻    |                     |                                                          | 0                          |                   |                            |                            |           |
|       | II.2       | Mức đóng            |                     |                                                          |                            |                   |                            |                            |           |
|       | II.2.1     |                     |                     |                                                          |                            |                   |                            |                            |           |
|       | II.3       | Bảo hiểm y tế       |                     |                                                          |                            |                   |                            |                            |           |
|       | II.3.1     |                     |                     |                                                          |                            |                   |                            |                            |           |
|       | II.4       | Bảo hiểm thất nghiệ |                     |                                                          |                            |                   |                            |                            |           |
|       | II.4.1     |                     |                     |                                                          |                            |                   |                            |                            |           |
|       |            | Cộng giảm           |                     |                                                          |                            |                   |                            |                            |           |
|       |            |                     |                     |                                                          |                            |                   |                            |                            |           |
| 4     | h          |                     |                     |                                                          |                            |                   |                            |                            |           |
| Nh    | COLTRES    | dòng                |                     | Cile mẫu                                                 |                            |                   |                            |                            |           |
| innañ | Free Vice  | i uong              |                     | File mau                                                 |                            |                   |                            |                            |           |
| Nhán  | r ⊢11: Xóa | aong                |                     | 📗 Nạp dữ liệu (F8)                                       | 📫 Sao chép (F7) 🕚          | Làm mới (Esc)     | 👂 Xóa (F3) 🛛 💾             | Ghi (F5) 🛛 🚳 Đóng (F       | F12)      |

Nhập dữ liệu vào file

|     | STT<br>(A) | Họ và tên<br>(B)    | Số định danh<br>(1) | Cấp bậc, chức vụ, chức danh<br>nghề, nơi làm việc<br>(2) | Mức đóng tiền lương<br>(3) | Phụ cấp CV<br>(4) | Phụ cấp TNVK<br>(%)<br>(5) | Phụ cấp TN nghề (%)<br>(6) | Phy |
|-----|------------|---------------------|---------------------|----------------------------------------------------------|----------------------------|-------------------|----------------------------|----------------------------|-----|
|     | п          | Giảm                |                     |                                                          |                            |                   |                            |                            |     |
|     | II.1       | Lao động            |                     |                                                          |                            |                   |                            |                            |     |
|     | II.1.1     | Nguyễn Văn A        | 031233123           | Thư ký                                                   | 10.000.000                 | 2                 | 2 2                        |                            |     |
| I + | II.2       | Mức đóng            |                     |                                                          |                            |                   |                            |                            |     |
|     | II.2.1     |                     |                     |                                                          |                            |                   |                            |                            |     |
|     | II.3       | Bảo hiểm y tế       |                     |                                                          |                            |                   |                            |                            |     |
|     | II.3.1     |                     |                     |                                                          |                            |                   |                            |                            |     |
|     | II.4       | Bảo hiểm thất nghiệ |                     |                                                          |                            |                   |                            |                            |     |
|     | II.4.1     |                     |                     |                                                          |                            |                   |                            |                            |     |
|     |            | Cộng giảm           |                     |                                                          | 10.000.000                 | 2                 | 2                          |                            |     |

#### • Tải file dữ liệu lên phần mềm

|     | STT<br>(A)                                    | Họ và tên<br>(B)    | Số định danh<br>(1) | Cấp bậc, chức vụ, chức danh<br>nghề, nơi làm việc<br>(2) | Mức đóng tiền lương<br>(3) | Phụ cấp CV<br>(4) | Phụ cấp TNVK<br>(%)<br>(5) | Phụ cấp TN nghề (%)<br>(6) | Phụ |
|-----|-----------------------------------------------|---------------------|---------------------|----------------------------------------------------------|----------------------------|-------------------|----------------------------|----------------------------|-----|
|     | п                                             | Giảm                |                     |                                                          |                            |                   |                            |                            |     |
|     | II.1                                          | Lao động            |                     |                                                          |                            |                   |                            |                            |     |
|     | II.1.1                                        | Nguyễn Văn A        |                     |                                                          | 10.000.000                 |                   |                            |                            |     |
|     | II.2                                          | Mức đóng            |                     |                                                          |                            |                   |                            |                            |     |
|     | II.2.1                                        |                     |                     |                                                          |                            |                   |                            |                            |     |
|     | II.3                                          | Bảo hiểm y tế       |                     |                                                          |                            |                   |                            |                            |     |
|     | II.3.1                                        |                     |                     |                                                          |                            |                   |                            |                            |     |
|     | II.4                                          | Bảo hiểm thất nghiệ |                     |                                                          |                            |                   |                            |                            |     |
|     | II.4.1                                        |                     |                     |                                                          |                            |                   |                            |                            |     |
|     |                                               | Cộng giảm           |                     |                                                          | 10.000.000                 |                   |                            |                            |     |
| 4   | Chọn nút "Nạp dữ liệu" để<br>tải file đữ liệu |                     |                     |                                                          |                            |                   |                            |                            |     |
| Da  | nh mục hồ s                                   | of D02-TS Đính kèm  |                     |                                                          | 1                          |                   |                            |                            |     |
| Nhâ | n F2: Thêm                                    | ı dòng              |                     | <u>File mẫu</u>                                          |                            |                   |                            |                            |     |
| Nhâ | n F11: Xóa                                    | dòng                |                     | Nạp dữ liệu (F8)                                         | 🖹 Sao chép (F7) 🕚          | Làm mới (Esc)     | 🔰 Xóa (F3) 🛛 💾             | Ghi (F5) 🛛 😣 Đóng (F       | 12) |

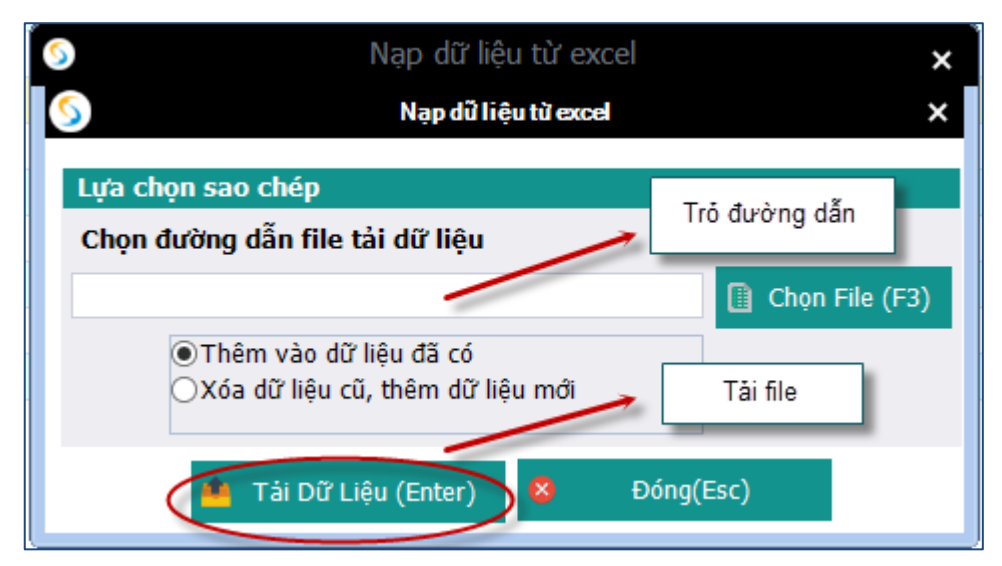

- Ghi dữ liệu

|    | STT<br>(A)  | Họ và tên<br>(B)    | Số định danh<br>(1) | Cấp bậc, chức vụ, chức danh<br>nghề, nơi làm việc<br>(2) | Mức đóng tiên lương<br>(3) | Phụ cấp CV<br>(4) | Phụ cấp TNVK<br>(%)<br>(5) | Phụ cấp TN nghề (%)<br>(6)       | Phụ  |
|----|-------------|---------------------|---------------------|----------------------------------------------------------|----------------------------|-------------------|----------------------------|----------------------------------|------|
| ►  | п           | Giảm                |                     |                                                          |                            |                   |                            |                                  |      |
|    | II.1        | Lao động            |                     |                                                          |                            |                   |                            |                                  |      |
| 1  | II.1.1      | Nguyễn Văn A        |                     |                                                          | 10.000.000                 |                   |                            |                                  |      |
|    | II.2        | Mức đóng            |                     |                                                          |                            |                   |                            |                                  |      |
|    | II.2.1      |                     |                     | Thên a hiếa                                              | ×                          |                   |                            |                                  |      |
|    | II.3        | Bảo hiểm y tế       |                     | Inong bao                                                |                            |                   |                            |                                  |      |
|    | II.3.1      |                     |                     |                                                          |                            |                   |                            |                                  |      |
|    | II.4        | Bảo hiểm thất nghiệ |                     | Cập nhật dữ liệu thành c                                 | công.                      |                   |                            |                                  |      |
|    | II.4.1      |                     |                     |                                                          |                            |                   |                            |                                  |      |
|    |             | Cộng giảm           |                     |                                                          | 10.000.000                 |                   |                            |                                  |      |
| 1  |             |                     |                     |                                                          | OK                         |                   |                            | Nhắn nút "Ghi" để<br>lại dữ liệu | luru |
| Di | anh muc hồ  | sơ D02-TS Đính kèm  |                     |                                                          |                            |                   |                            | 1                                |      |
| Nh | án F2: Thên | n dòng              |                     | File mẫu                                                 |                            |                   |                            |                                  |      |
| Nh | ấn F11: Xóa | a dòng              |                     | Nap dữ liệu (F8)                                         | Sao chép (F7)              | Làm mới (Esc)     | 💊 Xóa (F3)                 | Ghi (F5) 🕺 Đóng (F               | F12) |

 Nút "sao chép": để sao chép dữ liệu kê khai từ các kỳ kê khai khác sang kỳ kê khai đang thực hiện

| Sao chép dữ liệu 🗙 🗙                                                                     | Chọn kỳ kê khai cần sao                 |
|------------------------------------------------------------------------------------------|-----------------------------------------|
| Lựa chọn sao chép                                                                        | chép                                    |
| Tháng     Năm     2015       Thêm vào dữ liệu đã có     Xóa dữ liệu cũ, thêm dữ liệu mới |                                         |
| Chấp nhận (Enter) 😣 Đóng (Esc)                                                           | Chọn "Chấp nhận" để<br>bắt đầu sao chép |

- Nút "xóa": để xóa các dữ liệu của tờ khai vừa nhập, để có thể tiến hành nhập lại
- Lập hồ sơ đính kèm

| TÀI LIỆU HƯỚNG DẪN SỬ DỤNGPHẦN MỀM KÊ KHAI<br>BẢO HIỂM XÃ HỘI | Version: 2.1 |
|---------------------------------------------------------------|--------------|
|---------------------------------------------------------------|--------------|

|                                                                   |                       | ĐÍ                        | NH KÈM        |                 |                                             |
|-------------------------------------------------------------------|-----------------------|---------------------------|---------------|-----------------|---------------------------------------------|
| STT <sub>7</sub><br>(1)                                           |                       | Loại giấy tờ, biểu<br>(1) | ຫາລິັບ        |                 | , Chọn tệp đính kèm<br>, (2) → Xem<br>, (2) |
|                                                                   |                       |                           |               |                 | Chọn tệp đính kẻm                           |
|                                                                   |                       |                           |               |                 |                                             |
|                                                                   | Thêm dữ liệu đính kèm |                           |               |                 | Chọn "Ghi" để tài file đính                 |
| Danh mục hồ sơ D02-TS<br>Nhấn F2: Thêm dòng<br>Nhấn F11: Xóa dòng | TK01 - TS Đính kèm    | Nạp dữ liệu (F8)          | Sao chép (F7) | ل Làm mới (Esc) | 🛇 Xóa (F3) 📲 Ghi (F5) 🛿 Đóng (F12)          |

- 5. Người lao động nghỉ việc hưởng chế độ ốm đau, thai sản từ 14 ngày làm việc trở lên trong tháng và không hưởng tiền lương, tiền công tháng
- > Chọn kỳ kê khai:

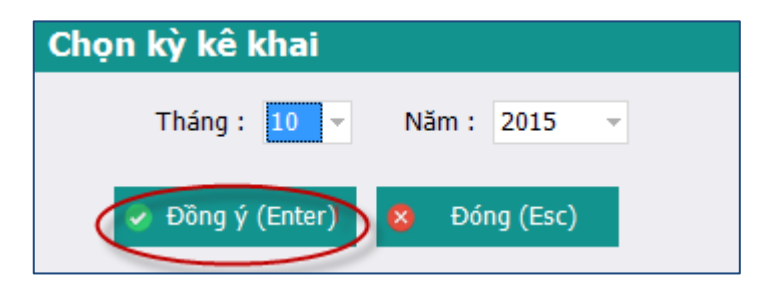

Lập phiếu giao nhận hồ sơ

| TÀI LIỆU HƯỚNG DẪN SỬ DỤNGPHẦN MỀM KÊ KHAI |  |
|--------------------------------------------|--|
| BẢO HIỂM XÃ HỘI                            |  |

|     |                                                                                                    | PHIẾU GIAO NHẬN HỒ SƠ (103)                                                           |  |  |  |  |  |  |  |
|-----|----------------------------------------------------------------------------------------------------|---------------------------------------------------------------------------------------|--|--|--|--|--|--|--|
|     |                                                                                                    | Thu BHXH, BHYT bắt buộc                                                               |  |  |  |  |  |  |  |
|     | Thời hạn giải quyết hồ sơ: 10 ngày làm việc.<br>Riêng hồ sơ điều chỉnh chức danh, mức lương, gia hạn thẻ: 5 ngày làm việc. |                                                                                       |  |  |  |  |  |  |  |
| S   | T P                                                                                                    | Loại giấy tờ, biểu mẫu ↔ Chọn ↔                                                       |  |  |  |  |  |  |  |
|     | Ι                                                                                                    | Hồ sơ thu BHXH, BHYT khi có biến động:                                                |  |  |  |  |  |  |  |
|     | 1                                                                                                    | Danh sách lao động tham gia BHXH, BHYT (mâu D02-TS, 01 bản)                           |  |  |  |  |  |  |  |
|     |                                                                                                    | Chọn các hồ sơ cần<br>kẽ khai                                                         |  |  |  |  |  |  |  |
| Dai | nh mụ                                                                                                    | : hồ sơ D02-TS Đính kẻm                                                               |  |  |  |  |  |  |  |
|     |                                                                                                    |                                                                                       |  |  |  |  |  |  |  |
|     |                                                                                                    | 📗 Nạp dữ liệu (F8) 斗 Sao chép (F7) 🔱 Làm mới (Esc) 💧 Xóa (F3) 🧲 Ghi (F5) 🗴 Đóng (F12) |  |  |  |  |  |  |  |

- Lập danh sách tham giao bảo hiểm xã hội (danh sách các lao động nghỉ hưởng chế độ)
- Có thể lập trực tiếp danh sách lao động tham gia BHXH, BHYT trên phần mềm

|     |             |                     |                     |                                                          |                            |                   |                            | <u>Mẫu số: D02 -</u>       | TS    |
|-----|-------------|---------------------|---------------------|----------------------------------------------------------|----------------------------|-------------------|----------------------------|----------------------------|-------|
|     |             |                     | DANH SÁ             | ÁCH LAO ĐỘNG TI                                          | HAM GIA BHX                | (Н, ВНҮТ          |                            |                            |       |
|     |             |                     |                     | _                                                        |                            |                   |                            |                            |       |
|     |             |                     |                     | Đợt: Tháng                                               | : <u>10 Năm: 2015</u>      | i                 |                            |                            |       |
|     |             |                     |                     |                                                          |                            |                   | Dh                         |                            |       |
|     | STT<br>(A)  | Họ và tên<br>(B)    | Số định danh<br>(1) | Cap bạc, chức vụ, chức danh<br>nghề, nơi làm việc<br>(2) | Mức đóng tiên lương<br>(3) | Phụ cấp CV<br>(4) | Рпџ сар ТМУК<br>(%)<br>(5) | Phụ cấp TN nghề (%)<br>(6) | P Î   |
|     | I           | Tăng                |                     |                                                          |                            |                   |                            |                            | Ξ.    |
|     | I.1         | Lao động            |                     |                                                          |                            |                   |                            |                            |       |
| 1   | I.1.1       | Nguyễn Văn A 🚽      |                     |                                                          |                            |                   |                            |                            |       |
|     | I.2         | Mức đóng            |                     |                                                          |                            |                   |                            |                            |       |
|     | I.2.1       |                     |                     |                                                          |                            |                   |                            |                            |       |
|     | I.3         | Bảo hiểm y tế       |                     |                                                          |                            |                   |                            |                            |       |
|     | I.3.1       |                     |                     |                                                          |                            |                   |                            |                            |       |
|     | I.4         | Bảo hiểm thất nghiệ |                     |                                                          |                            |                   |                            |                            |       |
|     | I.4.1       |                     |                     |                                                          |                            |                   |                            |                            |       |
|     |             | Cộng tăng           |                     |                                                          |                            |                   |                            |                            |       |
|     | II          | Giảm                |                     |                                                          |                            |                   |                            |                            |       |
|     | II.1        | Lao động            |                     |                                                          |                            |                   |                            |                            |       |
|     | II.1.1      |                     |                     |                                                          |                            |                   |                            |                            |       |
|     | II.2        | Mức đóng            |                     |                                                          |                            |                   |                            |                            |       |
|     | II.2.1      |                     |                     |                                                          |                            |                   |                            |                            |       |
|     | II.3        | Bảo hiểm y tế       |                     |                                                          |                            |                   |                            |                            |       |
|     | II.3.1      |                     |                     |                                                          |                            |                   |                            |                            |       |
|     | II.4        | Bảo hiểm thất nghiệ |                     |                                                          |                            |                   |                            |                            |       |
|     | II.4.1      |                     |                     |                                                          |                            |                   |                            |                            | -     |
| Dai | nh mục hồ s | or D02-TS Đính kèm  |                     |                                                          |                            |                   |                            |                            | ,     |
| Nhấ | n E2: Thêm  | dòng                |                     | File mẫu                                                 |                            |                   |                            |                            | _     |
| Nhấ | n E11: Xóa  | dòng                |                     |                                                          |                            | ( )               | ) V(- (F2)                 |                            | (510) |
| 1   |             | aong                |                     | 🛄 Nập đư liệu (F8)                                       |                            |                   | y X0a (F3)                 | Gni (FS) 😽 Đông (          | F12)  |

- Hoặc nhập bằng cách nạp dữ liệu

## Tải file mẫu về máy

|     |             |                     |                     |                                                          |                              |                   |                            | <u> Mẫu số: D02 -</u>      | TS   |
|-----|-------------|---------------------|---------------------|----------------------------------------------------------|------------------------------|-------------------|----------------------------|----------------------------|------|
|     |             |                     | DANH S              | ÁCH LAO ĐỘNG TI                                          | HAM GIA BHX                  | (Н, ВНҮТ          |                            |                            |      |
|     |             |                     |                     | Đợt: Tháng                                               | : <u>10</u> Năm: <u>2015</u> |                   |                            |                            |      |
|     |             |                     |                     |                                                          |                              |                   |                            |                            |      |
|     | STT<br>(A)  | Họ và tên<br>(B)    | Số định danh<br>(1) | Cấp bậc, chức vụ, chức danh<br>nghề, nơi làm việc<br>(2) | Mức đóng tiên lương<br>(3)   | Phụ cấp CV<br>(4) | Phụ cấp TNVK<br>(%)<br>(5) | Phụ cấp TN nghề (%)<br>(6) | Phụ  |
|     | п           | Giảm                |                     |                                                          |                              |                   |                            |                            |      |
|     | II.1        | Lao động            |                     |                                                          |                              |                   |                            |                            |      |
| 2   | II.1.1      | Nguyễn Văn A 🚽 👻    |                     |                                                          | 0                            |                   |                            |                            |      |
|     | II.2        | Mức đóng            |                     |                                                          |                              |                   |                            |                            |      |
|     | II.2.1      |                     |                     |                                                          |                              |                   |                            |                            |      |
|     | п.з         | Bảo hiểm y tế       |                     |                                                          |                              |                   |                            |                            |      |
|     | II.3.1      |                     |                     |                                                          |                              |                   |                            |                            |      |
|     | II.4        | Bảo hiểm thất nghiệ |                     |                                                          |                              |                   |                            |                            |      |
|     | II.4.1      |                     |                     |                                                          |                              |                   |                            |                            |      |
|     |             | Cộng giảm           |                     |                                                          |                              |                   |                            |                            |      |
|     |             |                     |                     |                                                          |                              |                   |                            |                            |      |
|     |             |                     |                     |                                                          |                              |                   |                            |                            |      |
|     |             |                     |                     |                                                          |                              |                   |                            |                            |      |
|     |             |                     |                     |                                                          |                              |                   |                            |                            |      |
|     |             |                     |                     |                                                          |                              |                   |                            |                            |      |
|     |             |                     |                     |                                                          |                              |                   |                            |                            |      |
|     |             |                     |                     |                                                          |                              |                   |                            |                            |      |
|     |             |                     |                     |                                                          |                              |                   |                            |                            |      |
| •   |             |                     |                     |                                                          |                              |                   |                            |                            | ×.   |
| Dar | nh mục hồ s | of D02-TS Đính kèm  |                     |                                                          |                              |                   |                            |                            |      |
| Nhấ | n F2: Thêm  | dòng                |                     | File mẫu                                                 |                              |                   |                            |                            |      |
| Nhấ | n F11: Xóa  | dòng                |                     | Nạp dữ liệu (F8)                                         | 陷 Sao chép (F7)              | Làm mới (Esc)     | 👂 Xóa (F3) 🛛 💾             | Ghi (F5) 🤒 Đóng (          | F12) |

• Nhập dữ liệu vào file

|    | DANH SACH LAU ĐỘNG THAM GIA BHXH, BHYT |                     |                     |                                                          |                            |                   |                            |                            |        |  |  |  |
|----|----------------------------------------|---------------------|---------------------|----------------------------------------------------------|----------------------------|-------------------|----------------------------|----------------------------|--------|--|--|--|
|    |                                        |                     |                     | Đợt: Tháng                                               | <u>10 Năm:</u> 2015        |                   |                            |                            |        |  |  |  |
|    | STT<br>(A)                             | Họ và tên<br>(B)    | Số định danh<br>(1) | Cấp bậc, chức vụ, chức danh<br>nghề, nơi làm việc<br>(2) | Mức đóng tĩên lương<br>(3) | Phụ cấp CV<br>(4) | Phụ cấp TNVK<br>(%)<br>(5) | Phụ cấp TN nghề (%)<br>(6) | Phụ    |  |  |  |
|    | п                                      | Giảm                |                     |                                                          |                            |                   |                            |                            |        |  |  |  |
|    | п.1                                    | Lao động            |                     |                                                          |                            |                   |                            |                            |        |  |  |  |
| 10 | 11.1.1                                 | Nguyễn Văn A 🚽 👻    |                     |                                                          |                            |                   |                            |                            | $\geq$ |  |  |  |
|    | II.2                                   | Muc dóng            |                     |                                                          |                            |                   |                            |                            |        |  |  |  |
|    | II.2.1                                 |                     |                     |                                                          |                            |                   |                            |                            |        |  |  |  |
|    | II.3                                   | Bảo hiểm y tế       |                     |                                                          |                            |                   |                            |                            |        |  |  |  |
|    | II.3.1                                 |                     |                     |                                                          |                            |                   |                            |                            |        |  |  |  |
|    | II.4                                   | Bảo hiểm thất nghiệ |                     |                                                          |                            |                   |                            |                            |        |  |  |  |
|    | II.4.1                                 |                     |                     |                                                          |                            |                   |                            |                            |        |  |  |  |
|    |                                        | Cộng giảm           |                     |                                                          |                            |                   |                            |                            |        |  |  |  |

• Tải file dữ liệu lên phần mềm

|                    | STT<br>(A)  | Họ và tên<br>(B)    | Số định danh<br>(1) | Cấp bậc, chức vụ, chức danh<br>nghề, nơi làm việc<br>(2) | Mức đóng tiên lương<br>(3)                   | Phụ cấp CV<br>(4) | Phụ cấp TNVK<br>(%)<br>(5) | Phụ cấp TN nghề (%)<br>(6) | Phụ |
|--------------------|-------------|---------------------|---------------------|----------------------------------------------------------|----------------------------------------------|-------------------|----------------------------|----------------------------|-----|
|                    | п           | Giảm                |                     |                                                          |                                              |                   |                            |                            |     |
|                    | II.1        | Lao động            |                     |                                                          |                                              |                   |                            |                            |     |
|                    | II.1.1      | Nguyễn Văn A        |                     |                                                          | 10.000.000                                   |                   |                            |                            |     |
|                    | II.2        | Mức đóng            |                     |                                                          |                                              |                   |                            |                            |     |
|                    | II.2.1      |                     |                     |                                                          |                                              |                   |                            |                            |     |
|                    | II.3        | Bảo hiểm y tế       |                     |                                                          |                                              |                   |                            |                            |     |
|                    | II.3.1      |                     |                     |                                                          |                                              |                   |                            |                            |     |
|                    | II.4        | Bảo hiểm thất nghiệ |                     |                                                          |                                              |                   |                            |                            |     |
|                    | II.4.1      |                     |                     |                                                          |                                              |                   |                            |                            |     |
|                    |             | Cộng giảm           |                     |                                                          | 10.000.000                                   |                   |                            |                            |     |
| 4                  |             |                     |                     |                                                          | Chọn nút "Nạp dữ liệu" đ<br>tài file dữ liệu | é                 |                            |                            | ŀ   |
| Da                 | nh mục hồ s | sơ D02-TS Đính kèm  |                     |                                                          | 1                                            |                   |                            |                            |     |
| Nhấn F2: Thêm dòng |             |                     |                     | <u>File mẫu</u>                                          |                                              |                   |                            |                            |     |
| Nhấn F11: Xóa dòng |             |                     |                     | 📗 Nạp dữ liệu (F8)                                       | 陷 Sao chép (F7) 🛛 🕚                          | Ú Làm mới (Esc) 🕓 | Xóa (F3) 🛛 💾               | Ghi (F5) 🛛 😣 Đóng (F       | 12) |
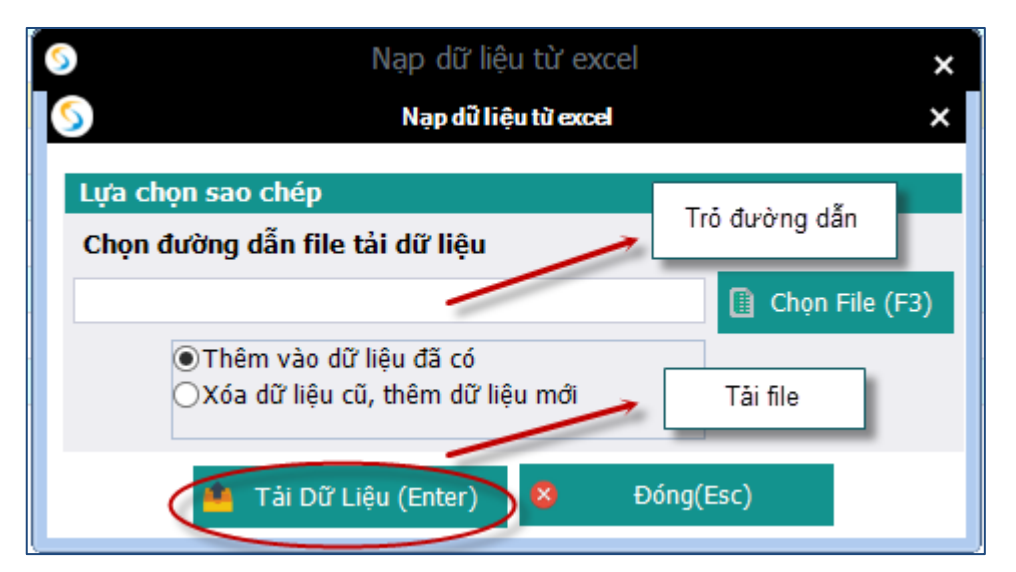

- Ghi dữ liệu

|     | STT<br>(A)  | Họ và tên<br>(B)    | Số định danh<br>(1) | Cấp bậc, chức vụ, chức danh<br>nghề, nơi làm việc<br>(2) | Mức đóng tiên lương<br>(3) | Phụ cấp CV<br>(4) | Phụ cấp TNVK<br>(%)<br>(5) | Phụ cấp TN nghề (%)<br>(6)       | Phụ |
|-----|-------------|---------------------|---------------------|----------------------------------------------------------|----------------------------|-------------------|----------------------------|----------------------------------|-----|
| •   | п           | Giảm                |                     |                                                          |                            |                   |                            |                                  |     |
|     | II.1        | Lao động            |                     |                                                          |                            |                   |                            |                                  |     |
| 1   | II.1.1      | Nguyễn Văn A        |                     |                                                          | 10.000.000                 |                   |                            |                                  |     |
|     | II.2        | Mức đóng            |                     |                                                          |                            |                   |                            |                                  |     |
|     | II.2.1      |                     |                     |                                                          | ×                          |                   |                            |                                  |     |
|     | II.3        | Bảo hiểm y tế       |                     | I hong bao                                               |                            |                   |                            |                                  |     |
|     | II.3.1      |                     |                     |                                                          |                            |                   |                            |                                  |     |
|     | II.4        | Bảo hiểm thất nghiệ |                     | 📔 👔 Cập nhật dữ liệu thành c                             | ông.                       |                   |                            |                                  |     |
|     | II.4.1      |                     |                     | <b>•</b>                                                 |                            |                   |                            |                                  |     |
|     |             | Cộng giảm           |                     |                                                          | 10.000.000                 |                   |                            |                                  |     |
|     |             |                     |                     |                                                          | ok                         |                   |                            |                                  |     |
| 4   | - h h %     | DOD TO DOLLAR       |                     |                                                          |                            |                   |                            | Nhấn nút "Ghi" để<br>lại dữ liệu | IVU |
| Da  | in nực ho s | SO DOZITS' DINN KEM |                     |                                                          |                            |                   |                            |                                  |     |
| Nha | n ⊢2: Them  | n aong              |                     | <u>File mau</u>                                          |                            |                   |                            |                                  | _   |
| Nhä | n ⊢11: Xóa  | dong                |                     | 🚺 Nạp dữ liệu (F8)                                       | 🗈 Sao chép (F7) 🕐          | Làm mới (Esc)     | 🔕 Xóa (F3) 🦰               | Ghi (F5) 🛛 😣 Đóng (F             | 12) |

| Sao chép dữ liệu 🗙 🗙                                                         | Chọn kỷ kê khai cần sao                 |
|------------------------------------------------------------------------------|-----------------------------------------|
| Lựa chọn sao chép                                                            | chép                                    |
| Tháng Năm 2015<br>Thêm vào dữ liệu đã có<br>Xóa dữ liệu cũ, thêm dữ liệu mới |                                         |
| 🗸 Chấp nhận (Enter) 😣 Đóng (Esc)                                             | Chọn "Chấp nhận" để<br>bắt đầu sao chép |

- Nút "xóa": để xóa các dữ liệu của tờ khai vừa nhập, để có thể tiến hành nhập lại
- Lập hồ sơ đính kèm

| TÀI LIỆU HƯỚNG DẪN SỬ DỤNGPHẦN MỀM KÊ KHAI<br>BẢO HIỂM XÃ HỘI | Version: 2.1 |
|---------------------------------------------------------------|--------------|
|---------------------------------------------------------------|--------------|

|                                                                                  |                    | ÐÍNH KÈM                |                 |                                         |
|----------------------------------------------------------------------------------|--------------------|-------------------------|-----------------|-----------------------------------------|
| STT <sub>7</sub><br>(1)                                                          | Loại giấy từ<br>(1 | ờ, biểu mẫu<br>1)       |                 | + Chọn tệp đính kèm + Xem +<br>(2) + () |
|                                                                                  |                    |                         |                 | Chon tệp đính kẻm                       |
|                                                                                  |                    |                         |                 |                                         |
| Thê                                                                              | m dữ liệu đính kèm |                         |                 | Chọn "Ghi" để tải file đính             |
| Danh mục hồ sợ D02-TS TK01 - TS Đỉnh<br>Nhãn F2: Thêm dòng<br>Nhãn F11: Xóa dòng | i kèm              | iu (F8) 🖣 Sao chép (F7) | J Làm mới (Esc) | 🛇 Xốa (F3) 📮 Ghi (F5) 😣 Đóng (F12)      |

- 6. Truy thu các trường hợp vi phạm quy định của pháp luật về đóng BHXH, BHYT, thời gian từ 03 tháng trở xuống
- > Chọn kỳ kê khai

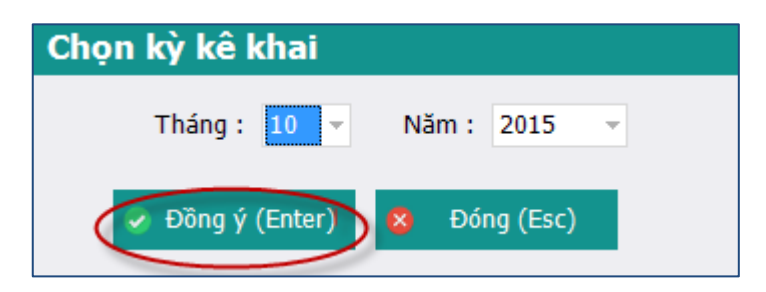

| TÀI LIỆU HƯỚNG Dẫ | N SỬ DỤNGPHẦN MỀM KÊ KHAI |  |
|-------------------|---------------------------|--|
| BÅ                | D HIỂM XÃ HỘI             |  |

|     |                                                                                                    | PHIẾU GIAO NHẬN HỒ SƠ (103)                                                                                               |  |  |  |  |  |  |  |  |  |  |
|-----|----------------------------------------------------------------------------------------------------|----------------------------------------------------------------------------------------------------|--|--|--|--|--|--|--|--|--|--|
|     | Thu BHXH, BHYT bắt buộc                                                                                                    |                                                                                                    |  |  |  |  |  |  |  |  |  |  |
|     | Thời hạn giải quyết hồ sơ: 10 ngày làm việc.<br>Riêng hồ sơ điều chỉnh chức danh, mức lương, gia hạn thẻ: 5 ngày làm việc. |                                                                                                    |  |  |  |  |  |  |  |  |  |  |
| ST  | T P                                                                                                    | Loại giấy tờ, biểu mẫu                                                                                                    |  |  |  |  |  |  |  |  |  |  |
|     | Ι                                                                                                    | Hồ sơ thu BHXH, BHYT khi có biến động:                                                                                    |  |  |  |  |  |  |  |  |  |  |
|     | 1                                                                                                    | Danh sách lao động tham gia BHXH, BHYT (mẫu D02-TS, 01 bản)                                                               |  |  |  |  |  |  |  |  |  |  |
|     | 2                                                                                                    | Văn bản đề nghị (mẫu D01b-TS)                                                                                             |  |  |  |  |  |  |  |  |  |  |
|     | II                                                                                                    | Hồ sơ khác:                                                                                                    |  |  |  |  |  |  |  |  |  |  |
|     |                                                                                                    | Chon các hồ sơ kê<br>khai                                                                                                 |  |  |  |  |  |  |  |  |  |  |
| Dar | ıh mục                                                                                                    | : hồ sơ D02-TS Đính kẻm<br>iii Nạp dữ liệu (F8) iii Sao chép (F7) 🕐 Làm mới (Esc) iii Sáo (F3) iii Ghi (F5) iii Sáo (F12) |  |  |  |  |  |  |  |  |  |  |

- Lập danh sách tham gia BHXH, BHYT (đối với các lao động vi phạm vi phạm quy định của pháp luật về đóng BHXH, BHYT từ 03 tháng trở xuống)
- Nhập dữ liệu trực tiếp

|              |                     |                     |                                                       |                                |                   |                            | <u> Mẫu số: D02 - TS</u>     |
|--------------|---------------------|---------------------|-------------------------------------------------------|--------------------------------|-------------------|----------------------------|------------------------------|
|              |                     | DANH SA             | ACH LAO ĐỌNG                                          | THAM GIA BHX                   | (Н, ВНҮТ          |                            |                              |
|              |                     |                     | Đợt: T                                                | háng: 10 Năm: 2015             |                   |                            |                              |
| STT<br>(A)   | Họ và tên<br>(B)    | Số định danh<br>(1) | Cấp bậc, chức vụ, chức đ<br>nghề, nơi làm việc<br>(2) | anh Mức đóng tiên lương<br>(3) | Phụ cấp CV<br>(4) | Phụ cấp TNVK<br>(%)<br>(5) | Phụ cấp TN nghề (%) F<br>(6) |
| I            | Tăng                |                     |                                                       |                                |                   |                            |                              |
| I.1          | Lao động            |                     |                                                       |                                |                   |                            |                              |
| <b>I.1.1</b> | Nguyễn Văn A 🚽 👻    |                     |                                                       |                                |                   |                            |                              |
| I.2          | Mức đóng            |                     |                                                       |                                |                   |                            |                              |
| I.2.1        |                     |                     |                                                       |                                |                   |                            |                              |
| I.3          | Bảo hiểm y tế       |                     |                                                       |                                |                   |                            |                              |
| I.3.1        |                     |                     |                                                       |                                |                   |                            |                              |
| I.4          | Bảo hiểm thất nghiệ |                     |                                                       |                                |                   |                            |                              |
| I.4.1        |                     |                     |                                                       |                                |                   |                            |                              |
|              | Cộng tăng           |                     |                                                       |                                |                   |                            |                              |
| п            | Giảm                |                     |                                                       |                                |                   |                            |                              |
| п.1          | Lao động            |                     |                                                       |                                |                   |                            |                              |
| II.1.1       |                     |                     |                                                       |                                |                   |                            |                              |
| II.2         | Mức đóng            |                     |                                                       |                                |                   |                            |                              |
| II.2.1       |                     |                     |                                                       |                                |                   |                            |                              |
| II.3         | Bảo hiếm y tế       |                     |                                                       |                                |                   |                            |                              |
| II.3.1       |                     |                     |                                                       |                                |                   |                            |                              |
| II.4         | Bảo hiếm thất nghiệ |                     |                                                       |                                |                   |                            |                              |
| 1I.4.1       |                     |                     | 1                                                     |                                |                   |                            | •                            |
| Danh mục hồ  | sơ D02-TS Đính kèm  |                     |                                                       |                                |                   |                            |                              |
| Nhấn F2: Thê | m dòng              |                     | <u>File mẫu</u>                                       |                                |                   |                            |                              |
| Nhấn F11: Xó | a dòng              |                     | 📗 Nạp dữ liệu (F8                                     | 8) 🖹 Sao chép (F7) 🔱           | Làm mới (Esc)     | 🚫 Xóa (F3) 💾               | Ghi (F5) 🛛 💈 Đóng (F12)      |

- Hoặc nhập bằng cách nạp dữ liệu
  - Tải file mẫu về máy

| TÀI LIỆU HƯỚNG DẪN SỬ DỤNGPHẦN MỀM KÊ KHAI | Manajana 2.1 |
|--------------------------------------------|--------------|
| BẢO HIỂM XÃ HỘI                            | version: 2.1 |

|      |             |                     |                     |                                                          |                              |                   |                            | <u> Mẫu số: D02 - 1</u>    | <u>TS</u> |
|------|-------------|---------------------|---------------------|----------------------------------------------------------|------------------------------|-------------------|----------------------------|----------------------------|-----------|
|      |             |                     | DANH SA             | ACH LAO ĐỌNG TI                                          | HAM GIA BHX                  | Н, ВНҮТ           |                            |                            |           |
|      |             |                     |                     | Đợt: Tháng                                               | : <u>10 Năm:</u> <u>2015</u> |                   |                            |                            |           |
|      |             |                     |                     |                                                          |                              |                   |                            |                            |           |
|      | STT<br>(A)  | Họ và tên<br>(B)    | Số định danh<br>(1) | Câp bậc, chức vụ, chức danh<br>nghễ, nơi làm việc<br>(2) | Mức đóng tiên lương<br>(3)   | Phụ cấp CV<br>(4) | Phụ cấp TNVK<br>(%)<br>(5) | Phụ cấp TN nghề (%)<br>(6) | Phy       |
|      | п           | Giảm                |                     |                                                          |                              |                   |                            |                            |           |
|      | П.1         | Lao động            |                     |                                                          |                              |                   |                            |                            |           |
| 2    | II.1.1      | Nguyễn Văn A 🚽 👻    |                     |                                                          | 0                            |                   |                            |                            |           |
|      | II.2        | Mức đóng            |                     |                                                          |                              |                   |                            |                            |           |
|      | II.2.1      |                     |                     |                                                          |                              |                   |                            |                            |           |
|      | п.з         | Báo hiếm y tế       |                     |                                                          |                              |                   |                            |                            |           |
|      | II.3.1      |                     |                     |                                                          |                              |                   |                            |                            |           |
|      | II.4        | Báo hiêm thất nghiệ |                     |                                                          |                              |                   |                            |                            |           |
|      | 11.4.1      | Office all an       |                     |                                                          |                              |                   |                            |                            |           |
|      |             | Cộng giam           |                     |                                                          |                              |                   |                            |                            |           |
|      |             |                     |                     |                                                          |                              |                   |                            |                            |           |
|      |             |                     |                     |                                                          |                              |                   |                            |                            |           |
|      |             |                     |                     |                                                          |                              |                   |                            |                            |           |
|      |             |                     |                     |                                                          |                              |                   |                            |                            |           |
|      |             |                     |                     |                                                          |                              |                   |                            |                            |           |
|      |             |                     |                     |                                                          |                              |                   |                            |                            |           |
|      |             |                     |                     |                                                          |                              |                   |                            |                            |           |
|      |             |                     |                     |                                                          |                              |                   |                            |                            |           |
| 4    |             |                     |                     |                                                          |                              |                   |                            |                            | Þ         |
| Dar  | nh mục hỗ s | 50 D02-TS Đinh kêm  |                     |                                                          |                              |                   |                            |                            |           |
| Nhấi | n F2: Thêm  | i dòng              |                     | <u>File mẫu</u>                                          |                              |                   |                            |                            |           |
| Nhấi | n F11: Xóa  | dòng                |                     | 🚺 Nạp dữ liệu (F8)                                       | 陷 Sao chép (F7) 🕐            | Làm mới (Esc)     | 🕨 Xóa (F3) 🛛 🗎             | Ghi (F5) 🛛 😣 Đóng (I       | F12)      |

|    |            |                     | DANH SÁ             | ÁCH LAO ĐỘNG TI<br>Đợt: Tháng                            | HAM GIA BHX<br>10 <sub>Năm:</sub> 2015 | Н, ВНҮТ           |                            | <u>Mẫu số: DO2 -                                  </u> | <u>IS</u> |
|----|------------|---------------------|---------------------|----------------------------------------------------------|----------------------------------------|-------------------|----------------------------|--------------------------------------------------------|-----------|
|    | STT<br>(A) | Họ và tên<br>(B)    | Số định danh<br>(1) | Cấp bậc, chức vụ, chức danh<br>nghề, nơi làm việc<br>(2) | Mức đóng tiền lương<br>(3)             | Phụ cấp CV<br>(4) | Phụ cấp TNVK<br>(%)<br>(5) | Phụ cấp TN nghề (%)<br>(6)                             | Phụ       |
|    | II         | Giảm                |                     |                                                          |                                        |                   |                            |                                                        |           |
|    | II.1       | Lao động            |                     |                                                          |                                        |                   |                            |                                                        |           |
| 12 | II.1.1     | Nguyễn Văn A 🚽 👻    |                     |                                                          |                                        |                   |                            |                                                        | >         |
|    | II.2       | Muc dóng            |                     |                                                          |                                        |                   |                            |                                                        |           |
|    | II.2.1     |                     |                     |                                                          |                                        |                   |                            |                                                        |           |
|    | II.3       | Bảo hiểm y tế       |                     |                                                          |                                        |                   |                            |                                                        |           |
|    | II.3.1     |                     |                     |                                                          |                                        |                   |                            |                                                        |           |
|    | II.4       | Bảo hiểm thất nghiệ |                     |                                                          |                                        |                   |                            |                                                        |           |
|    | II.4.1     |                     |                     |                                                          |                                        |                   |                            |                                                        |           |
|    |            | Cộng giảm           |                     |                                                          |                                        |                   |                            |                                                        |           |

• Tải file dữ liệu lên phần mềm

|     | STT<br>(A)  | Họ và tên<br>(B)    | Số định danh<br>(1) | Cấp bậc, chức vụ, chức danh<br>nghề, nơi làm việc<br>(2) | Mức đóng tiên lương<br>(3)                    | Phụ cấp CV<br>(4) | Phụ cấp TNVK<br>(%)<br>(5) | Phụ cấp TN nghề (%)<br>(6) | Phụ |
|-----|-------------|---------------------|---------------------|----------------------------------------------------------|-----------------------------------------------|-------------------|----------------------------|----------------------------|-----|
|     | п           | Giảm                |                     |                                                          |                                               |                   |                            |                            |     |
|     | II.1        | Lao động            |                     |                                                          |                                               |                   |                            |                            |     |
|     | II.1.1      | Nguyễn Văn A        |                     |                                                          | 10.000.000                                    |                   |                            |                            |     |
| •   | II.2        | Mức đóng            |                     |                                                          |                                               |                   |                            |                            |     |
|     | II.2.1      |                     |                     |                                                          |                                               |                   |                            |                            |     |
|     | II.3        | Bảo hiểm y tế       |                     |                                                          |                                               |                   |                            |                            |     |
|     | II.3.1      |                     |                     |                                                          |                                               |                   |                            |                            |     |
|     | II.4        | Bảo hiểm thất nghiệ |                     |                                                          |                                               |                   |                            |                            |     |
|     | II.4.1      |                     |                     |                                                          |                                               |                   |                            |                            |     |
|     |             | Cộng giảm           |                     |                                                          | 10.000.000                                    |                   |                            |                            |     |
| 4   |             |                     |                     |                                                          | Chọn nút "Nạp đữ liệu" đi<br>tải file dữ liệu |                   |                            |                            | •   |
| Da  | nh mục hồ : | od D02-TS Đính kèm  |                     |                                                          | ·                                             |                   |                            |                            |     |
| Nhã | n F2: Thêm  | n dòng              |                     | <u>File mẫu</u>                                          |                                               |                   |                            |                            |     |
| Nhâ | n F11: Xóa  | dòng                |                     | 📔 Nạp dữ liệu (F8)                                       | 陷 Sao chép (F7) 🛛 🕛                           | Làm mới (Esc) 🛛 🔇 | Xóa (F3) 🛛 💾               | Ghi (F5) 🛛 😣 Đóng (F       | 12) |

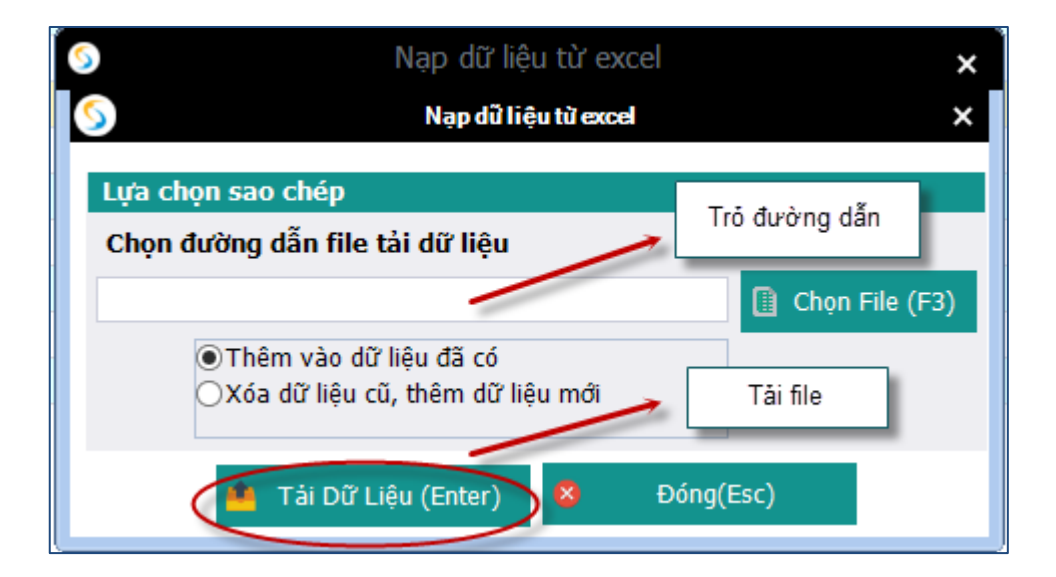

- Ghi dữ liệu

|     | STT<br>(A)  | Họ và tên<br>(B)    | Số định danh<br>(1) | Cấp bậc, chức vụ, chức danh<br>nghề, nơi làm việc<br>(2) | Mức đóng tiền lương<br>(3) | Phụ cấp CV<br>(4) | Phụ cấp TNVK<br>(%)<br>(5) | Phụ cấp TN nghề (%)<br>(6)       | Phụ |
|-----|-------------|---------------------|---------------------|----------------------------------------------------------|----------------------------|-------------------|----------------------------|----------------------------------|-----|
| •   | п           | Giảm                |                     |                                                          |                            |                   |                            |                                  |     |
|     | II.1        | Lao động            |                     |                                                          |                            |                   |                            |                                  |     |
| 1   | II.1.1      | Nguyễn Văn A        |                     |                                                          | 10.000.000                 |                   |                            |                                  |     |
|     | II.2        | Mức đóng            |                     |                                                          |                            |                   |                            |                                  |     |
|     | II.2.1      |                     |                     | Thêng bés                                                | X                          |                   |                            |                                  |     |
|     | II.3        | Bảo hiểm y tế       |                     | Thong bao                                                |                            |                   |                            |                                  |     |
|     | II.3.1      |                     |                     |                                                          |                            |                   |                            |                                  |     |
|     | II.4        | Bảo hiểm thất nghiệ |                     | Cập nhật dữ liệu thành c                                 | ông.                       |                   |                            |                                  |     |
|     | II.4.1      |                     |                     | Ŭ                                                        |                            |                   |                            |                                  |     |
|     |             | Cộng giảm           |                     |                                                          | 10.000.000                 |                   |                            |                                  |     |
|     |             |                     |                     |                                                          |                            |                   |                            | Nhận nút "Ghi" đễ<br>lại dữ liệu | lưu |
| 4   |             |                     |                     |                                                          |                            |                   |                            | 1                                | _   |
| Dai | nh mục hố : | OU2-15 Đinh kém     |                     |                                                          |                            |                   |                            |                                  |     |
| Nhã | n F2: Thêm  | ı dòng              |                     | <u>File mẫu</u>                                          |                            |                   |                            |                                  |     |
| Nhấ | n F11: Xóa  | dòng                |                     | 📗 Nạp dữ liệu (F8)                                       | 陷 Sao chép (F7) 🛛 🕚        | Làm mới (Esc)     | 🔇 Xóa (F3) 📔               | Ghi (F5) 😫 Đóng (F               | 12) |

| TÀI LIỆU HƯỚNG DẪN SỬ DỤNGPHẦN MỀM KÊ KHAI |  |
|--------------------------------------------|--|
| BẢO HIỂM XÃ HỘI                            |  |

| Sao chép dữ liệu 🗙 🗙                                                                 | Chọn kỳ kê khai cần sao                 |
|--------------------------------------------------------------------------------------|-----------------------------------------|
| Lựa chọn sao chép                                                                    | chép                                    |
| Tháng Văm 2015                                                                       |                                         |
| <ul> <li>Thêm Vào dữ liệu da co</li> <li>Xóa dữ liệu cũ, thêm dữ liệu mới</li> </ul> |                                         |
| 🗸 Chấp nhận (Enter) 😣 Đóng (Esc)                                                     | Chọn "Chấp nhận" để<br>bắt đầu sao chép |

- Nút "xóa": để xóa các dữ liệu của tờ khai vừa nhập, để có thể tiến hành nhập lại
- Lập văn bản đề nghị

| Số Công Vă                        | n (*)    |     |                     |                      |              |               |                 |            |         | Mẫu S      | ő: D01b-TS          |
|-----------------------------------|----------|-----|---------------------|----------------------|--------------|---------------|-----------------|------------|---------|------------|---------------------|
| Kính gửi: Bảo hiểm xã hộ          | i: (     | (*) | Bảo hiểm xã hội Q   | uận 90100            |              |               |                 |            |         |            |                     |
| - Tên đơn                         | vį: (    | (*) | SOFT DREAMS         |                      |              |               |                 |            |         |            |                     |
| - Mã số quản l                    | ý:       |     | 0100691544          |                      |              |               |                 |            |         |            |                     |
| - Địa                             | chỉ:     |     | Nhà Internet, lô Il | (A, làng quốc tế Thă | ing Long     | )             |                 |            |         |            |                     |
| Nội du                            | ng: (    | (*) |                     |                      |              |               |                 |            |         |            |                     |
|                                   |          |     |                     |                      |              |               |                 |            |         |            |                     |
| Lý                                | do: (    | (*) |                     |                      |              |               |                 |            |         |            |                     |
|                                   |          |     |                     |                      |              |               |                 |            |         |            |                     |
| Hồ sơ gử                          | i kèm:   |     |                     |                      |              |               |                 |            |         |            |                     |
|                                   |          |     |                     |                      |              |               |                 |            |         |            |                     |
|                                   |          |     |                     |                      |              |               |                 |            |         |            |                     |
|                                   |          |     |                     |                      |              |               |                 |            |         |            |                     |
|                                   |          |     |                     |                      |              |               |                 |            |         |            |                     |
| Danh mục hồ sơ D02-TS D01b-TS 1 🗜 | Dính kèm | ı   |                     |                      |              |               |                 |            |         |            |                     |
|                                   |          |     |                     |                      |              |               |                 |            |         |            |                     |
|                                   |          |     |                     | Nạp dữ liệu (F8)     | <b>i</b> - 9 | Sao chép (F7) | U Làm mới (Esc) | <b>S</b> X | óa (F3) | 📙 Ghi (F5) | <u>8</u> Đóng (F12) |

- Nhập các thông tin của văn bản
- Chọn Ghi để lưu văn bản
- Lập hồ sơ đính kèm

| TÀI LIỆU HƯỚNG DẪN SỬ DỤNGPHẦN MỀM KÊ KHAI<br>BẢO HIỂM XÃ HỘI | Version: 2.1 |
|---------------------------------------------------------------|--------------|
|---------------------------------------------------------------|--------------|

|                                                                                      | ÐÍNH KÈI                      | м                                  |                                           |
|--------------------------------------------------------------------------------------|-------------------------------|------------------------------------|-------------------------------------------|
| STT <sub>7</sub><br>(1)                                                              | Loại giấy tờ, biểu mẫu<br>(1) |                                    | + Chọn tệp đính kèm + Xem +<br>(2) + () + |
|                                                                                      |                               |                                    | Chọn tệp đính kêm                         |
|                                                                                      |                               |                                    |                                           |
| Thêm dữ liệu                                                                         | đính kêm                      |                                    | Chọn "Ghi" để tải file đính               |
| Danh mục hồ sợ D02-TS TK01 - TS Đính kèm<br>Nhân F2: Thêm dòng<br>Nhân F11: Xóa dòng | Nap dữ liêu (F8)              | chép (F7) ( <b>5</b> Làm mới (Esc) | ∑ Xóa (F3)  Ghi (F5)  X Đóng (F12)        |

- 7. Truy thu các trường họp vi phạm quy định của pháp luật về đóng BHXH, BHYT, thời gian trên 3 tháng
- Chọn kỳ kê khai

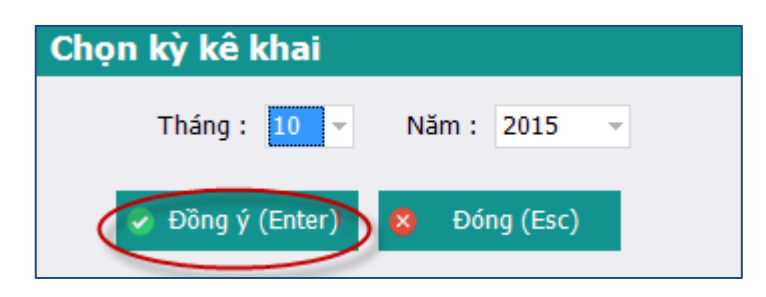

| TÀI LIỆU HƯỚNG DẪN SỬ DỤNGPHẦN MỀM KÊ KHAI |  |
|--------------------------------------------|--|
| BẢO HIỂM XÃ HỘI                            |  |

|     |                                                                                                    | PHIẾU GIAO NHẬN HỒ SƠ (103)                                                           |  |  |  |  |  |  |  |  |  |
|-----|----------------------------------------------------------------------------------------------------|---------------------------------------------------------------------------------------|--|--|--|--|--|--|--|--|--|
|     |                                                                                                    | Thu BHXH, BHYT bắt buộc                                                               |  |  |  |  |  |  |  |  |  |
|     | Thời hạn giải quyết hỗ sơ: 10 ngày làm việc.<br>Riêng hỗ sơ điều chính chức danh, mức lượng, gia hạn thẻ: 5 ngày làm việc. |                                                                                       |  |  |  |  |  |  |  |  |  |
| ST  | T P                                                                                                    | Loại giấy tờ, biểu mẫu ⇔ Chọn ⇔                                                       |  |  |  |  |  |  |  |  |  |
| •   | I                                                                                                    | Hồ sơ thu BHXH, BHYT khi có biến động:                                                |  |  |  |  |  |  |  |  |  |
|     | 1                                                                                                    | Danh sách lao động tham gia BHXH, BHYT (mẫu D02-TS, 01 bản)                           |  |  |  |  |  |  |  |  |  |
|     | 2                                                                                                    | Văn bản đề nghị (mẫu D01b-TS)                                                         |  |  |  |  |  |  |  |  |  |
|     | п                                                                                                    | Hồ sơ khác:                                                                           |  |  |  |  |  |  |  |  |  |
|     |                                                                                                    |                                                                                       |  |  |  |  |  |  |  |  |  |
|     |                                                                                                    |                                                                                       |  |  |  |  |  |  |  |  |  |
|     |                                                                                                    | Chọn các ho sơ kệ<br>khai                                                             |  |  |  |  |  |  |  |  |  |
|     |                                                                                                    |                                                                                       |  |  |  |  |  |  |  |  |  |
|     |                                                                                                    |                                                                                       |  |  |  |  |  |  |  |  |  |
|     |                                                                                                    |                                                                                       |  |  |  |  |  |  |  |  |  |
|     |                                                                                                    |                                                                                       |  |  |  |  |  |  |  |  |  |
|     |                                                                                                    |                                                                                       |  |  |  |  |  |  |  |  |  |
|     |                                                                                                    |                                                                                       |  |  |  |  |  |  |  |  |  |
|     |                                                                                                    |                                                                                       |  |  |  |  |  |  |  |  |  |
|     |                                                                                                    |                                                                                       |  |  |  |  |  |  |  |  |  |
|     |                                                                                                    |                                                                                       |  |  |  |  |  |  |  |  |  |
|     |                                                                                                    |                                                                                       |  |  |  |  |  |  |  |  |  |
|     |                                                                                                    |                                                                                       |  |  |  |  |  |  |  |  |  |
|     |                                                                                                    |                                                                                       |  |  |  |  |  |  |  |  |  |
| Dar | ıh mụ                                                                                                    | c hồ sơ D02-TS Đính kèm                                                               |  |  |  |  |  |  |  |  |  |
|     |                                                                                                    |                                                                                       |  |  |  |  |  |  |  |  |  |
|     |                                                                                                    | 🏢 Nạp dữ liệu (F8) 🐂 Sao chép (F7) 🚺 Làm mới (Esc) 👩 Xóa (F3) 불 Ghi (F5) 🙁 Đóng (F12) |  |  |  |  |  |  |  |  |  |

- Lập danh sách tham gia BHXH, BHYT (đối với các lao động vi phạm vi phạm quy định của pháp luật về đóng BHXH, BHYT trên 03 tháng)
- Nhập dữ liệu trực tiếp

|      |             |                     |                     |                                                       |                               |                       |                            | <u> Mẫu số: D02 - TS</u>       |
|------|-------------|---------------------|---------------------|-------------------------------------------------------|-------------------------------|-----------------------|----------------------------|--------------------------------|
|      |             |                     | DANH SÁ             | ÁCH LAO ĐỘNG                                          | 6 THAM GIA BI                 | нхн, внут             |                            |                                |
|      |             |                     |                     | D-th                                                  | 10 Nžev 2                     | 015                   |                            |                                |
|      |             |                     |                     | <u>Độc</u> <u>1</u>                                   | nang: 10 Nam: 2               | 015                   |                            |                                |
|      | STT<br>(A)  | Họ và tên<br>(B)    | Số định danh<br>(1) | Cấp bậc, chức vụ, chức đ<br>nghẽ, nơi làm việc<br>(2) | lanh Mức đóng tiên lươ<br>(3) | ing Phụ cấp CV<br>(4) | Phụ cấp TNVK<br>(%)<br>(5) | Phụ cấp TN nghề (%) P 🔶<br>(6) |
|      | I           | Tăng                |                     |                                                       |                               |                       |                            |                                |
|      | I.1         | Lao động            |                     |                                                       |                               |                       |                            |                                |
| ×    | I.1.1       | Nguyễn Văn A 🚽 👻    |                     |                                                       |                               |                       |                            |                                |
|      | I.2         | Mức đóng            |                     |                                                       |                               |                       |                            |                                |
|      | I.2.1       |                     |                     |                                                       |                               |                       |                            |                                |
|      | I.3         | Bảo hiểm y tế       |                     |                                                       |                               |                       |                            |                                |
|      | I.3.1       |                     |                     |                                                       |                               |                       |                            |                                |
|      | I.4         | Bảo hiểm thất nghiệ |                     |                                                       |                               |                       |                            |                                |
|      | I.4.1       |                     |                     |                                                       |                               |                       |                            |                                |
|      |             | Cộng tăng           |                     |                                                       |                               |                       |                            |                                |
|      | п           | Giảm                |                     |                                                       |                               |                       |                            |                                |
|      | II.1        | Lao động            |                     |                                                       |                               |                       |                            |                                |
|      | II.1.1      |                     |                     |                                                       |                               |                       |                            |                                |
|      | II.2        | Mức đóng            |                     |                                                       |                               |                       |                            |                                |
|      | II.2.1      |                     |                     |                                                       |                               |                       |                            |                                |
|      | II.3        | Bảo hiểm y tế       |                     |                                                       |                               |                       |                            |                                |
|      | II.3.1      |                     |                     |                                                       |                               |                       |                            |                                |
|      | II.4        | Bảo hiểm thất nghiệ |                     |                                                       |                               |                       |                            |                                |
| 4    | II.4.1      |                     |                     |                                                       |                               |                       |                            | *<br>}                         |
| Dar  | ih mục hồ s | d D02-TS Đính kèm   |                     |                                                       |                               |                       |                            |                                |
| Nhấi | n F2: Thêm  | dòng                |                     | <u>File mẫu</u>                                       |                               |                       |                            |                                |
| Nhấi | n F11: Xóa  | dòng                |                     | 📗 Nạp dữ liệu (Fi                                     | 8) 🖹 Sao chép (F7)            | 🕛 Làm mới (Esc)       | 🚫 Xóa (F3) 💾               | Ghi (F5) 🛛 😣 Đóng (F12)        |

- Hoặc nhập bằng cách nạp dữ liệu
  - Tải file mẫu về máy

| TÀI LIÊU HƯỚNG DẪN SỬ DUNGPHẦN MỀM KỆ KHAI |  |
|--------------------------------------------|--|
| BẢO HIỂM XÃ HỘI                            |  |

|      |             |                     |                     |                                                          |                            |                   |                            | <u> Mẫu số: D02 - </u>     | <u>TS</u> |
|------|-------------|---------------------|---------------------|----------------------------------------------------------|----------------------------|-------------------|----------------------------|----------------------------|-----------|
|      |             |                     | DANH SÁ             | ÁCH LAO ĐỘNG TI                                          | HAM GIA BH)                | (Н, ВНҮТ          |                            |                            |           |
|      |             |                     |                     | Đợt: Tháng                                               | : 10 Năm: 201              | <u>5</u>          |                            |                            |           |
|      |             |                     |                     |                                                          |                            |                   |                            |                            |           |
|      | STT<br>(A)  | Họ và tên<br>(B)    | Số định danh<br>(1) | Cấp bậc, chức vụ, chức danh<br>nghề, nơi làm việc<br>(2) | Mức đóng tiên lương<br>(3) | Phụ cấp CV<br>(4) | Phụ cấp TNVK<br>(%)<br>(5) | Phụ cấp TN nghề (%)<br>(6) | Phi       |
|      | п           | Giảm                |                     |                                                          |                            |                   |                            |                            |           |
|      | II.1        | Lao động            |                     |                                                          |                            |                   |                            |                            |           |
| 2    | II.1.1      | Nguyễn Văn A 🚽 👻    |                     |                                                          | θ                          |                   |                            |                            |           |
|      | II.2        | Mức đóng            |                     |                                                          |                            |                   |                            |                            |           |
|      | II.2.1      |                     |                     |                                                          |                            |                   |                            |                            |           |
|      | п.з         | Bảo hiểm y tế       |                     |                                                          |                            |                   |                            |                            |           |
|      | II.3.1      |                     |                     |                                                          |                            |                   |                            |                            |           |
|      | II.4        | Bảo hiểm thất nghiệ |                     |                                                          |                            |                   |                            |                            |           |
|      | II.4.1      |                     |                     |                                                          |                            |                   |                            |                            |           |
|      |             | Cộng giảm           |                     |                                                          |                            |                   |                            |                            |           |
|      |             |                     |                     |                                                          |                            |                   |                            |                            |           |
|      |             |                     |                     |                                                          |                            |                   |                            |                            |           |
|      |             |                     |                     |                                                          |                            |                   |                            |                            |           |
|      |             |                     |                     |                                                          |                            |                   |                            |                            |           |
|      |             |                     |                     |                                                          |                            |                   |                            |                            |           |
|      |             |                     |                     |                                                          |                            |                   |                            |                            |           |
|      |             |                     |                     |                                                          |                            |                   |                            |                            |           |
|      |             |                     |                     |                                                          |                            |                   |                            |                            |           |
|      |             |                     |                     |                                                          |                            |                   |                            |                            |           |
| 4    | h           |                     |                     |                                                          |                            |                   |                            |                            | Þ         |
| Dar  | in mục ho s | 50 DU2-15 Dinn Kem  |                     |                                                          |                            |                   |                            |                            |           |
| Nhấi | n F2: Thêm  | dóng                |                     | <u>File mâu</u>                                          |                            |                   |                            |                            |           |
| Nhấi | n F11: Xóa  | dòng                |                     | Nạp dữ liệu (F8)                                         | ो Sao chép (F7) 🖞          | Làm mới (Esc)     | 🛇 Xóa (F3) 📙               | Ghi (F5) 🛽 🙆 Đóng (I       | F12)      |

| STT<br>(A) | Họ và tên<br>(B)    | Số định danh<br>(1) | Cấp bậc, chức vụ, chức danh<br>nghề, nơi làm việc<br>(2) | Mức đóng tiến lương<br>(3) | Phụ cấp CV<br>(4) | Phụ cấp TNVK<br>(%)<br>(5) | Phụ cấp TN nghề (%)<br>(6) | Phụ |
|------------|---------------------|---------------------|----------------------------------------------------------|----------------------------|-------------------|----------------------------|----------------------------|-----|
| п          | Giảm                |                     |                                                          |                            |                   |                            |                            |     |
| II.1       | Lao động            |                     |                                                          |                            |                   |                            |                            |     |
| II.1.1     | Nguyễn Văn A        | 031233123           | Thư ký                                                   | 10.000.000                 |                   | 2 2                        |                            |     |
| II.2       | Mức đóng            |                     |                                                          |                            |                   |                            |                            |     |
| II.2.1     |                     |                     |                                                          |                            |                   |                            |                            |     |
| II.3       | Bảo hiểm y tế       |                     |                                                          |                            |                   |                            |                            |     |
| II.3.1     |                     |                     |                                                          |                            |                   |                            |                            |     |
| II.4       | Bảo hiểm thất nghiệ |                     |                                                          |                            |                   |                            |                            |     |
| II.4.1     |                     |                     |                                                          |                            |                   |                            |                            |     |
|            | Cộng giảm           |                     |                                                          | 10.000.000                 |                   | 2                          |                            |     |

# • Tải file dữ liệu lên phần mềm

|     | STT<br>(A)  | Họ và tên<br>(B)    | Số định danh<br>(1) | Cấp bậc, chức vụ, chức danh<br>nghề, nơi làm việc<br>(2) | Mức đóng tiên lương<br>(3)                    | Phụ cấp CV<br>(4) | Phụ cấp TNVK<br>(%)<br>(5) | Phụ cấp TN nghề (%)<br>(6) | Phụ |
|-----|-------------|---------------------|---------------------|----------------------------------------------------------|-----------------------------------------------|-------------------|----------------------------|----------------------------|-----|
|     | п           | Giảm                |                     |                                                          |                                               |                   |                            |                            |     |
|     | II.1        | Lao động            |                     |                                                          |                                               |                   |                            |                            |     |
|     | II.1.1      | Nguyễn Văn A        |                     |                                                          | 10.000.000                                    |                   |                            |                            |     |
|     | II.2        | Mức đóng            |                     |                                                          |                                               |                   |                            |                            |     |
|     | II.2.1      |                     |                     |                                                          |                                               |                   |                            |                            |     |
|     | II.3        | Bảo hiểm y tế       |                     |                                                          |                                               |                   |                            |                            |     |
|     | II.3.1      |                     |                     |                                                          |                                               |                   |                            |                            |     |
|     | II.4        | Bảo hiểm thất nghiệ |                     |                                                          |                                               |                   |                            |                            |     |
|     | II.4.1      |                     |                     |                                                          |                                               |                   |                            |                            |     |
|     |             | Cộng giảm           |                     |                                                          | 10.000.000                                    |                   |                            |                            |     |
| 4   |             |                     |                     |                                                          | Chon nút "Nạp dữ liệu" đi<br>tải file dữ liệu | ē                 |                            |                            | ŀ   |
| Da  | nh mục hồ : | of D02-TS Đính kèm  |                     |                                                          | 1                                             |                   |                            |                            |     |
| Nhâ | n F2: Thêm  | 1 dòng              |                     | File mẫu                                                 |                                               |                   |                            |                            |     |
| Nhâ | n F11: Xóa  | dòng                |                     | Nạp dữ liệu (F8)                                         | 陷 Sao chép (F7)                               | Làm mới (Esc)     | Ӯ Xóa (F3) 📙               | Ghi (F5) 🛛 😣 Đóng (F       | 12) |

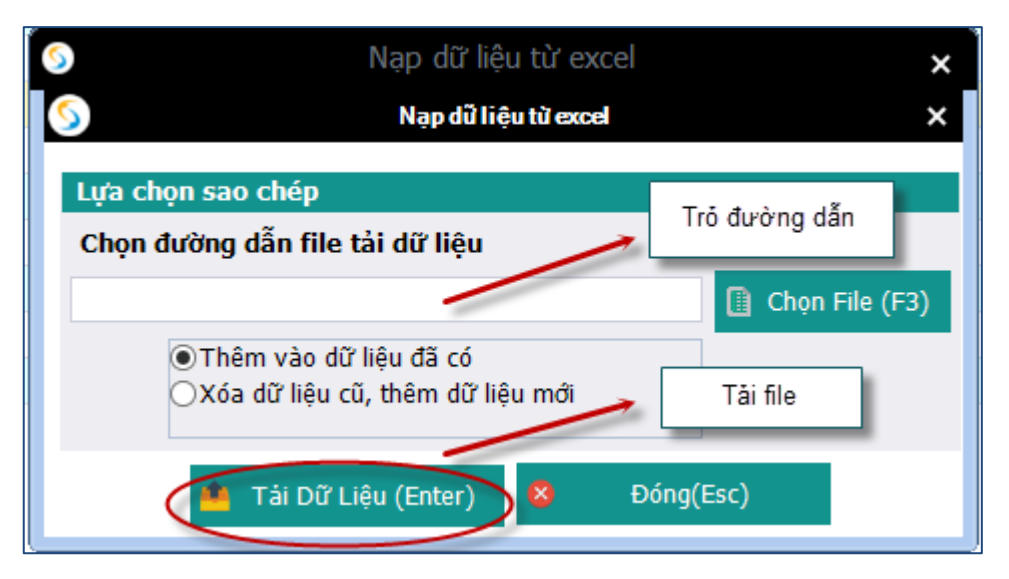

- Ghi dữ liệu

|      | STT<br>(A)  | Họ và tên<br>(B)    | Số định danh<br>(1) | Cấp bậc, chức vụ, chức danh<br>nghề, nơi làm việc<br>(2) | Mức đóng tiên lương<br>(3) | Phụ cấp CV<br>(4) | Phụ cấp TNVK<br>(%)<br>(5) | Phụ cấp TN nghề (%)<br>(6)       | Phy  |
|------|-------------|---------------------|---------------------|----------------------------------------------------------|----------------------------|-------------------|----------------------------|----------------------------------|------|
| •    | п           | Giảm                |                     |                                                          |                            |                   |                            |                                  |      |
|      | II.1        | Lao động            |                     |                                                          |                            |                   |                            |                                  |      |
| 1    | II.1.1      | Nguyễn Văn A        |                     |                                                          | 10.000.000                 |                   |                            |                                  |      |
|      | II.2        | Mức đóng            |                     |                                                          |                            |                   |                            |                                  |      |
|      | II.2.1      |                     |                     | Th A h 4 -                                               | X                          |                   |                            |                                  |      |
|      | п.з         | Bảo hiểm y tế       |                     | Thong bao                                                |                            |                   |                            |                                  |      |
|      | II.3.1      |                     |                     |                                                          |                            |                   |                            |                                  |      |
|      | II.4        | Bảo hiểm thất nghiệ |                     | 📔 👔 Cập nhật dữ liệu thành c                             | :ông.                      |                   |                            |                                  |      |
|      | II.4.1      |                     |                     | Ŭ                                                        |                            |                   |                            |                                  |      |
|      |             | Cộng giảm           |                     |                                                          | 10.000.000                 |                   |                            |                                  |      |
|      |             |                     |                     |                                                          |                            |                   |                            | Nhắn nút "Ghi" đễ<br>lại đữ liệu | lưu  |
|      |             |                     |                     |                                                          |                            |                   |                            | 1                                | _    |
| Dar  | ih mục hồ s | of D02-TS Đính kêm  |                     |                                                          |                            |                   |                            |                                  |      |
| Nhấi | n F2: Thêm  | i dòng              |                     | <u>File mẫu</u>                                          |                            |                   |                            |                                  |      |
| Nhấi | n F11: Xóa  | dòng                |                     | Nạp dữ liệu (F8)                                         | 🖹 Sao chép (F7) 🕚          | Làm mới (Esc)     | 💊 Xóa (F3) 🧎               | Ghi (F5) 😣 Đóng (F               | -12) |

| Sao chép dữ liệu 🗙                                                                               | Chọn kỳ kê khai cần sao                 |
|--------------------------------------------------------------------------------------------------|-----------------------------------------|
| Lựa chọn sao chép                                                                                | chép                                    |
| Tháng       Năm       2015         Thêm vào dữ liệu đã có       Xóa dữ liệu cũ, thêm dữ liệu mới |                                         |
| Chấp nhận (Enter) 8 Đóng (Esc)                                                                   | Chọn "Chấp nhận" để<br>bắt đầu sao chép |

- Nút "xóa": để xóa các dữ liệu của tờ khai vừa nhập, để có thể tiến hành nhập lại
- Lập văn bản đề nghị

| TÀI LIỆU HƯỚNG DẫI | I SỬ DỤNGPHẦN MỀM KÊ KHAI |
|--------------------|---------------------------|
| BẢC                | HIỂM XÃ HỘI               |

| Số Công Văn (*)                                                                                                    | Mẫu Sõ: D01b-TS                  |
|----------------------------------------------------------------------------------------------------|----------------------------------|
| Kính gửí: Bảo hiểm xã hội:       (*)       Bảo hiểm xã hội Quận 90100         - Tên đơn vị:       (*)       SOFT DREAMS         - Mã số quản lý:       0100691544         - Địa chỉ:       N X X HOLE VILLE (*) |                                  |
| Nôi dung: (*)                                                                                                    |                                  |
| Lý do: (*)                                                                                                    |                                  |
| Hồ sơ gửi kèm:                                                                                                    |                                  |
| Danh mục hồ sơ D02-TS D01b-TS 1 Đính kèm                                                                                                    |                                  |
| 📗 Nạp dữ liệu (F8) 🖣 Sao chép (F7) 🚺 Làm mới (Esc) 🧕                                                                                                    | Xóa (F3) 🚆 Ghi (F5) 😣 Đóng (F12) |

- Nhập các thông tin của văn bản
- Chọn Ghi để lưu văn bản
- Lập hồ sơ đính kèm

|                                                                             | ÐÍNH K                            | ÈM                           |                                         |
|-----------------------------------------------------------------------------|-----------------------------------|------------------------------|-----------------------------------------|
| SП <sub>д</sub><br>(1)                                                      | Loại giấy tờ, biểu mẫu<br>(1)     |                              | + Chọn tệp đính kèm<br>(2) → Xem        |
|                                                                             |                                   |                              | Chọn tập đính kèm                       |
| Danh mục hồ sự D02-TS TK01 - TS<br>Nhấn F2: Thêm dòng<br>Nhấn F11: Xóa dòng | Thêm dữ liệu đính kèm<br>Đính kèm | ao chép (F7) 🕑 Lầm mới (Esc) | Chọn "Ghi" để tải file đính<br>Xóa (F3) |

- 8. Truy thu do điều chỉnh tiền lương, tiền công đã đóng BHXH của người lao động
- Chọn kỳ kê khai

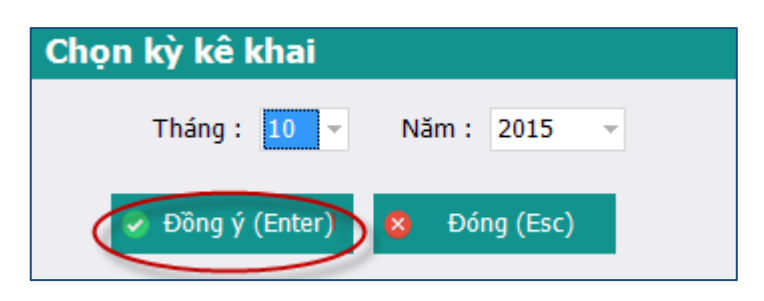

|     |                                                                                                    | PHIẾU GIAO NHẬN HỒ SƠ (103)                                                           |  |  |  |  |  |  |  |  |  |  |  |
|-----|----------------------------------------------------------------------------------------------------|---------------------------------------------------------------------------------------|--|--|--|--|--|--|--|--|--|--|--|
|     |                                                                                                    | Thu BHXH, BHYT bắt buộc                                                               |  |  |  |  |  |  |  |  |  |  |  |
|     | Thời hạn giải quyết hồ sơ: 10 ngày làm việc.<br>Riêng hồ sơ điều chỉnh chức danh, mức lương, gia hạn thẻ: 5 ngày làm việc. |                                                                                       |  |  |  |  |  |  |  |  |  |  |  |
| ST  | T 9                                                                                                    | Loại giấy tờ, biểu mẫu -> Chọn -                                                      |  |  |  |  |  |  |  |  |  |  |  |
|     | Ι                                                                                                    | Hồ sơ thu BHXH, BHYT khi có biến động:                                                |  |  |  |  |  |  |  |  |  |  |  |
|     | 1                                                                                                    | Danh sách lao động tham gia BHXH, BHYT (mẫu D02-TS, 01 bản)                           |  |  |  |  |  |  |  |  |  |  |  |
|     | 2                                                                                                    | Văn bản đề nghị (mẫu D01b-TS)                                                         |  |  |  |  |  |  |  |  |  |  |  |
|     | п                                                                                                    | Hồ sơ khác:                                                                           |  |  |  |  |  |  |  |  |  |  |  |
|     |                                                                                                    | Chọn các hỏ sơ kê<br>khai                                                             |  |  |  |  |  |  |  |  |  |  |  |
| Dan | h mục                                                                                                    | chồ sơ D02-TS Đính kẻm                                                                |  |  |  |  |  |  |  |  |  |  |  |
|     |                                                                                                    |                                                                                       |  |  |  |  |  |  |  |  |  |  |  |
|     |                                                                                                    | 👔 Nạp dữ liệu (F8) 🖣 Sao chép (F7) 🚺 Làm mới (Esc) 🔕 Xóa (F3) 🎦 Ghi (F5) 😣 Đóng (F12) |  |  |  |  |  |  |  |  |  |  |  |

- Lập danh sách tham gia BHXH, BHYT (đối với các lao động điều chỉnh tiền lương...)
- Nhập dữ liệu trực tiếp

| TÀI LIỆU HƯỚNG DẪN SỬ DỤNGPHẦN MỀM KÊ KHAI |  |
|--------------------------------------------|--|
| BẢO HIỂM XÃ HỘI                            |  |

|      | Mẫu số: DO2 - TS<br>DANH SÁCH LAO ĐÔNG THAM GIA BHXH, BHYT                                                                                                    |                     |                     |                                                          |                            |                   |                            |                              |  |  |  |  |
|------|----------------------------------------------------------------------------------------------------|---------------------|---------------------|----------------------------------------------------------|----------------------------|-------------------|----------------------------|------------------------------|--|--|--|--|
|      | ,,,,,,,,,,,,,,,,,,,,,,,,,,,,,,,,,,,,,,,,,,,,,,,,,,,,,,,,,,,,,,,,,,,,,,,,,,,,,,,,,,,,,,,,,,,,,,,,,,,,,,,,,,,,,,,,,,,,,,,,,,,,,,,,,,,,,,,,,,,,,,,,,,,,,,,,,,,,,,,,,,,,,,,,,,,,,,,,,,,,,,,,,,,,,,,,,,,,,,,,,,,,,,,,,,,,,,,,,,,,,,,,,,,,,,,,,,,,,,,,,,,,,,,,,,,,,,,,,,,,,,,,,,,,,,,,,,,,,,,,,,,,,,,,,, _,, _ |                     |                     |                                                          |                            |                   |                            |                              |  |  |  |  |
|      | <u>Đợt: Tháng: 10 Năm: 2015</u>                                                                                                    |                     |                     |                                                          |                            |                   |                            |                              |  |  |  |  |
|      | STT<br>(A)                                                                                                    | Họ và tên<br>(B)    | Số định danh<br>(1) | Cấp bậc, chức vụ, chức danh<br>nghề, nơi làm việc<br>(2) | Mức đóng tĩên lương<br>(3) | Phụ cấp CV<br>(4) | Phụ cấp TNVK<br>(%)<br>(5) | Phụ cấp TN nghề (%) P<br>(6) |  |  |  |  |
|      | I                                                                                                    | Tăng                |                     |                                                          |                            |                   |                            |                              |  |  |  |  |
|      | I.1                                                                                                    | Lao động            |                     |                                                          |                            |                   |                            |                              |  |  |  |  |
|      | I.1.1                                                                                                    | Nguyễn Văn A 🚽      |                     |                                                          |                            |                   |                            |                              |  |  |  |  |
|      | I.2                                                                                                    | Mức đóng            |                     |                                                          |                            |                   |                            |                              |  |  |  |  |
|      | I.2.1                                                                                                    |                     |                     |                                                          |                            |                   |                            |                              |  |  |  |  |
|      | I.3                                                                                                    | Bảo hiểm y tế       |                     |                                                          |                            |                   |                            |                              |  |  |  |  |
|      | I.3.1                                                                                                    |                     |                     |                                                          |                            |                   |                            |                              |  |  |  |  |
|      | I.4                                                                                                    | Bảo hiểm thất nghiệ |                     |                                                          |                            |                   |                            |                              |  |  |  |  |
|      | I.4.1                                                                                                    |                     |                     |                                                          |                            |                   |                            |                              |  |  |  |  |
|      |                                                                                                    | Cộng tăng           |                     |                                                          |                            |                   |                            |                              |  |  |  |  |
|      | п                                                                                                    | Giảm                |                     |                                                          |                            |                   |                            |                              |  |  |  |  |
|      | II.1                                                                                                    | Lao động            |                     |                                                          |                            |                   |                            |                              |  |  |  |  |
|      | II.1.1                                                                                                    |                     |                     |                                                          |                            |                   |                            |                              |  |  |  |  |
|      | II.2                                                                                                    | Mức đóng            |                     |                                                          |                            |                   |                            |                              |  |  |  |  |
|      | II.2.1                                                                                                    |                     |                     |                                                          |                            |                   |                            |                              |  |  |  |  |
|      | п.з                                                                                                    | Bảo hiểm y tế       |                     |                                                          |                            |                   |                            |                              |  |  |  |  |
|      | II.3.1                                                                                                    |                     |                     |                                                          |                            |                   |                            |                              |  |  |  |  |
|      | II.4                                                                                                    | Bảo hiểm thất nghiệ |                     |                                                          |                            |                   |                            |                              |  |  |  |  |
|      | II.4.1                                                                                                    |                     |                     |                                                          |                            |                   |                            | · ·                          |  |  |  |  |
| Dar  | nh mục hồ                                                                                                    | sơ D02-TS Đính kèm  |                     |                                                          |                            |                   |                            | 7                            |  |  |  |  |
| Nhấ  | n F2: Thêm                                                                                                    | n dòng              |                     | <u>File mẫu</u>                                          |                            |                   |                            |                              |  |  |  |  |
| Nhấi | hấn F11: Xóa đồng                                                                                                    |                     |                     |                                                          |                            |                   |                            |                              |  |  |  |  |

- Hoặc nhập bằng cách nạp dữ liệuo Tải file mẫu về máy -

|     |             |                     |                     |                                                          |                            |                   |                            | <u>Mẫu số: D02 - </u>      | <u>TS</u> |
|-----|-------------|---------------------|---------------------|----------------------------------------------------------|----------------------------|-------------------|----------------------------|----------------------------|-----------|
|     |             |                     | DANH SÁ             | ÁCH LAO ĐỘNG TI                                          | HAM GIA BH                 | хн, внүт          |                            |                            |           |
|     |             |                     |                     | Đơt: Tháng                                               | : <u>10 Năm:</u> 201       | <u>5</u>          |                            |                            |           |
|     |             |                     |                     |                                                          |                            |                   |                            |                            |           |
|     | STT<br>(A)  | Họ và tên<br>(B)    | Số định danh<br>(1) | Cấp bậc, chức vụ, chức danh<br>nghề, nơi làm việc<br>(2) | Mức đóng tiên lương<br>(3) | Phụ cấp CV<br>(4) | Phụ cấp TNVK<br>(%)<br>(5) | Phụ cấp TN nghề (%)<br>(6) | Phụ       |
|     | п           | Giảm                |                     |                                                          |                            |                   |                            |                            |           |
|     | II.1        | Lao động            |                     |                                                          |                            |                   |                            |                            |           |
| 2   | II.1.1      | Nguyễn Văn A 🚽 👻    |                     |                                                          | θ                          |                   |                            |                            |           |
|     | II.2        | Mức đóng            |                     |                                                          |                            |                   |                            |                            |           |
|     | II.2.1      |                     |                     |                                                          |                            |                   |                            |                            |           |
|     | II.3        | Bảo hiểm y tế       |                     |                                                          |                            |                   |                            |                            |           |
|     | II.3.1      |                     |                     |                                                          |                            |                   |                            |                            |           |
|     | II.4        | Báo hiếm thất nghiệ |                     |                                                          |                            |                   |                            |                            |           |
|     | II.4.1      |                     |                     |                                                          |                            |                   |                            |                            |           |
|     |             | Cộng giàm           |                     |                                                          |                            |                   |                            |                            |           |
|     |             |                     |                     |                                                          |                            |                   |                            |                            |           |
|     |             |                     |                     |                                                          |                            |                   |                            |                            |           |
|     |             |                     |                     |                                                          |                            |                   |                            |                            |           |
|     |             |                     |                     |                                                          |                            |                   |                            |                            |           |
|     |             |                     |                     |                                                          |                            |                   |                            |                            |           |
|     |             |                     |                     |                                                          |                            |                   |                            |                            |           |
|     |             |                     |                     |                                                          |                            |                   |                            |                            |           |
|     |             |                     |                     |                                                          |                            |                   |                            |                            |           |
| •   |             |                     |                     |                                                          |                            |                   |                            |                            | F         |
| Dai | nh mục hỗ s | of D02-TS Đính kêm  |                     |                                                          |                            |                   |                            |                            |           |
| Nhấ | n F2: Thêm  | n dòng              |                     | <u>File mẫu</u>                                          |                            |                   |                            |                            |           |
| Nhấ | n F11: Xóa  | dòng                |                     | 🚺 Nạp dữ liệu (F8)                                       | 💼 Sao chép (F7) 🔍          | 5 Làm mới (Esc)   | 🚫 Xóa (F3) 📙               | Ghi (F5) 🛛 🙆 Đóng (I       | F12)      |

| STT<br>(A) | Họ và tên<br>(B)    | Số định danh<br>(1) | Cấp bậc, chức vụ, chức danh<br>nghề, nơi làm việc<br>(2) | Mức đóng tiền lương<br>(3) | Phụ cấp CV<br>(4) | Phụ cấp TNVK<br>(%)<br>(5) | Phụ cấp TN nghề (%)<br>(6) | Phụ |
|------------|---------------------|---------------------|----------------------------------------------------------|----------------------------|-------------------|----------------------------|----------------------------|-----|
| п          | Giảm                |                     |                                                          |                            |                   |                            |                            |     |
| II.1       | Lao động            |                     |                                                          |                            |                   |                            |                            |     |
| II.1.1     | Nguyễn Văn A        | 031233123           | Thư ký                                                   | 10.000.000                 | 2                 | 2 2                        |                            |     |
| II.2       | Mức đóng            |                     |                                                          |                            |                   |                            |                            |     |
| II.2.1     |                     |                     |                                                          |                            |                   |                            |                            |     |
| II.3       | Bảo hiểm y tế       |                     |                                                          |                            |                   |                            |                            |     |
| II.3.1     |                     |                     |                                                          |                            |                   |                            |                            |     |
| II.4       | Bảo hiểm thất nghiệ |                     |                                                          |                            |                   |                            |                            |     |
| II.4.1     |                     |                     |                                                          |                            |                   |                            |                            |     |
|            | Cộng giảm           |                     |                                                          | 10.000.000                 | 2                 | 2                          |                            |     |

## • Tải file dữ liệu lên phần mềm

|     | STT<br>(A)  | Họ và tên<br>(B)    | Số định danh<br>(1) | Cấp bậc, chức vụ, chức danh<br>nghề, nơi làm việc<br>(2) | Mức đóng tiên lương<br>(3)                    | Phụ cấp CV<br>(4) | Phụ cấp TNVK<br>(%)<br>(5) | Phụ cấp TN nghề (%)<br>(6) | Phụ  |
|-----|-------------|---------------------|---------------------|----------------------------------------------------------|-----------------------------------------------|-------------------|----------------------------|----------------------------|------|
|     | п           | Giảm                |                     |                                                          |                                               |                   |                            |                            |      |
|     | II.1        | Lao động            |                     |                                                          |                                               |                   |                            |                            |      |
|     | II.1.1      | Nguyễn Văn A        |                     |                                                          | 10.000.000                                    |                   |                            |                            |      |
|     | II.2        | Mức đóng            |                     |                                                          |                                               |                   |                            |                            |      |
|     | II.2.1      |                     |                     |                                                          |                                               |                   |                            |                            |      |
|     | II.3        | Bảo hiểm y tế       |                     |                                                          |                                               |                   |                            |                            |      |
|     | II.3.1      |                     |                     |                                                          |                                               |                   |                            |                            |      |
|     | II.4        | Bảo hiểm thất nghiệ |                     |                                                          |                                               |                   |                            |                            |      |
|     | II.4.1      |                     |                     |                                                          |                                               |                   |                            |                            |      |
|     |             | Cộng giảm           |                     |                                                          | 10.000.000                                    |                   |                            |                            |      |
| 4   |             |                     |                     |                                                          | Chọn nút "Nạp dữ liệu" đi<br>tài file dữ liệu | ä                 |                            |                            | ł    |
| Da  | nh mục hố : | sơ D02-15 Đính kêm  |                     |                                                          |                                               |                   |                            |                            |      |
| Nhā | n F2: Thêm  | n dong              |                     | <u>File mâu</u>                                          |                                               |                   |                            |                            |      |
| Nhâ | n F11: Xóa  | dóng                |                     | Nạp dữ liệu (F8)                                         | 💼 Sao chép (F7) 🕚                             | Làm mới (Esc)     | 🚫 Xóa (F3) 💾               | Ghi (F5) 🤷 Đóng (F         | -12) |

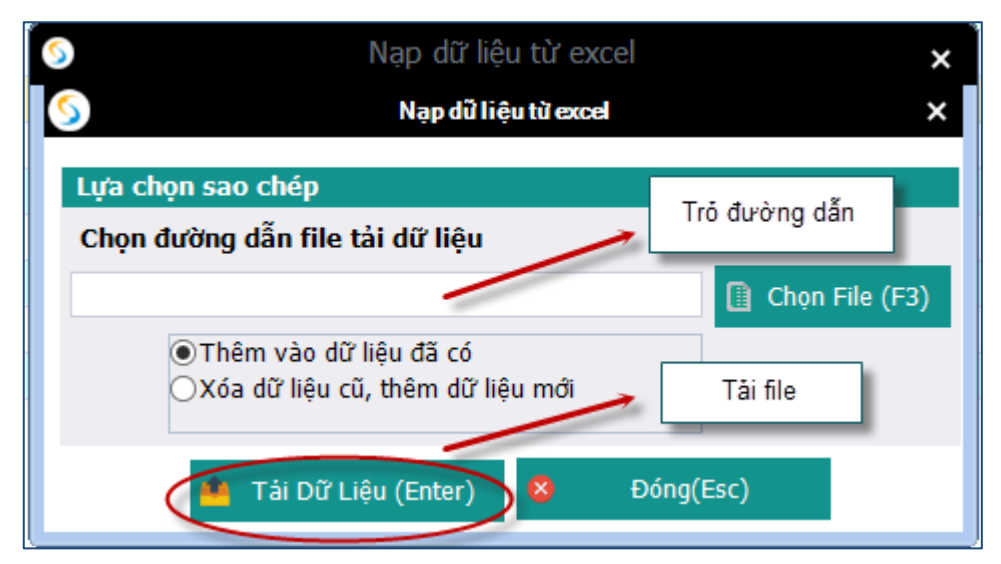

- Ghi dữ liệu

| TÀI LIỆU HƯỚNG DẪN SỬ DỤNGPHẦN MỀM KÊ KHAI<br>BẢO HIỂM XÃ HỘI |            |                  |                     |                                                          | KHAI                       |                   | Version: 2                 | 2.1                        |
|---------------------------------------------------------------|------------|------------------|---------------------|----------------------------------------------------------|----------------------------|-------------------|----------------------------|----------------------------|
|                                                               |            |                  |                     |                                                          |                            |                   |                            |                            |
|                                                               | STT<br>(A) | Họ và tên<br>(B) | Số định danh<br>(1) | Cấp bậc, chức vụ, chức danh<br>nghề, nơi làm việc<br>(2) | Mức đóng tiên lương<br>(3) | Phụ cấp CV<br>(4) | Phụ cấp TNVK<br>(%)<br>(5) | Phụ cấp TN nghề (%)<br>(6) |
|                                                               | TT         | Ciảm             |                     |                                                          |                            |                   |                            |                            |

| •   | п           | Giảm                |                              |                       |                 |                         |
|-----|-------------|---------------------|------------------------------|-----------------------|-----------------|-------------------------|
|     | II.1        | Lao động            |                              |                       |                 |                         |
| 1   | II.1.1      | Nguyễn Văn A        |                              | 10.000.000            |                 |                         |
|     | II.2        | Mức đóng            |                              |                       |                 |                         |
|     | II.2.1      |                     | Thân - hán X                 |                       |                 |                         |
|     | п.з         | Bảo hiểm y tế       | Inong bao                    |                       |                 |                         |
|     | II.3.1      |                     |                              |                       |                 |                         |
|     | II.4        | Bảo hiểm thất nghiệ | Cập nhật dữ liệu thành công. |                       |                 |                         |
|     | II.4.1      |                     | Ŭ                            |                       |                 |                         |
|     |             | Cộng giảm           |                              | 10.000.000            |                 |                         |
|     |             |                     | ОК                           |                       |                 |                         |
|     |             |                     | 1                            |                       |                 |                         |
|     |             |                     |                              |                       |                 |                         |
|     |             |                     |                              |                       |                 |                         |
|     |             |                     |                              |                       |                 |                         |
|     |             |                     |                              |                       |                 |                         |
|     |             |                     |                              |                       |                 |                         |
|     |             |                     |                              |                       |                 | Nhấn nút "Ghi" để lưu   |
| 4   |             |                     |                              |                       |                 | lại dữ liệu             |
| Da  | nh mục hồ s | sơ D02-TS Đính kèm  |                              |                       |                 | 1                       |
| Nhâ | n F2: Thêm  | n dòng              | File mẫu                     |                       |                 |                         |
| Nhâ | n F11: Xóa  | dòng                | 📋 Nạp dữ liệu (F8) 📫 Sao c   | hép (F7) 😈 Làm mới (I | Esc) 🔇 Xóa (F3) | 📔 Ghi (F5) 😣 Đóng (F12) |

| Sao chép dữ liệu 🗙                                                           | Chọn kỳ kê khai cần sao                 |
|------------------------------------------------------------------------------|-----------------------------------------|
| Lựa chọn sao chép                                                            | chep                                    |
| Tháng Năm 2015<br>Thêm vào dữ liệu đã có<br>Xóa dữ liệu cũ, thêm dữ liệu mới |                                         |
| Chấp nhận (Enter) 😣 Đóng (Esc)                                               | Chọn "Chấp nhận" để<br>bắt đầu sao chép |

- Nút "xóa": để xóa các dữ liệu của tờ khai vừa nhập, để có thể tiến hành nhập lại
- Lập văn bản đề nghị

| TÀI LIỆU HƯỚNG Dẫ | N SỬ DỤNGPHẦN MỀM KÊ KHAI |
|-------------------|---------------------------|
| BÅ                | O HIỂM XÃ HỘI             |

| Số Công Văn (*)                                                                                                    | Mẫu Sõ: D01b-TS                  |
|----------------------------------------------------------------------------------------------------|----------------------------------|
| Kính gửí: Bảo hiểm xã hội:       (*)       Bảo hiểm xã hội Quận 90100         - Tên đơn vị:       (*)       SOFT DREAMS         - Mã số quản lý:       0100691544         - Địa chỉ:       N X X HOLE VILLE (*) |                                  |
| Nôi dung: (*)                                                                                                    |                                  |
| Lý do: (*)                                                                                                    |                                  |
| Hồ sơ gửi kèm:                                                                                                    |                                  |
| Danh mục hồ sơ D02-TS D01b-TS 1 Đính kèm                                                                                                    |                                  |
| 📗 Nạp dữ liệu (F8) 🖣 Sao chép (F7) 🚺 Làm mới (Esc) 🧕                                                                                                    | Xóa (F3) 🚆 Ghi (F5) 😣 Đóng (F12) |

- Nhập các thông tin của văn bản
- Chọn Ghi để lưu văn bản
- Lập hồ sơ đính kèm

|                                                                             | ÐÍNH                                                  | I KÈM                         |                                         |
|-----------------------------------------------------------------------------|-------------------------------------------------------|-------------------------------|-----------------------------------------|
| STT #<br>(1)                                                                | Loại giấy tờ, biểu mẫu<br>(1)                         |                               | + Chọn tệp đính kèm<br>(2) ↓ Xem        |
|                                                                             |                                                       |                               | Chọn tệp định kẻm                       |
| Danh mục hồ sợ D02-TS TK01 - TS<br>Nhân F2: Thêm dòng<br>Nhân F11: Xóa dòng | Thêm dữ liệu đính kèm<br>Đính kèm<br>Nap dữ liệu (F8) | Sao chép (F7) 🔰 Làm mới (Esc) | Chọn "Ghi" để tải file đính<br>Xóa (F3) |

- 9. Truy thu trường họp hết thời hạn được tạm dừng đóng vào quỹ hưu trí và tử tuất theo quy định của Luật BHXH
- Chọn kỳ kê khai

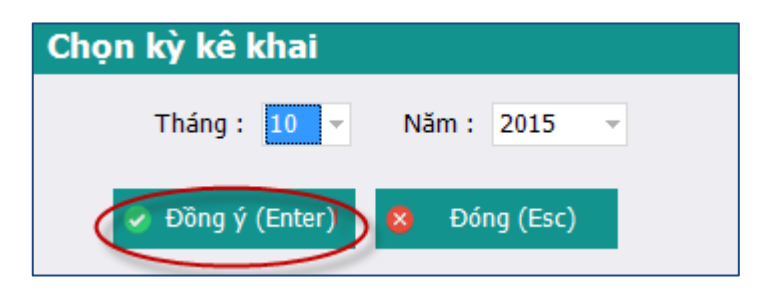

|    |                                                                                                    | PHIẾU GIAO NHẬN HỒ SƠ (103)                                                           |  |  |  |  |  |  |  |  |  |
|----|----------------------------------------------------------------------------------------------------|---------------------------------------------------------------------------------------|--|--|--|--|--|--|--|--|--|
|    |                                                                                                    | Thu BHXH, BHYT bắt buộc                                                               |  |  |  |  |  |  |  |  |  |
|    | Thời hạn giải quyết hồ sơ: 10 ngày làm việc.<br>Riêng hồ sơ điều chỉnh chức danh, mức lương, gia hạn thẻ: 5 ngày làm việc. |                                                                                       |  |  |  |  |  |  |  |  |  |
| s  | TT - {                                                                                                    | Loại giấy tờ, biểu mẫu ⇔ Chọn ⇔                                                       |  |  |  |  |  |  |  |  |  |
|    | I                                                                                                    | Hồ sơ thu BHXH, BHYT khi có biến động:                                                |  |  |  |  |  |  |  |  |  |
|    | 1                                                                                                    | Danh sách lao động tham gia BHXH, BHYT (mẫu D02-TS, 01 bản)                           |  |  |  |  |  |  |  |  |  |
|    | 2                                                                                                    | Văn bản đề nghị (mẫu D01b-TS)                                                         |  |  |  |  |  |  |  |  |  |
|    | п                                                                                                    | Hồ sơ khác:                                                                           |  |  |  |  |  |  |  |  |  |
|    |                                                                                                    |                                                                                       |  |  |  |  |  |  |  |  |  |
|    |                                                                                                    |                                                                                       |  |  |  |  |  |  |  |  |  |
|    |                                                                                                    | Chọn các hồ s kê                                                                      |  |  |  |  |  |  |  |  |  |
|    |                                                                                                    | Kildi                                                                                 |  |  |  |  |  |  |  |  |  |
|    |                                                                                                    |                                                                                       |  |  |  |  |  |  |  |  |  |
|    |                                                                                                    |                                                                                       |  |  |  |  |  |  |  |  |  |
|    |                                                                                                    |                                                                                       |  |  |  |  |  |  |  |  |  |
|    |                                                                                                    |                                                                                       |  |  |  |  |  |  |  |  |  |
|    |                                                                                                    |                                                                                       |  |  |  |  |  |  |  |  |  |
|    |                                                                                                    |                                                                                       |  |  |  |  |  |  |  |  |  |
|    |                                                                                                    |                                                                                       |  |  |  |  |  |  |  |  |  |
|    |                                                                                                    |                                                                                       |  |  |  |  |  |  |  |  |  |
|    |                                                                                                    |                                                                                       |  |  |  |  |  |  |  |  |  |
|    |                                                                                                    |                                                                                       |  |  |  |  |  |  |  |  |  |
|    |                                                                                                    |                                                                                       |  |  |  |  |  |  |  |  |  |
|    |                                                                                                    |                                                                                       |  |  |  |  |  |  |  |  |  |
| Da | nh mụ                                                                                                    | nchồ sơ D02-TS Đính kèm                                                               |  |  |  |  |  |  |  |  |  |
|    |                                                                                                    |                                                                                       |  |  |  |  |  |  |  |  |  |
|    |                                                                                                    | 🏢 Nạp đữ liệu (F8) 🖣 Sao chép (F7) 🚺 Làm mới (Esc) 🧕 Xóa (F3) 🚔 Ghi (F5) 🗴 Đóng (F12) |  |  |  |  |  |  |  |  |  |

- Lập danh sách tham gia BHXH, BHYT (đối với các lao động hết thời hạn được tạm dừng đóng vào quỹ hưu trí và tử tuất theo quy định của Luật BHXH)
- Nhập dữ liệu trực tiếp

| TÀI LIỆU HƯỚNG D | ẫN SỬ DỤNGPHẦN MỀM KÊ KHAI | IƯỚNG DẪN SỬ DỤNGPHẦN MỀM KÊ KHAI |
|------------------|----------------------------|-----------------------------------|
| BÅ               | ẢO HIỂM XÃ HỘI             | BẢO HIỂM XÃ HỘI                   |

|      | Mẫu số: DO2 - TS<br>DANH SÁCH LAO ĐỘNG THAM GIA BHXH, BHYT                                              |                     |                     |                                                          |                            |                   |                            |                              |  |  |  |
|------|----------------------------------------------------------------------------------------------------|---------------------|---------------------|----------------------------------------------------------|----------------------------|-------------------|----------------------------|------------------------------|--|--|--|
|      | Đợt: <u>Tháng:</u> 10 <u>Năm:</u> 2015                                                                  |                     |                     |                                                          |                            |                   |                            |                              |  |  |  |
|      | STT<br>(A)                                                                                              | Họ và tên<br>(B)    | Số định danh<br>(1) | Cấp bậc, chức vụ, chức danh<br>nghề, nơi làm việc<br>(2) | Mức đóng tiên lương<br>(3) | Phụ cấp CV<br>(4) | Phụ cấp TNVK<br>(%)<br>(5) | Phụ cấp TN nghề (%) P<br>(6) |  |  |  |
|      | I                                                                                                    | Tăng                |                     |                                                          |                            |                   |                            |                              |  |  |  |
|      | I.1                                                                                                    | Lao động            |                     |                                                          |                            |                   |                            |                              |  |  |  |
| ×    | I.1.1                                                                                                   | Nguyễn Văn A 🚽 👻    |                     |                                                          |                            |                   |                            |                              |  |  |  |
|      | I.2                                                                                                    | Mức đóng            |                     |                                                          |                            |                   |                            |                              |  |  |  |
|      | I.2.1                                                                                                   |                     |                     |                                                          |                            |                   |                            |                              |  |  |  |
|      | I.3                                                                                                    | Bảo hiểm y tế       |                     |                                                          |                            |                   |                            |                              |  |  |  |
|      | I.3.1                                                                                                   |                     |                     |                                                          |                            |                   |                            |                              |  |  |  |
|      | I.4                                                                                                    | Bảo hiểm thất nghiệ |                     |                                                          |                            |                   |                            |                              |  |  |  |
|      | I.4.1                                                                                                   |                     |                     |                                                          |                            |                   |                            |                              |  |  |  |
|      |                                                                                                    | Cộng tăng           |                     |                                                          |                            |                   |                            |                              |  |  |  |
|      | п                                                                                                    | Giảm                |                     |                                                          |                            |                   |                            |                              |  |  |  |
|      | II.1                                                                                                    | Lao động            |                     |                                                          |                            |                   |                            |                              |  |  |  |
|      | II.1.1                                                                                                  |                     |                     |                                                          |                            |                   |                            |                              |  |  |  |
|      | II.2                                                                                                    | Mức đóng            |                     |                                                          |                            |                   |                            |                              |  |  |  |
|      | II.2.1                                                                                                  |                     |                     |                                                          |                            |                   |                            |                              |  |  |  |
|      | II.3                                                                                                    | Bảo hiểm y tế       |                     |                                                          |                            |                   |                            |                              |  |  |  |
|      | II.3.1                                                                                                  |                     |                     |                                                          |                            |                   |                            |                              |  |  |  |
|      | II.4                                                                                                    | Bảo hiểm thất nghiệ |                     |                                                          |                            |                   |                            |                              |  |  |  |
| 4    | II.4.1                                                                                                  |                     |                     |                                                          |                            |                   |                            | *                            |  |  |  |
| Dar  | ih mục hồ s                                                                                             | or D02-TS Đính kèm  |                     |                                                          |                            |                   |                            | ,                            |  |  |  |
| Nhấi | n F2: Thêm                                                                                              | dòng                |                     | File mẫu                                                 |                            |                   |                            |                              |  |  |  |
| Nhấi | iấn F11: Xóa dòng 📋 Nạp dữ liệu (F8) 🔹 Sao chép (F7) 🕐 Làm mới (Esc) 🔕 Xóa (F3) 💾 Ghi (F5) 🔇 Đóng (F12) |                     |                     |                                                          |                            |                   |                            |                              |  |  |  |

- Hoặc nhập bằng cách nạp dữ liệuo Tải file mẫu về máy -

|     |             |                     |                     |                                                          |                                           |                   |                            | <u> Mẫu số: D02 - </u>     | <u>TS</u> |
|-----|-------------|---------------------|---------------------|----------------------------------------------------------|-------------------------------------------|-------------------|----------------------------|----------------------------|-----------|
|     |             |                     | DANH SA             | ÁCH LAO ĐỘNG TI                                          | HAM GIA BH                                | ХН, ВНҮТ          |                            |                            |           |
|     |             |                     |                     | Đơt: Tháng                                               | : <u>10 Năm: 201</u>                      | 5                 |                            |                            |           |
|     |             |                     |                     |                                                          |                                           |                   |                            |                            |           |
|     | STT<br>(A)  | Họ và tên<br>(B)    | Số định danh<br>(1) | Cấp bậc, chức vụ, chức danh<br>nghề, nơi làm việc<br>(2) | Mức đóng tiên lương<br>(3)                | Phụ cấp CV<br>(4) | Phụ cấp TNVK<br>(%)<br>(5) | Phụ cấp TN nghề (%)<br>(6) | Phụ       |
|     | п           | Giảm                |                     |                                                          |                                           |                   |                            |                            |           |
|     | П.1         | Lao dộng            |                     |                                                          |                                           |                   |                            |                            |           |
| 12  | II.1.1      | Nguyễn Văn A 🚽 👻    |                     |                                                          | θ                                         |                   |                            |                            |           |
|     | II.2        | Mức đóng            |                     |                                                          |                                           |                   |                            |                            |           |
|     | II.2.1      |                     |                     |                                                          |                                           |                   |                            |                            |           |
|     | II.3        | Bảo hiếm y tế       |                     |                                                          |                                           |                   |                            |                            |           |
|     | II.3.1      | -1 110 1100 110     |                     |                                                          |                                           |                   |                            |                            | _         |
|     | 11.4        | Bao hiểm thất nghiệ |                     |                                                          |                                           |                   |                            |                            |           |
|     | 11.4.1      | Công giảm           |                     |                                                          |                                           |                   |                            |                            |           |
|     |             | Cộng gian           |                     |                                                          |                                           |                   |                            |                            | -         |
|     |             |                     |                     |                                                          |                                           |                   |                            |                            |           |
|     |             |                     |                     |                                                          |                                           |                   |                            |                            |           |
|     |             |                     |                     |                                                          |                                           |                   |                            |                            |           |
|     |             |                     |                     |                                                          |                                           |                   |                            |                            |           |
|     |             |                     |                     |                                                          |                                           |                   |                            |                            |           |
|     |             |                     |                     |                                                          |                                           |                   |                            |                            |           |
|     |             |                     |                     |                                                          |                                           |                   |                            |                            |           |
|     |             |                     |                     |                                                          |                                           |                   |                            |                            |           |
| Da  | nh mục bồ   | sơ D02-TS Đính kèm  |                     |                                                          |                                           |                   |                            |                            | P         |
| Nhâ | n F2: Thêm  | dòng                |                     | File mẫu                                                 |                                           |                   |                            |                            | _         |
| NbS | n F11 · Xóa | dòng                |                     |                                                          | A 1 (1) (1) (1) (1) (1) (1) (1) (1) (1) ( | 5 I Am and (Fach  |                            |                            | 54.0)     |
|     |             | uong                |                     | 🛄 Nặp dữ liệu (F8)                                       | Sao chép (F7)                             | ) Lam mới (Esc)   | 😽 Xoa (F3) 📙               | Ghi (F5) 🛛 🔯 Đóng (I       | F12)      |

| STT<br>(A) | Họ và tên<br>(B)    | Số định danh<br>(1) | Cấp bậc, chức vụ, chức danh<br>nghề, nơi làm việc<br>(2) | Mức đóng tiên lương<br>(3) | Phụ cấp CV<br>(4) | Phụ cấp TNVK<br>(%)<br>(5) | Phụ cấp TN nghề (%)<br>(6) | Phụ |
|------------|---------------------|---------------------|----------------------------------------------------------|----------------------------|-------------------|----------------------------|----------------------------|-----|
| п          | Giảm                |                     |                                                          |                            |                   |                            |                            |     |
| II.1       | Lao động            |                     |                                                          |                            |                   |                            |                            |     |
| II.1.1     | Nguyễn Văn A        | 031233123           | Thư ký                                                   | 10.000.000                 | :                 | 2 2                        |                            |     |
| II.2       | Mức đóng            |                     |                                                          |                            |                   |                            |                            |     |
| II.2.1     |                     |                     |                                                          |                            |                   |                            |                            |     |
| II.3       | Bảo hiểm y tế       |                     |                                                          |                            |                   |                            |                            |     |
| II.3.1     |                     |                     |                                                          |                            |                   |                            |                            |     |
| II.4       | Bảo hiểm thất nghiệ |                     |                                                          |                            |                   |                            |                            |     |
| II.4.1     |                     |                     |                                                          |                            |                   |                            |                            |     |
|            | Cộng giảm           |                     |                                                          | 10.000.000                 | :                 | 2                          |                            |     |

## • Tải file dữ liệu lên phần mềm

|     | STT<br>(A)                                    | Họ và tên<br>(B)    | Số định danh<br>(1) | Cấp bậc, chức vụ, chức danh<br>nghề, nơi làm việc<br>(2) | Mức đóng tiền lương<br>(3) | Phụ cấp CV<br>(4) | Phụ cấp TNVK<br>(%)<br>(5) | Phụ cấp TN nghề (%)<br>(6) | Phụ |  |
|-----|-----------------------------------------------|---------------------|---------------------|----------------------------------------------------------|----------------------------|-------------------|----------------------------|----------------------------|-----|--|
|     | п                                             | Giảm                |                     |                                                          |                            |                   |                            |                            |     |  |
|     | II.1                                          | Lao động            |                     |                                                          |                            |                   |                            |                            |     |  |
|     | II.1.1                                        | Nguyễn Văn A        |                     |                                                          | 10.000.000                 |                   |                            |                            |     |  |
|     | II.2                                          | Mức đóng            |                     |                                                          |                            |                   |                            |                            |     |  |
|     | II.2.1                                        |                     |                     |                                                          |                            |                   |                            |                            |     |  |
|     | II.3                                          | Bảo hiểm y tế       |                     |                                                          |                            |                   |                            |                            |     |  |
|     | II.3.1                                        |                     |                     |                                                          |                            |                   |                            |                            |     |  |
|     | II.4                                          | Bảo hiểm thất nghiệ |                     |                                                          |                            |                   |                            |                            |     |  |
|     | II.4.1                                        |                     |                     |                                                          |                            |                   |                            |                            |     |  |
|     |                                               | Cộng giảm           |                     |                                                          | 10.000.000                 |                   |                            |                            |     |  |
| 4   | Chọn nút "Nạp dữ liệu" để<br>tải file dữ liệu |                     |                     |                                                          |                            |                   |                            |                            |     |  |
| Da  | nh mục hồ s                                   | od D02-TS Đính kèm  |                     |                                                          | 1                          |                   |                            |                            |     |  |
| Nhâ | n F2: Thêm                                    | ı dòng              |                     | File mẫu                                                 |                            |                   |                            |                            |     |  |
| Nhâ | n F11: Xóa                                    | dòng                |                     | 📔 Nạp dữ liệu (F8)                                       | 🖹 Sao chép (F7) 🕚          | Làm mới (Esc) 📢   | 🕽 Xóa (F3) 💾               | Ghi (F5) 🛛 🔕 Đóng (F       | 12) |  |

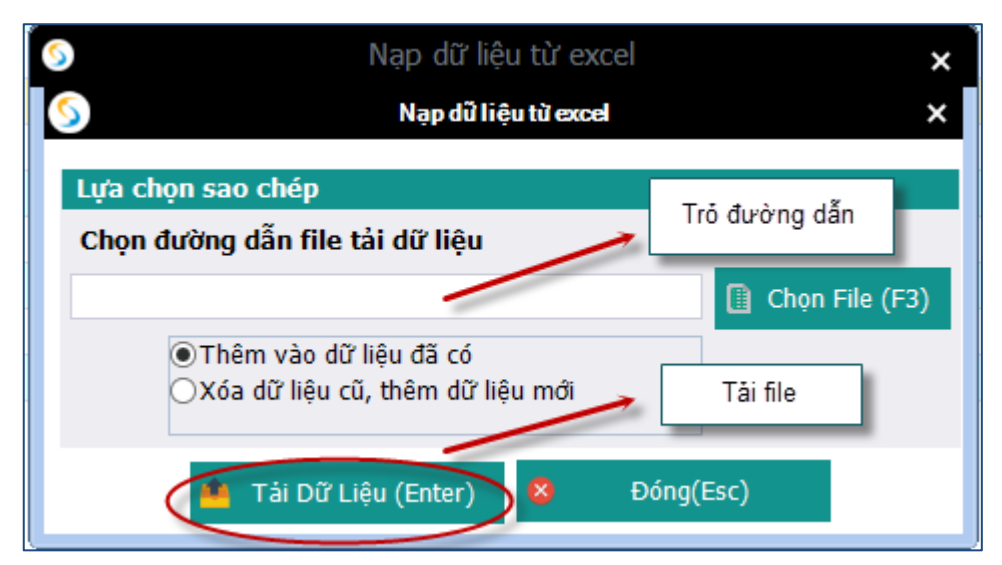

- Ghi dữ liệu

|    | STT<br>(A)  | Họ và tên<br>(B)    | Số định danh<br>(1) | Cấp bậc, chức vụ, chức danh<br>nghề, nơi làm việc<br>(2) | Mức đóng tiên lương<br>(3) | Phụ cấp CV<br>(4) | Phụ cấp TNVK<br>(%)<br>(5) | Phụ cấp TN nghề (%)<br>(6)       | Phụ |
|----|-------------|---------------------|---------------------|----------------------------------------------------------|----------------------------|-------------------|----------------------------|----------------------------------|-----|
| •  | п           | Giảm                |                     |                                                          |                            |                   |                            |                                  |     |
|    | II.1        | Lao động            |                     |                                                          |                            |                   |                            |                                  |     |
| 1  | II.1.1      | Nguyễn Văn A        |                     |                                                          | 10.000.000                 |                   |                            |                                  |     |
|    | II.2        | Mức đóng            |                     |                                                          |                            |                   |                            |                                  |     |
|    | II.2.1      |                     |                     | Thông báo                                                | ×                          |                   |                            |                                  |     |
|    | II.3        | Bảo hiểm y tế       |                     | Inong bao                                                |                            |                   |                            |                                  |     |
|    | II.3.1      |                     |                     |                                                          |                            |                   |                            |                                  |     |
|    | II.4        | Bảo hiểm thất nghiệ |                     | Cập nhật dữ liệu thành c                                 | công.                      |                   |                            |                                  |     |
|    | II.4.1      |                     |                     | Ŭ                                                        |                            |                   |                            |                                  |     |
|    |             | Cộng giảm           |                     |                                                          | 10.000.000                 |                   |                            |                                  |     |
|    |             |                     |                     |                                                          | OK                         |                   |                            |                                  |     |
| 4  |             |                     |                     |                                                          |                            |                   |                            | Nhấn nút "Ghi" để<br>lại dữ liệu | lưu |
| D  | anh mục hồ  | sơ D02-TS Đính kèm  |                     |                                                          |                            |                   |                            |                                  |     |
| Nh | ấn F2: Thên | n dòng              |                     | <u>File mẫu</u>                                          |                            |                   |                            |                                  |     |
| Nh | ấn F11: Xóa | dòng                |                     | 🚺 Nạp dữ liệu (F8)                                       | 💼 Sao chép (F7) 😈          | Làm mới (Esc) 📢   | 🕽 Xóa (F3) 🛛 🦰             | Ghi (F5) 🙆 Đóng (F               | 12) |

| Sao chép dữ liệu 🗙                                                                       | Chọn kỳ kê khai cần sao                 |
|------------------------------------------------------------------------------------------|-----------------------------------------|
| Lựa chọn sao chép                                                                        | chép                                    |
| Tháng     Năm     2015       Thêm vào dữ liệu đã có     Xóa dữ liệu cũ, thêm dữ liệu mới |                                         |
| Chấp nhận (Enter) 😣 Đóng (Esc)                                                           | Chọn "Chấp nhận" để<br>bắt đầu sao chép |

- Nút "xóa": để xóa các dữ liệu của tờ khai vừa nhập, để có thể tiến hành nhập lại
- Lập văn bản đề nghị

| TÀI LIỆU HƯỚNG Dẫ | N SỬ DỤNGPHẦN MỀM KÊ KHAI |
|-------------------|---------------------------|
| BÅ                | O HIỂM XÃ HỘI             |

| Số Công Văn (*)                          |                                                                      | Mẫu Số: D01b-TS              |
|------------------------------------------|----------------------------------------------------------------------|------------------------------|
| Kính gửi: Bảo hiểm xã hội: (*            | Bảo hiểm xã hội Quận 90100                                           |                              |
| - Tên đơn vị: (*                         | SOFT DREAMS                                                          |                              |
| - Mã số quản lý:                         | 0100691544                                                           |                              |
| - Địa chỉ:                               | Nhà Internet, lô IIA, làng quốc tế Thăng Long                        |                              |
| Nội dung: (*                             |                                                                      |                              |
|                                          |                                                                      |                              |
| Lý do: (*                                |                                                                      |                              |
|                                          |                                                                      |                              |
|                                          |                                                                      |                              |
| Hồ sơ gửi kẻm:                           |                                                                      |                              |
|                                          |                                                                      |                              |
|                                          |                                                                      |                              |
|                                          |                                                                      |                              |
|                                          |                                                                      |                              |
| Danh mục hồ sơ D02-TS D01b-TS 1 Đính kèm |                                                                      |                              |
|                                          | Nạp dữ liệu (F8) Sao chép (F7) ( <sup>5</sup> Làm mới (Esc) So Xóa ( | (F3) 🚆 Ghi (F5) 💈 Đóng (F12) |

- Nhập các thông tin của văn bản
- Chọn Ghi để lưu văn bản
- Lập hồ sơ đính kèm

|                                                                   | ÐÍNH KÈM                                                                               |                                                       |
|-------------------------------------------------------------------|----------------------------------------------------------------------------------------|-------------------------------------------------------|
| STT<br>(1) <sup>д</sup>                                           | Loại giấy tờ, biểu mẫu<br>(1)                                                          | , Chọn tệp đính kèm<br>(2) ⇒ Xem<br>() ⇒              |
|                                                                   |                                                                                        | Chọn tếp đính kèm                                     |
| Danh mục hồ sợ D02-TS<br>Nhấn F2: Thêm dòng<br>Nhấn F11: Xóa dòng | Thêm dữ liệu đính kèm<br>TK01 - TS Đính kèm<br>Nəp dữ liệu (F8) <b>E</b> Sao chép (F7) | Chọn "Ghi" để tải file đính<br>Làm mới (Esc) Xóa (F3) |

## 10. Truy thu BHXH đối với người lao động có thời hạn ở nước ngoài

> Chọn kỳ kê khai

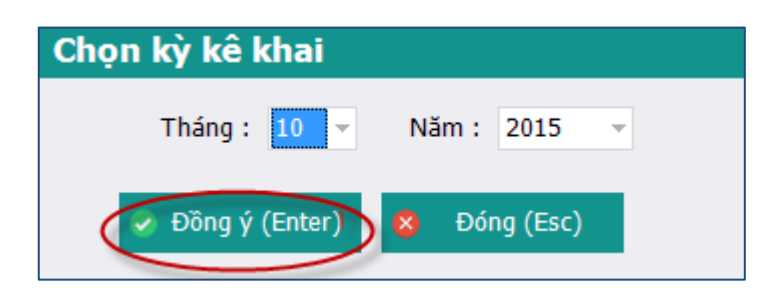

|   |        | PHTẾU GIAO NHÂN HỒ SƠ (103)                                                                                                |                            |
|---|--------|----------------------------------------------------------------------------------------------------|----------------------------|
|   |        |                                                                                                    |                            |
|   |        | Thu BHXH, BHYT bắt buộc                                                                                                    |                            |
|   |        | Thời hạn giải quyết hồ sơ: 10 ngày làm việc.<br>Riêng hồ sơ điêu chính chức danh, mức lương, gia hạn thẻ: 5 ngày làm việc. |                            |
| 5 | TT 9   | မှ Loại giấy tờ, biểu mẫu                                                                                                  | +> Chọn +>                 |
|   | I      | Hồ sơ thu BHXH, BHYT khi có biến động:                                                                                     | $\frown$                   |
|   | 1      | Danh sách lao động tham gia BHXH, BHYT (mẫu D02-TS, 01 bản)                                                                | ( 🗹 )                      |
|   | п      | Hồ sơ khác:                                                                                                    |                            |
|   |        |                                                                                                    | Chọn hồ sơ cần kê<br>khai  |
|   |        |                                                                                                    | Ghi dữ liệu                |
| D | inh mụ | uc no so DU2-15 Dinn kem                                                                                                   |                            |
|   |        |                                                                                                    |                            |
|   |        | 📗 Nạp dữ liệu (F8) 📄 Sao chép (F7) 🚺 Làm mới (Esc) 🚳 Xóa                                                                   | (F3) Ghi (F5) 8 Đóng (F12) |

- Lập danh sách tham gia BHXH, BHYT (đối với các lao động có thời hạn ở nước ngoài)
- Nhập dữ liệu trực tiếp

| TÀI LIỆU HƯỚNG DẦ | ÂN SỬ DỤNGPHẦN MỀM KÊ KHAI | TÀI LIỆU HƯỚNG DẪN SỬ DỤNGPHẦN MỀM KÊ KHAI |
|-------------------|----------------------------|--------------------------------------------|
| BÅ                | ÁO HIỂM XÃ HỘI             | BẢO HIỂM XÃ HỘI                            |

|      |                    |                     | DANH SÁ             | ÁCH LAO ĐỘNG TI                                          | IAM GIA BH                 | ХН, ВНҮТ            |                            | <u>Mẫu số: D02 - TS</u>   |
|------|--------------------|---------------------|---------------------|----------------------------------------------------------|----------------------------|---------------------|----------------------------|---------------------------|
|      |                    |                     |                     | Đợt: Tháng:                                              | <u>10 Năm: 201</u>         | 15                  |                            |                           |
|      | STT<br>(A)         | Họ và tên<br>(B)    | Số định danh<br>(1) | Cấp bậc, chức vụ, chức danh<br>nghề, nơi làm việc<br>(2) | Mức đóng tiên lương<br>(3) | g Phụ cấp CV<br>(4) | Phụ cấp TNVK<br>(%)<br>(5) | Phụ cấp TN nghề (%) P (6) |
|      | I                  | Tăng                |                     |                                                          |                            |                     |                            |                           |
|      | I.1                | Lao động            |                     |                                                          |                            |                     |                            |                           |
| ×    | I.1.1              | Nguyễn Văn A 🚽 👻    |                     |                                                          |                            |                     |                            |                           |
|      | I.2                | Mức đóng            |                     |                                                          |                            |                     |                            |                           |
|      | I.2.1              |                     |                     |                                                          |                            |                     |                            |                           |
|      | I.3                | Bảo hiểm y tế       |                     |                                                          |                            |                     |                            |                           |
|      | I.3.1              |                     |                     |                                                          |                            |                     |                            |                           |
|      | I.4                | Bảo hiểm thất nghiệ |                     |                                                          |                            |                     |                            |                           |
|      | I.4.1              |                     |                     |                                                          |                            |                     |                            |                           |
|      |                    | Cộng tăng           |                     |                                                          |                            |                     |                            |                           |
|      | п                  | Giảm                |                     |                                                          |                            |                     |                            |                           |
|      | II.1               | Lao động            |                     |                                                          |                            |                     |                            |                           |
|      | II.1.1             |                     |                     |                                                          |                            |                     |                            |                           |
|      | II.2               | Mức đóng            |                     |                                                          |                            |                     |                            |                           |
|      | II.2.1             |                     |                     |                                                          |                            |                     |                            |                           |
|      | II.3               | Bảo hiểm y tế       |                     |                                                          |                            |                     |                            |                           |
|      | II.3.1             |                     |                     |                                                          |                            |                     |                            |                           |
|      | II.4               | Bảo hiểm thất nghiệ |                     |                                                          |                            |                     |                            |                           |
| 4    | II.4.1             |                     |                     |                                                          |                            |                     |                            | *                         |
| Dar  | ih mục hồ s        | of D02-TS Đính kèm  |                     |                                                          |                            |                     |                            |                           |
| Nhấ  | n F2: Thêm         | n dòng              |                     | <u>File mẫu</u>                                          |                            |                     |                            |                           |
| Nhấi | lhấn F11: Xóa dòng |                     |                     |                                                          |                            |                     |                            |                           |

- Hoặc nhập bằng cách nạp dữ liệu
  Tải file mẫu về máy -

|     |             |                     |                     | _                                                        |                            |                   |                            | <u>Mẫu số: D02 - </u>      | <u>ts</u> |
|-----|-------------|---------------------|---------------------|----------------------------------------------------------|----------------------------|-------------------|----------------------------|----------------------------|-----------|
|     |             |                     | DANH SA             | ÁCH LAO ĐỘNG TI                                          | HAM GIA BHX                | Н, ВНҮТ           |                            |                            |           |
|     |             |                     |                     | Dott. Théng                                              | . 10 Nămi 2015             |                   |                            |                            |           |
|     |             |                     |                     |                                                          | <u>. 10 Nam. 2015</u>      |                   |                            |                            |           |
|     | STT<br>(A)  | Họ và tên<br>(B)    | Số định danh<br>(1) | Cấp bậc, chức vụ, chức danh<br>nghề, nơi làm việc<br>(2) | Mức đóng tiên lương<br>(3) | Phụ cấp CV<br>(4) | Phụ cấp TNVK<br>(%)<br>(5) | Phụ cấp TN nghề (%)<br>(6) | Phụ       |
|     | п           | Giảm                |                     |                                                          |                            |                   |                            |                            |           |
|     | II.1        | Lao dộng            |                     |                                                          |                            |                   |                            |                            |           |
| 2   | II.1.1      | Nguyễn Văn A 🚽 👻    |                     |                                                          | θ                          |                   |                            |                            |           |
|     | II.2        | Mức đóng            |                     |                                                          |                            |                   |                            |                            |           |
|     | II.2.1      |                     |                     |                                                          |                            |                   |                            |                            |           |
|     | II.3        | Bảo hiểm y tế       |                     |                                                          |                            |                   |                            |                            |           |
|     | II.3.1      |                     |                     |                                                          |                            |                   |                            |                            |           |
|     | II.4        | Bảo hiểm thất nghiệ |                     |                                                          |                            |                   |                            |                            |           |
|     | II.4.1      |                     |                     |                                                          |                            |                   |                            |                            |           |
|     |             | Cộng giảm           |                     |                                                          |                            |                   |                            |                            |           |
|     |             |                     |                     |                                                          |                            |                   |                            |                            |           |
|     |             |                     |                     |                                                          |                            |                   |                            |                            |           |
|     |             |                     |                     |                                                          |                            |                   |                            |                            |           |
|     |             |                     |                     |                                                          |                            |                   |                            |                            |           |
|     |             |                     |                     |                                                          |                            |                   |                            |                            |           |
|     |             |                     |                     |                                                          |                            |                   |                            |                            |           |
|     |             |                     |                     |                                                          |                            |                   |                            |                            |           |
|     |             |                     |                     |                                                          |                            |                   |                            |                            |           |
|     |             |                     |                     |                                                          |                            |                   |                            |                            | ×         |
| Dai | nh mục hồ s | sơ D02-TS Đính kèm  |                     | $\frown$                                                 |                            |                   |                            |                            |           |
| Nhấ | n F2: Thêm  | n dòng              |                     | <u>File mẫu</u>                                          |                            |                   |                            |                            |           |
| Nhấ | n F11: Xóa  | dòng                |                     | 🚺 Nạp dữ liệu (F8)                                       | 陷 Sao chép (F7) 🕐          | Làm mới (Esc)     | 🕥 Xóa (F3) 💾               | Ghi (F5) 🛛 😣 Đóng (I       | F12)      |

| STT<br>(A) | Họ và tên<br>(B)    | Số định danh<br>(1) | Cấp bậc, chức vụ, chức danh<br>nghề, nơi làm việc<br>(2) | Mức đóng tiên lương<br>(3) | Phụ cấp CV<br>(4) | Phụ cấp TNVK<br>(%)<br>(5) | Phụ cấp TN nghề (%)<br>(6) | Phụ |
|------------|---------------------|---------------------|----------------------------------------------------------|----------------------------|-------------------|----------------------------|----------------------------|-----|
| п          | Giảm                |                     |                                                          |                            |                   |                            |                            |     |
| II.1       | Lao động            |                     |                                                          |                            |                   |                            |                            |     |
| II.1.1     | Nguyễn Văn A        | 031233123           | Thư ký                                                   | 10.000.000                 |                   | 2 2                        |                            |     |
| II.2       | Mức đóng            |                     |                                                          |                            |                   |                            |                            |     |
| II.2.1     |                     |                     |                                                          |                            |                   |                            |                            |     |
| II.3       | Bảo hiểm y tế       |                     |                                                          |                            |                   |                            |                            |     |
| II.3.1     |                     |                     |                                                          |                            |                   |                            |                            |     |
| II.4       | Bảo hiểm thất nghiệ |                     |                                                          |                            |                   |                            |                            |     |
| II.4.1     |                     |                     |                                                          |                            |                   |                            |                            |     |
|            | Cộng giảm           |                     |                                                          | 10.000.000                 | 1                 | 2                          |                            |     |

## • Tải file dữ liệu lên phần mềm

|     | STT<br>(A)  | Họ và tên<br>(B)    | Số định danh<br>(1) | Cấp bậc, chức vụ, chức danh<br>nghê, nơi làm việc<br>(2) | Mức đóng tiền lương<br>(3)                    | Phụ cấp CV<br>(4) | Phụ cấp TNVK<br>(%)<br>(5) | Phụ cấp TN nghề (%)<br>(6) | Phų |
|-----|-------------|---------------------|---------------------|----------------------------------------------------------|-----------------------------------------------|-------------------|----------------------------|----------------------------|-----|
|     | п           | Giảm                |                     |                                                          |                                               |                   |                            |                            |     |
|     | II.1        | Lao động            |                     |                                                          |                                               |                   |                            |                            |     |
|     | II.1.1      | Nguyễn Văn A        |                     |                                                          | 10.000.000                                    |                   |                            |                            |     |
|     | II.2        | Mức đóng            |                     |                                                          |                                               |                   |                            |                            |     |
|     | II.2.1      |                     |                     |                                                          |                                               |                   |                            |                            |     |
|     | II.3        | Bảo hiểm y tế       |                     |                                                          |                                               |                   |                            |                            |     |
|     | II.3.1      |                     |                     |                                                          |                                               |                   |                            |                            |     |
|     | II.4        | Bảo hiểm thất nghiệ |                     |                                                          |                                               |                   |                            |                            |     |
|     | II.4.1      |                     |                     |                                                          |                                               |                   |                            |                            |     |
|     |             | Cộng giảm           |                     |                                                          | 10.000.000                                    |                   |                            |                            |     |
| 4   |             |                     |                     |                                                          | Chọn nút "Nạp dữ liệu" đi<br>tải file dữ liệu | á                 |                            |                            | b   |
| Da  | nh mục hồ s | sơ D02-TS Đính kèm  |                     |                                                          | 1                                             |                   |                            |                            | _   |
| Nhâ | in F2: Thêm | n dòng              |                     | File mẫu                                                 |                                               |                   |                            |                            |     |
| Nhâ | in F11: Xóa | dòng                |                     | 👔 Nạp dữ liệu (F8)                                       | 💺 Sao chép (F7) 🛛 🖑                           | Làm mới (Esc)     | 👂 Xóa (F3) 🛛 💾             | Ghi (F5) 🛛 😣 Đóng (F       | 12) |

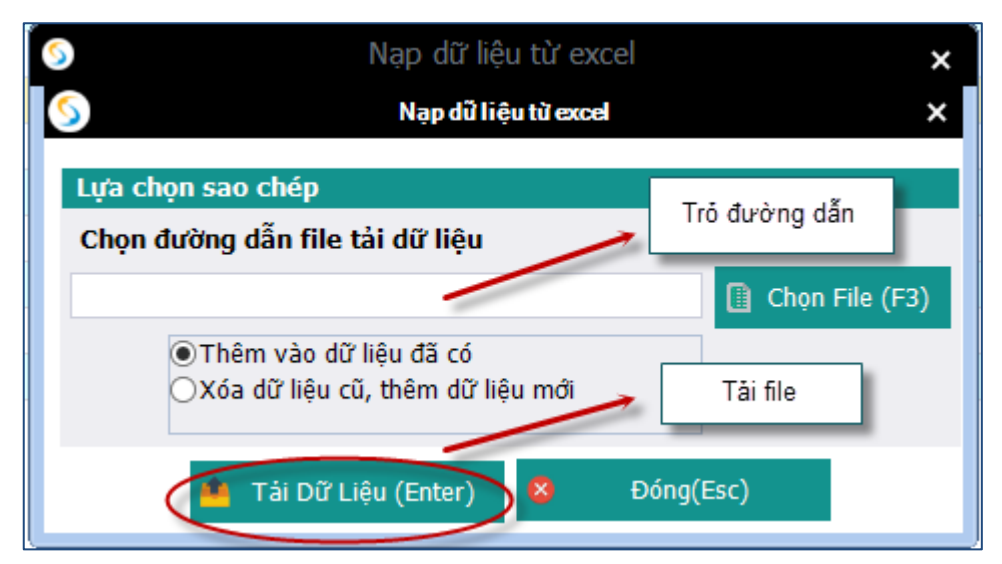

- Ghi dữ liệu

|     | STT<br>(A)  | Họ và tên<br>(B)    | Số định danh<br>(1) | Cấp bậc, chức vụ, chức danh<br>nghề, nơi làm việc<br>(2) | Mức đóng tiên lương<br>(3) | Phụ cấp CV<br>(4) | Phụ cấp TNVK<br>(%)<br>(5) | Phụ cấp TN nghề (%)<br>(6)       | Phụ  |
|-----|-------------|---------------------|---------------------|----------------------------------------------------------|----------------------------|-------------------|----------------------------|----------------------------------|------|
| •   | п           | Giảm                |                     |                                                          |                            |                   |                            |                                  |      |
|     | II.1        | Lao động            |                     |                                                          |                            |                   |                            |                                  |      |
| 1   | II.1.1      | Nguyễn Văn A        |                     |                                                          | 10.000.000                 |                   |                            |                                  |      |
|     | II.2        | Mức đóng            |                     |                                                          |                            |                   |                            |                                  |      |
|     | II.2.1      |                     |                     | Thông bốg                                                | X                          |                   |                            |                                  |      |
|     | II.3        | Bảo hiểm y tế       |                     | Inong bao                                                |                            |                   |                            |                                  |      |
|     | II.3.1      |                     |                     |                                                          |                            |                   |                            |                                  |      |
|     | II.4        | Bảo hiểm thất nghiệ |                     | 📗 👔 Cập nhật dữ liệu thành c                             | công.                      |                   |                            |                                  |      |
|     | II.4.1      |                     |                     | Ŭ                                                        |                            |                   |                            |                                  |      |
|     |             | Cộng giảm           |                     |                                                          | 10.000.000                 |                   |                            |                                  |      |
|     |             |                     |                     |                                                          | OK                         |                   |                            |                                  |      |
| 1   |             |                     |                     |                                                          |                            |                   |                            | Nhần nút "Ghi" để<br>lại dữ liệu | luru |
| Da  | nh mục hồ s | of D02-TS Đính kèm  |                     |                                                          |                            |                   |                            |                                  |      |
| Nhá | in F2: Thêm | n dòng              |                     | <u>File mẫu</u>                                          |                            |                   |                            |                                  |      |
| Nhā | ấn F11: Xóa | dòng                |                     | 🚺 Nạp dữ liệu (F8)                                       | 陷 Sao chép (F7)            | Làm mới (Esc)     | 🔇 Xóa (F3) 🦰               | Ghi (F5) 🛛 🛽 Đóng (F             | 12)  |

| Sao chép dữ liệu 🗙                                                                       | Chọn kỳ kê khai cần sao                 |
|------------------------------------------------------------------------------------------|-----------------------------------------|
| Lựa chọn sao chép                                                                        | chép                                    |
| Tháng     Năm     2015       Thêm vào dữ liệu đã có     Xóa dữ liệu cũ, thêm dữ liệu mới |                                         |
| Chấp nhận (Enter) 😣 Đóng (Esc)                                                           | Chọn "Chấp nhận" để<br>bắt đầu sao chép |

- Nút "xóa": để xóa các dữ liệu của tờ khai vừa nhập, để có thể tiến hành nhập lại
- Lập hồ sơ đính kèm

| TÀI LIỆU HƯỚNG DẪN SỬ DỤNGPHẦN MỀM KÊ KHAI<br>BẢO HIỂM XÃ HỘI | Version: 2.1 |
|---------------------------------------------------------------|--------------|
|---------------------------------------------------------------|--------------|

|                         |                       | ĐÌ                        | ÍNH KÈM       |                 |                                         |
|-------------------------|-----------------------|---------------------------|---------------|-----------------|-----------------------------------------|
| STT <sub>д</sub><br>(1) |                       | Loại giấy tờ, biểu<br>(1) | mẫu           |                 | , Chọn tệp đính kèm ,∍ Xem ,₂<br>(2) () |
|                         |                       |                           |               |                 | Chọn tệp đính kẻm                       |
|                         |                       |                           |               |                 |                                         |
| Danh muc hō sợ D02-TS   | Thêm dữ liệu đính kêm |                           |               |                 | Chọn "Ghi" để tải file đính             |
| Nhấn F11: Xóa dòng      |                       | Nạp dữ liệu (F8)          | Sao chép (F7) | 🕑 Làm mới (Esc) | Xóa (F3) Ghi (F5) 8 Đóng (F12)          |

11. Đối tượng chỉ tham gia BHXH bắt buộc (phu nhân, phu quân; lao động có thời hạn nước ngoài, đóng thông qua đơn vị)

Chọn kỳ kê khai

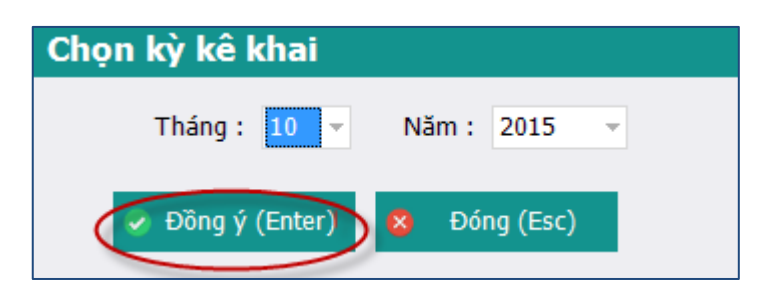

| TÀI LIỆU HƯỚNG DẪN SỬ DỤNGPHẦN MỀM KÊ KHAI |
|--------------------------------------------|
| BẢO HIỂM XÃ HỘI                            |

|    |       | PHIẾU GIAO NHẬN HỒ SƠ (103)                                                                                                    |
|----|-------|----------------------------------------------------------------------------------------------------|
|    |       | Thu BHXH, BHYT bắt buộc                                                                                                    |
|    |       | Thời hạn giải quyết hồ sơ: 10 ngày làm việc.<br>Riêng hồ sơ điều chỉnh chức danh, mức lương, gia hạn thẻ: 5 ngày làm việc.          |
| S  | FT 9  | Loại giấy tờ, biểu mẫu ⇔ Chọn ⇔                                                                                                    |
|    | Ι     | Hồ sơ thu BHXH, BHYT khi có biến động:                                                                                              |
|    | 1     | Danh sách lao động tham gia BHXH, BHYT (mẫu D02-TS, 01 bản)                                                                         |
|    | п     | Hồ sơ khác:                                                                                                    |
|    | 2     | Văn bản xử lý vị phạm về BHXH, BHYT, BHTN của cơ quan Nhà nước có thẩm quyền - nếu có (Bản sao)                                     |
| 2  | 3     | Bang thanh toan tien lướng, tien công của đơn vị (ban sao); hợp đông lao động (ban sao, 01 ban/người) tướng ứng thời gian truy thu. |
|    |       | Chọn hồ sơ cần kẽ khai                                                                                                    |
| Da | nh mụ | c hồ sơ D02-TS Đính kèm                                                                                                    |
|    |       | Nạp dữ liệu (F8) Sao chép (F7) Làm mới (Esc) Xóa (F3) Ghi (F5) Đóng (F12)                                                           |

- Lập danh sách tham gia BHXH, BHYT (đối với trường hợp là: phu nhân, phu quân; lao động có thời hạn nước ngoài, đóng thông qua đơn vị)
- Nhập dữ liệu trực tiếp

|      |             |                     |                     |                                                          |                            |                   |                            | <u> Mẫu số: D02 - TS</u>  |
|------|-------------|---------------------|---------------------|----------------------------------------------------------|----------------------------|-------------------|----------------------------|---------------------------|
|      |             |                     | DANH SÁ             | ÁCH LAO ĐỘNG TI                                          | HAM GIA BH                 | ХН, ВНҮТ          |                            |                           |
|      |             |                     |                     |                                                          | 10 001                     | -                 |                            |                           |
|      |             |                     |                     | <u>Đợt:</u> <u>Tháng</u>                                 | <u>: 10 Năm: 201</u>       | <u>5</u>          |                            |                           |
|      | STT<br>(A)  | Họ và tên<br>(B)    | Số định danh<br>(1) | Cấp bậc, chức vụ, chức danh<br>nghề, nơi làm việc<br>(2) | Mức đóng tiền lương<br>(3) | Phụ cấp CV<br>(4) | Phụ cấp TNVK<br>(%)<br>(5) | Phụ cấp TN nghề (%) P (6) |
|      | I           | Tăng                |                     |                                                          |                            |                   |                            |                           |
|      | I.1         | Lao động            |                     |                                                          |                            |                   |                            |                           |
| ×    | I.1.1       | Nguyễn Văn A 🚽 👻    |                     |                                                          |                            |                   |                            |                           |
|      | I.2         | Mức đóng            |                     |                                                          |                            |                   |                            |                           |
|      | I.2.1       |                     |                     |                                                          |                            |                   |                            |                           |
|      | I.3         | Bảo hiểm y tế       |                     |                                                          |                            |                   |                            |                           |
|      | I.3.1       |                     |                     |                                                          |                            |                   |                            |                           |
|      | I.4         | Bảo hiểm thất nghiệ |                     |                                                          |                            |                   |                            |                           |
|      | I.4.1       |                     |                     |                                                          |                            |                   |                            |                           |
|      |             | Cộng tăng           |                     |                                                          |                            |                   |                            |                           |
|      | п           | Giảm                |                     |                                                          |                            |                   |                            |                           |
|      | II.1        | Lao động            |                     |                                                          |                            |                   |                            |                           |
|      | II.1.1      |                     |                     |                                                          |                            |                   |                            |                           |
|      | II.2        | Mức đóng            |                     |                                                          |                            |                   |                            |                           |
|      | II.2.1      |                     |                     |                                                          |                            |                   |                            |                           |
|      | II.3        | Bảo hiểm y tế       |                     |                                                          |                            |                   |                            |                           |
|      | II.3.1      |                     |                     |                                                          |                            |                   |                            |                           |
|      | II.4        | Bảo hiểm thất nghiệ |                     |                                                          |                            |                   |                            |                           |
| 4    | II.4.1      |                     |                     |                                                          |                            |                   |                            | *                         |
| Dar  | nh mục hồ s | od D02-TS Đính kèm  |                     |                                                          |                            |                   |                            |                           |
| Nhấ  | n F2: Thêm  | dòng                |                     | <u>File mẫu</u>                                          |                            |                   |                            |                           |
| Nhấi | n F11: Xóa  | dòng                |                     | Nạp dữ liệu (F8)                                         | 陷 Sao chép (F7) 🔍          | 5 Làm mới (Esc) 🔇 | 💙 Xóa (F3) 💾               | Ghi (F5) 🛛 😣 Đóng (F12)   |

- Hoặc nhập bằng cách nạp dữ liệu
  - Tải file mẫu về máy

| TÀI LIỆU HƯỚNG DẪN SỬ DỤNGPHẦN MỀM KÊ KHAI | Version: 2.1 |
|--------------------------------------------|--------------|
| BẢO HIỂM XÃ HỘI                            | version: 2.1 |

|            | Mẫu số: DO2 - TS<br>DANH SÁCH LAO ĐỘNG THAM GIA BHXH, BHYT |                     |                     |                                                          |                            |                   |                            |                            |       |
|------------|------------------------------------------------------------|---------------------|---------------------|----------------------------------------------------------|----------------------------|-------------------|----------------------------|----------------------------|-------|
|            |                                                            |                     |                     | Đợt: Tháng                                               | : 10 <u>Năm:</u> 201       | 5                 |                            |                            |       |
|            | STT<br>(A)                                                 | Họ và tên<br>(B)    | Số định danh<br>(1) | Cấp bậc, chức vụ, chức danh<br>nghề, nơi làm việc<br>(2) | Mức đóng tiền lương<br>(3) | Phụ cấp CV<br>(4) | Phụ cấp TNVK<br>(%)<br>(5) | Phụ cấp TN nghề (%)<br>(6) | Phy   |
|            | п                                                          | Giảm                |                     |                                                          |                            |                   |                            |                            |       |
|            | II.1                                                       | Lao động            |                     |                                                          |                            |                   |                            |                            |       |
| 2          | II.1.1                                                     | Nguyễn Văn A 🚽 👻    |                     |                                                          | θ                          |                   |                            |                            |       |
|            | II.2                                                       | Mức đóng            |                     |                                                          |                            |                   |                            |                            |       |
|            | II.2.1                                                     |                     |                     |                                                          |                            |                   |                            |                            |       |
|            | II.3                                                       | Bảo hiểm y tế       |                     |                                                          |                            |                   |                            |                            |       |
|            | II.3.1                                                     |                     |                     |                                                          |                            |                   |                            |                            |       |
|            | II.4                                                       | Bảo hiểm thất nghiệ |                     |                                                          |                            |                   |                            |                            |       |
|            | II.4.1                                                     |                     |                     |                                                          |                            |                   |                            |                            |       |
|            |                                                            | Cộng giảm           |                     |                                                          |                            |                   |                            |                            |       |
|            |                                                            |                     |                     |                                                          |                            |                   |                            |                            |       |
| . €<br>Dar | h muc hồ                                                   | od D02-TS Đính kèm  |                     |                                                          |                            |                   |                            |                            | •     |
| Nhấ        | n F2: Thêm                                                 | dòng                |                     | File mẫu                                                 |                            |                   |                            |                            |       |
| Nhấ        | n F11 · Xóa                                                | dòng                |                     |                                                          |                            | 5 . 1             | A 1/- (ED)                 |                            | 54.03 |
| NIId       | 00 TT. 704                                                 | uong                |                     | 🛄 Nạp dữ liệu (F8)                                       | Sao chép (F7)              | ) Lâm mới (Esc)   | 💟 Xóa (F3) 📙               | Ghi (F5) 🛛 🔯 Đóng (I       | -12)  |

|            |            |                     | DANH SÁ             | ÁCH LAO ĐỘNG TI                                          | HAM GIA BHX                | Н, ВНҮТ           |                            | <u>Mẫu số: D02 - '</u>     | <u>TS</u> |
|------------|------------|---------------------|---------------------|----------------------------------------------------------|----------------------------|-------------------|----------------------------|----------------------------|-----------|
|            |            |                     |                     | Đợt: Tháng                                               | : <u>10 Năm:</u> 2015      |                   |                            |                            |           |
|            | STT<br>(A) | Họ và tên<br>(B)    | Số định danh<br>(1) | Cấp bậc, chức vụ, chức danh<br>nghề, nơi làm việc<br>(2) | Mức đóng tiền lương<br>(3) | Phụ cấp CV<br>(4) | Phụ cấp TNVK<br>(%)<br>(5) | Phụ cấp TN nghề (%)<br>(6) | Phụ       |
|            | п          | Giảm                |                     |                                                          |                            |                   |                            |                            |           |
|            | II.1       | Lao động            |                     |                                                          |                            |                   |                            |                            |           |
| 2          | II.1.1     | Nguyễn Văn A 🚽 👻    |                     |                                                          | 0                          |                   |                            |                            |           |
|            | II.2       | Mức đóng            |                     |                                                          |                            |                   |                            |                            |           |
|            | II.2.1     |                     |                     |                                                          |                            |                   |                            |                            |           |
|            | II.3       | Bảo hiểm y tế       |                     |                                                          |                            |                   |                            |                            |           |
|            | II.3.1     |                     |                     |                                                          |                            |                   |                            |                            |           |
|            | II.4       | Bảo hiểm thất nghiệ |                     |                                                          |                            |                   |                            |                            |           |
|            | II.4.1     |                     |                     |                                                          |                            |                   |                            |                            |           |
|            |            | Cộng giảm           |                     |                                                          |                            |                   |                            |                            |           |
|            |            |                     |                     |                                                          |                            |                   |                            |                            |           |
| . ↑<br>Dar | h muc hồ s | d D02-TS Đính kèm   |                     |                                                          |                            |                   |                            |                            | •         |
| Nhấ        | n F2: Thêm | dòng                |                     | File mẫu                                                 |                            |                   |                            |                            |           |
| Nhấ        | n F11: Xóa | dòng                |                     | Nạp dữ liệu (F8)                                         | 🖹 Sao chép (F7) 🕚          | Làm mới (Esc)     | 🔇 Xóa (F3) 📙               | Ghi (F5) 🛛 😣 Đóng (I       | F12)      |

• Tải file dữ liệu lên phần mềm

|     | STT<br>(A)  | Họ và tên<br>(B)    | Số định danh<br>(1) | Cấp bậc, chức vụ, chức danh<br>nghề, nơi làm việc<br>(2) | Mức đóng tiên lương<br>(3)                   | Phụ cấp CV<br>(4) | Phụ cấp TNVK<br>(%)<br>(5) | Phụ cấp TN nghề (%)<br>(6) | Phụ |
|-----|-------------|---------------------|---------------------|----------------------------------------------------------|----------------------------------------------|-------------------|----------------------------|----------------------------|-----|
|     | п           | Giảm                |                     |                                                          |                                              |                   |                            |                            |     |
|     | II.1        | Lao động            |                     |                                                          |                                              |                   |                            |                            |     |
|     | II.1.1      | Nguyễn Văn A        |                     |                                                          | 10.000.000                                   |                   |                            |                            |     |
|     | II.2        | Mức đóng            |                     |                                                          |                                              |                   |                            |                            |     |
|     | II.2.1      |                     |                     |                                                          |                                              |                   |                            |                            |     |
|     | II.3        | Bảo hiểm y tế       |                     |                                                          |                                              |                   |                            |                            |     |
|     | II.3.1      |                     |                     |                                                          |                                              |                   |                            |                            |     |
|     | II.4        | Bảo hiểm thất nghiệ |                     |                                                          |                                              |                   |                            |                            |     |
|     | II.4.1      |                     |                     |                                                          |                                              |                   |                            |                            |     |
|     |             | Cộng giảm           |                     |                                                          | 10.000.000                                   |                   |                            |                            |     |
| 4   |             |                     |                     |                                                          | Chọn nút "Nạp dữ liệu" đ<br>tài file dữ liệu | ė                 |                            |                            | k   |
| Da  | nh mục hồ : | od D02-TS Đính kèm  |                     |                                                          |                                              |                   |                            |                            |     |
| Nhâ | n F2: Thêm  | 1 dòng              |                     | File mẫu                                                 |                                              |                   |                            |                            |     |
| Nhâ | n F11: Xóa  | dòng                |                     | Nạp dữ liệu (F8)                                         | 陷 Sao chép (F7) 🔱                            | Làm mới (Esc)     | 🛇 Xóa (F3) 💾               | Ghi (F5) 🛛 😣 Đóng (F       | 12) |

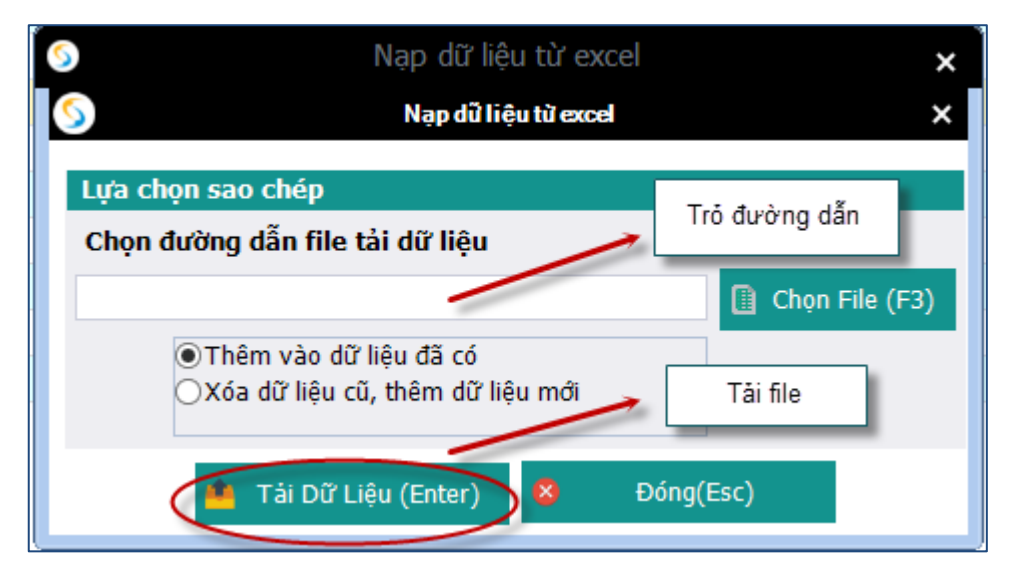

- Ghi dữ liệu

|     | STT<br>(A)  | Họ và tên<br>(B)    | Số định danh<br>(1) | Cấp bậc, chức vụ, chức danh<br>nghề, nơi làm việc<br>(2) | Mức đóng tiên lương<br>(3) | Phụ cấp CV<br>(4) | Phụ cấp TNVK<br>(%)<br>(5) | Phụ cấp TN nghề (%)<br>(6)       | Phų  |
|-----|-------------|---------------------|---------------------|----------------------------------------------------------|----------------------------|-------------------|----------------------------|----------------------------------|------|
| •   | п           | Giảm                |                     |                                                          |                            |                   |                            |                                  |      |
|     | II.1        | Lao động            |                     |                                                          |                            |                   |                            |                                  |      |
| 1   | II.1.1      | Nguyễn Văn A        |                     |                                                          | 10.000.000                 |                   |                            |                                  |      |
|     | II.2        | Mức đóng            |                     |                                                          |                            |                   |                            |                                  |      |
|     | II.2.1      |                     |                     | <b>T</b> I A - 1 A                                       | X                          |                   |                            |                                  |      |
|     | II.3        | Bảo hiểm y tế       |                     | I nong bao                                               |                            |                   |                            |                                  |      |
|     | II.3.1      |                     |                     |                                                          |                            |                   |                            |                                  |      |
|     | II.4        | Bảo hiểm thất nghiệ |                     | Cập nhật dữ liệu thành                                   | công.                      |                   |                            |                                  |      |
|     | II.4.1      |                     |                     |                                                          |                            |                   |                            |                                  |      |
|     |             | Cộng giảm           |                     |                                                          | 10.000.000                 |                   |                            |                                  |      |
| 4   |             |                     |                     |                                                          | OK                         |                   |                            | Nhận nút "Ghi" để<br>lại dữ liệu | luru |
| Da  | nh mục hồ   | sơ D02-TS Đính kèm  |                     |                                                          |                            |                   |                            |                                  |      |
| Nhâ | ín F2: Thên | n dòng              |                     | <u>File mẫu</u>                                          |                            |                   |                            |                                  |      |
| Nhâ | ín F11: Xóa | dòng                |                     | 🚺 Nạp dữ liệu (F8)                                       | 💼 Sao chép (F7) 🕛          | Làm mới (Esc)     | 🔕 Xóa (F3) 🧧               | Ghi (F5) 😣 Đóng (F               | 12)  |

 Nút "sao chép": để sao chép dữ liệu kê khai từ các kỳ kê khai khác sang kỳ kê khai đang thực hiện

| Sao chép dữ liệu 🗙                                                           | Chọn kỳ kê khai cần sao                 |
|------------------------------------------------------------------------------|-----------------------------------------|
| Lựa chọn sao chép                                                            | chép                                    |
| Tháng Năm 2015<br>Thêm vào dữ liệu đã có<br>Xóa dữ liệu cũ, thêm dữ liệu mới |                                         |
| Chấp nhận (Enter) 8 Đóng (Esc)                                               | Chọn "Chấp nhận" để<br>bắt đầu sao chép |

- Nút "xóa": để xóa các dữ liệu của tờ khai vừa nhập, để có thể tiến hành nhập lại
- Lập hồ sơ đính kèm

|                                                                      |                                          | ÐÍNH KÈM                            |                                |
|----------------------------------------------------------------------|------------------------------------------|-------------------------------------|--------------------------------|
| STT <sub>д</sub><br>(1)                                              | Loại giấy tờ, b<br>(1)                   | iểu mẫu                             | thộn tập đính kèm<br>(2) → Xem |
|                                                                      |                                          |                                     | Chọn tệp đính kẻm              |
| Danh mục hồ sợ D02-TS TK<br>Nhân F2: Thêm dòng<br>Nhân F11: Xóa dòng | Thêm dữ liệu đính kèm<br>1 - TS Đính kèm | :8) 🐚 Sao chép (F7) 🕑 Lầm mới (Esc) | Chọn "Ghi" để tải file đính    |

12. Giải quyết ngừng đóng đối với đơn vị bị giải thể, phá sản, di chuyển khỏi địa bàn *Chọn kỳ kê khai*

| TÀI LIỆU HƯỚNG DẪN SỬ DỤNGPHẦN MỀM KÊ KHAI | Version: 2.1 |
|--------------------------------------------|--------------|
| BẢO HIỂM XÃ HỘI                            | Version. 2.1 |

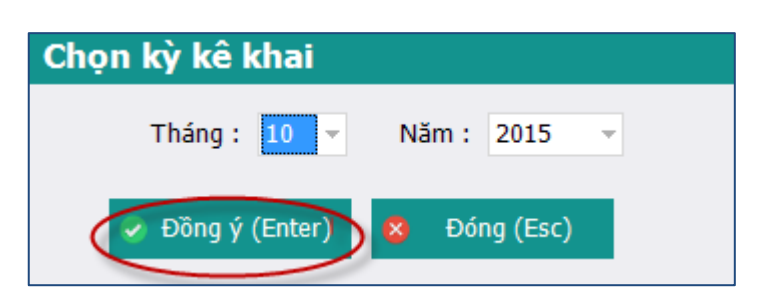

|    |       | PHIẾU GIAO NHẬN HỒ SƠ (103)                                                                                                    |
|----|-------|----------------------------------------------------------------------------------------------------|
|    |       | Thu BHXH, BHYT bắt buộc                                                                                                    |
|    |       | Thời hạn giải quyết hồ sơ: 10 ngày làm việc.<br>Riêng hồ sơ điều chỉnh chức danh, mức lương, gia hạn thẻ: 5 ngày làm việc.          |
| S  | FT 9  | Loại giấy tờ, biểu mẫu ↔ Chọn ↔                                                                                                    |
|    | Ι     | Hồ sơ thu BHXH, BHYT khi có biến động:                                                                                              |
|    | 1     | Danh sách lao động tham gia BHXH, BHYT (mẫu D02-TS, 01 bản)                                                                         |
|    | п     | Hồ sơ khác:                                                                                                    |
|    | 2     | Văn bản xử lý vị phạm về BHXH, BHYT, BHTN của cơ quan Nhà nước có thẩm quyền - nếu có (Bản sao)                                     |
| 2  | 3     | Bảng thanh toán tiền lương, tiền công của đơn vị (bản sao); hợp đồng lao động (bản sao, 01 bản/người) tướng ứng thời gian truy thu. |
|    |       | Chọn hồ sơ cần kẽ khai                                                                                                    |
| Da | nh mụ | c hồ sơ D02-TS Đính kèm                                                                                                    |
|    |       | Nạp dữ liệu (F8) Sao chép (F7) C Làm mới (Esc) Kóa (F3) Ghi (F5) S Đóng (F12)                                                       |

- Lập danh sách tham gia BHXH, BHYT (đối với đơn vị bị giải thể, phá sản, di chuyển khỏi địa bàn)
- Nhập dữ liệu trực tiếp

| TÀI LIỆU HƯỚNG D | ẫN SỬ DỤNGPHẦN MỀM KÊ KHAI | IƯỚNG DẪN SỬ DỤNGPHẦN MỀM KÊ KHAI |
|------------------|----------------------------|-----------------------------------|
| BÅ               | ẢO HIỂM XÃ HỘI             | BẢO HIỂM XÃ HỘI                   |

|     |                                                                                                    |                     | DANH SÁ             | ÁCH LAO ĐỘNG TI                                          | HAM GIA BH                 | ХН, ВНҮТ            |                            | <u>Mẫu số: D02 - TS</u>      |
|-----|----------------------------------------------------------------------------------------------------|---------------------|---------------------|----------------------------------------------------------|----------------------------|---------------------|----------------------------|------------------------------|
|     |                                                                                                    |                     |                     | Đợt: Tháng                                               | <u>10 Năm: 201</u>         | 15                  |                            |                              |
|     | STT<br>(A)                                                                                                    | Họ và tên<br>(B)    | Số định danh<br>(1) | Cấp bậc, chức vụ, chức danh<br>nghề, nơi làm việc<br>(2) | Mức đóng tiên lương<br>(3) | ) Phụ cấp CV<br>(4) | Phụ cấp TNVK<br>(%)<br>(5) | Phụ cấp TN nghề (%) P<br>(6) |
|     | I                                                                                                    | Tăng                |                     |                                                          |                            |                     |                            |                              |
|     | I.1                                                                                                    | Lao động            |                     |                                                          |                            |                     |                            |                              |
| ×   | I.1.1                                                                                                    | Nguyễn Văn A 🚽 👻    |                     |                                                          |                            |                     |                            |                              |
|     | I.2                                                                                                    | Mức đóng            |                     |                                                          |                            |                     |                            |                              |
|     | I.2.1                                                                                                    |                     |                     |                                                          |                            |                     |                            |                              |
|     | I.3                                                                                                    | Bảo hiểm y tế       |                     |                                                          |                            |                     |                            |                              |
|     | I.3.1                                                                                                    |                     |                     |                                                          |                            |                     |                            |                              |
|     | I.4                                                                                                    | Bảo hiểm thất nghiệ |                     |                                                          |                            |                     |                            |                              |
|     | I.4.1                                                                                                    |                     |                     |                                                          |                            |                     |                            |                              |
|     |                                                                                                    | Cộng tăng           |                     |                                                          |                            |                     |                            |                              |
|     | II                                                                                                    | Giảm                |                     |                                                          |                            |                     |                            |                              |
|     | II.1                                                                                                    | Lao động            |                     |                                                          |                            |                     |                            |                              |
|     | II.1.1                                                                                                    |                     |                     |                                                          |                            |                     |                            |                              |
|     | II.2                                                                                                    | Mức đóng            |                     |                                                          |                            |                     |                            |                              |
|     | II.2.1                                                                                                    |                     |                     |                                                          |                            |                     |                            |                              |
|     | II.3                                                                                                    | Bảo hiểm y tế       |                     |                                                          |                            |                     |                            |                              |
|     | II.3.1                                                                                                    |                     |                     |                                                          |                            |                     |                            |                              |
|     | II.4                                                                                                    | Bảo hiểm thất nghiệ |                     |                                                          |                            |                     |                            |                              |
| 4   | II.4.1                                                                                                    |                     |                     |                                                          |                            |                     |                            | · ·                          |
| Dar | nh mục hồ s                                                                                                    | od D02-TS Đính kèm  |                     |                                                          |                            |                     |                            |                              |
| Nhấ | n F2: Thêm                                                                                                    | n dòng              |                     | File mẫu                                                 |                            |                     |                            |                              |
| Nhấ | lhấn F11: Xóa dòng [Î] Nạp dữ liệu (F8) 🔹 Sao chép (F7) ( <sup>7</sup> Làm mới (Esc) 😔 Xóa (F3) 📑 Ghi (F5) 😵 Đóng (F12) |                     |                     |                                                          |                            |                     |                            |                              |

- Hoặc nhập bằng cách nạp dữ liệuo Tải file mẫu về máy -

|     |             |                     |                     | × •                                                      |                            |                   |                            | <u> Mẫu số: D02 - </u>     | <u>TS</u> |
|-----|-------------|---------------------|---------------------|----------------------------------------------------------|----------------------------|-------------------|----------------------------|----------------------------|-----------|
|     |             |                     | DANH SA             | ACH LAO ĐỌNG TI                                          | HAM GIA BH                 | хн, внут          |                            |                            |           |
|     |             |                     |                     | Đợt: Tháng                                               | : <u>10 Năm:</u> 201       | 5                 |                            |                            |           |
|     |             |                     |                     |                                                          |                            |                   |                            |                            |           |
|     | STT<br>(A)  | Họ và tên<br>(B)    | Số định danh<br>(1) | Cấp bậc, chức vụ, chức danh<br>nghề, nơi làm việc<br>(2) | Mức đóng tiên lương<br>(3) | Phụ cấp CV<br>(4) | Phụ cấp TNVK<br>(%)<br>(5) | Phụ cấp TN nghề (%)<br>(6) | Phụ       |
|     | п           | Giảm                |                     |                                                          |                            |                   |                            |                            |           |
|     | II.1        | Lao động            |                     |                                                          |                            |                   |                            |                            |           |
| 2   | II.1.1      | Nguyễn Văn A 🚽 👻    |                     |                                                          | θ                          |                   |                            |                            |           |
|     | II.2        | Mức đóng            |                     |                                                          |                            |                   |                            |                            |           |
|     | II.2.1      |                     |                     |                                                          |                            |                   |                            |                            |           |
|     | п.3         | Bảo hiểm y tế       |                     |                                                          |                            |                   |                            |                            |           |
|     | II.3.1      |                     |                     |                                                          |                            |                   |                            |                            |           |
|     | II.4        | Bảo hiểm thất nghiệ |                     |                                                          |                            |                   |                            |                            |           |
|     | II.4.1      |                     |                     |                                                          |                            |                   |                            |                            |           |
|     |             | Cộng giảm           |                     |                                                          |                            |                   |                            |                            |           |
|     |             |                     |                     |                                                          |                            |                   |                            |                            |           |
|     |             |                     |                     |                                                          |                            |                   |                            |                            |           |
|     |             |                     |                     |                                                          |                            |                   |                            |                            |           |
|     |             |                     |                     |                                                          |                            |                   |                            |                            |           |
|     |             |                     |                     |                                                          |                            |                   |                            |                            |           |
|     |             |                     |                     |                                                          |                            |                   |                            |                            |           |
|     |             |                     |                     |                                                          |                            |                   |                            |                            |           |
|     |             |                     |                     |                                                          |                            |                   |                            |                            |           |
| 4   |             |                     |                     |                                                          |                            |                   |                            |                            | •         |
| Dar | nh mục hồ s | sơ D02-TS Đính kèm  |                     |                                                          |                            |                   |                            |                            |           |
| Nhấ | n F2: Thêm  | n dòng              |                     | File mẫu                                                 |                            |                   |                            |                            | _         |
| Nhấ | n F11: Xóa  | dòng                |                     | Nạp dữ liệu (F8)                                         | 😜 Sao chép (F7) 🔍          | 5 Làm mới (Esc)   | 🚫 Xóa (F3) 💾               | Ghi (F5) 🛛 😣 Đóng (I       | F12)      |

|     | STT<br>(A) | Họ và tên<br>(B)    | Số định danh<br>(1) | Cấp bậc, chức vụ, chức danh<br>nghề, nơi lầm việc<br>(2) | Mức đóng tiền lương<br>(3) | Phụ cấp CV<br>(4) | Phụ cấp TNVK<br>(%)<br>(5) | Phụ cấp TN nghề (%)<br>(6) | Phy |
|-----|------------|---------------------|---------------------|----------------------------------------------------------|----------------------------|-------------------|----------------------------|----------------------------|-----|
|     | п          | Giảm                |                     |                                                          |                            |                   |                            |                            |     |
|     | II.1       | Lao động            |                     |                                                          |                            |                   |                            |                            |     |
| I . | II.1.1     | Nguyễn Văn A        | 031233123           | Thư ký                                                   | 10.000.000                 |                   | 2 2                        |                            |     |
| •   | II.2       | Mức đóng            |                     |                                                          |                            |                   |                            |                            |     |
| I . | II.2.1     |                     |                     |                                                          |                            |                   |                            |                            |     |
|     | II.3       | Bảo hiểm y tế       |                     |                                                          |                            |                   |                            |                            |     |
| I . | II.3.1     |                     |                     |                                                          |                            |                   |                            |                            |     |
|     | II.4       | Bảo hiểm thất nghiệ |                     |                                                          |                            |                   |                            |                            |     |
|     | II.4.1     |                     |                     |                                                          |                            |                   |                            |                            |     |
|     |            | Cộng giảm           |                     |                                                          | 10.000.000                 |                   | 2                          |                            |     |

## • Tải file dữ liệu lên phần mềm

|     | STT<br>(A)  | Họ và tên<br>(B)    | Số định danh<br>(1) | Cấp bậc, chức vụ, chức danh<br>nghề, nơi làm việc<br>(2) | Mức đóng tiên lương<br>(3)                   | Phụ cấp CV<br>(4) | Phụ cấp TNVK<br>(%)<br>(5) | Phụ cấp TN nghề (%)<br>(6) | Phų |
|-----|-------------|---------------------|---------------------|----------------------------------------------------------|----------------------------------------------|-------------------|----------------------------|----------------------------|-----|
|     | п           | Giảm                |                     |                                                          |                                              |                   |                            |                            |     |
|     | II.1        | Lao động            |                     |                                                          |                                              |                   |                            |                            |     |
|     | II.1.1      | Nguyễn Văn A        |                     |                                                          | 10.000.000                                   |                   |                            |                            |     |
|     | II.2        | Mức đóng            |                     |                                                          |                                              |                   |                            |                            |     |
|     | II.2.1      |                     |                     |                                                          |                                              |                   |                            |                            |     |
|     | II.3        | Bảo hiểm y tế       |                     |                                                          |                                              |                   |                            |                            |     |
|     | II.3.1      |                     |                     |                                                          |                                              |                   |                            |                            |     |
|     | II.4        | Bảo hiểm thất nghiệ |                     |                                                          |                                              |                   |                            |                            |     |
|     | II.4.1      |                     |                     |                                                          |                                              |                   |                            |                            |     |
|     |             | Cộng giảm           |                     |                                                          | 10.000.000                                   |                   |                            |                            |     |
| 4   |             |                     |                     |                                                          | Chọn nút "Nạp dữ liệu" đ<br>tải file dữ liệu | é                 |                            |                            | ÷   |
| Da  | nh mục hồ : | sơ D02-TS Đính kèm  |                     |                                                          | 1                                            |                   |                            |                            |     |
| Nhấ | in F2: Thêm | n dòng              |                     | File mẫu                                                 |                                              |                   |                            |                            | _   |
| Nhâ | in F11: Xóa | dòng                |                     | Nạp dữ liệu (F8)                                         | 陷 Sao chép (F7) 🛛 🕚                          | Làm mới (Esc) 😽   | Xóa (F3) 📙                 | Ghi (F5) 🛛 💈 Đóng (F       | 12) |

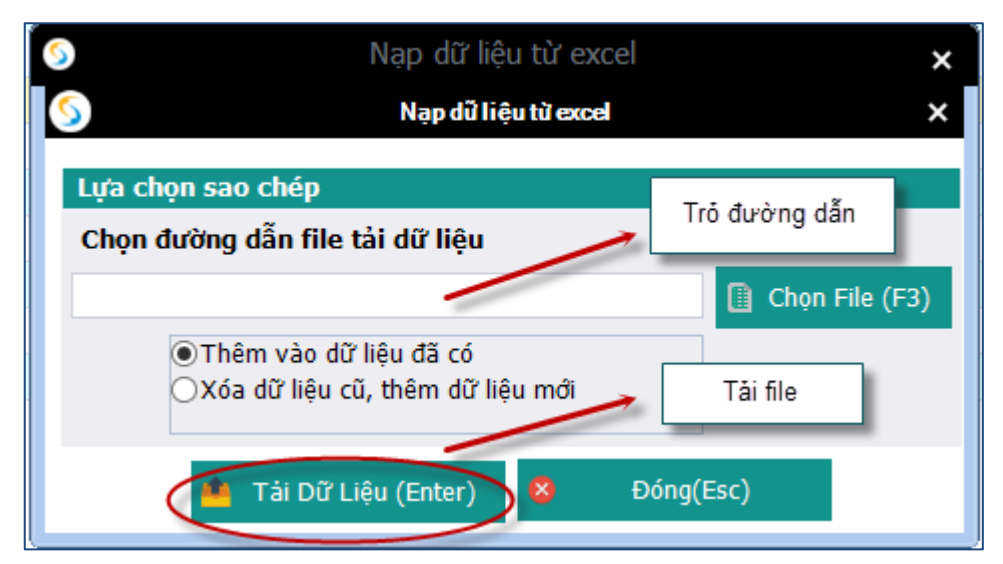

- Ghi dữ liệu

|    | STT<br>(A)   | Họ và tên<br>(B)    | Số định danh<br>(1) | Cấp bậc, chức vụ, chức danh<br>nghề, nơi làm việc<br>(2) | Mức đóng tiền lương<br>(3) | Phụ cấp CV<br>(4) | Phụ cấp TNVK<br>(%)<br>(5) | Phụ cấp TN nghề (%)<br>(6)       | Phụ |
|----|--------------|---------------------|---------------------|----------------------------------------------------------|----------------------------|-------------------|----------------------------|----------------------------------|-----|
| •  | п            | Giảm                |                     |                                                          |                            |                   |                            |                                  |     |
|    | II.1         | Lao động            |                     |                                                          |                            |                   |                            |                                  |     |
| 1  | II.1.1       | Nguyễn Văn A        |                     |                                                          | 10.000.000                 |                   |                            |                                  |     |
|    | II.2         | Mức đóng            |                     |                                                          |                            |                   |                            |                                  |     |
|    | II.2.1       |                     |                     | Thên a hiếa                                              | X                          |                   |                            |                                  |     |
|    | II.3         | Bảo hiểm y tế       |                     | Thong bao                                                |                            |                   |                            |                                  |     |
|    | II.3.1       |                     |                     |                                                          |                            |                   |                            |                                  |     |
|    | II.4         | Bảo hiểm thất nghiệ |                     | Cập nhật dữ liệu thành (                                 | công.                      |                   |                            |                                  |     |
|    | II.4.1       |                     |                     |                                                          |                            |                   |                            |                                  |     |
|    |              | Cộng giảm           |                     |                                                          | 10.000.000                 |                   |                            |                                  |     |
|    |              |                     |                     |                                                          | <u>ok</u>                  |                   |                            |                                  |     |
| 4  |              |                     |                     |                                                          |                            |                   |                            | Nhấn nút "Ghi" để<br>lại dữ liệu | ivu |
| Da | anh mục hồ s | sơ D02-TS Đính kèm  |                     |                                                          |                            |                   |                            |                                  |     |
| Nh | ấn F2: Thêm  | n dòng              |                     | <u>File mẫu</u>                                          |                            |                   |                            |                                  |     |
| Nh | ấn F11: Xóa  | dòng                |                     | 🚺 Nạp dữ liệu (F8)                                       | 陷 Sao chép (F7) 🛛 🕚        | Làm mới (Esc) 🚺   | ) Xóa (F3) ( 📔             | Ghi (F5) 😣 Đóng (F               | 12) |

| Sao chép dữ liệu 🗙                                                                       | Chọn kỳ kê khai cần sao                 |
|------------------------------------------------------------------------------------------|-----------------------------------------|
| Lựa chọn sao chép                                                                        | chép                                    |
| Tháng     Năm     2015       Thêm vào dữ liệu đã có     Xóa dữ liệu cũ, thêm dữ liệu mới |                                         |
| Chấp nhận (Enter) 😣 Đóng (Esc)                                                           | Chọn "Chấp nhận" để<br>bắt đầu sao chép |

- Nút "xóa": để xóa các dữ liệu của tờ khai vừa nhập, để có thể tiến hành nhập lại
- Lập hồ sơ đính kèm

| TÀI LIỆU HƯỚNG DẪN SỬ DỤNGPHẦN MỀM KÊ KHAI<br>BẢO HIỂM XÃ HỘI | Version: 2.1 |
|---------------------------------------------------------------|--------------|
|---------------------------------------------------------------|--------------|

|                                                                             |                       | ĐÌ                        | ÍNH KÈM       |                 |                                  |
|-----------------------------------------------------------------------------|-----------------------|---------------------------|---------------|-----------------|----------------------------------|
| SП <sub>7</sub><br>(1)                                                      |                       | Loại giấy tờ, biểu<br>(1) | mẫu           |                 | + Chọn tệp đính kèm<br>(2) → Xem |
|                                                                             |                       |                           |               |                 | Chọn tệp đính kẻm                |
|                                                                             |                       |                           |               |                 |                                  |
|                                                                             | Thêm dữ liệu đính kèm | ]                         |               |                 | Chọn "Ghi" để tái file đính      |
| Danh mục hồ sợi D02-TS TK01 - T<br>Nhấn F2: Thêm dòng<br>Nhấn F11: Xóa dòng | S Đính kèm            | Nạp dữ liệu (F8)          | Sao chép (F7) | 💍 Làm mới (Esc) | Xóa (F3) Ghi (F5) Ø Đóng (F12)   |

13. Hoàn trả tiền đóng thừa đối với đơn vị giải thể, phá sản, chấm dứt hoạt động theo quy định của pháp luật hoặc di chuyển nơi đăng ký tham gia đã đóng thừa tiền

Chọn kỳ kê khai

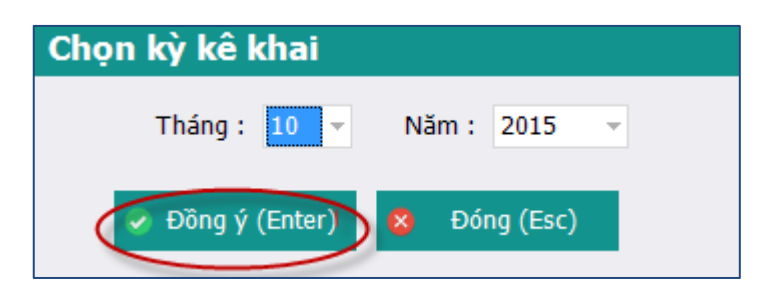

| TÀI LIỆU HƯỚNG DẪN SỬ DỤNGPHẦN MỀM KÊ KHAI |
|--------------------------------------------|
| BẢO HIỂM XÃ HỘI                            |

|     | PHIẾU GIAO NHẬN HỒ SƠ (107)                  |                                                                                                    |          |                       |       |  |  |  |  |  |  |  |
|-----|----------------------------------------------|----------------------------------------------------------------------------------------------------|----------|-----------------------|-------|--|--|--|--|--|--|--|
|     | Loại hồ sơ: Hoàn trả tiền bảo hiểm đóng thừa |                                                                                                    |          |                       |       |  |  |  |  |  |  |  |
|     | Thời hạn giải quyết bố cơ - 10 ngày làm việc |                                                                                                    |          |                       |       |  |  |  |  |  |  |  |
|     | thời hận giải quyết hồ 30 từ ngày lành việt  |                                                                                                    |          |                       |       |  |  |  |  |  |  |  |
|     |                                              |                                                                                                    |          |                       |       |  |  |  |  |  |  |  |
| STT | <b>ņ</b>                                     | 7 Loại giấy tờ, biểu mâu                                                                                                    |          | ⇔ Chọn                | -     |  |  |  |  |  |  |  |
|     | Ι                                            | I Hồ sơ đính kèm:                                                                                                    |          |                       |       |  |  |  |  |  |  |  |
|     | 1                                            | 1 Thông báo kết quả đóng BHXH, BHYT – nếu có (mẫu C12-TS, 1 Bán sao).                                                            |          |                       |       |  |  |  |  |  |  |  |
|     | 2                                            | 2 Quyet dinh/Van ban cua cơ quan Nha nước co tham quyen ve việc giai the, cham dựt hoạt dọng, chuyen dia phương khac (1 Ban sao) |          |                       |       |  |  |  |  |  |  |  |
|     |                                              |                                                                                                    |          |                       |       |  |  |  |  |  |  |  |
|     |                                              |                                                                                                    |          |                       |       |  |  |  |  |  |  |  |
|     |                                              |                                                                                                    |          | Chon các bổ sợ cần ki | â     |  |  |  |  |  |  |  |
|     |                                              |                                                                                                    |          | khai                  | ° I   |  |  |  |  |  |  |  |
|     |                                              |                                                                                                    |          |                       |       |  |  |  |  |  |  |  |
|     |                                              |                                                                                                    |          |                       |       |  |  |  |  |  |  |  |
|     |                                              |                                                                                                    |          |                       |       |  |  |  |  |  |  |  |
|     |                                              |                                                                                                    |          |                       |       |  |  |  |  |  |  |  |
|     |                                              |                                                                                                    |          |                       |       |  |  |  |  |  |  |  |
|     |                                              |                                                                                                    |          |                       |       |  |  |  |  |  |  |  |
|     |                                              |                                                                                                    |          |                       |       |  |  |  |  |  |  |  |
|     |                                              |                                                                                                    |          |                       |       |  |  |  |  |  |  |  |
|     |                                              |                                                                                                    |          |                       |       |  |  |  |  |  |  |  |
|     |                                              |                                                                                                    |          |                       |       |  |  |  |  |  |  |  |
|     |                                              |                                                                                                    |          |                       |       |  |  |  |  |  |  |  |
|     |                                              |                                                                                                    |          |                       |       |  |  |  |  |  |  |  |
|     |                                              |                                                                                                    |          |                       |       |  |  |  |  |  |  |  |
| Dan | h mụ                                         | n mục hồ sơ File đính kèm                                                                                                    |          |                       |       |  |  |  |  |  |  |  |
|     |                                              |                                                                                                    |          |                       |       |  |  |  |  |  |  |  |
|     |                                              | 🏢 Nạp dữ liệu (F8) 📲 Sao chép (F7) 🚺 Làm mới (Esc) 🚺                                                                             | Xóa (F3) | 📙 Ghi (F5) 🛛 🙆 Đóng   | (F12) |  |  |  |  |  |  |  |

# Lập hồ sơ đính kèm

|                                                                   |                       | ÐÍ                            | NH KÈM        |                 |                                              |  |  |
|-------------------------------------------------------------------|-----------------------|-------------------------------|---------------|-----------------|----------------------------------------------|--|--|
| STT 4<br>(1)                                                      |                       | Loại giãy tờ, biểu mẫu<br>(1) |               |                 | + Chọn tệp đính kèm<br>(2) + Xem<br>(2) + () |  |  |
|                                                                   |                       |                               |               |                 | Chọn tệp đính kèm                            |  |  |
|                                                                   |                       |                               |               |                 |                                              |  |  |
|                                                                   | Thêm dữ liệu đính kêm |                               |               |                 | Chọn "Ghi" để tải file đính                  |  |  |
| Danh mục hỗ sơ D02-TS<br>Nhân F2: Thêm dòng<br>Nhân F11: Xóa dòng | TK01 - TS Đính kèm    | Nạp dữ liệu (F8)              | Sao chép (F7) | 🖉 Làm mới (Esc) | Xóa (F3) Ghi (F5) & Đóng (F12)               |  |  |
| TÀI LIỆU HƯỚNG DẪN SỬ DỤNGPHẦN MỀM KÊ KHAI<br>BẢO HIỂM XÃ HÔI | Version: 2.1 |
|---------------------------------------------------------------|--------------|
| BAO HIEWI XA HỌI                                              |              |

#### 14. Tạm dừng đóng vào quỹ hưu trí và tử tuất

Chọn kỳ kê khai

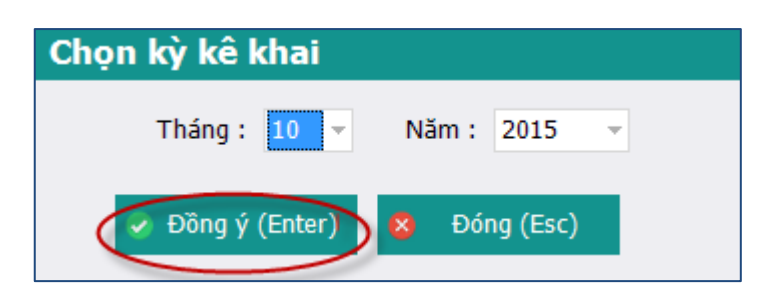

Lập phiếu giao nhận hồ sơ

|    |                         | PHIẾU GIAO NHẬN HỒ SƠ (103)                                                                                                |                |  |  |  |  |  |
|----|-------------------------|----------------------------------------------------------------------------------------------------|----------------|--|--|--|--|--|
|    | Thu BHXH, BHYT bắt buộc |                                                                                                    |                |  |  |  |  |  |
|    |                         | Thời hạn giải quyết hồ sơ: 10 ngày làm việc.<br>Riêng hồ sơ điều chỉnh chức danh, mức lương, gia hạn thẻ: 5 ngày làm việc. |                |  |  |  |  |  |
| s  | TT 9                    | P Loại giấy tờ, biểu mẫu                                                                                                   | + Chọn +       |  |  |  |  |  |
|    | Ι                       | I Hồ sơ thu BHXH, BHYT khi có biến động:                                                                                   | $\bigcirc$     |  |  |  |  |  |
|    | 1                       | 1 Danh sách lao động tham gia BHXH, BHYT (mâu D02-TS, 01 bản)                                                              | ( ⊻ )          |  |  |  |  |  |
|    |                         | Chọn hỗ sơ<br>khai<br>Ghi dữ liệu                                                                                          | cần kê         |  |  |  |  |  |
| Da | inh mụ                  | mục hồ sơ D02-TS Đính kẻm                                                                                                  |                |  |  |  |  |  |
|    |                         |                                                                                                    |                |  |  |  |  |  |
|    |                         | 📗 Nạp dữ liệu (F8) 🖣 Sao chép (F7) 🚺 Làm mới (Esc) 🚯 Xóa (F3) 🤤 Ghi (F5)                                                   | 💙 😣 Đóng (F12) |  |  |  |  |  |

- Lập danh sách tham gia BHXH, BHYT (đối với trường hợp tạm dừng đóng vào quỹ hưu trí và tử tuất)
- Nhập dữ liệu trực tiếp

| TÀI LIỆU HƯỚNG DẪN SỬ DỤNGPHẦN MỀM KÊ KHAI |  |
|--------------------------------------------|--|
| BẢO HIỂM XÃ HỘI                            |  |

|     |                   |                     | DANH SÁ             | ÁCH LAO ĐỘNG TH                                          | IAM GIA BH                 | ХН, ВНҮТ          |                            | <u>Mẫu số: D02 - TS</u>   |  |
|-----|-------------------|---------------------|---------------------|----------------------------------------------------------|----------------------------|-------------------|----------------------------|---------------------------|--|
|     | Đợt: 10 Năm: 2015 |                     |                     |                                                          |                            |                   |                            |                           |  |
|     | STT<br>(A)        | Họ và tên<br>(B)    | Số định danh<br>(1) | Cấp bậc, chức vụ, chức danh<br>nghề, nơi làm việc<br>(2) | Mức đóng tiền lương<br>(3) | Phụ cấp CV<br>(4) | Phụ cấp TNVK<br>(%)<br>(5) | Phụ cấp TN nghề (%) P (6) |  |
|     | I                 | Tăng                |                     |                                                          |                            |                   |                            |                           |  |
|     | I.1               | Lao động            |                     |                                                          |                            |                   |                            |                           |  |
| ×   | I.1.1             | Nguyễn Văn A 🚽 👻    |                     |                                                          |                            |                   |                            |                           |  |
|     | I.2               | Mức đóng            |                     |                                                          |                            |                   |                            |                           |  |
|     | I.2.1             |                     |                     |                                                          |                            |                   |                            |                           |  |
|     | I.3               | Bảo hiểm y tế       |                     |                                                          |                            |                   |                            |                           |  |
|     | I.3.1             |                     |                     |                                                          |                            |                   |                            |                           |  |
|     | I.4               | Bảo hiểm thất nghiệ |                     |                                                          |                            |                   |                            |                           |  |
|     | I.4.1             |                     |                     |                                                          |                            |                   |                            |                           |  |
|     |                   | Cộng tăng           |                     |                                                          |                            |                   |                            |                           |  |
|     | п                 | Giảm                |                     |                                                          |                            |                   |                            |                           |  |
|     | II.1              | Lao động            |                     |                                                          |                            |                   |                            |                           |  |
|     | II.1.1            |                     |                     |                                                          |                            |                   |                            |                           |  |
|     | II.2              | Mức đóng            |                     |                                                          |                            |                   |                            |                           |  |
|     | II.2.1            |                     |                     |                                                          |                            |                   |                            |                           |  |
|     | II.3              | Bảo hiểm y tế       |                     |                                                          |                            |                   |                            |                           |  |
|     | II.3.1            |                     |                     |                                                          |                            |                   |                            |                           |  |
|     | II.4              | Bảo hiểm thất nghiệ |                     |                                                          |                            |                   |                            |                           |  |
| 4   | II.4.1            |                     |                     |                                                          |                            |                   |                            | *<br>}                    |  |
| Dar | nh mục hồ :       | sơ D02-TS Đính kèm  |                     |                                                          |                            |                   |                            | ,                         |  |
| Nhấ | n F2: Thêm        | n dòng              |                     | <u>File mẫu</u>                                          |                            |                   |                            |                           |  |
| Nhấ | hăn F11: Xóa dòng |                     |                     |                                                          |                            |                   |                            |                           |  |

- Hoặc nhập bằng cách nạp dữ liệu
  Tải file mẫu về máy -

|     |             |                     |                     |                                                          |                            |                   |                            | <u> Mẫu số: D02 -</u>      | <u>ts</u> |
|-----|-------------|---------------------|---------------------|----------------------------------------------------------|----------------------------|-------------------|----------------------------|----------------------------|-----------|
|     |             |                     | DANH SÁ             | ÁCH LAO ĐỘNG TI                                          | HAM GIA BH                 | хн, внут          |                            |                            |           |
|     |             |                     |                     | Đợt: Tháng                                               | : <u>10 Năm:</u> 201       | 5                 |                            |                            |           |
|     |             |                     |                     |                                                          |                            |                   |                            |                            |           |
|     | STT<br>(A)  | Họ và tên<br>(B)    | Số định danh<br>(1) | Cấp bậc, chức vụ, chức danh<br>nghê, nơi làm việc<br>(2) | Mức đóng tiên lương<br>(3) | Phụ cấp CV<br>(4) | Phụ cấp TNVK<br>(%)<br>(5) | Phụ cấp TN nghề (%)<br>(6) | Phụ       |
|     | п           | Giảm                |                     |                                                          |                            |                   |                            |                            |           |
|     | II.1        | Lao động            |                     |                                                          |                            |                   |                            |                            |           |
| 12  | II.1.1      | Nguyễn Văn A 🚽 👻    |                     |                                                          | θ                          |                   |                            |                            |           |
|     | II.2        | Mức đóng            |                     |                                                          |                            |                   |                            |                            |           |
|     | II.2.1      |                     |                     |                                                          |                            |                   |                            |                            |           |
|     | II.3        | Bảo hiểm y tế       |                     |                                                          |                            |                   |                            |                            |           |
|     | II.3.1      |                     |                     |                                                          |                            |                   |                            |                            |           |
|     | II.4        | Báo hiếm thất nghiệ |                     |                                                          |                            |                   |                            |                            |           |
|     | II.4.1      |                     |                     |                                                          |                            |                   |                            |                            |           |
|     |             | Cộng giảm           |                     |                                                          |                            |                   |                            |                            |           |
|     |             |                     |                     |                                                          |                            |                   |                            |                            |           |
|     |             |                     |                     |                                                          |                            |                   |                            |                            |           |
|     |             |                     |                     |                                                          |                            |                   |                            |                            |           |
|     |             |                     |                     |                                                          |                            |                   |                            |                            |           |
|     |             |                     |                     |                                                          |                            |                   |                            |                            |           |
|     |             |                     |                     |                                                          |                            |                   |                            |                            |           |
|     |             |                     |                     |                                                          |                            |                   |                            |                            |           |
|     |             |                     |                     |                                                          |                            |                   |                            |                            |           |
| 4   |             |                     |                     |                                                          |                            |                   |                            |                            | •         |
| Da  | nh mục hồ s | of D02-TS Đính kèm  |                     |                                                          |                            |                   |                            |                            |           |
| Nhã | n F2: Thêm  | ı dòng              |                     | <u>File mẫu</u>                                          |                            |                   |                            |                            |           |
| Nhâ | n F11: Xóa  | dòng                |                     | 🚺 Nạp dữ liệu (F8)                                       | 陷 Sao chép (F7) 🔍          | 5 Làm mới (Esc)   | 🚫 Xóa (F3) 📙               | Ghi (F5) 🛛 😣 Đóng (I       | F12)      |

Nhập dữ liệu vào file

|     | STT<br>(A) | Họ và tên<br>(B)    | Số định danh<br>(1) | Cấp bậc, chức vụ, chức danh<br>nghề, nơi lầm việc<br>(2) | Mức đóng tiền lương<br>(3) | Phụ cấp CV<br>(4) | Phụ cấp TNVK<br>(%)<br>(5) | Phụ cấp TN nghề (%)<br>(6) | Phụ |
|-----|------------|---------------------|---------------------|----------------------------------------------------------|----------------------------|-------------------|----------------------------|----------------------------|-----|
|     | п          | Giảm                |                     |                                                          |                            |                   |                            |                            |     |
| I . | II.1       | Lao động            |                     |                                                          |                            |                   |                            |                            |     |
|     | II.1.1     | Nguyễn Văn A        | 031233123           | Thư ký                                                   | 10.000.000                 |                   | 2 2                        |                            |     |
| •   | II.2       | Mức đóng            |                     |                                                          |                            |                   |                            |                            |     |
|     | II.2.1     |                     |                     |                                                          |                            |                   |                            |                            |     |
| I . | II.3       | Bảo hiểm y tế       |                     |                                                          |                            |                   |                            |                            |     |
| I . | II.3.1     |                     |                     |                                                          |                            |                   |                            |                            |     |
| I . | II.4       | Bảo hiểm thất nghiệ |                     |                                                          |                            |                   |                            |                            |     |
|     | II.4.1     |                     |                     |                                                          |                            |                   |                            |                            |     |
|     |            | Cộng giảm           |                     |                                                          | 10.000.000                 |                   | 2                          |                            |     |

# • Tải file dữ liệu lên phần mềm

|     | STT<br>(A)  | Họ và tên<br>(B)    | Số định danh<br>(1) | Cấp bậc, chức vụ, chức danh<br>nghề, nơi làm việc<br>(2) | Mức đóng tiên lương<br>(3)                    | Phụ cấp CV<br>(4) | Phụ cấp TNVK<br>(%)<br>(5) | Phụ cấp TN nghề (%)<br>(6) | Phų |
|-----|-------------|---------------------|---------------------|----------------------------------------------------------|-----------------------------------------------|-------------------|----------------------------|----------------------------|-----|
|     | п           | Giảm                |                     |                                                          |                                               |                   |                            |                            |     |
|     | II.1        | Lao động            |                     |                                                          |                                               |                   |                            |                            |     |
|     | II.1.1      | Nguyễn Văn A        |                     |                                                          | 10.000.000                                    |                   |                            |                            |     |
| •   | II.2        | Mức đóng            |                     |                                                          |                                               |                   |                            |                            |     |
|     | II.2.1      |                     |                     |                                                          |                                               |                   |                            |                            |     |
|     | II.3        | Bảo hiểm y tế       |                     |                                                          |                                               |                   |                            |                            |     |
|     | II.3.1      |                     |                     |                                                          |                                               |                   |                            |                            |     |
|     | II.4        | Bảo hiểm thất nghiệ |                     |                                                          |                                               |                   |                            |                            |     |
|     | II.4.1      |                     |                     |                                                          |                                               |                   |                            |                            |     |
|     |             | Cộng giảm           |                     |                                                          | 10.000.000                                    |                   |                            |                            |     |
| •   |             |                     |                     |                                                          | Chọn nút "Nạp dữ liệu" đi<br>tài file dữ liệu | é                 |                            |                            | Þ   |
| Da  | nh mục hồ : | sơ D02-TS Đính kèm  |                     |                                                          |                                               |                   |                            |                            |     |
| Nhấ | ín F2: Thên | n dòng              |                     | <u>File mẫu</u>                                          |                                               |                   |                            |                            |     |
| Nhấ | ín F11: Xóa | dòng                |                     | Nạp dữ liệu (F8)                                         | 陷 Sao chép (F7) 🛛 🕚                           | Làm mới (Esc) 😽   | Xóa (F3) 🛛 🗎               | Ghi (F5) 🛛 😣 Đóng (F       | 12) |

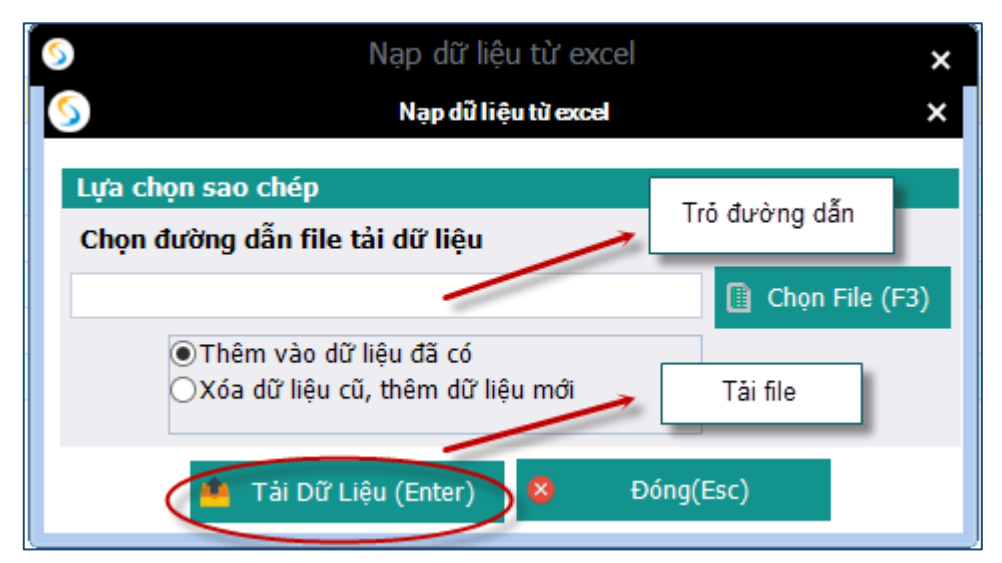

- Ghi dữ liệu

|     | STT<br>(A)  | Họ và tên<br>(B)    | Số định danh<br>(1) | Cấp bậc, chức vụ, chức danh<br>nghề, nơi làm việc<br>(2) | Mức đóng tiên lương<br>(3) | Phụ cấp CV<br>(4) | Phụ cấp TNVK<br>(%)<br>(5) | Phụ cấp TN nghề (%)<br>(6)       | Phụ  |
|-----|-------------|---------------------|---------------------|----------------------------------------------------------|----------------------------|-------------------|----------------------------|----------------------------------|------|
| •   | п           | Giảm                |                     |                                                          |                            |                   |                            |                                  |      |
|     | II.1        | Lao động            |                     |                                                          |                            |                   |                            |                                  |      |
| 1   | II.1.1      | Nguyễn Văn A        |                     |                                                          | 10.000.000                 |                   |                            |                                  |      |
|     | II.2        | Mức đóng            |                     |                                                          |                            |                   |                            |                                  |      |
|     | II.2.1      |                     |                     | <b>T</b> 10 1 4                                          | ×                          |                   |                            |                                  |      |
|     | II.3        | Bảo hiểm y tế       |                     | Ihong bao                                                |                            |                   |                            |                                  |      |
|     | II.3.1      |                     |                     |                                                          |                            |                   |                            |                                  |      |
|     | II.4        | Bảo hiểm thất nghiệ |                     | Cập nhật dữ liệu thành c                                 | công.                      |                   |                            |                                  |      |
|     | II.4.1      |                     |                     |                                                          |                            |                   |                            |                                  |      |
|     |             | Cộng giảm           |                     |                                                          | 10.000.000                 |                   |                            |                                  |      |
| 1   |             |                     |                     |                                                          | <u>ok</u>                  |                   |                            | Nhắn nút "Ghi" để<br>lại dữ liệu | luru |
| Da  | nh mục hồ   | sơ D02-TS Đính kèm  |                     |                                                          |                            |                   |                            | 1                                |      |
| Nhâ | ín F2: Thêm | n dòng              |                     | File mẫu                                                 |                            |                   |                            |                                  |      |
| Nhâ | ín F11: Xóa | dòng                |                     | Nap dữ liêu (E8)                                         | Sao chép (F7)              | Làm mới (Esc)     | 🔕 Xóa (F3) 🦷               | Ghi (F5) 🕺 Đóng (i               | -12) |

 Nút "sao chép": để sao chép dữ liệu kê khai từ các kỳ kê khai khác sang kỳ kê khai đang thực hiện

| Sao chép dữ liệu 🗙                                                                       | Chọn kỳ kê khai cần sao                 |
|------------------------------------------------------------------------------------------|-----------------------------------------|
| Lựa chọn sao chép                                                                        | chép                                    |
| Tháng     Năm     2015       Thêm vào dữ liệu đã có     Xóa dữ liệu cũ, thêm dữ liệu mới |                                         |
| Chấp nhận (Enter) 😣 Đóng (Esc)                                                           | Chọn "Chấp nhận" để<br>bắt đầu sao chép |

- Nút "xóa": để xóa các dữ liệu của tờ khai vừa nhập, để có thể tiến hành nhập lại
- Lập hồ sơ đính kèm

| TÀI LIỆU HƯỚNG DẪN SỬ DỤNGPHẦN MỀM KÊ KHAI<br>BẢO HIỂM XÃ HỘI | Version: 2.1 |
|---------------------------------------------------------------|--------------|
|---------------------------------------------------------------|--------------|

|                                                                   |                       | ĐÌ                        | ÍNH KÈM       |                   |                                  |
|-------------------------------------------------------------------|-----------------------|---------------------------|---------------|-------------------|----------------------------------|
| STT д<br>(1)                                                      |                       | Loại giấy tờ, biểu<br>(1) | mẫu           |                   | t Chọn tệp đính kèm<br>(2) → Xem |
|                                                                   |                       |                           |               |                   | Chọn tệp đính kèm                |
|                                                                   |                       |                           |               |                   |                                  |
|                                                                   | Thêm dữ liệu đính kèm | ]                         |               |                   | Chọn "Ghi" để tải file đính      |
| Danh mục hồ sợ ĐO2-TS<br>Nhãn F2: Thêm dòng<br>Nhãn F11: Xóa dòng | rK01 - TS Đính kèm    | Nạp dữ liệu (F8)          | Sao chép (F7) | لَّ Làm mới (Esc) | Xóa (F3) Ghi (F5) X Đóng (F12)   |

# 15. Đối tượng tham gia BHXH tự nguyện, đăng ký lần đầu hoặc đăng ký lại (Thủ tục 201)

Đăng ký tham gia lần đầu hoặc đăng ký lại đối với các đối tượng tham gia BHXH tự nguyện

#### 15.1. Bước 1: Chọn kỳ kê khai

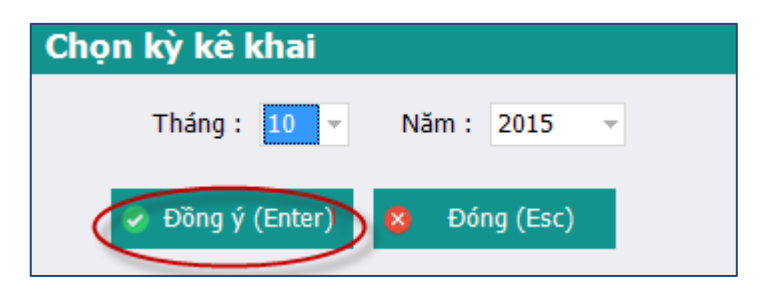

- Chọn kỳ kê khai: Tháng, năm: Hệ thống mặc định là kỳ hiện tại
- ✤ Nhấn Đồng ý hoặc phím Enter để vào khai báo các tờ khai
- ✤ Nhấn Đóng hoặc Phím Esc để thoát khỏi thủ tục 201
- 15.2. Bước 2: Chọn các tờ khai cần khai báo

| TÀI LIỆU HƯỚNG DẪN SỬ DỤNGPHẦN MỀM KÊ KHAI | Version: 2.1 |
|--------------------------------------------|--------------|
| BẢO HIỂM XÃ HỘI                            | version. 2.1 |

|     |        | PHIẾU GIAO NHẬN HỒ SƠ (201)                                                                   |
|-----|--------|-----------------------------------------------------------------------------------------------|
|     |        | Loại hồ sơ: Đăng ký BHXH,BHYT tự nguyện                                                       |
|     |        | Thời hạn giải quyết hồ sơ : 8 ngày làm việc                                                   |
|     |        |                                                                                               |
| S   | FT 4   | Loại giấy tờ, biểu mẫu ↔ Chọn ↔                                                               |
|     | I      | Hồ sơ:                                                                                        |
|     | 1      | Danh sàch người tham gia BHXH Tự nguyện (màu D05-TS, 03 ban)                                  |
|     | 2      | Io knai tham gia bHxHr, BHYI (mau HXI-15, UI ban/ngtrol)                                      |
|     | э<br>П | Giay dat miai da diu noi so bekki doi voi nguoli da nuoligi uo tap Bekki du tan (mau Cusaris) |
|     | 1      | 56 RHM (Rån san 01 hän/nm/di)                                                                 |
|     |        | Chọn các hổ sơ cần kẽ khai                                                                    |
| Dar | nh sác | h hồ sơ Đính kẻm                                                                              |
|     |        | Nạp dữ liệu (F8) ao chép (F7) Jam mới (Esc) Sư Xóa (F3) Ghi (F5) K Đóng (F12)                 |

Click chọn vào các ô □ để chọn các tờ khai cần khai báo

Sau khi click chọn các tờ khai cần khai báo thì danh sách các tờ khai sẽ hiển thị ở dưới (*Như hình trên*)

# 15.3. BƯỚC 3: Nhập dữ liệu cho các tờ khai

Mẫu TK 01-TS: Tờ khai tham gia bảo hiểm xã hội, bảo hiểm y tế

|                   |        | Mấu       | <u>ső: TK01-TS</u> |           |               |         |                     |          |               |          |                       |                              |
|-------------------|--------|-----------|--------------------|-----------|---------------|---------|---------------------|----------|---------------|----------|-----------------------|------------------------------|
| STT               | Họ tên | Số c      | lịnh danh          | Ngày sinh | Giới tính     | Dân tộc | Quốc                | tịch Q   | uê quán tỉnh, | thành Qu | e quán quận,<br>huyện | <del>Quê quán x</del> ã, phu |
| 1 Nguyễn<br>2 **  | Văn A  |           |                    |           |               |         |                     |          |               |          |                       |                              |
|                   |        |           |                    |           |               | Nhập dữ | liệu trực tiếp trên | phần mềm |               |          |                       |                              |
| Danh muc hồ sơ    | D02-TS | TK01 - TS | Đính kèm           |           |               |         |                     |          |               |          |                       | •                            |
| Nhấn F2: Thêm dò  | na     |           |                    |           | File mẫu      |         |                     |          |               |          |                       |                              |
| Nhấn F11: Xóa dòr | ig     |           |                    |           | Nạp dữ liệu ( | (F8) 🖹  | Sao chép (F7)       | 🕑 Làm m  | ới (Esc) 😽    | Xóa (F3) | 💾 Ghi (F5)            | 😵 Đóng (F12)                 |

- ✤ Nhập thông tin của đối tượng tham gia BHXH, BHTT: Bao gồm các trường
- ✤ Họ và tên
- ✤ Số định danh
- ✤ Ngày sinh
- Giới tính
- Dân tộc
- Quốc tịnh
- ✤ Quê quán tỉnh, thành
- Quê quán quận, huyện
- ✤ Quê quán xã, phường......
- Chi tiết: Nhấn vào ô Chi tiết (Phụ lục tờ khai tham gia BHXH, BHYT)

| TÀI LIỆU HƯỚNG DẪN SỬ DỤNGPHẦN MỀM KÊ KHAI<br>BẢO HIỂM XÃ HỘI | Version: 2.1 |
|---------------------------------------------------------------|--------------|

| TỜ KHAI THAM GIA BẢO HIỂM XÃ HỘI, BẢO HIỂM Y TẾ                                                                                                    | <u>Mãu sõ: TK01-TS</u>                                                      |
|----------------------------------------------------------------------------------------------------|-----------------------------------------------------------------------------|
| STT       H       PHU LUC TỞ KHAI THAM GIA BẢO HIẾM XĂ HỘI, BẢO HIẾM Y TẾ       *         1       ** Nguyễn V       PHỤ LỤC: THỜT GIAN LÀM VIỆC CÓ ĐÓNG BHXH<br>CHƯA HƯỞNG MỘT LẦN         STT       q. Từ tháng năm q. Đến tháng năm q. Điển giải       căn cứ đóng q. Tỷ lệ đóng BHXH(%), q. Tỷ lệ         (1)       (2)       (3)       (4)       căn cứ đóng q. Tỷ lệ đóng BHXH(%), q. Tỷ lệ         *       Bẩm vào đầy để thêm mởi       Nhập dữ liệu       Nhập dữ liệu         1       Insert: Thêm dông<br>F11: Xóa       Xong (F5)       Xóa (F3)       Đóng (F12) | Phương thức đóng BHYT Chỉ tiết<br>Thêm chỉ tiết<br>Nhấn để thêm chỉ<br>tiết |

B1: Nhấn vào nút [Thêm chi tiết] => Xuất hiện màn hình Phụ lục: thời gian làm việc có đóng BHXH chưa hưởng 1 lần

B2: Nhập dữ liệu của phụ lục

B3: Sau khi nhập thành công các dữ liệu:

+ Nhấn [Xong (F5)] để lưu các dữ liệu đã khai báo đồng thời đóng lại phụ lục, quay ra màn hình tờ khai

+ Hoặc nhấn (Xóa(F5)]: Thực hiện xóa các dữ liệu đã khai báo trong phụ lục

+ Hoặc nhấn [Đóng (F12)]: Đóng lại màn hình phụ lục đồng thời không lưu dữ liệu đã nhập

#### \* Các nút chức năng:

- Để thêm dòng nhấn F2
- Để xóa dòng nhấn F11
- ✤ Tải dữ liệu: Nhấn button [Nạp dữ liệu] hoặc F8

Version: 2.1

|     | STT<br>(A)  | Họ và tên<br>(B)    | Số định danh<br>(1) | Cấp bậc, chức vụ, chức danh<br>nghề, nơi làm việc<br>(2) | Mức đóng tiên lương<br>(3)                   | Phụ cấp CV<br>(4) | Phụ cấp TNVK<br>(%)<br>(5) | Phụ cấp TN nghề (%)<br>(6) | Phụ |
|-----|-------------|---------------------|---------------------|----------------------------------------------------------|----------------------------------------------|-------------------|----------------------------|----------------------------|-----|
|     | п           | Giảm                |                     |                                                          |                                              |                   |                            |                            |     |
|     | II.1        | Lao động            |                     |                                                          |                                              |                   |                            |                            |     |
|     | II.1.1      | Nguyễn Văn A        |                     |                                                          | 10.000.000                                   | )                 |                            |                            |     |
|     | II.2        | Mức đóng            |                     |                                                          |                                              |                   |                            |                            |     |
|     | II.2.1      |                     |                     |                                                          |                                              |                   |                            |                            |     |
|     | II.3        | Bảo hiểm y tế       |                     |                                                          |                                              |                   |                            |                            |     |
|     | II.3.1      |                     |                     |                                                          |                                              |                   |                            |                            |     |
|     | II.4        | Bảo hiểm thất nghiệ |                     |                                                          |                                              |                   |                            |                            |     |
|     | II.4.1      |                     |                     |                                                          |                                              |                   |                            |                            |     |
|     |             | Cộng giảm           |                     |                                                          | 10.000.000                                   | )                 |                            |                            |     |
| 4   |             |                     |                     |                                                          | Chọn nút "Nạp đữ liệu" ở<br>tải file đữ liệu | tế                |                            |                            | Þ   |
| Da  | nh mục hồ s | od D02-TS Đính kèm  |                     |                                                          | /                                            |                   |                            |                            | _   |
| Nhâ | n F2: Thêm  | n dòng              |                     | <u>File mẫu</u>                                          |                                              |                   |                            |                            |     |
| Nhâ | n F11: Xóa  | dòng                |                     | Nạp dữ liệu (F8)                                         | 🖹 Sao chép (F7) 🔮                            | 🗴 Làm mới (Esc)   | 🕽 Xóa (F3) 📙               | Ghi (F5) 🛛 😣 Đóng (F       | 12) |

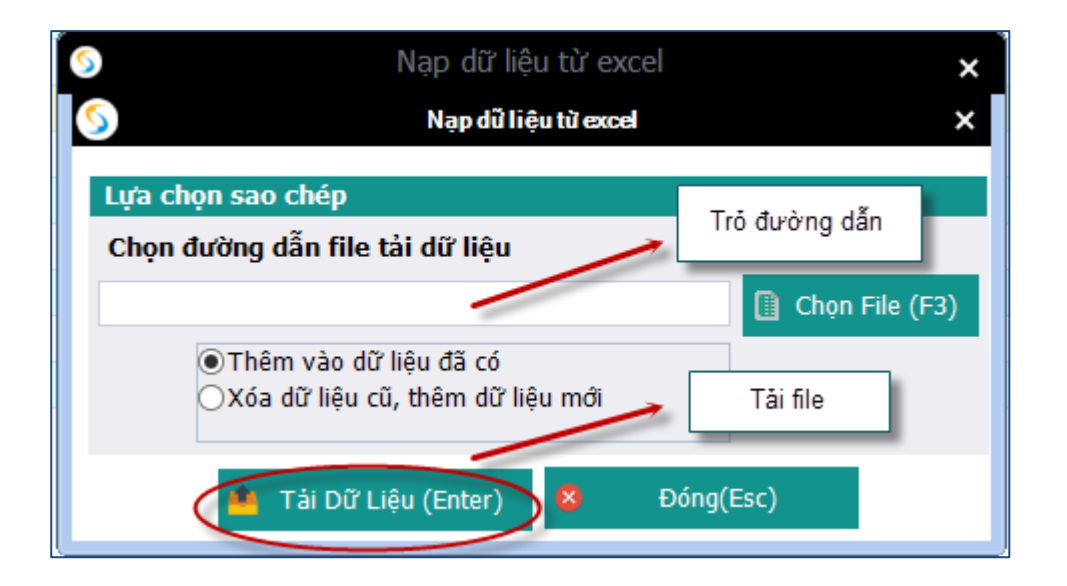

Tải dữ liệu từ file Excel mẫu : (Lấy file mẫu bằng cách nhấn chọn [File mẫu]) Nhấn [Nạp dữ liệu] hoặc F8 sau đó nhấn [Chọn file(F3)] để chọn file excel cần tải sau đó nhấn [Tải dữ liệu (Enter)] để tải dữ liệu

Chú ý: File excel phải đúng mẫu và có định dạng là .xls (Excel 2003)

 Sao chép dữ liệu: Nhấn nút [Sao chép] hoặc F7 Thực hiện sao chép dữ liệu từ các tờ khai đã có

| TÀI LIỆU HƯỚNG DẪN SỬ DỤNGPHẦN MỀM KÊ KHAI |  |
|--------------------------------------------|--|
| BẢO HIỂM XÃ HỘI                            |  |

| Sao chép dữ liệu 🗙                                      | Chọn kỳ kê khai cần sao                 |
|---------------------------------------------------------|-----------------------------------------|
| Lựa chọn sao chép                                       | chép                                    |
| Tháng 🔹 Năm 2015 🗸                                      |                                         |
| Thêm vào dữ liệu đã có Xóa dữ liệu cũ, thêm dữ liệu mới |                                         |
| 🗸 Chấp nhận (Enter) 😣 Đóng (Esc)                        | Chọn "Chấp nhận" để<br>bắt đầu sao chép |

- ✤ B1: Nhấn nút [Sao chép(F7)] để thực hiện chức năng
- B2: Chọn kỳ kê khai đã có để sao chép
- ✤ B3: Chọn hình thức: Thêm mới vào dữ liệu đã có hoặc Xóa dữ liệu cũ, thêm dữ liệu mới
- B4: Nhấn [Chấp nhận (Enter)] để thực hiện sao chép dữ liệu hoặc nhấn [Đóng (Esc)] thoát chức năng sao chép
- ➢ Mẫu D01-TS: Giấy đề nghị:

|           | GIẤY ĐỀ NGHỊ                    |                     |    |                      |  |                  |  |                     |  |                |  |                | <u>Mẫu số:</u> | <u>D01-TS</u>   |  |                 |     |
|-----------|---------------------------------|---------------------|----|----------------------|--|------------------|--|---------------------|--|----------------|--|----------------|----------------|-----------------|--|-----------------|-----|
|           | Kính Bảo hiểm xã hội Quận 90100 |                     |    |                      |  |                  |  |                     |  |                |  |                |                |                 |  |                 |     |
| SП<br>(1) | Ţ.                              | Họ và tên<br>(2)    |    | Mã số quản lý<br>(3) |  | Ngày sinh<br>(4) |  | Giới<br>tính<br>(5) |  | Số CMND<br>(6) |  | Nơi cấp<br>(7) | N              | lgày cấp<br>(8) |  | Nội dung<br>(9) | -12 |
| 1         | '*                              | Nguyễn Văn A        |    |                      |  |                  |  |                     |  |                |  |                |                |                 |  |                 |     |
| *         |                                 | Bấm vào đây để thêm | mớ |                      |  |                  |  |                     |  |                |  |                |                |                 |  |                 |     |
|           |                                 |                     |    |                      |  |                  |  |                     |  |                |  |                |                |                 |  |                 |     |

- ✤ Nhập thông tin của các cá nhân đề nghị hoàn tiền đóng BHYT: Bao gồm các trường
- ✤ Họ và tên
- Mã số quản lý (Số định danh)
- Ngày sinh
- Giới tính
- Số CMND
- Noi cấp
- Ngày cấp
- Nội dung:
- Hồ sơ đính kèm gửi kèm
- Các nút chức năng:
- Để thêm dòng nhấn F2
- Để xóa dòng nhấn F11
- ✤ Tải dữ liệu: Nhấn button [Nạp dữ liệu] hoặc F8

|        | STT<br>(A)  | Họ và tên<br>(B)    | Số định danh<br>(1) | Cấp bậc, chức vụ, chức danh<br>nghê, nơi làm việc<br>(2) | Mức đóng tiên lướn<br>(3)                 | ng Phụ cấp CV<br>(4) | Phụ cấp TNVK<br>(%)<br>(5) | Phụ cấp TN nghề (%)<br>(6) | Phụ  |
|--------|-------------|---------------------|---------------------|----------------------------------------------------------|-------------------------------------------|----------------------|----------------------------|----------------------------|------|
|        | п           | Giảm                |                     |                                                          |                                           |                      |                            |                            |      |
|        | II.1        | Lao động            |                     |                                                          |                                           |                      |                            |                            |      |
|        | II.1.1      | Nguyễn Văn A        |                     |                                                          | 10.000.0                                  | 000                  |                            |                            |      |
|        | II.2        | Mức đóng            |                     |                                                          |                                           |                      |                            |                            |      |
|        | II.2.1      |                     |                     |                                                          |                                           |                      |                            |                            |      |
|        | II.3        | Bảo hiểm y tế       |                     |                                                          |                                           |                      |                            |                            |      |
|        | II.3.1      |                     |                     |                                                          |                                           |                      |                            |                            |      |
|        | II.4        | Bảo hiểm thất nghiệ |                     |                                                          |                                           |                      |                            |                            |      |
|        | II.4.1      |                     |                     |                                                          |                                           |                      |                            |                            |      |
|        |             | Cộng giảm           |                     |                                                          | 10.000.0                                  | 00                   |                            |                            |      |
|        |             |                     |                     |                                                          | Chọn nút "Nạp dữ liệu<br>tải file dữ liệu | " để                 |                            |                            |      |
| Dai    | nh mục hồ s | o D02-TS Đính kèm   |                     | /                                                        | 1                                         |                      |                            |                            |      |
| Nhấ    | n F2. Thêm  | dòng                |                     | Eile mẫu                                                 |                                           |                      |                            |                            |      |
| Nhấ    | n F11: Xóa  | dòng                |                     |                                                          |                                           | (K) Day and (Ear)    |                            |                            |      |
| - NIId |             | uong                |                     | (III Nập dữ liệu (F8)                                    | Sao chép (F7)                             | C Lam mới (Esc)      | 💙 Xoa (F3) 📙               | Ghi (F5) 🛛 🚳 Đóng (F       | -12) |

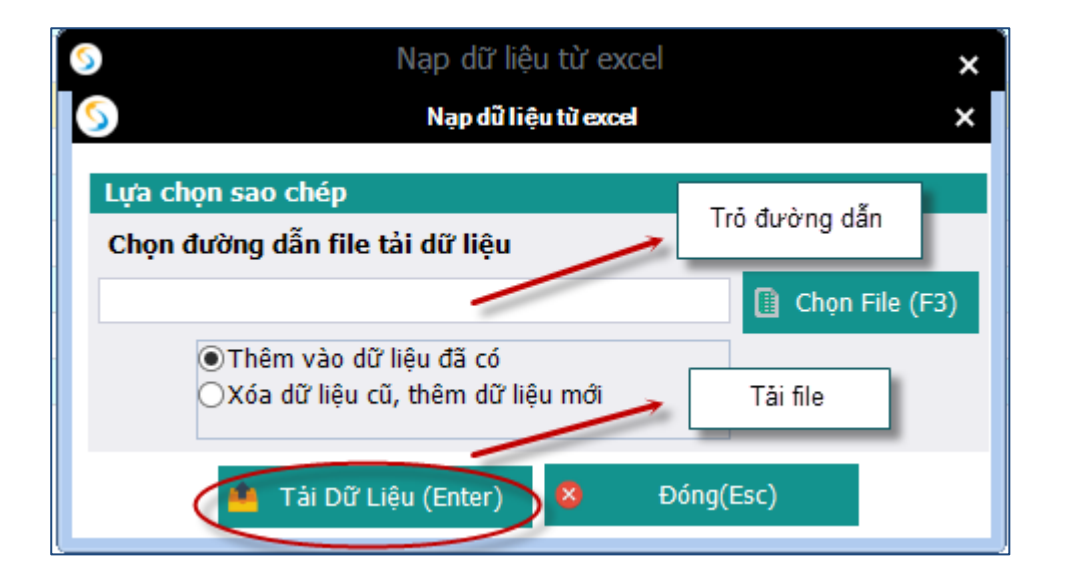

- Tải dữ liệu từ file Excel mẫu : (Lấy file mẫu bằng cách nhấn chọn [File mẫu]) Nhấn [Nạp dữ liệu] hoặc F8 sau đó nhấn [Chọn file(F3)] để chọn file excel cần tải sau đó nhấn [Tải dữ liệu (Enter)] để tải dữ liệu Chú ý: File excel phải đúng mẫu và có định dạng là .xls (Excel 2003)
- Sao chép dữ liệu: Nhấn nút [Sao chép] hoặc F7
   Thực hiện sao chép dữ liệu từ các tờ khai đã có

| , Sao chép dữ liệu 🛛 🗙                                  | Chọn kỳ kê khai cần sao                 |
|---------------------------------------------------------|-----------------------------------------|
| Lựa chọn sao chép                                       | chép                                    |
| Tháng 💌 Năm 2015 👻                                      |                                         |
| Thêm vào dữ liệu đã có Xóa dữ liệu cũ, thêm dữ liệu mới |                                         |
| Chấp nhận (Enter) 8 Đóng (Esc)                          | Chọn "Chấp nhận" để<br>bắt đầu sao chép |

B1: Nhấn nút [Sao chép(F7)] để thực hiện chức năng

B2: Chọn kỳ kê khai đã có để sao chép

B3: Chọn hình thức: Thêm mới vào dữ liệu đã có hoặc Xóa dữ liệu cũ, thêm dữ liệu mới B4: Nhấn [Chấp nhận (Enter)] để thực hiện sao chép dữ liệu hoặc nhấn [Đóng (Esc)] thoát chức năng sao chép

# ➢ Mẫu D05-TS: Danh sách tham gia BHXH tự nguyện

|       |                                                                                                    |                     |                     |                                                          |                           | IYH BHYT             |                            | <u> Mẫu số: D02 - TS</u>              |  |  |  |  |
|-------|----------------------------------------------------------------------------------------------------|---------------------|---------------------|----------------------------------------------------------|---------------------------|----------------------|----------------------------|---------------------------------------|--|--|--|--|
|       |                                                                                                    |                     | DAIL                |                                                          |                           |                      |                            |                                       |  |  |  |  |
|       |                                                                                                    |                     |                     | Đợt: Tháng                                               | : <u>10 Năm: 20</u>       | 015                  |                            |                                       |  |  |  |  |
|       |                                                                                                    |                     |                     |                                                          |                           |                      |                            |                                       |  |  |  |  |
|       | STT<br>(A)                                                                                               | Họ và tên<br>(B)    | Số định danh<br>(1) | Cấp bậc, chức vụ, chức danh<br>nghề, nơi làm việc<br>(2) | Mức đóng tiên lươi<br>(3) | ng Phụ cấp CV<br>(4) | Phụ cấp TNVK<br>(%)<br>(5) | Phụ cấp TN nghề (%) P<br>(6)          |  |  |  |  |
|       | I                                                                                                    | Tăng                |                     |                                                          |                           |                      |                            |                                       |  |  |  |  |
|       | I.1                                                                                                    | Lao động            |                     |                                                          |                           |                      |                            |                                       |  |  |  |  |
| K     | I.1.1                                                                                                    | Nguyễn Văn A 🚽 👻    |                     |                                                          |                           |                      |                            |                                       |  |  |  |  |
|       | I.2                                                                                                    | Mức đóng            |                     |                                                          |                           |                      |                            |                                       |  |  |  |  |
|       | I.2.1                                                                                                    |                     |                     |                                                          |                           |                      |                            |                                       |  |  |  |  |
|       | I.3                                                                                                    | Bảo hiểm y tế       |                     |                                                          |                           |                      |                            |                                       |  |  |  |  |
|       | I.3.1                                                                                                    |                     |                     |                                                          |                           |                      |                            |                                       |  |  |  |  |
|       | I.4                                                                                                    | Bảo hiểm thất nghiệ |                     |                                                          |                           |                      |                            |                                       |  |  |  |  |
|       | I.4.1                                                                                                    |                     |                     |                                                          |                           |                      |                            |                                       |  |  |  |  |
|       |                                                                                                    | Cộng tăng           |                     |                                                          |                           |                      |                            |                                       |  |  |  |  |
|       | п                                                                                                    | Giảm                |                     |                                                          |                           |                      |                            |                                       |  |  |  |  |
|       | II.1                                                                                                    | Lao động            |                     |                                                          |                           |                      |                            |                                       |  |  |  |  |
|       | II.1.1                                                                                                   |                     |                     |                                                          |                           |                      |                            |                                       |  |  |  |  |
|       | II.2                                                                                                    | Mức đóng            |                     |                                                          |                           |                      |                            |                                       |  |  |  |  |
|       | II.2.1                                                                                                   |                     |                     |                                                          |                           |                      |                            |                                       |  |  |  |  |
|       | II.3                                                                                                    | Bảo hiểm y tế       |                     |                                                          |                           |                      |                            |                                       |  |  |  |  |
|       | II.3.1                                                                                                   |                     |                     |                                                          |                           |                      |                            |                                       |  |  |  |  |
|       | II.4                                                                                                    | Bảo hiểm thất nghiệ |                     |                                                          |                           |                      |                            |                                       |  |  |  |  |
|       | II.4.1                                                                                                   |                     |                     |                                                          |                           |                      |                            | · · · · · · · · · · · · · · · · · · · |  |  |  |  |
| ( Dar | h muc hã i                                                                                               | rd D02-TS Dinh kàm  |                     |                                                          |                           |                      |                            | •                                     |  |  |  |  |
| Niha  | TO: Thêm                                                                                                 | dàna                |                     | rit                                                      |                           |                      |                            |                                       |  |  |  |  |
| what  | F2: Them                                                                                                 | aong                |                     | <u>File mau</u>                                          |                           | _                    |                            |                                       |  |  |  |  |
| Nhãi  | lhấn F11: Xóa dòng 📋 Nạp dữ liệu (F8) 🔹 Sao chép (F7) 🔰 Làm mới (Esc) 🥥 Xóa (F3) 🎽 Ghi (F5) 🕺 Đóng (F12) |                     |                     |                                                          |                           |                      |                            |                                       |  |  |  |  |

NSD nhập các thông tin trong tờ khai

- \* Các nút chức năng:
- Để thêm dòng nhấn F2
- Để xóa dòng nhấn F11
- ✤ Tải dữ liệu: Nhấn button [Nạp dữ liệu] hoặc F8

|                    | STT<br>(A)  | Họ và tên<br>(B)    | Số định danh<br>(1) | Cấp bậc, chức vụ, chức danh<br>nghề, nơi làm việc<br>(2) | Mức đóng tiền lương<br>(3)                   | Phụ cấp CV<br>(4) | Phụ cấp TNVK<br>(%)<br>(5) | Phụ cấp TN nghề (%)<br>(6) | Phụ |
|--------------------|-------------|---------------------|---------------------|----------------------------------------------------------|----------------------------------------------|-------------------|----------------------------|----------------------------|-----|
|                    | п           | Giảm                |                     |                                                          |                                              |                   |                            |                            |     |
|                    | II.1        | Lao động            |                     |                                                          |                                              |                   |                            |                            |     |
|                    | II.1.1      | Nguyễn Văn A        |                     |                                                          | 10.000.000                                   |                   |                            |                            |     |
| •                  | II.2        | Mức đóng            |                     |                                                          |                                              |                   |                            |                            |     |
|                    | II.2.1      |                     |                     |                                                          |                                              |                   |                            |                            |     |
|                    | II.3        | Bảo hiểm y tế       |                     |                                                          |                                              |                   |                            |                            |     |
|                    | II.3.1      |                     |                     |                                                          |                                              |                   |                            |                            |     |
|                    | II.4        | Bảo hiểm thất nghiệ |                     |                                                          |                                              |                   |                            |                            |     |
|                    | II.4.1      |                     |                     |                                                          |                                              |                   |                            |                            |     |
|                    |             | Cộng giảm           |                     |                                                          | 10.000.000                                   |                   |                            |                            |     |
|                    |             |                     |                     |                                                          | Chọn nút "Nạp dữ liệu" đ<br>tải file dữ liệu | é                 |                            |                            |     |
| 4                  |             |                     |                     |                                                          | 1                                            |                   |                            |                            | •   |
| Dar                | in mục ho s | DU2-15 Dinn Kem     |                     |                                                          |                                              |                   |                            |                            |     |
| innai              | 1 F2: Them  | aong                |                     | <u>File mau</u>                                          |                                              |                   |                            |                            |     |
| Nhãn F11: Xóa dòng |             |                     |                     | Nạp dữ liệu (F8)                                         | Sao chép (F7)                                | Làm mới (Esc)     | 🚫 Xóa (F3) 💾               | Ghi (F5) 🤷 Đóng (F         | 12) |

Tải dữ liệu từ file Excel mẫu : (Lấy file mẫu bằng cách nhấn chọn [File mẫu])
 Nhấn [Nạp dữ liệu] hoặc F8 sau đó nhấn [Chọn file(F3)] để chọn file excel cần tải sau đó nhấn [Tải dữ liệu (Enter)] để tải dữ liệu

Chú ý: File excel phải đúng mẫu và có định dạng là .xls (Excel 2003)

Sao chép dữ liệu: Nhấn nút [Sao chép] hoặc F7 Thực hiện sao chép dữ liệu từ các tờ khai đã có

| Sao chép dữ liệu 🗙 🗙                                                         | Chọn kỳ kê khai cần sao                 |
|------------------------------------------------------------------------------|-----------------------------------------|
| Lựa chọn sao chép                                                            | chép                                    |
| Tháng Năm 2015<br>Thêm vào dữ liệu đã có<br>Xóa dữ liệu cũ, thêm dữ liệu mới |                                         |
| 🗸 Chấp nhận (Enter) 😣 Đóng (Esc)                                             | Chọn "Chấp nhận" để<br>bắt đầu sao chép |

- B1: Nhấn nút [Sao chép (F7)] để thực hiện chức năng
- B2: Chọn kỳ kê khai đã có để sao chép

B3: Chọn hình thức: Thêm mới vào dữ liệu đã có hoặc Xóa dữ liệu cũ, thêm dữ liệu mớiB4: Nhấn [Chấp nhận (Enter)] để thực hiện sao chép dữ liệu hoặc nhấn [Đóng (Esc)]thoát chức năng sao chép

#### 🕨 Đính kèm

Chọn file đính kèm của thủ tục

| ÐÍNH KÈM                                       |  |                                         |  |  |  |  |  |  |
|------------------------------------------------|--|-----------------------------------------|--|--|--|--|--|--|
| STT p Loại giấy tờ, biểu mẫu p Chọn<br>(1) (1) |  |                                         |  |  |  |  |  |  |
| 💥 Số BHXH (Bản sao, 01 bản/người)              |  |                                         |  |  |  |  |  |  |
|                                                |  | Nhấn để chọn file đính Nhấn để xem file |  |  |  |  |  |  |
|                                                |  | kêm đỉnh kềm                            |  |  |  |  |  |  |
|                                                |  |                                         |  |  |  |  |  |  |
|                                                |  |                                         |  |  |  |  |  |  |

- Nhấn vào ô trong cột Chọn tệp đính kèm để chọn file đính kèm: File đính kèm là file ảnh hoặc file PDF
- ✤ Nhấn vào nút [xem] để xem các file đính kèm đã chọn

#### 15.4. Bước 4: Thực hiện Ghi, Xóa, Đóng

- Ghi dữ liệu đã khai báo: Sau khi khai báo thành công, NSD nhấn nút [Ghi (F5)] để ghi lại dữ liệu
- \* Xóa các tờ khai: Thực hiện xóa các tờ khai đã chọn (chỉ xóa các tờ khai)

#### 16. Đóng thủ tục đang thực hiện: Nhấn nút [Đóng (F12)] để đóng thủ tục đang thao tác Đối tượng tham gia BHXH tự nguyện, thay đổi mức đóng, phương thức đóng (Thủ tục 201)

Thủ tục thay đổi mức đóng, phương thức đóng cho các đối tượng tham gia BHXH, BHYT tự nguyện

# 16.1. Bước 1: Chọn kỳ kê khai

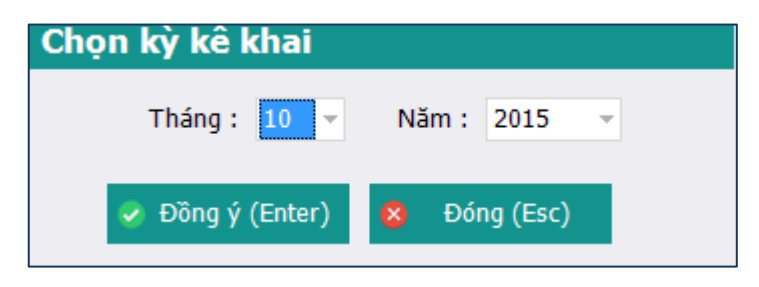

- Chọn kỳ kê khai: Tháng, năm: Hệ thống mặc định là kỳ hiện tại
- Nhấn Đồng ý hoặc phím Enter để vào khai báo các tờ khai
- Nhấn Đóng hoặc Phím Esc để thoát khỏi thủ tục 201
- 16.2. Bước 2: Chọn các tờ khai cần khai báo

| TÀI LIỆU HƯỚNG DẪN SỬ DỤNGPHẦN MỀM KÊ KHAI | Version: 2.1 |
|--------------------------------------------|--------------|
| BẢO HIỂM XÃ HỘI                            | Version, 2.1 |

|    | PHIẾU GIAO NHẬN HỒ SƠ (201)             |                                                              |                     |  |  |  |  |  |  |  |  |
|----|-----------------------------------------|--------------------------------------------------------------|---------------------|--|--|--|--|--|--|--|--|
|    | Loại hồ sơ: Đăng ký BHXH,BHYT tự nguyện |                                                              |                     |  |  |  |  |  |  |  |  |
|    |                                         | Thời hạn giải quyết hồ sơ : 8 ngày làm việc                  | ( )                 |  |  |  |  |  |  |  |  |
| 5  | π                                       | ခု Loại giấy tờ, biểu mẫu ခ                                  | Chọn 🕂              |  |  |  |  |  |  |  |  |
|    | Ι                                       | Hô sơ:                                                       |                     |  |  |  |  |  |  |  |  |
|    | 1                                       | Danh sách người tham gia BHXH Tự nguyện (mẫu D05-TS, 03 bản) | •                   |  |  |  |  |  |  |  |  |
|    | 2                                       | Đơn đề nghị của người lao động (mẫu D01-TS)                  | <ul><li>✓</li></ul> |  |  |  |  |  |  |  |  |
|    | п                                       | Hồ sơ khác                                                   |                     |  |  |  |  |  |  |  |  |
| 20 | 1                                       | Số BHXH (Bản sao, 01 bản/người)                              | •                   |  |  |  |  |  |  |  |  |
|    |                                         | Click chọn các tờ khai cẩn khai                              |                     |  |  |  |  |  |  |  |  |
| Da | inh sáo                                 | Các tờ khai đã chọn                                          |                     |  |  |  |  |  |  |  |  |
|    |                                         | Nạp dữ liệu (F8) and chép (F7) U Làm mới (Esc) Sao chép (F7) | Đóng (F12)          |  |  |  |  |  |  |  |  |

Click chọn vào các ô □ để chọn các tờ khai cần khai báo

Sau khi click chọn các tờ khai cần khai báo thì danh sách các tờ khai sẽ hiển thị ở dưới *(Như hình trên)* 

#### 16.3. BƯỚC 3: Nhập dữ liệu cho các tờ khai

➢ Mẫu D01-TS: Giấy đề nghị:

|            | GIẤY ĐỀ NGHỊ        |                                      |                  |                         |                |                   |                                 |                    |                        |
|------------|---------------------|--------------------------------------|------------------|-------------------------|----------------|-------------------|---------------------------------|--------------------|------------------------|
|            |                     | Kính Bảo hiểm x                      | ă hội Quận 90100 |                         |                |                   |                                 |                    |                        |
| STT<br>(1) | , Họ và tên<br>(2)  | <sub>.</sub> Mã số quản lý .⊨<br>(3) | Ngày sinh<br>(4) | Giới<br>⇔ tính ⇔<br>(5) | Số CMND<br>(6) | .⊨ Nơi cấp<br>(7) | o <sub>.⊐</sub> Ngày cấp<br>(8) | .⇔ Nội dung<br>(9) | .⊨ Hồ sơ gửi l<br>(10) |
| *          | Bấm vào đây để thêi | m mới                                |                  | ÷                       |                |                   |                                 |                    |                        |

- ✤ Nhập thông tin của các cá nhân đề nghị hoàn tiền đóng BHYT: Bao gồm các trường
- ✤ Họ và tên
- Mã số quản lý (Số định danh)
- Ngày sinh
- Giới tính
- Số CMND
- Nơi cấp
- Ngày cấp

- Nội dung:
- ✤ Hồ sơ đính kèm gửi kèm
- \* Các nút chức năng:
- Để thêm dòng nhấn F2
- Để xóa dòng nhấn F11
- ✤ Tải dữ liệu: Nhấn button [Nạp dữ liệu] hoặc F8

| S Nạp dữ liệu từ excel                                                               | ×                |
|--------------------------------------------------------------------------------------|------------------|
| S Nạp dữ liệu từ excel                                                               | ×                |
| Lựa chọn sao chép                                                                    |                  |
| Chọn đường dẫn file tải dữ liệu                                                      | Tro dường dan    |
|                                                                                      | 📋 Chọn File (F3) |
| <ul> <li>Thêm vào dữ liệu đã có</li> <li>Xóa dữ liệu cũ, thêm dữ liệu mới</li> </ul> | Tải file         |
| Tải Dữ Liệu (Enter) 8 Đ                                                              | óng(Esc)         |

Tải dữ liệu từ file Excel mẫu : (Lấy file mẫu bằng cách nhấn chọn [File mẫu])
 Nhấn [Nạp dữ liệu] hoặc F8 sau đó nhấn [Chọn file(F3)] để chọn file excel cần tải sau đó nhấn [Tải dữ liệu (Enter)] để tải dữ liệu

Chú ý: File excel phải đúng mẫu và có định dạng là .xls (Excel 2003)

Sao chép dữ liệu: Nhấn nút [Sao chép] hoặc F7 Thực hiện sao chép dữ liệu từ các tờ khai đã có

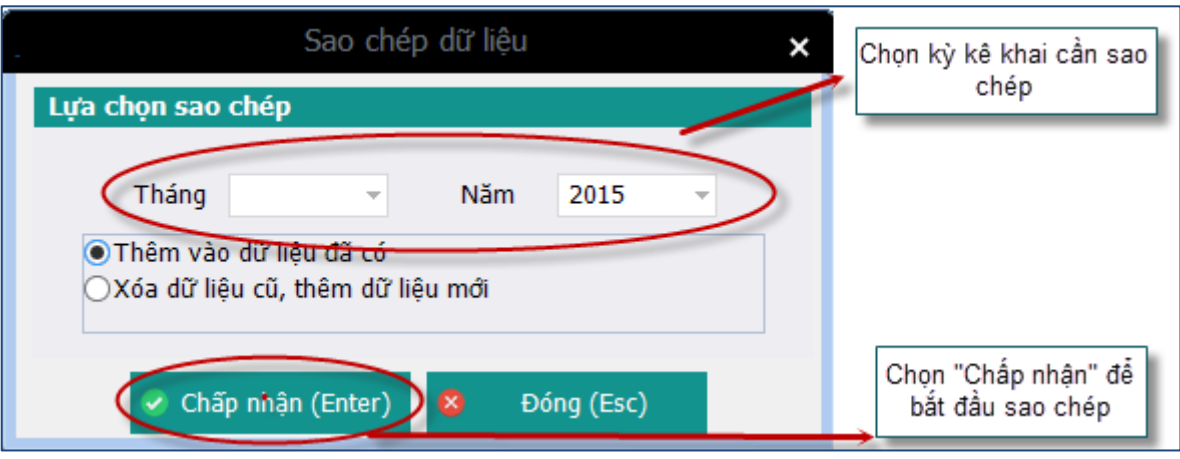

B1: Nhấn nút [Sao chép(F7)] để thực hiện chức năng

B2: Chọn kỳ kê khai đã có để sao chép

B3: Chọn hình thức: Thêm mới vào dữ liệu đã có hoặc Xóa dữ liệu cũ, thêm dữ liệu mớiB4: Nhấn [Chấp nhận (Enter)] để thực hiện sao chép dữ liệu hoặc nhấn [Đóng (Esc)]thoát chức năng sao chép

| TÀI LIỆU HƯỚNG DẪN SỬ DỤNGPHẦN MỀM KÊ KHAI | Varsian: 2.1 |
|--------------------------------------------|--------------|
| BẢO HIỂM XÃ HỘI                            | version. 2.1 |

#### > Mẫu D05-TS: Danh sách tham gia BHXH tự nguyện

| M                                       |                  |                     |                                 |                 |                  |                     |                |  |  |  |
|-----------------------------------------|------------------|---------------------|---------------------------------|-----------------|------------------|---------------------|----------------|--|--|--|
| DANH SÁCH NGƯỜI THAM GIA BHXH TỰ NGUYỆN |                  |                     |                                 |                 |                  |                     |                |  |  |  |
| Đợt: <u>10 Năm:</u> 2015                |                  |                     |                                 |                 |                  |                     |                |  |  |  |
| STT<br>(A)                              | Họ và tên<br>(B) | Số định danh<br>(1) | Mức tiên làm căn cứ đóng<br>(2) | Từ tháng<br>(3) | Đến tháng<br>(4) | Số tiên đóng<br>(5) | Ghi chú<br>(6) |  |  |  |
| I                                       | Tăng             |                     |                                 |                 |                  |                     |                |  |  |  |
| I.1                                     | Lao động         |                     |                                 |                 |                  |                     |                |  |  |  |
| I.1.1                                   |                  |                     |                                 |                 |                  |                     |                |  |  |  |
| I.2                                     | Mức đóng         |                     |                                 |                 |                  |                     |                |  |  |  |
| I.2.1                                   |                  |                     |                                 |                 |                  |                     |                |  |  |  |
|                                         | Cộng tăng        |                     |                                 |                 |                  |                     |                |  |  |  |
| п                                       | Giảm             |                     |                                 |                 |                  |                     |                |  |  |  |
| II.1                                    | Lao động         |                     |                                 |                 |                  |                     |                |  |  |  |
| II.1.1                                  |                  |                     |                                 |                 |                  |                     |                |  |  |  |
| II.2                                    | Mức đóng         |                     |                                 |                 |                  |                     |                |  |  |  |
| II.2.1                                  |                  |                     |                                 |                 |                  |                     |                |  |  |  |
|                                         | Cộng giảm        |                     |                                 |                 |                  |                     |                |  |  |  |
|                                         |                  |                     |                                 |                 |                  |                     |                |  |  |  |

NSD nhập các thông tin trong tờ khai

- Các nút chức năng:
- Dể thêm dòng nhấn F2
- Để xóa dòng nhấn F11
- ✤ Tải dữ liệu: Nhấn button [Nạp dữ liệu] hoặc F8

| S Nạp dữ liệu từ excel                                                               | ×              |
|--------------------------------------------------------------------------------------|----------------|
| S Nạp dữ liệu từ excel                                                               | ×              |
| Lựa chọn sao chép<br>Chon đường dẫn file tải dữ liêu                                 | Trỏ đường dẫn  |
|                                                                                      | Chọn File (F3) |
| <ul> <li>Thêm vào dữ liệu đã có</li> <li>Xóa dữ liệu cũ, thêm dữ liệu mới</li> </ul> | Tải file       |
| Tải Dữ Liệu (Enter) 8 Đ                                                              | óng(Esc)       |

- Tải dữ liệu từ file Excel mẫu : (Lấy file mẫu bằng cách nhấn chọn [File mẫu]) Nhấn [Nạp dữ liệu] hoặc F8 sau đó nhấn [Chọn file(F3)] để chọn file excel cần tải sau đó nhấn [Tải dữ liệu (Enter)] để tải dữ liệu Chú ý: File excel phải đúng mẫu và có định dạng là .xls (Excel 2003)
- Sao chép dữ liệu: Nhấn nút [Sao chép] hoặc F7 Thực hiện sao chép dữ liệu từ các tờ khai đã có

| , Sao chép dữ liệu 🗙                                                                     | Chọn kỳ kê khai cần sao                 |
|------------------------------------------------------------------------------------------|-----------------------------------------|
| Lựa chọn sao chép                                                                        | chép                                    |
| Tháng     Năm     2015       Thêm vào dữ liệu đã có     Xóa dữ liệu cũ, thêm dữ liệu mới |                                         |
| Chấp nhận (Enter) 😣 Đóng (Esc)                                                           | Chọn "Chấp nhận" để<br>bắt đầu sao chép |

B1: Nhấn nút [Sao chép (F7)] để thực hiện chức năng

B2: Chọn kỳ kê khai đã có để sao chép

B3: Chọn hình thức: Thêm mới vào dữ liệu đã có hoặc Xóa dữ liệu cũ, thêm dữ liệu mớiB4: Nhấn [Chấp nhận (Enter)] để thực hiện sao chép dữ liệu hoặc nhấn [Đóng (Esc)]thoát chức năng sao chép

Dính kèm

Chọn file đính kèm của thủ tục

|         | ĐÍNH KÈM                        | Nhấn để xem file                      |
|---------|---------------------------------|---------------------------------------|
|         | Nhấn để chọn t                  | ę́p                                   |
| STT (1) | Loại giãy tờ, biểu mẫu<br>(1)   | , Chọn tệp đính kèm , ⊻em ,<br>(2) () |
| *       | Số BHXH (Bản sao, 01 bản/người) | Xem                                   |
|         |                                 |                                       |

- Nhấn vào ô trong cột Chọn tệp đính kèm để chọn file đính kèm: File đính kèm là file ảnh hoặc file PDF
- ✤ Nhấn vào nút [xem] để xem các file đính kèm đã chọn

# 16.4. Bước 4: Thực hiện Ghi, Xóa, Đóng

- Ghi dữ liệu đã khai báo: Sau khi khai báo thành công, NSD nhấn nút [Ghi (F5)] để ghi lại dữ liệu
- \* Xóa các tờ khai: Thực hiện xóa các tờ khai đã chọn (chỉ xóa các tờ khai)
- ✤ Đóng thủ tục đang thực hiện: Nhấn nút [Đóng (F12)] để đóng thủ tục đang thao tác

# 17. Đối tượng tự nguyện tham gia BHYT, đăng ký tham gia (Thủ tục 202)

Thực hiện đang ký tham gia cho các đối tượng tham gia BHYT tự nguyện

# 17.1. Bước 1: Chọn kỳ kê khai

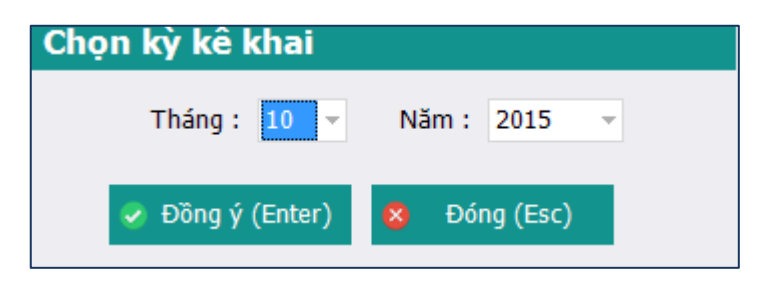

Chọn kỳ kê khai: Tháng, năm: Hệ thống mặc định là kỳ hiện tại

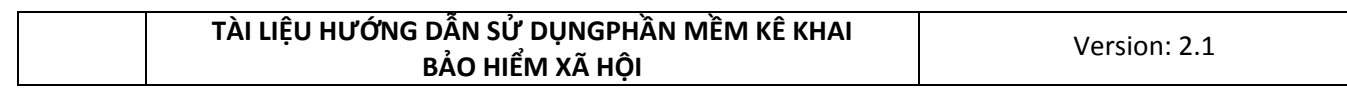

- ✤ Nhấn Đồng ý hoặc phím Enter để vào khai báo các tờ khai
- ✤ Nhấn Đóng hoặc Phím Esc để thoát khỏi thủ tục 202
- 17.2. Bước 2: Chọn các tờ khai cần khai báo

|     |        | PHIẾU GIAO NHẬN HÔ SƠ (202)                                                                    |             |
|-----|--------|------------------------------------------------------------------------------------------------|-------------|
|     |        | Loại hồ sơ: Cấp thẻ BHYT theo hộ gia đình                                                      |             |
|     |        | Thời hạn giải quyết hồ sơ: 10 ngày làm việc.<br>Riêng hồ sơ gia hạn thẻ BHYT: 5 ngày làm việc. | $\bigwedge$ |
| s   | π      | ຊ Loại giãy tờ, biểu mẫu ຈ                                                                     | Chọn 🕂      |
|     | I.     | Hỗ sơ đăng ký lân đầu hoặc đảng ký lại sau thời gian dừng đóng:                                |             |
|     | 1.     | Tở khai tham gia BHXH, BHYT" (Mâu số TKI-TS, 01 bàn/người)                                     | ✓           |
|     | 2.     | Danh sach người tham gia BHYT Lự nguyện (mau D03-15, 03 ban)                                   |             |
| •   | 2      | HO SO KRAC                                                                                     | -2          |
| 1.0 | 5.     | one (no so dang ky lain dau noet dang ky lai sau dioi gian dung doing).                        |             |
|     |        | Click để chọn tờ khai cần khai                                                                 | V           |
|     |        |                                                                                                |             |
|     |        | Danh sách các tờ khai đã chọn<br>↗                                                             |             |
| Di  | anh sa | ách hồ sơ TK01-TS D03-TS Tăng D03-TS Giảm D03-TS Điều chính Đính kẻm                           |             |

Click chọn vào các ô □ để chọn các tờ khai cần khai báo

Sau khi click chọn các tờ khai cần khai báo thì danh sách các tờ khai sẽ hiển thị ở dưới (*Như* hình trên)

#### 17.3. BƯỚC 3: Nhập dữ liệu cho các tờ khai

Mẫu TK 01-TS: Tờ khai tham gia bảo hiểm xã hội, bảo hiểm y tế

| TÀI LIỆU HƯỚNG DÂN SỨ DỤNGPHẦN MỀM KÊ KHAI | Varsian: 2.1 |
|--------------------------------------------|--------------|
| BẢO HIỂM XÃ HỘI                            | Version. 2.1 |

| τċ                                       | <u>Mãu số: TK01-TS</u>   | 2              |                                     |                |                      |                         |                     |       |
|------------------------------------------|--------------------------|----------------|-------------------------------------|----------------|----------------------|-------------------------|---------------------|-------|
| STT Lio tân Số định danh                 | Ngày sinh                | Giới tính      | Dân tộc                             | Quốc tịch      | Quê quán tỉnh, thành | Quê quán quận,<br>huyện | Quê quán xã, phường | Quê   |
| Deni vaŭ daj de dieni ind                |                          |                |                                     |                |                      |                         |                     |       |
|                                          |                          |                |                                     |                |                      |                         |                     |       |
|                                          |                          |                |                                     |                |                      |                         |                     |       |
|                                          |                          |                |                                     |                |                      |                         |                     |       |
|                                          |                          |                |                                     |                |                      |                         |                     |       |
|                                          |                          |                |                                     |                |                      |                         |                     |       |
|                                          |                          |                |                                     |                |                      |                         |                     |       |
|                                          |                          |                |                                     |                |                      |                         |                     |       |
| Danh sách h sơ TK01-TS D03-TS Tăng D03-  | TS Giảm D03 <sup>.</sup> | -TS Điều chính | Đính kèm                            |                |                      |                         |                     | Þ     |
| Nhân F2: Thêm đồng<br>Nhấn F11: Xóa dòng |                          | 0              | <u>File mâu</u><br>Nạp dữ liệu (F8) | 😜 Sao chép (F7 | 7) 🕛 Làm mới (Esc)   | 🔇 Xóa (F3) 🖡            | Ghi (F5) 💈 Đóng     | (F12) |

- ✤ Nhập thông tin của đối tượng tham gia BHXH, BHTT: Bao gồm các trường
- ✤ Họ và tên
- ✤ Số định danh
- ✤ Ngày sinh
- Giới tính
- Dân tộc
- ✤ Quốc tịnh
- ✤ Quê quán tỉnh, thành
- Quê quán quận, huyện
- ✤ Quê quán xã, phường......
- ✤ Chi tiết: Nhấn vào ô Chi tiết (Phụ lục tờ khai tham gia BHXH, BHYT)

|                      |                          |                                               | Tờ KH/                      | AI THAM GIA                                | BẢO HI                  | ÊM XÃ HỘI, I                          | BẢO HIỂM               | Y TẾ                     | Μ                   | l <u>ấu số: TK01-TS</u> |
|----------------------|--------------------------|-----------------------------------------------|-----------------------------|--------------------------------------------|-------------------------|---------------------------------------|------------------------|--------------------------|---------------------|-------------------------|
| STT                  | Họ tên                   | tháng đóng B                                  | HXHTN P                     | hương thức đóng BH)                        | KHTN Đối t              | ượng tham gia BHYT                    | Mức tiên làm c         | ăn cứđóng BHYT           | Phương thức đóng BH | YT Chi tiết             |
| L 🔸                  | TEST                     |                                               |                             |                                            |                         |                                       |                        |                          |                     | Thêm chi tiết           |
| *                    | Bam vao day de die       |                                               | PHŲ L                       | UC TỪ KHAI THAM                            | GIA BẢO HIẾ             | ÊM XÃ HỘI, BẢO HIẾ                    | M Y TẾ                 | ×                        |                     |                         |
|                      |                          |                                               | PHŲ LĻ                      | IC: THƠI GIA<br>CHƯA H                     | N LAM \<br>UƠNG N       | /IỆC CO ĐON<br>MỘT LẦN                | g BHXH                 |                          |                     | Ļ                       |
|                      |                          | STT <sub>P</sub> Từ thá<br>(1) (<br># Bấm vào | ng năm<br>2)<br>đây để thêm | Đến tháng năm , <sub>P</sub><br>(3)<br>mới | Diễn giải<br>(4)        | .¦¤ Căn cứ đóng <sub>1</sub> ¤<br>(5) | Tỷ lệ đóng BHXH<br>(6) | l(%) <sub>⊦⊐</sub> Tỷ lệ | Nhấn c              | để thêm chi tiết        |
|                      |                          |                                               | V                           |                                            |                         |                                       |                        |                          |                     |                         |
|                      |                          | Nh                                            | ấn để thê                   | m mới                                      |                         |                                       |                        |                          |                     |                         |
|                      |                          |                                               |                             |                                            |                         |                                       |                        |                          |                     |                         |
|                      |                          | 4                                             |                             |                                            |                         |                                       |                        | •                        |                     |                         |
|                      |                          | Insert: Thêm dòn<br>F11: Xóa                  | g                           |                                            |                         | Xong (F5)                             | Xóa (F3) f             | Dóng (F12)               |                     |                         |
| 4                    |                          |                                               |                             |                                            |                         |                                       |                        |                          |                     | •                       |
| Danh sá              | ch hồ sơ TK01-TS         | D03-TS Tăng D                                 | 003-TS Giảm                 | D03-TS Điều chính                          | Đính kèm                |                                       |                        |                          |                     |                         |
| Nhan F2:<br>Nhấn F11 | i nem dong<br>: Xóa dòng |                                               |                             |                                            | File mâu<br>Nan dữ liêu | (F8) San chén                         | (F7) (5 Làm            | mới (Esc)                | Xóa (E3) 📙 Chi (E3  | 5) 8 Đóng (E12)         |

B1: Nhấn vào nút [Thêm chi tiết] => Xuất hiện màn hình Phụ lục: thời gian làm việc có đóng BHXH chưa hưởng 1 lần

B2: Nhập dữ liệu của phụ lục

B3: Sau khi nhập thành công các dữ liệu:

+ Nhấn [Xong (F5)] để lưu các dữ liệu đã khai báo đồng thời đóng lại phụ lục, quay ra màn hình tờ khai

+ Hoặc nhấn (Xóa(F5)]: Thực hiện xóa các dữ liệu đã khai báo trong phụ lục

+ Hoặc nhấn [Đóng (F12)]: Đóng lại màn hình phụ lục đồng thời không lưu dữ liệu đã nhập

# Các nút chức năng:

- Để thêm dòng nhấn F2
- Để xóa dòng nhấn F11
- ✤ Tải dữ liệu: Nhấn button [Nạp dữ liệu] hoặc F8

| S Nạp dữ liệu từ excel                                                               | ×                |
|--------------------------------------------------------------------------------------|------------------|
| S Nạp dữ liệu từ excel                                                               | ×                |
| Lựa chọn sao chép<br>Chọn đường dẫn file tải dữ liệu                                 | Trỏ đường dẫn    |
|                                                                                      | 📋 Chọn File (F3) |
| <ul> <li>Thêm vào dữ liệu đã có</li> <li>Xóa dữ liệu cũ, thêm dữ liệu mới</li> </ul> | Tải file         |
| Tải Dữ Liệu (Enter) 8 Đ                                                              | óng(Esc)         |

Tải dữ liệu từ file Excel mẫu : (Lấy file mẫu bằng cách nhấn chọn [File mẫu])
 Nhấn [Nạp dữ liệu] hoặc F8 sau đó nhấn [Chọn file(F3)] để chọn file excel cần tải sau đó nhấn [Tải dữ liệu (Enter)] để tải dữ liệu

Chú ý: File excel phải đúng mẫu và có định dạng là .xls (Excel 2003)

 Sao chép dữ liệu: Nhấn nút [Sao chép] hoặc F7 Thực hiện sao chép dữ liệu từ các tờ khai đã có

| Sao chép dữ liệu 🗙                                      | Chọn kỳ kê khai cần sao                 |
|---------------------------------------------------------|-----------------------------------------|
| Lựa chọn sao chép                                       | chép                                    |
| Tháng - Năm 2015 -                                      |                                         |
| Thêm vào dữ liệu đã có Xóa dữ liệu cũ, thêm dữ liệu mới |                                         |
| Chấp nhận (Enter) 😣 Đóng (Esc)                          | Chọn "Chấp nhận" để<br>bắt đầu sao chép |

B1: Nhấn nút [Sao chép(F7)] để thực hiện chức năng

B2: Chọn kỳ kê khai đã có để sao chép

B3: Chọn hình thức: Thêm mới vào dữ liệu đã có hoặc Xóa dữ liệu cũ, thêm dữ liệu mớiB4: Nhấn [Chấp nhận (Enter)] để thực hiện sao chép dữ liệu hoặc nhấn [Đóng (Esc)]thoát chức năng sao chép

Mẫu D03-TS: Danh sách người tham gia BHYT

|   |                  |                       | DANH S                   | ÁCH NGƯỜI T       | HAM GIA BHYT                       |                     | <u>Mẫu D03-TS</u> |
|---|------------------|-----------------------|--------------------------|-------------------|------------------------------------|---------------------|-------------------|
|   |                  |                       |                          |                   |                                    |                     |                   |
|   |                  | - Đối tượng tham gia: |                          |                   |                                    |                     |                   |
|   |                  | - Tỷ lệ NSNN hỗ trợ:  |                          |                   |                                    |                     |                   |
|   | Họ và tên<br>(B) | Số định danh          | Mức tiên làm căn cứ đóng | Giảm mức đóng (%) | Thời hạn sử dụng thẻ BHYT, từ ngày | Số tiên đóng<br>(5) | Ghi chú<br>(6)    |
| * | Bấm vào đây      | để thêm mới           |                          |                   |                                    |                     |                   |
|   |                  |                       |                          |                   |                                    |                     |                   |
|   |                  |                       |                          |                   |                                    |                     |                   |

NSD nhập các thông tin trong tờ khai

- \* Các nút chức năng:
- Để thêm dòng nhấn F2
- Để xóa dòng nhấn F11
- ✤ Tải dữ liệu: Nhấn button [Nạp dữ liệu] hoặc F8

| S Nạp dữ liệu từ excel                                                               | ×                |
|--------------------------------------------------------------------------------------|------------------|
| S Nạp dữ liệu từ excel                                                               | ×                |
| Lựa chọn sao chép<br>Chọn đường dẫn file tải dữ liệu                                 | Trỏ đường dẫn    |
|                                                                                      | 📋 Chọn File (F3) |
| <ul> <li>Thêm vào dữ liệu đã có</li> <li>Xóa dữ liệu cũ, thêm dữ liệu mới</li> </ul> | Tải file         |
| Tải Dữ Liệu (Enter) 8 Đ                                                              | óng(Esc)         |

Tải dữ liệu từ file Excel mẫu : (Lấy file mẫu bằng cách nhấn chọn [File mẫu]) Nhấn [Nạp dữ liệu] hoặc F8 sau đó nhấn [Chọn file(F3)] để chọn file excel cần tải sau đó nhấn [Tải dữ liệu (Enter)] để tải dữ liệu

Chú ý: File excel phải đúng mẫu và có định dạng là .xls (Excel 2003)

 Sao chép dữ liệu: Nhấn nút [Sao chép] hoặc F7 Thực hiện sao chép dữ liệu từ các tờ khai đã có

| Sao chép dữ liệu 🗙                                                                       | Chọn kỳ kê khai cần sao                 |
|------------------------------------------------------------------------------------------|-----------------------------------------|
| Lựa chọn sao chép                                                                        | chép                                    |
| Tháng     Năm     2015       Thêm vào dữ liệu đã có     Xóa dữ liệu cũ, thêm dữ liệu mới |                                         |
| Chấp nhận (Enter) 😣 Đóng (Esc)                                                           | Chọn "Chấp nhận" để<br>bắt đầu sao chép |

B1: Nhấn nút [Sao chép(F7)] để thực hiện chức năng

B2: Chọn kỳ kê khai đã có để sao chép

B3: Chọn hình thức: Thêm mới vào dữ liệu đã có hoặc Xóa dữ liệu cũ, thêm dữ liệu mới B4: Nhấn [Chấp nhận (Enter)] để thực hiện sao chép dữ liệu hoặc nhấn [Đóng (Esc)] thoát chức năng sao chép

> Mẫu C66-HD: Giấy thanh toán thù lao cho tổ chức, cá nhân làm đại lý thu

| Đơn vị:                                             | Mẫu Số: C66-HD                                                 |
|-----------------------------------------------------|----------------------------------------------------------------|
| io pnan:                                            | GIẤY THANH TOÁN THÙ LAO<br>CHO TỔ CHỨC, CÁ NHÂN LÀM ĐẠI LÝ THU |
|                                                     | Số:                                                            |
| - Căn cứ Hợp đồng thu BHYT                          | số thành lập ngày 30/09/2015 🗸                                 |
| Giữa Bảo hiểm xã hội                                | và                                                             |
| - Căn cứ vào Danh sách HSSV                         | tham gia BHYT lập ngày 30/09/2015 👻                            |
| - Căn cứ vào số tiền thu BHY<br>Của Bảo hiểm xã hội | HSSV đã nộp cho cơ quan BHXH tại Phiếu thu số gày 30/09/2015 - |
| ( Hoặc Giấy báo Có số                               | ngày 30/09/2015 • của                                          |
| - Đề nghị cơ quan Bảo hiểm xã                       | hội chỉ thù lao làm đại lý cho                                 |
| - Địa chỉ                                           |                                                                |
| o di shi luba dan                                   |                                                                |

Nhập các thông tin cần thiết trong giấy thanh toán thù lao

# 17.4. Bước 4: Thực hiện Ghi, Xóa, Đóng

- Ghi dữ liệu đã khai báo: Sau khi khai báo thành công, NSD nhấn nút [Ghi (F5)] để ghi lại dữ liệu
- \* Xóa các tờ khai: Thực hiện xóa các tờ khai đã chọn (chỉ xóa các tờ khai)
- ✤ Đóng thủ tục đang thực hiện: Nhấn nút [Đóng (F12)] đẻ đóng thủ tục đang thao tác

# 18. Đối tượng tham gia BHXH tự nguyện, hoàn trả tiền đóng (Thủ tục 203)

Hoàn trả tiền đóng cho các đối tượng tham gia BHXH tự nguyện

#### 18.1. Bước 1: Chọn kỳ kê khai

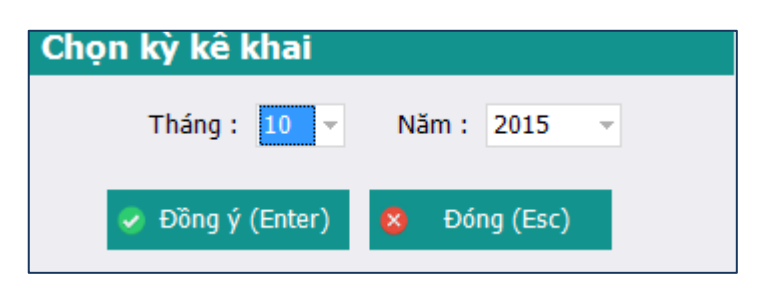

Chọn kỳ kê khai: Tháng, năm: Hệ thống mặc định là kỳ hiện tại

- ✤ Nhấn Đồng ý hoặc phím Enter để vào khai báo các tờ khai
- Nhấn Đóng hoặc Phím Esc để thoát khỏi thủ tục 203
- 18.2. Bước 2: Chọn các tờ khai cần khai báo

|     |       | PHIẾU GIAO NHẬN HỒ SƠ (203)                                                        |    |
|-----|-------|------------------------------------------------------------------------------------|----|
|     |       | Loại hồ sơ: Hoàn trả tiền đóng BHYT, BHXH Tự nguyện                                |    |
|     |       | Thời hạn giải quyết hồ sơ : 15 ngày làm việc                                       |    |
|     |       |                                                                                    |    |
| ST  | T P   | Loại giấy tờ, biểu mẫu 😕 Chọn                                                      |    |
|     | I     | Hồ sơ                                                                              | _1 |
|     | 1     | Dờn đề nghị của người tham gia trong trưởng hợp người tham gia chết (mẫu D01 - TS) | -1 |
|     | п     |                                                                                    |    |
|     |       |                                                                                    | Τ  |
|     |       |                                                                                    | /  |
|     |       |                                                                                    |    |
|     |       |                                                                                    |    |
|     |       |                                                                                    |    |
|     |       |                                                                                    |    |
|     |       | Danh sách các từ khai đã chọn                                                      |    |
|     |       |                                                                                    |    |
| Dar | nh mụ | c hồ sơ D01 - TS Đính kèm                                                          |    |

Click chọn vào các ô  $\square$ để chọn các tờ khai cần khai báo

Sau khi click chọn các tờ khai cần khai báo thì danh sách các tờ khai sẽ hiển thị ở đưới *(Như hình trên)* 

# 18.3. BƯỚC 3: Nhập dữ liệu cho các tờ khai

➢ Mẫu D01-TS: Giấy đề nghị:

| GIẤY ĐỀ NGHỊ <sup>™</sup>       |                               |                                   |                  |                         |                |                |                       | <u>Mẫu số: D01-TS</u> |                        |
|---------------------------------|-------------------------------|-----------------------------------|------------------|-------------------------|----------------|----------------|-----------------------|-----------------------|------------------------|
| Kính Bảo hiếm xã hội Quận 90100 |                               |                                   |                  |                         |                |                |                       |                       |                        |
| STT (1)                         | <sub>p</sub> Họ và tên<br>(2) | <sub>.</sub> Mã số quản lý<br>(3) | Ngày sinh<br>(4) | Giới<br>⇔ tính ⇔<br>(5) | Số CMND<br>(6) | Nơi cấp<br>(7) | .⊢ Ngày cấp<br>.⊢ (8) | Nội dung<br>(9)       | .⊨ Hồ sơ gửi l<br>(10) |
| *                               | Bấm vào đây để thi            | êm mới                            |                  | Ŧ                       |                |                |                       |                       |                        |

- ✤ Nhập thông tin của các cá nhân đề nghị hoàn tiền đóng BHYT: Bao gồm các trường
- ✤ Họ và tên
- ✤ Mã số quản lý (Số định danh)
- ✤ Ngày sinh
- Giới tính
- Số CMND
- Noi cấp

- Ngày cấp
- Nội dung:
- Hồ sơ đính kèm gửi kèm Các nút chức năng:
- Để thêm dòng nhấn F2
- Để xóa dòng nhấn F11
- ✤ Tải dữ liệu: Nhấn button [Nạp dữ liệu] hoặc F8

| S Nạp dữ liệu từ excel                                    | ×                |
|-----------------------------------------------------------|------------------|
| S Nạp dữ liệu từ excel                                    | ×                |
| Lựa chọn sao chép                                         |                  |
| Chọn đường dẫn file tải dữ liệu                           | Tro dương dan    |
|                                                           | 📋 Chọn File (F3) |
| ●Thêm vào dữ liệu đã có ○Xóa dữ liệu cũ, thêm dữ liệu mới | Tải file         |
| Tải Dữ Liệu (Enter) 😣 Đ                                   | óng(Esc)         |

Tải dữ liệu từ file Excel mẫu : (Lấy file mẫu bằng cách nhấn chọn [File mẫu])
 Nhấn [Nạp dữ liệu] hoặc F8 sau đó nhấn [Chọn file(F3)] để chọn file excel cần tải sau đó nhấn [Tải dữ liệu (Enter)] để tải dữ liệu

Chú ý: File excel phải đúng mẫu và có định dạng là .xls (Excel 2003)

 Sao chép dữ liệu: Nhấn nút [Sao chép] hoặc F7 Thực hiện sao chép dữ liệu từ các tờ khai đã có

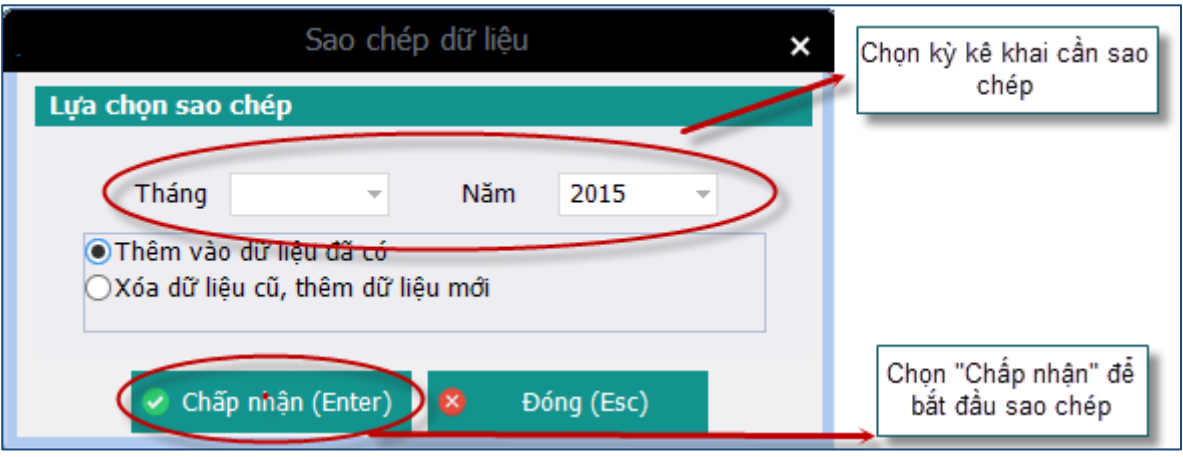

B1: Nhấn nút [Sao chép(F7)] để thực hiện chức năng

B2: Chọn kỳ kê khai đã có để sao chép

B3: Chọn hình thức: Thêm mới vào dữ liệu đã có hoặc Xóa dữ liệu cũ, thêm dữ liệu mớiB4: Nhấn [Chấp nhận (Enter)] để thực hiện sao chép dữ liệu hoặc nhấn [Đóng (Esc)]thoát chức năng sao chép

Dính kèm

Chọn file đính kèm của thủ tục

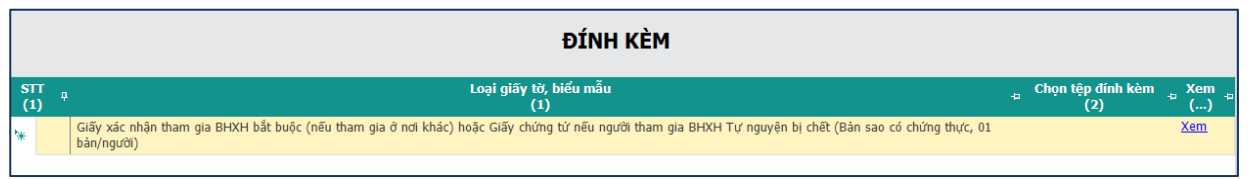

- Nhấn vào ô trong cột Chọn tệp đính kèm để chọn file đính kèm: File đính kèm là file ảnh hoặc file PDF
- ✤ Nhấn vào nút [xem] để xem các file đính kèm đã chọn

#### 18.4. Bước 4: Thực hiện Ghi, Xóa, Đóng

- Ghi dữ liệu đã khai báo: Sau khi khai báo thành công, NSD nhấn nút [Ghi (F5)] để ghi lại dữ liệu
- \* Xóa các tờ khai: Thực hiện xóa các tờ khai đã chọn (chỉ xóa các tờ khai)
- ✤ Đóng thủ tục đang thực hiện: Nhấn nút [Đóng (F12)] đẻ đóng thủ tục đang thao tác

# 19. Đối tượng tự nguyện tham gia BHYT, hoàn trả tiền đóng (Thủ tục 203)

Hoàn trả tiền đóng cho các đối tượng tự nguyện tham gia BHYT

# 19.1. Bước 1: Chọn kỳ kê khai

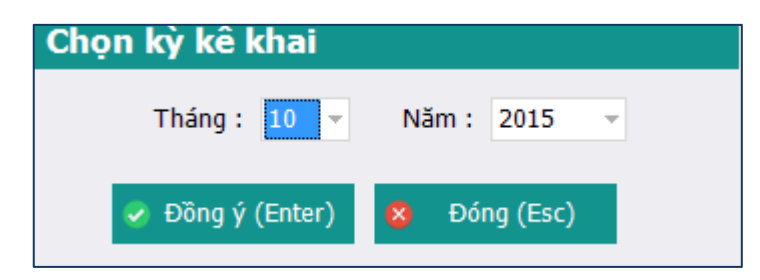

- ✤ Chọn kỳ kê khai: Tháng, năm: Hệ thống mặc định là kỳ hiện tại
- ✤ Nhấn Đồng ý hoặc phím Enter để vào khai báo các tờ khai
- ✤ Nhấn Đóng hoặc Phím Esc để thoát khỏi thủ tục 203
- 19.2. Bước 2: Chọn các tờ khai cần khai báo

| TÀI LIỆU HƯỚNG DẪN SỬ DỤNGPHẦN MỀM KÊ KHAI | Version: 2.1 |
|--------------------------------------------|--------------|
| BẢO HIỂM XÃ HỘI                            | Version. 2.1 |

|    | PHIẾU GIAO NHẬN HỒ SƠ (203)                         |                                                                                                    |  |  |  |  |  |
|----|-----------------------------------------------------|----------------------------------------------------------------------------------------------------|--|--|--|--|--|
|    | Loại hồ sơ: Hoàn trả tiền đóng BHYT, BHXH Tự nguyện |                                                                                                    |  |  |  |  |  |
|    |                                                     | Thời hạn giải quyết hồ sơ : 15 ngày làm việc                                                                                    |  |  |  |  |  |
|    |                                                     | $\land$                                                                                                    |  |  |  |  |  |
| S  | T A                                                 | losi olãv từ biểu mẫu ⇒ Chon s                                                                                                  |  |  |  |  |  |
|    | I                                                   | Hồ sơ                                                                                                    |  |  |  |  |  |
|    | 1                                                   | Đơn đề nghị của người tham gia trong trưởng hợp người tham gia chết (mẫu D01 - TS)                                              |  |  |  |  |  |
|    | п                                                   | Hồ sợ khác                                                                                                    |  |  |  |  |  |
|    | 1                                                   | Thẻ BHYT Tự nguyện (01 bán/người)                                                                                               |  |  |  |  |  |
| 20 | 2                                                   | Thẻ BHYT được cấp theo diện bắt buộc khác hoặc Giãy chứng từ nếu người tham gia BHYT Tự nguyện bị chết (Bản sao, 01 bản /người) |  |  |  |  |  |
|    |                                                     |                                                                                                    |  |  |  |  |  |
|    |                                                     |                                                                                                    |  |  |  |  |  |
|    |                                                     |                                                                                                    |  |  |  |  |  |
|    |                                                     | Click để chọn tờ khai                                                                                                    |  |  |  |  |  |
|    |                                                     |                                                                                                    |  |  |  |  |  |
|    |                                                     |                                                                                                    |  |  |  |  |  |
|    |                                                     |                                                                                                    |  |  |  |  |  |
|    |                                                     |                                                                                                    |  |  |  |  |  |
|    |                                                     |                                                                                                    |  |  |  |  |  |
|    |                                                     |                                                                                                    |  |  |  |  |  |
|    |                                                     |                                                                                                    |  |  |  |  |  |
|    |                                                     |                                                                                                    |  |  |  |  |  |
|    |                                                     | Danh sách các tờ khai đã chon                                                                                                   |  |  |  |  |  |
|    |                                                     |                                                                                                    |  |  |  |  |  |
|    |                                                     |                                                                                                    |  |  |  |  |  |
|    |                                                     |                                                                                                    |  |  |  |  |  |
|    |                                                     |                                                                                                    |  |  |  |  |  |
| Da | nh mục                                              | ho sơ D01 - TS Đình kêm                                                                                                    |  |  |  |  |  |
|    |                                                     |                                                                                                    |  |  |  |  |  |
|    |                                                     | 📗 Nạp đữ liệu (F8) 📄 Sao chép (F7) 🚺 Lâm mới (Esc) 🧑 Xóa (F3) 📑 Ghi (F5) 🔯 Đóng (F12)                                           |  |  |  |  |  |

Click chọn vào các ô 🗆 để chọn các tờ khai cần khai báo

Sau khi click chọn các tờ khai cần khai báo thì danh sách các tờ khai sẽ hiển thị ở dưới *(Như hình trên)* 

#### 19.3. BƯỚC 3: Nhập dữ liệu cho các tờ khai

➢ Mẫu D01-TS: Giấy đề nghị:

| GIẤY ĐỀ NGHỊ |                               |                                                |                  |                           |                             |                | <u>Mẫu số: D01-TS</u> |                 |                        |
|--------------|-------------------------------|------------------------------------------------|------------------|---------------------------|-----------------------------|----------------|-----------------------|-----------------|------------------------|
|              |                               | Kính Bảo hiểm xã l                             | nội Quận 90100   |                           |                             |                |                       |                 |                        |
| STT<br>(1)   | <sub>开</sub> Họ và tên<br>(2) | <sub>∓</sub> Mã số quản lý <sub>⇔</sub><br>(3) | Ngày sinh<br>(4) | Giới<br>+> tính +><br>(5) | Số CMND<br>(6) <sup>+</sup> | Nơi cấp<br>(7) | .⊐ Ngày cấp<br>.⊐ (8) | Nội dung<br>(9) | .⊨ Hồ sơ gửi l<br>(10) |
| *            | Bấm vào đây để thê            | m mới                                          |                  | *                         |                             |                |                       |                 |                        |

- ✤ Nhập thông tin của các cá nhân đề nghị hoàn tiền đóng BHYT: Bao gồm các trường
- ✤ Họ và tên
- Mã số quản lý (Số định danh)
- ✤ Ngày sinh
- Giới tính
- Số CMND
- Nơi cấp
- Ngày cấp
- Nội dung:
- Hồ sơ đính kèm gửi kèm Các nút chức năng:

- Để thêm dòng nhấn F2
- Để xóa dòng nhấn F11
- ✤ Tải dữ liệu: Nhấn button [Nạp dữ liệu] hoặc F8

| S Nạp dữ liệu từ excel                                                               | ×                |
|--------------------------------------------------------------------------------------|------------------|
| S Nạp dữ liệu từ excel                                                               | ×                |
| Lựa chọn sao chép                                                                    | T. t. S          |
| Chọn đường dẫn file tải dữ liệu                                                      | Tro dương dan    |
|                                                                                      | 📋 Chọn File (F3) |
| <ul> <li>Thêm vào dữ liệu đã có</li> <li>Xóa dữ liệu cũ, thêm dữ liệu mới</li> </ul> | Tải file         |
| Tải Dữ Liệu (Enter) 😣 Đ                                                              | óng(Esc)         |

Tải dữ liệu từ file Excel mẫu : (Lấy file mẫu bằng cách nhấn chọn [File mẫu])
 Nhấn [Nạp dữ liệu] hoặc F8 sau đó nhấn [Chọn file(F3)] để chọn file excel cần tải sau đó nhấn [Tải dữ liệu (Enter)] để tải dữ liệu

Chú ý: File excel phải đúng mẫu và có định dạng là .xls (Excel 2003)

 Sao chép dữ liệu: Nhấn nút [Sao chép] hoặc F7 Thực hiện sao chép dữ liệu từ các tờ khai đã có

| Sao chép dữ liệu 🗙                                                                   | Chọn kỷ kê khai cần sao                 |
|--------------------------------------------------------------------------------------|-----------------------------------------|
| Lựa chọn sao chép                                                                    | chép                                    |
| Tháng Năm 2015                                                                       |                                         |
| <ul> <li>Them vao du liệu da co</li> <li>Xóa dữ liệu cũ, thêm dữ liệu mới</li> </ul> |                                         |
| Chấp nhận (Enter) 😣 Đóng (Esc)                                                       | Chọn "Chấp nhận" để<br>bắt đầu sao chép |

B1: Nhấn nút [Sao chép(F7)] để thực hiện chức năng

B2: Chọn kỳ kê khai đã có để sao chép

B3: Chọn hình thức: Thêm mới vào dữ liệu đã có hoặc Xóa dữ liệu cũ, thêm dữ liệu mớiB4: Nhấn [Chấp nhận (Enter)] để thực hiện sao chép dữ liệu hoặc nhấn [Đóng (Esc)]thoát chức năng sao chép

#### Dính kèm

Chọn file đính kèm của thủ tục

| , Chọn tệp đính kèm , Xem .<br>(2) () |
|---------------------------------------|
| Xem                                   |
| oán /người) Xem                       |
| ł                                     |

- Nhấn vào ô trong cột Chọn tệp đính kèm để chọn file đính kèm: File đính kèm là file ảnh hoặc file PDF
- ✤ Nhấn vào nút [xem] để xem các file đính kèm đã chọn

#### 19.4. Bước 4: Thực hiện Ghi, Xóa, Đóng

- Ghi dữ liệu đã khai báo: Sau khi khai báo thành công, NSD nhấn nút [Ghi (F5)] để ghi lại dữ liệu
- \* Xóa các tờ khai: Thực hiện xóa các tờ khai đã chọn (chỉ xóa các tờ khai)
- ✤ Đóng thủ tục đang thực hiện: Nhấn nút [Đóng (F12)] đẻ đóng thủ tục đang thao tác

#### IV. Hướng dẫn kê khai phân hệ Sổ BHXH

- 1. Cấp lại, đổi sổ BHXH hỏng, do thay đổi, cải chính họ tên, ngày tháng năm sinh
- Bước 1: Chọn kỳ kê khai

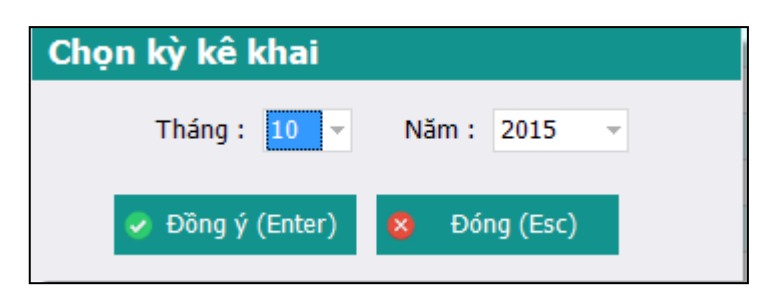

- Chọn kỳ kê khai: Tháng, năm: Hệ thống mặc định là kỳ hiện tại
- ✤ Nhấn [Đồng ý] hoặc phím Enter để vào khai báo các tờ khai
- Nhấn [Đóng] hoặc Phím Esc để thoát khỏi thủ tục
- Bước 2: Lập phiếu giao nhận hồ sơ

|      |       | PHIẾU GIAO NHẬN HỒ SƠ (302)                                                                                                    |            |
|------|-------|----------------------------------------------------------------------------------------------------|------------|
|      |       | Loại hỗ sợ: Điều chính thông tin cá nhân của người tham gia BHXH                                                                                      |            |
|      |       | Thời hạn giải quyết hồ sơ: 16 ngày làm việc.<br>Riêng tại quận, huyện: 18 ngày làm việc.                                                              |            |
| STT  | ą     | د Loại giấy từ, biểu mẫu هو الم                                                                                                    | Chọn +⊨    |
| •    | I     | Hồ sơ                                                                                                    |            |
|      | 1     | Tờ khai thay đối thông tin người tham gia BHXH, BHYT (mẫu TK2-TS, 01 bản)                                                                             |            |
|      | п     | Hồ sơ khác:                                                                                                    |            |
|      | 1     | Giấy khai sinh hoặc chứng minh nhân dân (Bân sao có chứng thực)                                                                                       |            |
|      | 2     | Số bào hiếm xã hội mẫu cũ hoặc                                                                                                    |            |
|      | 3     | Tờ bìa số BHXH mẫu mới                                                                                                    |            |
|      | 4     | Các tờ rời số BHXH                                                                                                    |            |
|      | 5     | Thẻ BHYT cũ còn thời hạn sử dụng (nếu có điều chính)                                                                                                  |            |
|      | 6     | Trường hợp cải chính hộ tịch - nếu có: Văn bản đính chính các loại hồ sơ, giấy tờ của đơn vị quản lý và cơ quan có thẩm quyền (Bản sao có chứng thực) |            |
|      | 7     | Chứng minh nhân dân (Bản sao có chứng thực)                                                                                                    |            |
| Dan  | h mu  | Chọn danh mục hồ sơ<br>Danh sách hồ sơ đã chọn                                                                                                    | V          |
| Call | n nių | The 13 4 Drift Refit                                                                                                    |            |
|      |       | 🖹 Nan dữ liệu (FR) 📄 Sao chén (F7) ( 🖞 Làm mới (Fer) 🚺 Xóa (F3) 🚔 Chi (F5) 🚺                                                                          | οίης (F12) |

- Sau khi click chọn các tờ khai cần khai báo thì danh sách các tờ khai sẽ hiển thị ở dưới (Như hình trên)
- > Bước 3.1: Nhập dữ liệu cho tờ khai từ chương trình

| TỜ KHAI THAY ĐỔI THÔNG TIN<br>NGƯỜI THAM GIA BẢO HIỂM XÃ HỘI, BẢO HIỂM Y TẾ |                                    |              |                    |                |           | lấu số: TK02-TS |                   |                    |                     |
|-----------------------------------------------------------------------------|------------------------------------|--------------|--------------------|----------------|-----------|-----------------|-------------------|--------------------|---------------------|
| Kính gửi:                                                                   | Bảo hiểm xã hội                    |              |                    |                |           |                 |                   |                    |                     |
| STT                                                                         | Họ và tên                          | Số định danh | Họ và tên thay đổi | Ngày sinh      | Giới tính | Dân tộc         | Quốc tịch         | Cha hoặc mẹ hoặc n | gười giám hộ Thân I |
| 1 🔭 NG                                                                      | uyễN VĂN Á<br>n vào đây để thêm mơ | 3i           |                    |                |           |                 |                   |                    |                     |
|                                                                             |                                    |              |                    |                |           | ~               |                   |                    |                     |
|                                                                             |                                    |              |                    |                |           |                 | Nhập dữ li        | ệu trực tiếp       |                     |
|                                                                             | Thêm 1 dòng dữ liệ                 | êu           | Xóa dòng dữ liệu   |                |           |                 |                   |                    |                     |
| ∢<br>Dani muchã                                                             | ed TK02-TS 1                       | i kàm        |                    |                |           |                 |                   |                    | Þ                   |
| whan F2: Thê                                                                | m dong                             | ALL KOLL     |                    | ile mẫu        |           |                 |                   |                    |                     |
| Nhấn F11: Xó                                                                | a dòng                             |              | 🚺 Na               | p dữ liệu (F8) | 💼 Sao ch  | áp (F7) 🕐       | Làm mới (Esc) 💧 🔇 | Xóa (F3) 📒 Ghi (F  | 5) 😣 Đóng (F12)     |

- NSD nhập các thông tin trong tờ khai
- Các nút chức năng:
- ✤ Để thêm dòng nhấn F2
- Để xóa dòng nhấn F11
- > Bước 3.2: Nhập dữ liệu từ file

| <                   | 🥏 Nạp dữ                                       | liệu từ excel                 | ×                |
|---------------------|------------------------------------------------|-------------------------------|------------------|
|                     | Lựa chọn sao chép                              | B2: Chọn dữ liệu mẫu          |                  |
|                     | Chọn đường dẫn file tải dữ liệu                |                               |                  |
|                     |                                                | 📋 Chọn File (F3               | $\triangleright$ |
|                     | Thêm vào dữ liệu đã có Xóa dữ liệu cũ, thêm dữ | liệu mới                      |                  |
| B3: Tải dữ liệu lên | 🛻 🐴 Tải Dữ Liệu (Enter)                        | 😆 Đóng(Esc)                   |                  |
|                     |                                                | 0 %                           |                  |
| ic<br>T             | hõ sơ D02-TS Đính kèm                          | B1:Chọn chức năng nạp dữ liệu |                  |
| :                   | Xóa dòng (Nạp dữ liệu (F8)                     | 📫 Sao chép (F7) 🚺 Làm mớ      | ິງi (Esc)        |

- ✤ Tải dữ liệu từ file Excel mẫu : (Lấy file mẫu bằng cách nhấn chọn [File mẫu])
- ✤ Nhấn [Nạp dữ liệu] hoặc F8
- ✤ Chọn file nhấn [Chọn file] hoặc F3 để chọn file excel cần tải
- Nhấn [Tải dữ liệu] hoặc (Enter) để tải dữ liệu
   Chú ý: File excel phải đúng mẫu và có định dạng là .xls (Excel 2003)

Bước 4: Lập hồ sơ đính kèm

|                  |              | ÐÍNH KÈM                                       |                                                                                                    |
|------------------|--------------|------------------------------------------------|----------------------------------------------------------------------------------------------------|
| STT<br>(1)       | <del></del>  | Loại giãy tờ, biểu mẫu<br>(1)                  | <mark>العامي كانتين كانتين كانتي<br/>كانتين كانتين كانتين كانتين كانتين كانتين كانتين كانتين كانتين كانتين كانتين كانتين كانتين كانتين كانتين كانتين ك<br/>كانتين كانتين كانتين كانتين كانتين كانتين كانتين كانتين كانتين كانتين كانتين كانتين كانتين كانتين كانتين كانتين</mark> |
| **               | File ví dụ   |                                                | Bước 2: Chọn file                                                                                                    |
|                  |              | Bước 1: Thêm dòng<br>Đinh kêm                  | Bước 3: Ghi lại                                                                                                    |
| Nhấn F<br>Nhấn F | 2: Thêm dòng | 📓 Nạp đữ liệu (F8) 📓 Sao chép (F7) 🚺 Làm mới ( | (Esc) 🛇 Xóa (F3) 🚺 Shi (F5) 🗴 Đóng (F12)                                                                                                    |

> Bước 5: Ghi lại thông tin

| Thông báo X<br>Cập nhật dữ liệu thành công.                              | B2: Thông báo thành công |                |                           |
|--------------------------------------------------------------------------|--------------------------|----------------|---------------------------|
| ОК                                                                       |                          | B1: Lưu trữ dũ | ŕ liệu<br>▶               |
|                                                                          |                          | 1              |                           |
| <u>File mẫu</u><br>① Nạp dữ liệu (F8) <mark>È</mark> Sao chép (F7) び Làm | mới (Esc) 🚺 Xóa (F3)     | 💾 Ghi (F5)     | <mark>8</mark> Đóng (F12) |

- ✤ Nhần vào [Ghi] hoặc F5 để lưu trữ dữ liệu
- ✤ Nhận thông báo thành công
- > Mở rộng: Thực hiện sao chép dữ liệu

| Sao chép dữliệu 🗙                                                                 |                                                           |
|-----------------------------------------------------------------------------------|-----------------------------------------------------------|
| Lựa chọn sao chép                                                                 |                                                           |
| Tháng 11 Nằm 2015 -<br>Thêm vào dữ liệu đã có<br>Xóa dữ liệu cũ, thêm dữ liệu mới | Bước 2: Chọn kỳ kê<br>khai                                |
| Chấp nhận (Enter) Sóng (Esc)                                                      |                                                           |
| Bước 1: Nhấn vào Sao chép                                                         | nhận để lưu trữ                                           |
|                                                                                   | Þ                                                         |
| File mẫu                                                                          | / 🕺 1 àm mới (Eer.) 🔷 Ván (E2.) 📮 Chi (E5.) 💌 Đáng (E1.). |

- ✤ Nhấn nút [Sao chép (F7)] để thực hiện chức năng
- Chọn kỳ kê khai đã có để sao chép
   Chọn hình thức: Thêm mới vào dữ liệu đã có hoặc Xóa dữ liệu cũ, thêm dữ liệu mới
- Nhấn [Chấp nhận (Enter)] để thực hiện sao chép dữ liệu hoặc nhấn [Đóng (Esc)] thoát chức năng sao chép
- 2. Cấp lại, đổi sổ BHXH hỏng, do đơn vị làm mất
- Bước 1: Chọn kỳ kê khai

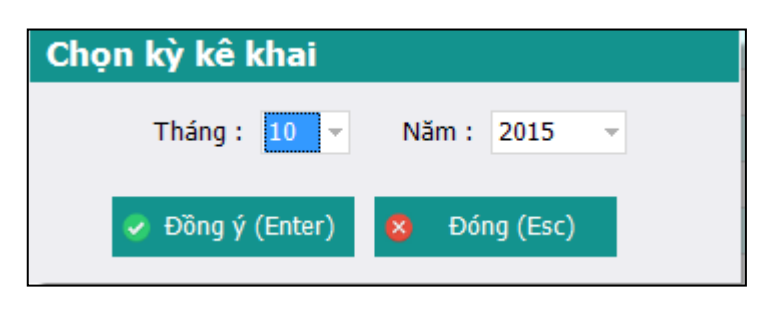

- Chọn kỳ kê khai: Tháng, năm: Hệ thống mặc định là kỳ hiện tại
- Nhấn Đồng ý hoặc phím Enter để vào khai báo các tờ khai
- Nhấn Đóng hoặc Phím Esc để thoát khỏi thủ tục
- Bước 2: Lập phiếu giao nhận hồ sơ

|      | PHIẾU GIAO NHẬN HỒ SƠ (305)        |                                                                                                    |  |  |  |  |  |  |
|------|------------------------------------|----------------------------------------------------------------------------------------------------|--|--|--|--|--|--|
|      | Loại hồ sơ: Cấp lại số BHXH do mất |                                                                                                    |  |  |  |  |  |  |
|      |                                    | Thời hạn giải quyết hồ sơ : 45 ngày làm việc                                                        |  |  |  |  |  |  |
|      |                                    |                                                                                                    |  |  |  |  |  |  |
| ST   | T 9                                | د دمون ونقع từ, biểu mẫu ه دمان مان د                                                               |  |  |  |  |  |  |
|      | Ι                                  | Hồ sơ:                                                                                              |  |  |  |  |  |  |
| 2    | 1                                  | Danh sách đề nghị cấp lại số BHXH ( mẫu 03a-DS/CLS, 01 bản); Biên bản xác định nguyên nhân (01 bản) |  |  |  |  |  |  |
|      | п                                  | Hồ sơ khác:                                                                                         |  |  |  |  |  |  |
|      | 1                                  | Tở khai cấp số BHXH đã được duyệt                                                                   |  |  |  |  |  |  |
|      | 2                                  | Nếu mất từ khai thì nộp hò sơ gốc                                                                   |  |  |  |  |  |  |
|      | 3                                  | Số BHXH cấp lần đầu (số mẫu cũ hoặc tờ bia số, các trang tờ rời số BHXH)                            |  |  |  |  |  |  |
|      |                                    |                                                                                                    |  |  |  |  |  |  |
|      | Chọn các hồ sơ cần kê<br>khai      |                                                                                                    |  |  |  |  |  |  |
|      |                                    |                                                                                                    |  |  |  |  |  |  |
|      |                                    |                                                                                                    |  |  |  |  |  |  |
|      |                                    |                                                                                                    |  |  |  |  |  |  |
|      |                                    |                                                                                                    |  |  |  |  |  |  |
|      |                                    |                                                                                                    |  |  |  |  |  |  |
| Dar  | nh sáo                             | ch hō sơ 03a-DS/CLS Đinh kèm                                                                        |  |  |  |  |  |  |
| Nhấi | n F2:                              | Thêm dòng                                                                                           |  |  |  |  |  |  |
| Nhấi | n F11:                             | : Xóa dòng 👔 Nap dữ liệu (F8) 📲 Sao chép (F7) 🚺 Lâm mới (Esc) 🧔 Xóa (F3) 🗧 Ghi (F5) 😵 Đóng (F12)    |  |  |  |  |  |  |

- ♦ Click chọn vào các ô □ để chọn các tờ khai cần khai báo
- Sau khi click chọn các tờ khai cần khai báo thì danh sách các tờ khai sẽ hiển thị ở dưới (Như hình trên)
- > Bước 3.1: Nhập dữ liệu cho tờ khai từ chương trình

| TÀI LIỆU HƯỚNG DẫN SỬ DỤNGPHẦN MỀM KÊ KHAI | Version: 2.1 |
|--------------------------------------------|--------------|
| BẢO HIỂM XÃ HỘI                            | Version: 2.1 |

| DANH SÁCH ĐỀ NGHỊ CẤP LẠI SỐ BHXH                                                                                                    | Mẫu số: 03a-DS/CLS                                                     |
|----------------------------------------------------------------------------------------------------|------------------------------------------------------------------------|
| STT a Họ và tên a Số số BHXH a Ngày sinh a Số CMND a Quá trình tham gia BHXH Quá trình tham gia BHXH<br>(1) (3) (2) (4) (5) từ tháng,năm a dễn tháng,năm a<br>(6) (7) | Cấp bậc, chức vụ,<br>chức danh nghễ, công việc,<br>nơi làm việc<br>(8) |
| 1 Nguyễn văn rá<br>* Bấm vào đây để thêm mởi                                                                                                    |                                                                        |
| Nhập đữ liệu                                                                                                    |                                                                        |
|                                                                                                    |                                                                        |
|                                                                                                    |                                                                        |
|                                                                                                    |                                                                        |
| Thêm dữ liệu                                                                                                    |                                                                        |
| ا<br>Danh sách hō sơ المعالي المعالي المعالي المعالي المعالي المعالي المعالي المعالي المعالي المعالي المعالي المعالي<br>معام 1-2: Thêm dong                           | •                                                                      |
| man F11: Xóa dòng 🕒 Nap dữ liệu (F8) 🏝 Sao chép (F7) 🚺 Làm mởi (Esc) 🧔 Xóa (F3)                                                                                       | 🖥 Ghi (F5) 🙁 Đóng (F12)                                                |

- NSD nhập các thông tin trong tờ khai
- ✤ Các nút chức năng:
- Dể thêm dòng nhấn F2
- Để xóa dòng nhấn F11
- Bước 3.2: Nhập dữ liệu từ file

| -                   |                                  | Nạp dữ li | iệu từ exc | el            |                | ×    |
|---------------------|----------------------------------|-----------|------------|---------------|----------------|------|
|                     | Lựa chọn sao chép                |           | B2: Chọi   | n dữ liệu mẫu |                |      |
|                     | Chọn đường dẫn file tải d        | ữ liệu    |            | -             | -              |      |
|                     |                                  |           |            |               | Chọn File (F3) |      |
|                     | Thêm vào dữ liệu     Xéa dữ liệu | đã có     | S          |               |                |      |
|                     |                                  | em du lie | eu moi     |               |                |      |
| B3: Tải dữ liệu lên | 🛻 📫 Tải Dữ Liệu (Đ               | Enter)    | 8          | Đóng(Esc)     |                |      |
|                     |                                  | 0         | %          |               |                |      |
| -                   |                                  |           | _          |               |                | _    |
| įc                  | : hồ sơ D02-TS Đính kèm          |           | B1:Ch      | iọn chức năng | nạp dữ liệu    |      |
| г                   | Fhêm dòng <u>File mẫu</u>        |           |            |               |                |      |
| .:                  | Xóa dòng 🛛 🚺 Nạp dữ liệu (l      | -8)       | 🔪 Sao (    | chép (F7)     | 🍊 Làm mới (    | Esc) |

- ✤ Tải dữ liệu từ file Excel mẫu : (Lấy file mẫu bằng cách nhấn chọn [File mẫu])
- ✤ Nhấn [Nạp dữ liệu] hoặc F8
- ✤ Chọn file nhấn [Chọn file] hoặc F3 để chọn file excel cần tải
- Nhấn [Tải dữ liệu] hoặc (Enter) để tải dữ liệu Chú ý: File excel phải đúng mẫu và có định dạng là .xls (Excel 2003)
- Bước 4: Lập hồ sơ đính kèm

|                    |                              | ÐÍNH KÈM                                         |                                        |
|--------------------|------------------------------|--------------------------------------------------|----------------------------------------|
| STT<br>(1)         | <del>4</del>                 | Loại giấy tờ, biểu mẫu<br>(1)                    | -a Chọn tệp đính kèm -a Xem -a (2)     |
| *                  | File vî dụ                   |                                                  |                                        |
|                    |                              |                                                  | Bước 2: Chọn file                      |
|                    |                              | [                                                | Bước 3: Ghi lại                        |
| 1.2. pr            | 7                            | Bước 1: Thêm dòng<br>Đính kêm                    |                                        |
| Nhấn F2<br>Nhấn F1 | 2: Them dong<br>11: Xóa dòng | 🖹 Nạp dữ liệu (F8) 🤚 Sao chép (F7) 🚺 Làm mới (Es | sc) 🛇 Xóa (F3) 🚺 Ghi (F5) 🗴 Đóng (F12) |

> Bước 5: Ghi lại thông tin

| DANH SÁCH ĐỀ NGHỊ CẤP LẠI SỔ BHXH |                                                                             |                     |                                  |                                |                    | Mẫu số: 03a-DS/CLS                             |                                                   |                                                                           |
|-----------------------------------|-----------------------------------------------------------------------------|---------------------|----------------------------------|--------------------------------|--------------------|------------------------------------------------|---------------------------------------------------|---------------------------------------------------------------------------|
| STT<br>(1)                        | ą                                                                           | Họ và tên<br>(3)    | <sub>.</sub> д Số sổ BHXH<br>(2) | Ngày sinh <sub>.⇔</sub><br>(4) | Số CMND<br>(5)     | Quá trình tham gia BHXH<br>từ tháng,năm<br>(6) | Quá trình tham gia BHXH<br>中 đến tháng,năm<br>(7) | Cấp bậc, chức vụ,<br>-= chức danh nghẽ, công việc,<br>nơi làm việc<br>(8) |
| 1                                 | Þ                                                                           | Nguyễn Văn A        |                                  |                                |                    |                                                |                                                   |                                                                           |
| 2                                 |                                                                             | Nguyễn thị Tâm      | 1212121211                       | 01/01/1991                     | 121212121          | 01/2014                                        | 01/2015                                           | Kỹ sư                                                                     |
| 3                                 |                                                                             | Bành Văn Tới        | 1212121231                       | 01/01/1991                     | 121212123          | 01/2014                                        | 01/2015                                           | Bán Hàng                                                                  |
| 4                                 |                                                                             | Lao Vào Tới         | 1313131311                       | 01/01/1991                     | 131313131          | 01/2014                                        | 01/2015                                           | Nhân viên                                                                 |
| 5                                 |                                                                             | Lùng A Súng         | 2323232313                       | 01/01/1991                     | 232323233          | 01/2014                                        | 01/2015                                           | Nhân viên                                                                 |
| 6                                 |                                                                             | Cao Bá Tuấn         | 2342423123                       | 01/01/1991                     | 234242323          | 01/2014                                        | 01/2015                                           | Nhân viên                                                                 |
| 7                                 |                                                                             | Sành A Sói          | 2342311212                       | 01/01/1991                     | 234231212          | 01/2014                                        | 01/2015                                           | Bán Hàng                                                                  |
| 8                                 |                                                                             | Vào Xong Hết        | 2324124121                       | 01/01/1991                     | 232424121          | 01/2014                                        | 01/2015                                           | Bán Hàng                                                                  |
| 9                                 |                                                                             | Đập Xong Chết       | 1331353553                       | 01/01/1991                     | 133353553          | 01/2014                                        | 01/2015                                           | Bán Hàng                                                                  |
| 10                                |                                                                             | Nói Xong Phủ        | 5616565565                       | 01/01/1991                     | 566565565          | 01/2014                                        | 01/2015                                           | Bán Hàng                                                                  |
| 11                                |                                                                             | Déo Như Kẹo         | 6176776675                       | 01/01/1991                     | 676776675          | 02/2011                                        | 01/2015                                           | Kỹ sư                                                                     |
| *                                 |                                                                             | Bấm vào đây để thêm | mới                              |                                |                    |                                                |                                                   |                                                                           |
|                                   | B2: Thông báo thành công<br>B2: Thông báo thành công<br>B1: Lưu trữ dữ liệu |                     |                                  |                                |                    |                                                |                                                   |                                                                           |
| .∢<br>Danh                        | sác                                                                         | th hồ sơ 03a-DS/CLS | Đính kèm                         |                                |                    |                                                |                                                   | 7                                                                         |
| Nhấn                              | F2:                                                                         | Thêm dòng           |                                  |                                | File mẫu           |                                                |                                                   |                                                                           |
| Nhấn                              | F11:                                                                        | : Xóa dòng          |                                  |                                | 🔋 Nạp dữ liệu (F8) | 💼 Sao chép (F7) 💆                              | Làm mới (Esc) 🚺 Xóa (F3)                          | 💾 Ghi (F5) 😣 Đóng (F12)                                                   |

- ✤ Nhần vào [Ghi] hoặc F5 để lưu trữ dữ liệu
- ✤ Nhận thông báo thành công
- > Mở rộng: Thực hiện sao chép dữ liệu

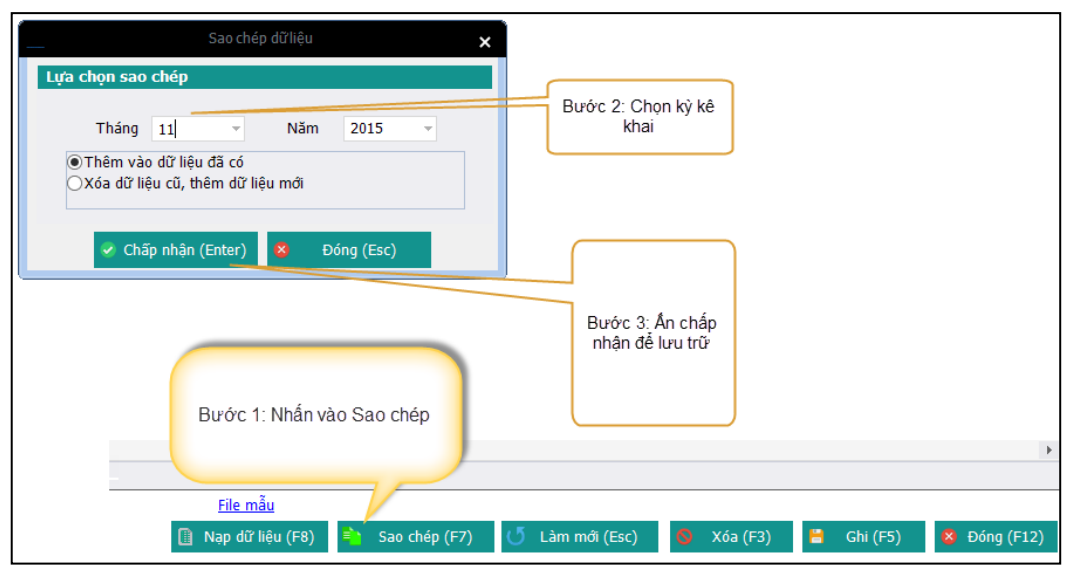

- ✤ Nhấn nút [Sao chép (F7)] để thực hiện chức năng
- Chọn kỳ kê khai đã có để sao chép Chọn hình thức: Thêm mới vào dữ liệu đã có hoặc Xóa dữ liệu cũ, thêm dữ liệu mới
- Nhấn [Chấp nhận (Enter)] để thực hiện sao chép dữ liệu hoặc nhấn [Đóng (Esc)] thoát chức năng sao chép
- 3. Cấp lại, đổi số BHXH hỏng, do đơn vị làm hỏng
- > Bước 1: Chọn kỳ kê khai

| Chọn kỳ kê khai  |              |  |
|------------------|--------------|--|
| Tháng : 10 👻     | Năm: 2015 👻  |  |
| 🤣 Đồng ý (Enter) | 😣 Đóng (Esc) |  |

- Chọn kỳ kê khai: Tháng, năm: Hệ thống mặc định là kỳ hiện tại
- Nhấn Đồng ý hoặc phím Enter để vào khai báo các tờ khai
- ✤ Nhấn Đóng hoặc Phím Esc để thoát khỏi thủ tục
- > Bước 2: Lập phiếu giao nhận hồ sơ
| TÀI LIỆU HƯỚNG DẪN SỬ DỤNGPHẦN MỀM KÊ KHAI<br>BẢO HIỂM XÃ HỘI | Version: 2.1 |
|---------------------------------------------------------------|--------------|

|    |                                                                                          | PHIẾU GIAO NHẬN HỒ SƠ (306)                                                                                      |  |  |  |
|----|------------------------------------------------------------------------------------------|----------------------------------------------------------------------------------------------------|--|--|--|
|    | Loại hồ sơ: Cấp số BHXH do hư hỏng                                                       |                                                                                                    |  |  |  |
|    | Thời hạn giải quyết hồ sơ: 16 ngày làm việc.<br>Riêng tại quận, huyện: 18 ngày làm việc. |                                                                                                    |  |  |  |
| S  | nr e                                                                                     | د دومون ونقور لک دومون دومون دومون دومون دومون دومون دومون دومون دومون دومون دومون دومون دومون دومون دومون دومون |  |  |  |
| J  | Ι                                                                                        | Hồ sơ:                                                                                                    |  |  |  |
| 2  | 1                                                                                        | Danh sách đề nghị cấp lại số BHXH ( mẫu 03a-DS/CLS, 01 bản); Biên bản xác định nguyên nhân (01 bản)              |  |  |  |
| 1  | п                                                                                        | Hồ sơ khác:                                                                                                    |  |  |  |
| 1  | 1                                                                                        | Số BHXH cũ (hư hóng)                                                                                             |  |  |  |
| 1  | J 2 Tở bia số BHXH (bị hư hóng)                                                          |                                                                                                    |  |  |  |
| 1  | J 3 Các trang tờ rời số BHXH (bị hư hông)                                                |                                                                                                    |  |  |  |
|    | Các hỗ sơ đã chọn<br>Các hỗ sơ đã chọn                                                   |                                                                                                    |  |  |  |
| Da | nh sáo                                                                                   | h hō sơ ன a-DS/CLS(T) Dính kêm                                                                                   |  |  |  |
|    |                                                                                          | Nạp dữ liệu (F8) Sao chép (F7) Làm mới (Esc) Xóa (F3) Ghi (F5) Kóa (F12)                                         |  |  |  |

- Sau khi click chọn các tờ khai cần khai báo thì danh sách các tờ khai sẽ hiển thị ở đưới (Như hình trên)
- > Bước 3.1: Nhập dữ liệu cho tờ khai từ chương trình

| DANH SÁCH ĐỀ NGHỊ CẤP LẠI SỔ BHXH                                                                                                    | <u>Mẫu số: 03a-DS/CLS</u>                                              |
|----------------------------------------------------------------------------------------------------|------------------------------------------------------------------------|
| STT , Họ và tên , Số số BHXH , Ngày sinh , Số CMND , Quá trình tham gia BHXH Quá trình tham gia BHXH (1) (3) (2) (4) (5) từ tháng,năm - dễn tháng,năm - (6) (7) | Cấp bậc, chức vụ,<br>chức danh nghề, công việc,<br>nơi làm việc<br>(8) |
| 1 Và Nguyễn Văn A<br>Băm vào đây để thêm mợ                                                                                                    |                                                                        |
| Cập nhập thông tin                                                                                                    |                                                                        |
| Thêm mới 1 dòng                                                                                                    |                                                                        |
| Xóa dòng                                                                                                    |                                                                        |
| Danh sáchnő sơ D3a-D5/CL.S(T) Đính kẻm                                                                                                    | Þ                                                                      |
| Thêm dòng     File mẫu       Thâm F11: Xôa dòng     Î Nap dữ liệu (F8)       Î Nap dữ liệu (F8)     Î Sao chép (F7)       J Làm mới (Esc)     S Xóa (F3)        | 📇 Ghi (F5) 🛛 😣 Đóng (F12)                                              |

- NSD nhập các thông tin trong tờ khai
- Các nút chức năng:
- ✤ Để thêm dòng nhấn F2
- Để xóa dòng nhấn F11
- Bước 3.2: Nhập dữ liệu từ file

#### TÀI LIỆU HƯỚNG DẪN SỬ DỤNGPHẦN MỀM KÊ KHAI BẢO HIỂM XÃ HỘI

| -                   | 🧠 Nạp dữ                                                                                                    | liệu từ excel X                            |
|---------------------|----------------------------------------------------------------------------------------------------|--------------------------------------------|
|                     | Lựa chọn sao chép                                                                                                    | B2: Chọn dữ liệu mẫu                       |
|                     | Chọn đường dẫn file tải dữ liệu                                                                                                    |                                            |
|                     | ●Thêm vào dữ liệu đã có<br>○Xóa dữ liệu cũ, thêm dữ liệu cũ, thêm dữ liệu cũ, thểm dữ liệu cũ, thểm dữ liệu | liệu mới                                   |
| B3: Tải dữ liệu lên | Tải Dữ Liệu (Enter)                                                                                                    | <ul> <li>Đóng(Esc)</li> <li>0 %</li> </ul> |
| ic<br>r             | : hồ sơ <mark>D02-TS</mark> Đính kèm<br>Thêm dòng <u>File mẫu</u>                                                                                                    | B1:Chọn chức năng nạp dữ liệu              |

- ✤ Tải dữ liệu từ file Excel mẫu : (Lấy file mẫu bằng cách nhấn chọn [File mẫu])
- ✤ Nhấn [Nạp dữ liệu] hoặc F8
- ✤ Chọn file nhấn [Chọn file] hoặc F3 để chọn file excel cần tải
- Nhấn [Tải dữ liệu] hoặc (Enter) để tải dữ liệu Chú ý: File excel phải đúng mẫu và có định dạng là .xls (Excel 2003)
- > Bước 4: Lập hồ sơ đính kèm

|                                          | ÐÍNH KÈM                      |                                          |
|------------------------------------------|-------------------------------|------------------------------------------|
| STT 4<br>(1)                             | Loại giữy tờ, biểu mẫu<br>(1) | - Chọn tệp đỉnh kèm - Xem -<br>(2) ()    |
| 🐜 🛛 File vî du                           |                               | Bước 2: Chọn file                        |
| 7                                        | Bước 1: Thêm dùng             | Bước 3: Ghi lại                          |
| Nhân F2: Thêm dông<br>Nhân F11: Xóa đông | Đính kèm                      | (Esc) 🛇 Xóa (F3) 🗧 Ghi (F5) 👂 Đóng (F12) |

| Thông báo X<br>Cập nhật dữ liệu thành công. | B2: Thông báo thành công |                |              |
|---------------------------------------------|--------------------------|----------------|--------------|
| ОК                                          |                          | B1: Lưu trữ dũ | ŕliệu        |
|                                             |                          | 1              | ,            |
| <u>File mẫu</u>                             |                          |                |              |
| 📋 Nạp dữ liệu (F8) 🎒 Sao chép (F7) 🚺 Làm    | n mới (Esc) 🚺 Xóa (F3)   | 📙 Ghi (F5)     | 🔕 Đóng (F12) |

- ✤ Nhần vào [Ghi] hoặc F5 để lưu trữ dữ liệu
- Nhận thông báo thành công
- > Mở rộng: Thực hiện sao chép dữ liệu

| Sao chép dữ liệu 🗙 🗙                                                                               |                                                      |
|----------------------------------------------------------------------------------------------------|------------------------------------------------------|
| Lựa chọn sao chép                                                                                  |                                                      |
| Tháng 11 - Năm 2015 -                                                                              | Bước 2: Chọn kỳ kê<br>khai                           |
| Thêm vào dữ liệu đã có     Xóa dữ liệu cũ, thêm dữ liệu mới     Chấp nhận (Enter)     S Đóng (Esc) |                                                      |
|                                                                                                    | Bước 3: Ấn chấp<br>nhận để lưu trữ                   |
| Bước 1: Nhấn vào Sao chép<br>File mẫu                                                              | · · · · · · · · · · · · · · · · · · ·                |
| 📋 Nap dữ liệu (F8) 🔹 Sao chép (F7)                                                                 | 🍼 Làm mới (Esc) 💧 Xóa (F3) 🎴 Ghi (F5) 🛛 🛿 Đóng (F12) |

- ✤ Nhấn nút [Sao chép (F7)] để thực hiện chức năng
- Chọn kỳ kê khai đã có để sao chép

Chọn hình thức: Thêm mới vào dữ liệu đã có hoặc Xóa dữ liệu cũ, thêm dữ liệu mới

Nhấn [Chấp nhận (Enter)] để thực hiện sao chép dữ liệu hoặc nhấn [Đóng (Esc)] thoát chức năng sao chép

- 4. Cấp lại, đổi sổ BHXH hỏng, do người tham gia làm mất
- > Bước 1: Chọn kỳ kê khai

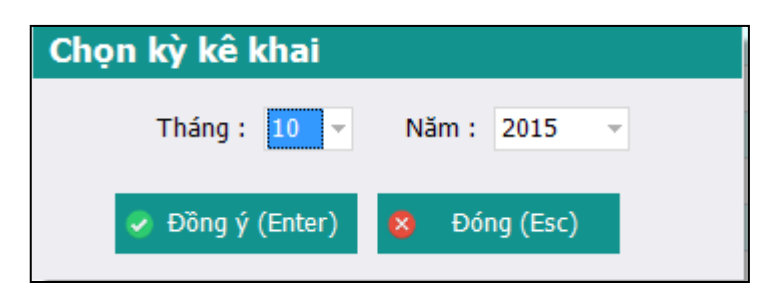

- ✤ Chọn kỳ kê khai: Tháng, năm: Hệ thống mặc định là kỳ hiện tại
- ✤ Nhấn Đồng ý hoặc phím Enter để vào khai báo các tờ khai
- ✤ Nhấn Đóng hoặc Phím Esc để thoát khỏi thủ tục
- > Bước 2: Lập phiếu giao nhận hồ sơ

|     | PHIẾU GIAO NHẬN HỒ SƠ (305)                                                |                                                                                                |  |  |  |  |
|-----|----------------------------------------------------------------------------|------------------------------------------------------------------------------------------------|--|--|--|--|
|     | Loại hồ sơ: Cấp lại sổ BHXH do mất                                         |                                                                                                |  |  |  |  |
|     | Thời hạn giải quyết hồ sơ : 45 ngày làm việc                               |                                                                                                |  |  |  |  |
|     |                                                                            |                                                                                                |  |  |  |  |
| S   | т 9                                                                        | Loại giấy tờ, biểu mẫu 🗢 Chọn 🖙                                                                |  |  |  |  |
| •   | I                                                                          | Hồ sơ:                                                                                         |  |  |  |  |
|     | 1                                                                          | Đơn đề nghị cấp lại số BHXH (mẫu D01-TS)                                                       |  |  |  |  |
|     | п                                                                          | Hồ sơ khác:                                                                                    |  |  |  |  |
|     | 1                                                                          | Tờ khai cấp số BHXH đã được duyệt                                                              |  |  |  |  |
|     | 2                                                                          | Nếu mật tờ khai thì nộp hồ sơ gốc                                                              |  |  |  |  |
|     | 3 Số BHXH cấp lần đầu (số mẫu cũ hoặc tờ bìa số, các trang tờ rời số BHXH) |                                                                                                |  |  |  |  |
|     |                                                                            |                                                                                                |  |  |  |  |
|     | Chọn hồ sơ cần kê khai                                                     |                                                                                                |  |  |  |  |
|     | Danh sách các hồ sơ đã chọn                                                |                                                                                                |  |  |  |  |
| Dai | nh sáo                                                                     | h hō sơ D01-TS-1) Đính kèm                                                                     |  |  |  |  |
| Nhấ | n F2:                                                                      | Thêm dòng                                                                                      |  |  |  |  |
| Nhấ | n F11:                                                                     | Xóa dòng 📄 Nạp dữ liệu (F8) 🖣 Sao chép (F7) 🚺 Làm mới (Esc) 🌍 Xóa (F3) 🗧 Ghi (F5) 💈 Đóng (F12) |  |  |  |  |

- ❖ Click chọn vào các ô □ để chọn các tờ khai cần khai báo
- Sau khi click chọn các tờ khai cần khai báo thì danh sách các tờ khai sẽ hiển thị ở đưới (Như hình trên)
- > Bước 3.1: Nhập dữ liệu cho tờ khai từ chương trình

| STT ụ Họ và tên ụ Mã số quản lý <sub>4</sub> Ngày sinh 5 Giới 5 Số CMND 5 Nơi cấp 5 Ngày cấp 5 Nội dung<br>(1) (2) (3) (4) 5 (6) 7) (8) (9)<br>* Nguyễn Văn A<br>* Bản: vào đây đã thâm mộ | °<br>₽ |
|----------------------------------------------------------------------------------------------------|--------|
| *                                                                                                    | N      |
|                                                                                                    |        |
|                                                                                                    |        |
| Thêm dữ liệu                                                                                                    |        |
|                                                                                                    |        |
|                                                                                                    |        |
|                                                                                                    |        |
| Thêm dòng mới                                                                                                    |        |
| Xóa dòng                                                                                                    |        |
|                                                                                                    | ×      |
| This F2: Thêm dòng File mẫu                                                                                                    |        |

- NSD nhập các thông tin trong tờ khai
- ✤ Các nút chức năng:
- ✤ Để thêm dòng nhấn F2
- Để xóa dòng nhấn F11
- Bước 3.2: Nhập dữ liệu từ file

✤ Tải dữ liệu từ file Excel mẫu : (Lấy file mẫu bằng cách nhấn chọn [File mẫu])

Nạp dữ liệu (F8)

Đính kèm

File mẫu

B1:Chọn chức năng nạp dữ liệu

Sao chép (F7)

Làm mới (Esc

- ✤ Nhấn [Nạp dữ liệu] hoặc F8
- ✤ Chọn file nhấn [Chọn file] hoặc F3 để chọn file excel cần tải

c hồ sơ Dũ Thêm dòng

: Xóa dòng

- Nhấn [Tải dữ liệu] hoặc (Enter) để tải dữ liệu Chú ý: File excel phải đúng mẫu và có định dạng là .xls (Excel 2003)
- > Bước 4: Lập hồ sơ đính kèm

|                                         | ÐÍNH KÈM                                       |                                          |
|-----------------------------------------|------------------------------------------------|------------------------------------------|
| STT 4<br>(1) 4                          | Loại giãy tờ, biểu mẫu<br>(1)                  | têp đính kèm ₂ Xem<br>(2) (…)            |
| T∗ File vî du                           |                                                | Bước 2: Chọn file                        |
|                                         | Bước 1: Thêm dòng                              | Bước 3: Ghi lại                          |
| Nhãn F1: Xóa dòng<br>Nhãn F11: Xóa dòng | 🖹 Nạp dữ liệu (F8) 🖣 Sao chép (F7) 🚺 Làm mới l | (Esc) 🔕 Xóa (F3) 🧯 Ghi (F5) 🗴 Đóng (F12) |

| Thông báo X<br>Cập nhật dữ liệu thành công. | B2: Thông báo thành công |                           |
|---------------------------------------------|--------------------------|---------------------------|
| ОК                                          |                          | B1: Lưu trữ dữ liệu       |
|                                             |                          | 1                         |
| <u>File mẫu</u>                             |                          |                           |
| 📋 Nạp dữ liệu (F8) 🎒 Sao chép (F7) 🚺 Làm    | n mới (Esc) 🚺 Xóa (F3)   | 💾 Ghi (F5) 🛛 😣 Đóng (F12) |

- ✤ Nhần vào [Ghi] hoặc F5 để lưu trữ dữ liệu
- Nhận thông báo thành công
- > Mở rộng: Thực hiện sao chép dữ liệu

| Sao chép dữ liệu 🗙 🗙                                         |                                                    |
|--------------------------------------------------------------|----------------------------------------------------|
| Lựa chọn sao chép                                            |                                                    |
| Tháng 11 👻 Năm 2015 🗸                                        | Bước 2: Chọn kỳ kê<br>khai                         |
| ●Thêm vào dữ liệu đã có<br>○Xóa dữ liệu cũ, thêm dữ liệu mới |                                                    |
| 🖉 Chấp nhận (Enter) 🛛 🗴 Đóng (Esc)                           |                                                    |
|                                                              | Bước 3: Ấn chấp<br>nhận để lưu trữ                 |
| Bước 1: Nhấn vào Sao chép                                    |                                                    |
| <u>File mẫu</u>                                              |                                                    |
| 📗 Nạp dữ liệu (F8) 📫 Sao chép (F7)                           | 🕐 Làm mới (Esc) 💊 Xóa (F3) 💾 Ghi (F5) 🔇 Đóng (F12) |

- ✤ Nhấn nút [Sao chép (F7)] để thực hiện chức năng
- Chọn kỳ kê khai đã có để sao chép
   Chọn hình thức: Thêm mới vào dữ liệu đã có hoặc Xóa dữ liệu cũ, thêm dữ liệu mới
- Nhấn [Chấp nhận (Enter)] để thực hiện sao chép dữ liệu hoặc nhấn [Đóng (Esc)] thoát chức năng sao chép
- 5. Cấp lại, đổi sổ BHXH hỏng, do người tham gia làm hỏng (Thủ tục 306)
- Bước 1: Chọn kỳ kê khai

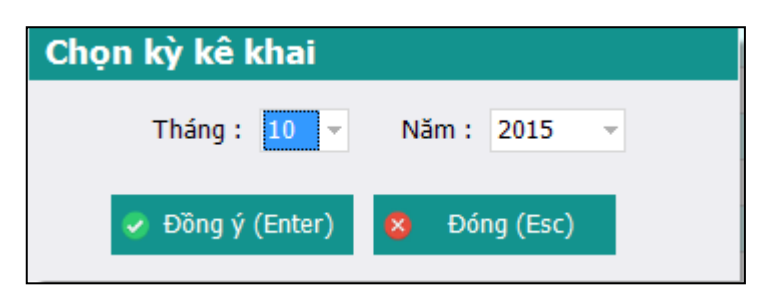

- Chọn kỳ kê khai: Tháng, năm: Hệ thống mặc định là kỳ hiện tại
- Nhấn Đồng ý hoặc phím Enter để vào khai báo các tờ khai
- Nhấn Đóng hoặc Phím Esc để thoát khỏi thủ tục
- Bước 2: Lập phiếu giao nhận hồ sơ

|     | PHIẾU GIAO NHẬN HỒ SƠ (306)                                                              |                                                                                |  |  |  |  |
|-----|------------------------------------------------------------------------------------------|--------------------------------------------------------------------------------|--|--|--|--|
|     | Loại hồ sơ: Cấp số BHXH do hư hỏng                                                       |                                                                                |  |  |  |  |
|     | Thời hạn giải quyết hồ sơ: 16 ngày làm việc.<br>Riêng tại quận, huyện: 18 ngày làm việc. |                                                                                |  |  |  |  |
| ST  | T 9                                                                                      | Loại giấy tờ, biểu mẫu 🗢 Chọn 🕫                                                |  |  |  |  |
|     | I                                                                                        | Hồ sơ:                                                                         |  |  |  |  |
| 20  | 1                                                                                        | Đơn đề nghị cấp lại số BHXH (mẫu D01-TS)                                       |  |  |  |  |
|     | п                                                                                        | Hồ sơ khác:                                                                    |  |  |  |  |
|     | 1                                                                                        | số BHXH cũ (hư hỏng)                                                           |  |  |  |  |
|     | 2                                                                                        | Tờ bìa số BHXH (bị hư hóng)                                                    |  |  |  |  |
|     | 3                                                                                        | Các trang tờ rời số BHXH (bị hư hỏng)                                          |  |  |  |  |
|     |                                                                                          | Chon các loại tờ khai cần<br>khai<br>Danh sách các tờ khai<br>cần chọn         |  |  |  |  |
| Dar | Dant sách hö sơ D01-TS-1 Dinh kêm                                                        |                                                                                |  |  |  |  |
|     |                                                                                          | Nạp đữ liệu (F8) and thép (F7) O Làm mới (Esc) Sáo (F3) Chi (F5) 20 Dóng (F12) |  |  |  |  |

- Click chọn vào các ô □ để chọn các tờ khai cần khai báo
- Sau khi click chọn các tờ khai cần khai báo thì danh sách các tờ khai sẽ hiển thị ở đưới (*Như hình trên*)
- > Bước 3.1: Nhập dữ liệu cho tờ khai từ chương trình

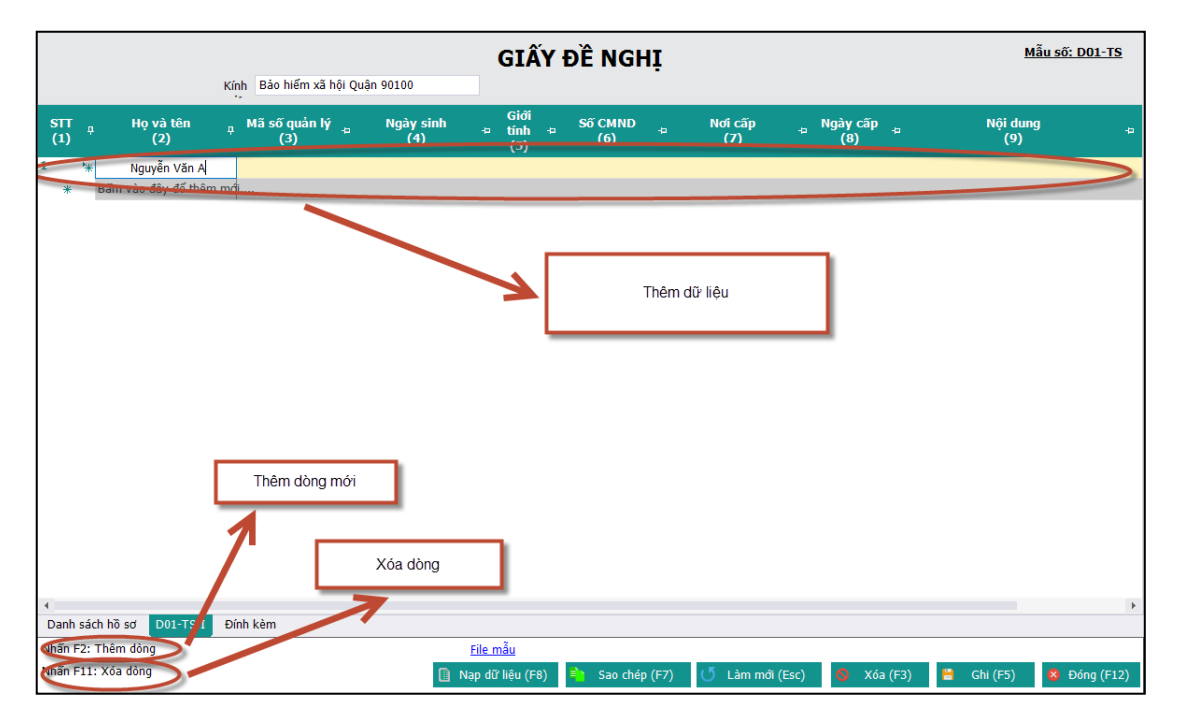

- NSD nhập các thông tin trong tờ khai
- ✤ Các nút chức năng:
- Dể thêm dòng nhấn F2
- ✤ Để xóa dòng nhấn F11
- Bước 3.2: Nhập dữ liệu từ file

✤ Tải dữ liệu từ file Excel mẫu : (Lấy file mẫu bằng cách nhấn chọn [File mẫu])

Nạp dữ liệu (F8)

Đính kèm

File mẫu

B1:Chọn chức năng nạp dữ liệu

Sao chép (F7)

Làm mới (Esc

- ✤ Nhấn [Nạp dữ liệu] hoặc F8
- ✤ Chọn file nhấn [Chọn file] hoặc F3 để chọn file excel cần tải

c hồ sơ Dũ Thêm dòng

: Xóa dòng

- Nhấn [Tải dữ liệu] hoặc (Enter) để tải dữ liệu Chú ý: File excel phải đúng mẫu và có định dạng là .xls (Excel 2003)
- > Bước 4: Lập hồ sơ đính kèm

| ÐÍNH KÈM                       |                                                       |                                                               |  |  |  |
|--------------------------------|-------------------------------------------------------|---------------------------------------------------------------|--|--|--|
| STT 4<br>(1)                   | Loại giãy tờ, biểu mẫu<br>(1)                         | - Chọn tệp đính kèm <sub>-1</sub> Xem <sub>-1</sub><br>(2) () |  |  |  |
| * Fil                          | ví dụ                                                 | Bước 2: Chọn file                                             |  |  |  |
|                                | Bước 1: Thêm dòng<br>Đính kêm                         | Bước 3: Ghi lại                                               |  |  |  |
| Nhãn F2: Thên<br>Nhãn F11: Xố: | dông 👔 Nạp đữ liệu (F8) 🐚 Sao chép (F7) 🝼 Lâm mới (Es | .c) 🛇 Xóa (F3) Ghi (F5) 😣 Đóng (F12)                          |  |  |  |

| Thông báo X<br>Cập nhật dữ liệu thành công. | B2: Thông báo thành công |                           |
|---------------------------------------------|--------------------------|---------------------------|
| ОК                                          |                          | B1: Lưu trữ dữ liệu       |
|                                             |                          | 1                         |
| <u>File mẫu</u>                             |                          |                           |
| 📋 Nạp dữ liệu (F8) 🌓 Sao chép (F7) 🚺 Làm    | n mới (Esc) 🚺 Xóa (F3)   | 💾 Ghi (F5) 🛛 😣 Đóng (F12) |

- ✤ Nhần vào [Ghi] hoặc F5 để lưu trữ dữ liệu
- Nhận thông báo thành công
- > Mở rộng: Thực hiện sao chép dữ liệu

| Sao chép dữliệu 🗙                                            |                                                    |
|--------------------------------------------------------------|----------------------------------------------------|
| Lựa chọn sao chép                                            |                                                    |
| Tháng 11 🔹 Năm 2015 🗸                                        | Bước 2: Chọn kỳ kê<br>khai                         |
| ●Thêm vào dữ liệu đã có<br>○Xóa dữ liệu cũ, thêm dữ liệu mới |                                                    |
| 🔗 Chấp nhận (Enter) 😣 Đóng (Esc)                             |                                                    |
| Bước 1: Nhấn vào Sao chép                                    | Bước 3: Ấn chấp<br>nhận để lưu trữ                 |
| File mẫu                                                     |                                                    |
| 🔋 Nạp dữ liệu (F8) 🔹 Sao chép (F7)                           | 🔰 Làm mới (Esc) 🧕 Xóa (F3) 🚆 Ghi (F5) 🗴 Đóng (F12) |

- ✤ Nhấn nút [Sao chép (F7)] để thực hiện chức năng
- Chọn kỳ kê khai đã có để sao chép
   Chọn hình thức: Thêm mới vào dữ liệu đã có hoặc Xóa dữ liệu cũ, thêm dữ liệu mới
- Nhấn [Chấp nhận (Enter)] để thực hiện sao chép dữ liệu hoặc nhấn [Đóng (Esc)] thoát chức năng sao chép
- 6. Điều chỉnh nội dung đã ghi trên sổ BHXH, người tham gia BHXH bắt buộc-Điều chỉnh thông tin cá nhân (Thủ tục 302)
- Bước 1: Chọn kỳ kê khai

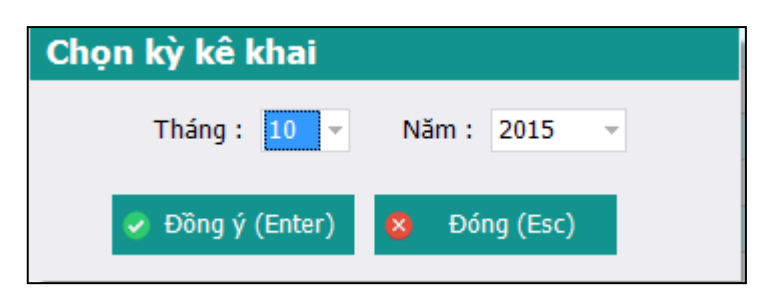

- Chọn kỳ kê khai: Tháng, năm: Hệ thống mặc định là kỳ hiện tại
- Nhấn Đồng ý hoặc phím Enter để vào khai báo các tờ khai
- ✤ Nhấn Đóng hoặc Phím Esc để thoát khỏi thủ tục
- Bước 2: Lập phiếu giao nhận hồ sơ

|     | PHIẾU GIAO NHẬN HỒ SƠ (302)                                                              |                                                                                                    |  |  |  |  |
|-----|------------------------------------------------------------------------------------------|----------------------------------------------------------------------------------------------------|--|--|--|--|
|     | Loại hỗ sơ: Điều chính thông tin cá nhân của người tham gia BHXH                         |                                                                                                    |  |  |  |  |
|     | Thời hạn giải quyết hỗ sơ: 16 ngày làm việc.<br>Riêng tại quận, huyện: 18 ngày làm việc. |                                                                                                    |  |  |  |  |
| STT | ą.                                                                                       | Loại giãy tờ, biểu mẫu 🕫 Chọn 🕫                                                                                                    |  |  |  |  |
| •   | I                                                                                        | Hồ sơ                                                                                                    |  |  |  |  |
|     | 1                                                                                        | Tờ khai thay đối thông tin người tham gia BHXH, BHYT (mẫu TK2-TS, 01 bản)                                                                             |  |  |  |  |
|     | п                                                                                        | Hồ sơ khác:                                                                                                    |  |  |  |  |
|     | 1                                                                                        | Giấy khai sinh hoặc chứng minh nhân dân (Bản sao có chứng thực)                                                                                       |  |  |  |  |
|     | 2                                                                                        | Số bào hiểm xã hội mẫu cũ hoặc                                                                                                    |  |  |  |  |
|     | 3                                                                                        | Tờ bìa số BHXH mẫu mới                                                                                                    |  |  |  |  |
|     | 4                                                                                        | Các từ rời số BHXH                                                                                                    |  |  |  |  |
|     | 5                                                                                        | Thẻ BHYT cũ còn thời hạn sử dụng (nếu có điều chính)                                                                                                  |  |  |  |  |
|     | 6                                                                                        | Trường hợp cải chính hộ tịch - nếu có: Văn bản đính chính các loại hỗ sơ, giãy tờ của đơn vị quản lý và cơ quan có thẩm quyền (Bản sao có chứng thực) |  |  |  |  |
|     | 7                                                                                        | Chứng minh nhân dân (Bản sao có chứng thực)                                                                                                    |  |  |  |  |
|     | 8 Số bảo hiểm xã hội mẫu cũ                                                              |                                                                                                    |  |  |  |  |
|     | Click chọn các tờ khai cần<br>khai                                                       |                                                                                                    |  |  |  |  |
| Dar | Danh sách các tở khai đã chọn<br>Danh mục hồ sơ TK02-TS 1 Đính kêm                       |                                                                                                    |  |  |  |  |
|     | <b>y</b>                                                                                 |                                                                                                    |  |  |  |  |
|     |                                                                                          | 📗 Nạp dữ liệu (F8) 🔚 Sao chép (F7) 🕐 Lâm mới (Esc) 🧔 Xóa (F3) 🗧 Ghi (F5) 🙎 Đóng (F12)                                                                 |  |  |  |  |

- ♦ Click chọn vào các ô □ để chọn các tờ khai cần khai báo
- Sau khi click chọn các tờ khai cần khai báo thì danh sách các tờ khai sẽ hiển thị ở dưới (Như hình trên)
- > Bước 3.1: Nhập dữ liệu cho tờ khai từ chương trình

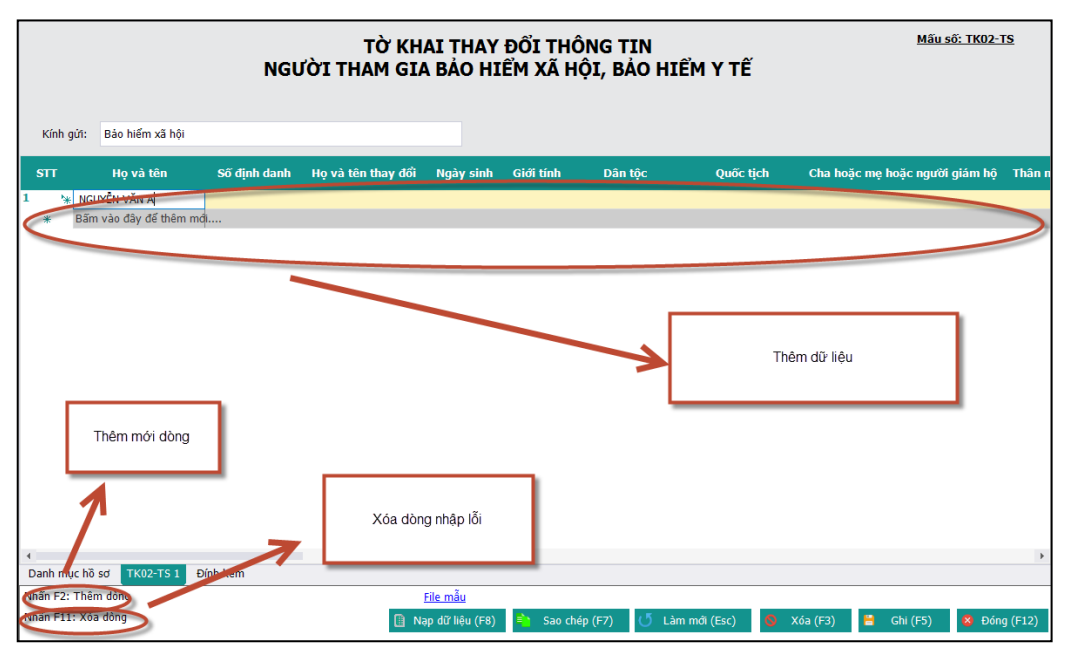

- NSD nhập các thông tin trong tờ khai
- ✤ Các nút chức năng:
- ✤ Để thêm dòng nhấn F2
- Dể xóa dòng nhấn F11
- Bước 3.2: Nhập dữ liệu từ file

| -                   |                                          | Nạp dữ liệu từ ex         | ce               | ×               |
|---------------------|------------------------------------------|---------------------------|------------------|-----------------|
|                     | Lựa chọn sao chép                        | B2: Ch                    | ọn dữ liệu mẫu   |                 |
|                     | Chọn đường dẫn file tải d                | lữ liệu                   |                  |                 |
|                     | ●Thêm vào dữ liệu<br>○Xóa dữ liệu cũ, th | i đã có<br>êm dữ liệu mới |                  | họn File (F3)   |
| B3: Tải dữ liệu lên | Tải Dữ Liệu (                            | (Enter) 😣                 | Ðóng(Esc)        |                 |
|                     |                                          | 0 %                       |                  |                 |
| ic                  | : hồ sơ D02-TS Đính kèm                  | B1:0                      | chọn chức năng r | nạp dữ liệu     |
| Т                   | Fhêm dòng <u>File mẫu</u>                |                           |                  |                 |
| .:                  | Xóa dòng 🛛 📵 Nạp dữ liệu                 | (F8) 💼 Sad                | chép (F7) 🔍      | 5 Làm mới (Esc) |

- ✤ Tải dữ liệu từ file Excel mẫu : (Lấy file mẫu bằng cách nhấn chọn [File mẫu])
- ✤ Nhấn [Nạp dữ liệu] hoặc F8
- ✤ Chọn file nhấn [Chọn file] hoặc F3 để chọn file excel cần tải
- Nhấn [Tải dữ liệu] hoặc (Enter) để tải dữ liệu Chú ý: File excel phải đúng mẫu và có định dạng là .xls (Excel 2003)
- > Bước 4: Lập hồ sơ đính kèm

| ÐÍNH KÈM                                 |                               |                                     |  |  |  |
|------------------------------------------|-------------------------------|-------------------------------------|--|--|--|
| STT <sub>1</sub><br>(1)                  | Loại giãy tờ, biểu mẫu<br>(1) | Chọn tệp đính kèm 🔒 Xem 👌           |  |  |  |
| 🔭 🛛 File ví dụ                           |                               |                                     |  |  |  |
|                                          |                               | Bước 2: Chọn file                   |  |  |  |
|                                          | Bước 1: Thêm dòng             | Bước 3: Ghi lại                     |  |  |  |
| Nhấn F2: Thêm dòng<br>Nhấn F11: Xóa đông | Dình kẻm                      | c) 🛇 Xóa (F3) Chi (F5) 🗷 Đóng (F12) |  |  |  |

| Thông báo X<br>Cập nhật dữ liệu thành công. | B2: Thông báo thành công |                           |
|---------------------------------------------|--------------------------|---------------------------|
| ОК                                          |                          | B1: Lưu trữ dữ liệu       |
|                                             |                          | 1                         |
| <u>File mẫu</u>                             |                          |                           |
| 📋 Nạp dữ liệu (F8) 🌓 Sao chép (F7) 🚺 Làm    | n mới (Esc) 🚺 Xóa (F3)   | 💾 Ghi (F5) 🛛 😣 Đóng (F12) |

- ✤ Nhần vào [Ghi] hoặc F5 để lưu trữ dữ liệu
- Nhận thông báo thành công
- > Mở rộng: Thực hiện sao chép dữ liệu

| Sao chép dữ liệu 🗙                                           |                                                    |
|--------------------------------------------------------------|----------------------------------------------------|
| Lựa chọn sao chép                                            |                                                    |
| Tháng 11 👻 Năm 2015 👻                                        | Bước 2: Chọn kỳ kê<br>khai                         |
| ●Thêm vào dữ liệu đã có<br>○Xóa dữ liệu cũ, thêm dữ liệu mới |                                                    |
| Chấp nhận (Enter) Ø Đóng (Esc)                               |                                                    |
|                                                              | Bước 3: Ấn chấp<br>nhận để lưu trữ                 |
| Bước 1: Nhấn vào Sao chép                                    |                                                    |
| File mẫu                                                     |                                                    |
| 📋 Nạp dữ liệu (F8) 📫 Sao chép (F7)                           | 🕛 Làm mới (Esc) 🧕 Xóa (F3) 📙 Ghi (F5) 💈 Đóng (F12) |

- ✤ Nhấn nút [Sao chép (F7)] để thực hiện chức năng
- Chọn kỳ kê khai đã có để sao chép
   Chọn hình thức: Thêm mới vào dữ liệu đã có hoặc Xóa dữ liệu cũ, thêm dữ liệu mới
- Nhấn [Chấp nhận (Enter)] để thực hiện sao chép dữ liệu hoặc nhấn [Đóng (Esc)] thoát chức năng sao chép
- 7. Điều chỉnh nội dung đã ghi trên sổ BHXH, người tham gia BHXH bắt buộc-Điều chỉnh thông tin thân nhân (thủ tục 303)
- Bước 1: Chọn kỳ kê khai

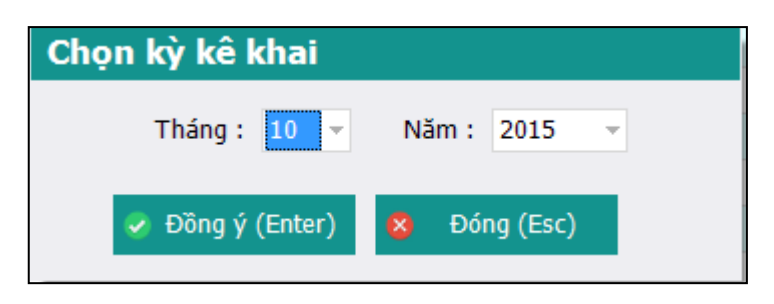

- Chọn kỳ kê khai: Tháng, năm: Hệ thống mặc định là kỳ hiện tại
- Nhấn Đồng ý hoặc phím Enter để vào khai báo các tờ khai
- ✤ Nhấn Đóng hoặc Phím Esc để thoát khỏi thủ tục
- Bước 2: Lập phiếu giao nhận hồ sơ

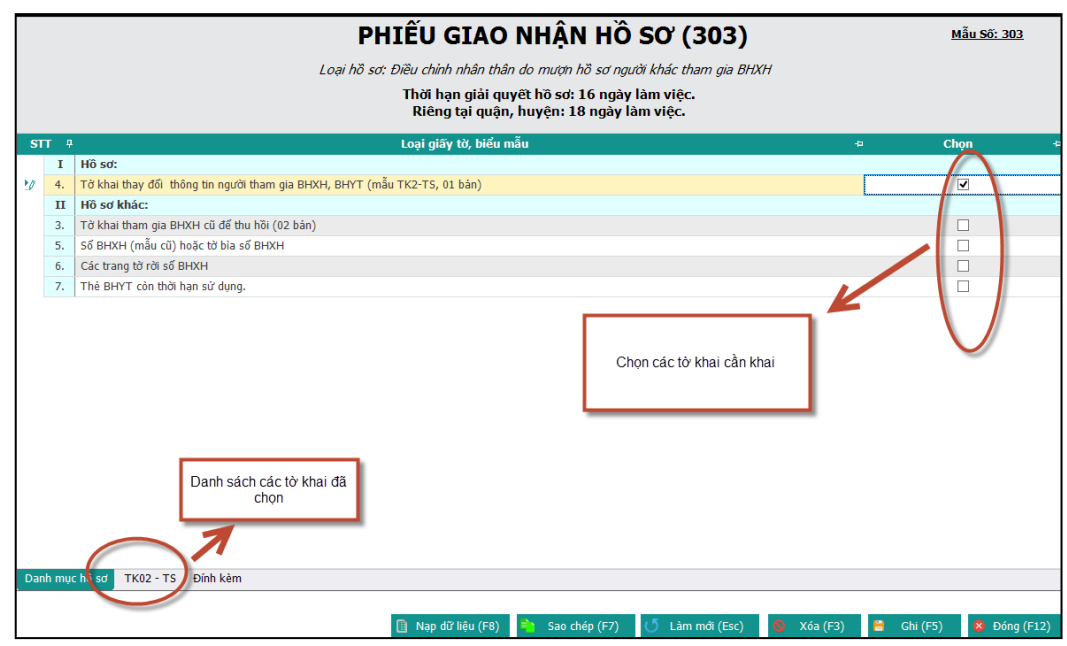

- ♦ Click chọn vào các ô □ để chọn các tờ khai cần khai báo
- Sau khi click chọn các tờ khai cần khai báo thì danh sách các tờ khai sẽ hiển thị ở dưới (Như hình trên)
- > Bước 3.1: Nhập dữ liệu cho tờ khai từ chương trình

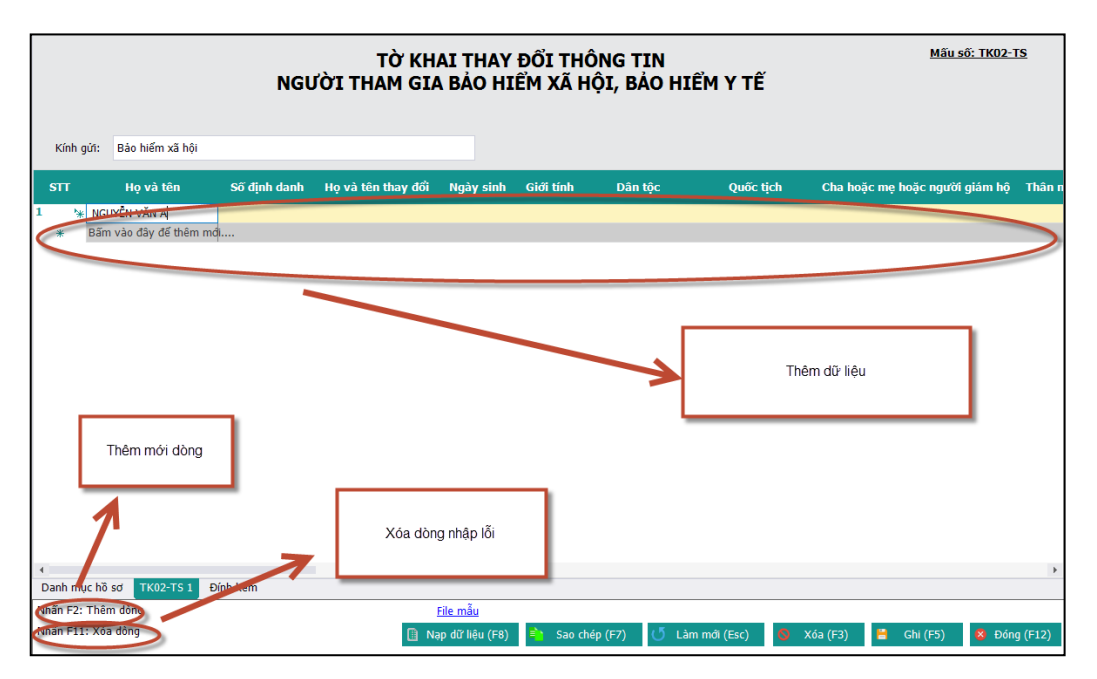

- NSD nhập các thông tin trong tờ khai
- Các nút chức năng:
- ✤ Để thêm dòng nhấn F2
- ✤ Để xóa dòng nhấn F11
- > Bước 3.2: Nhập dữ liệu từ file

# TÀI LIỆU HƯỚNG DẪN SỬ DỤNGPHẦN MỀM KÊ KHAI BẢO HIỂM XÃ HỘI Version: 2.1 Version: 2.1 Version: 2.1 Nạp dữ liệu từ excel Lựa chọn sao chép B2: Chọn dữ liệu mẫu Chọn đường dẫn file tải dữ liệu O Thêm vào dữ liệu dã có Vóa dữ liệu cũ, thêm dữ liệu mới B3: Tải dữ liệu lên 0 %

✤ Tải dữ liệu từ file Excel mẫu : (Lấy file mẫu bằng cách nhấn chọn [File mẫu])

Nạp dữ liệu (F8)

Đính kèm

File mẫu

B1:Chọn chức năng nạp dữ liệu

Sao chép (F7)

- ✤ Nhấn [Nạp dữ liệu] hoặc F8
- ✤ Chọn file nhấn [Chọn file] hoặc F3 để chọn file excel cần tải

c hồ sơ Dũ Thêm dòng

: Xóa dòng

- Nhấn [Tải dữ liệu] hoặc (Enter) để tải dữ liệu Chú ý: File excel phải đúng mẫu và có định dạng là .xls (Excel 2003)
- > Bước 4: Lập hồ sơ đính kèm

| ÐÍNH KÈM                       |                                                       |                                                               |  |  |  |
|--------------------------------|-------------------------------------------------------|---------------------------------------------------------------|--|--|--|
| STT 4<br>(1)                   | Loại giãy tờ, biểu mẫu<br>(1)                         | - Chọn tệp đính kèm <sub>-1</sub> Xem <sub>-1</sub><br>(2) () |  |  |  |
| * Fil                          | ví dụ                                                 | Bước 2: Chọn file                                             |  |  |  |
|                                | Bước 1: Thêm dòng<br>Đính kêm                         | Bước 3: Ghi lại                                               |  |  |  |
| Nhãn F2: Thên<br>Nhãn F11: Xố: | dông 👔 Nạp đữ liệu (F8) 🐚 Sao chép (F7) 🝼 Lâm mới (Es | .c) 🛇 Xóa (F3) Ghi (F5) 😣 Đóng (F12)                          |  |  |  |

| Thông báo X<br>Cập nhật dữ liệu thành công. | B2: Thông báo thành công |                           |
|---------------------------------------------|--------------------------|---------------------------|
| ОК                                          |                          | B1: Lưu trữ dữ liệu       |
|                                             |                          | 1                         |
| <u>File mẫu</u>                             |                          |                           |
| 📋 Nạp dữ liệu (F8) 🌓 Sao chép (F7) 🚺 Làm    | n mới (Esc) 🚺 Xóa (F3)   | 💾 Ghi (F5) 🛛 😣 Đóng (F12) |

- ✤ Nhần vào [Ghi] hoặc F5 để lưu trữ dữ liệu
- Nhận thông báo thành công
- > Mở rộng: Thực hiện sao chép dữ liệu

| Sao chép dữ liệu 🗙 🗙                                         |                                                    |
|--------------------------------------------------------------|----------------------------------------------------|
| Lựa chọn sao chép                                            |                                                    |
| Tháng 11 👻 Năm 2015 🗸                                        | Bước 2: Chọn kỳ kê<br>khai                         |
| ●Thêm vào dữ liệu đã có<br>○Xóa dữ liệu cũ, thêm dữ liệu mới |                                                    |
| 🖉 Chấp nhận (Enter) 🛛 🗴 Đóng (Esc)                           |                                                    |
|                                                              | Bước 3: Ấn chấp<br>nhận để lưu trữ                 |
| Bước 1: Nhấn vào Sao chép                                    |                                                    |
| <u>File mẫu</u>                                              |                                                    |
| 📗 Nạp dữ liệu (F8) 📫 Sao chép (F7)                           | 🕐 Làm mới (Esc) 💊 Xóa (F3) 💾 Ghi (F5) 🔇 Đóng (F12) |

- ✤ Nhấn nút [Sao chép (F7)] để thực hiện chức năng
- Chọn kỳ kê khai đã có để sao chép
   Chọn hình thức: Thêm mới vào dữ liệu đã có hoặc Xóa dữ liệu cũ, thêm dữ liệu mới
- Nhấn [Chấp nhận (Enter)] để thực hiện sao chép dữ liệu hoặc nhấn [Đóng (Esc)] thoát chức năng sao chép
- 8. Điều chỉnh nội dung đã ghi trên sổ BHXH, người tham gia BHXH bắt buộc (Thủ tục 311)
- Bước 1: Chọn kỳ kê khai

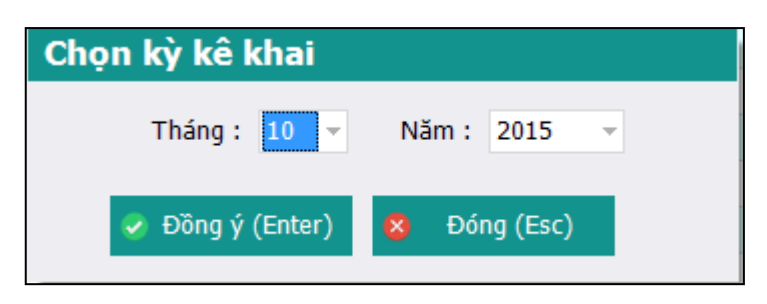

- ✤ Chọn kỳ kê khai: Tháng, năm: Hệ thống mặc định là kỳ hiện tại
- Nhấn Đồng ý hoặc phím Enter để vào khai báo các tờ khai
- ✤ Nhấn Đóng hoặc Phím Esc để thoát khỏi thủ tục
- > Bước 2: Lập phiếu giao nhận hồ sơ

|     | PHIẾU GIAO NHẬN HỒ SƠ (311)                                          |                                                                                                    |  |  |  |
|-----|----------------------------------------------------------------------|----------------------------------------------------------------------------------------------------|--|--|--|
|     | Loại hồ sơ: Điều chỉnh quá trình đã được chốt xác nhận trên số BHXH. |                                                                                                    |  |  |  |
|     |                                                                      | Thời hạn giải quyệt hỗ sơ: 16 ngày làm việc.<br>Riêng tại quận, huyện: 18 ngày làm việc.                                                                                       |  |  |  |
| S   | nr 4                                                                 | د دمېز ونقې tờ, biểu mẫu د Chọn د Chọn د                                                                                                    |  |  |  |
| 1   | I                                                                    | Hồ sơ:                                                                                                    |  |  |  |
| 2   | 1                                                                    | Tở khai thay đối thông tin người tham gia BHXH, BHYT (mẫu TK2-TS, 01 bản/người)                                                                                                |  |  |  |
| 1   | п                                                                    | Hồ sơ khác:                                                                                                    |  |  |  |
| 1   | з.                                                                   | số BHXH (mẫu cũ)                                                                                                    |  |  |  |
| 1   |                                                                      | Số BHXH (số mẫu nơi)                                                                                                    |  |  |  |
| 1   | 4.                                                                   | Các tờ rời số BHXH                                                                                                    |  |  |  |
|     | Danh sách các tờ khai đã<br>chọn                                     |                                                                                                    |  |  |  |
| Da  | Danh sách hồ sơ TK02 - TS Đính kêm                                   |                                                                                                    |  |  |  |
| Nha | inan r-zi inem dong                                                  |                                                                                                    |  |  |  |
| Nha | n +11                                                                | Xoa dong         III         Nap di? liệu (F8)         III         Sao chép (F7)         U Làm mới (Esc)         S Xóa (F3)         III         G Hi (F5)         D Đơng (F12) |  |  |  |

- ♦ Click chọn vào các ô □ để chọn các tờ khai cần khai báo
- Sau khi click chọn các tờ khai cần khai báo thì danh sách các tờ khai sẽ hiển thị ở dưới (Như hình trên)
- > Bước 3.1: Nhập dữ liệu cho tờ khai từ chương trình

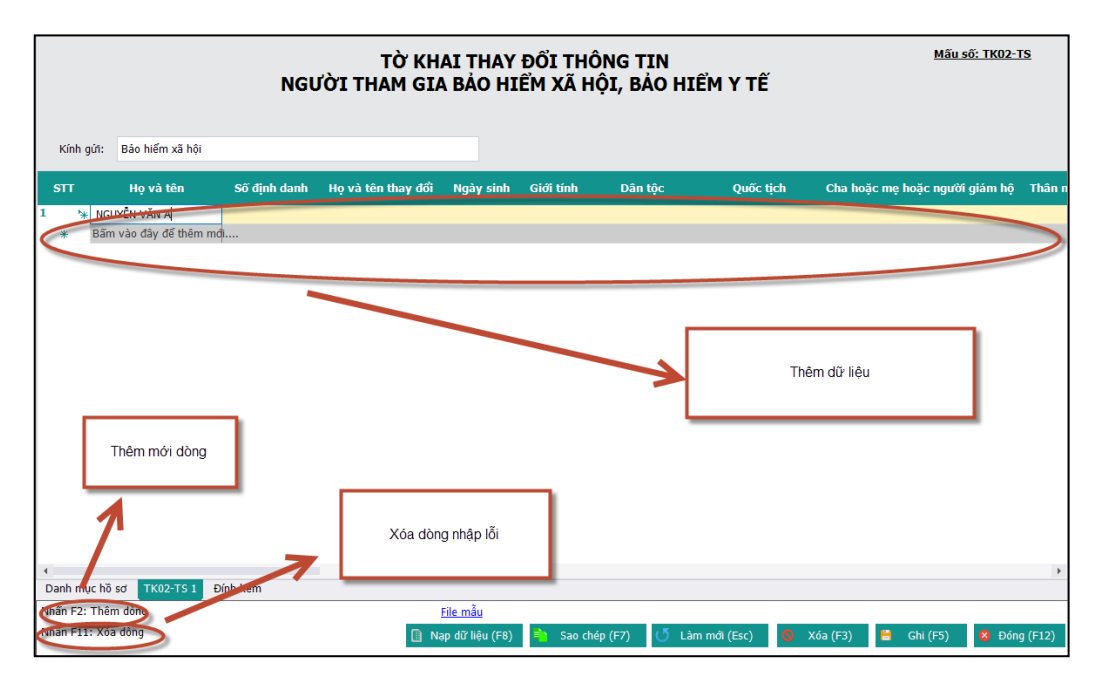

- NSD nhập các thông tin trong tờ khai
- Các nút chức năng:
- ✤ Để thêm dòng nhấn F2
- Để xóa dòng nhấn F11
- Bước 3.2: Nhập dữ liệu từ file

✤ Tải dữ liệu từ file Excel mẫu : (Lấy file mẫu bằng cách nhấn chọn [File mẫu])

Nạp dữ liệu (F8)

Đính kèm

File mẫu

B1:Chọn chức năng nạp dữ liệu

Sao chép (F7)

Làm mới (Esc

- ✤ Nhấn [Nạp dữ liệu] hoặc F8
- ✤ Chọn file nhấn [Chọn file] hoặc F3 để chọn file excel cần tải

c hồ sơ Dũ Thêm dòng

: Xóa dòng

- Nhấn [Tải dữ liệu] hoặc (Enter) để tải dữ liệu Chú ý: File excel phải đúng mẫu và có định dạng là .xls (Excel 2003)
- > Bước 4: Lập hồ sơ đính kèm

|                                | ĐÍNH KÈM                                              |                                                               |
|--------------------------------|-------------------------------------------------------|---------------------------------------------------------------|
| STT 4<br>(1)                   | Loại giãy tờ, biểu mẫu<br>(1)                         | - Chọn tệp đính kèm <sub>-1</sub> Xem <sub>-1</sub><br>(2) () |
| * Fil                          | ví dụ                                                 | Bước 2: Chọn file                                             |
|                                | Bước 1: Thêm dòng<br>Đính kêm                         | Bước 3: Ghi lại                                               |
| Nhãn F2: Thên<br>Nhãn F11: Xố: | dông 👔 Nạp đữ liệu (F8) 🐚 Sao chép (F7) 🝼 Lâm mới (Es | .c) 🛇 Xóa (F3) Ghi (F5) 😣 Đóng (F12)                          |

| Thông báo X<br>Cập nhật dữ liệu thành công. | B2: Thông báo thành công |                           |
|---------------------------------------------|--------------------------|---------------------------|
| ОК                                          |                          | B1: Lưu trữ dữ liệu       |
|                                             |                          | 1                         |
| <u>File mẫu</u>                             |                          |                           |
| 📋 Nạp dữ liệu (F8) 🎒 Sao chép (F7) 🚺 Làm    | n mới (Esc) 🚺 Xóa (F3)   | 💾 Ghi (F5) 🛛 😣 Đóng (F12) |

- ✤ Nhần vào [Ghi] hoặc F5 để lưu trữ dữ liệu
- Nhận thông báo thành công
- > Mở rộng: Thực hiện sao chép dữ liệu

| Sao chép dữliệu 🗙                                            |                                                    |
|--------------------------------------------------------------|----------------------------------------------------|
| Lựa chọn sao chép                                            |                                                    |
| Tháng 11 🔹 Năm 2015 🗸                                        | Bước 2: Chọn kỳ kê<br>khai                         |
| ●Thêm vào dữ liệu đã có<br>○Xóa dữ liệu cũ, thêm dữ liệu mới |                                                    |
| 🔗 Chấp nhận (Enter) 😣 Đóng (Esc)                             |                                                    |
| Bước 1: Nhấn vào Sao chép                                    | Bước 3: Ấn chấp<br>nhận để lưu trữ                 |
| File mẫu                                                     |                                                    |
| 🔋 Nạp dữ liệu (F8) 🔹 Sao chép (F7)                           | 🔰 Làm mới (Esc) 🧕 Xóa (F3) 🚆 Ghi (F5) 🗴 Đóng (F12) |

- ✤ Nhấn nút [Sao chép (F7)] để thực hiện chức năng
- Chọn kỳ kê khai đã có để sao chép
   Chọn hình thức: Thêm mới vào dữ liệu đã có hoặc Xóa dữ liệu cũ, thêm dữ liệu mới
- Nhấn [Chấp nhận (Enter)] để thực hiện sao chép dữ liệu hoặc nhấn [Đóng (Esc)] thoát chức năng sao chép
- 9. Điều chỉnh nội dung đã ghi trên sổ BHXH, người tham gia BHXH tự nguyện-Điều chỉnh thông tin cá nhân (Thủ tục 302)
- Bước 1: Chọn kỳ kê khai

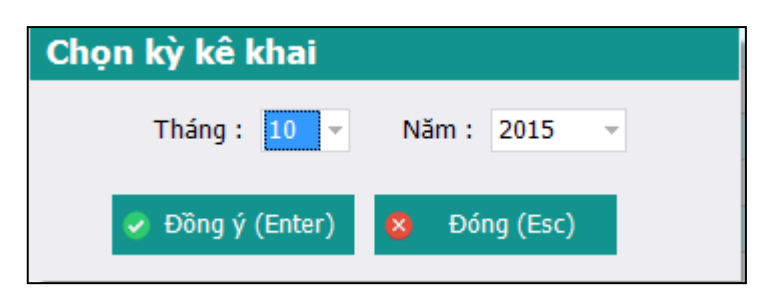

- Chọn kỳ kê khai: Tháng, năm: Hệ thống mặc định là kỳ hiện tại
- Nhấn Đồng ý hoặc phím Enter để vào khai báo các tờ khai
- ✤ Nhấn Đóng hoặc Phím Esc để thoát khỏi thủ tục
- > Bước 2: Lập phiếu giao nhận hồ sơ

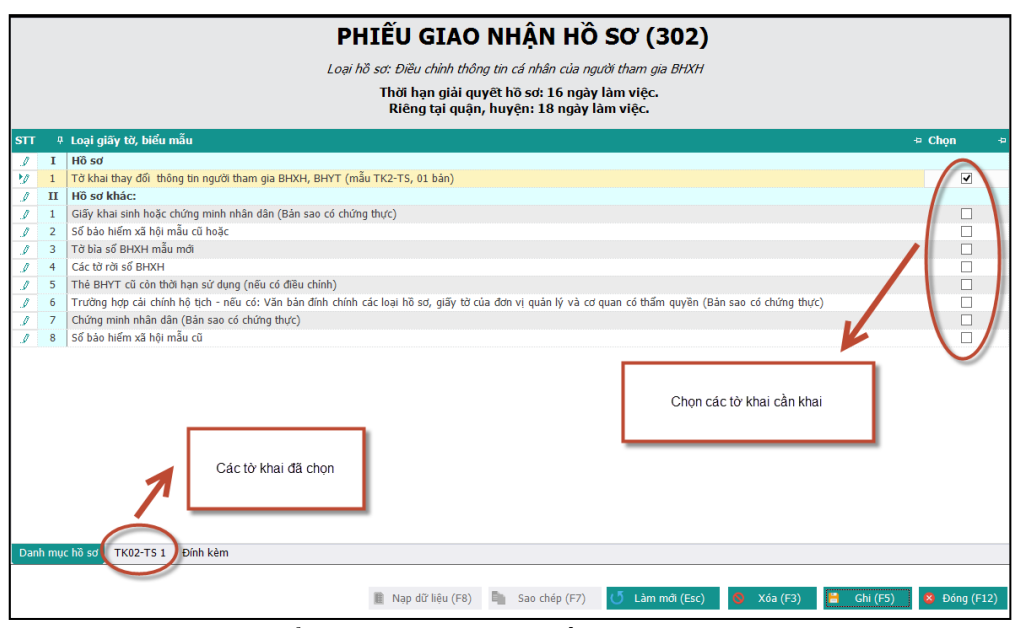

- ♦ Click chọn vào các ô □ để chọn các tờ khai cần khai báo
- Sau khi click chọn các tờ khai cần khai báo thì danh sách các tờ khai sẽ hiển thị ở dưới (Như hình trên)
- > Bước 3.1: Nhập dữ liệu cho tờ khai từ chương trình

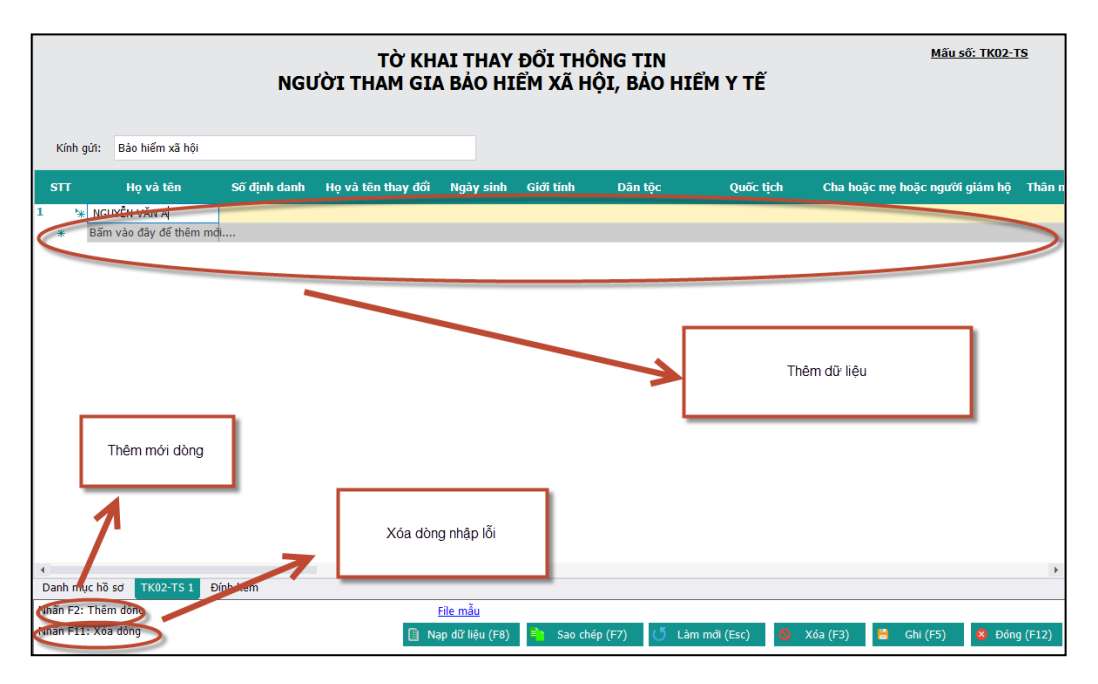

- NSD nhập các thông tin trong tờ khai
- Các nút chức năng:
- Để thêm dòng nhấn F2
- Để xóa dòng nhấn F11
- Bước 3.2: Nhập dữ liệu từ file

# TÀI LIỆU HƯỚNG DẪN SỬ DỤNGPHẦN MỀM KÊ KHAI BẢO HIỂM XÃ HỘI Version: 2.1 Version: 2.1 Nạp dữ liệu từ excel Lựa chọn sao chép B2: Chọn dữ liệu mẫu Chọn đường dẫn file tải dữ liệu B2: Chọn dữ liệu mẫu Chọn đường dẫn file tải dữ liệu B2: Chọn dữ liệu mẫu Chọn đường dẫn file tải dữ liệu dã có Xóa dữ liệu cũ, thêm dữ liệu mới B3: Tải dữ liệu lên Tài Dữ Liệu (Enter) Đóng(Esc) 0 % 1

✤ Tải dữ liệu từ file Excel mẫu : (Lấy file mẫu bằng cách nhấn chọn [File mẫu])

Nạp dữ liệu (F8)

Đính kèm

File mẫu

B1:Chọn chức năng nạp dữ liệu

Sao chép (F7)

Làm mới (Esc

- ✤ Nhấn [Nạp dữ liệu] hoặc F8
- ✤ Chọn file nhấn [Chọn file] hoặc F3 để chọn file excel cần tải

c hồ sơ Dũ Thêm dòng

: Xóa dòng

- Nhấn [Tải dữ liệu] hoặc (Enter) để tải dữ liệu Chú ý: File excel phải đúng mẫu và có định dạng là .xls (Excel 2003)
- > Bước 4: Lập hồ sơ đính kèm

|                                | ĐÍNH KÈM                                              |                                                               |
|--------------------------------|-------------------------------------------------------|---------------------------------------------------------------|
| STT 4<br>(1)                   | Loại giãy tờ, biểu mẫu<br>(1)                         | - Chọn tệp đính kèm <sub>-1</sub> Xem <sub>-1</sub><br>(2) () |
| * Fil                          | ví dụ                                                 | Bước 2: Chọn file                                             |
|                                | Bước 1: Thêm dòng<br>Đính kêm                         | Bước 3: Ghi lại                                               |
| Nhãn F2: Thên<br>Nhãn F11: Xố: | dông 👔 Nạp đữ liệu (F8) 🐚 Sao chép (F7) 🝼 Lâm mới (Es | .c) 🛇 Xóa (F3) Ghi (F5) 😣 Đóng (F12)                          |

| Thông báo X<br>Cập nhật dữ liệu thành công. | B2: Thông báo thành công |                           |
|---------------------------------------------|--------------------------|---------------------------|
| ОК                                          |                          | B1: Lưu trữ dữ liệu       |
|                                             |                          | 1                         |
| <u>File mẫu</u>                             |                          |                           |
| 📋 Nạp dữ liệu (F8) 🎒 Sao chép (F7) 🚺 Làm    | n mới (Esc) 🚺 Xóa (F3)   | 💾 Ghi (F5) 🛛 😣 Đóng (F12) |

- ✤ Nhần vào [Ghi] hoặc F5 để lưu trữ dữ liệu
- Nhận thông báo thành công
- > Mở rộng: Thực hiện sao chép dữ liệu

| Sao chép dữ liệu 🗙                                           |                                                    |
|--------------------------------------------------------------|----------------------------------------------------|
| Lựa chọn sao chép                                            |                                                    |
| Tháng 11 👻 Năm 2015 👻                                        | Bước 2: Chọn kỳ kê<br>khai                         |
| ●Thêm vào dữ liệu đã có<br>○Xóa dữ liệu cũ, thêm dữ liệu mới |                                                    |
| Chấp nhận (Enter) Ø Đóng (Esc)                               |                                                    |
|                                                              | Bước 3: Ấn chấp<br>nhận để lưu trữ                 |
| Bước 1: Nhấn vào Sao chép                                    |                                                    |
| File mẫu                                                     |                                                    |
| 📋 Nạp dữ liệu (F8) 📫 Sao chép (F7)                           | 🕛 Làm mới (Esc) 🧕 Xóa (F3) 📙 Ghi (F5) 💈 Đóng (F12) |

- ✤ Nhấn nút [Sao chép (F7)] để thực hiện chức năng
- Chọn kỳ kê khai đã có để sao chép
   Chọn hình thức: Thêm mới vào dữ liệu đã có hoặc Xóa dữ liệu cũ, thêm dữ liệu mới
- Nhấn [Chấp nhận (Enter)] để thực hiện sao chép dữ liệu hoặc nhấn [Đóng (Esc)] thoát chức năng sao chép
- 10. Điều chỉnh nội dung đã ghi trên sổ BHXH, người tham gia BHXH tự nguyện-Điều chỉnh thông tin thân nhân (Thủ tục 303)
- Bước 1: Chọn kỳ kê khai

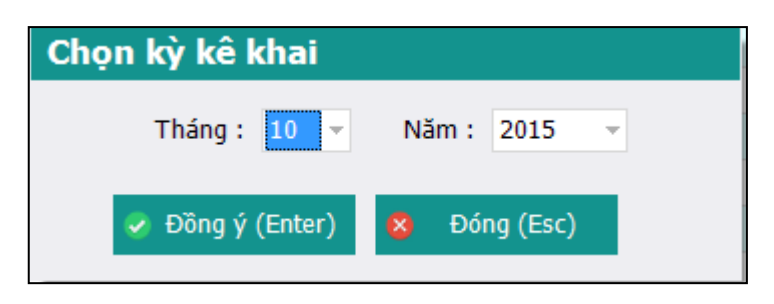

- Chọn kỳ kê khai: Tháng, năm: Hệ thống mặc định là kỳ hiện tại
- Nhấn Đồng ý hoặc phím Enter để vào khai báo các tờ khai
- ✤ Nhấn Đóng hoặc Phím Esc để thoát khỏi thủ tục
- > Bước 2: Lập phiếu giao nhận hồ sơ

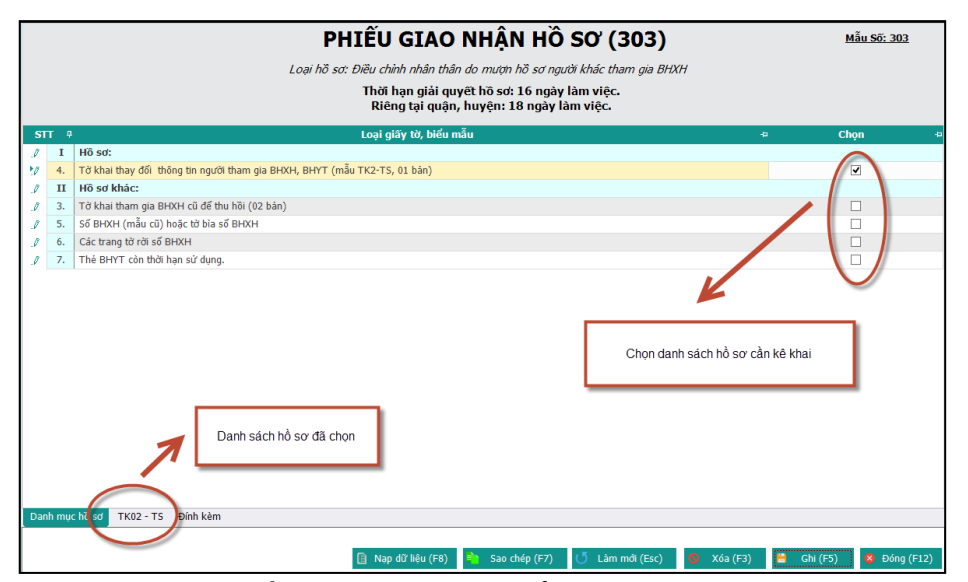

- ♦ Click chọn vào các ô □ để chọn các tờ khai cần khai báo
- Sau khi click chọn các tờ khai cần khai báo thì danh sách các tờ khai sẽ hiển thị ở dưới (Như hình trên)
- > Bước 3.1: Nhập dữ liệu cho tờ khai từ chương trình

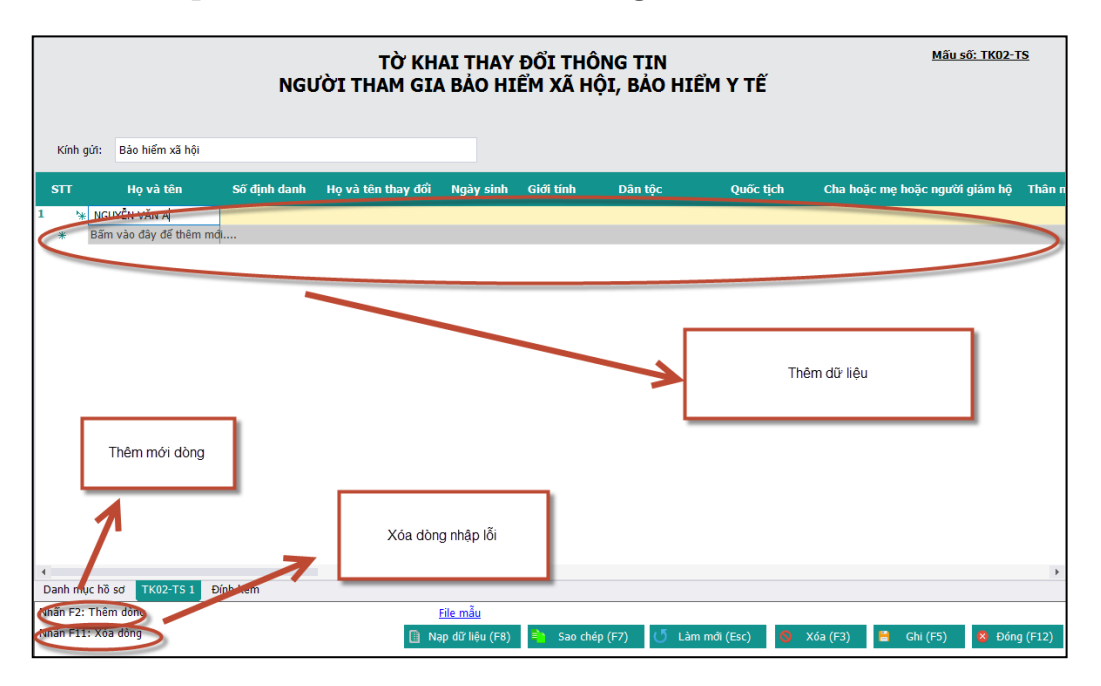

- NSD nhập các thông tin trong tờ khai
- Các nút chức năng:
- ✤ Để thêm dòng nhấn F2
- Để xóa dòng nhấn F11
- > Bước 3.2: Nhập dữ liệu từ file

✤ Tải dữ liệu từ file Excel mẫu : (Lấy file mẫu bằng cách nhấn chọn [File mẫu])

Nạp dữ liệu (F8)

Đính kèm

File mẫu

B1:Chọn chức năng nạp dữ liệu

Sao chép (F7)

Làm mới (Esc

- ✤ Nhấn [Nạp dữ liệu] hoặc F8
- ✤ Chọn file nhấn [Chọn file] hoặc F3 để chọn file excel cần tải

c hồ sơ D02 Thêm dòng

: Xóa dòng

- Nhấn [Tải dữ liệu] hoặc (Enter) để tải dữ liệu Chú ý: File excel phải đúng mẫu và có định dạng là .xls (Excel 2003)
- > Bước 4: Lập hồ sơ đính kèm

|                                | ÐÍNH KÈM                                                                                           |                                         |
|--------------------------------|----------------------------------------------------------------------------------------------------|-----------------------------------------|
| STT 4<br>(1)                   | Loại giãy tờ, biểu mẫu<br>(1)                                                                      | B Chọn tệp đính kèm B Xem B<br>(2) ()   |
| '₩ File                        | vi đy                                                                                              |                                         |
|                                |                                                                                                    | Bước 2: Chọn file                       |
|                                |                                                                                                    |                                         |
|                                | Bước 1: Thêm dòng                                                                                  | Bước 3: Ghi lại                         |
| Nhãn F2: Thêm<br>Nhãn F11: Xóa | Đính kảm           đông           Iề Nạp dữ hiệu (F8)           Sao chép (F7)           Làm mới (l | Esc) 🛇 Xóa (F3) 🔹 Chi (F5) 🗴 Đóng (F12) |

| Thông báo X<br>Cập nhật dữ liệu thành công. | B2: Thông báo thành công |                           |
|---------------------------------------------|--------------------------|---------------------------|
| ОК                                          |                          | B1: Lưu trữ dữ liệu       |
|                                             |                          | 1                         |
| <u>File mẫu</u>                             |                          |                           |
| 📋 Nạp dữ liệu (F8) 🌓 Sao chép (F7) 🚺 Làm    | n mới (Esc) 🚺 Xóa (F3)   | 💾 Ghi (F5) 🛛 😣 Đóng (F12) |

- ✤ Nhần vào [Ghi] hoặc F5 để lưu trữ dữ liệu
- Nhận thông báo thành công
- > Mở rộng: Thực hiện sao chép dữ liệu

| Sao chép dữ liệu 🗙 🗙                                                              |                                                       |
|-----------------------------------------------------------------------------------|-------------------------------------------------------|
| Lựa chọn sao chép                                                                 |                                                       |
| Tháng 11 Năm 2015 V<br>Thêm vào đữ liệu đã có<br>Xóa đữ liệu cũ, thêm dữ liệu mới | Bước 2: Chọn kỳ kê<br>khai                            |
| Chấp nhận (Enter) 8 Đóng (Esc)                                                    | Bước 3: Ấn chấp<br>nhận để lưu trữ                    |
| Bước 1: Nhấn vào Sao chép<br>File mẫu<br>👔 Nạp dữ liệu (F8) 📫 Sao chép (F7)       | Làm mới (Esc)     Xóa (F3)     Ghi (F5)     Ong (F12) |

- ✤ Nhấn nút [Sao chép (F7)] để thực hiện chức năng
- Chọn kỳ kê khai đã có để sao chép
   Chọn hình thức: Thêm mới vào dữ liệu đã có hoặc Xóa dữ liệu cũ, thêm dữ liệu mới
- Nhấn [Chấp nhận (Enter)] để thực hiện sao chép dữ liệu hoặc nhấn [Đóng (Esc)] thoát chức năng sao chép
- 11. Điều chỉnh nội dung đã ghi trên sổ BHXH, người tham gia BHXH tự nguyện (Thủ tục 311)
- Bước 1: Chọn kỳ kê khai

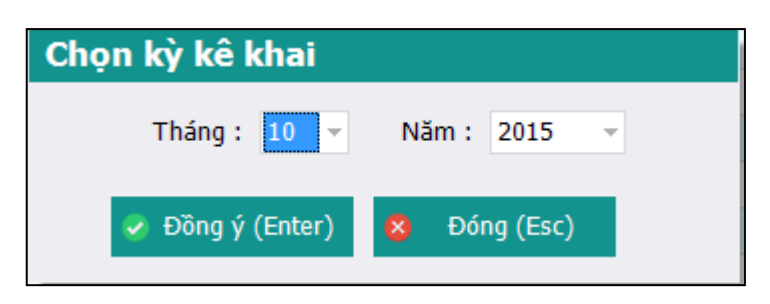

- Chọn kỳ kê khai: Tháng, năm: Hệ thống mặc định là kỳ hiện tại
- Nhấn Đồng ý hoặc phím Enter để vào khai báo các tờ khai
- ✤ Nhấn Đóng hoặc Phím Esc để thoát khỏi thủ tục
- > Bước 2: Lập phiếu giao nhận hồ sơ

|      | PHIẾU GIAO NHẬN HỒ SƠ (311)                                                              |                                                                                                |  |  |  |  |
|------|------------------------------------------------------------------------------------------|------------------------------------------------------------------------------------------------|--|--|--|--|
|      | Loại hồ sơ: Điều chính quá trình đã được chốt xác nhận trên sổ BHXH.                     |                                                                                                |  |  |  |  |
|      | Thời hạn giải quyết hồ sơ: 16 ngày làm việc.<br>Riêng tại quận, huyện: 18 ngày làm việc. |                                                                                                |  |  |  |  |
| ST   | т 4                                                                                      | Loại giấy tờ, biểu mẫu ↔ Chọn ⇔                                                                |  |  |  |  |
|      | I                                                                                        | Hồ sơ:                                                                                         |  |  |  |  |
| 20   | 1                                                                                        | Tờ khai thay đối thông tin người tham gia BHXH, BHYT (mẫu TK2-TS, 01 bản/người)                |  |  |  |  |
|      | II                                                                                       | Hồ sơ khác:                                                                                    |  |  |  |  |
|      | 3.                                                                                       | số BHXH (mẫu cũ)                                                                               |  |  |  |  |
|      |                                                                                          | số BHXH (số mẫu mới)                                                                           |  |  |  |  |
|      | 4.                                                                                       | Các từ rời số BHXH                                                                             |  |  |  |  |
| Dat  | hh sác                                                                                   | Danh sách hồ sơ đã chọn<br>h hồ sơ TK02 - TS plinh kàm                                         |  |  |  |  |
| Nhấ  | n F2:                                                                                    | Them dong                                                                                      |  |  |  |  |
| inna | 1 +11:                                                                                   | Xod uong 📗 Nap dứ liệu (F8) 🖏 Sao chép (F7) 🚺 Làm mới (Esc) 🧔 Xóa (F3) 🗧 Ghi (F5) 🗴 Đóng (F12) |  |  |  |  |

- Click chọn vào các ô  $\Box$  để chọn các tờ khai cần khai báo
- Sau khi click chọn các tờ khai cần khai báo thì danh sách các tờ khai sẽ hiển thị ở dưới (Như hình trên)
- > Bước 3.1: Nhập dữ liệu cho tờ khai từ chương trình

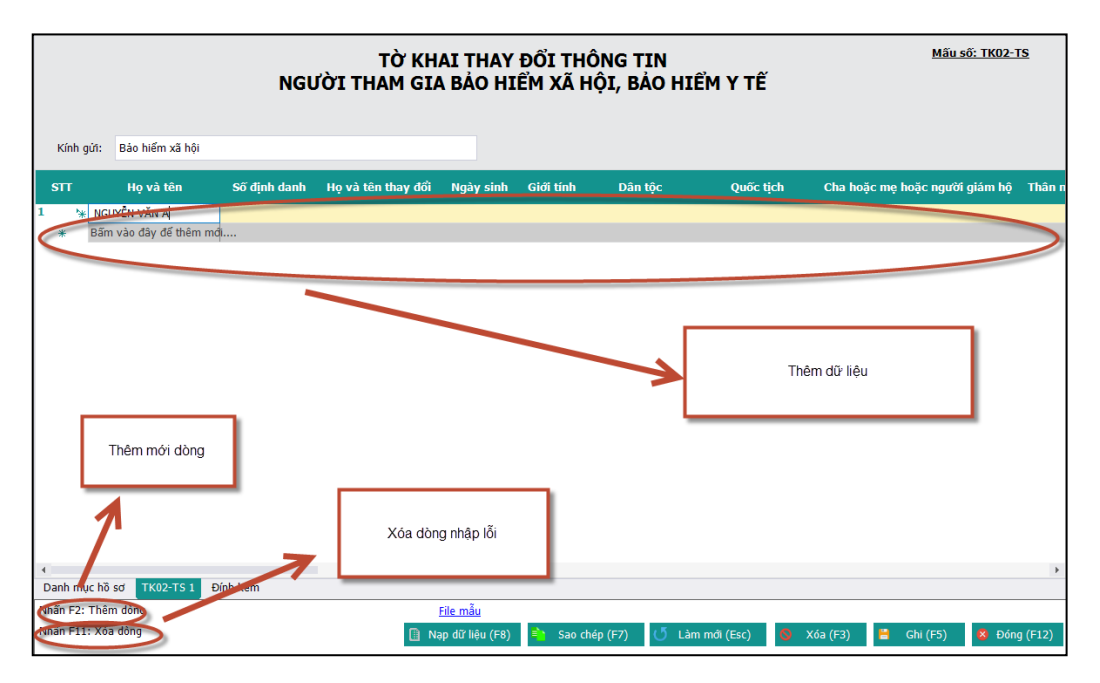

- NSD nhập các thông tin trong tờ khai
- ✤ Các nút chức năng:
- ✤ Để thêm dòng nhấn F2
- Để xóa dòng nhấn F11
- Bước 3.2: Nhập dữ liệu từ file

# TÀI LIỆU HƯỚNG DẪN SỬ DỤNGPHẦN MỀM KÊ KHAI BẢO HIỂM XÃ HỘI Version: 2.1 Version: 2.1 Nạp dữ liệu từ excel Lựa chọn sao chép B2: Chọn dữ liệu mẫu Chọn đường dẫn file tải dữ liệu B2: Chọn dữ liệu mẫu Chọn đường dẫn file tải dữ liệu B2: Chọn dữ liệu mẫu Chọn đường dẫn file tải dữ liệu dã có Xóa dữ liệu cũ, thêm dữ liệu mới B3: Tải dữ liệu lên Tài Dữ Liệu (Enter) Đóng(Esc) 0 % 1

✤ Tải dữ liệu từ file Excel mẫu : (Lấy file mẫu bằng cách nhấn chọn [File mẫu])

Nạp dữ liệu (F8)

Đính kèm

File mẫu

B1:Chọn chức năng nạp dữ liệu

Sao chép (F7)

Làm mới (Esc

- ✤ Nhấn [Nạp dữ liệu] hoặc F8
- ✤ Chọn file nhấn [Chọn file] hoặc F3 để chọn file excel cần tải

c hồ sơ Dũ Thêm dòng

: Xóa dòng

- Nhấn [Tải dữ liệu] hoặc (Enter) để tải dữ liệu Chú ý: File excel phải đúng mẫu và có định dạng là .xls (Excel 2003)
- > Bước 4: Lập hồ sơ đính kèm

|                                         | ÐÍNH KÈM                                       |                                          |
|-----------------------------------------|------------------------------------------------|------------------------------------------|
| STT 4<br>(1) 4                          | Loại giãy tờ, biểu mẫu<br>(1)                  | têp đính kèm ₂ Xem<br>(2) (…)            |
| T∗ File vî du                           |                                                | Bước 2: Chọn file                        |
|                                         | Bước 1: Thêm dòng                              | Bước 3: Ghi lại                          |
| Nhãn F1: Xóa dòng<br>Nhãn F11: Xóa dòng | 🖹 Nạp dữ liệu (F8) 🖣 Sao chép (F7) 🚺 Làm mới l | (Esc) 🔕 Xóa (F3) 🧯 Ghi (F5) 🗴 Đóng (F12) |

| Thông báo X<br>Cập nhật dữ liệu thành công. | B2: Thông báo thành công |                           |
|---------------------------------------------|--------------------------|---------------------------|
| ОК                                          |                          | B1: Lưu trữ dữ liệu       |
|                                             |                          | 1                         |
| <u>File mẫu</u>                             |                          |                           |
| 📋 Nạp dữ liệu (F8) 🌓 Sao chép (F7) 🚺 Làm    | n mới (Esc) 🚺 Xóa (F3)   | 💾 Ghi (F5) 🛛 😣 Đóng (F12) |

- ✤ Nhần vào [Ghi] hoặc F5 để lưu trữ dữ liệu
- Nhận thông báo thành công
- > Mở rộng: Thực hiện sao chép dữ liệu

| Sao chép dữ liệu 🗙 🗙                                                              |                                                                      |
|-----------------------------------------------------------------------------------|----------------------------------------------------------------------|
| Lựa chọn sao chép                                                                 |                                                                      |
| Tháng 11 Năm 2015 V<br>Thêm vào đữ liệu đã có<br>Xóa đữ liệu cũ, thêm dữ liệu mới | Bước 2: Chọn kỳ kê<br>khai                                           |
| Chấp nhận (Enter) Ø Đóng (Esc)                                                    |                                                                      |
| Bước 1: Nhấn vào Sao chép                                                         | Bước 3: An chập<br>nhận để lưu trữ                                   |
| <u>File mẫu</u><br>[] Nạp dữ liệu (F8) 📫 Sao chép (F7)                            | )<br>( <sup>*</sup> Làm mới (Esc) 🔇 Xóa (F3) 🚆 Ghi (F5) 😵 Đóng (F12) |

- ✤ Nhấn nút [Sao chép (F7)] để thực hiện chức năng
- Chọn kỳ kê khai đã có để sao chép Chọn hình thức: Thêm mới vào dữ liệu đã có hoặc Xóa dữ liệu cũ, thêm dữ liệu mới
- Nhấn [Chấp nhận (Enter)] để thực hiện sao chép dữ liệu hoặc nhấn [Đóng (Esc)] thoát chức năng sao chép
- V. Hướng dẫn kê khai phân hệ Thẻ BHYT
  - 1. Cấp lại, đổi thẻ BHYTdo đơn vị làm mất, hỏng hoặc kê khai không đúng Thay đổi thông tin ghi trên thẻ BHYT
  - Chọn kỳ kê khai

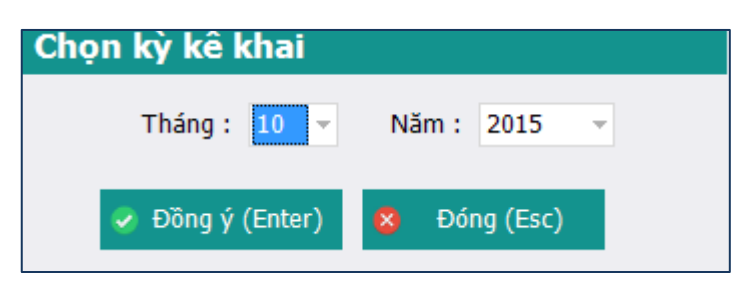

Lập phiếu giao nhận hồ sơ

| TÀI LIỆU HƯỚNG Dẫ | N SỬ DỤNGPH  | IẦN MỀM KÊ KHAI |
|-------------------|--------------|-----------------|
| BÅ                | O HIỂM XÃ HỘ | )]              |

Version: 2.1

|    |                                                   | PHIẾU GIAO NHẬN HỒ SƠ (401)                                                                                                    |  |  |  |  |  |  |
|----|---------------------------------------------------|----------------------------------------------------------------------------------------------------|--|--|--|--|--|--|
|    | Đổi thẻ BHYT do thông tin ghi trên thẻ không đúng |                                                                                                    |  |  |  |  |  |  |
|    |                                                   | Thời hạn giải quyết hồ sơ : 7 ngày làm việc                                                                                                    |  |  |  |  |  |  |
|    |                                                   |                                                                                                    |  |  |  |  |  |  |
| S  | IT 4                                              | ₽ Loai qiäγtờ, biểu mẫu ₽ Chon ↓                                                                                                    |  |  |  |  |  |  |
|    | Ι                                                 | Hồ sơ:                                                                                                    |  |  |  |  |  |  |
|    | 1                                                 | Tờ khai thay đổi thông tin người tham gia BHXH, BHYT (mẫu TK2-TS, 01 bản/người)                                                                                                    |  |  |  |  |  |  |
|    | 2                                                 | Danh sách đề nghị cấp lại thẻ BHYT (mẫu 03b-DS/CLTH, 01 bản)                                                                                                    |  |  |  |  |  |  |
|    | п                                                 | Trường hợp mục I, mục II, nếu vừa điều chỉnh nhân thân vừa cấp mất thẻ BHYT:                                                                                                    |  |  |  |  |  |  |
|    | 1                                                 | Đôi với trường hợp nhân thân ghi trên thẻ không đúng, bổ sung một trong các giấy tờ sau: Giãy khai sinh, CMND, Sổ hộ khẩu, Thẻ học sinh (đối với trường hợp còn đi học) (Bản sao có chứng thực) |  |  |  |  |  |  |
| 0  | 2                                                 | Thé BHYT cũ còn giá trị;                                                                                                    |  |  |  |  |  |  |
|    |                                                   | Click để chọn tờ khai cân khai                                                                                                    |  |  |  |  |  |  |
|    |                                                   | Danh sách các tờ khai đã chọn                                                                                                    |  |  |  |  |  |  |
|    | <u>1ý:</u> (                                      | - Tại khoản 3 mục I nếu không phợ "Bản sao có chứng thực" thì nộp "Bản photo" kèm "Bản chính" để đối chiếu (cản bộ tiếp nhận hồ sơ cản cử vào Bản chính đối chiếu, ký xác nhận vào bản photo).  |  |  |  |  |  |  |
| Da | ne sao                                            |                                                                                                    |  |  |  |  |  |  |
|    |                                                   | File may                                                                                                    |  |  |  |  |  |  |
|    |                                                   | 🏢 Nạp dữ liệu (F8) 🖣 Sao chép (F7) 🚺 Làm mới (Esc) 🧑 Xóa (F3) 📮 Ghi (F5) 🚺 Đóng (F1                                                                                                    |  |  |  |  |  |  |

> Lập tờ khai thay đổi thông tin người tham gia BHXH, BHYT

| TỜ KHAI THAY ĐỔI THÔNG TIN<br>NGƯỜI THAM GIA BẢO HIỂM XÃ HỘI, BẢO HIỂM Y |          |                  |              |                    | HIỂM Y TẾ |              | <u>Mấu s</u>  | <u>5ő: TK02-TS</u> |                        |          |                |
|--------------------------------------------------------------------------|----------|------------------|--------------|--------------------|-----------|--------------|---------------|--------------------|------------------------|----------|----------------|
| Kính g                                                                   | gứi: E   | ảo hiểm xã hội   |              |                    |           |              |               |                    |                        |          |                |
| STT                                                                      |          | Họ và tên        | Số định danh | Họ và tên thay đổi | Ngày sinh | Giới tính    | Dân tộc       | Quốc tịch          | Cha hoặc mẹ hoặc người | giám hộ  | Thân nhân khác |
| *                                                                        | Bấm va   | ào đây để thêm m | đi           |                    |           |              |               |                    |                        |          |                |
|                                                                          |          |                  |              |                    |           |              |               |                    |                        |          |                |
|                                                                          |          |                  |              |                    |           |              |               |                    |                        |          |                |
|                                                                          |          |                  |              |                    |           |              |               |                    |                        |          |                |
|                                                                          |          |                  |              |                    |           |              |               |                    |                        |          |                |
|                                                                          |          |                  |              |                    |           |              |               |                    |                        |          |                |
|                                                                          |          |                  |              |                    |           |              |               |                    |                        |          |                |
|                                                                          |          |                  |              |                    |           |              |               |                    |                        |          |                |
|                                                                          |          |                  |              |                    |           |              |               |                    |                        |          |                |
|                                                                          |          |                  |              |                    |           |              |               |                    |                        |          |                |
|                                                                          |          |                  |              |                    |           |              |               |                    |                        |          |                |
|                                                                          |          |                  |              |                    |           |              |               |                    |                        |          |                |
|                                                                          |          |                  |              |                    |           |              |               |                    |                        |          |                |
|                                                                          |          |                  |              |                    |           |              |               |                    |                        |          |                |
|                                                                          |          |                  |              |                    |           |              |               |                    |                        |          |                |
|                                                                          |          |                  |              |                    |           |              |               |                    |                        |          |                |
|                                                                          |          |                  |              |                    |           |              |               |                    |                        |          |                |
|                                                                          |          |                  |              |                    |           |              |               |                    |                        |          |                |
| 4                                                                        |          |                  |              |                    |           |              |               |                    |                        |          |                |
| Danh mu                                                                  | ục hồ sơ | TK02-TS 1        | Đính kèm     |                    |           |              |               |                    |                        |          | ,              |
| Nhấn F2:                                                                 | Thêm c   | lòng             |              |                    | Fil       | le mẫu       |               |                    |                        |          |                |
| Nhấn F11                                                                 | 1: Xóa d | òng              |              |                    | 🚺 Nạp     | dữ liệu (F8) | Sao chép (F7) | 🕛 Làm mới (Esc     | ) 🚯 Xóa (F3) 💾         | Ghi (F5) | 😵 Đóng (F12)   |

NSD nhập các thông tin trong tờ khai

- \* Các nút chức năng:
- Để thêm dòng nhấn F2
- Để xóa dòng nhấn F11
- ✤ Tải dữ liệu: Nhấn button [Nạp dữ liệu] hoặc F8

| •                   | 🥭 Nạp                                           | o dữ liệu từ excel X          |
|---------------------|-------------------------------------------------|-------------------------------|
|                     | Lựa chọn sao chép                               | B2: Chọn dữ liệu mẫu          |
|                     | Chọn đường dẫn file tải dữ liệ                  | êu <b>e</b> u                 |
|                     | Thêm vào dữ liệu đã c<br>Xóa dữ liệu cũ, thêm d | có<br>dữ liệu mới             |
| B3: Tải dữ liệu lên | Tải Dữ Liệu (Enter                              | er) 😣 Đóng(Esc)               |
|                     |                                                 | 0 %                           |
| ţc                  | : hồ sơ D02-TS Đính kèm                         | B1:Chọn chức năng nạp dữ liệu |
| .:                  | Xóa dòng (Nạp dữ liệu (F8)                      | Sao chép (F7) 🚺 Làm mới (Esc  |

 Tải dữ liệu từ file Excel mẫu : (Lấy file mẫu bằng cách nhấn chọn [File mẫu]) Nhấn [Nạp dữ liệu] hoặc F8 sau đó nhấn [Chọn file(F3)] để chọn file excel cần tải sau đó nhấn [Tải dữ liệu (Enter)] để tải dữ liệu

Chú ý: File excel phải đúng mẫu và có định dạng là .xls (Excel 2003)

 Sao chép dữ liệu: Nhấn nút [Sao chép] hoặc F7 Thực hiện sao chép dữ liệu từ các tờ khai đã có

| Sao chép dữ liệu 🗙                                      | Chọn kỳ kê khai cần sao                 |
|---------------------------------------------------------|-----------------------------------------|
| Lựa chọn sao chép                                       | chép                                    |
| Tháng Văm 2015 -                                        |                                         |
| Thêm vào dữ liệu đã có Xóa dữ liệu cũ, thêm dữ liệu mới |                                         |
| Chấp nhận (Enter) 😵 Đóng (Esc)                          | Chọn "Chấp nhận" để<br>bắt đầu sao chép |

B1: Nhấn nút [Sao chép (F7)] để thực hiện chức năng

B2: Chọn kỳ kê khai đã có để sao chép

B3: Chọn hình thức: Thêm mới vào dữ liệu đã có hoặc Xóa dữ liệu cũ, thêm dữ liệu mới

B4: Nhấn [Chấp nhận (Enter)] để thực hiện sao chép dữ liệu hoặc nhấn [Đóng (Esc)] thoát chức năng sao chép

#### > Lập danh sách đề nghị cấp lại thẻ BHYT

| TÀI LIỆU HƯỚNG DẪN SỬ DỤNGPHẦN MỀM KÊ KHAI<br>BẢO HIỂM XÃ HÔI | Version: 2.1 |
|---------------------------------------------------------------|--------------|
| BAO HILIWI XA HỌI                                             |              |

| DANH SÁCH ĐỀ NGHỊ CẤP LẠI THẢ BHYT             |                        |                         |                 |                            |            |                            |  |
|------------------------------------------------|------------------------|-------------------------|-----------------|----------------------------|------------|----------------------------|--|
| (Kêm theo công văn số:                         | ngày                   | 04/10/2015 🖌 )          |                 |                            |            |                            |  |
| STT ∓ Họ và tên ∓ Số sổ BHXH 中 Mã thẻ BHYT     | r ↔ Giới ↔ Ngày sinh ↔ | Nơi KCB ban đầu<br>Tỉnh | Nơi I<br>Têr    | (CB ban đầu<br>1 bệnh viện | , т<br>ф   | hời hạn sử dụng<br>Từ ngày |  |
| * Bấm vào đây để thêm mới                      |                        |                         |                 |                            |            |                            |  |
|                                                |                        |                         |                 |                            |            |                            |  |
|                                                |                        |                         |                 |                            |            |                            |  |
|                                                |                        |                         |                 |                            |            |                            |  |
|                                                |                        |                         |                 |                            |            |                            |  |
|                                                |                        |                         |                 |                            |            |                            |  |
|                                                |                        |                         |                 |                            |            |                            |  |
|                                                |                        |                         |                 |                            |            |                            |  |
|                                                |                        |                         |                 |                            |            |                            |  |
|                                                |                        |                         |                 |                            |            |                            |  |
|                                                |                        |                         |                 |                            |            |                            |  |
|                                                |                        |                         |                 |                            |            |                            |  |
|                                                |                        |                         |                 |                            |            |                            |  |
|                                                |                        |                         |                 |                            |            |                            |  |
|                                                |                        |                         |                 |                            |            |                            |  |
|                                                |                        |                         |                 |                            |            |                            |  |
|                                                |                        |                         |                 |                            |            |                            |  |
|                                                |                        |                         |                 |                            |            |                            |  |
|                                                |                        |                         |                 |                            |            |                            |  |
|                                                |                        |                         |                 |                            |            |                            |  |
|                                                |                        |                         |                 |                            |            |                            |  |
|                                                |                        |                         |                 |                            |            | Þ                          |  |
| Danh sách hồ sơ TK02 - TS 03B DS/CLTH Đính kèm |                        |                         |                 |                            |            |                            |  |
| Nhấn F2: Thêm dòng                             | <u>File mẫu</u>        |                         |                 |                            |            |                            |  |
| Nhân F11: Xóa dóng                             | 📋 Nạp dữ liệu (F8)     | Sao chép (F7)           | 🕛 Làm mới (Esc) | S Xóa (F3)                 | 🗎 Ghi (F5) | 😣 Đóng (F12)               |  |

NSD nhập các thông tin trong tờ khai

- \* Các nút chức năng:
- Dể thêm dòng nhấn F2
- Để xóa dòng nhấn F11
- ✤ Tải dữ liệu: Nhấn button [Nạp dữ liệu] hoặc F8

| S Nạp dữ liệu từ excel                                                               | ×              |
|--------------------------------------------------------------------------------------|----------------|
| S Nạp dữ liệu từ excel                                                               | ×              |
| Lựa chọn sao chép                                                                    | Trỏ đường dẫn  |
| Chọn đường dân file tài dữ liệu                                                      | Chọn File (F3) |
| <ul> <li>Thêm vào dữ liệu đã có</li> <li>Xóa dữ liệu cũ, thêm dữ liệu mới</li> </ul> | Tải file       |
| Tải Dữ Liệu (Enter) 8 Đ                                                              | óng(Esc)       |

Tải dữ liệu từ file Excel mẫu : (Lấy file mẫu bằng cách nhấn chọn [File mẫu]) Nhấn [Nạp dữ liệu] hoặc F8 sau đó nhấn [Chọn file(F3)] để chọn file excel cần tải sau đó nhấn [Tải dữ liệu (Enter)] để tải dữ liệu

Chú ý: File excel phải đúng mẫu và có định dạng là .xls (Excel 2003)

✤ Sao chép dữ liệu: Nhấn nút [Sao chép] hoặc F7

Thực hiện sao chép dữ liệu từ các tờ khai đã có

| Sao chép dữ liệu 🗙                                                                               | Chọn kỳ kê khai cần sao                 |
|--------------------------------------------------------------------------------------------------|-----------------------------------------|
| Lựa chọn sao chép                                                                                | chép                                    |
| Tháng       Năm       2015         Thêm vào dữ liệu đã có       Xóa dữ liệu cũ, thêm dữ liệu mới |                                         |
| Chấp nhận (Enter) 😣 Đóng (Esc)                                                                   | Chọn "Chấp nhận" để<br>bắt đầu sao chép |

- B1: Nhấn nút [Sao chép (F7)] để thực hiện chức năng
- B2: Chọn kỳ kê khai đã có để sao chép

B3: Chọn hình thức: Thêm mới vào dữ liệu đã có hoặc Xóa dữ liệu cũ, thêm dữ liệu mới

B4: Nhấn [Chấp nhận (Enter)] để thực hiện sao chép dữ liệu hoặc nhấn [Đóng (Esc)] thoát chức năng sao chép

#### Lập hồ sơ đính kèm

|   |              | ĐÍNH KÈM Click để chọn file                                                                                                    | Click để xem             | ı file |
|---|--------------|----------------------------------------------------------------------------------------------------|--------------------------|--------|
| 1 | STT 4<br>(1) | Loại giấy tờ, biểu mẫu<br>(1)                                                                                                    | Chọn tệp đính kèm<br>(2) | Arem → |
|   |              | Đôi với trường hợp nhân thân ghi trên thẻ không đúng, bổ sung một trong các giãy tờ sau: Giãy khai sinh, CMND, Sổ hộ khẩu, Thẻ học sinh (đối với trường hợp còn đi học) (Bản sao có chứng thực) | $\bigcirc$               | Xem    |
| Э | ĸ            | Thẻ BHYT cũ còn giá trị (Thủ tục hồ sơ đối với đối tượng chính sách thuộc sở Lao động Thương binh và Xã hội)                                                                                    |                          | Xem    |
|   |              |                                                                                                    |                          | •      |

- 2. Cấp lại, đổi thẻ BHYTdo đơn vị làm mất, hỏng hoặc kê khai không đúng Điều chỉnh và thay đổi nơi khám chữa bệnh
- Chọn kỳ kê khai

| Chọn kỳ kê khai  |              |
|------------------|--------------|
| Tháng : 10 🔻     | Năm: 2015 👻  |
| 🥥 Đồng ý (Enter) | 😣 Đóng (Esc) |

Lập phiếu giao nhận hồ sơ

| TÀI LIỆU HƯỚNG DẦ | ŇN SỬ DỤN | GPHẦN M | ÌÊM KÊ | KHAI |
|-------------------|-----------|---------|--------|------|
| ВÅ                | O HIỂM XÃ | HỘI     |        |      |

Version: 2.1

|                                       |                                               | PHIẾU GIAO NHẬN HỒ SƠ (402)                                                                                                    |                 |
|---------------------------------------|-----------------------------------------------|----------------------------------------------------------------------------------------------------|-----------------|
|                                       |                                               | Loại hỗ sơ: Cấp lại hoặc đổi thẻ BHYT do mất bị hư hóng, điều chỉnh<br>quyền lợi khám chữa bệnh và thay đổi nơi khám chữa bệnh<br>hoặc đổi thời điểm hướng từ đủ 5 năm liên tục                                                                                                    |                 |
|                                       |                                               | Thời hạn giải quyết hỗ sơ : 4 ngày làm việc                                                                                                    | $\frown$        |
| S                                     | T 4                                           | ۹ Loại giấy tờ, biểu mẫu                                                                                                    | 🗢 Chọn 🕂        |
|                                       | I                                             | Hỗ sơ do đơn vị nộp:                                                                                                    |                 |
|                                       | 1                                             | Danh sách đề nghị cấp lại thẻ BHYT (màu 03b-DS/CLTH, 01 bản)                                                                                                    |                 |
|                                       | 2                                             | Tở khai thay đổi thông tin người tham gia BHXH, BHYT (mâu TK2-TS, 01 bản/người)                                                                                                    | ✓               |
|                                       | п                                             | Hồ sơ khác:                                                                                                    |                 |
|                                       | 1                                             | Thẻ BHYT cũ côn giá trị                                                                                                    |                 |
| 2                                     | 2                                             | Trưởng hợp điều chính quyền lợi khám, chữa bệnh: Giấy tờ có liên quan đến mức hưởng quyền lợi cao hơn (Bán sao có chứng thực)                                                                                                    |                 |
|                                       |                                               | Click để chọn tờ khai cần khai<br>Danh sách các tờ khai đã chọn                                                                                                    |                 |
| <u>Lu</u><br>- 7<br>- V<br><i>Rié</i> | t <b>u ý:</b><br>Thé BH<br>Tiệc đả<br>Thg trư | Ngày ký<br>HYT cặp lại do bị mật chỉ được phay đối nơi khám, chữa bệnh ban đầu sau 12 tháng kế từ ngày cặp lại<br>ối thé BHYT do thay đối nơi khám chữa bệnh ban đầu chỉ thực hiện vào ngày 01 đến ngày 10 của tháng đầu mỗi quý.<br>ường hợp nhân hồ sơ từ ngậy 21 của tháng cuối quý và có ngày trả kết quá trước ngày 01 của tháng đầu quý sau, | 04/10/2015 🔹    |
| Da                                    | <i>thời h</i><br>nh sáo                       | ch hō sơ 038-DS/CLTH TK02-TS Đính Kèm                                                                                                    |                 |
|                                       |                                               | 🏢 Nạp dữ liệu (F8) 🖏 Sao chép (F7) 🚺 Làm mới (Esc) 🧔 Xóa (F3) 💾 Ghi (F5                                                                                                    | 5) 😵 Đóng (F12) |

> Lập tờ khai thay đổi thông tin người tham gia BHXH, BHYT

|                     |                       |              | Mấu                | <u>ső: TK02-TS</u> |              |               |                 |                  |               |                |
|---------------------|-----------------------|--------------|--------------------|--------------------|--------------|---------------|-----------------|------------------|---------------|----------------|
| Kính g              | ửī: Bảo hiểm xã hội   |              |                    |                    |              |               |                 |                  |               |                |
| STT                 | Họ và tên             | Số định danh | Họ và tên thay đổi | Ngày sinh          | Giới tính    | Dân tộc       | Quốc tịch       | Cha hoặc mẹ hoặc | người giám hộ | Thân nhân khác |
| *                   | Bấm vào đây để thêm r | nới          |                    |                    |              |               |                 |                  |               |                |
|                     |                       |              |                    |                    |              |               |                 |                  |               |                |
|                     |                       |              |                    |                    |              |               |                 |                  |               |                |
|                     |                       |              |                    |                    |              |               |                 |                  |               |                |
|                     |                       |              |                    |                    |              |               |                 |                  |               |                |
|                     |                       |              |                    |                    |              |               |                 |                  |               |                |
|                     |                       |              |                    |                    |              |               |                 |                  |               |                |
|                     |                       |              |                    |                    |              |               |                 |                  |               |                |
|                     |                       |              |                    |                    |              |               |                 |                  |               |                |
|                     |                       |              |                    |                    |              |               |                 |                  |               |                |
|                     |                       |              |                    |                    |              |               |                 |                  |               |                |
|                     |                       |              |                    |                    |              |               |                 |                  |               |                |
|                     |                       |              |                    |                    |              |               |                 |                  |               |                |
|                     |                       |              |                    |                    |              |               |                 |                  |               |                |
|                     |                       |              |                    |                    |              |               |                 |                  |               |                |
|                     |                       |              |                    |                    |              |               |                 |                  |               |                |
| •                   |                       |              |                    |                    |              |               |                 |                  |               | Þ              |
| Danh mụ<br>Nhấn F2: | c hõ sơ TK02-TS 1     | Đinh kêm     |                    | Fil                | e mẫu        |               |                 |                  |               |                |
| Nhấn F11:           | : Xóa dòng            |              |                    | 🚺 Nạp              | dữ liệu (F8) | Sao chép (F7) | 🕛 Làm mới (Esc) | ) 🚫 Xóa (F3)     | 📙 Ghi (F5)    | 💈 Đóng (F12)   |

NSD nhập các thông tin trong tờ khai

> Lập tờ khai thay đổi thông tin người tham gia BHXH, BHYT

|     | DANH SÁCH ĐỀ NGHỊ CẤP LẠI THẢ BHYT          |                   |        |            |   |             |   |              |   |           |   |                            |                                  | <u>Mẫu s</u> | 56: 03b-DS/CLTH             |
|-----|---------------------------------------------|-------------------|--------|------------|---|-------------|---|--------------|---|-----------|---|----------------------------|----------------------------------|--------------|-----------------------------|
|     | (Kèm theo công văn số: ngày: 04/10/2015 ✓ ) |                   |        |            |   |             |   |              |   |           |   |                            |                                  |              |                             |
| STT | <del>q</del>                                | Họ và tên         | #      | Số sổ BHXH | ÷ | Mã thẻ BHYT | ÷ | Giới<br>tính | ÷ | Ngày sinh | ÷ | Nơi KCB ban đầu<br>Tỉnh -⊐ | Nơi KCB ban đầu<br>Tên bệnh viện | +            | Thời hạn sử dụng<br>Từ ngày |
| *   | Bấn                                         | n vào đây để thên | n mới. |            |   |             |   |              |   |           |   |                            |                                  |              |                             |
|     |                                             |                   |        |            |   |             |   |              |   |           |   |                            |                                  |              |                             |

NSD nhập các thông tin trong tờ khai

#### Lập hồ sơ đính kèm

|           |   | ĐÍNH KÈM                                                                                                    |                                       |
|-----------|---|----------------------------------------------------------------------------------------------------|---------------------------------------|
| S∏<br>(1) | ą | Loại giấy tờ, biểu mẫu<br>(1)                                                                                                 | .⊨ Chọn tệp đính kèm .⊢ Xem<br>(2) () |
|           |   | Thẻ BHYT cũ còn giá trị                                                                                                    | Xem                                   |
| *         |   | Trường hợp điều chính quyền lợi khám, chữa bệnh: Giấy tờ có liên quan đến mức hưởng quyền lợi cao hơn (Bản sao có chứng thực) | Xem                                   |
|           |   |                                                                                                    |                                       |

- \* Các nút chức năng:
- Để thêm dòng nhấn F2
- Để xóa dòng nhấn F11
- ✤ Tải dữ liệu: Nhấn button [Nạp dữ liệu] hoặc F8

|                     |                          | Nạ                                      | p dữ li      | iệu từ exc | e             |              | ×         |
|---------------------|--------------------------|-----------------------------------------|--------------|------------|---------------|--------------|-----------|
|                     | Lựa chọn sao             | o chép                                  | _            | B2: Chọ    | n dữ liệu mẫu |              |           |
|                     | Chọn đường               | dẫn file tải dữ l                       | liệu         |            |               |              |           |
|                     | ●Thê<br>○Xóa             | ềm vào dữ liệu đã<br>a dữ liệu cũ, thêm | có<br>dữ liệ | ệu mới     |               | Chọn File (I | F3)       |
| B3: Tải dữ liệu lên |                          | Tải Dữ Liệu (Ent                        | er)          | 8          | Đóng(Esc)     |              |           |
|                     |                          |                                         | 0            | %          |               |              |           |
| μc<br>T             | hồ sơ D02-TS<br>hêm dòng | Đính kèm<br><u>File mẫu</u>             |              | B1:Cł      | iọn chức năn  | g nạp dữ liệ | u         |
| .:                  | Xóa dòng  何              | Nạp dữ liệu (F8)                        |              | 🛅 Sao      | chép (F7)     | 🕑 Làm r      | mới (Esc) |

- Tải dữ liệu từ file Excel mẫu : (Lấy file mẫu bằng cách nhấn chọn [File mẫu]) Nhấn [Nạp dữ liệu] hoặc F8 sau đó nhấn [Chọn file(F3)] để chọn file excel cần tải sau đó nhấn [Tải dữ liệu (Enter)] để tải dữ liệu Chú ý: File excel phải đúng mẫu và có định dạng là .xls (Excel 2003)
- Sao chép dữ liệu: Nhấn nút [Sao chép] hoặc F7 Thực hiện sao chép dữ liệu từ các tờ khai đã có

| TÀI LIỆU HƯỚNG DẪN SỬ DỤNGPHẦN MỀM KÊ KHAI | Varsian: 2.1 |
|--------------------------------------------|--------------|
| BẢO HIỂM XÃ HỘI                            | version: 2.1 |

| Sao chép dữ liệu 🗙                         | Chọn kỳ kê khai cần sao |
|--------------------------------------------|-------------------------|
| Lựa chọn sao chép                          | chép                    |
| Tháng Năm 2015 -<br>Thêm vào dữ liệu đã có |                         |
| OXóa dữ liệu cũ, thêm dữ liệu mới          | Chọn "Chấp nhận" để     |

B1: Nhấn nút [Sao chép (F7)] để thực hiện chức năng

B2: Chọn kỳ kê khai đã có để sao chép

B3: Chọn hình thức: Thêm mới vào dữ liệu đã có hoặc Xóa dữ liệu cũ, thêm dữ liệu mới

B4: Nhấn [Chấp nhận (Enter)] để thực hiện sao chép dữ liệu hoặc nhấn [Đóng (Esc)] thoát chức năng sao chép

#### 3. Cấp lại, đổi thẻ BHYTdo người tham gia BHYT làm mất

Chọn kỳ kê khai

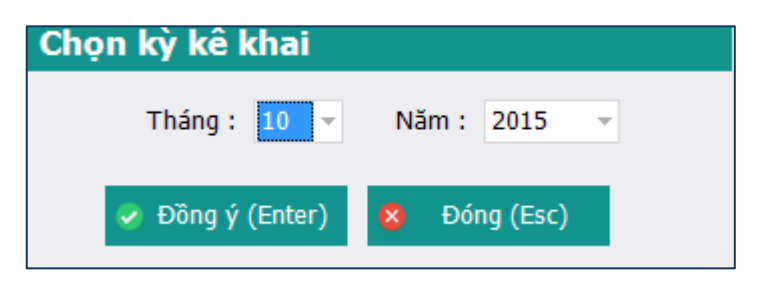

> Lập phiếu giao nhận hồ sơ

| TÀI LIỆU HƯỚNG DẪN SỬ DỤNGPHẦN MỀM KÊ KHAI |
|--------------------------------------------|
| BẢO HIỂM XÃ HỘI                            |

|                          |                                                       | PHIẾU GIAO NHẬN HỒ SƠ (402)                                                                                                    |                |
|--------------------------|-------------------------------------------------------|----------------------------------------------------------------------------------------------------|----------------|
|                          |                                                       | Loại hồ sơ: Cấp lại hoặc đổi thẻ BHYT do mất,bị hư hỏng, điều chính<br>quyền lợi khám chữa bệnh và thay đổi nơi khám chữa bệnh<br>hoặc đổi thời điểm hường từ đủ 5 năm liên tục                                                                                                    |                |
|                          |                                                       | Thời hạn giải quyết hồ sơ : 4 ngày làm việc                                                                                                    | $\cap$         |
| S                        | п 4                                                   | ۹ Loại giây tờ, biểu mẫu                                                                                                    | +⊐ Chọn +⊐     |
|                          | Ι                                                     | Hồ sơ do đơn vị nộp:                                                                                                    |                |
|                          | 1                                                     | Đơn đề nghị cấp lại thẻ BHYT(mẫu D01-TS).                                                                                                    |                |
|                          | II                                                    | Hồ sơ khác:                                                                                                    |                |
|                          | 1                                                     | Thẻ BHYT cũ côn giả trị                                                                                                    | 2              |
| 12                       | 2                                                     | Trưởng hợp điều chính quyền lợi khám, chữa bệnh: Giấy tờ có liên quan đến mức hưởng quyền lợi cao hơn (Bàn sao có chứng thực)                                                                                                    |                |
|                          |                                                       | Click để chọn tờ khai cần khai                                                                                                    |                |
|                          |                                                       |                                                                                                    |                |
| - 7<br>- V<br>Rié<br>thi | <u>ừ ý:</u><br>Thẻ BH<br>Tiệc đồ<br>Ing tru<br>thời h | Ngày ký<br>HYT cấp lại do bị mất chỉ đượi thay đối nơi khám, chữa bệnh ban đãu sau 12 tháng kế từ ngày cấp lại<br>tối thẻ BHYT do thay đối nơi khám, chữa bệnh ban đầu chỉ thực hiện vào ngày 01 đến ngày 10 của tháng đãu mỗi quỹ.<br>Vừng hợp nhận hỗ sơ từ ngày 21 của tháng cuối quý và có ngày trá kết quả tước ngày 01 của tháng đầu quý sau,<br>hạn trả kết quả vào buối thiều ngày làm việc đầu tiên của tháng đầu quý sau. | 04/10/2015 ~   |
|                          | nn sao                                                |                                                                                                    |                |
|                          |                                                       | 📗 Nạp dữ liệu (F8) 🖣 Sao chép (F7) 🔱 Làm mới (Esc) 🧔 Xóa (F3) 불 Ghi (F5                                                                                                    | ) 😵 Đóng (F12) |

Click chọn vào các ô 🗆 để chọn các tờ khai cần khai báo

Sau khi click chọn các tờ khai cần khai báo thì danh sách các tờ khai sẽ hiển thị ở dưới *(Như hình trên)* 

> Nhập dữ liệu cho các tờ khai- Mẫu D01-TS: Giấy đề nghị

|            | GIẤY ĐỀ NGHỊ |                   |              |                                    |                  |   |                     |   |                |   |                |                                               |                 | <u>Mẫu số: D01-TS</u>  |
|------------|--------------|-------------------|--------------|------------------------------------|------------------|---|---------------------|---|----------------|---|----------------|-----------------------------------------------|-----------------|------------------------|
|            |              |                   |              | Kính Bảo hiểm xã h                 | nội Quận 90100   |   |                     |   |                |   |                |                                               |                 |                        |
| STT<br>(1) | <del>p</del> | Họ và tên<br>(2)  | <del>ņ</del> | Mã số quản lý <sub>.¤</sub><br>(3) | Ngày sinh<br>(4) | þ | Giới<br>tính<br>(5) | ÷ | Số CMND<br>(6) | ÷ | Nơi cấp<br>(7) | . <sub>⊨</sub> Ngày cấp . <sub>⊨</sub><br>(8) | Nội dung<br>(9) | .⊨ Hồ sơ gửi l<br>(10) |
| *          | Bấm          | n vào đây để thên | n mới        |                                    |                  |   |                     |   |                |   |                |                                               |                 |                        |
|            |              |                   |              |                                    |                  |   |                     |   |                |   |                |                                               |                 |                        |

- ✤ Nhập thông tin của các cá nhân đề nghị hoàn tiền đóng BHYT: Bao gồm các trường
- ✤ Họ và tên
- Mã số quản lý (Số định danh)
- ✤ Ngày sinh
- Giới tính
- ✤ Số CMND
- Nơi cấp
- Ngày cấp
- Nội dung:
- ✤ Hồ sơ đính kèm gửi kèm

Dính kèm

Chọn file đính kèm của thủ tục

|          |                      | ÐÍNH KÈM                                                                                                    | Click để chọn file | Click để xe              | m file     |   |
|----------|----------------------|----------------------------------------------------------------------------------------------------|--------------------|--------------------------|------------|---|
| ST<br>(1 | т<br>.) <sup>г</sup> | Loại giấy tờ, biểu mẫu<br>(1)                                                                                                 | -                  | Chọn tệp đính kèm<br>(2) | + Yem      |   |
|          |                      | Thẻ BHYT cũ còn giá trị                                                                                                    |                    |                          | <u>Xem</u> | Γ |
| *        |                      | Trường hợp điều chính quyền lợi khám, chữa bệnh: Giấy tờ có liên quan đến mức hưởng quyền lợi cao hơn (Bán sao có chứng thực) |                    |                          | Xem        |   |
|          |                      |                                                                                                    |                    |                          | U          |   |

- Nhấn vào ô trong cột Chọn tệp đính kèm để chọn file đính kèm: File đính kèm là file ảnh hoặc file PDF
- ✤ Nhấn vào nút [xem] để xem các file đính kèm đã chọn
- Các nút chức năng:
- Để thêm dòng nhấn F2
- Để xóa dòng nhấn F11
- ✤ Tải dữ liệu: Nhấn button [Nạp dữ liệu] hoặc F8

| -                   | > Nạp dữ liệu từ excel X                            |                                 |  |
|---------------------|-----------------------------------------------------|---------------------------------|--|
|                     | Lựa chọn sao chép                                   | B2: Chọn dữ liệu mẫu            |  |
|                     | Chọn đường dẫn file tải dữ liệu                     |                                 |  |
|                     |                                                     | Chọn File (F3)                  |  |
|                     | ●Thêm vào dữ liệu đã có<br>○Xóa dữ liệu cũ, thêm dữ | liệu mới                        |  |
| B3: Tải dữ liệu lên | 🛻 📫 Tải Dữ Liệu (Enter)                             | 😣 Đóng(Esc)                     |  |
|                     |                                                     | 0 %                             |  |
| ic                  | : hồ sơ D02-TS Đính kèm                             | B1:Chọn chức năng nạp dữ liệu   |  |
| Т                   | Fhêm dòng <u>File mẫu</u>                           |                                 |  |
| .:                  | Xóa dòng 🧃 Nạp dữ liệu (F8)                         | 💼 Sao chép (F7) 🕛 Làm mới (Esc) |  |

- Tải dữ liệu từ file Excel mẫu : (Lấy file mẫu bằng cách nhấn chọn [File mẫu]) Nhấn [Nạp dữ liệu] hoặc F8 sau đó nhấn [Chọn file(F3)] để chọn file excel cần tải sau đó nhấn [Tải dữ liệu (Enter)] để tải dữ liệu Chú ý: File excel phải đúng mẫu và có định dạng là .xls (Excel 2003)
- Sao chép dữ liệu: Nhấn nút [Sao chép] hoặc F7 Thực hiện sao chép dữ liệu từ các tờ khai đã có
| Sao chép dữ liệu 🗙                | Chọn kỷ kê khai cần sao                 |
|-----------------------------------|-----------------------------------------|
| Lựa chọn sao chép                 | chép                                    |
| Tháng Vào dự liệu đã cứ           |                                         |
| OXóa dữ liệu cũ, thêm dữ liệu mới |                                         |
| 🗸 Chấp nhận (Enter) 😣 Đóng (Esc)  | Chọn "Chấp nhận" để<br>bắt đầu sao chép |

- B1: Nhấn nút [Sao chép(F7)] để thực hiện chức năng
- B2: Chọn kỳ kê khai đã có để sao chép
- B3: Chọn hình thức: Thêm mới vào dữ liệu đã có hoặc Xóa dữ liệu cũ, thêm dữ liệu mới
- B4: Nhấn [Chấp nhận (Enter)] để thực hiện sao chép dữ liệu hoặc nhấn [Đóng (Esc)] thoát chức năng sao chép

### > Thực hiện: Ghi, Xóa, Đóng

- Ghi dữ liệu đã khai báo: Sau khi khai báo thành công, NSD nhấn nút [Ghi (F5)] để ghi lại dữ liệu
- \* Xóa các tờ khai: Thực hiện xóa các tờ khai đã chọn (chỉ xóa các tờ khai)
- ✤ Đóng thủ tục đang thực hiện: Nhấn nút [Đóng (F12)] đẻ đóng thủ tục đang thao tác

### VI. Hướng dẫn phân hệ Quản lý lao động

#### 1. Hồ sơ nhân viên

- > Thực hiện: Tạo mới hồ sơ
  - Chọn "Tạo mới" hoặc F1 để thêm mới một hồ sơ

Version: 2.1

| Cơ cấu tổ chức<br>Phòng kế hoạch tổng hợp | SП<br>(1) | <del>.</del> | Họ và tên<br>(2) | Þ    | Giới<br>tính<br>(3) | þ     | Số sổ BHXH<br>(4) | - I | Ngày sinh<br>(5)          |        | Nơi sinh<br>(6)    |
|-------------------------------------------|-----------|--------------|------------------|------|---------------------|-------|-------------------|-----|---------------------------|--------|--------------------|
|                                           | 1         | N            | juyễn Văn A      |      | Nam                 |       |                   |     | 15/09/1988                | Hà Nội |                    |
|                                           |           |              |                  |      |                     |       |                   |     |                           |        |                    |
|                                           |           |              |                  |      |                     |       |                   |     |                           |        |                    |
|                                           |           |              |                  |      |                     |       |                   |     |                           |        |                    |
|                                           |           |              |                  |      |                     |       |                   |     |                           |        |                    |
|                                           |           |              |                  |      |                     |       |                   |     |                           |        |                    |
|                                           |           |              |                  |      |                     |       |                   |     |                           |        |                    |
|                                           |           |              |                  |      |                     |       |                   |     |                           |        |                    |
|                                           |           |              |                  |      |                     |       |                   |     |                           |        |                    |
|                                           |           |              |                  |      |                     |       |                   |     |                           |        |                    |
|                                           |           |              |                  |      |                     |       |                   |     |                           |        |                    |
|                                           |           |              |                  |      |                     |       |                   |     |                           |        |                    |
|                                           |           |              |                  |      |                     |       |                   |     |                           |        |                    |
|                                           |           |              |                  |      |                     |       |                   |     |                           |        |                    |
| Chọn "Tạo mới" để<br>thêm hồ sợ           |           |              |                  |      |                     |       |                   |     |                           |        |                    |
|                                           |           |              |                  |      |                     |       |                   |     |                           |        |                    |
|                                           |           |              |                  |      |                     |       |                   |     |                           |        |                    |
|                                           | •         |              |                  |      |                     |       |                   |     |                           |        | Þ                  |
| Tạo mới (F1                               |           | Sửa (        | F2) Xóa          | (F3) | Tậ                  | o tin | mẫu Excel (F4     | )   | Xuất ra Exc <u>el (</u> I | -5)    | Nhập từ Excel (F6) |
|                                           |           |              |                  |      |                     |       |                   |     |                           |        |                    |

#### \* Thông tin cá nhân:

|                   |                         | Th                                       | ông tin cơ bản |                  |                |                      |
|-------------------|-------------------------|------------------------------------------|----------------|------------------|----------------|----------------------|
| Phòng ban (*):    | Phòng kế hoạch tổng hợp |                                          |                | 0-               |                |                      |
| Ho(*).            | Nguyễn Văn              | Tên (*):                                 | A              |                  |                | Click ch             |
| Tên khác:         |                         | Giới tính (*):                           | Nam            | -                |                | phai de<br>thêm ăn   |
| Ngày sinh (*):    | 15/09/1988              | <ul> <li>Tôn giáo (*):</li> </ul>        | Không          | X                |                |                      |
| Quốc tịch (*):    | Việt Nam                | Hôn nhân (*):                            | Độc thân       | -)               |                |                      |
| Dân tộc (*):      | Kinh                    | <ul> <li>Điện thoại:</li> </ul>          | 113            |                  |                |                      |
| Nơi sinh:         | Hà Nội                  |                                          |                |                  |                |                      |
| Số CMND (*):      | 013247855               | Ngày cấp:                                |                | •                | Nơi cấp:       |                      |
| Hộ khẩu TT (*):   | Tp. Hà Nội              | - Hoàn Kiếm                              | *              | Phường Hàng Buồm | Ŧ              | số 7 Hồ Thuyền Quang |
| Địa chỉ:          | Tp. Hà Nội              | - Hoàn Kiếm                              | Ŧ              | Phường Hàng Buồm | Ŧ              | số 7 Hồ Thuyền Quang |
|                   |                         | Thố                                      | na tin bổ suna |                  |                |                      |
| Email:            | nguyễn văn A            | Trình độ văn hóa:                        |                |                  | Trình độ:      | Đại học              |
| Chức danh:        | Đại diện                | <ul> <li>Chức vụ cao nhất:</li> </ul>    | Cán bộ         | ~                | Chuyên môn:    |                      |
| Ngày vào Đảng:    |                         | Ngày nhập ngũ:                           |                | ~                | Ngày xuất ngũ: |                      |
| Số tài khoản:     |                         | Chủ tài khoản:                           |                |                  |                |                      |
| Tại ngân hàng:    |                         | Chi nhánh:                               |                |                  |                |                      |
| Ngày vào công ty: | 01/09/2008              | <ul> <li>Tình trạng công việc</li> </ul> | Đang làm việc  | -                |                | Chon Juru để         |
| Ngày thôi việc:   |                         | <ul> <li>Hình thức thôi viêc:</li> </ul> |                | -                |                | mới nhân v           |

- Bước 1 : Chọn tab "Thông tin cá nhân" trên thanh tùy chọn
- Bước 2 : Nhập thông tin cá nhân : Phòng ban, họ tên , ...
- Bước 3 : Chọn "Lưu" Để thêm thông tin cá nhân

- \* Lương nhân viên :
  - Bước 1: Chọn tab "Lương" trên thanh tùy chọn

|       |                     |            |                  | <u>Quá trinh c</u>        | <u>công tác chi tiết</u> |                     |                      |                      |      |
|-------|---------------------|------------|------------------|---------------------------|--------------------------|---------------------|----------------------|----------------------|------|
| Thông | j tin cá nhân Lương | Gia đình 1 | Trình độ KT - KL | Đánh giá, nhận xét 🛛 Kinh | nghiệm Thiết bị CCL      | Đ Đào tạo           |                      |                      |      |
| (+ T  | 'hêm (F2) 📄 Sửa     | (F4) 🛞     | Xóa (F11)        |                           |                          |                     |                      |                      |      |
|       | Số hợp đồng<br>(2)  | STT<br>(1) | Ngày ký<br>(3)   | Chức vụ<br>(4)            | Loại hợp đồng<br>(5)     | Ngày bắt đâu<br>(6) | Ngày kết thúc<br>(7) | Loại đóng<br>(8)     |      |
|       |                     |            |                  |                           |                          |                     |                      |                      |      |
|       |                     |            |                  |                           |                          |                     |                      |                      |      |
|       |                     |            |                  |                           |                          |                     |                      |                      |      |
|       |                     |            |                  |                           |                          |                     |                      |                      |      |
|       |                     |            |                  |                           |                          |                     |                      |                      |      |
|       |                     |            |                  |                           |                          |                     |                      |                      |      |
|       |                     |            |                  |                           |                          |                     |                      |                      |      |
|       |                     |            |                  |                           |                          |                     |                      |                      |      |
|       |                     |            |                  |                           |                          |                     |                      |                      |      |
|       |                     |            |                  |                           |                          |                     |                      |                      |      |
|       |                     |            |                  |                           |                          |                     |                      |                      |      |
|       |                     |            |                  |                           |                          |                     |                      |                      |      |
|       |                     |            |                  |                           |                          |                     |                      |                      |      |
| •     |                     |            |                  |                           |                          |                     |                      |                      | Þ    |
|       |                     |            |                  |                           |                          |                     | 💾 Lưu (f             | =5) <u> 8</u> Đóng ( | F12) |

- Bước 2: Chọn "Thêm" hoặc "F2" để thêm mới
- Bước 3: Thêm thông tin hợpđồng, phòng ban, chức vụ và lương
- Bước 5: Nhấn F5 để hoàn tất

|                                 |                    | Chi tiết nhân viên                                  | × |
|---------------------------------|--------------------|-----------------------------------------------------|---|
|                                 | ١                  | Thông tin hợp đồng, phòng ban, chức vụ và lương 🛛 🗴 |   |
| Thông tin cá nhân Lương Gia đìr | Số hợp đồng:       | Ngày ky:                                            |   |
| 🛨 Thêm (F2) 📄 Sửa (F4)          | Chức vụ:           | v Loại :                                            |   |
| Số hợp đồng STT                 | Hiệu lực từ:       | Đến: núc Loại đóng                                  |   |
| (2) (1)                         | Nghề nghiệp:       | (8)                                                 |   |
|                                 | Địa điểm làm việc: |                                                     |   |
|                                 |                    |                                                     |   |
|                                 | Ghi chú:           |                                                     |   |
|                                 | Loai đóng:         | OHê số ●Mức đóng Thực lĩnh: 0                       |   |
|                                 |                    |                                                     |   |
|                                 |                    | Mức lương                                           |   |
|                                 |                    | Phụ cấp chức vụ                                     |   |
|                                 |                    | Phu cấp thu nhập vượt khung                         |   |
|                                 |                    | Phụ cấp thu nhập nghề                               |   |
|                                 |                    | Phụ cấp khu vực                                     |   |
|                                 |                    | Phụ cấp điện thoại                                  |   |
|                                 |                    | Phụ cấp cơm trưa                                    |   |
|                                 |                    | Phụ cáp khác                                        |   |
|                                 |                    |                                                     |   |
|                                 |                    |                                                     |   |
|                                 |                    |                                                     |   |
|                                 |                    | Hoàn tất (F5) 🗴 Đóng (F12)                          |   |
|                                 |                    |                                                     |   |
|                                 |                    | 🗧 Lưu (F5) 🛛 🕇 Đông (F12)                           |   |

#### ✤ Gia đình :

- Bước 1: Chọn tab "Gia đình" trên thanh tùy chọn
- Bước 2: Chọn "Thêm" hoặc F2 để thêm thành viên trong gia đình
- Bước 3: kê khai thông tin thành viên trong gia đình (Họ tên, nghề nghiệp ... )
- Bước 4: F5 để lưu thông tin thành viên.

|                   |                 |                | <u>Q</u>               | uá trình công tác chi tiết      |                   |                |               |
|-------------------|-----------------|----------------|------------------------|---------------------------------|-------------------|----------------|---------------|
| Thông tin cá nhân | Lương Gia đì    | nh Trình độ KT | - KL Đánh giá, nhận xe | ét Kinh nghiệm Thiết            | t bị CCLĐ Đào tạo |                |               |
| 🕀 Thêm (F2)       | 📄 Sửa (F4)      | 🛞 Xóa (F11)    |                        |                                 |                   |                |               |
| STT<br>(1)        | Nghề ngi<br>(3) | ıiệp           | Họ tên<br>(2)          | Quan hệ<br>(4)                  | Năm sinh<br>(5)   | Địa chỉ<br>(6) | Phụ           |
|                   |                 |                |                        |                                 |                   |                |               |
|                   |                 |                |                        |                                 |                   |                |               |
|                   |                 |                |                        |                                 |                   |                |               |
|                   |                 |                |                        |                                 |                   |                |               |
|                   |                 |                |                        |                                 |                   |                |               |
|                   |                 |                |                        |                                 |                   |                |               |
|                   |                 |                |                        |                                 |                   |                |               |
|                   |                 |                |                        |                                 |                   |                |               |
|                   |                 |                |                        |                                 |                   |                |               |
|                   |                 |                |                        |                                 |                   |                |               |
|                   |                 |                |                        |                                 |                   |                |               |
|                   |                 |                |                        |                                 |                   |                |               |
|                   |                 |                |                        |                                 |                   |                |               |
|                   |                 |                |                        |                                 |                   |                |               |
| •                 |                 |                |                        |                                 |                   | 💾 Lutu (ES)    | Đống (E12)    |
|                   |                 |                |                        |                                 |                   |                | - Doing (112) |
|                   |                 |                |                        | Chi tiết nhân viên              |                   |                | ×             |
|                   |                 |                |                        | un det indri vien               |                   |                | ~             |
|                   |                 |                |                        | <u>ua unin cong tac chi uet</u> |                   |                |               |

| STT<br>(1) | Nghề nghiệp<br>(3)                    | Họ tên<br>(2)             | Quan hệ<br>(4)       | Năm sinh<br>(5) | Địa chỉ<br>(6) | Pl           |
|------------|---------------------------------------|---------------------------|----------------------|-----------------|----------------|--------------|
|            |                                       | Thông tin                 | thành viên trong gia | đình 🗙          |                |              |
|            |                                       | Họ và tên:<br>Quan hệ:    |                      |                 |                |              |
|            | · · · · · · · · · · · · · · · · · · · | Nghề nghiệp:<br>Năm sinh: |                      | Phụ thuộc       |                |              |
|            |                                       | Địa chỉ.                  |                      |                 |                |              |
|            |                                       | Ghi chú:                  |                      |                 |                |              |
|            | L                                     | Hoàn tâ                   | it (F5) 🙁 Đóng (F    | F12)            |                |              |
|            |                                       |                           |                      |                 |                |              |
|            |                                       |                           |                      |                 |                |              |
|            |                                       |                           |                      |                 |                |              |
|            |                                       |                           |                      |                 | 📙 Lưu (F5)     | 🔕 Đóng (F12) |

### Trình độ văn hóa:

Để kê khai các thông tin trình độ văn hóa

- Bước 1: Chọn tab "Trìnhđộ" trên thanh tùy chọn
- Bước 2: Nhập trực tiếp thông tin trên phần mềm
- Bước 3: F5 để hoàn tất

|                               |                     |          |                     |      | Chi tiết nhân v             | viên            |                 |                   |                                 | ×             |
|-------------------------------|---------------------|----------|---------------------|------|-----------------------------|-----------------|-----------------|-------------------|---------------------------------|---------------|
|                               |                     |          |                     |      | <u>Quá trình công tác c</u> | <u>chi tiết</u> |                 |                   |                                 |               |
| Thông tin ca                  | á nhân Lương (      | Gia đình | Trình độ KT - KL    | Đánh | giá, nhận xét Kinh nghiệm   | Thiết bị C      | CLĐ Đào tạo     |                   |                                 |               |
| 🕀 Thêm (F                     | F2) 🙁 Xóa (F1)      | 1)       |                     |      |                             |                 |                 |                   |                                 |               |
| <mark>STT</mark> <sub>7</sub> | Tên bằng cấp<br>(2) | ÷        | Chuyên ngành<br>(3) | ÷    | Nơi cấp<br>(4)              | ÷               | Ngày cấp<br>(5) | ⊣ Xếp loại<br>(6) | , Hình thức đào tạo<br>, (7)    | Ghi ch<br>(8) |
|                               |                     |          |                     |      |                             |                 |                 |                   |                                 |               |
|                               |                     |          |                     |      |                             |                 |                 |                   |                                 |               |
|                               |                     |          |                     |      |                             |                 |                 |                   |                                 |               |
|                               |                     |          |                     |      |                             |                 |                 |                   |                                 |               |
|                               |                     |          |                     |      |                             |                 |                 |                   |                                 |               |
|                               |                     |          |                     |      |                             |                 |                 |                   |                                 |               |
|                               |                     |          |                     |      |                             |                 |                 |                   |                                 |               |
|                               |                     |          |                     |      |                             |                 |                 |                   |                                 |               |
|                               |                     |          |                     |      |                             |                 |                 |                   |                                 |               |
|                               |                     |          |                     |      |                             |                 |                 |                   |                                 |               |
|                               |                     |          |                     |      |                             |                 |                 |                   | Chọn "Lưu" để thên<br>thông tin | n             |
|                               |                     |          |                     |      |                             |                 |                 |                   | Lưu (F5) 😣 Đón                  | g (F12)       |

#### $\bigstar KT - KL:$

- Bước 1: Chọn tab "KT KL" trên thanh tùy chọn
- Bước 2: Nhập trực tiếp thông tin trên phần mềm
- Bước 3: F5 để hoàn tất

|                                                               |                                  |            | <u>Quá trình cò</u> | ông tác chi tiế | Ì                  |    |                 |    |                  |
|---------------------------------------------------------------|----------------------------------|------------|---------------------|-----------------|--------------------|----|-----------------|----|------------------|
| Thông tin cá nhân Lương Gia đình<br>🛨 Thêm (F2) 🛛 8 Xóa (F11) | Trình độ <mark>KT - KL</mark> Đá | nh giá, nł | nận xét Kinh i      | nghiệm Thiế     | ết bị CCLĐ Đào tạo |    |                 |    |                  |
| STT <sub>4</sub> Số quyết định <sub>4</sub><br>(1) (2)        | Ngày quyết định<br>(3)           | ÷          | Loại<br>(4)         | ÷               | Số tiên<br>(5)     | ÷Þ | Chi tiết<br>(6) | Þ  | Hình thức<br>(7) |
| 1 1*                                                          | 31/10/2015                       |            |                     |                 |                    |    |                 |    | >                |
|                                                               |                                  |            |                     |                 |                    |    |                 |    |                  |
|                                                               |                                  |            |                     |                 |                    |    |                 |    |                  |
|                                                               |                                  |            |                     |                 |                    |    |                 |    |                  |
|                                                               |                                  |            |                     |                 |                    |    |                 |    |                  |
|                                                               |                                  |            |                     |                 |                    |    |                 |    |                  |
|                                                               |                                  |            |                     |                 |                    |    |                 |    |                  |
|                                                               |                                  |            |                     |                 |                    |    |                 |    |                  |
|                                                               |                                  |            |                     |                 |                    |    |                 |    |                  |
|                                                               |                                  |            |                     |                 |                    |    |                 |    |                  |
|                                                               |                                  |            |                     |                 |                    |    | 💾 Lưu (F        | 5) | 🗴 Đóng (F12)     |

### ✤ Đánh Giá, Nhận xét :

- Bước 1: Chọn tab "Đánh giá, nhận xét" trên thanh tùy chọn
- Bước 2: Thêm thông tin bằng cách nhập trực tiếp trên phần mềm
- Bước 3: F5 để hoàn tất

| TÀI LIỆU HƯỚNG D | ẫN SỬ DỤNGPHẦN MỀM KÊ KHAI | TÀI LIỆU HƯỚNG DẪN SỬ DỤNGPHẦN MỀM KÊ KHAI |
|------------------|----------------------------|--------------------------------------------|
| BÅ               | ẢO HIỂM XÃ HỘI             | BẢO HIỂM XÃ HỘI                            |

|         |             |               |                |             | <u></u>            | <u>a trinh cong tac c</u> | <u>chi tiet</u> |              |                |      |           |
|---------|-------------|---------------|----------------|-------------|--------------------|---------------------------|-----------------|--------------|----------------|------|-----------|
| Thông t | tin cá nhân | Lương (       | Gia đình Trình | nđộ KT-KL   | Đánh giá, nhận xét | Kinh nghiệm               | Thiết bị CCLĐ   | Đào tạo      |                |      |           |
| 🕀 Thê   | m (F2) 🧧    | Xóa (F1       | 1)             |             |                    |                           |                 |              |                |      |           |
|         | Hìn         | h thức<br>(2) |                | Ngày<br>(3) | Chuyên<br>('       | ngành<br>4)               | Đạ              | o đức<br>(5) | Kỷ luật<br>(6) |      |           |
| *       | Bấm vào (   | đây để thế    | m mới          |             |                    |                           |                 |              |                |      | >         |
|         |             |               |                |             |                    |                           |                 |              |                |      |           |
|         |             |               |                |             |                    |                           |                 |              |                |      |           |
|         |             |               |                |             |                    |                           |                 |              |                |      |           |
|         |             |               |                |             |                    |                           |                 |              |                |      |           |
|         |             |               |                |             |                    |                           |                 |              |                |      |           |
|         |             |               |                |             |                    |                           |                 |              |                |      |           |
|         |             |               |                |             |                    |                           |                 |              |                |      |           |
|         |             |               |                |             |                    |                           |                 |              |                |      |           |
|         |             |               |                |             |                    |                           |                 |              |                |      |           |
|         |             |               |                |             |                    |                           |                 |              |                |      |           |
|         |             |               |                |             |                    |                           |                 |              |                |      |           |
|         |             |               |                |             |                    |                           |                 |              |                |      |           |
|         |             |               |                |             |                    |                           |                 |              |                |      |           |
|         |             |               |                |             |                    |                           |                 |              |                |      |           |
| 4       |             |               |                |             |                    |                           |                 |              |                |      |           |
| •       |             |               |                |             |                    |                           |                 |              |                |      |           |
|         |             |               |                |             |                    |                           |                 |              | <br>Lưu (F5)   | Do 🕙 | ong (F12) |

# \* *Kinh nghiệm :* Thêm kinh nghiệm nhân viên bằng cách

- Bước 1: Chọn tab "kinh nghiệm" trên thanh tùy chọn
- Bước 2: Thêm thông tin bằng cách nhập trực tiếp trên phần mềm
- Bước 3: F5 để lưu thông tin

|            |             |               |                 |          |         |        |           | <u>Quá trình</u>        | h công tác               | chi ti | <u>ết</u>          |                   |   |                      |      |                |      |
|------------|-------------|---------------|-----------------|----------|---------|--------|-----------|-------------------------|--------------------------|--------|--------------------|-------------------|---|----------------------|------|----------------|------|
| Thông      | j tin cá nh | nân Lương     | Gia đình        | Trình độ | KT - KL | Đánh g | giá, nhậi | n xét <mark>(Kir</mark> | n <mark>h ngh</mark> iệm | D Thi  | iết bị CCLĐ Đả     | ào tạo            |   |                      |      |                |      |
| 🕀 Th       | êm (F2)     | 😣 Xóa (F      | 11)             |          |         |        |           |                         |                          |        |                    |                   |   |                      |      |                |      |
| STT<br>(1) | <b>7</b>    |               | Tên công<br>(2) | ty       |         | 40     |           | Chức vụ<br>(3)          |                          | ÷      | Từ tháng/na<br>(4) | ăm <sub>≁</sub> ∍ | - | Đến tháng/năm<br>(5) | ÷    | Ghi chú<br>(6) | ÷    |
| *          | Bầm v       | vao đây để th | êm mới          |          |         | _      |           |                         |                          |        |                    |                   |   |                      |      |                |      |
|            |             |               |                 |          |         |        |           |                         |                          |        |                    |                   |   |                      |      |                |      |
|            |             |               |                 |          |         |        |           |                         |                          |        |                    |                   |   |                      |      |                |      |
|            |             |               |                 |          |         |        |           |                         |                          |        |                    |                   |   |                      |      |                |      |
|            |             |               |                 |          |         |        |           |                         |                          |        |                    |                   |   |                      |      |                |      |
|            |             |               |                 |          |         |        |           |                         |                          |        |                    |                   |   |                      |      |                |      |
|            |             |               |                 |          |         |        |           |                         |                          |        |                    |                   |   |                      |      |                |      |
|            |             |               |                 |          |         |        |           |                         |                          |        |                    |                   |   |                      |      |                |      |
|            |             |               |                 |          |         |        |           |                         |                          |        |                    |                   |   |                      |      |                |      |
|            |             |               |                 |          |         |        |           |                         |                          |        |                    |                   |   |                      |      |                |      |
|            |             |               |                 |          |         |        |           |                         |                          |        |                    |                   |   |                      |      |                |      |
|            |             |               |                 |          |         |        |           |                         |                          |        |                    |                   |   |                      |      |                |      |
|            |             |               |                 |          |         |        |           |                         |                          |        |                    |                   |   |                      |      |                |      |
|            |             |               |                 |          |         |        |           |                         |                          |        |                    |                   |   |                      |      |                |      |
|            |             |               |                 |          |         |        |           |                         |                          |        |                    |                   |   | E Lưu                | (F5) | 😢 Đóng (F      | -12) |

### ✤ Thiết bị CCLĐ :Để thêm thiết bị CCLĐ bằng cách

- Bước 1: Chọn tab "Thiết bị CCLĐ" trên thanh tùy chỉnh
- Bước 2: Thêm thông tin CCLĐ bằng cách nhập trực tiếp trên phần mềm
- Bước 3: F5 để lưu thông tin CCLĐ

|            |                         |                         | <u>Quá</u>         | <u>trình công tác chi tiết</u> |             |                 |          |                   |     |
|------------|-------------------------|-------------------------|--------------------|--------------------------------|-------------|-----------------|----------|-------------------|-----|
| Thôn       | g tin cá nhân Lương Gia | a đình Trình độ KT - KL | Đánh giá, nhận xét | Kinh nghiệm Chiết bị Cơ        | CLĐ Đào tạo |                 |          |                   |     |
| ⊕ TI       | hêm (F2) 🙁 Xóa (F11)    |                         |                    |                                |             |                 |          |                   |     |
| STT<br>(1) | <b></b>                 | Tên thiết bị<br>(2)     | ÷                  | Ngày giao<br>(3)               | ÷           | Số lượng<br>(4) | ÷        | Trạng thái<br>(5) | -12 |
| *          | Bấm vào đây để thêm     | mói                     |                    |                                |             |                 |          |                   | >   |
|            |                         |                         |                    |                                |             |                 |          |                   |     |
|            |                         |                         |                    |                                |             |                 |          |                   |     |
|            |                         |                         |                    |                                |             |                 |          |                   |     |
|            |                         |                         |                    |                                |             |                 |          |                   |     |
|            |                         |                         |                    |                                |             |                 |          |                   |     |
|            |                         |                         |                    |                                |             |                 |          |                   |     |
|            |                         |                         |                    |                                |             |                 |          |                   |     |
|            |                         |                         |                    |                                |             |                 |          |                   |     |
|            |                         |                         |                    |                                |             |                 |          |                   |     |
|            |                         |                         |                    |                                |             |                 |          |                   |     |
|            |                         |                         |                    |                                |             |                 |          |                   |     |
|            |                         |                         |                    |                                |             |                 |          |                   | _   |
|            |                         |                         |                    |                                |             |                 | Lưu (F5) | 🌙 🔇 Đóng (F       | 12) |

- ✤ Đào tạo :Để thêm thông tin các khóađào tạo của nhân viên bằng cách
  - Bước 1: Chọn tab "Đào tạo" trên thanh tùy chọn
  - Bước 2: Thêm thông tin các khóađào tạo bằng cách nhập trực tiếp trên phần mềm
  - Bước 3: F5 để lưu thông tin mới thêm

| TÀI LIỆU HƯỚNG DẪN SỬ DỤNGPHẦN MỀM KÊ KHAI |
|--------------------------------------------|
| BẢO HIỂM XÃ HỘI                            |

|         |                            |                          | <u>Quá trình công tác c</u>  | <u>hi tiết</u>        |                |                     |                  |
|---------|----------------------------|--------------------------|------------------------------|-----------------------|----------------|---------------------|------------------|
| Thông t | tin cá nhân Lương Gia đình | n Trình độ KT - KL Đá    | nh giá, nhận xét Kinh nghiệm | Thiết bị CCLĐ Đào tạo |                |                     |                  |
| 🕀 Thê   | m (F2) 🙁 Xóa (F11)         |                          |                              |                       |                |                     |                  |
|         | Khóa đào tạo<br>(2)        | Loại hình đào tạo<br>(3) | Chuyên ngành<br>(4)          | Nơi đào tạo<br>(5)    | Học tại<br>(6) | Ngày bắt đầu<br>(7) | Thời gian<br>(8) |
| *       | Bấm vào đây để thêm mới.   |                          |                              |                       |                |                     | >                |
|         |                            |                          |                              |                       |                |                     |                  |
|         |                            |                          |                              |                       |                |                     |                  |
|         |                            |                          |                              |                       |                |                     |                  |
|         |                            |                          |                              |                       |                |                     |                  |
|         |                            |                          |                              |                       |                |                     |                  |
|         |                            |                          |                              |                       |                |                     |                  |
|         |                            |                          |                              |                       |                |                     |                  |
|         |                            |                          |                              |                       |                |                     |                  |
|         |                            |                          |                              |                       |                |                     |                  |
|         |                            |                          |                              |                       |                |                     |                  |
|         |                            |                          |                              |                       |                |                     |                  |
| 4       |                            |                          |                              |                       |                |                     | Þ                |
|         |                            |                          |                              |                       | (              | 🗧 Lưu (F5) 👔        | Đóng (F12)       |

# Thực hiện: Sửa hồ sơ

- Bước 1: Chọn hồ sơ cần thay đổi
- Bước 2: Chọn "Sửa" hoặc F2 để sửađổi thông tin hồ sơ

| (1) | م البران (2)       | +¤ tính<br>(3)                                                                                                    | + (4)                                                                                                    | - Ngay shin - (5)                                                                                                    | Nơi sinh<br>(6)                                                                                                    |
|-----|--------------------|----------------------------------------------------------------------------------------------------|----------------------------------------------------------------------------------------------------|----------------------------------------------------------------------------------------------------|----------------------------------------------------------------------------------------------------|
| 1   | Nguyễn Văn A       | Nam                                                                                                    |                                                                                                    | 15/09/1988                                                                                                    | Hà Nội                                                                                                    |
|     |                    |                                                                                                    |                                                                                                    |                                                                                                    |                                                                                                    |
|     |                    |                                                                                                    |                                                                                                    |                                                                                                    |                                                                                                    |
|     |                    |                                                                                                    |                                                                                                    |                                                                                                    |                                                                                                    |
|     |                    |                                                                                                    |                                                                                                    |                                                                                                    |                                                                                                    |
|     |                    |                                                                                                    |                                                                                                    |                                                                                                    |                                                                                                    |
|     |                    |                                                                                                    |                                                                                                    |                                                                                                    |                                                                                                    |
|     |                    |                                                                                                    |                                                                                                    |                                                                                                    |                                                                                                    |
|     |                    |                                                                                                    |                                                                                                    |                                                                                                    |                                                                                                    |
|     |                    |                                                                                                    |                                                                                                    |                                                                                                    |                                                                                                    |
|     |                    |                                                                                                    |                                                                                                    |                                                                                                    |                                                                                                    |
|     |                    |                                                                                                    |                                                                                                    |                                                                                                    |                                                                                                    |
|     |                    |                                                                                                    |                                                                                                    |                                                                                                    |                                                                                                    |
|     | Chọn "Sửa" để th   | ay                                                                                                    |                                                                                                    |                                                                                                    |                                                                                                    |
|     | doi thong tin ho s | :O'                                                                                                    |                                                                                                    |                                                                                                    |                                                                                                    |
|     | 1                  |                                                                                                    |                                                                                                    |                                                                                                    |                                                                                                    |
| •   | 1                  |                                                                                                    |                                                                                                    |                                                                                                    | Þ                                                                                                    |
| S   | iửa (F2) Xóa (F    | -3) Tập                                                                                                    | tin mẫu Excel (F4                                                                                                    | Xuất ra Excel (I                                                                                                    | F5) Nhập từ Excel (F6)                                                                                                    |
|     |                    | <ul> <li>(1) (2)</li> <li>▶ 1 Nguyễn Văn A</li> <li>Chọn "Sửa" để th đổi thông tin hồ s</li> <li>Sứa (F2) Xóa (F</li> </ul> | <ul> <li>(1) (2) (3)</li> <li>▶ 1 Nguyễn Văn A Nam</li> <li>Chọn "Sửa" để thay đổi thông tin hồ sơ</li> <li>Sửa (F2) Xóa (F3) Tập</li> </ul> | <ul> <li>(1) (2) (3) (4)</li> <li>▶ 1 Nguyễn Văn A Nam</li> </ul> Chọn "Sửa" để thay đổi thông tin hồ sơ Sứa (F2) Xóa (F3) Tập tin mẫu Excel (F4) | (1)       (2)       (3)       (4)       (5)         )       1       Nguyễn Văn A       Nam       15/09/1988    Chọn "Sừa" để thay đổi thông tin hồ sơ          Sứa (F2)       Xóa (F3)       Tập tin mẫu Excel (F4)       Xuất ra Excel (F4) |

Thay đổi thông tin cá nhân:

| Thông tin cơ bản  |                                 |                                          |                 |                                    |                               |  |  |  |  |  |
|-------------------|---------------------------------|------------------------------------------|-----------------|------------------------------------|-------------------------------|--|--|--|--|--|
| Phòng ban (*):    | Phòng kế h <u>oạch tổng hợp</u> |                                          |                 | 0-                                 |                               |  |  |  |  |  |
| Ho(*).            | Nguyễn Văn                      | Tên (*):                                 | А               |                                    | Click chu                     |  |  |  |  |  |
| Tên khác:         |                                 | Giới tính (*):                           | Nam             | × *                                | phải đê<br>thêm ảnh           |  |  |  |  |  |
| Ngày sinh (*):    | 15/09/1988                      | ▼ Tôn giáo (*):                          | Không           |                                    |                               |  |  |  |  |  |
| Quốc tịch (*):    | Việt Nam                        | Hôn nhân (*):                            | Độc thân        |                                    |                               |  |  |  |  |  |
| Dân tộc (*):      | Kinh                            | - Điện thoại:                            | 113             |                                    |                               |  |  |  |  |  |
| Nơi sinh:         | Hà Nội                          |                                          |                 |                                    |                               |  |  |  |  |  |
| Số CMND (*):      | 013247855                       | Ngày cấp:                                |                 | <ul> <li>Nơi cấp:</li> </ul>       |                               |  |  |  |  |  |
| Hộ khẩu TT (*):   | Tp. Hà Nội                      | Hoàn Kiếm                                | - Phu           | ờng Hàng Buồm 👻                    | số 7 Hồ Thuyền Quang          |  |  |  |  |  |
| Địa chỉ:          | Tp. Hà Nội                      | - Hoàn Kiếm                              | - Phu           | ờng Hàng Buồm 👻                    | số 7 Hồ Thuyền Quang          |  |  |  |  |  |
|                   |                                 | Thâ                                      | ing tin hể cung |                                    |                               |  |  |  |  |  |
| Email:            | กตเพล็ก หวัก A                  | Trình đô văn hóa:                        | nig un bo sung  | Trình đô:                          | Dai has                       |  |  |  |  |  |
| Chức danh:        | Doi diên                        | <ul> <li>Chức vụ cao nhất:</li> </ul>    | Cán bậ          | - Chuyên môn:                      | Dại hộc                       |  |  |  |  |  |
| Ngày vào Đảng:    | Dại tiện                        | <ul> <li>Ngày nhận ngũ:</li> </ul>       | Can bộ          | <ul> <li>Naày xuất ngũ:</li> </ul> |                               |  |  |  |  |  |
| Số tài khoản:     |                                 | Chủ tài khoản:                           |                 | riga, kaar iga                     |                               |  |  |  |  |  |
| Tai ngân hàng:    |                                 | Chi nhánh:                               |                 |                                    |                               |  |  |  |  |  |
| Ngày vào công ty: | 01/09/2008                      | <ul> <li>Tình trang công việc</li> </ul> | Đạng làm việc   | <b>•</b>                           |                               |  |  |  |  |  |
|                   |                                 | 1 Out at Seath Section                   | a ang min nga   |                                    | Chọn lưu đẽ th<br>mới nhân vi |  |  |  |  |  |

- Bước 1 : Chọn tab "Thông tin cá nhân" trên thanh tùy chọn
- Bước 2 : Nhập thông tin cá nhân cần thay đổi : Phòng ban, họ tên , ...
- Bước 3 : Chọn "Lưu" Để thêm thông tin cá nhân

### \* Thay đổi lương nhân viên :

- Bước 1: Chọn tab "Lương" trên thanh tùy chọn

| TÀI LIỆU HƯỚNG Dẫ | N SỬ DỤNGPHẦN MỀM KÊ KHAI |
|-------------------|---------------------------|
| BÅ                | D HIỂM XÃ HỘI             |

| <u>Quá trình công tác chi tiết</u> |            |                  |                    |                                       |                     |                      |                  |       |  |
|------------------------------------|------------|------------------|--------------------|---------------------------------------|---------------------|----------------------|------------------|-------|--|
| Fhông tin cá nhân Lương            | Gia đình 👘 | Trình độ KT - KL | Đánh giá, nhận xét | Kinh nghiệm Thiết bị CCL <del>í</del> | ) Đào tạo           |                      |                  |       |  |
| 🛨 Thêm (F2) 📄 Sửa                  | a (F4) 🔘   | Xóa (F11)        |                    |                                       |                     |                      |                  |       |  |
| Số hợp đồng<br>(2)                 | STT<br>(1) | Ngày ký<br>(3)   | Chức vụ<br>(4)     | Loại hợp đông<br>(5)                  | Ngày bắt đầu<br>(6) | Ngày kết thúc<br>(7) | Loại đóng<br>(8) |       |  |
|                                    |            |                  |                    |                                       |                     |                      |                  |       |  |
|                                    |            |                  |                    |                                       |                     |                      |                  |       |  |
|                                    |            |                  |                    |                                       |                     |                      |                  |       |  |
|                                    |            |                  |                    |                                       |                     |                      |                  |       |  |
|                                    |            |                  |                    |                                       |                     |                      |                  |       |  |
|                                    |            |                  |                    |                                       |                     |                      |                  |       |  |
|                                    |            |                  |                    |                                       |                     |                      |                  |       |  |
|                                    |            |                  |                    |                                       |                     |                      |                  |       |  |
|                                    |            |                  |                    |                                       |                     |                      |                  |       |  |
|                                    |            |                  |                    |                                       |                     |                      |                  |       |  |
|                                    |            |                  |                    |                                       |                     |                      |                  |       |  |
|                                    |            |                  |                    |                                       |                     | 💾 Lưu (              | F5) 😵 Đóng       | (F12) |  |

- Bước 2: Chọn "Sửa" hoặc "F4" để sửa thông tin
- Bước 3: Sửa thông tin hợp đồng, phòng ban, chức vụ và lương
- Bước 5: Nhấn F5 để hoàn tất

|                                 |                    | Chi tiết nhân viên                               | × |
|---------------------------------|--------------------|--------------------------------------------------|---|
|                                 | 1                  | hông tin hợp đồng, phòng ban, chức vụ và lượng 🔹 |   |
| Thông tin cá nhân Lương Gia đìr | Số hợp đồng:       | Ngày ky:                                         |   |
| 🕂 Thêm (F2) 📄 Sửa (F4)          | Chức vụ:           | - Loại :                                         |   |
| Số hợp đồng STT                 | Hiệu lực từ:       | Đến: núc Loại đóng                               |   |
| (2) (1)                         | Nghề nghiệp:       | (8)                                              |   |
|                                 | Địa điểm làm việc: |                                                  |   |
|                                 | Chi chú:           |                                                  |   |
|                                 | on chu.            |                                                  |   |
|                                 | Loại đóng:         | OHệ số  Mức đóng Thực lĩnh: 0                    |   |
|                                 |                    | Tên chi số +□ Số tiền +□                         |   |
|                                 |                    | Mức lương                                        |   |
|                                 |                    | Phụ cấp chức vụ                                  |   |
|                                 |                    | Phu cấp thu nhập vượt khung                      |   |
|                                 |                    | Phụ cấp thu nhập nghề                            |   |
|                                 |                    | Phụ cấp khu vực                                  |   |
|                                 |                    | Phụ cấp điện thoại                               |   |
|                                 |                    | Phụ cấp cơm trưa                                 |   |
|                                 |                    | Phụ cấp khác                                     |   |
|                                 |                    |                                                  |   |
|                                 |                    |                                                  |   |
|                                 |                    |                                                  |   |
|                                 |                    | Hoàn tắt (F5)                                    |   |
| 4                               |                    |                                                  |   |
|                                 |                    | 💾 Lưu (F5) 🛛 😵 Đóng (F12)                        |   |

### \* Thay đổi thông tin gia đình :

- Bước 1: Chọn tab "Gia đình" trên thanh tùy chọn
- Bước 2: Chọn "Sửa" hoặc F4đểSửa thông tin thành viên trong gia đình
- Bước 3: kê khai thông tin thành viên cần sửađổi trong gia đình (Họ tên, nghề nghiệp ... )
- Bước 4: F5 để lưu thông tin thành viên.

|                   |                                               | <u>Quá i</u>         | trình công tác chi tiết |                 |                |              |
|-------------------|-----------------------------------------------|----------------------|-------------------------|-----------------|----------------|--------------|
| Thông tin cá nhân | Lương <mark>Gia đình.</mark> Trình độ KT - KI | L Đánh giá, nhận xét | Kinh nghiệm Thiết b     | ị CCLĐ Đào tạo  |                |              |
| + Thêm (F2)       | Sửa (F4) 💿 Xóa (F11)                          | ^                    |                         |                 | ot 12          |              |
| (1)               | Ngne ngniẹp<br>(3)                            | но ten<br>(2)        | Quan nẹ<br>(4)          | Nam sinn<br>(5) | (6)<br>Địa chi | Puň          |
|                   |                                               |                      |                         |                 |                |              |
|                   |                                               |                      |                         |                 |                |              |
|                   |                                               |                      |                         |                 |                |              |
|                   |                                               |                      |                         |                 |                |              |
|                   |                                               |                      |                         |                 |                |              |
|                   |                                               |                      |                         |                 |                |              |
|                   |                                               |                      |                         |                 |                |              |
|                   |                                               |                      |                         |                 |                |              |
|                   |                                               |                      |                         |                 |                |              |
|                   |                                               |                      |                         |                 |                |              |
|                   |                                               |                      |                         |                 |                |              |
|                   |                                               |                      |                         |                 |                |              |
| 4                 |                                               |                      |                         |                 |                | Þ            |
|                   |                                               |                      |                         |                 | 📙 Lưu (F5)     | 8 Đóng (F12) |
|                   |                                               |                      | hi tiết phâp việc       |                 |                |              |
|                   |                                               |                      | ni ueu nnañ vien        |                 |                | ×            |

|                                          | <u>. 000</u>                  | <u>a trinn cong tac chi tiet</u> |                 |                |            |
|------------------------------------------|-------------------------------|----------------------------------|-----------------|----------------|------------|
| Thông tin cá nhân Lương Gia đình Trình ( | độ KT - KL Đánh giá, nhận xét | t Kinh nghiệm Thiết t            | bị CCLĐ Đào tạo |                |            |
| 🕀 Thêm (F2) 📄 Sửa (F4) 🛞 Xóa             | (F11)                         |                                  |                 |                |            |
| STT Nghề nghiệp<br>(1) (3)               | Họ tên<br>(2)                 | Quan hệ<br>(4)                   | Năm sinh<br>(5) | Địa chỉ<br>(6) | Phụ        |
|                                          |                               |                                  |                 |                |            |
|                                          | Thông tin                     | thành viên trong gia             | đình 🗾 🗴        |                |            |
|                                          | Họ và tên:                    |                                  |                 |                |            |
|                                          | Quan hệ:                      |                                  |                 |                |            |
|                                          | Nghề nghiệp:                  |                                  |                 |                |            |
|                                          | Năm sinh:                     | ▼                                | Phụ thuộc       |                |            |
|                                          | Địa chỉ.                      |                                  |                 |                |            |
|                                          | Chi chú                       |                                  |                 |                |            |
|                                          | Gill Cilu.                    |                                  |                 |                |            |
|                                          | Haint                         | St (E5) Dáng (E                  | -12)            |                |            |
|                                          |                               | Doing (1                         | 12)             |                |            |
|                                          |                               |                                  |                 | _              |            |
|                                          |                               |                                  |                 |                |            |
|                                          |                               |                                  |                 |                |            |
|                                          |                               |                                  |                 |                |            |
|                                          |                               |                                  |                 |                |            |
| 4                                        |                               |                                  |                 |                | Þ          |
|                                          |                               |                                  |                 | 📙 Lưu (F5) 🛛 🛛 | Đóng (F12) |

## Thay đổi trình độ văn hóa:

Để kê khai các thông tin trình độ văn hóa

- Bước 1: Chọn tab "Trìnhđộ" trên thanh tùy chọn
- Bước 2: Nhập trực tiếp thông tin cần sửađổi trên phần mềm
- Bước 3: F5 để hoàn tất

|            |                    |                   |                     |        | Chi tiết nhân v             | viên              |               |                 |                                 | ×             |
|------------|--------------------|-------------------|---------------------|--------|-----------------------------|-------------------|---------------|-----------------|---------------------------------|---------------|
|            |                    |                   |                     |        | <u>Quá trình công tác c</u> | <u>chi tiết</u>   |               |                 |                                 |               |
| Thông tin  | cá nhân Lương      | Gia đình          | Trình độ KT - Kl    | . Đánh | giá, nhận xét Kinh nghiệm   | Thiết bị CCLĐ     | Đào tạo       |                 |                                 |               |
| \pm Thêm ( | (F2) 😣 Xóa (       | F11)              |                     |        |                             |                   |               |                 |                                 |               |
| STT 7      | Tên bằng câ<br>(2) | ip <sub>+</sub> ⊨ | Chuyên ngành<br>(3) | ÷      | Nơi cấp<br>(4)              | <sub>.⊨</sub> Ngà | ày cấp<br>(5) | Xếp loại<br>(6) | + Hình thức đào tạo<br>(7)      | Ghi ch<br>(8) |
| 1 🔫        |                    |                   |                     |        |                             |                   |               |                 |                                 |               |
|            |                    |                   |                     |        |                             |                   |               |                 |                                 |               |
|            |                    |                   |                     |        |                             |                   |               |                 |                                 |               |
|            |                    |                   |                     |        |                             |                   |               |                 |                                 |               |
|            |                    |                   |                     |        |                             |                   |               |                 |                                 |               |
|            |                    |                   |                     |        |                             |                   |               |                 |                                 |               |
|            |                    |                   |                     |        |                             |                   |               |                 |                                 |               |
|            |                    |                   |                     |        |                             |                   |               |                 |                                 |               |
|            |                    |                   |                     |        |                             |                   |               |                 |                                 |               |
|            |                    |                   |                     |        |                             |                   |               |                 |                                 |               |
|            |                    |                   |                     |        |                             |                   |               |                 | Chọn "Lưu" để thêm<br>thông tin |               |
| 4          |                    |                   |                     |        |                             |                   |               |                 | 📙 Lưu (F5) 🕺 Đóng               | (F12)         |
|            |                    |                   |                     |        |                             |                   |               |                 |                                 |               |

### ✤ Thay đổiKT – KL :

- Bước 1: Chọn tab "KT KL" trên thanh tùy chọn
- Bước 2: Nhập trực tiếp thông tin cần sửađổi trên phần mềm
- Bước 3: F5 để hoàn tất

|                          |                  |                                   |              | <u>Quá trình cò</u> | ìng tác chi tiếi | t                  |           |          |    |              |
|--------------------------|------------------|-----------------------------------|--------------|---------------------|------------------|--------------------|-----------|----------|----|--------------|
| Thông tin cả             | ánhân Lương Giađ | înh Trình độ <mark>KT - KL</mark> | Đánh giá, nh | iận xét Kinh i      | nghiệm Thiê      | ît bị CCLĐ Đào tạo |           |          |    |              |
| STT -                    | Số quyết định    | Ngày quyết đi                     | nh           | Loai                |                  | Số tiên            |           | Chi tiết |    | Hình thức    |
| (1) <sup>‡</sup><br>1 '* | (2)              | (3)<br>31/10/2015                 |              | (4)                 | -12              | (5)                | *         | (6)      | +  | (7)          |
|                          |                  |                                   |              |                     |                  |                    |           |          |    |              |
|                          |                  |                                   |              |                     |                  |                    |           |          |    |              |
|                          |                  |                                   |              |                     |                  |                    |           |          |    |              |
|                          |                  |                                   |              |                     |                  |                    |           |          |    |              |
|                          |                  |                                   |              |                     |                  |                    |           |          |    |              |
|                          |                  |                                   |              |                     |                  |                    |           |          |    |              |
|                          |                  |                                   |              |                     |                  |                    |           |          |    |              |
|                          |                  |                                   |              |                     |                  |                    |           |          |    |              |
|                          |                  |                                   |              |                     |                  |                    |           |          |    |              |
|                          |                  |                                   |              |                     |                  |                    |           |          |    |              |
|                          |                  |                                   |              |                     |                  |                    |           |          |    |              |
|                          |                  |                                   |              |                     |                  |                    | $\langle$ | 📙 Lưu (F | 5) | 🗴 Đóng (F12) |

### \* Thay đổiĐánh Giá, Nhận xét :

- Bước 1: Chọn tab "Đánh giá, nhận xét" trên thanh tùy chọn
- Bước 2: Nhập trực tiếp thông tin cần sửađổi trên phần mềm
- Bước 3: F5 để hoàn tất

| TÀI LIỆU HƯỚNG DẪN SỬ DỤNGPHẦN MỀM KÊ KHAI |  |
|--------------------------------------------|--|
| BẢO HIỂM XÃ HỘI                            |  |

| Thông ti | in cá nhân Lương Gia đi | ình Trình độ KT - KL | Đánh giá, nhận xét Kinh nghiệm | Thiết bị CCLĐ Đào tạo |                         |  |  |  |  |  |  |
|----------|-------------------------|----------------------|--------------------------------|-----------------------|-------------------------|--|--|--|--|--|--|
| 🕀 Thêr   | n (F2) 🛛 😵 Xóa (F11)    |                      |                                |                       |                         |  |  |  |  |  |  |
|          | Hình thức<br>(2)        | Ngày<br>(3)          | Chuyên ngành<br>(4)            | Đạo đức<br>(5)        | Kỷ luật<br>(6)          |  |  |  |  |  |  |
| *        | Bấm vào đây để thêm m   | ði                   | (1)                            |                       |                         |  |  |  |  |  |  |
|          |                         |                      |                                |                       |                         |  |  |  |  |  |  |
|          |                         |                      |                                |                       |                         |  |  |  |  |  |  |
|          |                         |                      |                                |                       |                         |  |  |  |  |  |  |
|          |                         |                      |                                |                       |                         |  |  |  |  |  |  |
|          |                         |                      |                                |                       |                         |  |  |  |  |  |  |
|          |                         |                      |                                |                       |                         |  |  |  |  |  |  |
|          |                         |                      |                                |                       |                         |  |  |  |  |  |  |
|          |                         |                      |                                |                       |                         |  |  |  |  |  |  |
|          |                         |                      |                                |                       |                         |  |  |  |  |  |  |
|          |                         |                      |                                |                       |                         |  |  |  |  |  |  |
|          |                         |                      |                                |                       |                         |  |  |  |  |  |  |
|          |                         |                      |                                |                       |                         |  |  |  |  |  |  |
|          |                         |                      |                                |                       |                         |  |  |  |  |  |  |
|          |                         |                      |                                |                       |                         |  |  |  |  |  |  |
|          |                         |                      |                                |                       |                         |  |  |  |  |  |  |
| •        |                         |                      |                                |                       | Þ                       |  |  |  |  |  |  |
|          |                         |                      |                                |                       | 📒 Lưu (F5) 🗴 Đóng (F12) |  |  |  |  |  |  |

- \* Thay đổikinh nghiệm : Thay đổi kinh nghiệm nhân viên bằng cách
  - Bước 1: Chọn tab "kinh nghiệm" trên thanh tùy chọn
  - Bước 2: thay đổi thông tin bằng cách nhập trực tiếp thông tin cần thay đổi trên phần mềm
  - Bước 3: F5 để lưu thông tin

|                         |                              |             | <u>Quá trình côn</u>              | g tác chi ti | <u>'êt</u>            |                      |      |                |    |
|-------------------------|------------------------------|-------------|-----------------------------------|--------------|-----------------------|----------------------|------|----------------|----|
| Thông tin cá nhân       | Lương Gia đình Trình độ KT - | KL Đánh giá | i, nhận xét <mark>(Kinh ng</mark> | hiệm Th      | iết bị CCLĐ 🛛 Đào tạo |                      |      |                |    |
| 🕀 Thêm (F2) 🚯           | 🗴 Xóa (F11)                  |             |                                   |              |                       |                      |      |                |    |
| STT <sub>7</sub><br>(1) | Tên công ty<br>(2)           |             | Chức vụ<br>(3)                    |              | Từ tháng/năm<br>(4)   | Đến tháng/năm<br>(5) | ÷ (  | 6hi chú<br>(6) | += |
| Bâm vào                 | đày để thêm mới              |             |                                   |              |                       |                      |      |                |    |
|                         |                              |             |                                   |              |                       |                      |      |                |    |
|                         |                              |             |                                   |              |                       |                      |      |                |    |
|                         |                              |             |                                   |              |                       |                      |      |                |    |
|                         |                              |             |                                   |              |                       |                      |      |                |    |
|                         |                              |             |                                   |              |                       |                      |      |                |    |
|                         |                              |             |                                   |              |                       |                      |      |                |    |
|                         |                              |             |                                   |              |                       |                      |      |                |    |
|                         |                              |             |                                   |              |                       |                      |      |                |    |
|                         |                              |             |                                   |              |                       |                      |      |                |    |
|                         |                              |             |                                   |              |                       |                      |      |                |    |
|                         |                              |             |                                   |              |                       |                      |      |                |    |
|                         |                              |             |                                   |              |                       |                      |      |                |    |
|                         |                              |             |                                   |              |                       | ( <u></u> Lưu (      | (F5) | Đóng (F12      | 2) |

### \* Thay đổi thông tin thiết bị CCLĐ :Để thêm thiết bị CCLĐ bằng cách

- Bước 1: Chọn tab "Thiết bị CCLĐ" trên thanh tùy chỉnh
- Bước 2: thay đổi thông tin CCLĐ bằng cách nhập trực tiếp thông tin cần thay đổi trên phần mềm
- Bước 3: F5 để lưu thông tin CCLĐ

|            |               |             |                     |           | <u></u>           | <u>o anni cong lac c</u> |               |         |                 |          |                   |        |
|------------|---------------|-------------|---------------------|-----------|-------------------|--------------------------|---------------|---------|-----------------|----------|-------------------|--------|
| Thôn       | g tin cá nhân | Lương Gia   | đình Trình đợ       | ) KT - KL | Đánh giá, nhận xé | t Kinh nghiệm            | Thiết bị CCLĐ | Đào tạo |                 |          |                   |        |
| <b>⊕</b> т | hêm (F2)      | 🛛 Xóa (F11) |                     |           |                   |                          |               |         |                 |          |                   |        |
|            |               | • • •       |                     |           |                   |                          |               |         |                 |          |                   |        |
| (1)        |               |             | l en thiet b<br>(2) | !         |                   | Ngay<br>(                | / giao<br>3)  |         | So lượng<br>(4) |          | Trạng thai<br>(5) | +      |
| *          | Bấm vào       | đây để thêm | mói                 |           |                   |                          |               |         |                 |          |                   |        |
|            | $\leq$        |             |                     |           |                   |                          |               |         |                 |          |                   | $\geq$ |
|            |               |             |                     |           |                   |                          |               |         |                 |          |                   |        |
|            |               |             |                     |           |                   |                          |               |         |                 |          |                   |        |
|            |               |             |                     |           |                   |                          |               |         |                 |          |                   |        |
|            |               |             |                     |           |                   |                          |               |         |                 |          |                   |        |
|            |               |             |                     |           |                   |                          |               |         |                 |          |                   |        |
|            |               |             |                     |           |                   |                          |               |         |                 |          |                   |        |
|            |               |             |                     |           |                   |                          |               |         |                 |          |                   |        |
|            |               |             |                     |           |                   |                          |               |         |                 |          |                   |        |
|            |               |             |                     |           |                   |                          |               |         |                 |          |                   |        |
|            |               |             |                     |           |                   |                          |               |         |                 |          |                   |        |
|            |               |             |                     |           |                   |                          |               |         |                 |          |                   |        |
|            |               |             |                     |           |                   |                          |               |         |                 |          |                   |        |
|            |               |             |                     |           |                   |                          |               |         |                 |          |                   |        |
|            |               |             |                     |           |                   |                          |               |         |                 |          |                   |        |
|            |               |             |                     |           |                   |                          |               |         |                 |          |                   |        |
|            |               |             |                     |           |                   |                          |               |         |                 |          |                   |        |
|            |               |             |                     |           |                   |                          |               |         |                 |          | Director          | (10)   |
|            |               |             |                     |           |                   |                          |               |         |                 | Lưu (F5) | 🔰 🔯 Đóng (F       | 12)    |
|            |               |             |                     |           |                   |                          |               |         |                 |          |                   |        |

- Sửađổi thông tin đào tạo :Đểsửađổi thông tin các khóađào tạo của nhân viên bằng cách
  - Bước 1: Chọn tab "Đào tạo" trên thanh tùy chọn
  - Bước 2: thay đổi thông tin các khóađào tạo bằng cách nhập trực tiếp thông tin cần thay đổi trên phần mềm
  - Bước 3: F5 để lưu thông tin mới thêm

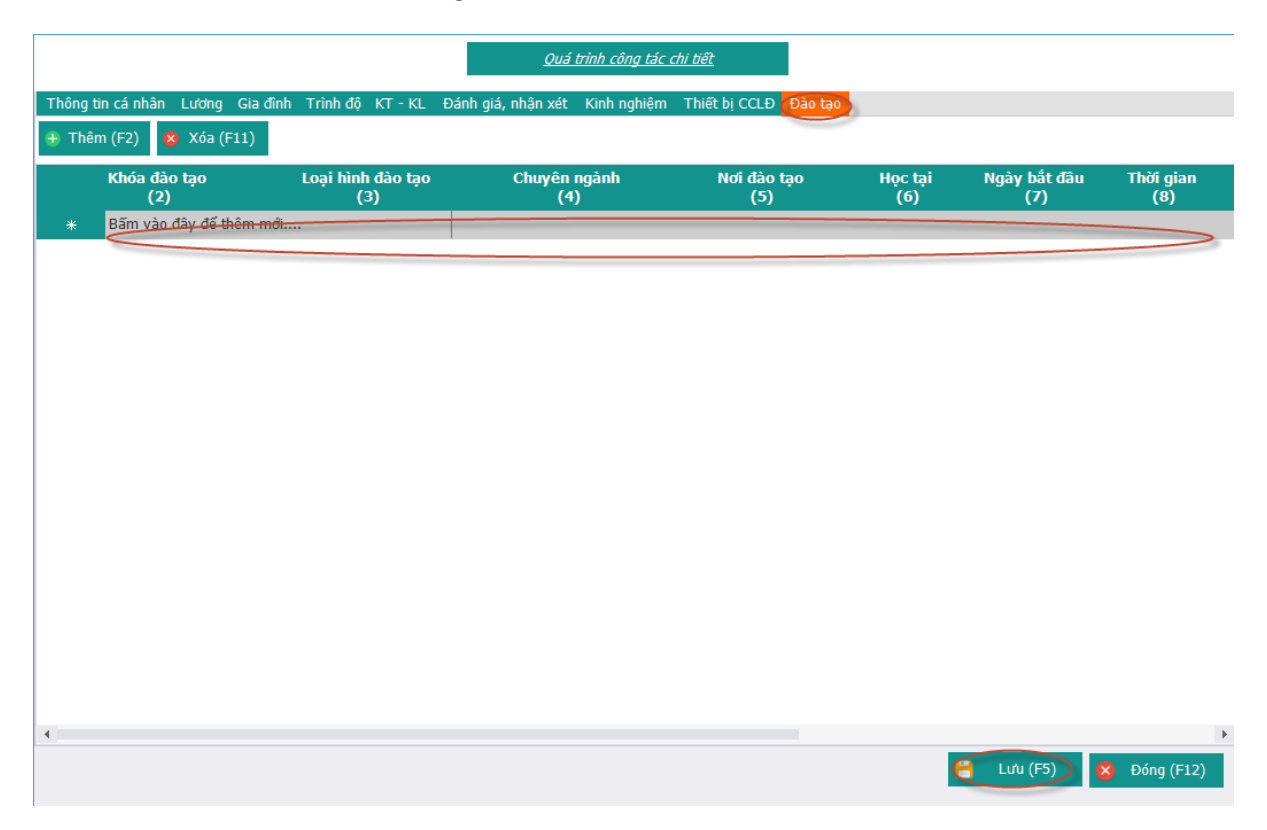

### > Thực hiện: Xóa hồ sơ

- Bước 1: Chọn hồ sơ cần xóa bằng các nhấp chuột lên danh sách hồ sơ
- Bước 2: Chọn "Xóa" hoặc F3 để xóa hồ sơ

| Cơ cấu tổ chức<br>Phòng kế hoạch tổng hợp | STT       | Họ và tên<br>(2) | Giới<br>+⊐ tính +⊐<br>(3) | Số sổ BHXH<br>(4) | ,⊣ Ngày sinh<br>,⊣ (5) | Nơi sinh<br>(6)      |
|-------------------------------------------|-----------|------------------|---------------------------|-------------------|------------------------|----------------------|
|                                           |           | uyễn Văn A       | Nam                       |                   | 15/09/1988             | Hà Nội               |
|                                           |           |                  |                           |                   |                        |                      |
|                                           |           |                  |                           |                   |                        |                      |
|                                           |           |                  |                           |                   |                        |                      |
|                                           |           |                  |                           |                   |                        |                      |
|                                           |           |                  |                           |                   |                        |                      |
|                                           |           |                  |                           |                   |                        |                      |
|                                           |           |                  |                           |                   |                        |                      |
|                                           |           |                  |                           |                   |                        |                      |
|                                           |           |                  |                           |                   |                        |                      |
|                                           |           |                  |                           |                   |                        |                      |
|                                           |           |                  |                           |                   |                        |                      |
|                                           |           |                  |                           |                   |                        |                      |
|                                           |           |                  |                           |                   | -                      |                      |
|                                           |           |                  | C                         | Chọn "Xóa" để xóa |                        |                      |
|                                           |           |                  |                           | hố sơ             |                        |                      |
|                                           |           |                  |                           |                   |                        |                      |
|                                           | 4         |                  |                           |                   |                        |                      |
|                                           | •         |                  |                           | *                 |                        |                      |
| Tạo mới (F1                               | l) Sửa (I | F2) Xóa (        | F3) Tập ti                | n mâu Excel (F4   | Xuất ra Excel (F5      | ) Nhập từ Excel (F6) |

## > Tập tin mẫu từExcel

- Có thể tải các hồ sơ mẫu từ Excel bằng cách chọn "Tập tin mẫuExcel" hoặc F4

| Cơ cấu tổ chức<br>Phòng kế hoạch tổng hợp | STT<br>(1) | <sub>д</sub> Но vä | à tên -¤<br>2) | Giới<br>tính +¤<br>(3) | Số sổ BHXH<br>(4) | .⊨ Ngày sinh<br>(5) | +       | Nơi sinh<br>(6)               |
|-------------------------------------------|------------|--------------------|----------------|------------------------|-------------------|---------------------|---------|-------------------------------|
|                                           | > 1        | Nguyễn Vă          | n A            | Nam                    |                   | 15/09/1988          | Hà Nội  |                               |
|                                           |            |                    |                |                        |                   |                     |         |                               |
|                                           |            |                    |                |                        |                   |                     |         |                               |
|                                           |            |                    |                |                        |                   |                     |         |                               |
|                                           |            |                    |                |                        |                   |                     |         |                               |
|                                           |            |                    |                |                        |                   |                     |         |                               |
|                                           |            |                    |                |                        |                   |                     |         |                               |
|                                           |            |                    |                |                        |                   |                     |         |                               |
|                                           |            |                    |                |                        |                   |                     |         |                               |
|                                           |            |                    |                |                        |                   |                     |         |                               |
|                                           |            |                    |                |                        |                   |                     |         |                               |
|                                           |            |                    |                |                        |                   |                     |         |                               |
|                                           |            |                    |                |                        |                   |                     |         |                               |
|                                           |            |                    |                |                        |                   |                     |         |                               |
|                                           |            |                    |                |                        |                   |                     |         |                               |
|                                           |            |                    |                |                        |                   |                     |         |                               |
|                                           | 4          |                    |                |                        |                   |                     |         | b.                            |
| Tao mới (Ei                               | )          | Sita (E2)          | Xóa (E2)       | Tân tin                | mẫu Evcel (E4     | Yuất ra Even        | L (E5)N | hân từ Evcel (E6)             |
|                                           |            |                    | X0a (F3)       | Tập UN                 | mad Excer (P4)    | Audi Ta Exce        |         | n <del>ap ta Excer(Fo</del> ) |

> Xuất ra Excel : Để xuất thông tin hồ sơ ra file Excel bằng cách

Version: 2.1

| Cơ cấu tổ chức<br>Phòng kế hoạch tổng hợp | STT <sub>P</sub> Họ và t<br>(1) (2)                                                                                           | ên -⊐ tính -⊐<br>(3)          | Số sổ BHXH 👝 Ngày<br>(4) (5 | sinh <sub>12</sub> M<br>) | lơi sinh<br>(6) |
|-------------------------------------------|----------------------------------------------------------------------------------------------------|-------------------------------|-----------------------------|---------------------------|-----------------|
|                                           | ▶ 1 Nguyễn Văn A                                                                                                    | Nam                           | 15/09                       | /1988 Hà Nội              |                 |
|                                           |                                                                                                    | Export E                      | Excel                       | ×                         |                 |
| Ohan turing d <sup>8</sup> n              | 2 🦻 🔹 🔽 Desktop                                                                                                    | •                             | Search Deskte               | op 🗘                      |                 |
| đến thư mục lưu                           | Organize 🔻 New folder                                                                                                    |                               |                             |                           |                 |
| ΠIE                                       | <ul> <li>★ Favorites</li> <li>▲ Desktop</li> <li>▲ Downloads</li> <li>▲ Recent places</li> <li>④ Creative Cloud Fi</li> </ul> | OSGExample                    |                             |                           |                 |
|                                           | 3 File name. Hồ sơ nh                                                                                                    | nân sự file mẫu.xls           | >                           | "Save" lưu                | file            |
| Tên file                                  | Save as <u>type</u> : Excel (*.x                                                                                              | ls;*.xlsx)                    | Save                        | Hủy .::                   | _               |
|                                           | •                                                                                                    | Chọn để xuất ra file<br>Excel | 1                           |                           | Þ               |
| Tạo mới (Fi                               | 1) Sửa (F2)                                                                                                    | Xóa (F3) Tập tin              | mẫu Excel (F4 Xuất r        | a Excel (F5) Nhập         | tử Excel (F6)   |

> Nhập từ Excel : Để nhập thông tin hồ sơ từ file Excel bằng cách

| Cơ cấu tổ chức<br>Phòng kế hoạch tổng hợp | STT <sub>न</sub> Họ và tên<br>(1) (2) | Giới Số sổ BHXH<br>+⊐ tính +⊐ Số sổ BHXH<br>(3) (4)     | ⊢ Ngày sinh <sub>¦⊐</sub><br>(5) | Nơi sinh<br>(6)                                 |
|-------------------------------------------|---------------------------------------|---------------------------------------------------------|----------------------------------|-------------------------------------------------|
|                                           | 1 Nguyễn Văn A                        | Nam                                                     | 15/09/1988 Hà Nội                |                                                 |
|                                           | \$                                    | Import Excel                                            |                                  | ×                                               |
|                                           | 🔄 🌛 👻 🚺 Desktop                       |                                                         | Search Desktop                   | Q                                               |
| Chon đến thự mục                          | Organize - New folder                 |                                                         | ₩ <b>-</b> ▼                     | 0                                               |
| chứa file Excel                           | Favorites                             | OSGExample                                              |                                  | ^                                               |
|                                           | Downloads                             | SVN                                                     | _                                |                                                 |
| Chon file Excel chứa d                    | Computers                             | HoSoNhanSu.xls<br>Microsoft Excel 97-2003 Wo<br>1.42 MB | rkshet                           | Chọn "Đồng ý" để tải<br>dữ liệu vào phần<br>mềm |
| liệu cần thêm                             | File <u>n</u> am                      | e: HoSoNhanSu.xls                                       | Excel (*.xls;*.xlsx)             |                                                 |
|                                           |                                       | Thêm dữ liệu t<br>Excel                                 | ừ file                           |                                                 |
| Tạo mới (F                                | :1) Sửa (F2) X                        | (óa (F3) Tập tin mẫu Excel (F4                          | Xuất ra Excel (F5)               | Nhập từ Excel (F6)                              |

### 2. Tìm kiếm chi tiết

|               | ,          |         |     |       | ,   | •   |     | ,     |
|---------------|------------|---------|-----|-------|-----|-----|-----|-------|
| 1             | <b>^</b> ^ | 1 \ 1   | /   | 11 ^  | ~ ^ | ~   | ~   | 1 • ^ |
| $\rightarrow$ | 1 111      | ทาทท    | rar | τησησ | S O | ran | T1M | k10m  |
| -             | Cun        | 1111111 | uuu | unune | 50  | cun | um  | πιζηι |

|   |           |                               |                              |                  | -                 |                  |             |                 |           |
|---|-----------|-------------------------------|------------------------------|------------------|-------------------|------------------|-------------|-----------------|-----------|
|   |           | Quốc tịch:                    | Việt Nam                     | Ŧ                | r                 | Hôn nhân:        | Độc thân    | <b>*</b>        |           |
|   |           | Dân tộc:                      | Kinh                         | T                | r                 | Trình độ:        | Đại học     | *               |           |
|   |           | Tôn giáo:                     | Không                        | v                | ·                 | Giới tính:       | Chọn tất cả | - v             |           |
|   |           |                               |                              |                  | Có đó             | ng BHXH không?   | Chọn tất cả | • •             |           |
|   |           |                               |                              | т                | Tìm kiếm 🛛 Xuấ    | t ra Exce        |             |                 |           |
|   | > D       | <b>anh sách</b><br>Quốc tịch: | <b>ı kết quả</b><br>Việt Nam | *                |                   | Hôn nhân:        | Độc thân    | -               |           |
|   |           | Dân tộc:                      | Kinh                         |                  |                   | Trình độ:        | Đại học     |                 |           |
|   |           | Tôn giáo:                     | Không                        |                  |                   | Giới tính:       | Chọn tất cả | ·               |           |
|   |           |                               |                              |                  | Có đón            | g BHXH không?    | Chọn tất cả | Ŧ               |           |
|   |           |                               |                              | Tì               | m kiếm Xuất       | ra Exce          |             |                 |           |
|   | SП<br>(1) | I                             | Họ và tên<br>(2)             | Giới tính<br>(3) | Số sổ BHXH<br>(4) | Ngày sinh<br>(5) |             | Nơi sinh<br>(6) |           |
| 1 | •         | 1 Nguyễr                      | n Văn A                      | Nam              |                   | 09/15/1988       | Hà Nội      |                 | số 7 Hồ 1 |
|   | *         | Bấm vào đây ở                 | tể thêm mới                  |                  |                   |                  |             |                 |           |

## 3. Danh sách nhân sự chưa có hợp đồng

### > Để cập nhật sửa đổi nhân sự chưa có hợp đồng lao động

- Chọn "Sửa" hoặc F3 để cập nhập thông tin nhân viên

| Cấu hình tài khoản   | Hồ sự phân viên                            | DANH SÁCH NH          | IÂN VIÊN CHU          | A CÓ HĐL    | Ð                  |
|----------------------|--------------------------------------------|-----------------------|-----------------------|-------------|--------------------|
| Giao dịch BHXH       |                                            | Cơ cấu tổ chức        | STT Họ và tên         | Giới tính   | Ngày sinh          |
| Thu BHXH, BHYT, BHTN | Tîm kiếm chi tiết                          | Phòng kế hoạch tổng h | 1 ▶ Nguyễn Văn A      | Nam         | 15/09/1988         |
| Số BHXH              | Danh sách nhân sự chưa có hợp<br>đồng      |                       |                       |             |                    |
| Thė BHYT             | Danh sách nhân sự sắp hết hợp<br>đồng      |                       |                       |             |                    |
| Quản lý lao động     | Danh sách nhân sự sắp nghi hưu             |                       |                       |             |                    |
| Tiện ích             |                                            |                       |                       |             |                    |
| Danh mục hệ thống    | Danh sách nhân sự đã thôi việc             |                       |                       |             |                    |
|                      | Danh sách nhân sự nghi thai sản            |                       |                       |             |                    |
|                      | Danh sách nhân sự khen thường - ki<br>luật |                       |                       |             |                    |
|                      | Danh sách nhân sự sinh nhật                | Sửa thôn              | ng tin hồ sơ<br>ân sự |             |                    |
|                      | Danh sách nhân sự nghi ốm                  |                       |                       |             |                    |
|                      | Danh sách nhân sự tai nạn lao động         |                       | 4                     |             | Þ                  |
|                      |                                            | • 4 • •               | + Sứa (F3)            | 😫 Xóa (F11) | 📗 Xuất Excel (F12) |

### > Thực hiện: Sửa hồ sơ

- Bước 1: Chọn hồ sơ cần thay đổi
- Bước 2: Chọn "Sửa" hoặc F2 để sửađổi thông tin hồ sơ

| Cơ cấu tổ chức<br>Phòng kế hoạch tổng hợp | STT<br>(1) | <b></b> | Họ và tên<br>(2)                     | ÷          | Giới<br>tính<br>(3) | -⊨ Số sổ BHXH<br>(4) | Ngày sinh<br>∟ (5) | Þ       | Nơi sinh<br>(6)   |
|-------------------------------------------|------------|---------|--------------------------------------|------------|---------------------|----------------------|--------------------|---------|-------------------|
|                                           | > 1        | Ng      | uyễn Văn A                           | N          | lam                 |                      | 15/09/1988         | Hà Nội  |                   |
|                                           | 1          | Ng      | uyên Văn A                           | N          | lam                 |                      | 15/09/1988         | Hà Nội  |                   |
|                                           |            |         | Chọn "Sửa" để ti<br>đối thông tin hồ | hay<br>soʻ |                     |                      |                    |         |                   |
|                                           | •          | -       |                                      |            |                     |                      |                    |         | +                 |
| Tạo mới (F1                               |            | Sửa (F  | 72) Xóa (                            | (F3)       | Tập                 | tin mẫu Excel (F4    | Xuất ra Excel      | (F5) NI | hập từ Excel (F6) |

Thay đổi thông tin cá nhân:

|                         |                           | <u>Quá trình củ</u>                      | ông tác chi tiết   | Т              | hêm thông tin nhân viê | n                                     |
|-------------------------|---------------------------|------------------------------------------|--------------------|----------------|------------------------|---------------------------------------|
| Thông tin cá nhân Lương | Gia đình Trình độ KT - KL | Đánh giá, nhận xét Kinh i                | nghiệm Thiết bị CC | LĐ Đào tạo     | •                      |                                       |
|                         |                           | Th                                       | ông tin cơ bản     |                |                        |                                       |
| Phòng ban (*):          | Phòng kế hoạch tổng hợp   |                                          |                    | 0-             |                        |                                       |
| Ho(*).                  | Nguyễn Văn                | Tên (*):                                 | A                  |                |                        | Click chuột                           |
| Tên khác:               |                           | Giới tính (*):                           | Nam                | -              |                        | thêm ảnh                              |
| Ngày sinh (*):          | 15/09/1988                |                                          | Không              |                |                        |                                       |
| Quốc tịch (*):          | Việt Nam                  | Hôn nhân (*):                            | Độc thân           |                |                        |                                       |
| Dân tộc (*):            | Kinh                      | - Điện thoại:                            | 113                |                |                        |                                       |
| Nơi sinh:               | Hà Nội                    |                                          |                    |                |                        |                                       |
| Số CMND (*):            | 013247855                 | Ngày cấp:                                |                    | -              | Nơi cấp:               | · · · · · · · · · · · · · · · · · · · |
| Hộ khẩu TT (*):         | Tp. Hà Nội                | <ul> <li>Hoàn Kiếm</li> </ul>            | *                  | Phường Hàng Bu | õm 👻                   | số 7 Hồ Thuyền Quang                  |
| Địa chỉ:                | Tp. Hà Nội                | - Hoàn Kiếm                              | -                  | Phường Hàng Bư | õm 👻                   | số 7 Hồ Thuyền Quang                  |
|                         |                           |                                          |                    |                |                        |                                       |
|                         |                           |                                          | ong tin bo sung    |                |                        |                                       |
| Email:                  | nguyên văn A              | Trính độ văn hóa:                        |                    |                | Trinh độ:              | Đại học 🔻                             |
| Chức danh:              | Đại diện                  | <ul> <li>Chức vụ cao nhất:</li> </ul>    | Cán bộ             | -              | Chuyên môn:            |                                       |
| Ngày vào Đảng:          |                           | Ngày nhập ngũ:                           |                    | -              | Ngày xuất ngũ:         |                                       |
| Số tài khoản:           |                           | Chú tài khoản:                           |                    |                |                        |                                       |
| Tại ngân hàng:          |                           | Chi nhánh:                               |                    |                |                        |                                       |
| Ngày vào công ty:       | 01/09/2008                | <ul> <li>Tình trạng công việc</li> </ul> | Đang làm việc      | -              |                        | Chon lưu để thêm                      |
| Ngày thôi việc:         |                           | <ul> <li>Hình thức thôi việc:</li> </ul> |                    | <b>.</b>       |                        | mới nhân viên                         |
| 4                       |                           |                                          |                    |                |                        |                                       |
|                         |                           |                                          |                    |                | 6                      | Lưu (F5) 🗴 Đóng (F12)                 |

- Bước 1 : Chọn tab "Thông tin cá nhân" trên thanh tùy chọn

- Bước 2 : Nhập thông tin cá nhân cần thay đổi : Phòng ban, họ tên , ...
- Bước 3 : Chọn "Lưu" Để thêm thông tin cá nhân
- \* Thay đổi lương nhân viên :
  - Bước 1: Chọn tab "Lương" trên thanh tùy chọn

|     |                    | _             |                  | <u>Quá </u>        | trinh công tác ci | hi tiết         |                     |                      |                  |         |
|-----|--------------------|---------------|------------------|--------------------|-------------------|-----------------|---------------------|----------------------|------------------|---------|
| Thô | ng tin cá nhân 🚺   | rơng Gia đình | Trình độ KT - KL | Đánh giá, nhận xét | Kinh nghiệm       | Thiết bị CCLE   | D Đào tạo           |                      |                  |         |
| •   | Thêm (F2)          | Sửa (F4)      | Xóa (F11)        |                    |                   |                 |                     |                      |                  |         |
|     | Số hợp đông<br>(2) | STT<br>(1)    | Ngày ký<br>(3)   | Chức vụ<br>(4)     | Loại              | hợp đông<br>(5) | Ngày bắt đâu<br>(6) | Ngày kết thúc<br>(7) | Loại đóng<br>(8) |         |
|     |                    |               |                  |                    |                   |                 |                     |                      |                  |         |
|     |                    |               |                  |                    |                   |                 |                     |                      |                  |         |
|     |                    |               |                  |                    |                   |                 |                     |                      |                  |         |
|     |                    |               |                  |                    |                   |                 |                     |                      |                  |         |
|     |                    |               |                  |                    |                   |                 |                     |                      |                  |         |
|     |                    |               |                  |                    |                   |                 |                     |                      |                  |         |
|     |                    |               |                  |                    |                   |                 |                     |                      |                  |         |
|     |                    |               |                  |                    |                   |                 |                     |                      |                  |         |
|     |                    |               |                  |                    |                   |                 |                     |                      |                  |         |
|     |                    |               |                  |                    |                   |                 |                     |                      |                  |         |
|     |                    |               |                  |                    |                   |                 |                     |                      |                  |         |
|     |                    |               |                  |                    |                   |                 |                     |                      |                  |         |
| •   |                    |               |                  |                    |                   |                 |                     |                      |                  | Þ       |
|     |                    |               |                  |                    |                   |                 |                     | 💾 ໄຫ່ນ (             | (F5) ጰ Đóng      | g (F12) |

- Bước 2: Chọn "Sửa" hoặc "F4" để sửa thông tin
- Bước 3: Sửa thông tin hợpđồng, phòng ban, chức vụ và lương
- Bước 5: Nhấn F5 để hoàn tất

|                                 |                    | Chi tiết nhân viên                               | × |
|---------------------------------|--------------------|--------------------------------------------------|---|
|                                 | 1                  | hông tin hợp đồng, phòng ban, chức vụ và lượng 🔹 |   |
| Thông tin cá nhân Lương Gia đìr | Số hợp đồng:       | Ngày ky:                                         |   |
| 🕂 Thêm (F2) 📄 Sửa (F4)          | Chức vụ:           | - Loại :                                         |   |
| Số hợp đồng STT                 | Hiệu lực từ:       | Đến: núc Loại đóng                               |   |
| (2) (1)                         | Nghề nghiệp:       | (8)                                              |   |
|                                 | Địa điểm làm việc: |                                                  |   |
|                                 | Chi chú:           |                                                  |   |
|                                 | on chu.            |                                                  |   |
|                                 | Loại đóng:         | OHệ số  Mức đóng Thực lĩnh: 0                    |   |
|                                 |                    | Tên chi số +□ Số tiền +□                         |   |
|                                 |                    | Mức lương                                        |   |
|                                 |                    | Phụ cấp chức vụ                                  |   |
|                                 |                    | Phu cấp thu nhập vượt khung                      |   |
|                                 |                    | Phụ cấp thu nhập nghề                            |   |
|                                 |                    | Phụ cấp khu vực                                  |   |
|                                 |                    | Phụ cấp điện thoại                               |   |
|                                 |                    | Phụ cấp cơm trưa                                 |   |
|                                 |                    | Phụ cấp khác                                     |   |
|                                 |                    |                                                  |   |
|                                 |                    |                                                  |   |
|                                 |                    |                                                  |   |
|                                 |                    | Hoàn tắt (F5)                                    |   |
| 4                               |                    |                                                  |   |
|                                 |                    | 💾 Lưu (F5) 🛛 😵 Đóng (F12)                        |   |

### \* Thay đổi thông tin gia đình :

- Bước 1: Chọn tab "Gia đình" trên thanh tùy chọn
- Bước 2: Chọn "Sửa" hoặc F4 để Sửa thông tin thành viên trong gia đình
- Bước 3: kê khai thông tin thành viên cần sửa đổi trong gia đình (Họ tên, nghề nghiệp ... )
- Bước 4: F5 để lưu thông tin thành viên.

|                   |                              |                    | Quả                  | í trình công tác chi tiết |                 |                |              |
|-------------------|------------------------------|--------------------|----------------------|---------------------------|-----------------|----------------|--------------|
| Thông tin cá nhân | n Lương <mark>Gia đ</mark> ì | nh Trình độ KT - K | L Đánh giá, nhận xét | Kinh nghiệm Thiết bị      | CCLĐ Đào tạo    |                |              |
| + Thêm (F2)       | 📄 Sửa (F4)                   | 🛞 Xóa (F11)        |                      |                           |                 |                |              |
| STT<br>(1)        | Nghề ngh<br>(3)              | iệp                | Họ tên<br>(2)        | Quan hệ<br>(4)            | Năm sinh<br>(5) | Địa chỉ<br>(6) | Phụ          |
|                   |                              |                    |                      |                           |                 |                |              |
|                   |                              |                    |                      |                           |                 |                |              |
|                   |                              |                    |                      |                           |                 |                |              |
|                   |                              |                    |                      |                           |                 |                |              |
|                   |                              |                    |                      |                           |                 |                |              |
|                   |                              |                    |                      |                           |                 |                |              |
|                   |                              |                    |                      |                           |                 |                |              |
|                   |                              |                    |                      |                           |                 |                |              |
|                   |                              |                    |                      |                           |                 |                |              |
|                   |                              |                    |                      |                           |                 |                |              |
|                   |                              |                    |                      |                           |                 |                |              |
|                   |                              |                    |                      |                           |                 |                |              |
| 4                 |                              |                    |                      |                           |                 |                | Þ            |
|                   |                              |                    |                      |                           |                 | 💾 Lưu (F5)     | 8 Đóng (F12) |
|                   |                              |                    |                      |                           |                 |                |              |
|                   |                              |                    | (                    | Chi tiết nhân viên        |                 |                | ×            |
|                   |                              |                    | <u>Qua</u>           | á trình công tác chi tiết |                 |                |              |
| Thông tin cá phô  | in Luidha Cin d              | inh Trình đâ I/T I | /I Dánh giá nhân với | · Kinh nahiôm Thiết hi    |                 |                |              |

| STT<br>(1) | Nghề nghiệp<br>(3) | Họ tên<br>(2)        | Quan hệ<br>(4)       | Năm sinh<br>(5) | Địa chỉ<br>(6) | Pł |
|------------|--------------------|----------------------|----------------------|-----------------|----------------|----|
|            |                    | Thông tin            | thành viên trong gia | đình ×          |                |    |
|            |                    | Họ và tên:           |                      |                 |                |    |
|            |                    | Nghề nghiệp:         |                      |                 |                |    |
|            |                    | Năm sinh:<br>Đia chi | ▼                    | Phụ thuộc       |                |    |
|            |                    | Chi chú:             |                      |                 |                |    |
|            |                    |                      |                      |                 |                |    |
|            | L                  | Hoàn tá              | ất (F5) 😣 Đóng (i    | =12)            |                |    |
|            |                    |                      |                      |                 |                |    |
|            |                    |                      |                      |                 |                |    |
|            |                    |                      |                      |                 |                |    |
|            |                    |                      |                      |                 |                |    |

## Thay đổi trình độ văn hóa:

Để kê khai các thông tin trình độ văn hóa

- Bước 1: Chọn tab "Trìnhđộ" trên thanh tùy chọn
- Bước 2: Nhập trực tiếp thông tin cần sửađổi trên phần mềm
- Bước 3: F5 để hoàn tất

|           |                    |                   |                     |        | Chi tiết nhân v             | viên              |               |                 |                                 | ×             |
|-----------|--------------------|-------------------|---------------------|--------|-----------------------------|-------------------|---------------|-----------------|---------------------------------|---------------|
|           |                    |                   |                     |        | <u>Quá trình công tác c</u> | <u>chi tiết</u>   |               |                 |                                 |               |
| Thông tin | cá nhân Lương      | Gia đình          | Trình độ KT - Kl    | . Đánh | giá, nhận xét Kinh nghiệm   | Thiết bị CCLĐ     | Đào tạo       |                 |                                 |               |
| 🕀 Thêm (  | (F2) 😣 Xóa (       | F11)              |                     |        |                             |                   |               |                 |                                 |               |
| STT 7     | Tên bằng câ<br>(2) | ip <sub>+</sub> ⊨ | Chuyên ngành<br>(3) | ÷      | Nơi cấp<br>(4)              | <sub>.⊨</sub> Ngà | ày cấp<br>(5) | Xếp loại<br>(6) | + Hình thức đào tạo<br>(7)      | Ghi ch<br>(8) |
| 1 🔫       |                    |                   |                     |        |                             |                   |               |                 |                                 |               |
|           |                    |                   |                     |        |                             |                   |               |                 |                                 |               |
|           |                    |                   |                     |        |                             |                   |               |                 |                                 |               |
|           |                    |                   |                     |        |                             |                   |               |                 |                                 |               |
|           |                    |                   |                     |        |                             |                   |               |                 |                                 |               |
|           |                    |                   |                     |        |                             |                   |               |                 |                                 |               |
|           |                    |                   |                     |        |                             |                   |               |                 |                                 |               |
|           |                    |                   |                     |        |                             |                   |               |                 |                                 |               |
|           |                    |                   |                     |        |                             |                   |               |                 |                                 |               |
|           |                    |                   |                     |        |                             |                   |               |                 |                                 |               |
|           |                    |                   |                     |        |                             |                   |               |                 | Chọn "Lưu" để thêm<br>thông tin |               |
| 4         |                    |                   |                     |        |                             |                   |               |                 | 📙 Lưu (F5) 🕺 Đóng               | (F12)         |
|           |                    |                   |                     |        |                             |                   |               |                 |                                 |               |

### ✤ Thay đổiKT – KL :

- Bước 1: Chọn tab "KT KL" trên thanh tùy chọn
- Bước 2: Nhập trực tiếp thông tin cần sửađổi trên phần mềm
- Bước 3: F5 để hoàn tất

|                          |                  |                                   |              | <u>Quá trình cò</u> | ìng tác chi tiếi | t                  |           |          |    |              |
|--------------------------|------------------|-----------------------------------|--------------|---------------------|------------------|--------------------|-----------|----------|----|--------------|
| Thông tin cả             | ánhân Lương Giađ | înh Trình độ <mark>KT - KL</mark> | Đánh giá, nh | iận xét Kinh i      | nghiệm Thiê      | ît bị CCLĐ Đào tạo |           |          |    |              |
| STT -                    | Số quyết định    | Ngày quyết đi                     | nh           | Loai                |                  | Số tiến            |           | Chi tiết |    | Hình thức    |
| (1) <sup>‡</sup><br>1 '* | (2)              | (3)<br>31/10/2015                 |              | (4)                 | -12              | (5)                | *         | (6)      | +  | (7)          |
|                          |                  |                                   |              |                     |                  |                    |           |          |    |              |
|                          |                  |                                   |              |                     |                  |                    |           |          |    |              |
|                          |                  |                                   |              |                     |                  |                    |           |          |    |              |
|                          |                  |                                   |              |                     |                  |                    |           |          |    |              |
|                          |                  |                                   |              |                     |                  |                    |           |          |    |              |
|                          |                  |                                   |              |                     |                  |                    |           |          |    |              |
|                          |                  |                                   |              |                     |                  |                    |           |          |    |              |
|                          |                  |                                   |              |                     |                  |                    |           |          |    |              |
|                          |                  |                                   |              |                     |                  |                    |           |          |    |              |
|                          |                  |                                   |              |                     |                  |                    |           |          |    |              |
|                          |                  |                                   |              |                     |                  |                    |           |          |    |              |
|                          |                  |                                   |              |                     |                  |                    | $\langle$ | 📙 Lưu (F | 5) | 🗴 Đóng (F12) |

### \* Thay đổiĐánh Giá, Nhận xét :

- Bước 1: Chọn tab "Đánh giá, nhận xét" trên thanh tùy chọn
- Bước 2: Nhập trực tiếp thông tin cần sửađổi trên phần mềm
- Bước 3: F5 để hoàn tất

| TÀI LIỆU HƯỚNG DẪN SỬ DỤNGPHẦN MỀM KÊ KHAI |  |
|--------------------------------------------|--|
| BẢO HIỂM XÃ HỘI                            |  |

|         |            |                |          |          |             | Qua                |             | <u>m uer</u>  |              |      |             |            |
|---------|------------|----------------|----------|----------|-------------|--------------------|-------------|---------------|--------------|------|-------------|------------|
| Thông t | in cá nhân | Lương          | Gia đình | Trình độ | KT - KL     | Đánh giá, nhận xét | Kinh nghiệm | Thiết bị CCLĐ | Đào tạo      |      |             |            |
| 🕀 Thêr  | m (F2)     | 🖇 Xóa (Fi      | 11)      |          |             |                    |             |               |              |      |             |            |
|         | Hìr        | nh thức<br>(2) |          |          | Ngày<br>(3) | Chuyên<br>(4       | ngành<br>)  | Đạ            | o đức<br>(5) | Ký   | luật<br>(6) |            |
| *       | Bấm vào    | đây để thi     | em mới   |          |             |                    |             |               |              |      |             | >          |
|         |            |                |          |          |             |                    |             |               |              |      |             |            |
|         |            |                |          |          |             |                    |             |               |              |      |             |            |
|         |            |                |          |          |             |                    |             |               |              |      |             |            |
|         |            |                |          |          |             |                    |             |               |              |      |             |            |
|         |            |                |          |          |             |                    |             |               |              |      |             |            |
|         |            |                |          |          |             |                    |             |               |              |      |             |            |
|         |            |                |          |          |             |                    |             |               |              |      |             |            |
|         |            |                |          |          |             |                    |             |               |              |      |             |            |
|         |            |                |          |          |             |                    |             |               |              |      |             |            |
|         |            |                |          |          |             |                    |             |               |              |      |             |            |
|         |            |                |          |          |             |                    |             |               |              |      |             |            |
|         |            |                |          |          |             |                    |             |               |              |      |             |            |
|         |            |                |          |          |             |                    |             |               |              |      |             |            |
|         |            |                |          |          |             |                    |             |               |              |      |             |            |
|         |            |                |          |          |             |                    |             |               |              |      |             |            |
| 4       |            |                |          |          |             |                    |             |               |              |      |             |            |
| 4       |            |                |          |          |             |                    |             |               |              | 6    |             |            |
|         |            |                |          |          |             |                    |             |               |              | Lu F | u (F5)      | Đóng (F12) |

- \* Thay đổi kinh nghiệm : Thay đổi kinh nghiệm nhân viên bằng cách
  - Bước 1: Chọn tab "kinh nghiệm" trên thanh tùy chọn
  - Bước 2: thay đổi thông tin bằng cách nhập trực tiếp thông tin cần thay đổi trên phần mềm
  - Bước 3: F5 để lưu thông tin

|            |                   |                           |                     | <u>Quá trinh côn</u> | og tác chi tie | <u>97</u>           |   |                      |       |                |   |
|------------|-------------------|---------------------------|---------------------|----------------------|----------------|---------------------|---|----------------------|-------|----------------|---|
| Thông      | g tin cá nhân - l | Lương Gia đình Trình độ K | T - KL    Đánh giá, | nhận xét Kinh ng     | jhiệm Thi      | iết bị CCLĐ Đào tạo |   |                      |       |                |   |
| 🕀 Th       | iêm (F2) 🛛 😵      | Xóa (F11)                 |                     |                      |                |                     |   |                      |       |                |   |
| STT<br>(1) | <b></b>           | Tên công ty<br>(2)        | Þ                   | Chức vụ<br>(3)       | Þ              | Từ tháng/năm<br>(4) | ÷ | Đến tháng/năm<br>(5) | ÷     | Ghi chú<br>(6) | + |
| *          | Bầm vao đả        | ày để thêm mới            | _                   | _                    |                |                     |   |                      |       |                | > |
|            |                   |                           |                     |                      |                |                     |   |                      |       |                |   |
|            |                   |                           |                     |                      |                |                     |   |                      |       |                |   |
|            |                   |                           |                     |                      |                |                     |   |                      |       |                |   |
|            |                   |                           |                     |                      |                |                     |   |                      |       |                |   |
|            |                   |                           |                     |                      |                |                     |   |                      |       |                |   |
|            |                   |                           |                     |                      |                |                     |   |                      |       |                |   |
|            |                   |                           |                     |                      |                |                     |   |                      |       |                |   |
|            |                   |                           |                     |                      |                |                     |   |                      |       |                |   |
|            |                   |                           |                     |                      |                |                     |   |                      |       |                |   |
|            |                   |                           |                     |                      |                |                     |   |                      |       |                |   |
|            |                   |                           |                     |                      |                |                     |   |                      |       |                |   |
|            |                   |                           |                     |                      |                |                     |   |                      |       |                |   |
|            |                   |                           |                     |                      |                |                     |   |                      |       |                | _ |
|            |                   |                           |                     |                      |                |                     |   |                      | F5) 8 | Đóng (F12)     |   |

### \* Thay đổi thông tin thiết bị CCLĐ :Để thêm thiết bị CCLĐ bằng cách

- Bước 1: Chọn tab "Thiết bị CCLĐ" trên thanh tùy chỉnh
- Bước 2: thay đổi thông tin CCLĐ bằng cách nhập trực tiếp thông tin cần thay đổi trên phần mềm
- Bước 3: F5 để lưu thông tin CCLĐ

| Thôn       | g tin cá nhân | Lương G     | ia đình | Trình độ k        | T - KL | Đánh giá, | nhận xét | Kinh nghi | ệm 🛛 Thiết b     | bị CCLĐ 🚦 | Đào tạo |                 |           |             |              |
|------------|---------------|-------------|---------|-------------------|--------|-----------|----------|-----------|------------------|-----------|---------|-----------------|-----------|-------------|--------------|
| ⊕ TI       | nêm (F2)      | 🗴 Xóa (F11  | )       |                   |        |           |          |           |                  |           |         |                 |           |             |              |
|            |               | • •         |         |                   |        |           |          |           |                  |           |         |                 |           | _           |              |
| STT<br>(1) |               |             | Tên     | 1 thiết bị<br>(2) |        |           |          | N         | lgày giao<br>(3) |           |         | Số lượng<br>(4) |           | Trạng<br>(S | j thái<br>5) |
| *          | Bấm vào       | đây để thên | n mói   |                   |        |           |          |           | (-7              |           |         |                 |           |             |              |
|            | $\leq$        |             |         |                   |        |           |          |           |                  |           |         |                 |           |             |              |
|            |               |             |         |                   |        |           |          |           |                  |           |         |                 |           |             |              |
|            |               |             |         |                   |        |           |          |           |                  |           |         |                 |           |             |              |
|            |               |             |         |                   |        |           |          |           |                  |           |         |                 |           |             |              |
|            |               |             |         |                   |        |           |          |           |                  |           |         |                 |           |             |              |
|            |               |             |         |                   |        |           |          |           |                  |           |         |                 |           |             |              |
|            |               |             |         |                   |        |           |          |           |                  |           |         |                 |           |             |              |
|            |               |             |         |                   |        |           |          |           |                  |           |         |                 |           |             |              |
|            |               |             |         |                   |        |           |          |           |                  |           |         |                 |           |             |              |
|            |               |             |         |                   |        |           |          |           |                  |           |         |                 |           |             |              |
|            |               |             |         |                   |        |           |          |           |                  |           |         |                 |           |             |              |
|            |               |             |         |                   |        |           |          |           |                  |           |         |                 |           |             |              |
|            |               |             |         |                   |        |           |          |           |                  |           |         |                 |           |             |              |
|            |               |             |         |                   |        |           |          |           |                  |           |         |                 |           |             |              |
|            |               |             |         |                   |        |           |          |           |                  |           |         |                 |           |             |              |
|            |               |             |         |                   |        |           |          |           |                  |           |         |                 |           |             |              |
|            |               |             |         |                   |        |           |          |           |                  |           |         |                 |           |             |              |
|            |               |             |         |                   |        |           |          |           |                  |           |         |                 |           |             |              |
|            |               |             |         |                   |        |           |          |           |                  |           |         |                 | 🗄 Lưu (FS | 5) 😣        | Đóng (F12)   |
|            |               |             |         |                   |        |           |          |           |                  |           |         |                 |           |             |              |

- Sửađổi thông tin đào tạo :Để sửađổi thông tin các khóađào tạo của nhân viên bằng cách
  - Bước 1: Chọn tab "Đào tạo" trên thanh tùy chọn
  - Bước 2: thay đổi thông tin các khóađào tạo bằng cách nhập trực tiếp thông tin cần thay đổi trên phần mềm
  - Bước 3: F5 để lưu thông tin mới thêm

|       |                            |                          | <u>Quá trình công tác cl</u> | hi tiết               |                |                     |                  |
|-------|----------------------------|--------------------------|------------------------------|-----------------------|----------------|---------------------|------------------|
| Thông | tin cá nhân Lương Gia đình | n Trình độ KT - KL Đánh  | giá, nhận xét Kinh nghiệm    | Thiết bị CCLĐ Đào tạo |                |                     |                  |
| 🕀 Thé | êm (F2) 🙁 Xóa (F11)        |                          |                              |                       |                |                     |                  |
|       | Khóa đào tạo<br>(2)        | Loại hình đào tạo<br>(3) | Chuyên ngành<br>(4)          | Nơi đào tạo<br>(5)    | Học tại<br>(6) | Ngày bắt đâu<br>(7) | Thời gian<br>(8) |
| *     | Bấm vào đây để thêm mới    |                          |                              |                       | _              |                     |                  |
|       |                            |                          |                              |                       |                |                     |                  |
|       |                            |                          |                              |                       |                |                     |                  |
|       |                            |                          |                              |                       |                |                     |                  |
|       |                            |                          |                              |                       |                |                     |                  |
|       |                            |                          |                              |                       |                |                     |                  |
|       |                            |                          |                              |                       |                |                     |                  |
|       |                            |                          |                              |                       |                |                     |                  |
|       |                            |                          |                              |                       |                |                     |                  |
|       |                            |                          |                              |                       |                |                     |                  |
|       |                            |                          |                              |                       |                |                     |                  |
|       |                            |                          |                              |                       |                |                     |                  |
| 4     |                            |                          |                              |                       |                |                     |                  |
|       |                            |                          |                              |                       |                | Lưu (F5)            | Dóng (F12)       |
|       |                            |                          |                              |                       |                |                     | 2001g (112)      |

- > Xóa nhân sự chưa có hợp đồng bằng cách
- B1 : Chọn đối tượng cần xóa
- B2 : Chọn "Xóa" hoặc F11

| TÀI LIỆU HƯỚNG DẫN SỬ DỤNGPHẦN MỀM KÊ KHAI | Version: 2.1 |
|--------------------------------------------|--------------|
| BẢO HIỂM XÃ HỘI                            | Version. 2.1 |

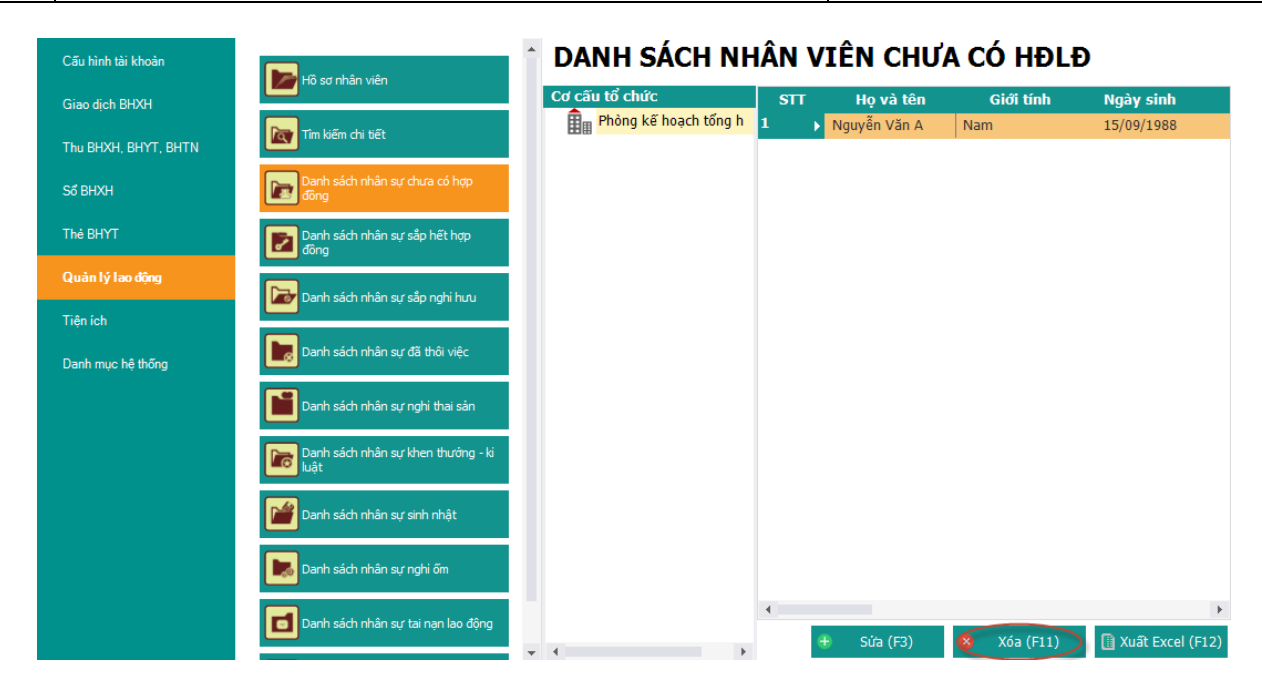

> Xuất danh sách các nhân sự chưa có hợp đồng ra file Excel bằng cách

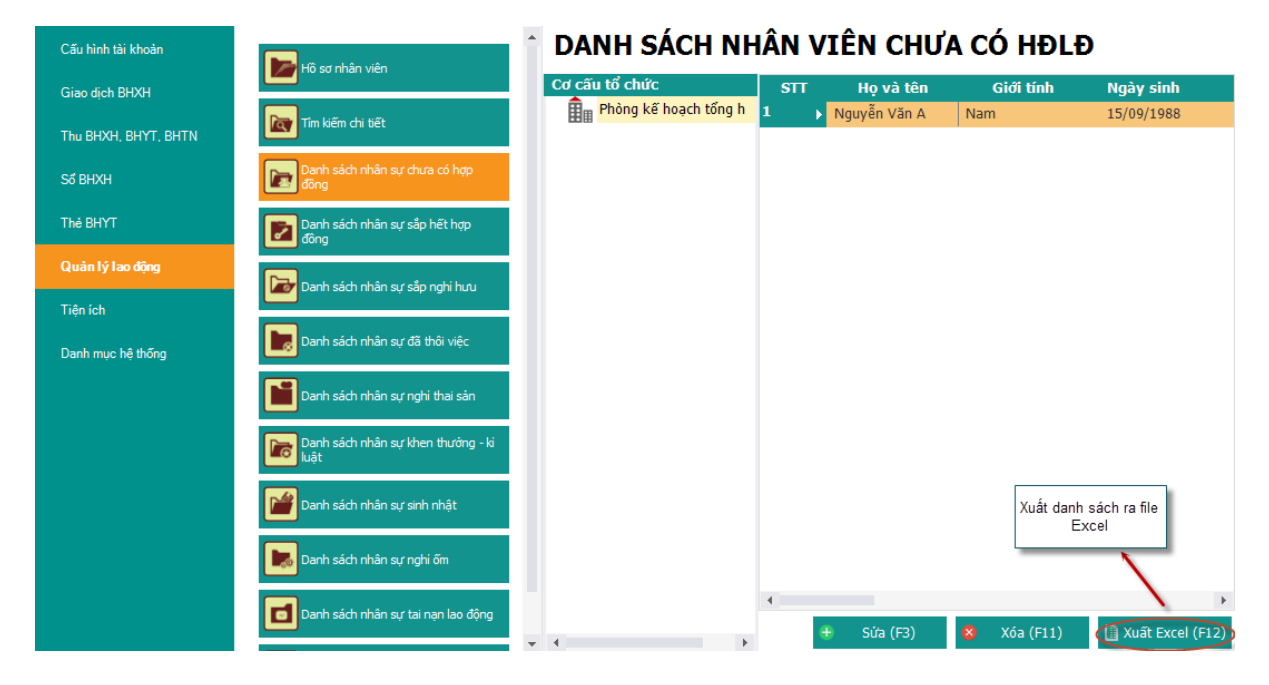

- B1 :Chọn "Xuất Excel" hoặc F12
- B2 : Chọn thư mục và đặt tên file

|                                                                                          |                                             |          | Thư mục lưu   | u file Excel |                        |
|------------------------------------------------------------------------------------------|---------------------------------------------|----------|---------------|--------------|------------------------|
| 5                                                                                        | Export                                      | Excel 1  |               | ×            |                        |
| 🔄 🎯 🔻 1 🕕 « Bez                                                                          | an ▶ Desktop ▶                              | v C Sear | ch Desktop    | Q            |                        |
| Organize 👻 New folde                                                                     | r                                           |          | <b></b>       | 0            |                        |
| Music ^<br>Pictures<br>Videos<br>Local Disk (C:)<br>Local Disk (D:)<br>Local Disk (E:) V | OSGExample                                  | SVN      | HoSoNhanSuxIs | 2            | Tên file Excel xuất ra |
| File <u>n</u> ame:<br>Save as <u>type</u> : Excel (<br>Hide Folders                      | sách nhân sự chưa có hợp đ<br>t.xls;*.xlsx) | öng.xlsx | Save Hůy      | •<br>•<br>y  | Lưu file để hòan tất   |

- 4. Danh sách nhân sự sắp hết hợpđồng
- Để xem danh sách nhân sự sắp hết hợp đồng bằng cách chọn "Danh sách nhân sự sắp hết hợp đồng" trong menu tuỳ chọn.

| Cấu hình tài khoản   | Hồ sơ nhân viên                            | DANH SÁCH NHÂN VIÊN SĂP HÊT HĐLĐ        |                        |                               |  |  |  |  |  |  |  |
|----------------------|--------------------------------------------|-----------------------------------------|------------------------|-------------------------------|--|--|--|--|--|--|--|
| Giao dịch BHXH       |                                            | Cơ cấu tổ chức<br>Phòng kế hoạch tổng h | Cành báo trước 30 ngày | 👻 🔍 Xem danh sách             |  |  |  |  |  |  |  |
| Thu BHXH, BHYT, BHTN |                                            |                                         | STT Họ và tên          | Giới tính Ngày sinh           |  |  |  |  |  |  |  |
| Số BHXH              | Danh sách nhân sự chưa có hợp<br>đồng      |                                         |                        |                               |  |  |  |  |  |  |  |
| Thẻ BHYT             | Danh sách nhân sự sắp hết hợp<br>đồng      |                                         |                        |                               |  |  |  |  |  |  |  |
| Quản lý lao động     | Danh sách nhân sư sắp nghi hưu             |                                         |                        |                               |  |  |  |  |  |  |  |
| Tiện ích             |                                            |                                         |                        |                               |  |  |  |  |  |  |  |
| Danh mục hệ thống    | Danh sách nhân sự đã thôi việc             |                                         |                        |                               |  |  |  |  |  |  |  |
|                      | Danh sách nhân sự nghi thai sản            |                                         |                        |                               |  |  |  |  |  |  |  |
|                      | Danh sách nhân sự khen thưởng - ki<br>luật |                                         |                        |                               |  |  |  |  |  |  |  |
|                      | Danh sách nhân sự sinh nhật                |                                         |                        |                               |  |  |  |  |  |  |  |
|                      | Danh sách nhân sự nghi ốm                  |                                         |                        |                               |  |  |  |  |  |  |  |
|                      | Danh sách nhân sự tai nạn lao động         |                                         | 4                      | •                             |  |  |  |  |  |  |  |
|                      |                                            | v 4                                     |                        | 📄 Sửa (F3) 📗 Xuất Excel (F12) |  |  |  |  |  |  |  |

- > Xem danh sách nhân sự sắp hết hợp đồng theo thời hạn :
  - B1 : Chọn thời hạn thông báo nhân viên sắp hết hợp đồng
  - B2 : Click chuột vào nút "Xem danh sách"

# DANH SÁCH NHÂN VIÊN SẮP HẾT HĐLĐ

| Cơ cấu tổ chức        |                |          |           |                 |         |               |                 |
|-----------------------|----------------|----------|-----------|-----------------|---------|---------------|-----------------|
| Phòng kế hoạch tổng h | Cành báo trước | 10 ngày  | X         | Q Xem danh sách |         |               |                 |
|                       | STT Họ         | và tên 🔪 | Giới tính | Ngày sinh       | Địa chỉ | Số điên thoại | Hôn nh          |
|                       |                | [        | Thời hạn  |                 |         |               |                 |
|                       | •              |          |           |                 |         |               | Þ               |
|                       |                |          |           |                 |         | Si(5 (E2))    | iất Excel (E12) |
| + · · · · · · · ·     |                |          |           |                 |         | Sua (FS) I KI | uat Extel (FIZ) |

| TÀI LIỆU HƯỚNG DẪN SỬ DỤNGPHẦN MỀM KÊ KHAI<br>BẢO HIỂM XÃ HỘI | Version: 2.1 |
|---------------------------------------------------------------|--------------|
|---------------------------------------------------------------|--------------|

# Sửa đổi thời hạn hợp đồng :

- Chọn đối tượng cần sửa đổi trong danh sách tìm thấy
- Chọn "Sửa" hoặc F3 để bắt đầu sửa đổi

# DANH SÁCH NHÂN VIÊN SẮP HẾT HĐLĐ

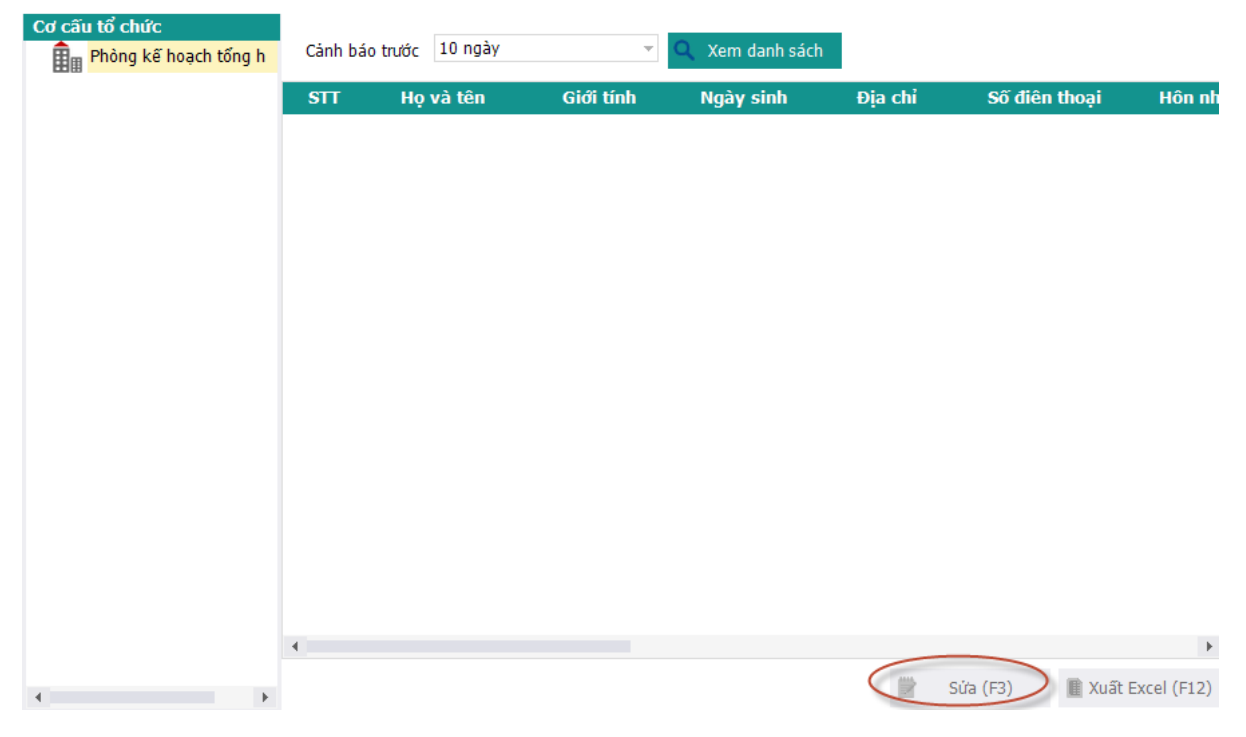

Thực hiện: Sửa hồ sơ

- Bước 1: Chọn hồ sơ cần thay đổi
- Bước 2: Chọn "Sửa" hoặc F2 để sửađổi thông tin hồ sơ

| Cơ cấu tổ chức<br><mark>Phòng kế hoạch tổng hợp</mark> | STT<br>(1) | <sub>φ</sub> ι | lọ và tên<br>(2)                    | ÷        | Giới<br>tính<br>(3) | Þ     | Số sổ BHXH<br>(4) | Þ | Ngày sinh<br>(5) |         | Nơi sinh<br>(6)  |
|--------------------------------------------------------|------------|----------------|-------------------------------------|----------|---------------------|-------|-------------------|---|------------------|---------|------------------|
|                                                        | 1          | Nguyễ          | n Văn A                             | ľ        | Nam                 |       |                   |   | 15/09/1988       | Hà Nội  |                  |
|                                                        |            |                |                                     |          |                     |       |                   |   |                  |         |                  |
|                                                        |            |                |                                     |          |                     |       |                   |   |                  |         |                  |
|                                                        |            |                |                                     |          |                     |       |                   |   |                  |         |                  |
|                                                        |            |                |                                     |          |                     |       |                   |   |                  |         |                  |
|                                                        |            |                |                                     |          |                     |       |                   |   |                  |         |                  |
|                                                        |            |                |                                     |          |                     |       |                   |   |                  |         |                  |
|                                                        |            |                |                                     |          |                     |       |                   |   |                  |         |                  |
|                                                        |            |                |                                     |          |                     |       |                   |   |                  |         |                  |
|                                                        |            |                |                                     |          |                     |       |                   |   |                  |         |                  |
|                                                        |            |                |                                     |          |                     |       |                   |   |                  |         |                  |
|                                                        |            | Chơ<br>đố      | ọn "Sửa" để tha<br>i thông tin hồ s | ay<br>oʻ |                     |       |                   |   |                  |         |                  |
|                                                        |            |                | 1                                   |          |                     |       |                   |   |                  |         |                  |
|                                                        | •          |                |                                     |          |                     |       |                   |   |                  |         | Þ                |
| Tạo mới (F1)                                           | $\langle$  | Sửa (F2)       | Xóa (F                              | 3)       | Tập                 | ) tin | mẫu Excel (F4     |   | Xuất ra Excel (I | F5) Nhá | àp từ Excel (F6) |

Thay đổi thông tin cá nhân:

|                                        |                           | Quá trinh có                             | ông tác chi tiết    | Π               | hêm thông tin nhân viê | n                                     |  |  |  |  |  |
|----------------------------------------|---------------------------|------------------------------------------|---------------------|-----------------|------------------------|---------------------------------------|--|--|--|--|--|
| Thông tin cá nhân Lương                | Gia đình Trình độ KT - KL | Đánh giá, nhận xét Kinh r                | nghiệm Thiết bị CCL | Đ Đào tạo       | Ū                      |                                       |  |  |  |  |  |
| Thông tin cơ bản                       |                           |                                          |                     |                 |                        |                                       |  |  |  |  |  |
| Phòng ban (*): Phòng kế hoạch tổng hợp |                           |                                          |                     |                 |                        |                                       |  |  |  |  |  |
| Ho(*).                                 | Nguyễn Văn                | Tên (*):                                 | A                   |                 |                        | Click chuột                           |  |  |  |  |  |
| Tên khác:                              |                           | Giới tính (*):                           | Nam                 | · ·             |                        | thêm ảnh                              |  |  |  |  |  |
| Ngày sinh (*):                         | 15/09/1988                | ▼ Tôn giáo (*):                          | Không               | $\mathbf{x}$    |                        |                                       |  |  |  |  |  |
| Quốc tịch (*):                         | Việt Nam                  | → Hôn nhân (*):                          | Độc thân            | -               |                        |                                       |  |  |  |  |  |
| Dân tộc (*):                           | Kinh                      | - Điện thoại:                            | 113                 |                 |                        |                                       |  |  |  |  |  |
| Nơi sinh:                              | Hà Nội                    |                                          |                     |                 |                        |                                       |  |  |  |  |  |
| Số CMND (*):                           | 013247855                 | Ngày cấp:                                |                     | -               | Nơi cấp:               | · · · · · · · · · · · · · · · · · · · |  |  |  |  |  |
| Hộ khẩu TT (*):                        | Tp. Hà Nội                | Hoàn Kiếm                                | -                   | Phường Hàng Bui | õm 👻                   | số 7 Hồ Thuyền Quang                  |  |  |  |  |  |
| Địa chỉ:                               | Tp. Hà Nội                | - Hoàn Kiếm                              | -                   | Phường Hàng Bui | õm 👻                   | số 7 Hồ Thuyền Quang                  |  |  |  |  |  |
|                                        |                           | Thâ                                      | ing tin hổ cung     |                 |                        |                                       |  |  |  |  |  |
| Email:                                 | อสเหล็อ หร้อ 4            | Trình đô văn hóa:                        | ng un bo sung       |                 | Trình đô:              | Dei haa                               |  |  |  |  |  |
| Chức danh                              | nguyen van A              | Chức vụ cao phất                         |                     |                 | Chuyên mêny            | Đài trộc                              |  |  |  |  |  |
| Chuc dann:                             | Đại diện                  | <ul> <li>Chức vụ cao nhac:</li> </ul>    | Cân bộ              | <b>*</b>        | Chuyen mon:            |                                       |  |  |  |  |  |
| Ngay vao Đang:                         |                           | <ul> <li>Ngay nnap ngu:</li> </ul>       |                     | •               | ngay xuat ngu:         | · · · · · · · · · · · · · · · · · · · |  |  |  |  |  |
| So tai khoan:                          |                           | Chu tai khoan:                           |                     |                 |                        |                                       |  |  |  |  |  |
| Tại ngân hàng:                         |                           | Chi nhánh:                               |                     |                 |                        |                                       |  |  |  |  |  |
| Ngày vào công ty:                      | 01/09/2008                | <ul> <li>Tình trạng công việc</li> </ul> | Đang làm việc       | -               |                        | Chọn lưu để thêm                      |  |  |  |  |  |
| Ngày thối việc:                        |                           | <ul> <li>Hình thức thôi việc:</li> </ul> |                     | -               |                        | mới nhân viên                         |  |  |  |  |  |
| 4                                      |                           |                                          |                     |                 |                        | +                                     |  |  |  |  |  |
|                                        |                           |                                          |                     |                 | (                      | Lưu (F5) 🛿 🕺 Đóng (F12)               |  |  |  |  |  |

- Bước 1 : Chọn tab "Thông tin cá nhân" trên thanh tùy chọn
- Bước 2 : Nhập thông tin cá nhân cần thay đổi : Phòng ban, họ tên , ...
- Bước 3 : Chọn "Lưu" Để thêm thông tin cá nhân
- \* Thay đổi lương nhân viên :
  - Bước 1: Chọn tab "Lương" trên thanh tùy chọn

|     |                    | _             |                  | <u>Quá </u>        | trinh công tác ci | hi tiết         |                     |                      |                  |         |
|-----|--------------------|---------------|------------------|--------------------|-------------------|-----------------|---------------------|----------------------|------------------|---------|
| Thô | ng tin cá nhân 🚺   | rơng Gia đình | Trình độ KT - KL | Đánh giá, nhận xét | Kinh nghiệm       | Thiết bị CCLE   | D Đào tạo           |                      |                  |         |
| •   | Thêm (F2)          | Sửa (F4)      | Xóa (F11)        |                    |                   |                 |                     |                      |                  |         |
|     | Số hợp đông<br>(2) | STT<br>(1)    | Ngày ký<br>(3)   | Chức vụ<br>(4)     | Loại              | hợp đông<br>(5) | Ngày bắt đâu<br>(6) | Ngày kết thúc<br>(7) | Loại đóng<br>(8) |         |
|     |                    |               |                  |                    |                   |                 |                     |                      |                  |         |
|     |                    |               |                  |                    |                   |                 |                     |                      |                  |         |
|     |                    |               |                  |                    |                   |                 |                     |                      |                  |         |
|     |                    |               |                  |                    |                   |                 |                     |                      |                  |         |
|     |                    |               |                  |                    |                   |                 |                     |                      |                  |         |
|     |                    |               |                  |                    |                   |                 |                     |                      |                  |         |
|     |                    |               |                  |                    |                   |                 |                     |                      |                  |         |
|     |                    |               |                  |                    |                   |                 |                     |                      |                  |         |
|     |                    |               |                  |                    |                   |                 |                     |                      |                  |         |
|     |                    |               |                  |                    |                   |                 |                     |                      |                  |         |
|     |                    |               |                  |                    |                   |                 |                     |                      |                  |         |
|     |                    |               |                  |                    |                   |                 |                     |                      |                  |         |
| •   |                    |               |                  |                    |                   |                 |                     |                      |                  | Þ       |
|     |                    |               |                  |                    |                   |                 |                     | 💾 ໄຫ່ນ (             | (F5) ጰ Đóng      | g (F12) |

- Bước 2: Chọn "Sửa" hoặc "F4" để sửa thông tin
- Bước 3: Sửa thông tin hợpđồng, phòng ban, chức vụ và lương
- Bước 5: Nhấn F5 để hoàn tất

|                                 |                    | Chi tiết nhân viên                               | × |
|---------------------------------|--------------------|--------------------------------------------------|---|
|                                 | 1                  | hông tin hợp đồng, phòng ban, chức vụ và lượng 🔹 |   |
| Thông tin cá nhân Lương Gia đìr | Số hợp đồng:       | Ngày ky:                                         |   |
| 🕂 Thêm (F2) 📄 Sửa (F4)          | Chức vụ:           | - Loại :                                         |   |
| Số hợp đồng STT                 | Hiệu lực từ:       | Đến: núc Loại đóng                               |   |
| (2) (1)                         | Nghề nghiệp:       | (8)                                              |   |
|                                 | Địa điểm làm việc: |                                                  |   |
|                                 | Chi chú:           |                                                  |   |
|                                 | on chu.            |                                                  |   |
|                                 | Loại đóng:         | OHệ số  Mức đóng Thực lĩnh: 0                    |   |
|                                 |                    | Tên chi số +□ Số tiền +□                         |   |
|                                 |                    | Mức lương                                        |   |
|                                 |                    | Phụ cấp chức vụ                                  |   |
|                                 |                    | Phu cấp thu nhập vượt khung                      |   |
|                                 |                    | Phụ cấp thu nhập nghề                            |   |
|                                 |                    | Phụ cấp khu vực                                  |   |
|                                 |                    | Phụ cấp điện thoại                               |   |
|                                 |                    | Phụ cấp cơm trưa                                 |   |
|                                 |                    | Phụ cấp khác                                     |   |
|                                 |                    |                                                  |   |
|                                 |                    |                                                  |   |
|                                 |                    |                                                  |   |
|                                 |                    | Hoàn tắt (F5)                                    |   |
| 4                               |                    |                                                  |   |
|                                 |                    | 💾 Lưu (F5) 🛛 😵 Đóng (F12)                        |   |

#### \* Thay đổi thông tin gia đình :

- Bước 1: Chọn tab "Gia đình" trên thanh tùy chọn
- Bước 2: Chọn "Sửa" hoặc F4 để Sửa thông tin thành viên trong gia đình
- Bước 3: kê khai thông tin thành viên cần sửađổi trong gia đình (Họ tên, nghề nghiệp ... )
- Bước 4: F5 để lưu thông tin thành viên.

|                   |                              |                  | <u>Qua</u>            | á trình công tác chi tiết  |                 |                |              |
|-------------------|------------------------------|------------------|-----------------------|----------------------------|-----------------|----------------|--------------|
| Thông tin cá nhâr | n Lương <mark>Gia đ</mark> ì | nh Trình độ KT - | KL Đánh giá, nhận xét | t Kinh nghiệm Thiết bị     | CCLĐ Đào tạo    |                |              |
| + Thêm (F2)       | 📄 Sửa (F4)                   | 🛞 Xóa (F11)      |                       |                            |                 |                |              |
| STT<br>(1)        | Nghề ngi<br>(3)              | hiệp             | Họ tên<br>(2)         | Quan hệ<br>(4)             | Năm sinh<br>(5) | Địa chỉ<br>(6) | Phụ          |
|                   |                              |                  |                       |                            |                 |                |              |
|                   |                              |                  |                       |                            |                 |                |              |
|                   |                              |                  |                       |                            |                 |                |              |
|                   |                              |                  |                       |                            |                 |                |              |
|                   |                              |                  |                       |                            |                 |                |              |
|                   |                              |                  |                       |                            |                 |                |              |
|                   |                              |                  |                       |                            |                 |                |              |
|                   |                              |                  |                       |                            |                 |                |              |
|                   |                              |                  |                       |                            |                 |                |              |
|                   |                              |                  |                       |                            |                 |                |              |
|                   |                              |                  |                       |                            |                 |                |              |
|                   |                              |                  |                       |                            |                 |                |              |
|                   |                              |                  |                       |                            |                 |                |              |
| 4                 |                              |                  |                       |                            |                 |                | Þ            |
|                   |                              |                  |                       |                            |                 | 💾 Lưu (F5)     | 8 Đóng (F12) |
|                   |                              |                  |                       |                            |                 |                |              |
|                   |                              |                  |                       | Chi tiết nhân viên         |                 |                | X            |
|                   |                              |                  | <u></u>               | iá trình công tác chi tiết |                 |                |              |

| Thông tin cá nhân | Lương Gia đình     | Trình độ KT - KL                                     | Đánh giá, nhận xét                                           | Kinh nghiệm Thiết    | bị CCLĐ Đào tạo |   |                |              |
|-------------------|--------------------|------------------------------------------------------|--------------------------------------------------------------|----------------------|-----------------|---|----------------|--------------|
| 🕀 Thêm (F2)       | 📄 Sửa (F4)         | Xóa (F11)                                            |                                                              |                      |                 |   |                |              |
| STT<br>(1)        | Nghề nghiệp<br>(3) | )                                                    | Họ tên<br>(2)                                                | Quan hệ<br>(4)       | Năm sinh<br>(5) |   | Địa chỉ<br>(6) | Phụ          |
| 1                 |                    | Họ và l<br>Quan<br>Nghề ngh<br>Năm s<br>Địa<br>Ghi c | Thông tin<br>tên:<br>hệ:<br>iệp:<br>thi:<br>hứ:<br>V Hoàn tấ | thành viên trong gia | a đình          | X |                |              |
|                   |                    |                                                      |                                                              |                      |                 | 8 | Lưu (F5)       | 🗴 Đóng (F12) |

# Thay đổi trình độ văn hóa:

Để kê khai các thông tin trình độ văn hóa

- Bước 1: Chọn tab "Trìnhđộ" trên thanh tùy chọn
- Bước 2: Nhập trực tiếp thông tin cần sửađổi trên phần mềm
- Bước 3: F5 để hoàn tất

|                  |                     |          |                     |           | Chi tiết nhân v             | viên            |                |                 |                                 | ×             |
|------------------|---------------------|----------|---------------------|-----------|-----------------------------|-----------------|----------------|-----------------|---------------------------------|---------------|
|                  |                     |          |                     |           | <u>Quá trình công tác c</u> | <u>chi tiết</u> |                |                 |                                 |               |
| Thông tin ca     | á nhân Lương (      | Gia đình | Trình độ KT - KL    | . Đánh gi | á, nhận xét 🛛 Kinh nghiệm   | Thiết bị CCL    | Đ Đào tạo      |                 |                                 |               |
| 🕀 Thêm (F        | F2) 😵 Xóa (F1       | 1)       |                     |           |                             |                 |                |                 |                                 |               |
| STT <sub>д</sub> | Tên bằng cấp<br>(2) | ÷        | Chuyên ngành<br>(3) | ÷Þ        | Nơi cấp<br>(4)              | , Ng            | gày cấp<br>(5) | Xếp loại<br>(6) | + Hình thức đào tạo<br>(7)      | Ghi ch<br>(8) |
|                  |                     |          |                     |           |                             |                 |                |                 |                                 |               |
|                  |                     |          |                     |           |                             |                 |                |                 |                                 |               |
|                  |                     |          |                     |           |                             |                 |                |                 |                                 |               |
|                  |                     |          |                     |           |                             |                 |                |                 |                                 |               |
|                  |                     |          |                     |           |                             |                 |                |                 |                                 |               |
|                  |                     |          |                     |           |                             |                 |                |                 |                                 |               |
|                  |                     |          |                     |           |                             |                 |                |                 |                                 |               |
|                  |                     |          |                     |           |                             |                 |                |                 |                                 |               |
|                  |                     |          |                     |           |                             |                 |                |                 |                                 |               |
|                  |                     |          |                     |           |                             |                 |                |                 |                                 |               |
|                  |                     |          |                     |           |                             |                 |                |                 | Chọn "Lưu" để thêm<br>thông tin |               |
| 4                |                     |          |                     |           |                             |                 |                |                 | 📔 Lưu (F5) 🔀 Đóng               | (F12)         |
|                  |                     |          |                     |           |                             |                 |                |                 |                                 | ()            |

## ✤ Thay đổiKT – KL :

- Bước 1: Chọn tab "KT KL" trên thanh tùy chọn
- Bước 2: Nhập trực tiếp thông tin cần sửađổi trên phần mềm
- Bước 3: F5 để hoàn tất

|                          |                  |                                   |              | <u>Quá trình cò</u> | ìng tác chi tiếi | t                  |           |          |    |              |
|--------------------------|------------------|-----------------------------------|--------------|---------------------|------------------|--------------------|-----------|----------|----|--------------|
| Thông tin cả             | ánhân Lương Giađ | înh Trình độ <mark>KT - KL</mark> | Đánh giá, nh | iận xét Kinh i      | nghiệm Thiê      | ît bị CCLĐ Đào tạo |           |          |    |              |
| STT -                    | Số quyết định    | Ngày quyết đi                     | nh           | Loai                |                  | Số tiến            |           | Chi tiết |    | Hình thức    |
| (1) <sup>‡</sup><br>1 '* | (2)              | (3)<br>31/10/2015                 |              | (4)                 | -12              | (5)                | *         | (6)      | +  | (7)          |
|                          |                  |                                   |              |                     |                  |                    |           |          |    |              |
|                          |                  |                                   |              |                     |                  |                    |           |          |    |              |
|                          |                  |                                   |              |                     |                  |                    |           |          |    |              |
|                          |                  |                                   |              |                     |                  |                    |           |          |    |              |
|                          |                  |                                   |              |                     |                  |                    |           |          |    |              |
|                          |                  |                                   |              |                     |                  |                    |           |          |    |              |
|                          |                  |                                   |              |                     |                  |                    |           |          |    |              |
|                          |                  |                                   |              |                     |                  |                    |           |          |    |              |
|                          |                  |                                   |              |                     |                  |                    |           |          |    |              |
|                          |                  |                                   |              |                     |                  |                    |           |          |    |              |
|                          |                  |                                   |              |                     |                  |                    |           |          |    |              |
|                          |                  |                                   |              |                     |                  |                    | $\langle$ | 📙 Lưu (F | 5) | 🗴 Đóng (F12) |

#### \* Thay đổiĐánh Giá, Nhận xét :

- Bước 1: Chọn tab "Đánh giá, nhận xét" trên thanh tùy chọn
- Bước 2: Nhập trực tiếp thông tin cần sửađổi trên phần mềm
- Bước 3: F5 để hoàn tất

| TÀI LIỆU HƯỚNG DẪN SỬ DỤNGPHẦN MỀM KÊ KHAI |  |
|--------------------------------------------|--|
| BẢO HIỂM XÃ HỘI                            |  |

|         |            |                |          |          |             | Qua                |             | <u>m uer</u>  |              |      |             |            |
|---------|------------|----------------|----------|----------|-------------|--------------------|-------------|---------------|--------------|------|-------------|------------|
| Thông t | in cá nhân | Lương          | Gia đình | Trình độ | KT - KL     | Đánh giá, nhận xét | Kinh nghiệm | Thiết bị CCLĐ | Đào tạo      |      |             |            |
| 🕀 Thêr  | m (F2)     | 🖇 Xóa (Fi      | 11)      |          |             |                    |             |               |              |      |             |            |
|         | Hìr        | nh thức<br>(2) |          |          | Ngày<br>(3) | Chuyên<br>(4       | ngành<br>)  | Đạ            | o đức<br>(5) | Ký   | luật<br>(6) |            |
| *       | Bấm vào    | đây để thi     | em mới   |          |             |                    |             |               |              |      |             | >          |
|         |            |                |          |          |             |                    |             |               |              |      |             |            |
|         |            |                |          |          |             |                    |             |               |              |      |             |            |
|         |            |                |          |          |             |                    |             |               |              |      |             |            |
|         |            |                |          |          |             |                    |             |               |              |      |             |            |
|         |            |                |          |          |             |                    |             |               |              |      |             |            |
|         |            |                |          |          |             |                    |             |               |              |      |             |            |
|         |            |                |          |          |             |                    |             |               |              |      |             |            |
|         |            |                |          |          |             |                    |             |               |              |      |             |            |
|         |            |                |          |          |             |                    |             |               |              |      |             |            |
|         |            |                |          |          |             |                    |             |               |              |      |             |            |
|         |            |                |          |          |             |                    |             |               |              |      |             |            |
|         |            |                |          |          |             |                    |             |               |              |      |             |            |
|         |            |                |          |          |             |                    |             |               |              |      |             |            |
|         |            |                |          |          |             |                    |             |               |              |      |             |            |
|         |            |                |          |          |             |                    |             |               |              |      |             |            |
| 4       |            |                |          |          |             |                    |             |               |              |      |             |            |
| 4       |            |                |          |          |             |                    |             |               |              | 6    |             |            |
|         |            |                |          |          |             |                    |             |               |              | Lu F | u (F5)      | Đóng (F12) |

- \* Thay đổi kinh nghiệm : Thay đổi kinh nghiệm nhân viên bằng cách
  - Bước 1: Chọn tab "kinh nghiệm" trên thanh tùy chọn
  - Bước 2: thay đổi thông tin bằng cách nhập trực tiếp thông tin cần thay đổi trên phần mềm
  - Bước 3: F5 để lưu thông tin

|                         |                              |               | <u>Quá trinh côn</u>            | g tác chi ti | <u>iết</u>          |   |                      |     |                |    |
|-------------------------|------------------------------|---------------|---------------------------------|--------------|---------------------|---|----------------------|-----|----------------|----|
| Thông tin cá nhân       | Lương Gia đỉnh Trình độ KT - | · KL Đánh giá | , nhận xét <mark>Kinh ng</mark> | hiệm Th      | iết bị CCLĐ Đào tạo |   |                      |     |                |    |
| 🕀 Thêm (F2)             | 8 Xóa (F11)                  |               |                                 |              |                     |   |                      |     |                |    |
| STT<br>(1) <sup>д</sup> | Tên công ty<br>(2)           | -10           | Chức vụ<br>(3)                  | ÷            | Từ tháng/năm<br>(4) | ÷ | Đến tháng/năm<br>(5) | Þ   | Ghi chú<br>(6) | ÷  |
| Bảm vao                 | ) đäy để thêm mới            |               |                                 |              |                     | _ |                      |     |                |    |
|                         |                              |               |                                 |              |                     |   |                      |     |                |    |
|                         |                              |               |                                 |              |                     |   |                      |     |                |    |
|                         |                              |               |                                 |              |                     |   |                      |     |                |    |
|                         |                              |               |                                 |              |                     |   |                      |     |                |    |
|                         |                              |               |                                 |              |                     |   |                      |     |                |    |
|                         |                              |               |                                 |              |                     |   |                      |     |                |    |
|                         |                              |               |                                 |              |                     |   |                      |     |                |    |
|                         |                              |               |                                 |              |                     |   |                      |     |                |    |
|                         |                              |               |                                 |              |                     |   |                      |     |                |    |
|                         |                              |               |                                 |              |                     |   |                      |     |                |    |
|                         |                              |               |                                 |              |                     |   |                      |     |                |    |
|                         |                              |               |                                 |              |                     |   |                      | F5) | 🞗 Đóng (E1     | 2) |
|                         |                              |               |                                 |              |                     |   |                      |     | Dong (F1       | )  |

#### \* Thay đổi thông tin thiết bị CCLĐ :Để thêm thiết bị CCLĐ bằng cách

- Bước 1: Chọn tab "Thiết bị CCLĐ" trên thanh tùy chỉnh
- Bước 2: thay đổi thông tin CCLĐ bằng cách nhập trực tiếp thông tin cần thay đổi trên phần mềm
- Bước 3: F5 để lưu thông tin CCLĐ

|            |               |             |                     |           | <u></u>           | <u>o anni cong lac c</u> |               |         |                 |          |                   |        |
|------------|---------------|-------------|---------------------|-----------|-------------------|--------------------------|---------------|---------|-----------------|----------|-------------------|--------|
| Thôn       | g tin cá nhân | Lương Gia   | đình Trình đợ       | ) KT - KL | Đánh giá, nhận xé | t Kinh nghiệm            | Thiết bị CCLĐ | Đào tạo |                 |          |                   |        |
| <b>⊕</b> т | hêm (F2)      | 🛛 Xóa (F11) |                     |           |                   |                          |               |         |                 |          |                   |        |
|            |               | • • •       |                     |           |                   |                          |               |         |                 |          |                   |        |
| (1)        |               |             | l en thiet b<br>(2) | !         |                   | Ngay<br>(                | / giao<br>3)  |         | So lượng<br>(4) |          | Trạng thai<br>(5) | +      |
| *          | Bấm vào       | đây để thêm | mói                 |           |                   |                          |               |         |                 |          |                   |        |
|            | $\leq$        |             |                     |           |                   |                          |               |         |                 |          |                   | $\geq$ |
|            |               |             |                     |           |                   |                          |               |         |                 |          |                   |        |
|            |               |             |                     |           |                   |                          |               |         |                 |          |                   |        |
|            |               |             |                     |           |                   |                          |               |         |                 |          |                   |        |
|            |               |             |                     |           |                   |                          |               |         |                 |          |                   |        |
|            |               |             |                     |           |                   |                          |               |         |                 |          |                   |        |
|            |               |             |                     |           |                   |                          |               |         |                 |          |                   |        |
|            |               |             |                     |           |                   |                          |               |         |                 |          |                   |        |
|            |               |             |                     |           |                   |                          |               |         |                 |          |                   |        |
|            |               |             |                     |           |                   |                          |               |         |                 |          |                   |        |
|            |               |             |                     |           |                   |                          |               |         |                 |          |                   |        |
|            |               |             |                     |           |                   |                          |               |         |                 |          |                   |        |
|            |               |             |                     |           |                   |                          |               |         |                 |          |                   |        |
|            |               |             |                     |           |                   |                          |               |         |                 |          |                   |        |
|            |               |             |                     |           |                   |                          |               |         |                 |          |                   |        |
|            |               |             |                     |           |                   |                          |               |         |                 |          |                   |        |
|            |               |             |                     |           |                   |                          |               |         |                 |          |                   |        |
|            |               |             |                     |           |                   |                          |               |         |                 |          | Director          | (10)   |
|            |               |             |                     |           |                   |                          |               |         |                 | Lưu (F5) | 🔰 🔯 Đóng (F       | 12)    |
|            |               |             |                     |           |                   |                          |               |         |                 |          |                   |        |

- Sửađổi thông tin đào tạo :Để sửađổi thông tin các khóađào tạo của nhân viên bằng cách
  - Bước 1: Chọn tab "Đào tạo" trên thanh tùy chọn
  - Bước 2: thay đổi thông tin các khóađào tạo bằng cách nhập trực tiếp thông tin cần thay đổi trên phần mềm
  - Bước 3: F5 để lưu thông tin mới thêm

|       | <u>Quá trình công tác chi tiết</u> |                          |                           |                       |                |                     |                  |  |  |  |  |  |  |
|-------|------------------------------------|--------------------------|---------------------------|-----------------------|----------------|---------------------|------------------|--|--|--|--|--|--|
| Thông | tin cá nhân Lương Gia đình         | Trình độ KT - KL Đánh    | giá, nhận xét Kinh nghiệm | Thiết bị CCLĐ Đào tạo |                |                     |                  |  |  |  |  |  |  |
| 🕀 Thế | èm (F2) 😵 Xóa (F11)                |                          |                           |                       |                |                     |                  |  |  |  |  |  |  |
|       | Khóa đào tạo<br>(2)                | Loại hình đào tạo<br>(3) | Chuyên ngành<br>(4)       | Nơi đào tạo<br>(5)    | Học tại<br>(6) | Ngày bắt đâu<br>(7) | Thời gian<br>(8) |  |  |  |  |  |  |
| *     | Bấm vào đây để thêm mới            |                          |                           |                       |                |                     |                  |  |  |  |  |  |  |
|       |                                    |                          |                           |                       |                |                     |                  |  |  |  |  |  |  |
|       |                                    |                          |                           |                       |                |                     |                  |  |  |  |  |  |  |
|       |                                    |                          |                           |                       |                |                     |                  |  |  |  |  |  |  |
|       |                                    |                          |                           |                       |                |                     |                  |  |  |  |  |  |  |
|       |                                    |                          |                           |                       |                |                     |                  |  |  |  |  |  |  |
|       |                                    |                          |                           |                       |                |                     |                  |  |  |  |  |  |  |
|       |                                    |                          |                           |                       |                |                     |                  |  |  |  |  |  |  |
|       |                                    |                          |                           |                       |                |                     |                  |  |  |  |  |  |  |
|       |                                    |                          |                           |                       |                |                     |                  |  |  |  |  |  |  |
|       |                                    |                          |                           |                       |                |                     |                  |  |  |  |  |  |  |
|       |                                    |                          |                           |                       |                |                     |                  |  |  |  |  |  |  |
| 4     |                                    |                          |                           |                       |                |                     | b.               |  |  |  |  |  |  |
|       |                                    |                          |                           |                       | (              | 🔒 Lưu (F5) 👂        | ð Đóng (F12)     |  |  |  |  |  |  |
|       |                                    |                          |                           |                       | •              |                     | 9 Đong (F12)     |  |  |  |  |  |  |

> Xuất ra danh sách nhân viên sắp hết hạn hợp đồng ra file Excel

# DANH SÁCH NHÂN VIÊN SẮP HẾT HĐLĐ

| Cơ cấu tổ chức         |                |          |               |                    |          |               |           |
|------------------------|----------------|----------|---------------|--------------------|----------|---------------|-----------|
| Phòng kế hoạch tổng h  | Cành báo trước | 10 ngày  | <u></u> م     | Xem danh sách      |          |               |           |
|                        | STT Họ         | và tên 🔹 | Giới tính     | Ngày sinh          | Địa chỉ  | Số điên thoại | Hôn nh    |
|                        |                |          |               |                    |          |               |           |
|                        |                |          |               |                    |          |               |           |
|                        |                |          |               |                    |          |               |           |
|                        |                |          |               |                    |          |               |           |
|                        |                |          |               |                    |          |               |           |
|                        |                |          |               |                    |          |               |           |
|                        |                |          |               |                    |          |               |           |
|                        |                |          |               |                    |          |               |           |
|                        |                |          |               |                    |          |               |           |
|                        |                |          |               |                    |          |               |           |
|                        |                |          |               |                    |          |               |           |
|                        |                |          |               |                    |          |               |           |
|                        | 4              |          |               |                    |          |               | Þ         |
|                        |                |          |               |                    | 📄 Sử     | a (F3)        | cel (F12) |
|                        |                |          |               |                    |          |               |           |
| B1 : Chọn "Xu          | ất Excel" h    | oặc F12  |               |                    |          |               |           |
| B2 : Chon thu          | muc và đăt     | tên file |               |                    |          |               |           |
| ·                      | • •            |          |               |                    |          |               |           |
|                        |                |          |               |                    |          |               |           |
|                        |                |          | Inv           | mục lưu file Excel |          |               |           |
| ۵                      | Export         | Excel 1  |               | ×                  | -        |               |           |
| (←) → 1 → K Bean →     | Desktop →      | v Ct S   | earch Desktop | م                  |          |               |           |
| Organize New folder    |                |          |               |                    |          |               |           |
| Music                  |                |          |               |                    |          |               |           |
| Pictures               |                |          |               |                    |          | í.            |           |
| Videos Local Disk (C:) |                |          |               |                    | Tên file | Excel xuât ra |           |
| Cal Disk (D:)          |                |          |               | 2                  | _        |               |           |
| 👝 Local Disk (E:) 🛛 🤟  | OSGExample     | SVN      | HoSoNha       | nSu.xls            |          |               |           |

#### 5. Danh sách nhân sự sắp nghỉ hưu

File name: 🕶 ann sáo

Hide Folders

Save as type: Excel (\*.xls;\*.xlsx)

#### > Để xem danh sách lao động sắp nghỉ hưu cần cấu hình

- B1 : chọn thời hạn cảnh báo , năm, số tuổi nghỉ hưu của nam, số tuổi nghỉ hưu của nữ.

Lưu file để hòan tất

- B2 : Click nút tìm kiếmđể phần mềm tìm kiếm và hiển thị danh sách

<u>Save</u>

Hủy

# DANH SÁCH NHÂN VIÊN SĂP NGHỈ HƯU Cơ cấu tổ chức ránh báo trước: 1 (tháng) Tính đến ngày: 01/11/2015 Tìm kiếm Phòng kế hoạch tổng h Số tuổi nam: 60 Số tuổi nữ: 55 Số tuổi nam: 60 Số tuổi nữ: 55 STT Họ và tên Giới tìmh Ngày sinh Địa chỉ Số điên thoại Hôn nhân Tôn giáo Dân tộc

## > Thực hiện: Sửa hồ sơ

- Bước 1: Chọn hồ sơ cần thay đổi
- Bước 2: Chọn "Sửa" hoặc F2 để sửađổi thông tin hồ sơ

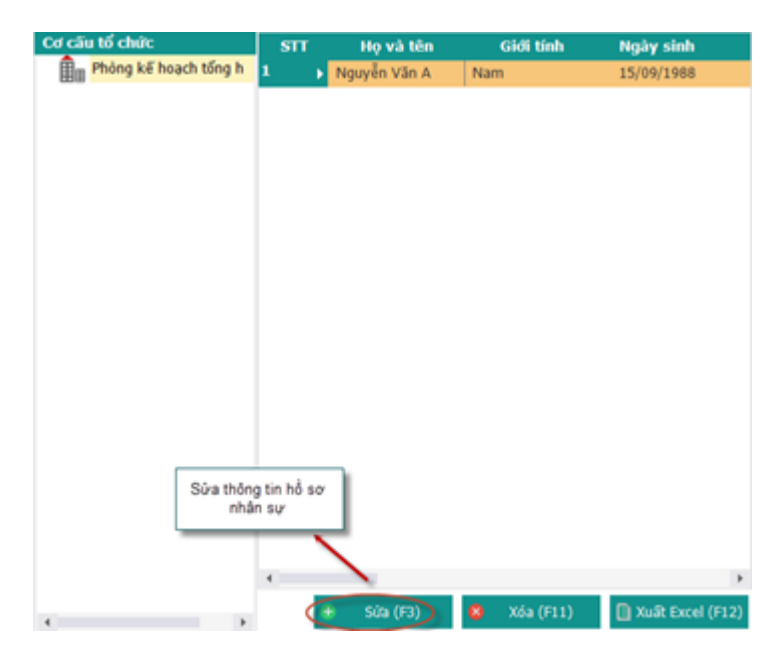

Thay đổi thông tin cá nhân:

|                   |                         | Th                   | ông tin cơ bản  |                  |                |                      |
|-------------------|-------------------------|----------------------|-----------------|------------------|----------------|----------------------|
| Phòng ban (*):    | Phòng kế hoạch tổng hợp |                      |                 | 0-               |                |                      |
| Ho(*).            | Nguyễn Văn              | Tên (*):             | A               |                  |                | Click chu            |
| Tên khác:         |                         | Giới tính (*):       | Nam             | -                |                | phai de<br>thêm ảnh  |
| Ngày sinh (*):    | 15/09/1988 -            | Tôn giáo (*):        | Không           |                  |                |                      |
| Quốc tịch (*):    | Việt Nam 👻              | Hôn nhân (*):        | Độc thân        | -                |                |                      |
| Dân tộc (*):      | Kinh 👻                  | Điện thoại:          | 113             |                  |                |                      |
| Nơi sinh:         | Hà Nội                  |                      |                 |                  |                |                      |
| Số CMND (*):      | 013247855               | Ngày cấp:            |                 | •                | Nơi cấp:       |                      |
| Hộ khẩu TT (*):   | Tp. Hà Nội              | Hoàn Kiếm            | *               | Phường Hàng Buồm | -              | số 7 Hồ Thuyền Quang |
| Địa chỉ:          | Tp. Hà Nội 🔹            | Hoàn Kiếm            | Ŧ               | Phường Hàng Buồm | ~              | số 7 Hồ Thuyền Quang |
|                   |                         | Thŕ                  | ìna tin bổ suna |                  |                |                      |
| Email:            | nguyễn văn A            | Trình độ văn hóa:    |                 |                  | Trình độ:      | Đại học              |
| Chức danh:        | Đại diện 👻              | Chức vụ cao nhất:    | Cán bộ          |                  | Chuyên môn:    |                      |
| Ngày vào Đảng:    |                         | Ngày nhập ngũ:       |                 | -                | Ngày xuất ngũ: |                      |
| Số tài khoản:     |                         | Chủ tài khoản:       |                 |                  |                |                      |
| Tại ngân hàng:    |                         | Chi nhánh:           |                 |                  |                |                      |
| Ngày vào công ty: | 01/09/2008 -            | Tình trạng công việc | Đang làm việc   | -                |                | Chon lưu để t        |
| Ngày thôi việc:   |                         | Hình thức thôi việc: |                 | -                |                | mới nhân vi          |

- Bước 1 : Chọn tab "Thông tin cá nhân" trên thanh tùy chọn
- Bước 2 : Nhập thông tin cá nhân cần thay đổi : Phòng ban, họ tên , ...
- Bước 3 : Chọn "Lưu" Để thêm thông tin cá nhân

\* Thay đổi lương nhân viên :

-

Bước 1: Chọn tab "Lương" trên thanh tùy chọn

|      | _                   |            |                   | <u>Quá trình c</u>     | rông tác chi tiết    |                     |                      |                  |       |
|------|---------------------|------------|-------------------|------------------------|----------------------|---------------------|----------------------|------------------|-------|
| Thôn | g tin cá nhân Lương | Gia đình T | rình độ KT - KL Đ | ánh giá, nhận xét Kinh | nghiệm Thiết bị CCI  | LĐ Đào tạo          |                      |                  |       |
| Œ    | Thêm (F2) 📄 Sửa     | (F4) 🛞     | Xóa (F11)         |                        |                      |                     |                      |                  |       |
|      | Số hợp đông<br>(2)  | STT<br>(1) | Ngày ký<br>(3)    | Chức vụ<br>(4)         | Loại hợp đông<br>(5) | Ngày bắt đầu<br>(6) | Ngày kết thúc<br>(7) | Loại đóng<br>(8) |       |
|      |                     |            |                   |                        |                      |                     |                      |                  |       |
|      |                     |            |                   |                        |                      |                     |                      |                  |       |
|      |                     |            |                   |                        |                      |                     |                      |                  |       |
|      |                     |            |                   |                        |                      |                     |                      |                  |       |
|      |                     |            |                   |                        |                      |                     |                      |                  |       |
|      |                     |            |                   |                        |                      |                     |                      |                  |       |
|      |                     |            |                   |                        |                      |                     |                      |                  |       |
|      |                     |            |                   |                        |                      |                     |                      |                  |       |
|      |                     |            |                   |                        |                      |                     |                      |                  |       |
|      |                     |            |                   |                        |                      |                     |                      |                  |       |
|      |                     |            |                   |                        |                      |                     |                      |                  |       |
|      |                     |            |                   |                        |                      |                     |                      |                  |       |
|      |                     |            |                   |                        |                      |                     |                      |                  |       |
| 4    |                     |            |                   |                        |                      |                     | 📙 Lưu (f             | F5) 👧 Đóng       | (F12) |
| •    |                     |            |                   |                        |                      |                     | 💾 Lưu (f             | F5) 😵 Đóng       | (F12) |

- Bước 2: Chọn "Sửa" hoặc "F4" để sửa thông tin
- Bước 3: Sửa thông tin hợpđồng, phòng ban, chức vụ và lương
- Bước 5: Nhấn F5 để hoàn tất

|                                 |                    | Chi tiết nhân viên                               | × |
|---------------------------------|--------------------|--------------------------------------------------|---|
|                                 | 1                  | hông tin hợp đồng, phòng ban, chức vụ và lượng 🔹 |   |
| Thông tin cá nhân Lương Gia đìr | Số hợp đồng:       | Ngày ky:                                         |   |
| 🕂 Thêm (F2) 📄 Sửa (F4)          | Chức vụ:           | - Loại :                                         |   |
| Số hợp đồng STT                 | Hiệu lực từ:       | Đến: núc Loại đóng                               |   |
| (2) (1)                         | Nghề nghiệp:       | (8)                                              |   |
|                                 | Địa điểm làm việc: |                                                  |   |
|                                 | Chi chú:           |                                                  |   |
|                                 | on chu.            |                                                  |   |
|                                 | Loại đóng:         | OHệ số  Mức đóng Thực lĩnh: 0                    |   |
|                                 |                    | Tên chi số +□ Số tiền +□                         |   |
|                                 |                    | Mức lương                                        |   |
|                                 |                    | Phụ cấp chức vụ                                  |   |
|                                 |                    | Phu cấp thu nhập vượt khung                      |   |
|                                 |                    | Phụ cấp thu nhập nghề                            |   |
|                                 |                    | Phụ cấp khu vực                                  |   |
|                                 |                    | Phụ cấp điện thoại                               |   |
|                                 |                    | Phụ cấp cơm trưa                                 |   |
|                                 |                    | Phụ cấp khác                                     |   |
|                                 |                    |                                                  |   |
|                                 |                    |                                                  |   |
|                                 |                    |                                                  |   |
|                                 |                    | Hoàn tắt (F5)                                    |   |
| 4                               |                    |                                                  |   |
|                                 |                    | 💾 Lưu (F5) 🛛 😵 Đóng (F12)                        |   |

#### \* Thay đổi thông tin gia đình :

- Bước 1: Chọn tab "Gia đình" trên thanh tùy chọn
- Bước 2: Chọn "Sửa" hoặc F4 để Sửa thông tin thành viên trong gia đình
- Bước 3: kê khai thông tin thành viên cần sửađổi trong gia đình (Họ tên, nghề nghiệp ... )
- Bước 4: F5 để lưu thông tin thành viên.

|                   |                                                | Quá                  | trình công tác chi tiết   |                 |                |            |
|-------------------|------------------------------------------------|----------------------|---------------------------|-----------------|----------------|------------|
| Thông tin cá nhân | n Lương <mark>Gia đình</mark> Trình độ KT - Kl | L Đánh giá, nhận xét | Kinh nghiệm Thiết bị C    | CLĐ Đào tạo     |                |            |
| + Thêm (F2)       | 📄 Sửa (F4) 💿 Xóa (F11)                         |                      |                           |                 |                |            |
| STT<br>(1)        | Nghề nghiệp<br>(3)                             | Họ tên<br>(2)        | Quan hệ<br>(4)            | Năm sinh<br>(5) | Địa chỉ<br>(6) | Phụ        |
|                   |                                                |                      |                           |                 |                |            |
|                   |                                                |                      |                           |                 |                |            |
|                   |                                                |                      |                           |                 |                |            |
|                   |                                                |                      |                           |                 |                |            |
|                   |                                                |                      |                           |                 |                |            |
|                   |                                                |                      |                           |                 |                |            |
|                   |                                                |                      |                           |                 |                |            |
|                   |                                                |                      |                           |                 |                |            |
|                   |                                                |                      |                           |                 |                |            |
|                   |                                                |                      |                           |                 |                |            |
|                   |                                                |                      |                           |                 |                |            |
|                   |                                                |                      |                           |                 |                |            |
|                   |                                                |                      |                           |                 |                |            |
|                   |                                                |                      |                           |                 |                |            |
| •                 |                                                |                      |                           |                 |                | Þ          |
|                   |                                                |                      |                           |                 | 💾 Lưu (F5) 🛛   | Ðóng (F12) |
|                   |                                                |                      |                           |                 |                |            |
|                   |                                                | C                    | hi tiết nhân viên         |                 |                | x          |
|                   |                                                | <u>Quá</u>           | í trình công tác chi tiết |                 |                |            |
| Thông tin cá nhâ  | n Lương <mark>Gia đỉnh</mark> Trình độ KT - K  | L Đánh giá, nhận xét | Kinh nghiệm Thiết bị C    | CLĐ Đào tạo     |                |            |

| STT<br>(1) | Nghề nghiệp<br>(3) | Họ tên<br>(2)                                                                       | Quan hệ<br>(4)       | Năm sinh<br>(5)               | Địa chỉ<br>(6) | Phi        |
|------------|--------------------|-------------------------------------------------------------------------------------|----------------------|-------------------------------|----------------|------------|
|            |                    | Thông tin<br>Họ và tên:<br>Quan hệ:<br>Năm sinh:<br>Địa chỉ<br>Ghi chú:<br>Vhoàn tấ | thành viên trong gia | 1 đình X<br>Phụ thuộc<br>F12) |                |            |
|            |                    |                                                                                     |                      |                               | 💾 Lưu (F5) 😵   | Đóng (F12) |

# Thay đổi trình độ văn hóa:

Để kê khai các thông tin trình độ văn hóa

- Bước 1: Chọn tab "Trìnhđộ" trên thanh tùy chọn
- Bước 2: Nhập trực tiếp thông tin cần sửađổi trên phần mềm
- Bước 3: F5 để hoàn tất

|            |                    |                   |                     |        | Chi tiết nhân v             | viên              |               |                 |                                 | ×             |
|------------|--------------------|-------------------|---------------------|--------|-----------------------------|-------------------|---------------|-----------------|---------------------------------|---------------|
|            |                    |                   |                     |        | <u>Quá trình công tác c</u> | <u>chi tiết</u>   |               |                 |                                 |               |
| Thông tin  | cá nhân Lương      | Gia đình          | Trình độ KT - Kl    | . Đánh | giá, nhận xét Kinh nghiệm   | Thiết bị CCLĐ     | Đào tạo       |                 |                                 |               |
| \pm Thêm ( | (F2) 😣 Xóa (       | F11)              |                     |        |                             |                   |               |                 |                                 |               |
| STT 7      | Tên bằng câ<br>(2) | ip <sub>+</sub> ⊨ | Chuyên ngành<br>(3) | ÷      | Nơi cấp<br>(4)              | <sub>.⊨</sub> Ngà | ày cấp<br>(5) | Xếp loại<br>(6) | + Hình thức đào tạo<br>(7)      | Ghi ch<br>(8) |
| 1 🔫        |                    |                   |                     |        |                             |                   |               |                 |                                 |               |
|            |                    |                   |                     |        |                             |                   |               |                 |                                 |               |
|            |                    |                   |                     |        |                             |                   |               |                 |                                 |               |
|            |                    |                   |                     |        |                             |                   |               |                 |                                 |               |
|            |                    |                   |                     |        |                             |                   |               |                 |                                 |               |
|            |                    |                   |                     |        |                             |                   |               |                 |                                 |               |
|            |                    |                   |                     |        |                             |                   |               |                 |                                 |               |
|            |                    |                   |                     |        |                             |                   |               |                 |                                 |               |
|            |                    |                   |                     |        |                             |                   |               |                 |                                 |               |
|            |                    |                   |                     |        |                             |                   |               |                 |                                 |               |
|            |                    |                   |                     |        |                             |                   |               |                 | Chọn "Lưu" để thêm<br>thông tin |               |
| 4          |                    |                   |                     |        |                             |                   |               |                 | 📙 Lưu (F5) 🕺 Đóng               | (F12)         |
|            |                    |                   |                     |        |                             |                   |               |                 |                                 |               |

## ✤ Thay đổiKT – KL :

- Bước 1: Chọn tab "KT KL" trên thanh tùy chọn
- Bước 2: Nhập trực tiếp thông tin cần sửađổi trên phần mềm
- Bước 3: F5 để hoàn tất

|                          |                  |                                   |              | <u>Quá trình cò</u> | ìng tác chi tiếi | t                  |           |          |    |              |
|--------------------------|------------------|-----------------------------------|--------------|---------------------|------------------|--------------------|-----------|----------|----|--------------|
| Thông tin cả             | ánhân Lương Giađ | înh Trình độ <mark>KT - KL</mark> | Đánh giá, nh | iận xét Kinh i      | nghiệm Thiê      | ît bị CCLĐ Đào tạo |           |          |    |              |
| STT -                    | Số quyết định    | Ngày quyết đi                     | nh           | Loai                |                  | Số tiến            |           | Chi tiết |    | Hình thức    |
| (1) <sup>‡</sup><br>1 '* | (2)              | (3)<br>31/10/2015                 |              | (4)                 | -12              | (5)                | *         | (6)      | +  | (7)          |
|                          |                  |                                   |              |                     |                  |                    |           |          |    |              |
|                          |                  |                                   |              |                     |                  |                    |           |          |    |              |
|                          |                  |                                   |              |                     |                  |                    |           |          |    |              |
|                          |                  |                                   |              |                     |                  |                    |           |          |    |              |
|                          |                  |                                   |              |                     |                  |                    |           |          |    |              |
|                          |                  |                                   |              |                     |                  |                    |           |          |    |              |
|                          |                  |                                   |              |                     |                  |                    |           |          |    |              |
|                          |                  |                                   |              |                     |                  |                    |           |          |    |              |
|                          |                  |                                   |              |                     |                  |                    |           |          |    |              |
|                          |                  |                                   |              |                     |                  |                    |           |          |    |              |
|                          |                  |                                   |              |                     |                  |                    |           |          |    |              |
|                          |                  |                                   |              |                     |                  |                    | $\langle$ | 📙 Lưu (F | 5) | 🗴 Đóng (F12) |

#### \* Thay đổiĐánh Giá, Nhận xét :

- Bước 1: Chọn tab "Đánh giá, nhận xét" trên thanh tùy chọn
- Bước 2: Nhập trực tiếp thông tin cần sửađổi trên phần mềm
- Bước 3: F5 để hoàn tất

| TÀI LIỆU HƯỚNG DẪN SỬ DỤNGPHẦN MỀM KÊ KHAI |  |
|--------------------------------------------|--|
| BẢO HIỂM XÃ HỘI                            |  |

|          |                         |                        |                                 | <u>thr det</u>        |                |            |
|----------|-------------------------|------------------------|---------------------------------|-----------------------|----------------|------------|
| Thông ti | n cá nhân Lương Gia đìn | ıh Trình độ KT - KL Đà | ánh giá, nhận xét 🛛 Kinh nghiệm | Thiết bị CCLĐ Đào tạo |                |            |
| 🕀 Thêm   | n (F2) 🛛 😵 Xóa (F11)    |                        |                                 |                       |                |            |
|          | Hình thức<br>(2)        | Ngày<br>(3)            | Chuyên ngành<br>(4)             | Đạo đức<br>(5)        | Kỷ luật<br>(6) |            |
| *        | Bấm vào đây để thêm mớ  |                        |                                 |                       |                | >          |
|          |                         |                        |                                 |                       |                |            |
|          |                         |                        |                                 |                       |                |            |
|          |                         |                        |                                 |                       |                |            |
|          |                         |                        |                                 |                       |                |            |
|          |                         |                        |                                 |                       |                |            |
|          |                         |                        |                                 |                       |                |            |
|          |                         |                        |                                 |                       |                |            |
|          |                         |                        |                                 |                       |                |            |
|          |                         |                        |                                 |                       |                |            |
|          |                         |                        |                                 |                       |                |            |
|          |                         |                        |                                 |                       |                |            |
|          |                         |                        |                                 |                       |                |            |
|          |                         |                        |                                 |                       |                |            |
|          |                         |                        |                                 |                       |                |            |
| 4        |                         |                        |                                 |                       |                | ۱.         |
|          |                         |                        |                                 |                       | E Lưu (F5) 8   | Đóng (F12) |

- \* Thay đổi kinh nghiệm : Thay đổi kinh nghiệm nhân viên bằng cách
  - Bước 1: Chọn tab "kinh nghiệm" trên thanh tùy chọn
  - Bước 2: thay đổi thông tin bằng cách nhập trực tiếp thông tin cần thay đổi trên phần mềm
  - Bước 3: F5 để lưu thông tin

|                         |                         |                   | <u>Quá trình côi</u>             | ng tác chi tiế | <u>n</u>             |   |                      |      |                |    |
|-------------------------|-------------------------|-------------------|----------------------------------|----------------|----------------------|---|----------------------|------|----------------|----|
| Thông tin cá nhân       | Lương Gia đình Trình độ | ộ KT - KL Đánh gi | á, nhận xét <mark>(Kinh n</mark> | ghiệm Thi      | ết bị CCLĐ 🛛 Đào tạo |   |                      |      |                |    |
| 🕀 Thêm (F2)             | 🗴 Xóa (F11)             |                   |                                  |                |                      |   |                      |      |                |    |
| STT <sub>म</sub><br>(1) | Tên công ty<br>(2)      | ÷                 | Chức vụ<br>(3)                   | ÷              | Từ tháng/năm<br>(4)  | ÷ | Đến tháng/năm<br>(5) | Þ    | Ghi chú<br>(6) | Þ  |
| 🚽 👬 Bắm vao             | dây để thêm mới         |                   |                                  |                |                      |   |                      |      |                |    |
|                         |                         |                   |                                  |                |                      |   |                      |      |                |    |
|                         |                         |                   |                                  |                |                      |   |                      |      |                |    |
|                         |                         |                   |                                  |                |                      |   |                      |      |                |    |
|                         |                         |                   |                                  |                |                      |   |                      |      |                |    |
|                         |                         |                   |                                  |                |                      |   |                      |      |                |    |
|                         |                         |                   |                                  |                |                      |   |                      |      |                |    |
|                         |                         |                   |                                  |                |                      |   |                      |      |                |    |
|                         |                         |                   |                                  |                |                      |   |                      |      |                |    |
|                         |                         |                   |                                  |                |                      |   |                      |      |                |    |
|                         |                         |                   |                                  |                |                      |   |                      |      |                |    |
|                         |                         |                   |                                  |                |                      |   |                      |      |                |    |
|                         |                         |                   |                                  |                |                      |   |                      |      |                |    |
|                         |                         |                   |                                  |                |                      |   | E Lưu (              | (F5) | 🗴 Đóng (F1     | 2) |

#### \* Thay đổi thông tin thiết bị CCLĐ :Để thêm thiết bị CCLĐ bằng cách

- Bước 1: Chọn tab "Thiết bị CCLĐ" trên thanh tùy chỉnh
- Bước 2: thay đổi thông tin CCLĐ bằng cách nhập trực tiếp thông tin cần thay đổi trên phần mềm
- Bước 3: F5 để lưu thông tin CCLĐ

|            |               |                  |                     | 400                | ann cong ac en |               |         |                 |          |                   |     |
|------------|---------------|------------------|---------------------|--------------------|----------------|---------------|---------|-----------------|----------|-------------------|-----|
| Thôn       | g tin cá nhân | Lương Gia đìn    | h Trình độ KT - KL  | Đánh giá, nhận xét | Kinh nghiệm 🧧  | Thiết bị CCLĐ | Đào tạo |                 |          |                   |     |
| ⊕ TI       | nêm (F2)      | 🗴 Xóa (F11)      |                     |                    |                |               |         |                 |          |                   |     |
|            |               |                  |                     |                    |                |               |         |                 |          |                   |     |
| STT<br>(1) |               | I                | rên thiết bị<br>(2) |                    | Ngày (<br>(3)  | giao<br>\     |         | Số lượng<br>(4) |          | Trạng thái<br>(5) | -   |
| *          | Bấm vào       | đây để thêm mới. |                     |                    |                | ,             |         | (1)             |          | (-)               |     |
|            | $\leq$        |                  |                     |                    |                |               |         |                 |          |                   | >   |
|            |               |                  |                     |                    |                |               |         |                 |          |                   |     |
|            |               |                  |                     |                    |                |               |         |                 |          |                   |     |
|            |               |                  |                     |                    |                |               |         |                 |          |                   |     |
|            |               |                  |                     |                    |                |               |         |                 |          |                   |     |
|            |               |                  |                     |                    |                |               |         |                 |          |                   |     |
|            |               |                  |                     |                    |                |               |         |                 |          |                   |     |
|            |               |                  |                     |                    |                |               |         |                 |          |                   |     |
|            |               |                  |                     |                    |                |               |         |                 |          |                   |     |
|            |               |                  |                     |                    |                |               |         |                 |          |                   |     |
|            |               |                  |                     |                    |                |               |         |                 |          |                   |     |
|            |               |                  |                     |                    |                |               |         |                 |          |                   |     |
|            |               |                  |                     |                    |                |               |         |                 |          |                   |     |
|            |               |                  |                     |                    |                |               |         |                 |          |                   |     |
|            |               |                  |                     |                    |                |               |         |                 |          |                   |     |
|            |               |                  |                     |                    |                |               |         |                 |          |                   |     |
|            |               |                  |                     |                    |                |               |         |                 |          |                   |     |
|            |               |                  |                     |                    |                |               |         |                 |          |                   |     |
|            |               |                  |                     |                    |                |               |         | Œ               | Lưu (F5) | 🔵 😣 Đóng (F:      | 12) |

- Sửađổi thông tin đào tạo :Để sửađổi thông tin các khóađào tạo của nhân viên bằng cách
  - Bước 1: Chọn tab "Đào tạo" trên thanh tùy chọn
  - Bước 2: thay đổi thông tin các khóađào tạo bằng cách nhập trực tiếp thông tin cần thay đổi trên phần mềm
  - Bước 3: F5 để lưu thông tin mới thêm

|       |                              |                          | <u>Quá trình công tác c</u> | <u>hi tiết</u>        |                |                     |                  |
|-------|------------------------------|--------------------------|-----------------------------|-----------------------|----------------|---------------------|------------------|
| Thông | i tin cá nhân Lương Gia đình | n Trình độ KT - KL Đánh  | giá, nhận xét Kinh nghiệm   | Thiết bị CCLĐ Đào tạo | 5              |                     |                  |
| 🕀 Th  | êm (F2) 💈 Xóa (F11)          |                          |                             |                       |                |                     |                  |
|       | Khóa đào tạo<br>(2)          | Loại hình đào tạo<br>(3) | Chuyên ngành<br>(4)         | Nơi đào tạo<br>(5)    | Học tại<br>(6) | Ngày bắt đâu<br>(7) | Thời gian<br>(8) |
| *     | Bấm vào đây để thêm mới.     |                          |                             |                       |                |                     | >                |
|       |                              |                          |                             |                       |                |                     |                  |
|       |                              |                          |                             |                       |                |                     |                  |
|       |                              |                          |                             |                       |                |                     |                  |
|       |                              |                          |                             |                       |                |                     |                  |
|       |                              |                          |                             |                       |                |                     |                  |
|       |                              |                          |                             |                       |                |                     |                  |
|       |                              |                          |                             |                       |                |                     |                  |
|       |                              |                          |                             |                       |                |                     |                  |
|       |                              |                          |                             |                       |                |                     |                  |
|       |                              |                          |                             |                       |                |                     |                  |
|       |                              |                          |                             |                       |                |                     |                  |
|       |                              |                          |                             |                       |                |                     |                  |
| •     |                              |                          |                             |                       |                |                     | •                |
|       |                              |                          |                             |                       | C              | Lưu (F5)            | 9 Đóng (F12)     |

|                                 |                    | Chi tiết nhân viên                               | × |
|---------------------------------|--------------------|--------------------------------------------------|---|
|                                 | ١                  | hông tin hợp đồng, phòng ban, chức vụ và lương 🔹 |   |
| Thông tin cá nhân Lương Gia đìr | Số hợp đồng:       | Ngày ky:                                         |   |
| 🛨 Thêm (F2) 📄 Sửa (F4)          | Chức vụ:           | v Loại :                                         |   |
| Số hợp đồng STT                 | Hiệu lực từ:       | Đến: núc Loại đóng                               |   |
| (2) (1)                         | Nghề nghiệp:       | (8)                                              |   |
|                                 | Địa điểm làm việc: |                                                  |   |
|                                 |                    |                                                  |   |
|                                 | Gni chu:           |                                                  |   |
|                                 | Loại đóng:         | OHệ số  Mức đóng Thực lĩnh: 0                    |   |
|                                 |                    | Tên chi số + Số tiền +                           |   |
|                                 |                    | Mức lương                                        |   |
|                                 |                    | Phụ cấp chức vụ                                  |   |
|                                 |                    | Phụ cấp thụ nhập vượt khung                      |   |
|                                 |                    | Phụ cấp thu nhập nghề                            |   |
|                                 |                    | Phụ cấp khu vực                                  |   |
|                                 |                    | Phụ cấp điện thoại                               |   |
|                                 |                    | Phụ cấp cơm trưa                                 |   |
|                                 |                    | Phụ cap khác                                     |   |
|                                 |                    |                                                  |   |
|                                 |                    |                                                  |   |
|                                 |                    |                                                  |   |
|                                 |                    | 😡 Hoàn tất (F5) 🗴 Đóng (F12)                     |   |
|                                 |                    |                                                  |   |
|                                 |                    | Curd (F5) 🛛 😻 Đông (F12)                         |   |

- > Xóa nhân sự sắp nghỉ hưubằng cách
- B1 : Chọn đối tượng cần xóa
- B2 : Chọn "Xóa" hoặc F11

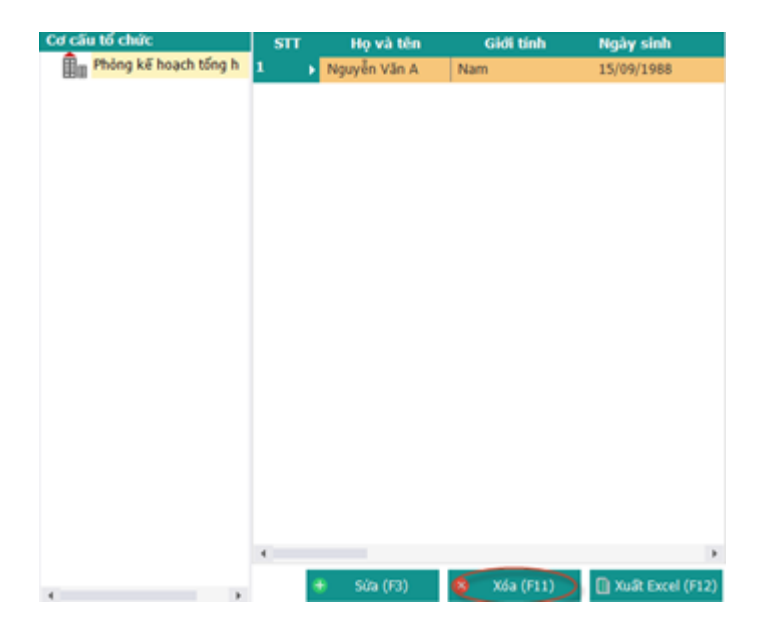

> Xuất danh sách các nhân sự sắp nghỉ hưu ra file Excel bằng cách

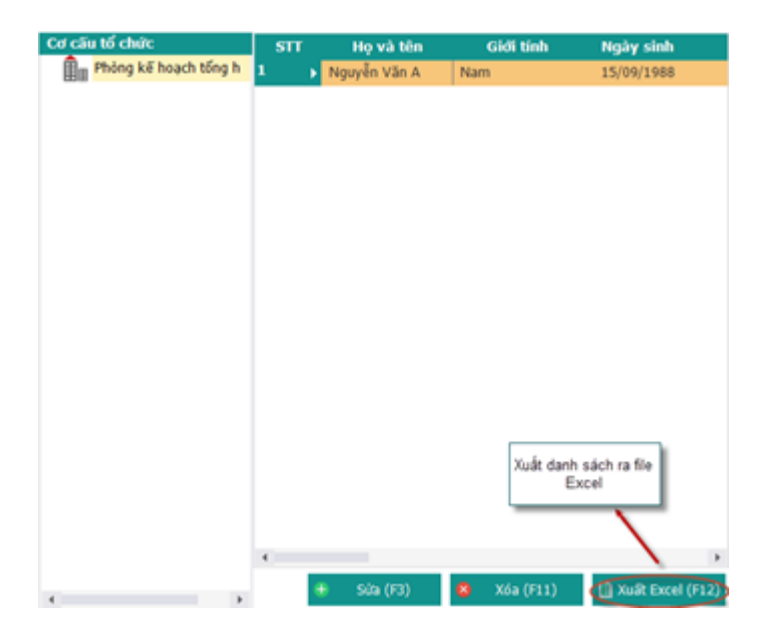

- B1 : Chọn "Xuất Excel" hoặc F12
- B2 : Chọn thư mục và đặt tên file

|                                                                        |                                                 |          | Thư mục lư    | u file Excel |                        |
|------------------------------------------------------------------------|-------------------------------------------------|----------|---------------|--------------|------------------------|
| 5                                                                      | Export                                          | Excel    |               | ×            |                        |
| (e) → 1 (Le « Bear                                                     | ı → Desktop →                                   | v C Sea  | arch Desktop  | Q,           |                        |
| Organize 🔻 New folder                                                  |                                                 |          | <b>•</b>      | 0            |                        |
| Music  Pictures Videos Local Disk (C:) Local Disk (D:) Local Disk (F:) | OSEExample                                      | SVN      | HoSoNhanSuxIs | 2            | Tên file Excel xuất ra |
| File name:<br>File name:<br>Save as type: Excel (*.:                   | c <u>h nhân sự chưa có hợp đ</u><br>kls;*.xlsx) | öng xisx | Save Hù       | y<br>.:i     | Lưu file để hòan tất   |

6. Danh sách nhân sự đã thôi việc

> Để xem danh sách lao động đã thôi việc bằng cách

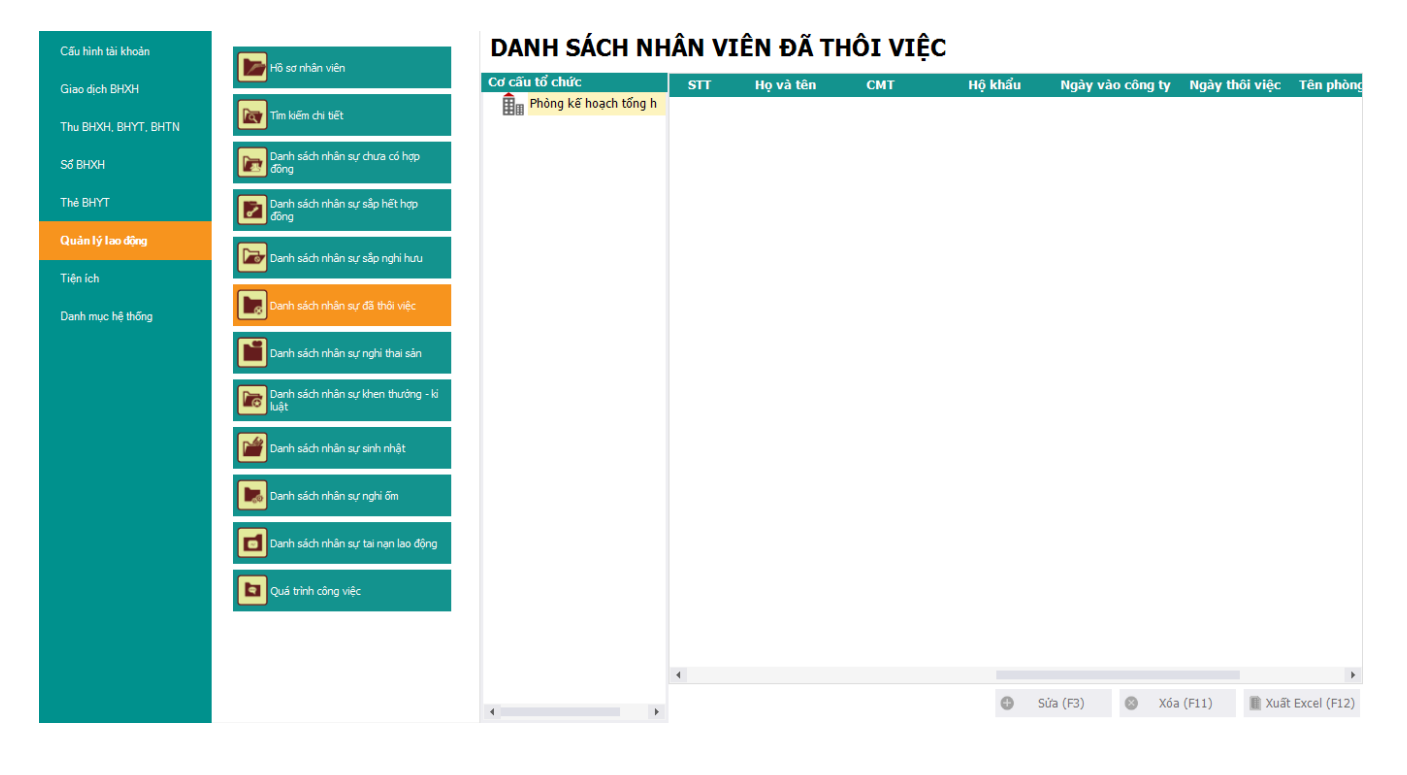

## > Thực hiện: Sửa hồ sơ

- Bước 1: Chọn hồ sơ cần thay đổi
- Bước 2: Chọn "Sửa" hoặc F2 để sửađổi thông tin hồ sơ

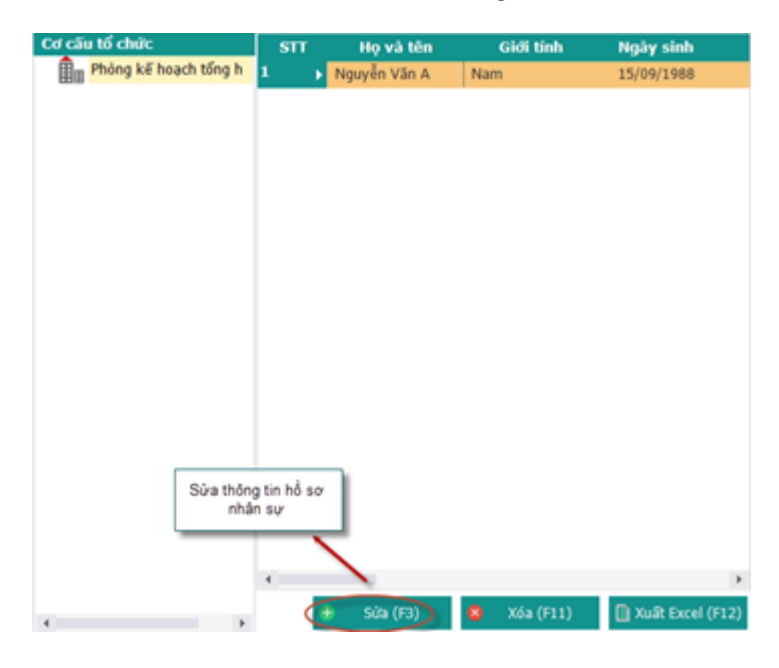

Thay đổi thông tin cá nhân:

|                   |                         | Th                   | ông tin cơ bản  |                  |                |                      |
|-------------------|-------------------------|----------------------|-----------------|------------------|----------------|----------------------|
| Phòng ban (*):    | Phòng kế hoach tổng hợp |                      | _               | 0-               |                |                      |
| Ho(**).           | Nguyễn Văn              | Tên (*):             | A               |                  |                | Click chu            |
| Tên khác:         |                         | Giới tính (*):       | Nam             | ~                |                | phai de<br>thêm ảnh  |
| Ngày sinh (*):    | 15/09/1988 -            | Tôn giáo (*):        | Không           | ~                |                |                      |
| Quốc tịch (*):    | Việt Nam 👻              | Hôn nhân (*):        | Độc thân        | -                |                |                      |
| Dân tộc (*):      | Kinh                    | Điện thoại:          | 113             |                  |                |                      |
| Nơi sinh:         | Hà Nội                  |                      |                 |                  |                |                      |
| Số CMND (*):      | 013247855               | Ngày cấp:            |                 | -                | Nơi cấp:       |                      |
| Hộ khẩu TT (*):   | Tp. Hà Nội              | Hoàn Kiếm            | ~               | Phường Hàng Buồn | n 🔻            | số 7 Hồ Thuyền Quang |
| Địa chỉ:          | Tp. Hà Nội 🔹            | Hoàn Kiếm            | <b>*</b>        | Phường Hàng Buồn | n 🔻            | số 7 Hồ Thuyền Quang |
|                   |                         | Thố                  | ing tin bổ sung |                  |                |                      |
| Email:            | nguyễn văn A            | Trình độ văn hóa:    |                 |                  | Trình độ:      | Đại học              |
| Chức danh:        | Đại diện 👻              | Chức vụ cao nhất:    | Cán bộ          | -                | Chuyên môn:    |                      |
| Ngày vào Đảng:    | -                       | Ngày nhập ngũ:       |                 | -                | Ngày xuất ngũ: |                      |
| Số tài khoản:     |                         | Chủ tài khoản:       |                 |                  |                |                      |
| Tại ngân hàng:    |                         | Chi nhánh:           |                 |                  |                |                      |
| Ngày vào công ty: | 01/09/2008 -            | Tình trạng công việc | Đang làm việc   |                  |                | Chon lưu để t        |
| Ngày thôi việc:   |                         | Hình thức thôi viêc: |                 | -                |                | 🖌 mới nhân vi        |

- Bước 1 : Chọn tab "Thông tin cá nhân" trên thanh tùy chọn
- Bước 2 : Nhập thông tin cá nhân cần thay đổi : Phòng ban, họ tên , ...
- Bước 3 : Chọn "Lưu" Để thêm thông tin cá nhân

\* Thay đổi lương nhân viên :

-

Bước 1: Chọn tab "Lương" trên thanh tùy chọn

|      | _                   |            |                   | <u>Quá trình c</u>     | rông tác chi tiết    |                     |                      |                  |       |
|------|---------------------|------------|-------------------|------------------------|----------------------|---------------------|----------------------|------------------|-------|
| Thôn | g tin cá nhân Lương | Gia đình T | rình độ KT - KL Đ | ánh giá, nhận xét Kinh | nghiệm Thiết bị CCI  | LĐ Đào tạo          |                      |                  |       |
| Œ    | Thêm (F2) 📄 Sửa     | (F4) 🛞     | Xóa (F11)         |                        |                      |                     |                      |                  |       |
|      | Số hợp đông<br>(2)  | STT<br>(1) | Ngày ký<br>(3)    | Chức vụ<br>(4)         | Loại hợp đông<br>(5) | Ngày bắt đầu<br>(6) | Ngày kết thúc<br>(7) | Loại đóng<br>(8) |       |
|      |                     |            |                   |                        |                      |                     |                      |                  |       |
|      |                     |            |                   |                        |                      |                     |                      |                  |       |
|      |                     |            |                   |                        |                      |                     |                      |                  |       |
|      |                     |            |                   |                        |                      |                     |                      |                  |       |
|      |                     |            |                   |                        |                      |                     |                      |                  |       |
|      |                     |            |                   |                        |                      |                     |                      |                  |       |
|      |                     |            |                   |                        |                      |                     |                      |                  |       |
|      |                     |            |                   |                        |                      |                     |                      |                  |       |
|      |                     |            |                   |                        |                      |                     |                      |                  |       |
|      |                     |            |                   |                        |                      |                     |                      |                  |       |
|      |                     |            |                   |                        |                      |                     |                      |                  |       |
|      |                     |            |                   |                        |                      |                     |                      |                  |       |
|      |                     |            |                   |                        |                      |                     |                      |                  |       |
| 4    |                     |            |                   |                        |                      |                     | 📙 Lưu (f             | F5) 👧 Đóng       | (F12) |
| •    |                     |            |                   |                        |                      |                     | 💾 Lưu (f             | F5) 😵 Đóng       | (F12) |

- Bước 2: Chọn "Sửa" hoặc "F4" để sửa thông tin
- Bước 3: Sửa thông tin hợpđồng, phòng ban, chức vụ và lương
- Bước 5: Nhấn F5 để hoàn tất

|                                 |                    | Chi tiết nhân viên                             | × |
|---------------------------------|--------------------|------------------------------------------------|---|
|                                 | I                  | ĥông tin hợp đồng, phòng ban, chức vụ và lượng |   |
| Thông tin cá nhân Lương Gia đỉn | Số hợp đồng:       | Ngày ky:                                       |   |
| 🛨 Thêm (F2) 📄 Sửa (F4)          | Chức vụ:           | v Loại :                                       |   |
| Số hợp đồng STT                 | Hiệu lực từ:       | Đến:      vúc Loại đóng                        |   |
| (2) (1)                         | Nghề nghiệp:       |                                                |   |
|                                 | Địa điểm làm việc: |                                                |   |
|                                 | Chi chú            |                                                |   |
|                                 | Gin chu.           |                                                |   |
|                                 | Loại đóng:         | OHệ số  Mức đóng Thực lĩnh: 0                  |   |
|                                 |                    | Tên chi số 🕫 Số tiền 🐤                         |   |
|                                 |                    | Mức lương                                      |   |
|                                 |                    | Phụ cấp chức vụ                                |   |
|                                 |                    | Phu cấp thu nhập vượt khung                    |   |
|                                 |                    | Phụ cấp thu nhập nghề                          |   |
|                                 |                    | Phụ cấp khu vực                                |   |
|                                 |                    | Phụ cấp điện thoại                             |   |
|                                 |                    | Phụ cấp cơm trưa                               |   |
|                                 |                    | Phụ cấp khác                                   |   |
|                                 |                    |                                                |   |
|                                 |                    |                                                |   |
|                                 |                    |                                                |   |
|                                 |                    |                                                |   |
| •                               |                    |                                                | F |
|                                 |                    | 💾 Lưu (F5) 🛛 💈 Đóng (F12)                      |   |

#### \* Thay đổi thông tin gia đình :

- Bước 1: Chọn tab "Gia đình" trên thanh tùy chọn
- Bước 2: Chọn "Sửa" hoặc F4 để Sửa thông tin thành viên trong gia đình
- Bước 3: kê khai thông tin thành viên cần sửađổi trong gia đình (Họ tên, nghề nghiệp ... )
- Bước 4: F5 để lưu thông tin thành viên.

|                   |                                               | <u>Quá i</u>         | trình công tác chi tiết |                 |                |              |
|-------------------|-----------------------------------------------|----------------------|-------------------------|-----------------|----------------|--------------|
| Thông tin cá nhân | Lương <mark>Gia đình.</mark> Trình độ KT - KI | L Đánh giá, nhận xét | Kinh nghiệm Thiết b     | ị CCLĐ Đào tạo  |                |              |
| + Thêm (F2)       | Sửa (F4) 💿 Xóa (F11)                          | ^                    |                         |                 | ot 12          |              |
| (1)               | Ngne ngniẹp<br>(3)                            | но ten<br>(2)        | Quan nẹ<br>(4)          | Nam sinn<br>(5) | (6)<br>Địa chi | Puň          |
|                   |                                               |                      |                         |                 |                |              |
|                   |                                               |                      |                         |                 |                |              |
|                   |                                               |                      |                         |                 |                |              |
|                   |                                               |                      |                         |                 |                |              |
|                   |                                               |                      |                         |                 |                |              |
|                   |                                               |                      |                         |                 |                |              |
|                   |                                               |                      |                         |                 |                |              |
|                   |                                               |                      |                         |                 |                |              |
|                   |                                               |                      |                         |                 |                |              |
|                   |                                               |                      |                         |                 |                |              |
|                   |                                               |                      |                         |                 |                |              |
|                   |                                               |                      |                         |                 |                |              |
| 4                 |                                               |                      |                         |                 |                | Þ            |
|                   |                                               |                      |                         |                 | 📙 Lưu (F5)     | 8 Đóng (F12) |
|                   |                                               |                      | hi tiết phâp việc       |                 |                |              |
|                   |                                               |                      | ni ueu nnañ vien        |                 |                | ×            |

|                                          | <u>. 000</u>                  | <u>a trinn cong tac chi tiet</u> |                 |                |            |
|------------------------------------------|-------------------------------|----------------------------------|-----------------|----------------|------------|
| Thông tin cá nhân Lương Gia đình Trình ( | độ KT - KL Đánh giá, nhận xét | t Kinh nghiệm Thiết t            | bị CCLĐ Đào tạo |                |            |
| 🕀 Thêm (F2) 📄 Sửa (F4) 🛞 Xóa             | (F11)                         |                                  |                 |                |            |
| STT Nghề nghiệp<br>(1) (3)               | Họ tên<br>(2)                 | Quan hệ<br>(4)                   | Năm sinh<br>(5) | Địa chỉ<br>(6) | Phụ        |
|                                          |                               |                                  |                 |                |            |
|                                          | Thông tin                     | thành viên trong gia             | đình 🗾 🗴        |                |            |
|                                          | Họ và tên:                    |                                  |                 |                |            |
|                                          | Quan hệ:                      |                                  |                 |                |            |
|                                          | Nghề nghiệp:                  |                                  |                 |                |            |
|                                          | Năm sinh:                     | ▼                                | Phụ thuộc       |                |            |
|                                          | Địa chỉ.                      |                                  |                 |                |            |
|                                          | Chi chú                       |                                  |                 |                |            |
|                                          | Gill Cilu.                    |                                  |                 |                |            |
|                                          | Haint                         | St (E5) Dáng (E                  | -12)            |                |            |
|                                          |                               | Doing (1                         | 12)             |                |            |
|                                          |                               |                                  |                 | _              |            |
|                                          |                               |                                  |                 |                |            |
|                                          |                               |                                  |                 |                |            |
|                                          |                               |                                  |                 |                |            |
|                                          |                               |                                  |                 |                |            |
| 4                                        |                               |                                  |                 |                | Þ          |
|                                          |                               |                                  |                 | 📙 Lưu (F5) 🛛 🛛 | Đóng (F12) |

# Thay đổi trình độ văn hóa:

Để kê khai các thông tin trình độ văn hóa

- Bước 1: Chọn tab "Trìnhđộ" trên thanh tùy chọn
- Bước 2: Nhập trực tiếp thông tin cần sửađổi trên phần mềm
- Bước 3: F5 để hoàn tất

|                                           |                     |                    | Chi tiết nhân viêr     | ١                    |                 |                                 | ×             |
|-------------------------------------------|---------------------|--------------------|------------------------|----------------------|-----------------|---------------------------------|---------------|
|                                           |                     | Quă                | í trình công tác chi t | <u>iết</u>           |                 |                                 |               |
| Thông tin cá nhân Lương Gia đình          | Trình độ KT - KL    | Đánh giá, nhận xét | Kinh nghiệm Th         | niết bị CCLĐ Đào tạo |                 |                                 |               |
| 🕀 Thêm (F2) 🤨 Xóa (F11)                   |                     |                    |                        |                      |                 |                                 |               |
| STT Ț Tên bằng cấp<br>(1) <sup>(</sup> 2) | Chuyên ngành<br>(3) | -p                 | lơi cấp<br>(4)         | → Ngày cấp<br>→ (5)  | Xếp loại<br>(6) | , Hình thức đào tạo ,<br>中 (7)  | Ghi ch<br>(8) |
|                                           | (3)                 |                    | ()                     | (3)                  | (0)             | (I)                             |               |
|                                           |                     |                    |                        |                      |                 |                                 |               |
|                                           |                     |                    |                        |                      |                 |                                 |               |
|                                           |                     |                    |                        |                      |                 |                                 |               |
|                                           |                     |                    |                        |                      |                 |                                 |               |
|                                           |                     |                    |                        |                      |                 |                                 |               |
|                                           |                     |                    |                        |                      |                 |                                 |               |
|                                           |                     |                    |                        |                      |                 |                                 |               |
|                                           |                     |                    |                        |                      |                 |                                 |               |
|                                           |                     |                    |                        |                      |                 |                                 |               |
|                                           |                     |                    |                        |                      |                 |                                 | - I           |
|                                           |                     |                    |                        |                      |                 | Chọn "Lưu" để thêm<br>thông tin |               |
|                                           |                     |                    |                        |                      |                 | 1                               | -             |
| •                                         |                     |                    |                        |                      | _               |                                 | Þ             |
|                                           |                     |                    |                        |                      | (               | 🔒 Lưu (F5) 😵 Đóng (             | (F12)         |

## ✤ Thay đổiKT – KL :

- Bước 1: Chọn tab "KT KL" trên thanh tùy chọn
- Bước 2: Nhập trực tiếp thông tin cần sửađổi trên phần mềm
- Bước 3: F5 để hoàn tất

|                          |                  |                                   |              | <u>Quá trình cò</u> | ìng tác chi tiếi | t                  |           |          |    |              |
|--------------------------|------------------|-----------------------------------|--------------|---------------------|------------------|--------------------|-----------|----------|----|--------------|
| Thông tin cả             | ánhân Lương Giađ | înh Trình độ <mark>KT - KL</mark> | Đánh giá, nh | iận xét Kinh i      | nghiệm Thiê      | ît bị CCLĐ Đào tạo |           |          |    |              |
| STT -                    | Số quyết định    | Ngày quyết đi                     | nh           | Loai                |                  | Số tiên            |           | Chi tiết |    | Hình thức    |
| (1) <sup>‡</sup><br>1 '* | (2)              | (3)<br>31/10/2015                 |              | (4)                 | -12              | (5)                | *         | (6)      | +  | (7)          |
|                          |                  |                                   |              |                     |                  |                    |           |          |    |              |
|                          |                  |                                   |              |                     |                  |                    |           |          |    |              |
|                          |                  |                                   |              |                     |                  |                    |           |          |    |              |
|                          |                  |                                   |              |                     |                  |                    |           |          |    |              |
|                          |                  |                                   |              |                     |                  |                    |           |          |    |              |
|                          |                  |                                   |              |                     |                  |                    |           |          |    |              |
|                          |                  |                                   |              |                     |                  |                    |           |          |    |              |
|                          |                  |                                   |              |                     |                  |                    |           |          |    |              |
|                          |                  |                                   |              |                     |                  |                    |           |          |    |              |
|                          |                  |                                   |              |                     |                  |                    |           |          |    |              |
|                          |                  |                                   |              |                     |                  |                    |           |          |    |              |
|                          |                  |                                   |              |                     |                  |                    | $\langle$ | 📙 Lưu (F | 5) | 🗴 Đóng (F12) |

## \* Thay đổiĐánh Giá, Nhận xét :

- Bước 1: Chọn tab "Đánh giá, nhận xét" trên thanh tùy chọn
- Bước 2: Nhập trực tiếp thông tin cần sửađổi trên phần mềm
- Bước 3: F5 để hoàn tất

| TÀI LIỆU HƯỚNG DẪN SỬ DỤNGPHẦN MỀM KÊ KHAI |  |
|--------------------------------------------|--|
| BẢO HIỂM XÃ HỘI                            |  |

|           |           |               |          |          |             |              | <u>Qua u</u>  |             |            |               |     |   |                |        |      |
|-----------|-----------|---------------|----------|----------|-------------|--------------|---------------|-------------|------------|---------------|-----|---|----------------|--------|------|
| Thông tin | ı cá nhân | Lương         | Gia đình | Trình độ | KT - KL     | Đánh giá, nh | ận xét        | Kinh nghiệm | Thiết bị C | CLĐ Đào       | tạo |   |                |        |      |
| 🕀 Thêm    | (F2)      | 🕽 Xóa (F1     | 11)      |          |             |              |               |             |            |               |     |   |                |        |      |
|           | Hìn       | h thức<br>(2) |          |          | Ngày<br>(3) | Cł           | uyên n<br>(4) | gành        |            | Đạo đú<br>(5) | řc  |   | Kỷ luật<br>(6) |        |      |
| *         | Bấm vào   | đây để thế    | em mới   |          |             |              |               |             |            |               |     |   |                |        | >    |
|           |           |               |          |          |             |              | _             |             |            |               |     |   |                |        |      |
|           |           |               |          |          |             |              |               |             |            |               |     |   |                |        |      |
|           |           |               |          |          |             |              |               |             |            |               |     |   |                |        |      |
|           |           |               |          |          |             |              |               |             |            |               |     |   |                |        |      |
|           |           |               |          |          |             |              |               |             |            |               |     |   |                |        |      |
|           |           |               |          |          |             |              |               |             |            |               |     |   |                |        |      |
|           |           |               |          |          |             |              |               |             |            |               |     |   |                |        |      |
|           |           |               |          |          |             |              |               |             |            |               |     |   |                |        |      |
|           |           |               |          |          |             |              |               |             |            |               |     |   |                |        |      |
|           |           |               |          |          |             |              |               |             |            |               |     |   |                |        |      |
|           |           |               |          |          |             |              |               |             |            |               |     |   |                |        |      |
|           |           |               |          |          |             |              |               |             |            |               |     |   |                |        |      |
|           |           |               |          |          |             |              |               |             |            |               |     |   |                |        |      |
|           |           |               |          |          |             |              |               |             |            |               |     |   |                |        |      |
| 4         |           |               |          |          |             |              |               |             |            |               |     |   |                |        | ×.   |
|           |           |               |          |          |             |              |               |             |            |               |     | e | Lưu (F5)       | Ðóng ( | F12) |

- \* Thay đổi kinh nghiệm : Thay đổi kinh nghiệm nhân viên bằng cách
  - Bước 1: Chọn tab "kinh nghiệm" trên thanh tùy chọn
  - Bước 2: thay đổi thông tin bằng cách nhập trực tiếp thông tin cần thay đổi trên phần mềm
  - Bước 3: F5 để lưu thông tin

|                         |                         |                   | <u>Quá trình côi</u>             | ng tác chi tiế | <u>n</u>             |   |                      |      |                |    |
|-------------------------|-------------------------|-------------------|----------------------------------|----------------|----------------------|---|----------------------|------|----------------|----|
| Thông tin cá nhân       | Lương Gia đình Trình độ | ộ KT - KL Đánh gi | á, nhận xét <mark>(Kinh n</mark> | ghiệm Thi      | ết bị CCLĐ 🛛 Đào tạo |   |                      |      |                |    |
| 🕀 Thêm (F2)             | 🗴 Xóa (F11)             |                   |                                  |                |                      |   |                      |      |                |    |
| STT <sub>म</sub><br>(1) | Tên công ty<br>(2)      | ÷                 | Chức vụ<br>(3)                   | ÷              | Từ tháng/năm<br>(4)  | ÷ | Đến tháng/năm<br>(5) | Þ    | Ghi chú<br>(6) | Þ  |
| 🚽 👬 Bắm vao             | dây để thêm mới         |                   |                                  |                |                      |   |                      |      |                |    |
|                         |                         |                   |                                  |                |                      |   |                      |      |                |    |
|                         |                         |                   |                                  |                |                      |   |                      |      |                |    |
|                         |                         |                   |                                  |                |                      |   |                      |      |                |    |
|                         |                         |                   |                                  |                |                      |   |                      |      |                |    |
|                         |                         |                   |                                  |                |                      |   |                      |      |                |    |
|                         |                         |                   |                                  |                |                      |   |                      |      |                |    |
|                         |                         |                   |                                  |                |                      |   |                      |      |                |    |
|                         |                         |                   |                                  |                |                      |   |                      |      |                |    |
|                         |                         |                   |                                  |                |                      |   |                      |      |                |    |
|                         |                         |                   |                                  |                |                      |   |                      |      |                |    |
|                         |                         |                   |                                  |                |                      |   |                      |      |                |    |
|                         |                         |                   |                                  |                |                      |   |                      |      |                |    |
|                         |                         |                   |                                  |                |                      |   | E Lưu (              | (F5) | 🗴 Đóng (F1     | 2) |

#### \* Thay đổi thông tin thiết bị CCLĐ :Để thêm thiết bị CCLĐ bằng cách

- Bước 1: Chọn tab "Thiết bị CCLĐ" trên thanh tùy chỉnh
- Bước 2: thay đổi thông tin CCLĐ bằng cách nhập trực tiếp thông tin cần thay đổi trên phần mềm
- Bước 3: F5 để lưu thông tin CCLĐ

|      |               |             |                     |         | <u>, , , , , , , , , , , , , , , , , , , </u> | ann cong ac c | <u>"                                    </u> |         |                 |          |                   |        |
|------|---------------|-------------|---------------------|---------|-----------------------------------------------|---------------|----------------------------------------------|---------|-----------------|----------|-------------------|--------|
| Thôn | g tin cá nhân | Lương Gia   | a đình Trình độ     | KT - KL | Đánh giá, nhận xét                            | Kinh nghiệm   | Thiết bị CCLĐ                                | Đào tạo |                 |          |                   |        |
| ⊕ TI | nêm (F2)      | 🗴 Xóa (F11) |                     |         |                                               |               |                                              |         |                 |          |                   |        |
|      |               | ,           |                     |         |                                               |               |                                              |         |                 |          |                   |        |
| (1)  |               |             | Tên thiết bị<br>(2) |         |                                               | Ngáy<br>(3    | giao<br>3)                                   |         | Số lượng<br>(4) |          | Trạng thái<br>(5) | +      |
| *    | Bấm vào       | đây để thêm | mới                 | _       |                                               |               | · · · · · · · · · · · · · · · · · · ·        |         |                 |          |                   |        |
|      | $\leq$        |             |                     |         |                                               |               |                                              |         |                 |          |                   | $\geq$ |
|      |               |             |                     |         |                                               |               |                                              |         |                 |          |                   |        |
|      |               |             |                     |         |                                               |               |                                              |         |                 |          |                   |        |
|      |               |             |                     |         |                                               |               |                                              |         |                 |          |                   |        |
|      |               |             |                     |         |                                               |               |                                              |         |                 |          |                   |        |
|      |               |             |                     |         |                                               |               |                                              |         |                 |          |                   |        |
|      |               |             |                     |         |                                               |               |                                              |         |                 |          |                   |        |
|      |               |             |                     |         |                                               |               |                                              |         |                 |          |                   |        |
|      |               |             |                     |         |                                               |               |                                              |         |                 |          |                   |        |
|      |               |             |                     |         |                                               |               |                                              |         |                 |          |                   |        |
|      |               |             |                     |         |                                               |               |                                              |         |                 |          |                   |        |
|      |               |             |                     |         |                                               |               |                                              |         |                 |          |                   |        |
|      |               |             |                     |         |                                               |               |                                              |         |                 |          |                   |        |
|      |               |             |                     |         |                                               |               |                                              |         |                 |          |                   |        |
|      |               |             |                     |         |                                               |               |                                              |         |                 |          |                   |        |
|      |               |             |                     |         |                                               |               |                                              |         |                 |          |                   |        |
|      |               |             |                     |         |                                               |               |                                              |         |                 |          |                   |        |
|      |               |             |                     |         |                                               |               |                                              |         |                 |          |                   |        |
|      |               |             |                     |         |                                               |               |                                              |         | (F              | Lưu (F5) | 🔵 🛿 Đóng (F       | 12)    |
|      |               |             |                     |         |                                               |               |                                              |         |                 |          |                   |        |

- Sửađổi thông tin đào tạo :Để sửađổi thông tin các khóađào tạo của nhân viên bằng cách
  - Bước 1: Chọn tab "Đào tạo" trên thanh tùy chọn
  - Bước 2: thay đổi thông tin các khóađào tạo bằng cách nhập trực tiếp thông tin cần thay đổi trên phần mềm
  - Bước 3: F5 để lưu thông tin mới thêm

| Quá trình công tác chi tiết |                                                                                                    |                          |                     |                    |                |                     |                  |  |  |  |  |  |
|-----------------------------|----------------------------------------------------------------------------------------------------|--------------------------|---------------------|--------------------|----------------|---------------------|------------------|--|--|--|--|--|
| Thông                       | Thông tin cá nhân Lương Gia đình Trình độ KT - KL Đánh giá, nhận xét Kinh nghiệm Thiết bị CCLĐ Đảo tạo |                          |                     |                    |                |                     |                  |  |  |  |  |  |
| 🕀 Th                        | nêm (F2) 🙎 Xóa (F11)                                                                                   |                          |                     |                    |                |                     |                  |  |  |  |  |  |
|                             | Khóa đào tạo<br>(2)                                                                                    | Loại hình đào tạo<br>(3) | Chuyên ngành<br>(4) | Nơi đào tạo<br>(5) | Học tại<br>(6) | Ngày bắt đâu<br>(7) | Thời gian<br>(8) |  |  |  |  |  |
| *                           | Bấm vào đây để thêm mới                                                                                |                          |                     |                    | _              |                     |                  |  |  |  |  |  |
|                             |                                                                                                    |                          |                     |                    |                |                     |                  |  |  |  |  |  |
|                             |                                                                                                    |                          |                     |                    |                |                     |                  |  |  |  |  |  |
|                             |                                                                                                    |                          |                     |                    |                |                     |                  |  |  |  |  |  |
|                             |                                                                                                    |                          |                     |                    |                |                     |                  |  |  |  |  |  |
|                             |                                                                                                    |                          |                     |                    |                |                     |                  |  |  |  |  |  |
|                             |                                                                                                    |                          |                     |                    |                |                     |                  |  |  |  |  |  |
|                             |                                                                                                    |                          |                     |                    |                |                     |                  |  |  |  |  |  |
|                             |                                                                                                    |                          |                     |                    |                |                     |                  |  |  |  |  |  |
|                             |                                                                                                    |                          |                     |                    |                |                     |                  |  |  |  |  |  |
|                             |                                                                                                    |                          |                     |                    |                |                     |                  |  |  |  |  |  |
|                             |                                                                                                    |                          |                     |                    |                |                     |                  |  |  |  |  |  |
|                             |                                                                                                    |                          |                     |                    |                |                     |                  |  |  |  |  |  |
| 4                           |                                                                                                    |                          |                     |                    |                |                     | )<br>Dáca (512)  |  |  |  |  |  |
|                             |                                                                                                    |                          |                     |                    | 5              |                     | 9 Đong (F12)     |  |  |  |  |  |

|                                 |                    | Chi tiết nhân viên                               | × |
|---------------------------------|--------------------|--------------------------------------------------|---|
|                                 | ٦                  | hông tin hợp đồng, phòng ban, chức vụ và lượng 🗾 |   |
| Thông tin cá nhân Lương Gia đìr | Số hợp đồng:       | Ngày ky:                                         |   |
| 🛨 Thêm (F2) 📄 Sửa (F4)          | Chức vụ:           | - Loại :                                         |   |
| Số hợp đồng STT                 | Hiệu lực từ:       | Đến: núc Loại đóng                               |   |
| (2) (1)                         | Nghề nghiệp:       | (8)                                              |   |
|                                 | Địa điểm làm việc: |                                                  |   |
|                                 | Chi chú            |                                                  |   |
|                                 | Ghi chu:           |                                                  |   |
|                                 | Loại đóng:         | OHệ số  Mức đóng Thực lĩnh: 0                    |   |
|                                 |                    | Tên chi số +> Số tiền +>                         |   |
|                                 |                    | Mức lướng                                        |   |
|                                 |                    | Phụ cấp chức vụ                                  |   |
|                                 |                    | Phụ cấp thu nhập vượt khung                      |   |
|                                 |                    | Phụ cấp thu nhập nghẽ                            |   |
|                                 |                    | Phụ cáp khu vực                                  |   |
|                                 |                    | Phụ cap diện thoại                               |   |
|                                 |                    | Phụ cấp cóm trưa                                 |   |
|                                 |                    | Phụ cáp khác                                     |   |
|                                 |                    |                                                  |   |
|                                 |                    |                                                  |   |
|                                 |                    |                                                  |   |
|                                 |                    | Hoàn tất (F5) 🗴 Đóng (F12)                       |   |
|                                 |                    |                                                  |   |
|                                 |                    | 📑 Lưu (F5) 😣 Đóng (F12)                          |   |

- > Xóa nhân sự đã thôi việc bằng cách
- B1 : Chọn đối tượng cần xóa
- B2 : Chọn "Xóa" hoặc F11

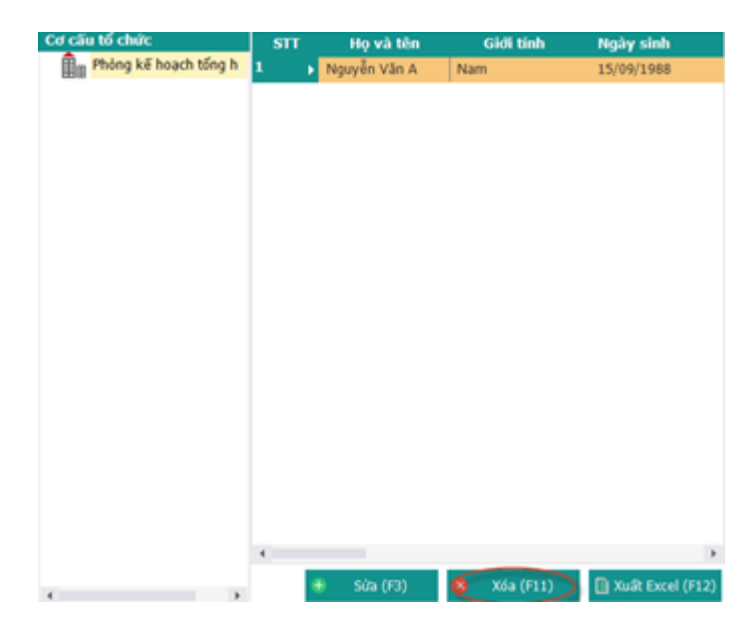

> Xuất danh sách các nhân sự đã thôi việc ra file Excel bằng cách

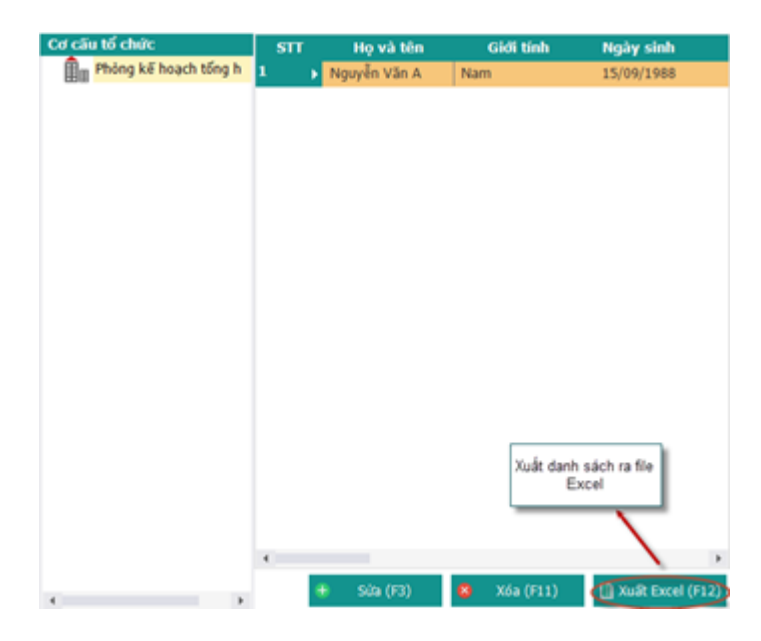

- B1 : Chọn "Xuất Excel" hoặc F12
- B2 : Chọn thư mục và đặt tên file

|                                                                        |                                        |           | Thư mục lư   | uru file Excel |                        |
|------------------------------------------------------------------------|----------------------------------------|-----------|--------------|----------------|------------------------|
| 9                                                                      | Export                                 | Excel     |              | ×              |                        |
| (e) → 1 (le « Bean                                                     | ▶ Desktop ▶                            | v C Sea   | rch Desktop  | م              |                        |
| Organize 👻 New folder                                                  |                                        |           |              | • @            |                        |
| Music Pictures Videos Local Disk (C:) Local Disk (D:) Local Disk (E:)  | OSGExample                             | SVN       | HoSoNhanSuzk | 2              | Tên file Excel xuất ra |
| File <u>n</u> ame:<br>Save as <u>t</u> ype: Excel (*.x<br>Hide Folders | ch nhân sự chưa có hợp ở<br>ls;*.xlsx) | iõng.xlsx | Save H       | →<br>3<br>ůy   | Lưu file để hòan tắt   |

## 7. Danh sách nhân sự nghỉ thai sản

#### > Kê khai nhân sự nghỉ thai sản :

- B1 : Nhập trực tiếp thông tin nhân viên nghỉ thai sản trên phần mềm
- B2 : Click nút"Lưu" hoặc F5 để thêm thông tin vừa nhập.

#### DANH SÁCH NHÂN VIÊN NGHỈ THAI SẢN

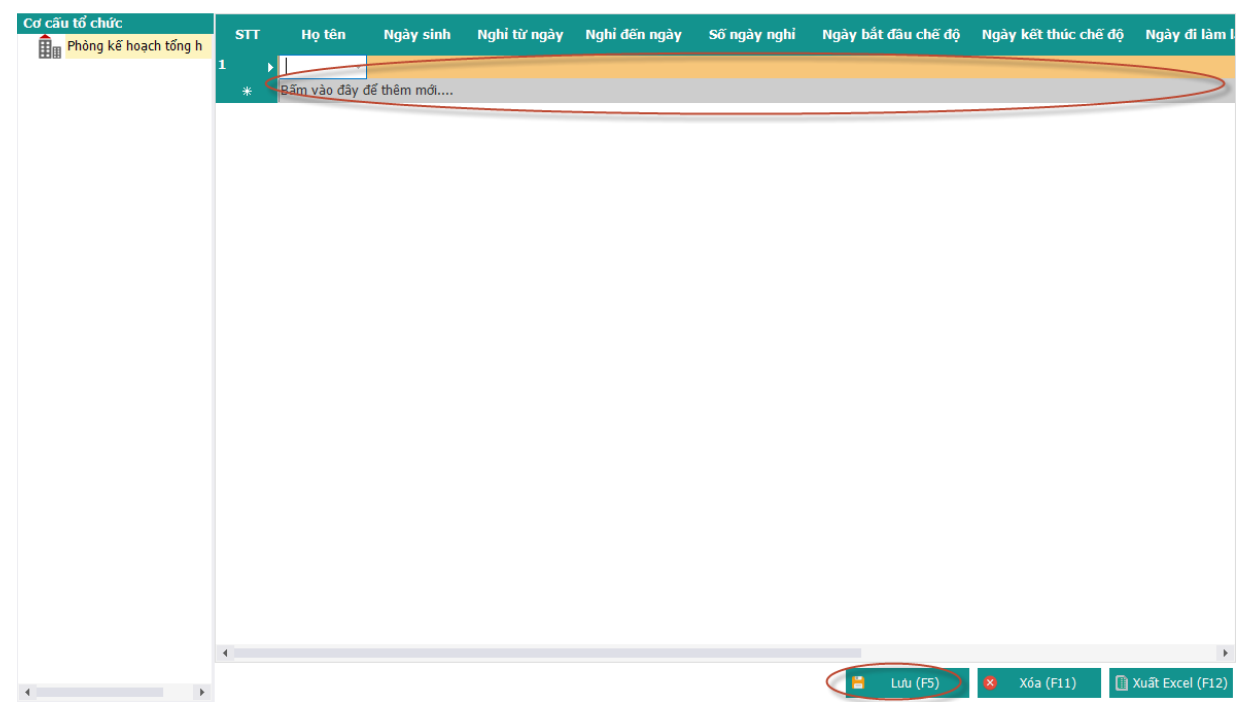

#### > Thực hiện Sửa thông tin nhân sự nghỉ thai sản

- Bước 1: Chọnđối tượng cần thay đổi
- Bước 2: Thay đổi thông tin trực tiếp trên phần mềm
- Bước 3: F5 để lưu lại thông tin thay đổi

#### DANH SÁCH NHÂN VIÊN NGHỈ THAI SẢN

| Cơ cấu tổ chức<br>Phòng kế hoạch tổng h | STT    | Họ tên        | Ngày sinh   | Nghỉ từ ngày | Nghỉ đến ngày | Số ngày nghỉ | Ngày bắt đầu chế độ | Ngày kết thúc chế độ | Ngày đi làm l    |
|-----------------------------------------|--------|---------------|-------------|--------------|---------------|--------------|---------------------|----------------------|------------------|
|                                         | 1<br>* | Bấm vào đây d | để thêm mới |              |               |              |                     |                      |                  |
|                                         |        |               |             |              |               |              |                     |                      |                  |
|                                         |        |               |             |              |               |              |                     |                      |                  |
|                                         |        |               |             |              |               |              |                     |                      |                  |
|                                         |        |               |             |              |               |              |                     |                      |                  |
|                                         |        |               |             |              |               |              |                     |                      |                  |
|                                         |        |               |             |              |               |              |                     |                      |                  |
|                                         |        |               |             |              |               |              |                     |                      |                  |
|                                         |        |               |             |              |               |              |                     |                      |                  |
|                                         |        |               |             |              |               |              |                     |                      |                  |
|                                         |        |               |             |              |               |              |                     |                      |                  |
|                                         |        |               |             |              |               |              |                     |                      |                  |
|                                         |        |               |             |              |               |              |                     |                      |                  |
|                                         | 4      |               |             |              |               |              |                     |                      | •                |
| 4                                       |        |               |             |              |               |              | E Lưu (F5)          | 😵 Xóa (F11) 📋        | Xuất Excel (F12) |

#### > Xóa nhân sự nghỉ thai sản bằng cách

- B1 : Chọn đối tượng cần xóa
- B2 : Chọn "Xóa" hoặc F11

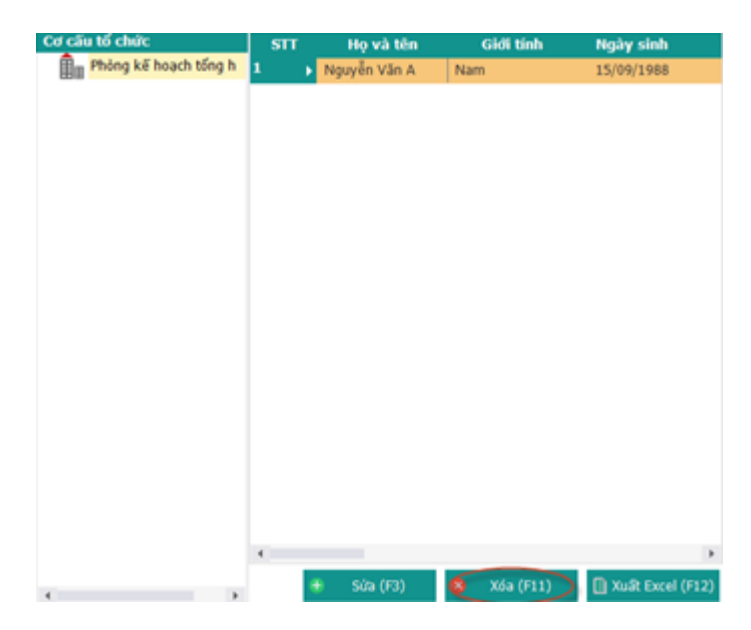

> Xuất danh sách các nhân sự nghỉ thai sản ra file Excel bằng cách

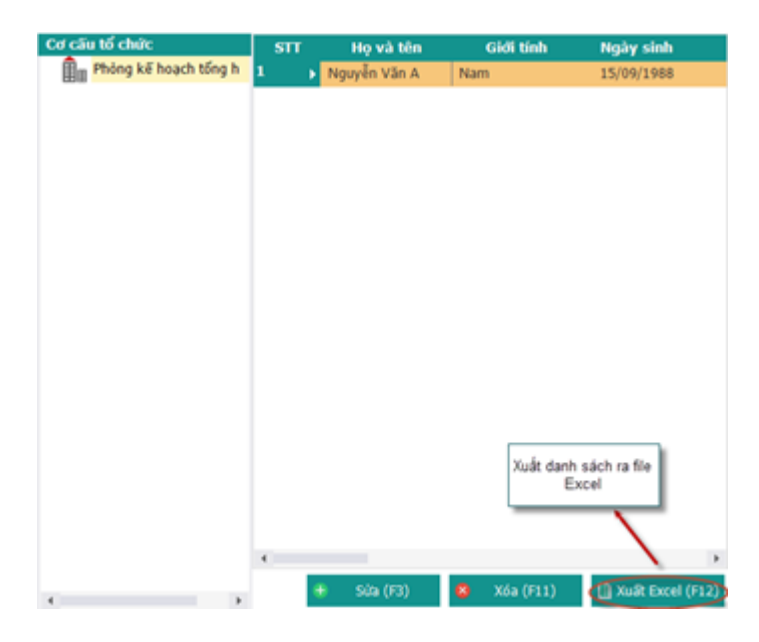

- B1 : Chọn "Xuất Excel" hoặc F12
- B2 : Chọn thư mục và đặt tên file

|                                                                        |                                                 |           | Thư mục lư    | u file Excel              |                        |
|------------------------------------------------------------------------|-------------------------------------------------|-----------|---------------|---------------------------|------------------------|
| 5                                                                      | Export                                          | Excel 1   |               | ×                         |                        |
| (e) → 1 (Le « Bear                                                     | n → Desktop →                                   | v C Sea   | arch Desktop  | Q.                        |                        |
| Organize 🔻 New folder                                                  |                                                 |           | <b>•</b>      | 0                         |                        |
| Music  Pictures Videos Local Disk (C:) Local Disk (D:) Local Disk (F:) | OSEExample                                      | SVN       | HoSoNhanSuxIs | 2                         | Tên file Excel xuất ra |
| File name:<br>Save as type: Excel (*:                                  | ic <u>h nhân sự chưa có hợp c</u><br>xls;*xlsx) | iõng.xlsx | Save Hú       | <b>v</b><br><b>v</b><br>y | Lưu file để hòan tất   |
#### 8. Danh sách nhân sự khen thưởng - kỉ luật

- Để xem danh sáchnhân sự khen thưởng kỉ luật
- Chọn" danh sách nhân sự khen thưởng kỉ luật" trong menu tuỳ trọn

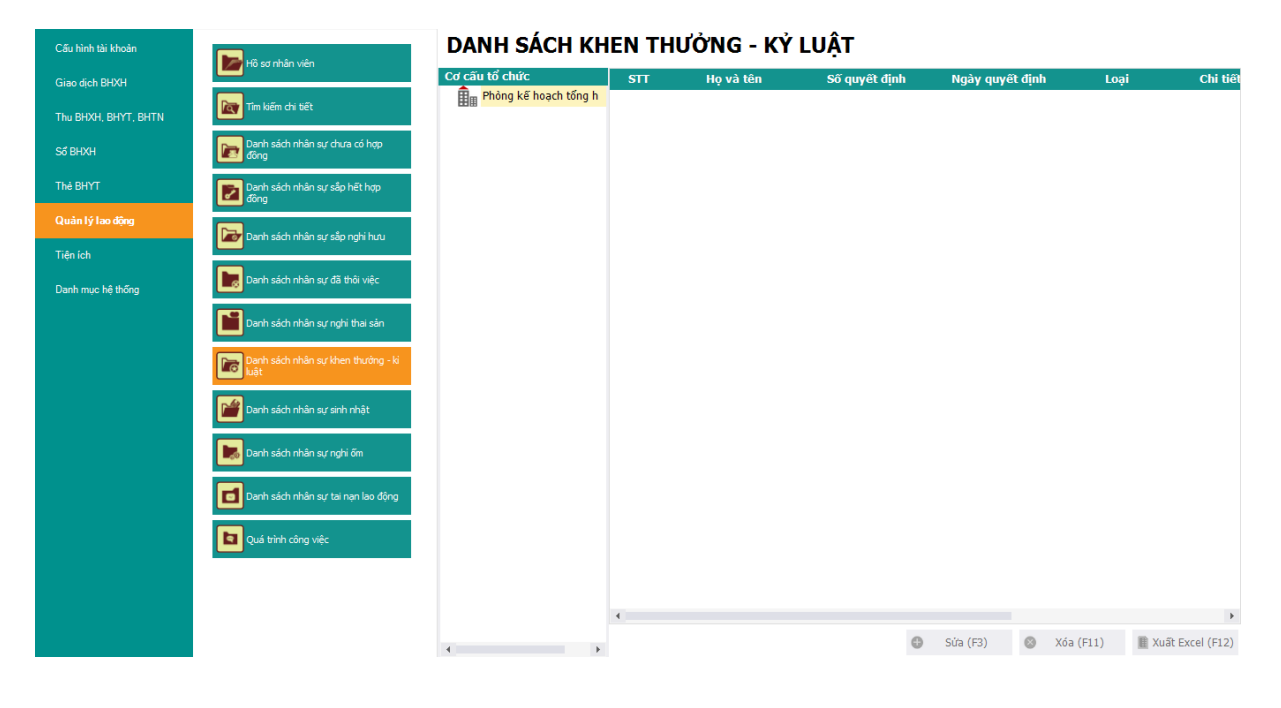

# > Thực hiện: Sửa hồ sơ

- Bước 1: Chọn hồ sơ cần thay đổi
- Bước 2: Chọn "Sửa" hoặc F2 để sửađổi thông tin hồ sơ

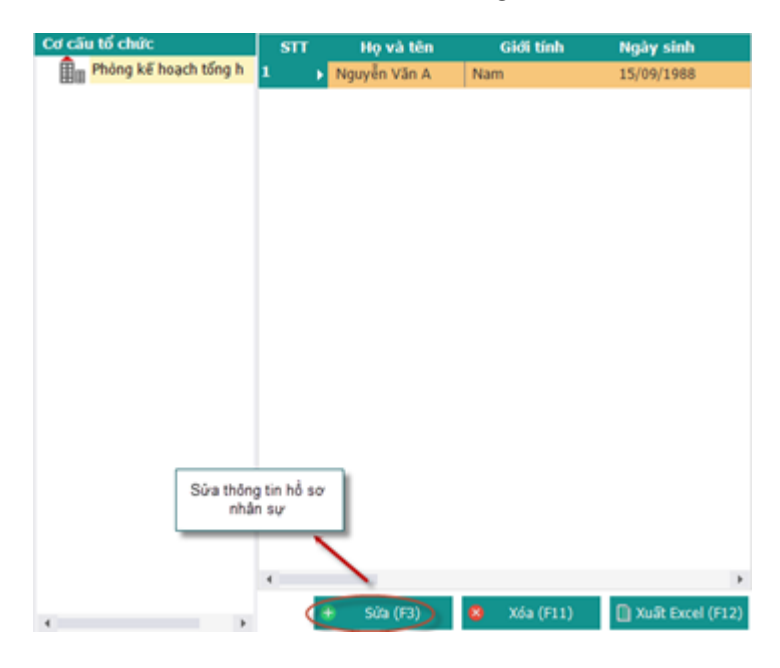

Thay đổi thông tin cá nhân:

|                   |                         | Th                   | ông tin cơ bản  |                  |                |                      |
|-------------------|-------------------------|----------------------|-----------------|------------------|----------------|----------------------|
| Phòng ban (*):    | Phòng kế hoach tổng hợp |                      | _               | 0-               |                |                      |
| Ho(**).           | Nguyễn Văn              | Tên (*):             | A               |                  |                | Click chu            |
| Tên khác:         |                         | Giới tính (*):       | Nam             | ~                |                | phai de<br>thêm ảnh  |
| Ngày sinh (*):    | 15/09/1988 -            | Tôn giáo (*):        | Không           | ~                |                |                      |
| Quốc tịch (*):    | Việt Nam 👻              | Hôn nhân (*):        | Độc thân        | -                |                |                      |
| Dân tộc (*):      | Kinh                    | Điện thoại:          | 113             |                  |                |                      |
| Nơi sinh:         | Hà Nội                  |                      |                 |                  |                |                      |
| Số CMND (*):      | 013247855               | Ngày cấp:            |                 | -                | Nơi cấp:       |                      |
| Hộ khẩu TT (*):   | Tp. Hà Nội              | Hoàn Kiếm            | ~               | Phường Hàng Buồn | n 🔻            | số 7 Hồ Thuyền Quang |
| Địa chỉ:          | Tp. Hà Nội 🔹            | Hoàn Kiếm            | <b>*</b>        | Phường Hàng Buồn | n 🔻            | số 7 Hồ Thuyền Quang |
|                   |                         | Thố                  | ing tin bổ sung |                  |                |                      |
| Email:            | nguyễn văn A            | Trình độ văn hóa:    |                 |                  | Trình độ:      | Đại học              |
| Chức danh:        | Đại diện 👻              | Chức vụ cao nhất:    | Cán bộ          | -                | Chuyên môn:    |                      |
| Ngày vào Đảng:    | -                       | Ngày nhập ngũ:       |                 | -                | Ngày xuất ngũ: |                      |
| Số tài khoản:     |                         | Chủ tài khoản:       |                 |                  |                |                      |
| Tại ngân hàng:    |                         | Chi nhánh:           |                 |                  |                |                      |
| Ngày vào công ty: | 01/09/2008 -            | Tình trạng công việc | Đang làm việc   |                  |                | Chon lưu để t        |
| Ngày thôi việc:   |                         | Hình thức thôi viêc: |                 | -                |                | 🖌 mới nhân vi        |

- Bước 1 : Chọn tab "Thông tin cá nhân" trên thanh tùy chọn
- Bước 2 : Nhập thông tin cá nhân cần thay đổi : Phòng ban, họ tên , ...
- Bước 3 : Chọn "Lưu" Để thêm thông tin cá nhân

- \* Thay đổi lương nhân viên :
  - Bước 1: Chọn tab "Lương" trên thanh tùy chọn

|      | _                   |            |                   | <u>Quá trình c</u>     | rông tác chi tiết    |                     |                      |                  |       |
|------|---------------------|------------|-------------------|------------------------|----------------------|---------------------|----------------------|------------------|-------|
| Thôn | g tin cá nhân Lương | Gia đình T | rình độ KT - KL Đ | ánh giá, nhận xét Kinh | nghiệm Thiết bị CCI  | LĐ Đào tạo          |                      |                  |       |
| Œ    | Thêm (F2) 📄 Sửa     | (F4) 🛞     | Xóa (F11)         |                        |                      |                     |                      |                  |       |
|      | Số hợp đông<br>(2)  | STT<br>(1) | Ngày ký<br>(3)    | Chức vụ<br>(4)         | Loại hợp đông<br>(5) | Ngày bắt đầu<br>(6) | Ngày kết thúc<br>(7) | Loại đóng<br>(8) |       |
|      |                     |            |                   |                        |                      |                     |                      |                  |       |
|      |                     |            |                   |                        |                      |                     |                      |                  |       |
|      |                     |            |                   |                        |                      |                     |                      |                  |       |
|      |                     |            |                   |                        |                      |                     |                      |                  |       |
|      |                     |            |                   |                        |                      |                     |                      |                  |       |
|      |                     |            |                   |                        |                      |                     |                      |                  |       |
|      |                     |            |                   |                        |                      |                     |                      |                  |       |
|      |                     |            |                   |                        |                      |                     |                      |                  |       |
|      |                     |            |                   |                        |                      |                     |                      |                  |       |
|      |                     |            |                   |                        |                      |                     |                      |                  |       |
|      |                     |            |                   |                        |                      |                     |                      |                  |       |
|      |                     |            |                   |                        |                      |                     |                      |                  |       |
|      |                     |            |                   |                        |                      |                     |                      |                  |       |
| 4    |                     |            |                   |                        |                      |                     | 📙 Lưu (f             | F5) 👧 Đóng       | (F12) |
| •    |                     |            |                   |                        |                      |                     | 💾 Lưu (f             | F5) 😵 Đóng       | (F12) |

- Bước 2: Chọn "Sửa" hoặc "F4" để sửa thông tin
- Bước 3: Sửa thông tin hợpđồng, phòng ban, chức vụ và lương
- Bước 5: Nhấn F5 để hoàn tất

|                                 |                    | Chi tiết nhân viên                               | × |
|---------------------------------|--------------------|--------------------------------------------------|---|
|                                 | 1                  | hông tin hợp đồng, phòng ban, chức vụ và lượng 🔹 |   |
| Thông tin cá nhân Lương Gia đìr | Số hợp đồng:       | Ngày ky:                                         |   |
| 🕂 Thêm (F2) 📄 Sửa (F4)          | Chức vụ:           | - Loại :                                         |   |
| Số hợp đồng STT                 | Hiệu lực từ:       | Đến: núc Loại đóng                               |   |
| (2) (1)                         | Nghề nghiệp:       | (8)                                              |   |
|                                 | Địa điểm làm việc: |                                                  |   |
|                                 | Chi chú:           |                                                  |   |
|                                 | on chu.            |                                                  |   |
|                                 | Loại đóng:         | OHệ số  Mức đóng Thực lĩnh: 0                    |   |
|                                 |                    | Tên chi số +□ Số tiền +□                         |   |
|                                 |                    | Mức lương                                        |   |
|                                 |                    | Phụ cấp chức vụ                                  |   |
|                                 |                    | Phu cấp thu nhập vượt khung                      |   |
|                                 |                    | Phụ cấp thu nhập nghề                            |   |
|                                 |                    | Phụ cấp khu vực                                  |   |
|                                 |                    | Phụ cấp điện thoại                               |   |
|                                 |                    | Phụ cấp cơm trưa                                 |   |
|                                 |                    | Phụ cấp khác                                     |   |
|                                 |                    |                                                  |   |
|                                 |                    |                                                  |   |
|                                 |                    |                                                  |   |
|                                 |                    | Hoàn tắt (F5)                                    |   |
| 4                               |                    |                                                  |   |
|                                 |                    | 💾 Lưu (F5) 🛛 😵 Đóng (F12)                        |   |

# \* Thay đổi thông tin gia đình :

- Bước 1: Chọn tab "Gia đình" trên thanh tùy chọn
- Bước 2: Chọn "Sửa" hoặc F4 để Sửa thông tin thành viên trong gia đình
- Bước 3: kê khai thông tin thành viên cần sửađổi trong gia đình (Họ tên, nghề nghiệp ... )
- Bước 4: F5 để lưu thông tin thành viên.

|                  |                                                 | Quá                  | <u>trình công tác chi tiết</u> |                 |                |              |
|------------------|-------------------------------------------------|----------------------|--------------------------------|-----------------|----------------|--------------|
| Thông tin cá nhà | ân Lương <mark>Gia đình</mark> Trình độ KT - KI | L Đánh giá, nhận xét | Kinh nghiệm Thiết b            | ị CCLĐ Đào tạo  |                |              |
| + Thêm (F2)      | 📄 Sửa (F4) 🛛 Sửa (F11)                          |                      |                                |                 |                |              |
| SП<br>(1)        | Nghề nghiệp<br>(3)                              | Họ tên<br>(2)        | Quan hệ<br>(4)                 | Năm sinh<br>(5) | Địa chỉ<br>(6) | Phụ          |
|                  |                                                 |                      |                                |                 |                |              |
|                  |                                                 |                      |                                |                 |                |              |
|                  |                                                 |                      |                                |                 |                |              |
|                  |                                                 |                      |                                |                 |                |              |
|                  |                                                 |                      |                                |                 |                |              |
|                  |                                                 |                      |                                |                 |                |              |
|                  |                                                 |                      |                                |                 |                |              |
|                  |                                                 |                      |                                |                 |                |              |
|                  |                                                 |                      |                                |                 |                |              |
|                  |                                                 |                      |                                |                 |                |              |
|                  |                                                 |                      |                                |                 |                |              |
|                  |                                                 |                      |                                |                 |                |              |
| 4                |                                                 |                      |                                |                 |                |              |
|                  |                                                 |                      |                                |                 | 💾 Lưu (F5)     | 🗙 Đóng (F12) |
|                  |                                                 |                      |                                |                 |                |              |
|                  |                                                 | (                    | Chi tiết nhân viên             |                 |                | X            |

|                   |                                       | <u>Ou</u> .                                                                             | á trình công tác chi tiết |                     |                |            |
|-------------------|---------------------------------------|-----------------------------------------------------------------------------------------|---------------------------|---------------------|----------------|------------|
| Thông tin cá nhâr | n Lương <mark>Gia đình</mark> Trình ( | độ KT - KL Đánh giá, nhận xéi                                                           | t Kinh nghiệm Thiết       | bị CCLĐ Đào tạo     |                |            |
| 🕀 Thêm (F2)       | 📄 Sửa (F4) 💿 Xóa                      | F11)                                                                                    |                           |                     |                |            |
| STT<br>(1)        | Nghề nghiệp<br>(3)                    | Họ tên<br>(2)                                                                           | Quan hệ<br>(4)            | Năm sinh<br>(5)     | Địa chỉ<br>(6) | Phụ        |
| 1                 |                                       | Thông tin<br>Họ và tên:<br>Quan hệ:<br>Nghẽ nghiệp:<br>Năm sinh:<br>Địa chỉ<br>Ghi chú: | thành viên trong gia      | dình x<br>Phụ thuộc | Lưu (F5)       | Þóng (F12) |

# Thay đổi trình độ văn hóa:

Để kê khai các thông tin trình độ văn hóa

- Bước 1: Chọn tab "Trìnhđộ" trên thanh tùy chọn
- Bước 2: Nhập trực tiếp thông tin cần sửađổi trên phần mềm
- Bước 3: F5 để hoàn tất

|           |           |                   |          |                    |        | Chi tiết nhân                  | viên            |                   |                 |                                 | ×             |
|-----------|-----------|-------------------|----------|--------------------|--------|--------------------------------|-----------------|-------------------|-----------------|---------------------------------|---------------|
|           |           |                   |          |                    |        | <u>Quá trình công tác</u>      | <u>chi tiết</u> |                   |                 |                                 |               |
| Thông tin | n cá nhâi | n Lương (         | Gia đình | Trình độ KT -      | KL Đán | nh giá, nhận xét 🛛 Kinh nghiệm | Thiết bị CO     | CLĐ Đào tạo       |                 |                                 |               |
| 🕀 Thêm    | (F2)      | 😵 Xóa (F1         | 1)       |                    |        |                                |                 |                   |                 |                                 |               |
| STT       | Tê        | n bằng cấp<br>(2) | ÷        | Chuyên ngàn<br>(3) | h      | Nơi cấp<br>(4)                 | ÷               | Ngày cấp<br>(5) + | Xếp loại<br>(6) | , Hình thức đào tạo ,<br>(7)    | Ghi ch<br>(8) |
|           |           | (/                |          |                    |        |                                |                 |                   |                 |                                 |               |
|           |           |                   |          |                    |        |                                |                 |                   |                 |                                 |               |
|           |           |                   |          |                    |        |                                |                 |                   |                 |                                 |               |
|           |           |                   |          |                    |        |                                |                 |                   |                 |                                 |               |
|           |           |                   |          |                    |        |                                |                 |                   |                 |                                 |               |
|           |           |                   |          |                    |        |                                |                 |                   |                 |                                 |               |
|           |           |                   |          |                    |        |                                |                 |                   |                 |                                 |               |
|           |           |                   |          |                    |        |                                |                 |                   |                 |                                 |               |
|           |           |                   |          |                    |        |                                |                 |                   |                 |                                 |               |
|           |           |                   |          |                    |        |                                |                 |                   |                 |                                 |               |
|           |           |                   |          |                    |        |                                |                 |                   |                 | Chọn "Lưu" để thêm<br>thông tin |               |
| 4         |           |                   |          |                    |        |                                |                 |                   |                 | 📔 Lưu (F5) 🔀 Đóng               | (F12)         |
|           |           |                   |          |                    |        |                                |                 |                   |                 |                                 |               |

# ✤ Thay đổiKT – KL :

- Bước 1: Chọn tab "KT KL" trên thanh tùy chọn
- Bước 2: Nhập trực tiếp thông tin cần sửađổi trên phần mềm
- Bước 3: F5 để hoàn tất

|                                |                                     |                              |                   | <u>Quá trình c</u> | <u>công tác chi tiết</u> |                   |   |                 |   |                                |
|--------------------------------|-------------------------------------|------------------------------|-------------------|--------------------|--------------------------|-------------------|---|-----------------|---|--------------------------------|
| Thông tin cá<br>🕂 Thêm (Fi     | inhân Lương Gia ở<br>2) 😣 Xóa (F11) | lình Trình độ <mark>I</mark> | KT - KL Dánh giá, | nhận xét Kinh      | nghiệm Thiết             | t bị CCLĐ Đào tạo |   |                 |   |                                |
| STT <sub>₽</sub><br>(1)<br>1 ▶ | Số quyết định<br>(2)                | , ⊢<br>Ngày q<br>31/         | uyết định         | Loại<br>(4)        | ÷                        | Số tiến<br>(5)    | Þ | Chi tiết<br>(6) | ÷ | Hình thức . <del></del><br>(7) |
|                                |                                     | 547.                         |                   |                    |                          |                   |   |                 |   |                                |
|                                |                                     |                              |                   |                    |                          |                   |   |                 |   |                                |
|                                |                                     |                              |                   |                    |                          |                   |   |                 |   |                                |
|                                |                                     |                              |                   |                    |                          |                   |   |                 |   |                                |
|                                |                                     |                              |                   |                    |                          |                   |   |                 |   |                                |
|                                |                                     |                              |                   |                    |                          |                   |   |                 |   |                                |
|                                |                                     |                              |                   |                    |                          |                   |   |                 |   |                                |
|                                |                                     |                              |                   |                    |                          |                   |   |                 |   |                                |
|                                |                                     |                              |                   |                    |                          |                   |   | 🗎 Lưu (F5       |   | ð Ðóng (F12)                   |

# \* Thay đổiĐánh Giá, Nhận xét :

- Bước 1: Chọn tab "Đánh giá, nhận xét" trên thanh tùy chọn
- Bước 2: Nhập trực tiếp thông tin cần sửađổi trên phần mềm
- Bước 3: F5 để hoàn tất

| TÀI LIỆU HƯỚNG DẪN SỬ DỤNGPHẦN MỀM KÊ KHAI |  |
|--------------------------------------------|--|
| BẢO HIỂM XÃ HỘI                            |  |

|          |            |                |            |         |             |           | <u>Qua</u>      | unin cong ta |           |           |           |   |                |   |          |     |
|----------|------------|----------------|------------|---------|-------------|-----------|-----------------|--------------|-----------|-----------|-----------|---|----------------|---|----------|-----|
| Thông ti | in cá nhân | Lương          | Gia đỉnh T | rình độ | KT - KL     | Đánh giá, | nhận xét        | Kinh nghiệr  | m Thiết l | oį CCLĐ 🗄 | Dào tạo   |   |                |   |          |     |
| 🕀 Thên   | n (F2)     | 3 Xóa (F1      | 11)        |         |             |           |                 |              |           |           |           |   |                |   |          |     |
|          | Hìr        | nh thức<br>(2) |            |         | Ngày<br>(3) |           | Chuyên (<br>(4) | ngành<br>)   |           | Đạo<br>(! | đức<br>5) |   | Kỷ luật<br>(6) |   |          |     |
| *        | Bấm vào    | đây để thế     | em mới     |         |             |           |                 |              |           |           |           |   |                |   |          | >   |
|          |            |                |            |         |             |           |                 |              |           |           |           |   |                |   |          |     |
|          |            |                |            |         |             |           |                 |              |           |           |           |   |                |   |          |     |
|          |            |                |            |         |             |           |                 |              |           |           |           |   |                |   |          |     |
|          |            |                |            |         |             |           |                 |              |           |           |           |   |                |   |          |     |
|          |            |                |            |         |             |           |                 |              |           |           |           |   |                |   |          |     |
|          |            |                |            |         |             |           |                 |              |           |           |           |   |                |   |          |     |
|          |            |                |            |         |             |           |                 |              |           |           |           |   |                |   |          |     |
|          |            |                |            |         |             |           |                 |              |           |           |           |   |                |   |          |     |
|          |            |                |            |         |             |           |                 |              |           |           |           |   |                |   |          |     |
|          |            |                |            |         |             |           |                 |              |           |           |           |   |                |   |          |     |
|          |            |                |            |         |             |           |                 |              |           |           |           |   |                |   |          |     |
|          |            |                |            |         |             |           |                 |              |           |           |           |   |                |   |          |     |
|          |            |                |            |         |             |           |                 |              |           |           |           |   |                |   |          |     |
|          |            |                |            |         |             |           |                 |              |           |           |           |   |                |   |          |     |
| •        |            |                |            |         |             |           |                 |              |           |           |           |   |                |   |          | •   |
|          |            |                |            |         |             |           |                 |              |           |           |           | E | Lưu (F5)       | 8 | Đóng (F1 | .2) |

- \* Thay đổi kinh nghiệm : Thay đổi kinh nghiệm nhân viên bằng cách
  - Bước 1: Chọn tab "kinh nghiệm" trên thanh tùy chọn
  - Bước 2: thay đổi thông tin bằng cách nhập trực tiếp thông tin cần thay đổi trên phần mềm
  - Bước 3: F5 để lưu thông tin

|                         |                           |               | <u>Quá trinh côn</u>             | ng tác chi ti | iết                 |                      |      |                |     |
|-------------------------|---------------------------|---------------|----------------------------------|---------------|---------------------|----------------------|------|----------------|-----|
| Thông tin cá nhân L     | ương Gia đỉnh Trình độ KT | - KL Đánh giá | , nhận xét <mark>Kinh n</mark> g | jhiệm Th      | iết bị CCLĐ Đào tạo |                      |      |                |     |
| 🛨 Thêm (F2) 😣           | Xóa (F11)                 |               |                                  |               |                     |                      |      |                |     |
| STT <sup>4</sup><br>(1) | Tên công ty<br>(2)        |               | Chức vụ<br>(3)                   | ÷             | Từ tháng/năm<br>(4) | Đến tháng/năm<br>(5) | ÷    | Ghi chú<br>(6) | +   |
| Bấm vao đã              | iy để thêm mới            |               | _                                |               |                     |                      |      |                | >   |
|                         |                           |               |                                  |               |                     |                      |      |                |     |
|                         |                           |               |                                  |               |                     |                      |      |                |     |
|                         |                           |               |                                  |               |                     |                      |      |                |     |
|                         |                           |               |                                  |               |                     |                      |      |                |     |
|                         |                           |               |                                  |               |                     |                      |      |                |     |
|                         |                           |               |                                  |               |                     |                      |      |                |     |
|                         |                           |               |                                  |               |                     |                      |      |                |     |
|                         |                           |               |                                  |               |                     |                      |      |                |     |
|                         |                           |               |                                  |               |                     |                      |      |                |     |
|                         |                           |               |                                  |               |                     |                      |      |                |     |
|                         |                           |               |                                  |               |                     |                      |      |                |     |
|                         |                           |               |                                  |               |                     |                      | (F5) | ð Ðóng (F1     | 12) |

# \* Thay đổi thông tin thiết bị CCLĐ :Để thêm thiết bị CCLĐ bằng cách

- Bước 1: Chọn tab "Thiết bị CCLĐ" trên thanh tùy chỉnh
- Bước 2: thay đổi thông tin CCLĐ bằng cách nhập trực tiếp thông tin cần thay đổi trên phần mềm
- Bước 3: F5 để lưu thông tin CCLĐ

|            |               |                  |                     | 400                | ann cong ac en |               |         |                 |          |                   |     |
|------------|---------------|------------------|---------------------|--------------------|----------------|---------------|---------|-----------------|----------|-------------------|-----|
| Thôn       | g tin cá nhân | Lương Gia đìn    | h Trình độ KT - KL  | Đánh giá, nhận xét | Kinh nghiệm 🧧  | Thiết bị CCLĐ | Đào tạo |                 |          |                   |     |
| ⊕ TI       | nêm (F2)      | 🗴 Xóa (F11)      |                     |                    |                |               |         |                 |          |                   |     |
|            |               |                  |                     |                    |                |               |         |                 |          |                   |     |
| STT<br>(1) |               | I                | rên thiết bị<br>(2) |                    | Ngày (<br>(3)  | giao<br>\     |         | Số lượng<br>(4) |          | Trạng thái<br>(5) | -   |
| *          | Bấm vào       | đây để thêm mới. |                     |                    |                | ,             |         | (1)             |          | (-)               |     |
|            | $\leq$        |                  |                     |                    |                |               |         |                 |          |                   | >   |
|            |               |                  |                     |                    |                |               |         |                 |          |                   |     |
|            |               |                  |                     |                    |                |               |         |                 |          |                   |     |
|            |               |                  |                     |                    |                |               |         |                 |          |                   |     |
|            |               |                  |                     |                    |                |               |         |                 |          |                   |     |
|            |               |                  |                     |                    |                |               |         |                 |          |                   |     |
|            |               |                  |                     |                    |                |               |         |                 |          |                   |     |
|            |               |                  |                     |                    |                |               |         |                 |          |                   |     |
|            |               |                  |                     |                    |                |               |         |                 |          |                   |     |
|            |               |                  |                     |                    |                |               |         |                 |          |                   |     |
|            |               |                  |                     |                    |                |               |         |                 |          |                   |     |
|            |               |                  |                     |                    |                |               |         |                 |          |                   |     |
|            |               |                  |                     |                    |                |               |         |                 |          |                   |     |
|            |               |                  |                     |                    |                |               |         |                 |          |                   |     |
|            |               |                  |                     |                    |                |               |         |                 |          |                   |     |
|            |               |                  |                     |                    |                |               |         |                 |          |                   |     |
|            |               |                  |                     |                    |                |               |         |                 |          |                   |     |
|            |               |                  |                     |                    |                |               |         |                 |          |                   |     |
|            |               |                  |                     |                    |                |               |         | Œ               | Lưu (F5) | 🔵 😣 Đóng (F:      | 12) |

- Sửađổi thông tin đào tạo :Để sửađổi thông tin các khóađào tạo của nhân viên bằng cách
  - Bước 1: Chọn tab "Đào tạo" trên thanh tùy chọn
  - Bước 2: thay đổi thông tin các khóađào tạo bằng cách nhập trực tiếp thông tin cần thay đổi trên phần mềm
  - Bước 3: F5 để lưu thông tin mới thêm

|       |                              |                          | <u>Quá trình công tác c</u> | <u>hi tiết</u>        |                |                     |                  |
|-------|------------------------------|--------------------------|-----------------------------|-----------------------|----------------|---------------------|------------------|
| Thông | ) tin cá nhân Lương Gia đỉnh | ı Trình độ KT - KL Đánh  | giá, nhận xét 🛛 Kinh nghiệm | Thiết bị CCLĐ Đào tạo |                |                     |                  |
| 🕀 Th  | êm (F2) 🙁 Xóa (F11)          |                          |                             |                       |                |                     |                  |
|       | Khóa đào tạo<br>(2)          | Loại hình đào tạo<br>(3) | Chuyên ngành<br>(4)         | Nơi đào tạo<br>(5)    | Học tại<br>(6) | Ngày bắt đâu<br>(7) | Thời gian<br>(8) |
| *     | Bấm vào đây để thêm mới      |                          |                             |                       | _              |                     |                  |
|       |                              |                          |                             |                       |                |                     |                  |
|       |                              |                          |                             |                       |                |                     |                  |
|       |                              |                          |                             |                       |                |                     |                  |
|       |                              |                          |                             |                       |                |                     |                  |
|       |                              |                          |                             |                       |                |                     |                  |
|       |                              |                          |                             |                       |                |                     |                  |
|       |                              |                          |                             |                       |                |                     |                  |
|       |                              |                          |                             |                       |                |                     |                  |
|       |                              |                          |                             |                       |                |                     |                  |
|       |                              |                          |                             |                       |                |                     |                  |
|       |                              |                          |                             |                       |                |                     |                  |
|       |                              |                          |                             |                       |                |                     |                  |
| 4     |                              |                          |                             |                       |                |                     | •                |
|       |                              |                          |                             |                       | 4              |                     | Đóng (F12)       |

|                                 |                    | Chi tiết nhân viên                               | × |
|---------------------------------|--------------------|--------------------------------------------------|---|
|                                 | ١                  | hông tin hợp đồng, phòng ban, chức vụ và lượng 🗾 |   |
| Thông tin cá nhân Lương Gia đìr | Số hợp đồng:       | Ngày ky:                                         |   |
| 🛨 Thêm (F2) 📄 Sửa (F4)          | Chức vụ:           | v Loại :                                         |   |
| Số hợp đồng STT                 | Hiệu lực từ:       | Dến: núc Loại đóng                               |   |
| (2) (1)                         | Nghề nghiệp:       | (8)                                              |   |
|                                 | Địa điểm làm việc: |                                                  |   |
|                                 |                    |                                                  |   |
|                                 | Ghi chú:           |                                                  |   |
|                                 | Loai đóng:         | OHê số ●Mức đóng Thực lĩnh: 0                    |   |
|                                 | Loại dongi         |                                                  |   |
|                                 |                    | nen chi so 🌳 so uen 🗣                            |   |
|                                 |                    | Phụ cấp chức vụ                                  |   |
|                                 |                    | Phu cấp thu nhập vượt khung                      |   |
|                                 |                    | Phụ cấp thu nhập nghề                            |   |
|                                 |                    | Phụ cấp khu vực                                  |   |
|                                 |                    | Phụ cấp điện thoại                               |   |
|                                 |                    | Phụ cap cơm trưa                                 |   |
|                                 |                    |                                                  |   |
|                                 |                    |                                                  |   |
|                                 |                    |                                                  |   |
|                                 |                    |                                                  |   |
| 4                               |                    |                                                  |   |
|                                 |                    |                                                  |   |
|                                 |                    | 🗧 Lưu (F5) 🛛 🐱 Đông (F12)                        |   |

- > Xóa nhân sự khen thưởng kỉ luật bằng cách
- B1 : Chọn đối tượng cần xóa
- B2 : Chọn "Xóa" hoặc F11

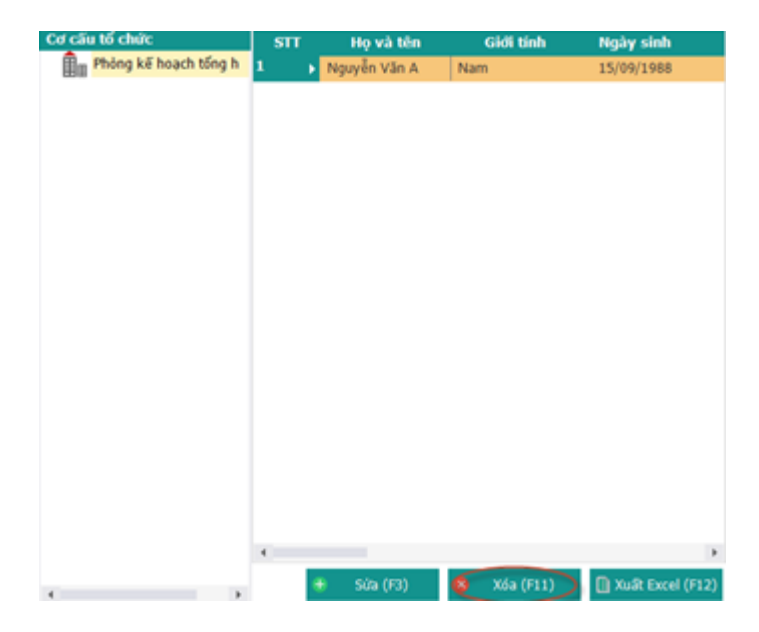

> Xuất danh sách các nhân sự khen thưởng - kỉ luật ra file Excel bằng cách

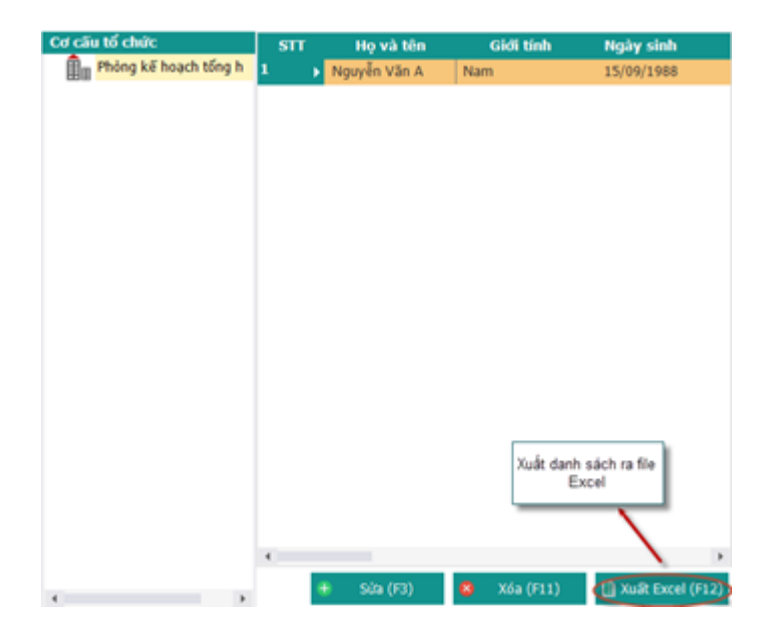

- B1 : Chọn "Xuất Excel" hoặc F12
- B2 : Chọn thư mục và đặt tên file

|                                                                         |                                        |           | Thư mục lư    | ru file Excel |                        |
|-------------------------------------------------------------------------|----------------------------------------|-----------|---------------|---------------|------------------------|
| 5                                                                       | Expor                                  | t Excel   |               | ×             |                        |
| (⇒) → 1 () ← () ← () ← ()                                               | n ⊧ Desktop ⊧                          | V C Sea   | arch Desktop  | م             |                        |
| Organize 🔻 New folder                                                   |                                        |           | <b></b>       | 0             |                        |
| Music ^ Pictures Videos Local Disk (C:) Local Disk (D:) Local Disk (F:) | OSGExample                             | SVN       | HoSoNhanSuxIs | 2             | Tên file Excel xuất ra |
| File name: frients (E)<br>Save as type: Excel (*                        | ách nhân sự chưa có hợp<br>xls;*.xlsx) | đông,xlsx | Save Ho       | v<br>v<br>dy  | 🗲 Lưu file để hòan tất |

# 9. Danh sách nhân sự sinh nhật

# > Để xem danh sách nhân sự sinh nhật cần cấu hình

- B1 : Chọn tháng sinh nhật cần nhân sự cần xem
- B2 : Click nút tìm kiếmđể phần mềm tìm kiếm và hiển thị danh sách

#### DANH SÁCH NHÂN VIÊN SINH NHẬT TRONG THÁNG

| Cơ cấu tổ chức          | Tháng: 🚺 | Xem (E5)  |           |           |         |               |              |           |                  |
|-------------------------|----------|-----------|-----------|-----------|---------|---------------|--------------|-----------|------------------|
| 💼 Phòng kế hoạch tổng h | mang     |           |           |           |         |               |              |           |                  |
|                         | STT      | Họ và tên | Giới tính | Ngày sinh | Địa chỉ | Số điên thoại | Hôn nhân     | Tôn giáo  | Dân tộc          |
|                         | -        | •         |           |           |         |               |              | <u> </u>  |                  |
|                         |          |           |           |           |         |               |              |           |                  |
|                         |          |           |           |           |         |               |              |           |                  |
|                         |          |           |           |           |         |               |              |           |                  |
| Nhân sự sinh nhật vào   |          |           |           |           |         |               |              |           |                  |
| thang                   |          |           |           |           |         |               |              |           |                  |
|                         |          |           |           |           |         |               |              |           |                  |
|                         |          |           |           |           |         |               |              |           |                  |
|                         |          |           |           |           |         |               |              |           |                  |
|                         |          |           |           |           |         |               |              |           |                  |
|                         |          |           |           |           |         |               |              |           |                  |
|                         |          |           |           |           |         |               |              |           |                  |
|                         |          |           |           |           |         |               |              |           |                  |
|                         |          |           |           |           |         |               |              |           |                  |
|                         |          |           |           |           |         |               |              |           |                  |
|                         |          |           |           |           |         |               |              |           |                  |
|                         |          |           |           |           |         |               |              |           |                  |
|                         |          |           |           |           |         |               |              |           |                  |
|                         |          |           |           |           |         |               |              |           |                  |
|                         |          |           |           |           |         |               |              |           |                  |
|                         |          |           |           |           |         |               |              |           |                  |
|                         |          |           |           |           |         |               |              |           |                  |
|                         |          |           |           |           |         |               |              |           |                  |
|                         |          |           |           |           |         |               |              |           |                  |
|                         |          |           |           |           |         |               |              |           |                  |
|                         |          |           |           |           |         |               |              |           |                  |
|                         |          |           |           |           |         |               |              |           |                  |
|                         |          |           |           |           |         |               |              |           |                  |
|                         |          |           |           |           |         |               |              |           |                  |
|                         | 4        |           |           |           |         |               |              |           | •                |
|                         |          |           |           |           |         |               |              |           |                  |
|                         |          |           |           |           |         | ٠             | Sửa (F3) 🛛 😵 | Xóa (F11) | Xuất Excel (F12) |
| •                       |          |           |           |           |         |               |              |           |                  |

# > Thực hiện: Sửa hồ sơ

- Bước 1: Chọn hồ sơ cần thay đổi
- Bước 2: Chọn "Sửa" hoặc F2 để sửađổi thông tin hồ sơ

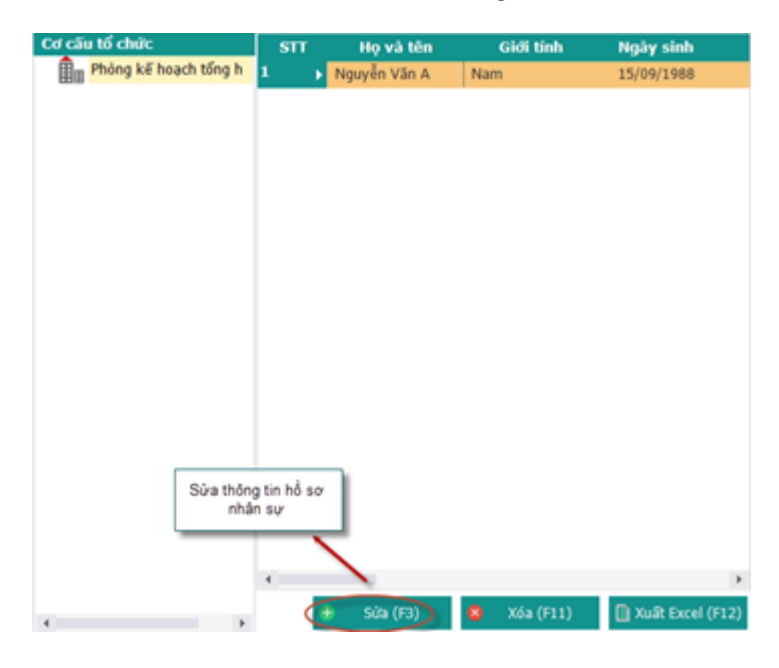

Thay đổi thông tin cá nhân:

|                   |                         | Th                   | ông tin cơ bản  |                  |                |                      |
|-------------------|-------------------------|----------------------|-----------------|------------------|----------------|----------------------|
| Phòng ban (*):    | Phòng kế hoach tổng hợp |                      |                 | •••              |                |                      |
| Ho(*).            | Nguyễn Văn              | Tên (*):             | A               |                  |                | Click chu            |
| Tên khác:         |                         | Giới tính (*):       | Nam             | ~                |                | thêm ảni             |
| Ngày sinh (*):    | 15/09/1988 -            | Tôn giáo (*):        | Không           | X                |                |                      |
| Quốc tịch (*):    | Việt Nam 👻              | Hôn nhân (*):        | Độc thân        | -                |                |                      |
| Dân tộc (*):      | Kinh 🔻                  | Điện thoại:          | 113             |                  |                |                      |
| Nơi sinh:         | Hà Nội                  |                      |                 |                  |                |                      |
| Số CMND (*):      | 013247855               | Ngày cấp:            |                 | -                | Nơi cấp:       |                      |
| Hộ khẩu TT (*):   | Tp. Hà Nội 🗸            | Hoàn Kiếm            | ~               | Phường Hàng Buồm | ~              | số 7 Hồ Thuyền Quang |
| Địa chỉ:          | Tp. Hà Nội 🔹            | Hoàn Kiếm            | Ŧ               | Phường Hàng Buồm | T              | số 7 Hồ Thuyền Quang |
|                   |                         | Thâ                  | òng tin bổ sung |                  |                |                      |
| Email:            | nguyễn văn A            | Trình độ văn hóa:    |                 |                  | Trình độ:      | Đại học              |
| Chức danh:        | Đại diện 👻              | Chức vụ cao nhất:    | Cán bộ          | <b>~</b>         | Chuyên môn:    |                      |
| Ngày vào Đảng:    |                         | Ngày nhập ngũ:       |                 | -                | Ngày xuất ngũ: |                      |
| Số tài khoản:     |                         | Chú tài khoản:       |                 |                  |                |                      |
| Tại ngân hàng:    |                         | Chi nhánh:           |                 |                  |                |                      |
| Ngày vào công ty: | 01/09/2008 ~            | Tình trạng công việc | Đang làm việc   | -                |                | Chon lưu để t        |
| Ngày thôi việc:   | <b></b>                 | Hình thức thôi viêc: |                 | -                |                | mới nhân v           |

- Bước 1 : Chọn tab "Thông tin cá nhân" trên thanh tùy chọn
- Bước 2 : Nhập thông tin cá nhân cần thay đổi : Phòng ban, họ tên , ...
- Bước 3 : Chọn "Lưu" Để thêm thông tin cá nhân

\* Thay đổi lương nhân viên :

-

Bước 1: Chọn tab "Lương" trên thanh tùy chọn

|      | _                    |             |                  | <u>Quá trinh c</u>      | ông tác chi tiết     |                     |                        |                           |       |
|------|----------------------|-------------|------------------|-------------------------|----------------------|---------------------|------------------------|---------------------------|-------|
| Thôr | ng tin cá nhân Lương | Gia đỉnh Tr | ình độ KT - KL Đ | Dánh giá, nhận xét Kinh | nghiệm Thiết bị CCl  | Đ Đào tạo           |                        |                           |       |
| œ    | Thêm (F2) 📄 Sửa (    | (F4) 🛞 X    | (óa (F11)        |                         |                      |                     |                        |                           |       |
|      | Số hợp đông<br>(2)   | STT<br>(1)  | Ngày ký<br>(3)   | Chức vụ<br>(4)          | Loại hợp đồng<br>(5) | Ngày bắt đâu<br>(6) | Ngày kết thúc<br>(7)   | Loại đóng<br>(8)          |       |
|      |                      |             |                  |                         |                      |                     |                        |                           |       |
|      |                      |             |                  |                         |                      |                     |                        |                           |       |
|      |                      |             |                  |                         |                      |                     |                        |                           |       |
|      |                      |             |                  |                         |                      |                     |                        |                           |       |
|      |                      |             |                  |                         |                      |                     |                        |                           |       |
|      |                      |             |                  |                         |                      |                     |                        |                           |       |
|      |                      |             |                  |                         |                      |                     |                        |                           |       |
|      |                      |             |                  |                         |                      |                     |                        |                           |       |
|      |                      |             |                  |                         |                      |                     |                        |                           |       |
|      |                      |             |                  |                         |                      |                     |                        |                           |       |
|      |                      |             |                  |                         |                      |                     |                        |                           |       |
|      |                      |             |                  |                         |                      |                     |                        |                           |       |
| 4    |                      |             |                  |                         |                      |                     |                        |                           |       |
| •    |                      |             |                  |                         |                      |                     | 💾 Lưu (F               | F5) ጰ Đóng                | (F12) |
| 4    |                      |             |                  |                         |                      |                     | <mark>ື່</mark> ແຫ່ (f | <b>-</b> 5) <b>⊗</b> Đóng | (F12) |

- Bước 2: Chọn "Sửa" hoặc "F4" để sửa thông tin
- Bước 3: Sửa thông tin hợpđồng, phòng ban, chức vụ và lương
- Bước 5: Nhấn F5 để hoàn tất

|                                 |                    | Chi tiết nhân viên                             | × |
|---------------------------------|--------------------|------------------------------------------------|---|
|                                 | ٦                  | ĥông tin hợp đồng, phòng ban, chức vụ và lượng |   |
| Thông tin cá nhân Lương Gia đỉn | Số hợp đồng:       | Ngày ky:                                       |   |
| 🛨 Thêm (F2) 📄 Sửa (F4)          | Chức vụ:           | v Loại :                                       |   |
| Số hợp đồng STT                 | Hiệu lực từ:       | Đến:      vúc Loại đóng                        |   |
| (2) (1)                         | Nghề nghiệp:       |                                                |   |
|                                 | Địa điểm làm việc: |                                                |   |
|                                 | Chi chú            |                                                |   |
|                                 | Gin chu.           |                                                |   |
|                                 | Loại đóng:         | OHệ số  Mức đóng Thực lĩnh: 0                  |   |
|                                 |                    | Tên chi số 🕫 Số tiền 🐤                         |   |
|                                 |                    | Mức lương                                      |   |
|                                 |                    | Phụ cấp chức vụ                                |   |
|                                 |                    | Phu cấp thu nhập vượt khung                    |   |
|                                 |                    | Phụ cấp thu nhập nghề                          |   |
|                                 |                    | Phụ cấp khu vực                                |   |
|                                 |                    | Phụ cấp điện thoại                             |   |
|                                 |                    | Phụ cấp cơm trưa                               |   |
|                                 |                    | Phụ cấp khác                                   |   |
|                                 |                    |                                                |   |
|                                 |                    |                                                |   |
|                                 |                    |                                                |   |
|                                 |                    |                                                |   |
| •                               |                    |                                                | F |
|                                 |                    | 💾 Lưu (F5) 🛛 💈 Đóng (F12)                      |   |

# \* Thay đổi thông tin gia đình :

- Bước 1: Chọn tab "Gia đình" trên thanh tùy chọn
- Bước 2: Chọn "Sửa" hoặc F4 để Sửa thông tin thành viên trong gia đình
- Bước 3: kê khai thông tin thành viên cần sửađổi trong gia đình (Họ tên, nghề nghiệp ... )
- Bước 4: F5 để lưu thông tin thành viên.

|                  |                                                | Quá                   | trình công tác chi tiết |                 |                |              |
|------------------|------------------------------------------------|-----------------------|-------------------------|-----------------|----------------|--------------|
| Thông tin cá nhà | ân Lương <mark>Gia đình</mark> Trình độ KT - I | KL Đánh giá, nhận xét | Kinh nghiệm Thiết b     | pị CCLĐ Đào tạo |                |              |
| 🕀 Thêm (F2)      | 📄 Sửa (F4) 🛞 Xóa (F11)                         |                       |                         |                 |                |              |
| STT<br>(1)       | Nghề nghiệp<br>(3)                             | Họ tên<br>(2)         | Quan hệ<br>(4)          | Năm sinh<br>(5) | Địa chỉ<br>(6) | Phụ          |
|                  |                                                |                       |                         |                 |                |              |
|                  |                                                |                       |                         |                 |                |              |
|                  |                                                |                       |                         |                 |                |              |
|                  |                                                |                       |                         |                 |                |              |
|                  |                                                |                       |                         |                 |                |              |
|                  |                                                |                       |                         |                 |                |              |
|                  |                                                |                       |                         |                 |                |              |
|                  |                                                |                       |                         |                 |                |              |
|                  |                                                |                       |                         |                 |                |              |
|                  |                                                |                       |                         |                 |                |              |
|                  |                                                |                       |                         |                 |                |              |
|                  |                                                |                       |                         |                 |                |              |
|                  |                                                |                       |                         |                 |                |              |
| 4                |                                                |                       |                         |                 |                | •            |
|                  |                                                |                       |                         |                 | 💾 Lưu (F5)     | 🔀 Đóng (F12) |
|                  |                                                |                       |                         |                 |                |              |
|                  |                                                | C                     | hi tiết nhân viên       |                 |                | x            |
|                  |                                                |                       |                         |                 |                |              |

|                                       | <u>Quá</u>                                                                                           | <u>trinh công tác chi tiết</u> |                     |                |            |
|---------------------------------------|----------------------------------------------------------------------------------------------------|--------------------------------|---------------------|----------------|------------|
| Thông tin cá nhân Lương Gia đình Trìn | h độ KT - KL Đánh giá, nhận xét                                                                      | Kinh nghiệm Thiết b            | pị CCLĐ Đào tạo     |                |            |
| 🕀 Thêm (F2) 📄 Sửa (F4) 💿 Xớ           | a (F11)                                                                                              |                                |                     |                |            |
| STT Nghề nghiệp<br>(1) (3)            | Họ tên<br>(2)                                                                                        | Quan hệ<br>(4)                 | Năm sinh<br>(5)     | Địa chỉ<br>(6) | Phụ        |
|                                       | Thông tin<br>Họ và tên:<br>Quan hệ:<br>Nghề nghiệp:<br>Năm sint:<br>Địa chỉ<br>Ghi chú:<br>V Hoàn tấ | thành viên trong gia           | đình x<br>Phụ thuộc |                |            |
| 4                                     |                                                                                                    |                                |                     | _              | Þ          |
|                                       |                                                                                                    |                                |                     | 💾 Lưu (F5) 😵   | Đóng (F12) |

# Thay đổi trình độ văn hóa:

Để kê khai các thông tin trình độ văn hóa

- Bước 1: Chọn tab "Trìnhđộ" trên thanh tùy chọn
- Bước 2: Nhập trực tiếp thông tin cần sửađổi trên phần mềm
- Bước 3: F5 để hoàn tất

|           |           |                   |          |                    |        | Chi tiết nhân                  | viên            |                   |                 |                                 | ×             |
|-----------|-----------|-------------------|----------|--------------------|--------|--------------------------------|-----------------|-------------------|-----------------|---------------------------------|---------------|
|           |           |                   |          |                    |        | <u>Quá trình công tác</u>      | <u>chi tiết</u> |                   |                 |                                 |               |
| Thông tin | n cá nhâi | n Lương (         | Gia đình | Trình độ KT -      | KL Đán | nh giá, nhận xét 🛛 Kinh nghiệm | Thiết bị CO     | CLĐ Đào tạo       |                 |                                 |               |
| 🕀 Thêm    | (F2)      | 😵 Xóa (F1         | 1)       |                    |        |                                |                 |                   |                 |                                 |               |
| STT       | Tê        | n bằng cấp<br>(2) | ÷        | Chuyên ngàn<br>(3) | h      | Nơi cấp<br>(4)                 | ÷               | Ngày cấp<br>(5) + | Xếp loại<br>(6) | , Hình thức đào tạo ,<br>(7)    | Ghi ch<br>(8) |
|           |           | (/                |          |                    |        |                                |                 |                   |                 |                                 |               |
|           |           |                   |          |                    |        |                                |                 |                   |                 |                                 |               |
|           |           |                   |          |                    |        |                                |                 |                   |                 |                                 |               |
|           |           |                   |          |                    |        |                                |                 |                   |                 |                                 |               |
|           |           |                   |          |                    |        |                                |                 |                   |                 |                                 |               |
|           |           |                   |          |                    |        |                                |                 |                   |                 |                                 |               |
|           |           |                   |          |                    |        |                                |                 |                   |                 |                                 |               |
|           |           |                   |          |                    |        |                                |                 |                   |                 |                                 |               |
|           |           |                   |          |                    |        |                                |                 |                   |                 |                                 |               |
|           |           |                   |          |                    |        |                                |                 |                   |                 |                                 |               |
|           |           |                   |          |                    |        |                                |                 |                   |                 | Chọn "Lưu" để thêm<br>thông tin |               |
| 4         |           |                   |          |                    |        |                                |                 |                   |                 | 📔 Lưu (F5) 🔀 Đóng               | (F12)         |
|           |           |                   |          |                    |        |                                |                 |                   |                 |                                 |               |

# ✤ Thay đổiKT – KL :

- Bước 1: Chọn tab "KT KL" trên thanh tùy chọn
- Bước 2: Nhập trực tiếp thông tin cần sửađổi trên phần mềm
- Bước 3: F5 để hoàn tất

|                          |                  |                                   |              | <u>Quá trình cò</u> | ìng tác chi tiếi | t                  |           |          |    |              |
|--------------------------|------------------|-----------------------------------|--------------|---------------------|------------------|--------------------|-----------|----------|----|--------------|
| Thông tin cả             | ánhân Lương Giađ | înh Trình độ <mark>KT - KL</mark> | Đánh giá, nh | iận xét Kinh i      | nghiệm Thiê      | ît bị CCLĐ Đào tạo |           |          |    |              |
| STT -                    | Số quyết định    | Ngày quyết đi                     | nh           | Loai                |                  | Số tiến            |           | Chi tiết |    | Hình thức    |
| (1) <sup>‡</sup><br>1 '* | (2)              | (3)<br>31/10/2015                 |              | (4)                 | -12              | (5)                | *         | (6)      | +  | (7)          |
|                          |                  |                                   |              |                     |                  |                    |           |          |    |              |
|                          |                  |                                   |              |                     |                  |                    |           |          |    |              |
|                          |                  |                                   |              |                     |                  |                    |           |          |    |              |
|                          |                  |                                   |              |                     |                  |                    |           |          |    |              |
|                          |                  |                                   |              |                     |                  |                    |           |          |    |              |
|                          |                  |                                   |              |                     |                  |                    |           |          |    |              |
|                          |                  |                                   |              |                     |                  |                    |           |          |    |              |
|                          |                  |                                   |              |                     |                  |                    |           |          |    |              |
|                          |                  |                                   |              |                     |                  |                    |           |          |    |              |
|                          |                  |                                   |              |                     |                  |                    |           |          |    |              |
|                          |                  |                                   |              |                     |                  |                    |           |          |    |              |
|                          |                  |                                   |              |                     |                  |                    | $\langle$ | 📙 Lưu (F | 5) | 🗴 Đóng (F12) |

# \* Thay đổiĐánh Giá, Nhận xét :

- Bước 1: Chọn tab "Đánh giá, nhận xét" trên thanh tùy chọn
- Bước 2: Nhập trực tiếp thông tin cần sửađổi trên phần mềm
- Bước 3: F5 để hoàn tất

| TÀI LIỆU HƯỚNG DẪN SỬ DỤNGPHẦN MỀM KÊ KHAI |  |
|--------------------------------------------|--|
| BẢO HIỂM XÃ HỘI                            |  |

|         |            |                |          |          |             | Qua                |             | <u>m uer</u>  |              |      |             |            |
|---------|------------|----------------|----------|----------|-------------|--------------------|-------------|---------------|--------------|------|-------------|------------|
| Thông t | in cá nhân | Lương          | Gia đình | Trình độ | KT - KL     | Đánh giá, nhận xét | Kinh nghiệm | Thiết bị CCLĐ | Đào tạo      |      |             |            |
| 🕀 Thêr  | m (F2)     | 🖇 Xóa (Fi      | 11)      |          |             |                    |             |               |              |      |             |            |
|         | Hìr        | nh thức<br>(2) |          |          | Ngày<br>(3) | Chuyên<br>(4       | ngành<br>)  | Đạ            | o đức<br>(5) | Ký   | luật<br>(6) |            |
| *       | Bấm vào    | đây để thi     | em mới   |          |             |                    |             |               |              |      |             | >          |
|         |            |                |          |          |             |                    |             |               |              |      |             |            |
|         |            |                |          |          |             |                    |             |               |              |      |             |            |
|         |            |                |          |          |             |                    |             |               |              |      |             |            |
|         |            |                |          |          |             |                    |             |               |              |      |             |            |
|         |            |                |          |          |             |                    |             |               |              |      |             |            |
|         |            |                |          |          |             |                    |             |               |              |      |             |            |
|         |            |                |          |          |             |                    |             |               |              |      |             |            |
|         |            |                |          |          |             |                    |             |               |              |      |             |            |
|         |            |                |          |          |             |                    |             |               |              |      |             |            |
|         |            |                |          |          |             |                    |             |               |              |      |             |            |
|         |            |                |          |          |             |                    |             |               |              |      |             |            |
|         |            |                |          |          |             |                    |             |               |              |      |             |            |
|         |            |                |          |          |             |                    |             |               |              |      |             |            |
|         |            |                |          |          |             |                    |             |               |              |      |             |            |
|         |            |                |          |          |             |                    |             |               |              |      |             |            |
| 4       |            |                |          |          |             |                    |             |               |              |      |             |            |
| 4       |            |                |          |          |             |                    |             |               |              | 6    |             |            |
|         |            |                |          |          |             |                    |             |               |              | Lu F | u (F5)      | Đóng (F12) |

- \* Thay đổi kinh nghiệm : Thay đổi kinh nghiệm nhân viên bằng cách
  - Bước 1: Chọn tab "kinh nghiệm" trên thanh tùy chọn
  - Bước 2: thay đổi thông tin bằng cách nhập trực tiếp thông tin cần thay đổi trên phần mềm
  - Bước 3: F5 để lưu thông tin

|                         |                              |               | <u>Quá trinh côn</u>            | g tác chi ti | <u>iết</u>          |   |                      |     |                |    |
|-------------------------|------------------------------|---------------|---------------------------------|--------------|---------------------|---|----------------------|-----|----------------|----|
| Thông tin cá nhân       | Lương Gia đỉnh Trình độ KT - | · KL Đánh giá | , nhận xét <mark>Kinh ng</mark> | hiệm Th      | iết bị CCLĐ Đào tạo |   |                      |     |                |    |
| 🕀 Thêm (F2)             | 8 Xóa (F11)                  |               |                                 |              |                     |   |                      |     |                |    |
| STT<br>(1) <sup>д</sup> | Tên công ty<br>(2)           | -10           | Chức vụ<br>(3)                  | ÷            | Từ tháng/năm<br>(4) | ÷ | Đến tháng/năm<br>(5) | Þ   | Ghi chú<br>(6) | ÷  |
| Bảm vao                 | ) đäy để thêm mới            |               |                                 |              |                     |   |                      |     |                |    |
|                         |                              |               |                                 |              |                     |   |                      |     |                |    |
|                         |                              |               |                                 |              |                     |   |                      |     |                |    |
|                         |                              |               |                                 |              |                     |   |                      |     |                |    |
|                         |                              |               |                                 |              |                     |   |                      |     |                |    |
|                         |                              |               |                                 |              |                     |   |                      |     |                |    |
|                         |                              |               |                                 |              |                     |   |                      |     |                |    |
|                         |                              |               |                                 |              |                     |   |                      |     |                |    |
|                         |                              |               |                                 |              |                     |   |                      |     |                |    |
|                         |                              |               |                                 |              |                     |   |                      |     |                |    |
|                         |                              |               |                                 |              |                     |   |                      |     |                |    |
|                         |                              |               |                                 |              |                     |   |                      |     |                |    |
|                         |                              |               |                                 |              |                     |   |                      | F5) | 🞗 Đóng (E1     | 2) |
|                         |                              |               |                                 |              |                     |   |                      |     | Dong (F1       | )  |

# \* Thay đổi thông tin thiết bị CCLĐ :Để thêm thiết bị CCLĐ bằng cách

- Bước 1: Chọn tab "Thiết bị CCLĐ" trên thanh tùy chỉnh
- Bước 2: thay đổi thông tin CCLĐ bằng cách nhập trực tiếp thông tin cần thay đổi trên phần mềm
- Bước 3: F5 để lưu thông tin CCLĐ

| Thôn       | g tin cá nhân | Lương G     | ia đình | Trình độ k        | T - KL | Đánh giá, | nhận xét | Kinh nghi | ệm 🛛 Thiết b     | bị CCLĐ 🚦 | Đào tạo |                 |           |             |              |
|------------|---------------|-------------|---------|-------------------|--------|-----------|----------|-----------|------------------|-----------|---------|-----------------|-----------|-------------|--------------|
| ⊕ TI       | nêm (F2)      | 🗴 Xóa (F11  | )       |                   |        |           |          |           |                  |           |         |                 |           |             |              |
|            |               | • •         |         |                   |        |           |          |           |                  |           |         |                 |           | _           |              |
| STT<br>(1) |               |             | Tên     | 1 thiết bị<br>(2) |        |           |          | N         | lgày giao<br>(3) |           |         | Số lượng<br>(4) |           | Trạng<br>(S | j thái<br>5) |
| *          | Bấm vào       | đây để thên | n mói   |                   |        |           |          |           | (-7              |           |         |                 |           |             |              |
|            | $\leq$        |             |         |                   |        |           |          |           |                  |           |         |                 |           |             |              |
|            |               |             |         |                   |        |           |          |           |                  |           |         |                 |           |             |              |
|            |               |             |         |                   |        |           |          |           |                  |           |         |                 |           |             |              |
|            |               |             |         |                   |        |           |          |           |                  |           |         |                 |           |             |              |
|            |               |             |         |                   |        |           |          |           |                  |           |         |                 |           |             |              |
|            |               |             |         |                   |        |           |          |           |                  |           |         |                 |           |             |              |
|            |               |             |         |                   |        |           |          |           |                  |           |         |                 |           |             |              |
|            |               |             |         |                   |        |           |          |           |                  |           |         |                 |           |             |              |
|            |               |             |         |                   |        |           |          |           |                  |           |         |                 |           |             |              |
|            |               |             |         |                   |        |           |          |           |                  |           |         |                 |           |             |              |
|            |               |             |         |                   |        |           |          |           |                  |           |         |                 |           |             |              |
|            |               |             |         |                   |        |           |          |           |                  |           |         |                 |           |             |              |
|            |               |             |         |                   |        |           |          |           |                  |           |         |                 |           |             |              |
|            |               |             |         |                   |        |           |          |           |                  |           |         |                 |           |             |              |
|            |               |             |         |                   |        |           |          |           |                  |           |         |                 |           |             |              |
|            |               |             |         |                   |        |           |          |           |                  |           |         |                 |           |             |              |
|            |               |             |         |                   |        |           |          |           |                  |           |         |                 |           |             |              |
|            |               |             |         |                   |        |           |          |           |                  |           |         |                 |           |             |              |
|            |               |             |         |                   |        |           |          |           |                  |           |         |                 | 🗄 Lưu (FS | 5) 😣        | Đóng (F12)   |
|            |               |             |         |                   |        |           |          |           |                  |           |         |                 |           |             |              |

- Sửađổi thông tin đào tạo :Để sửađổi thông tin các khóađào tạo của nhân viên bằng cách
  - Bước 1: Chọn tab "Đào tạo" trên thanh tùy chọn
  - Bước 2: thay đổi thông tin các khóađào tạo bằng cách nhập trực tiếp thông tin cần thay đổi trên phần mềm
  - Bước 3: F5 để lưu thông tin mới thêm

|       |                              |                          | <u>Quá trình công tác c</u> | <u>hi tiết</u>        |                |                     |                  |
|-------|------------------------------|--------------------------|-----------------------------|-----------------------|----------------|---------------------|------------------|
| Thông | i tin cá nhân Lương Gia đình | n Trình độ KT - KL Đánh  | giá, nhận xét Kinh nghiệm   | Thiết bị CCLĐ Đào tạo | 5              |                     |                  |
| 🕀 Th  | êm (F2) 💈 Xóa (F11)          |                          |                             |                       |                |                     |                  |
|       | Khóa đào tạo<br>(2)          | Loại hình đào tạo<br>(3) | Chuyên ngành<br>(4)         | Nơi đào tạo<br>(5)    | Học tại<br>(6) | Ngày bắt đâu<br>(7) | Thời gian<br>(8) |
| *     | Bấm vào đây để thêm mới.     |                          |                             |                       |                |                     | >                |
|       |                              |                          |                             |                       |                |                     |                  |
|       |                              |                          |                             |                       |                |                     |                  |
|       |                              |                          |                             |                       |                |                     |                  |
|       |                              |                          |                             |                       |                |                     |                  |
|       |                              |                          |                             |                       |                |                     |                  |
|       |                              |                          |                             |                       |                |                     |                  |
|       |                              |                          |                             |                       |                |                     |                  |
|       |                              |                          |                             |                       |                |                     |                  |
|       |                              |                          |                             |                       |                |                     |                  |
|       |                              |                          |                             |                       |                |                     |                  |
|       |                              |                          |                             |                       |                |                     |                  |
|       |                              |                          |                             |                       |                |                     |                  |
| •     |                              |                          |                             |                       |                |                     | •                |
|       |                              |                          |                             |                       | C              | Lưu (F5)            | 9 Đóng (F12)     |

|                                 |                    | Chi tiết nhân viên                               | × |
|---------------------------------|--------------------|--------------------------------------------------|---|
|                                 | ١                  | hông tin hợp đồng, phòng ban, chức vụ và lương 🔹 |   |
| Thông tin cá nhân Lương Gia đìr | Số hợp đồng:       | Ngày ky:                                         |   |
| 🛨 Thêm (F2) 📄 Sửa (F4)          | Chức vụ:           | v Loại :                                         |   |
| Số hợp đồng STT                 | Hiệu lực từ:       | Đến: núc Loại đóng                               |   |
| (2) (1)                         | Nghề nghiệp:       | (8)                                              |   |
|                                 | Địa điểm làm việc: |                                                  |   |
|                                 |                    |                                                  |   |
|                                 | Gni chu:           |                                                  |   |
|                                 | Loại đóng:         | OHệ số  Mức đóng Thực lĩnh: 0                    |   |
|                                 |                    | Tên chi số + Số tiền +                           |   |
|                                 |                    | Mức lương                                        |   |
|                                 |                    | Phụ cấp chức vụ                                  |   |
|                                 |                    | Phụ cấp thụ nhập vượt khung                      |   |
|                                 |                    | Phụ cấp thu nhập nghề                            |   |
|                                 |                    | Phụ cấp khu vực                                  |   |
|                                 |                    | Phụ cấp điện thoại                               |   |
|                                 |                    | Phụ cấp cơm trưa                                 |   |
|                                 |                    | Phụ cap khác                                     |   |
|                                 |                    |                                                  |   |
|                                 |                    |                                                  |   |
|                                 |                    |                                                  |   |
|                                 |                    | 😡 Hoàn tất (F5) 🗴 Đóng (F12)                     |   |
|                                 |                    |                                                  |   |
|                                 |                    | Curd (F5) 🛛 😻 Đông (F12)                         |   |

- > Xóa nhân sự sinh nhậtbằng cách
- B1 : Chọn đối tượng cần xóa
- B2 : Chọn "Xóa" hoặc F11

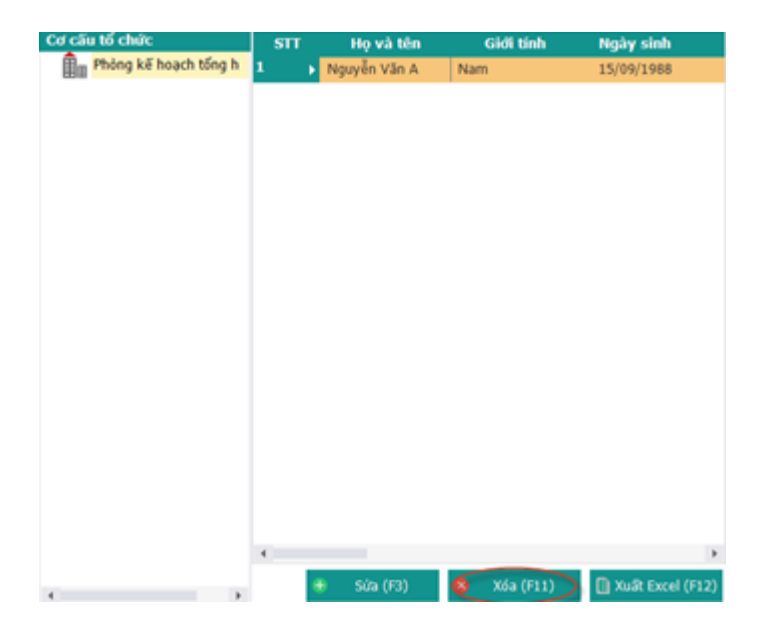

> Xuất danh sách các nhân sự sinh nhậtra file Excel bằng cách

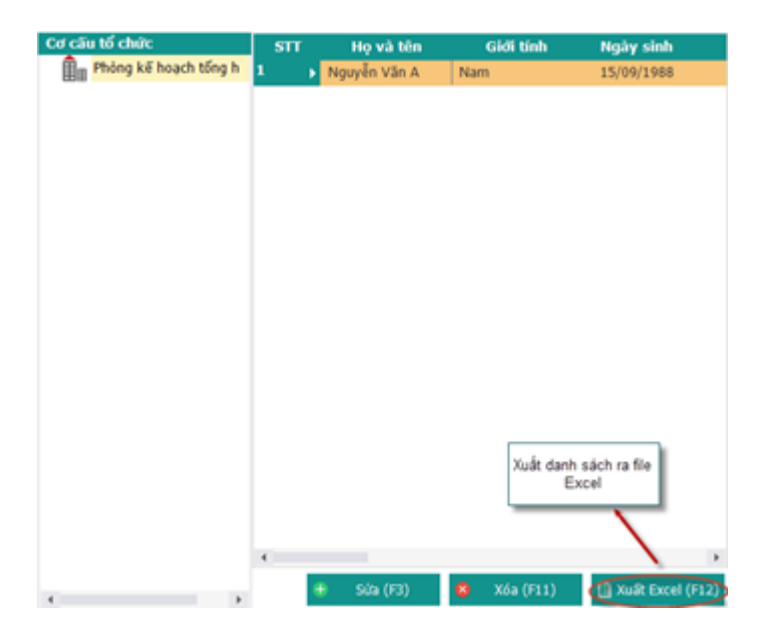

- B1 : Chọn "Xuất Excel" hoặc F12
- B2 : Chọn thư mục và đặt tên file

|                                                                         |                                       |                 | Thư mục lưu      | i file Excel |                        |
|-------------------------------------------------------------------------|---------------------------------------|-----------------|------------------|--------------|------------------------|
| 5                                                                       | Export                                | Excel           |                  | ×            |                        |
| 🔄 🌛 🔻 1 🕞 « Bean                                                        | > Desktop >                           | v C Sea         | rch Desktop      | Q            |                        |
| Organize 👻 New folder                                                   |                                       |                 | •                | 0            |                        |
| Music ^<br>Pictures<br>Videos<br>Local Disk (C:)<br>Cal Local Disk (D:) |                                       | MAT In second   |                  | 2            | Tên file Excel xuất ra |
| ile <u>n</u> ame: <mark>⊄anh sác</mark>                                 | OSGExample<br>h nhân sự chưa có hợp đ | SVN<br>öng.xlsx | HoSoNhanSu.xls   | ~            |                        |
| Save as type: Excel (*.xl                                               | s;*.xlsx)                             |                 | 3                | ~            | 🗲 Lưu file để hòan tất |
| Hide Folders                                                            |                                       | C               | <u>S</u> ave Hủy |              |                        |

# 10. Danh sách nhân sự nghỉốm

- > Để thêm nhân sự nghỉốm
  - B1 : Nhập thông tin nhân sự nghiốm trực tiếp trên phần mềm.
  - B2 : F5 để lưu lại thông tin thêm mới

| TÀI LIỆU HƯỚNG DẪN SỬ DỤNGPHẦN MỀM KÊ KHAI | Version: 2.1 |
|--------------------------------------------|--------------|
| BẢO HIỂM XÃ HỘI                            | Version. 2.1 |

#### DANH SÁCH NHÂN VIÊN NGHỈ ỐM

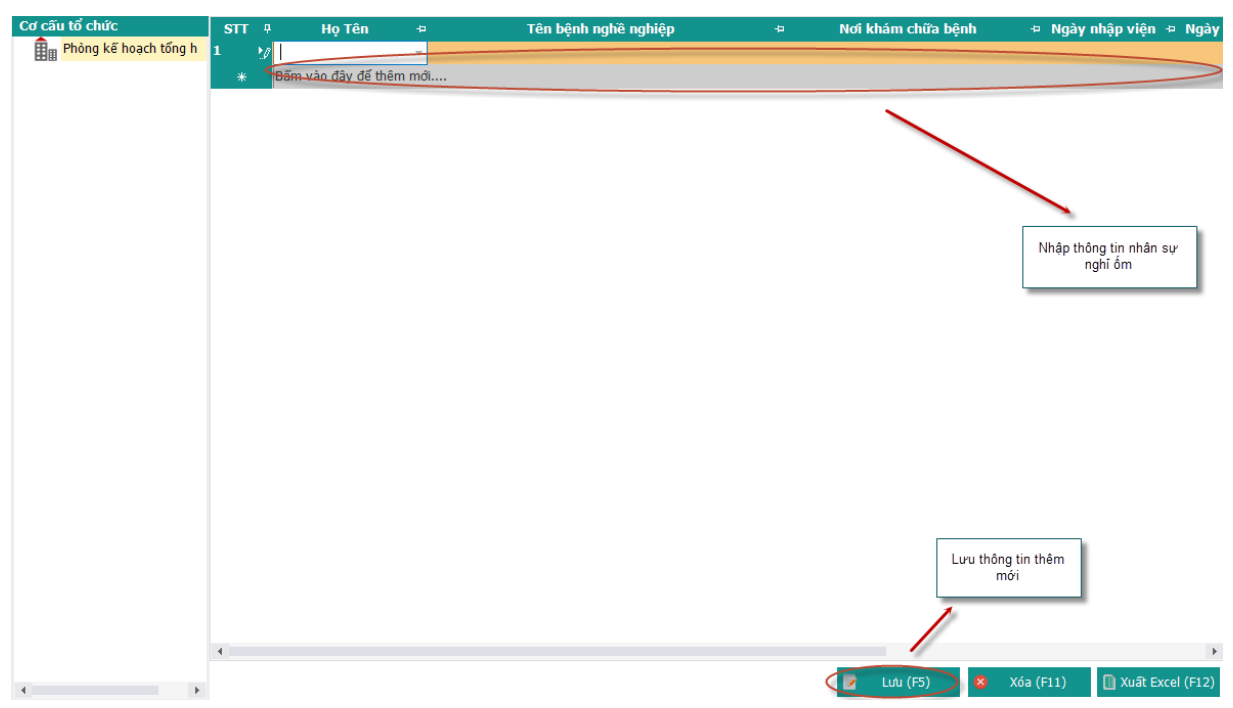

- > Xóa nhân sự nghỉốm bằng cách
- B1 : Chọn đối tượng cần xóa
- B2 : Chọn "Xóa" hoặc F11

| Cơ cấu tổ chức        | STT | Họ và tên    | Gidi tinh | Ngày sinh             |
|-----------------------|-----|--------------|-----------|-----------------------|
| Phòng kế hoạch tổng h | 1 , | Nguyễn Văn A | Nam       | 15/09/1988            |
|                       |     |              |           |                       |
|                       |     |              |           |                       |
|                       |     |              |           |                       |
|                       |     |              |           |                       |
|                       |     |              |           |                       |
|                       |     |              |           |                       |
|                       |     |              |           |                       |
|                       |     |              |           |                       |
|                       |     |              |           |                       |
|                       |     |              |           |                       |
|                       |     |              |           |                       |
|                       |     |              |           |                       |
|                       |     |              |           |                       |
|                       |     |              |           |                       |
|                       |     |              |           |                       |
|                       |     |              |           |                       |
|                       |     |              |           |                       |
|                       |     |              |           |                       |
|                       | 4   |              |           | )                     |
|                       |     | Súa (F3)     | X6a (F11) | III Xulit Excel (F12) |

> Xuất danh sách các nhân sự nghỉốm ra file Excel bằng cách

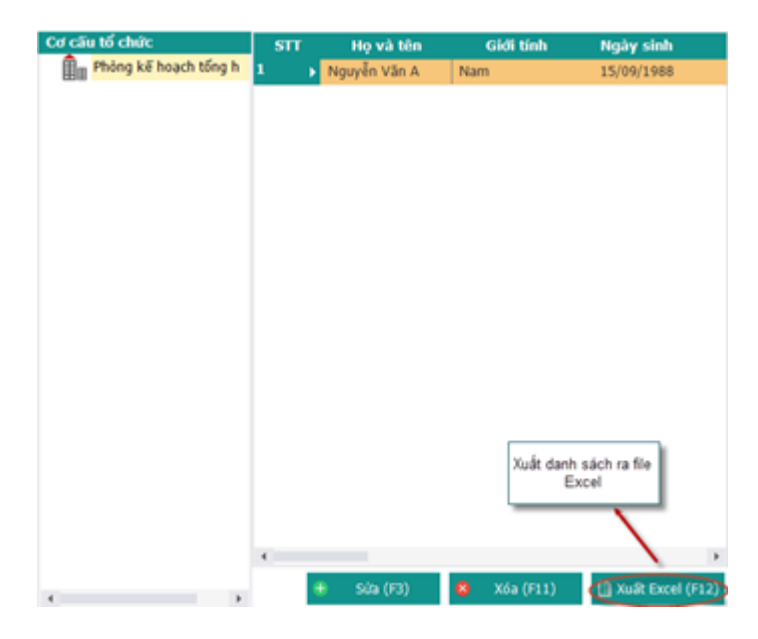

- B1 : Chọn "Xuất Excel" hoặc F12
- B2 : Chọn thư mục và đặt tên file

|                                                                 |           |                                        |           | Thư mục lu     | ru file Excel |   |                        |
|-----------------------------------------------------------------|-----------|----------------------------------------|-----------|----------------|---------------|---|------------------------|
| 9                                                               |           | Export                                 | t Excel   |                | ×             |   |                        |
| ⊚                                                               | « Bear    | n → Desktop →                          | v e s     | earch Desktop  | Q             |   |                        |
| Organize 👻 Ne                                                   | w folder  |                                        |           |                | • @           |   |                        |
| Music<br>Pictures<br>Videos<br>Local Disk (C:<br>Local Disk (D: |           |                                        |           |                | 2             |   | Tên file Excel xuất ra |
| 👝 Local Disk (E:)                                               | ~         | OSGExample                             | SVN       | HoSoNhanSu.xls | ~             |   |                        |
| File <u>n</u> ame:<br>Save as type:                             | Excel (*. | ach nhan sự chưa có hợp<br>xls:*.xlsx) | dong.xisx |                | ¥             | - | Luxu filo để bàon tất  |
| Hide Folders                                                    |           |                                        | ţ         | Save H         | ůy<br>.::     |   |                        |

# 11. Danh sách nhân sự tại nạn lao động

- > Để xem danh sách nhân sự xảy ra tai nạn lao động bằng cách
  - B1 : Nhập thông tin cần xem theo tháng hoặc theo họ tên
  - B2 : Click "Xem" hoặc F5 để xem danh sách

#### DANH SÁCH NHÂN VIÊN TAI NẠN LAO ĐỘNG

| Cơ câu tố chức        | things.                   | Tim these he tôn: Nhậ        | n từ khóa               | Yer         | 0 (E5)                    |                                                        |
|-----------------------|---------------------------|------------------------------|-------------------------|-------------|---------------------------|--------------------------------------------------------|
| Phòng kế hoạch tổng h | mang:                     | Hun theo no ten.             |                         | Acti        | 11(13)                    |                                                        |
|                       | STT <sub>7</sub> Н<br>(1) | ļọ Tên <sub>.</sub> .<br>(2) | Loại chấn thương<br>(3) | ÷           | Nơi khám chữa bệnh<br>(4) | <sub>.⊐</sub> Ngày nhập viện <sub>.⊐</sub> Ngày<br>(5) |
| Tháng cần xem         | ▶ 1                       |                              |                         |             |                           |                                                        |
|                       |                           |                              | _                       |             |                           |                                                        |
|                       |                           | Tra cứu theo họ tên          |                         |             |                           |                                                        |
|                       |                           |                              |                         |             |                           |                                                        |
|                       |                           |                              |                         |             |                           |                                                        |
|                       |                           |                              |                         |             |                           |                                                        |
|                       |                           |                              |                         |             |                           |                                                        |
|                       |                           |                              |                         |             |                           |                                                        |
|                       |                           |                              |                         |             |                           |                                                        |
|                       |                           |                              |                         |             |                           |                                                        |
|                       |                           |                              |                         |             |                           |                                                        |
|                       |                           |                              |                         |             |                           |                                                        |
|                       |                           |                              |                         |             |                           |                                                        |
|                       |                           |                              |                         |             |                           |                                                        |
|                       |                           |                              |                         |             |                           |                                                        |
|                       | 4                         |                              |                         |             |                           | 4                                                      |
| 4                     |                           |                              |                         | 🕀 Thêm (F2) | 📝 Sửa (F3) 🤒              | Xóa (F11) 🔋 🗎 Xuất Excel (F12)                         |

Thêm nhân sự bị tai nạn lao động

| DANH SÁCH NH          | IÂN VIÊ             | N TAI NAN LAO ĐÔNG                                                                                                    |                                   |
|-----------------------|---------------------|----------------------------------------------------------------------------------------------------|-----------------------------------|
| Cơ cấu tổ chức        |                     | Thông tin nhân viên tai nạn lao động 🛛 🔀                                                                                                    |                                   |
| Phòng kế hoạch tổng h | Tháng:              | 2                                                                                                    |                                   |
| Phong ke hoach tong h | STT ∓<br>(1) →<br>1 | Tên nhân viên:       Nguyên Vân A         Loai chân thương:       Đâu, mật, cổ         Ngày nà viên:       11/10/2015         Ngày ra viên:       11         Nơi khảm chữa bệnh:       012         Ban BVCSSK cần bộ       T | .,₂ Ngày nhập viện .₂ Ngày<br>(5) |
|                       |                     |                                                                                                    |                                   |
|                       |                     | Hoàn tất (F5) 🛛 🕺 Đóng (F12)                                                                                                    |                                   |
|                       |                     | 1                                                                                                    |                                   |
|                       | 4                   |                                                                                                    | Þ                                 |
| 4                     |                     | 🛛 🕀 Thêm (F2) 🛛 Sửa (F3) 🛛 😣                                                                                                    | Xóa (F11) 🚺 Xuất Excel (F12)      |

- B1 : Click "Thêm" hoặc F2 để thêm mới một nhân sự bị tai nạn lao động
- B2 : kê khai đầyđủ thông tin yêu cầu
- B3 : Click "Hoàn tất" hoặc F5 để lưu thông tin nhân sự tại nạn

Sửa nhân sự bị tai nạn lao động

| DANH SÁCH NH          | ÂN VIÊ              | N TAI NAN LAO ĐÔNG                                         |                                             |
|-----------------------|---------------------|------------------------------------------------------------|---------------------------------------------|
| Cơ cấu tổ chức        |                     | Thông tin nhân viên tai nạn lao động 🛛 🔀                   |                                             |
| Phòng kế hoạch tổng h | Tháng:              | 2                                                          |                                             |
|                       | STT ∓<br>(1)<br>▶ 1 | Tên nhân viên: Ngũyện Văn A                                | ,- Ngày nhập viện <sub>,-</sub> Ngày<br>(5) |
|                       |                     | Loại chấn thương: Đầu, mặt, cổ                             |                                             |
|                       |                     | Ngày ra viện:<br>Nơi khám chữa bệnh: 012 Ban BVCSSK cán bộ |                                             |
|                       |                     | Ghi chú: Cap-Cuu                                           |                                             |
|                       |                     |                                                            |                                             |
|                       |                     |                                                            |                                             |
|                       |                     | 3                                                          |                                             |
|                       |                     | Hoàn tất (F3) 🛛 Đóng (F12)                                 |                                             |
|                       | 4                   | 1                                                          | Þ                                           |
| 4                     |                     | 🔸 Thêm (F2) 🛛 😰 Sứa (F3) 🔰 😣                               | Xóa (F11) 🚺 Xuất Excel (F12)                |

- B1 : Click "Sửa" hoặc F3để thêm mới một nhân sự bị tai nạn lao động
- B2 : kê khai đầyđủ thông tin yêu cầu
- B3 : Click "Hoàn tất" hoặc F5 để lưu thông tin nhân sự tại nạn
- Xoá nhân sự bị tai nạn lao động

#### DANH SÁCH NHÂN VIÊN TAI NẠN LAO ĐỘNG

| Cơ cấu tố chức         | Tháng:    |          | Ŧ             | Tìm theo họ tê | n: Nhập từ | ừ khóa                 |    | Q Xem     | (F5)                 |                        |                                    |                        |
|------------------------|-----------|----------|---------------|----------------|------------|------------------------|----|-----------|----------------------|------------------------|------------------------------------|------------------------|
| r hong ke hoşer tong r | SП<br>(1) | <b>#</b> | Họ Tên<br>(2) | Ŧ              |            | Loại chấn thươn<br>(3) | ng | ÷         | Nơi khám chữa<br>(4) | bệnh                   | , <sub>⊐</sub> Ngày nhập vi<br>(5) | ện <sub>\mu</sub> Ngày |
|                        | > Ł       | Nguyễi   | n Văn A       | Đầu            | , mặt, cổ  |                        |    | Ban I     | 3V sức khoẻ CB tính  |                        | 11/10/201                          | $\sim$                 |
|                        |           |          |               |                |            |                        |    |           |                      |                        |                                    |                        |
|                        |           |          |               |                |            |                        |    |           |                      |                        |                                    |                        |
|                        |           |          |               |                |            |                        |    |           |                      |                        |                                    |                        |
|                        |           |          |               |                |            |                        |    |           |                      |                        |                                    |                        |
|                        |           |          |               |                |            |                        |    |           |                      |                        |                                    |                        |
|                        |           |          |               |                |            |                        |    |           |                      |                        |                                    |                        |
|                        |           |          |               |                |            |                        |    |           |                      |                        |                                    |                        |
|                        |           |          |               |                |            |                        |    |           |                      |                        |                                    |                        |
|                        |           |          |               |                |            |                        |    |           |                      |                        |                                    |                        |
|                        |           |          |               |                |            |                        |    |           |                      |                        |                                    |                        |
|                        |           |          |               |                |            |                        |    |           |                      |                        |                                    |                        |
|                        |           |          |               |                |            |                        |    |           |                      |                        |                                    |                        |
|                        |           |          |               |                |            |                        |    |           |                      |                        |                                    |                        |
|                        |           |          |               |                |            |                        |    |           |                      |                        |                                    |                        |
|                        |           |          |               |                |            |                        |    |           |                      |                        |                                    |                        |
|                        |           |          |               |                |            |                        |    |           |                      |                        |                                    |                        |
|                        |           |          |               |                |            |                        |    |           |                      |                        |                                    |                        |
|                        |           |          |               |                |            |                        |    |           |                      |                        |                                    |                        |
|                        | 4         |          |               |                |            |                        |    |           |                      |                        |                                    | ÷.                     |
| 4                      |           |          |               |                |            |                        |    | Thêm (F2) | 📝 Sứa (F3)           | <mark>(&amp;</mark> Xó | a (F11)                            | t Excel (F12)          |

- Chọnđối tượng cần xoá sau đó Click "Xoá" hoặc F11 để xoá

> Xuất danh sách nhân sự bị tai nạn lao động ra file Excel

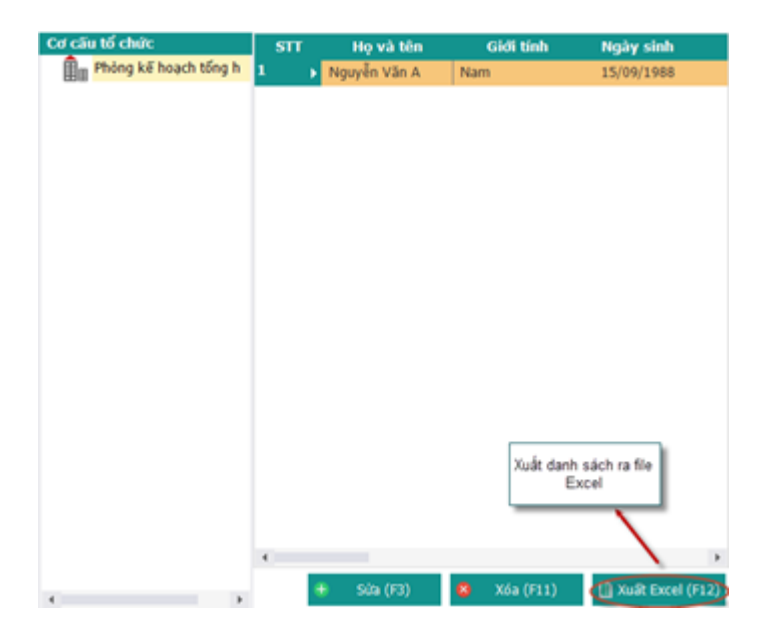

- B1 : Chọn "Xuất Excel" hoặc F12
- B2 : Chọn thư mục và đặt tên file

|                                                                                        |                                        |           | Thư mục lư    | u file Excel | '                      |  |
|----------------------------------------------------------------------------------------|----------------------------------------|-----------|---------------|--------------|------------------------|--|
| <b>S</b>                                                                               | Export                                 | Excel     |               | ×            |                        |  |
| (e) → 1 (le « Bean                                                                     | ▶ Desktop →                            | v C Sea   | arch Desktop  | Q            |                        |  |
| Organize 🔻 New folder                                                                  |                                        |           | <b></b>       | 0            |                        |  |
| Music<br>Pictures<br>Videos<br>Local Disk (C:)<br>Local Disk (D:)<br>Local Disk (E:) V | OSGExample                             | SVN       | HoSoNhanSuxIs | 2            | Tên file Excel xuất ra |  |
| File <u>n</u> ame:<br>Save as <u>type</u> : Excel (* 3<br>Hide Folders                 | ch nhân sự chưa có hợp c<br>ls;*.xlsx) | tõng.xlsx | Save Hù       | y<br>        | Lưu file để hòan tất   |  |

#### 12. Quá trình hoạtđộng của nhân viên

- > Để xem quá trình hoạt động của nhân viên
  - B1 : Nhập thông tin chung của nhân viên cần xem -
  - B2 : Click "Tìm kiếm" để phần mêm tìm kiếm và hiển thị danh sách -

# QUÁ TRÌNH HOẠT ĐỘNG CỦA NHÂN VIÊN

| Cơ cấu tổ chức        | Nhập từ khóa | 3:               | Tim kiếm         |                   | →                |                 |                |
|-----------------------|--------------|------------------|------------------|-------------------|------------------|-----------------|----------------|
| ₽hòng kế hoạch tổng h | STT<br>(1)   | Họ và tên<br>(2) | Giới tính<br>(3) | Số sổ BHXH<br>(4) | Ngày sinh<br>(5) | Nơi sinh<br>(6) | Địa chỉ<br>(7) |
|                       |              |                  |                  |                   |                  |                 |                |
|                       |              |                  |                  |                   |                  |                 |                |
|                       |              |                  |                  |                   |                  |                 |                |
|                       |              |                  |                  |                   |                  |                 |                |
|                       |              |                  |                  |                   |                  |                 |                |
|                       |              |                  |                  |                   |                  |                 |                |

#### Kết xuất báo cáo VII.

Bước 1: Chọn tờ khai cần kết xuất báo cáo

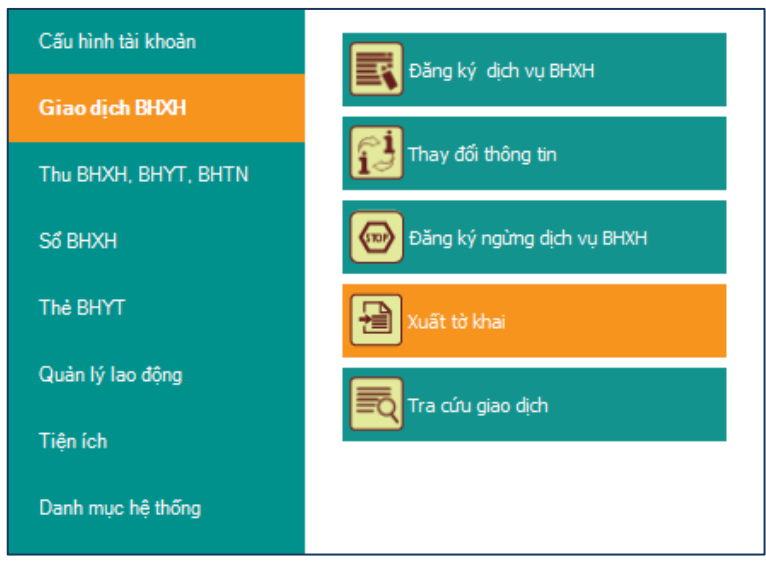

| 5   |        | Chọn tờ khai                                                                                                    |          | × |
|-----|--------|----------------------------------------------------------------------------------------------------|----------|---|
|     |        | Chon hồ sơ BHXH để xuất báo cáo                                                                                                    |          |   |
|     |        | Chọn tờ khai cần xuất                                                                                                    |          |   |
| STT | •      | Tên 🔨                                                                                                    | Chọn     | • |
|     | oại 1. | Thủ tục hồ sơ thu BHXH, BHYT, BHT                                                                                                    |          |   |
|     | 2      | 103 - Báo tăng lao động                                                                                                    |          |   |
|     | 3      | 103 - Báo giảm lao động                                                                                                    |          |   |
|     | 4      | 103 - Thay đổi LĐ, mức đóng và xác nhận sổ BHXH đối với ĐV thay đối pháp nhân,<br>chuyển quyền sở hữu, sáp nhập                                                        |          |   |
|     | 5      | 103 - NLĐ điều chính thông tin để đóng bảo hiểm                                                                                                    |          |   |
|     | 6      | 103 - Người lao động nghỉ việc hưởng chế độ ốm đau, thai sản từ 14 ngày làm việc trở<br>lên trong tháng và không hưởng tiền lương, tiền công tháng                     |          |   |
|     | 7      | 103 - Truy thu các trường hợp vi phạm quy định của pháp luật về đóng BHXH, BHYT, thời<br>gian từ 03 tháng trở xuống                                                    |          |   |
|     | 8      | 103 - Truy thu các trường hợp vi phạm quy định của pháp luật về đóng BHXH, BHYT, thời<br>gian trên 03 tháng                                                            |          |   |
|     | 9      | 103 - Truy thu do điều chỉnh tiền lương, tiền công đã đóng BHXH của người lao động                                                                                     |          |   |
|     | 10     | 103 - Truy thu trường hợp hết thời hạn được tạm dừng đóng vào quỹ hưu trí và tử tuất<br>theo quy định của Luật BHXH                                                    |          |   |
|     | 11     | 103 - Truy thu BHXH đối với người lao động có thời hạn ở nước ngoài                                                                                                    |          |   |
|     | 12     | 103 - Đối tượng chi tham gia BHXH bắt buộc (phu nhân, phu quân; lao động có thời hạn nước n;ài, đóng thông qua đơn vị)                                                 |          |   |
|     | 14     | 106 - Giải quyết ngừng đóng đối với đơn vị bị giải thể, phá sản, di chuyển khỏi địa bà                                                                                 |          |   |
|     | 15     | 107 - Hoàn trả tiền đóng thừa đối với đơn vị giải thế, phá sản, chấm dứt hoạt động theo<br>quy định của pháp luật hoặc di chuyển nơi đăng ký tham gia đã đóng thừa tiề |          |   |
|     | 17     | 109 - Tạm dừng đóng vào quỹ hưu trí và tử tuất                                                                                                    |          |   |
|     | 18     | 201 - Đối tượng tham gia BHXH tự nguyện, đăng ký lần đầu hoặc đăng ký lại                                                                                              |          |   |
|     | 19     | 201 - Đối tượng tham gia BHXH tự nguyện, thay đối mức đóng, phương thức đóng                                                                                           |          |   |
|     | 20     | 202 - Đối tượng tự nguyện tham gia BHYT , đăng ký tham gia                                                                                                    |          |   |
|     | 21     | 203 - Đối tượng tham gia BHXH tự nguyện, hoàn trả tiền đóng                                                                                                    |          |   |
|     | 22     | 203 - Đối tượng tự nguyện tham gia BHYT, hoàn trả tiền đóng                                                                                                    |          |   |
| ΞL  | oại 3. | Thủ tục hồ sơ sổ BHXH                                                                                                    | <b>v</b> |   |
|     | 1      | 302 - Cấp lại, đối sổ BHXH hỏng, do thay đối, cải chính họ tên, ngày tháng năm sinh                                                                                    |          |   |
|     | 2      | 305 - Cấp lại, đổi số BHXH hóng, do đơn vị làm mất                                                                                                    |          |   |
|     | 3      | 306 - Cấp lại, đổi số BHXH hóng, do đơn vị làm hóng                                                                                                    |          |   |
|     | 4      | 305 - Cấp lại, đối số BHXH hóng, do người tham gia làm mất                                                                                                    |          |   |
|     | 5      | 306 - Cấn lại, đối số RHXH béan, da người tham gia làm hóng                                                                                                    |          | • |
|     |        | 🔍 🗸 Hoàn tất (F5) 🚺 Đóng (F12)                                                                                                    |          |   |

# Bước 2: Chọn kỳ kê khai

|                            | Danh sách tờ khai |
|----------------------------|-------------------|
| Chọn kỳ kê khai            | Tên báo cáo       |
| Tháng: 10 💌<br>Năm: 2015 👻 |                   |
| 🤣 Thực hiện                |                   |

Bước 3: Ký số

|                 | Danh sách tờ khai                                             |       |             |            |         |
|-----------------|---------------------------------------------------------------|-------|-------------|------------|---------|
| Chọn kỳ kê khai | Tên bảo cáo Kỹ                                                | Ký số | Gửi tờ khai | Xem 🗹 Chọn | Thư mục |
| Tháng: 10 👻     | = Thú tục 103 - Báo tăng lao động                             |       |             |            |         |
| Nžen 2015 –     | - Phiếu giao nhận hồ sơ mâu số 1031 (YN8888Z):                |       |             | ✓          |         |
| Nam: 2013 +     | + Danh sách lao động tham gia BHXH, BHYT (mẫu D02-TS, 01 bản) |       |             | ✓          |         |
| Thực hiện       | Ký số tờ khai trước khi nộp                                   |       |             |            |         |
|                 | T T                                                           |       |             |            |         |
|                 | 100.0%                                                        |       |             |            |         |
|                 | 100 %                                                         |       |             |            |         |
|                 | Gửi tờ khai 🥢 Ký sõ                                           |       |             |            |         |

Nhập mã pin:

|                  | ſ                      | Xác nhận PIN                |
|------------------|------------------------|-----------------------------|
|                  |                        | Xác nhận mã PIN:            |
|                  |                        | Mã PIN: ••••••              |
|                  |                        | Đổi mã PIN Đăng nhập Hủy bỏ |
|                  | Ký thành công:         |                             |
|                  |                        | Thông báo                   |
|                  |                        | Đã ký xong                  |
|                  |                        | ОК                          |
| $\triangleright$ | Bước 4: Gửi tờ khai    |                             |
|                  | Chọn nút "Gửi tờ khai" | ,                           |

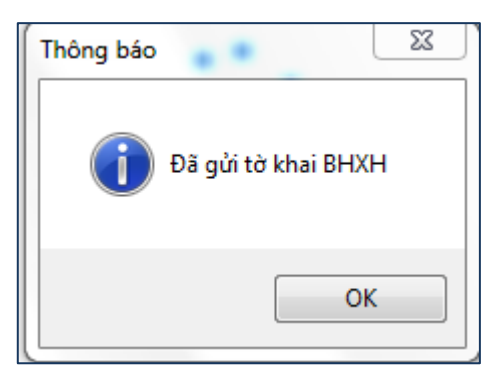

- ✓ Thực hiện tương tự với các tờ khai khác.
- ✓ Lưu ý: Chọn từng tờ khai một để kết xuất báo cáo.